# Modicon M100/M200 Logic Controller Programming Guide

EIO000002019.05 8/2023

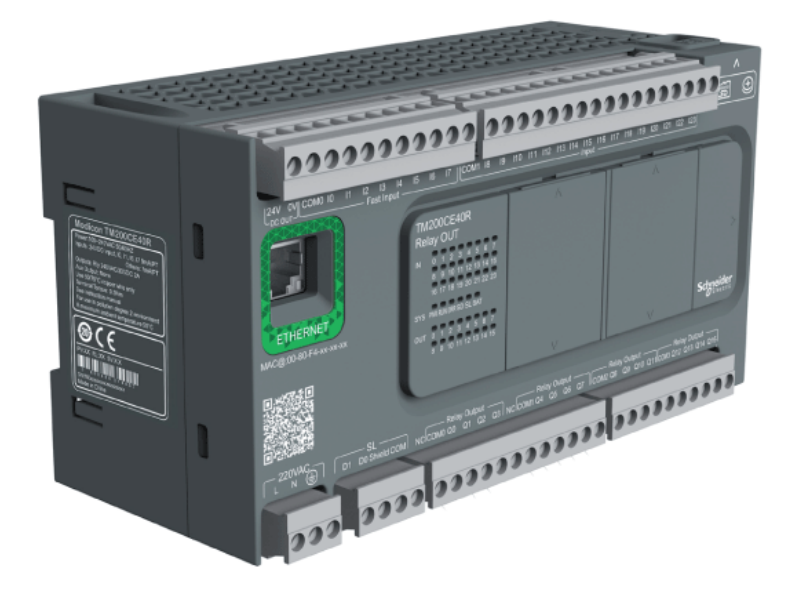

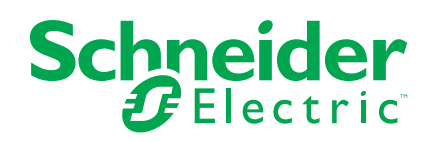

## Legal Information

The Schneider Electric brand and any trademarks of Schneider Electric SE and its subsidiaries referred to in this guide are the property of Schneider Electric SE or its subsidiaries. All other brands may be trademarks of their respective owners.

This guide and its content are protected under applicable copyright laws and furnished for informational use only. No part of this guide may be reproduced or transmitted in any form or by any means (electronic, mechanical, photocopying, recording, or otherwise), for any purpose, without the prior written permission of Schneider Electric.

Schneider Electric does not grant any right or license for commercial use of the guide or its content, except for a non-exclusive and personal license to consult it on an "as is" basis. Schneider Electric products and equipment should be installed, operated, serviced, and maintained only by qualified personnel.

As standards, specifications, and designs change from time to time, information contained in this guide may be subject to change without notice.

To the extent permitted by applicable law, no responsibility or liability is assumed by Schneider Electric and its subsidiaries for any errors or omissions in the informational content of this material or consequences arising out of or resulting from the use of the information contained herein.

As part of a group of responsible, inclusive companies, we are updating our communications that contain non-inclusive terminology. Until we complete this process, however, our content may still contain standardized industry terms that may be deemed inappropriate by our customers.

# **Table of Contents**

| Safety Information                              | 9  |
|-------------------------------------------------|----|
| About the Book                                  | 10 |
| Introduction                                    |    |
| About the Modicon M100/M200 Logic Controller    | 14 |
| M100/M200 Logic Controller Description          | 14 |
| Configuration Features                          | 19 |
| Objects                                         | 19 |
| Overview of Objects                             | 19 |
| Object Types                                    | 19 |
| Addressing Objects                              | 22 |
| Maximum Number of Objects                       | 24 |
| Task Structure                                  | 26 |
| Tasks and Scan Modes                            | 26 |
| Maximum Number of Tasks and Priorities          | 27 |
| Controller States and Behaviors                 | 28 |
| Controller States Diagram                       | 29 |
| Controller States Description                   | 29 |
| Controller State Transitions                    | 32 |
| Persistent Variables                            | 34 |
| Output Behavior                                 | 35 |
| Post Configuration                              | 38 |
| Post Configuration                              | 38 |
| Post Configuration File Management              | 39 |
| Configuring the M100/M200 Logic Controller      | 41 |
| How to Configure a Controller                   | 42 |
| Building a Configuration                        | 42 |
| Optional I/O Expansion Modules                  | 46 |
| Configuring the M100/M200 Logic Controller      | 49 |
| Updating Firmware Using Executive Loader Wizard | 49 |
| Embedded Input/Output Configuration             | 51 |
| Configuring Digital Inputs                      | 51 |
| Configuring Digital Inputs                      | 51 |
| Configuring Digital Outputs                     | 53 |
| Configuring Digital Outputs                     | 53 |
| Configuring Pulse Generators                    | 55 |
| Configuring Pulse Generators                    | 55 |
| Configuring Frequency Generator                 | 61 |
| Configuring Frequency Generator (%FREQGEN)      | 61 |
| Configuring High Speed Counters                 | 61 |
| Configuring High Speed Counters                 | 61 |
| Configuring Single Phase and Dual Phase         | 65 |
| Configuring Frequency Meter                     | 69 |
| I/O Bus Configuration                           | 70 |
| I/O Configuration General Description           | 70 |
| Configuring Expansion Modules                   | 73 |
| Cartridge Configuration                         | 74 |
| Cartridge Configuration General Information     | 74 |
| General Description                             | 74 |

| Using Cartridges in a Configuration                    | 76  |
|--------------------------------------------------------|-----|
| Configuring Cartridges                                 | 76  |
| TMCR2••• Cartridges Configuration                      | 78  |
| TMCR2DM4U                                              | 78  |
| TMCR2AI2                                               | 78  |
| TMCR2AQ2C                                              | 79  |
| TMCR2AQ2V                                              | 80  |
| TMCR2AM3                                               | 81  |
| TMCR2TI2                                               | 83  |
| TMCR2SL1                                               | 85  |
| TMCR2SL1A                                              | 89  |
| TMCR2SL1S                                              | 93  |
| TMCR2 Analog Cartridge Diagnostics                     | 97  |
| TM3R Expansion Module Configuration                    | 99  |
| I/O Configuration General Practices                    |     |
| Configuring the TM3R Digital I/O Modules               | 99  |
| Using I/O Modules in a Configuration                   |     |
| Optional I/O Expansion Modules                         |     |
| Configuring Digital I/Os                               |     |
| TM3R Analog I/O Modules Diagnostics                    |     |
| Embedded Communication Configuration                   | 111 |
| Ethernet Configuration                                 | 111 |
| Configuring Ethernet Network                           | 111 |
| Configuring Modbus TCP or Modbus TCP IOScanner         | 116 |
| Serial Line Configuration                              | 124 |
| Configuring Serial Line                                | 124 |
| Configuring Modbus Serial IOScanner                    | 128 |
| Adding a Device on the Modbus Serial IOScanner         | 129 |
| Supported Modbus Function Codes                        | 134 |
| Supported Modbus Function Codes                        | 134 |
| State Machine Diagram for Modbus IOscanner             |     |
| State Machine Diagram for Modbus IOscanner             | 136 |
| Micro SD Card                                          | 137 |
| File Management Operations                             | 137 |
| SD Card Supported File Types                           |     |
| Clone Management                                       | 140 |
| Firmware Management                                    | 142 |
| Application Management                                 | 145 |
| Post Configuration Management                          |     |
| Error Log Management                                   | 153 |
| Memory Management: Backing Up and Restoring Controller |     |
| Memory                                                 |     |
| Programming the M100/M200 Logic Controller             |     |
| How to Use the Source Code Examples                    |     |
| How to Use the Source Code Examples                    |     |
| I/O Objects                                            |     |
| Digital Inputs (%I)                                    |     |
| Digital Outputs (%Q)                                   |     |
| Analog Inputs (%IW)                                    |     |
| Analog Outputs (%QW)                                   |     |
| Function Blocks                                        | 169 |

| Fast Counter (%FC)                                | 169 |
|---------------------------------------------------|-----|
| Description                                       | 169 |
| Configuration                                     | 170 |
| Programming Example                               | 172 |
| High Speed Counter (%HSC)                         | 172 |
| Description                                       | 172 |
| High Speed Counter in Counting Modes              | 175 |
| One-shot Counting Mode                            | 182 |
| Modulo-loop Counting Mode                         | 183 |
| High Speed Counter in Frequency Meter Mode        | 184 |
| Pulse (%PLS)                                      | 185 |
| Description                                       | 185 |
| Configuration                                     | 186 |
| Programming Example                               | 189 |
| Drive Function Blocks (%DRV)                      | 189 |
| Description                                       | 190 |
| Drive and Logic Controller States                 | 191 |
| Adding a Drive Function Block                     | 192 |
| Function Block Configuration                      | 193 |
| MC_Jog_ATV: Start Jog Mode                        | 194 |
| MC_Power_ATV: Enable/Disable Power Stage          | 196 |
| MC_MoveVel_ATV: Move at Specified Velocity        | 198 |
| MC_Stop_ATV: Stop Movement                        | 200 |
| MC_ReadStatus_ATV: Read Device Status             | 202 |
| MC_ReadMotionState_ATV: Read Motion State         | 203 |
| MC_Reset_ATV: Acknowledge and Reset Error         | 205 |
| Error Codes                                       | 207 |
| Pulse Width Modulation (%PWM)                     | 210 |
| Description                                       | 210 |
| Function Block Configuration                      | 210 |
| Programming Example                               | 213 |
| Network Objects                                   | 215 |
| Input Registers Objects (%QWM)                    | 215 |
| Output Registers (Modbus TCP) Objects (%IWM)      | 216 |
| Digital Input (IOScanner) Objects (%IN)           | 217 |
| Digital Output (IOScanner) Objects (%QN)          | 218 |
| Input Register (IOScanner) Objects (%IWN)         | 219 |
| Output Register (IOScanner) Objects (%QWN)        | 220 |
| Modbus IOScanner Network Diagnostic Codes (%IWNS) | 221 |
| Pulse Train Output (%PTO)                         | 223 |
| Description                                       | 223 |
| Pulse Train Output (PTO)                          | 223 |
| Acceleration / Deceleration Ramp                  | 225 |
| Probe Event                                       | 227 |
| Backlash Compensation                             | 228 |
| Positioning Limits                                | 229 |
| Configuration                                     | 231 |
| PTO Configuration                                 | 231 |
| Pulse Output Modes                                | 231 |
| Motion Task Table                                 | 232 |
| Programming                                       | 237 |

| Adding / Removing a Function Block    | 237        |
|---------------------------------------|------------|
| PTO Function Blocks                   | 238        |
| Home Modes                            | 241        |
| Homing Modes                          | 241        |
| Position Setting                      | 242        |
| Long Reference                        | 243        |
| Short Reference No Reversal           | 244        |
| Short Reference Reversal              | 245        |
| Short Reference with INDEX            | 246        |
| Home Offset                           | 247        |
| Data Parameters                       | 247        |
| Function Block Object Codes           | 247        |
| Operation Modes                       | 251        |
| Motion State Diagram                  | 252        |
| Buffer Mode                           | 253        |
| Motion Function Blocks                | 254        |
| MC MotionTask PTO Function Block      | 255        |
| MC Power PTO Function Block           | 258        |
| MC MoveVel PTO Function Block         |            |
| MC MoveRel PTO Function Block         | 264        |
| MC MoveAbs PTO Function Block         |            |
| MC Home PTO Function Block            | 270        |
| MC_SetPos_PTO Eurotion Block          | 272        |
| MC_Stop_PTO Function Block            | 273        |
| MC_Halt_PTO Function Block            | 275        |
| Administrative Function Blocks        | 277        |
| MC ReadActVel PTO Function Block      | 277        |
| MC_ReadActPos_PTO Function Block      |            |
| MC_ReadSts_PTO_Function_Block         | 279        |
| MC_ReadMotionState_PTO Function Block | 281        |
| MC_ReadAxisError_PTO Function Block   | 282        |
| MC_Reset_PTO Function Block           | 283        |
| MC_TouchProbe_PTO Function Block      | 284        |
| MC_AbortTrigger_PTO Function Block    | 286        |
| MC_ReadPar_PTO Function Block         | 287        |
| MC_WritePar_PTO Function Block        | 289        |
| Frequency Generator (%EREOGEN)        | 201        |
| Description                           | 291        |
| Configuration                         | 292        |
| PID Function                          | 294        |
| PID Operating Modes                   | 294        |
| PID Operating Modes                   | 294        |
| PID Auto-Tuning Configuration         | 295        |
| PID Auto-Tuning Configuration         | 295        |
| PID Standard Configuration            | 200        |
| PID Word Address Configuration        | 200<br>208 |
| PID Tuning with Auto-Tuning (AT)      | 300        |
| Manual Mode                           | 303        |
| Determining the Sampling Period (Ts)  | 307        |
| PID Assistant                         | 306        |
| Access the PID Assistant              | 306        |
|                                       |            |

| General Tab                          | . 307 |
|--------------------------------------|-------|
| Input Tab                            | . 309 |
| PID Tab                              | .310  |
| AT Tab                               | . 311 |
| Output Tab                           | .312  |
| PID Programming                      | . 314 |
| Description                          | . 314 |
| Programming and Configuring          | . 315 |
| PID States and Detected Error Codes  | .316  |
| PID Parameters                       | . 317 |
| Role and Influence of PID Parameters | .317  |
| PID Parameter Adjustment Method      | . 319 |
| System Objects                       | . 322 |
| System Bits (%S)                     | . 322 |
| System Words (%SW)                   | . 327 |
| Input Channel Status (%IWS)          | . 342 |
| Output Channel Status (%QWS)         | . 343 |
| Glossary                             | . 345 |
| Index                                | . 350 |

# **Safety Information**

### **Important Information**

Read these instructions carefully, and look at the equipment to become familiar with the device before trying to install, operate, service, or maintain it. The following special messages may appear throughout this documentation or on the equipment to warn of potential hazards or to call attention to information that clarifies or simplifies a procedure.

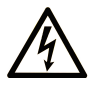

The addition of this symbol to a "Danger" or "Warning" safety label indicates that an electrical hazard exists which will result in personal injury if the instructions are not followed.

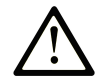

This is the safety alert symbol. It is used to alert you to potential personal injury hazards. Obey all safety messages that follow this symbol to avoid possible injury or death.

#### 

**DANGER** indicates a hazardous situation which, if not avoided, **will result in** death or serious injury.

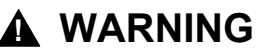

**WARNING** indicates a hazardous situation which, if not avoided, **could result in** death or serious injury.

### 

**CAUTION** indicates a hazardous situation which, if not avoided, **could result** in minor or moderate injury.

### NOTICE

NOTICE is used to address practices not related to physical injury.

#### **Please Note**

Electrical equipment should be installed, operated, serviced, and maintained only by qualified personnel. No responsibility is assumed by Schneider Electric for any consequences arising out of the use of this material.

A qualified person is one who has skills and knowledge related to the construction and operation of electrical equipment and its installation, and has received safety training to recognize and avoid the hazards involved.

## **About the Book**

#### **Document Scope**

This document describes the configuration and programming of the Modicon M100/M200 Logic Controller for EcoStruxure Machine Expert-Basic. For further information, refer to the separate documents provided in the EcoStruxure Machine Expert-Basic online help.

#### **Validity Note**

This document has been updated for the release of EcoStruxure Machine Expert-Basic V1.3.

#### **Related Documents**

| Title of Documentation                                                | Reference Number   |
|-----------------------------------------------------------------------|--------------------|
| EcoStruxure Machine Expert-Basic - Operating                          | EIO000003281 (ENG) |
| Guide                                                                 | EIO000003282 (FRA) |
|                                                                       | EIO000003283 (GER) |
|                                                                       | EIO000003284 (SPA) |
|                                                                       | EIO000003285 (ITA) |
|                                                                       | EIO000003286 (CHS) |
|                                                                       | EIO000003287 (POR) |
|                                                                       | EIO000003288 (TUR) |
| EcoStruxure Machine Expert-Basic Generic<br>Functions - Library Guide | EIO000003289 (ENG) |
|                                                                       | EIO000003290 (FRE) |
|                                                                       | EIO000003291 (GER) |
|                                                                       | EIO000003292 (SPA) |
|                                                                       | EIO000003293 (ITA) |
|                                                                       | EIO000003294 (CHS) |
|                                                                       | EIO000003295 (POR) |
|                                                                       | EIO000003296 (TUR) |
| Modicon M100/M200 Logic Controller -                                  | EIO000002023 (ENG) |
| Hardware Guide                                                        | EIO000002024 (CHS) |

| Title of Documentation                      | Reference Number   |
|---------------------------------------------|--------------------|
| Modicon TM3 Expansion Modules Configuration | EIO000003345 (ENG) |
| - Programming Guide                         | EIO000003346 (FRE) |
|                                             | EIO000003347 (GER) |
|                                             | EIO000003348 (SPA) |
|                                             | EIO000003349 (ITA) |
|                                             | EIO000003350 (CHS) |
|                                             | EIO000003351 (POR) |
|                                             | EIO000003352 (TUR) |
| Modicon TM2 Expansion Modules Configuration | EIO000003432 (ENG) |
|                                             | EIO000003433 (FRE) |
|                                             | EIO000003434 (GER) |
|                                             | EIO000003435 (SPA) |
|                                             | EIO000003436 (ITA) |
|                                             | EIO000003437 (CHS) |

You can download these technical publications and other technical information from our website at www.se.com/ww/en/download/.

The characteristics that are described in the present document, as well as other related documents, should be the same as those characteristics that appear online. In line with our policy of constant improvement, we may revise content over time to improve clarity and accuracy. If you see a difference between the document and online information, use the online information as your reference.

#### **Product Related Information**

### **A**WARNING

#### LOSS OF CONTROL

- The designer of any control scheme must consider the potential failure modes of control paths and, for certain critical control functions, provide a means to achieve a safe state during and after a path failure. Examples of critical control functions are emergency stop and overtravel stop, power outage and restart.
- Separate or redundant control paths must be provided for critical control functions.
- System control paths may include communication links. Consideration must be given to the implications of unanticipated transmission delays or failures of the link.
- Observe all accident prevention regulations and local safety guidelines.1
- Each implementation of this equipment must be individually and thoroughly tested for proper operation before being placed into service.

Failure to follow these instructions can result in death, serious injury, or equipment damage.

<sup>1</sup> For additional information, refer to NEMA ICS 1.1 (latest edition), "Safety Guidelines for the Application, Installation, and Maintenance of Solid State Control" and to NEMA ICS 7.1 (latest edition), "Safety Standards for Construction and Guide for Selection, Installation and Operation of Adjustable-Speed Drive Systems" or their equivalent governing your particular location.

## 

#### UNINTENDED EQUIPMENT OPERATION

- Only use software approved by Schneider Electric for use with this equipment.
- Update your application program every time you change the physical hardware configuration.

Failure to follow these instructions can result in death, serious injury, or equipment damage.

# Introduction

#### What's in This Part

| About the Modicon M100/M200 Logic Controller | .14  |
|----------------------------------------------|------|
| Configuration Features                       | . 19 |

### **Overview**

This part provides general information about the Modicon M100/M200 Logic Controller and its configuration and programming features.

# About the Modicon M100/M200 Logic Controller

#### What's in This Chapter

## M100/M200 Logic Controller Description

### **Overview**

The M100/M200 Logic Controller has various powerful features and can service a wide range of applications.

Software configuration, programming, and commissioning are accomplished with the EcoStruxure Machine Expert-Basic software described in the (see EcoStruxure Machine Expert - Basic, Operating Guide and the EcoStruxure Machine Expert - Basic, Generic Functions Library Guide).

### **Programming Languages**

The M100/M200 Logic Controller is configured and programmed with the EcoStruxure Machine Expert-Basic software, which supports the following IEC 61131-3 programming languages:

- IL: Instruction List
- LD: Ladder Diagram
- Grafcet (List)
- Grafcet (SFC)

### **Power Supply**

The power supply of the M100 Logic Controller is 100...240 Vac.

The power supply of the M200 Logic Controller is 24 Vdc or 100...240 Vac.

### **Real Time Clock**

The M200 Logic Controller includes a Real Time Clock (RTC) system (see Modicon M100/M200 Logic Controller, Hardware Guide).

### **Run/Stop**

The M100/M200 Logic Controller can be operated externally by the following:

- A hardware Run/Stop switch (see Modicon M100/M200 Logic Controller, Hardware Guide)
- A Run/Stop (see Modicon M100/M200 Logic Controller, Hardware Guide) operation by a dedicated digital input, defined in the software configuration. For more information, refer to Configuring Digital Inputs, page 51.
- EcoStruxure Machine Expert-Basic software. For more information, refer to the EcoStruxure Machine Expert Basic, Operating Guide.

#### Memory

This table describes the different types of memory:

| Memory Ty | ре                          | Size                                                                                                    | Used to                                   |
|-----------|-----------------------------|----------------------------------------------------------------------------------------------------|-------------------------------------------|
| RAM       | For TM100C••RN              | 128 Kbytes RAM memory: 32<br>Kbytes for internal variables and<br>96 Kbytes for application and data.      | execute the application and contain data. |
|           | For TM100C••R and TM200C••• | 512 Kbytes RAM memory: 256<br>Kbytes for internal variables and<br>256 Kbytes for application and<br>data. |                                           |
| Flash     |                             | 1 Mbyte, of which 256 Kbytes is<br>used to back up the application<br>and data in case of power outage.    | save the application.                     |

### **Embedded Inputs/Outputs**

The following embedded I/O types are available, depending on the controller reference:

- · Regular inputs
- · Fast inputs associated with counters
- Regular sink transistor outputs (PMW/PLS/PTO/FREQGEN)
- · Fast sink transistor outputs associated with pulse generators
- · Relay outputs

### **Removable Storage**

The M100/M200 Logic Controller includes an embedded micro SD card slot.

The M100/M200 Logic Controller allows the following types of file management with an micro SD card:

- Clone management, page 140: back up the application, firmware, and post configuration (if it exists) of the logic controller
- Firmware management, page 142: download firmware updates directly to the logic controller or to TM3R expansion modules
- Application management, page 145: back up and restore the logic controller application, or copy it to another logic controller of the same reference
- Post configuration management, page 148: add, change, or delete the post configuration file of the logic controller
- Error log management, page 153: back up or delete the error log file of the logic controller
- Memory management, page 157: backup/restore of memory bits and words from a controller

### **Embedded Communication Features**

The following types of communication ports are available depending on the controller reference:

- Ethernet (see Modicon M100/M200 Logic Controller, Hardware Guide)
- USB Mini-B (see Modicon M100/M200 Logic Controller, Hardware Guide)
- Serial Line 1 (see Modicon M100/M200 Logic Controller, Hardware Guide)

## M100 Logic Controller References

| Reference                                                 | Digital inputs                              | Digital outputs  | Communication ports    | Power<br>supply |
|-----------------------------------------------------------|---------------------------------------------|------------------|------------------------|-----------------|
| TM100C16R                                                 | 1 regular input <sup>(1)</sup>              | 7 relay outputs  | 1 serial line port     | 100240          |
|                                                           | 4 fast inputs (FC)                          |                  | 1 USB programming port | Vac             |
|                                                           | 4 high-speed inputs (HSC) <sup>(3)</sup>    |                  |                        |                 |
| TM100C24R                                                 | 6 regular inputs <sup>(1)</sup>             | 10 relay outputs | 1 serial line port     | 100240          |
|                                                           | 4 fast inputs (FC)                          |                  | 1 USB programming port | vac             |
|                                                           | 4 high-speed inputs (HSC) <sup>(3)</sup>    |                  |                        |                 |
| TM100C40R                                                 | 16 regular inputs                           | 16 relay outputs | 1 serial line port     | 100240<br>Vac   |
|                                                           | 4 fast inputs (FC)                          |                  | 1 USB programming port |                 |
|                                                           | 4 high-speed<br>inputs (HSC) <sup>(3)</sup> |                  |                        |                 |
| TM100C16RN                                                | 3 regular inputs(1)                         | 7 relay outputs  | 1 serial line port     | 100240          |
|                                                           | 4 fast inputs (FC)                          |                  | 1 USB programming port | vac             |
|                                                           | 2 high-speed<br>inputs                      |                  |                        |                 |
|                                                           | (HSC) <sup>(4)</sup>                        |                  |                        |                 |
| TM100C24RN                                                | 8 regular inputs <sup>(1)</sup>             | 10 relay outputs | 1 serial line port     | 100240<br>Vac   |
|                                                           | 4 fast inputs (FC)                          |                  | 1 USB programming port | Vac             |
|                                                           | 2 high-speed inputs                         |                  |                        |                 |
|                                                           | (HSC) <sup>(4)</sup>                        |                  |                        |                 |
| TM100C32RN                                                | 14 regular inputs                           | 12 relay outputs | 1 serial line port     | 100240<br>Vac   |
|                                                           | 4 fast inputs (FC)                          |                  | 1 USB programming port |                 |
|                                                           | 2 high-speed<br>inputs                      |                  |                        |                 |
|                                                           | (HSC) <sup>(4)</sup>                        |                  |                        |                 |
| TM100C40RN                                                | 18 regular input <sup>(1)</sup>             | 16 relay outputs | 1 serial line port     | 100240<br>Vac   |
|                                                           | 4 fast inputs (FC)                          |                  | 1 USB programming port | Vac             |
|                                                           | 2 high-speed<br>inputs                      |                  |                        |                 |
|                                                           | (HSC) <sup>(4)</sup>                        |                  |                        |                 |
| (1) The regular inputs have a maximum frequency of 5 kHz. |                                             |                  |                        |                 |

(2) The fast inputs have a maximum frequency of 5 kHz. They can be used either as regular inputs or as fast inputs for counting or event functions.

(3) The high-speed inputs have a maximum frequency of 100 kHz.

(4) The high-speed inputs have a maximum frequency of 60 kHz.

## M200 Logic Controller References

| Reference  | Digital inputs                              | Digital outputs                                                    | Communication ports       | Power supply |
|------------|---------------------------------------------|--------------------------------------------------------------------|---------------------------|--------------|
| TM200C16R  | 1 regular input <sup>(1)</sup>              | 7 relay outputs                                                    | 1 serial line port        | 100240 Vac   |
|            | 4 fast inputs (FC)                          |                                                                    | 1 USB programming<br>port |              |
| TM200C16T  | 4 high-speed<br>inputs (HSC) <sup>(3)</sup> | Source outputs                                                     | 1 serial line port        | 24 Vdc       |
|            | ,                                           | 5 regular<br>transistor<br>outputs                                 | 1 USB programming<br>port |              |
|            |                                             | 2 fast outputs<br>(PWM / PLS /<br>PTO /<br>FREQGEN) <sup>(4)</sup> |                           |              |
| TM200C16U  |                                             | Sink outputs                                                       | 1 serial line port        | 24 Vdc       |
|            |                                             | 5 regular<br>transistor<br>outputs                                 | 1 USB programming<br>port |              |
|            |                                             | 2 fast outputs<br>(PWM / PLS /<br>PTO /<br>FREQGEN) <sup>(4)</sup> |                           |              |
| TM200C24R  | 6 regular inputs <sup>(1)</sup>             | 10 relay outputs                                                   | 1 serial line port        | 100240 Vac   |
|            | 4 fast inputs (FC)                          |                                                                    | 1 USB programming port    |              |
| TM200CE24R | 4 high-speed<br>inputs (HSC) <sup>(3)</sup> |                                                                    | 1 serial line port        |              |
|            | ,                                           |                                                                    | 1 USB programming<br>port |              |
|            |                                             |                                                                    | 1 Ethernet port           |              |
| TM200C24T  |                                             | Source outputs                                                     | 1 serial line port        | 24 Vdc       |
|            |                                             | 8 regular<br>transistor<br>outputs                                 | 1 USB programming<br>port |              |
| TM200CE24T |                                             | 2 fast outputs                                                     | 1 serial line port        |              |
|            |                                             | (PWM / PLS /<br>PTO /<br>FREOGENI)(4)                              | 1 USB programming<br>port |              |
|            |                                             |                                                                    | 1 Ethernet port           |              |
| TM200C24U  |                                             | Sink outputs                                                       | 1 serial line port        | 24 Vdc       |
|            |                                             | 8 regular<br>transistor<br>outputs                                 | 1 USB programming<br>port |              |
| TM200CE24U |                                             | 2 fast outputs                                                     | 1 serial line port        |              |
|            |                                             | (PWM / PLS /<br>PTO /<br>FREOGEN) <sup>(4)</sup>                   | 1 USB programming<br>port |              |
|            |                                             |                                                                    | 1 Ethernet port           |              |
| TM200C32R  | $12_{(1)}$ regular inputs                   | 12 relay outputs                                                   | 1 serial line port        | 100240 Vac   |
|            | 4 fast inputs (FC)                          |                                                                    | 1 USB programming<br>port |              |
| TM200CE32R | 4 high-speed                                |                                                                    | 1 serial line port        |              |
|            | inputs (ESC) <sup>(0)</sup>                 |                                                                    | 1 USB programming<br>port |              |
|            |                                             |                                                                    | 1 Ethernet port           |              |

| Reference  | Digital inputs                              | Digital outputs                                                    | Communication ports       | Power supply |
|------------|---------------------------------------------|--------------------------------------------------------------------|---------------------------|--------------|
| TM200C32T  | 12 regular inputs                           | Source outputs                                                     | 1 serial line port        | 24 Vdc       |
|            | 4 fast inputs (FC)                          | 10regular<br>transistor<br>outputs                                 | 1 USB programming<br>port |              |
|            | 4 high-speed<br>inputs (HSC) <sup>(3)</sup> | 2 fast outputs<br>(PWM / PLS /<br>PTO /<br>FREQGEN) <sup>(4)</sup> |                           |              |
| TM200C32U  |                                             | Sink outputs                                                       |                           |              |
|            |                                             | 10 regular<br>transistor<br>outputs                                |                           |              |
|            |                                             | 2 fast outputs<br>(PWM / PLS /<br>PTO /<br>FREQGEN) <sup>(4)</sup> |                           |              |
| TM200C40R  | 16 regular inputs                           | 16 relay outputs                                                   | 1 serial line port        | 100240 Vac   |
|            | 4 fast inputs (FC)                          |                                                                    | 1 USB programming<br>port |              |
| TM200CE40R | 4 high-speed                                |                                                                    | 1 serial line port        |              |
|            | inputs (HSC) <sup>(3)</sup>                 |                                                                    | 1 USB programming<br>port |              |
|            |                                             |                                                                    | 1 Ethernet port           |              |
| TM200C40T  |                                             | Source outputs                                                     | 1 serial line port        | 24 Vdc       |
|            |                                             | 14 regular<br>transistor                                           | 1 USB programming<br>port |              |
| TM200CE40T |                                             | 2 fast outputs                                                     | 1 serial line port        |              |
|            |                                             | (PWM / PLS /<br>PTO /<br>ERECCENI)(4)                              | 1 USB programming<br>port |              |
|            |                                             | TREQUENJO                                                          | 1 Ethernet port           |              |
| TM200C40U  |                                             | Sink outputs                                                       | 1 serial line port        | 24 Vdc       |
|            |                                             | 14 regular<br>transistor<br>outputs                                | 1 USB programming<br>port |              |
| TM200CE40U |                                             | 2 fast outputs                                                     | 1 serial line port        |              |
|            |                                             | (PWM / PLS /<br>PTO /<br>ERECCENI)(4)                              | 1 USB programming<br>port |              |
|            |                                             | TREQUEN)                                                           | 1 Ethernet port           |              |
| TM200C60R  | 28 regular inputs                           | 24 relay outputs                                                   | 1 serial line port        | 100240 Vac   |
|            | 4 fast inputs (FC)                          |                                                                    | 1 USB programming<br>port |              |
| TM200CE60R | 4 high-speed                                |                                                                    | 1 serial line port        |              |
|            | inputs (HSC) <sup>(3)</sup>                 |                                                                    | 1 USB programming<br>port |              |
|            |                                             |                                                                    | 1 Ethernet port           |              |

(1) The regular inputs have a maximum frequency of 5 kHz.

(2) The fast inputs have a maximum frequency of 5 kHz. They can be used either as regular inputs or as fast inputs for counting or event functions.

(3) The high-speed inputs have a maximum frequency of 100 kHz.

(4) The fast transistor outputs can be used either as regular transistor outputs, or for PLS/PWM/ PTO/FREQGEN functions.

# **Configuration Features**

#### What's in This Chapter

| Obiects                         | 19 |
|---------------------------------|----|
| Task Structure                  |    |
| Controller States and Behaviors |    |
| Post Configuration              |    |
| 0                               |    |

#### Introduction

This chapter provides information related to M100/M200 Logic Controller memory mapping, task, states, behaviors, objects, and functions. The topics explained in this chapter allow the operator to understand the featured specifications of M100/M200 Logic Controller that are primarily needed to configure and program the controller in EcoStruxure Machine Expert-Basic.

## **Objects**

### **Overview of Objects**

#### Definition

In EcoStruxure Machine Expert-Basic, the term *object* is used to represent an area of logic controller memory reserved for use by an application. Objects can be:

- · Simple software variables, such as memory bits and words
- Addresses of digital and analog inputs and outputs
- Controller-internal variables, such as system words and system bits
- · Predefined system functions or function blocks, such as timers and counters.

Controller memory is either pre-allocated for certain object types, or automatically allocated when an application is downloaded to the logic controller.

Objects can only be addressed by a program once memory has been allocated. Objects are addressed using the prefix %. For example, %MW12 is the address of a memory word, %Q0.3 is the address of an embedded digital output, and %TM0 is the address of a *Timer* function block.

## **Object Types**

#### Introduction

The language object types for the M100/M200 Logic Controller are described in the following table:

| Object Type    | Object | Object Function                                                                                 | Description                |
|----------------|--------|-------------------------------------------------------------------------------------------------|----------------------------|
| Memory objects | %M     | Memory bits (see<br>EcoStruxure Machine<br>Expert - Basic, Generic<br>Functions Library Guide)  | Stores memory bit.         |
|                | %MW    | Memory words (see<br>EcoStruxure Machine<br>Expert - Basic, Generic<br>Functions Library Guide) | Stores 16-bit memory word. |

| Object Type     | Object           | Object Function                                                                                             | Description                                                                                                    |
|-----------------|------------------|----------------------------------------------------------------------------------------------------|----------------------------------------------------------------------------------------------------|
|                 | %MD              | Memory double words (see<br>EcoStruxure Machine<br>Expert - Basic, Generic<br>Functions Library Guide)      | Stores 32-bit memory word.                                                                                                    |
|                 | %MF              | Memory floating point (see<br>EcoStruxure Machine<br>Expert - Basic, Generic<br>Functions Library Guide)    | Stores memory floating point in a mathematical argument which has a decimal in its expression.                                              |
|                 | %KW              | Constant words (see<br>EcoStruxure Machine<br>Expert - Basic, Generic<br>Functions Library Guide)           | Stores 16-bit constant word.                                                                                                    |
|                 | %KD              | Constant double words<br>(see EcoStruxure Machine<br>Expert - Basic, Generic<br>Functions Library Guide)    | Stores 32-bit constant word.                                                                                                    |
|                 | %KF              | Constant floating points<br>(see EcoStruxure Machine<br>Expert - Basic, Generic<br>Functions Library Guide) | Stores constant floating point in a mathematical argument which has a decimal in its expression.                                            |
| System objects  | %S               | System bits, page 322                                                                                       | Stores system bit.                                                                                                    |
|                 | %SW              | System words, page 327                                                                                      | Stores system word.                                                                                                    |
|                 | %IWS             | Input channel status word, page 342                                                                         | Contains diagnostic information concerning analog input channels.                                                                           |
|                 | %QWS             | Output channel status word, page 343                                                                        | Contains diagnostic information concerning analog output channels.                                                                          |
| I/O objects     | %1               | Input bits, page 164                                                                                        | Stores value of the digital input.                                                                                                    |
|                 | %Q               | Output bits, page 165                                                                                       | Stores value of the digital output.                                                                                                    |
|                 | %IW              | Analog input words, page<br>166                                                                             | Stores value of the analog input.                                                                                                    |
|                 | %QW              | Analog output words, page<br>167                                                                            | Stores value of the analog output.                                                                                                    |
|                 | %FC Fast counter |                                                                                                    | Serves as either up-counter or down-counter and counts the rising edge of discrete inputs in single word or double word computational mode. |
|                 | %HSC             | High speed counters, page 172                                                                               | Counts of discrete input in single word or double word computational mode.                                                                  |
|                 | %PLS             | Pulse, page 185                                                                                             | Generates a square wave pulse signal on dedicated output channels.                                                                          |
|                 | %PWM             | Pulse width modulation, page 210                                                                            | Generates a modulated wave signal on dedicated output channels with a variable duty cycle.                                                  |
|                 | %PTO             | Pulse train output, page<br>223                                                                             | Generates a pulse train output to control a linear single-axis stepper or servo drive in open loop mode.                                    |
|                 | %FREQGEN         | Frequency Generator, page 291                                                                               | Generates a square wave signal on a dedicated output channel with programmable frequency and duty cycle of 50%.                             |
| Network objects | %QWM             | Input registers (Modbus TCP), page 215                                                                      | The values of Modbus mapping table Input registers sent by the logic controller.                                                            |
|                 | %IWM             | Output registers (Modbus<br>TCP), page 216                                                                  | The values of Modbus mapping table Output registers received by the logic controller.                                                       |
|                 | %IN              | Digital inputs (IOScanner),<br>page 217                                                                     | The values of Modbus Serial or TCP IOScanner digital input bits.                                                                            |
|                 | %QN              | Digital outputs<br>(IOScanner), page 218                                                                    | The values of Modbus Serial or TCP IOScanner digital output bits.                                                                           |
|                 | %IWN             | Input registers<br>(IOScanner), page 219                                                                    | The values of Modbus Serial or TCP IOScanner digital input words.                                                                           |
|                 | %QWN             | Output registers<br>(IOScanner), page 220                                                                   | The values of Modbus Serial or TCP IOScanner digital output words.                                                                          |
|                 | %IWNS            | IOScanner network<br>diagnostic codes, page 221                                                             | The values of Modbus Serial or TCP IOScanner network diagnostic bits.                                                                       |

| Object Type                       | Object              | Object Function                                                                                         | Description                                                                                                    |
|-----------------------------------|---------------------|----------------------------------------------------------------------------------------------------|----------------------------------------------------------------------------------------------------|
| Software objects                  | %TM                 | Timers (see EcoStruxure<br>Machine Expert - Basic,<br>Generic Functions Library<br>Guide)               | Specifies a time before triggering an action.                                                                                                    |
|                                   | %C                  | Counters (see EcoStruxure<br>Machine Expert - Basic,<br>Generic Functions Library<br>Guide)             | Provides up and down counting of actions.                                                                                                    |
|                                   | %MSG                | Messages (see<br>EcoStruxure Machine<br>Expert - Basic, Generic<br>Functions Library Guide)             | Stores the status message at the communication port.                                                                                                    |
|                                   | %R                  | LIFO/FIFO registers (see<br>EcoStruxure Machine<br>Expert - Basic, Generic<br>Functions Library Guide)  | Stores memory up to 16 words of16 bits each in 2 different ways, queue, and stacks.                                                                                    |
|                                   | %DR                 | Drums (see EcoStruxure<br>Machine Expert - Basic,<br>Generic Functions Library<br>Guide)                | Operates on a principle similar to an electromechanical drum controller which changes step according to external events.                                               |
|                                   | %SBR                | Shift bit registers (see<br>EcoStruxure Machine<br>Expert - Basic, Generic<br>Functions Library Guide)  | Provides a left or right shift of binary data bits (0 or 1).                                                                                                    |
|                                   | %SC                 | Step counters (see<br>EcoStruxure Machine<br>Expert - Basic, Generic<br>Functions Library Guide)        | Provides a series of steps to which actions can be assigned.                                                                                                    |
|                                   | SCH                 | Schedule blocks (see<br>EcoStruxure Machine<br>Expert - Basic, Generic<br>Functions Library Guide)      | Controls actions at a predefined month, day, and time.                                                                                                    |
|                                   | %RTC                | RTC                                                                                                    | Allows reading or writing the value of the Real Time Clock (RTC) on the logic controller.                                                                              |
|                                   | PID PID, page 294   |                                                                                                    | Provides a generic control loop feedback in which output is proportional, integral, and derivative of the input.                                                       |
|                                   | %X                  | Grafcet steps                                                                                           | Bit objects associated with individual Grafcet (SFC) steps.<br>Object is set to 1 when the corresponding step is active, and set<br>to 0 when the step is deactivated. |
| PTO objects                       | Refer to Pulse Tra  | in Output, page 223.                                                                                    |                                                                                                    |
| Drive objects                     | Refer to Drive Obj  | ects, page 189                                                                                          |                                                                                                    |
| Communication<br>objects          | %READ_VAR           | <b>Read Var (see</b> EcoStruxure<br>Machine Expert - Basic,<br>Generic Functions Library<br>Guide)      | The %READ_VAR function block is used to read data from a remote device on Modbus SL or Modbus TCP                                                                      |
|                                   | %WRITE_VAR          | Write Var (see EcoStruxure<br>Machine Expert - Basic,<br>Generic Functions Library<br>Guide)            | The %WRITE_VAR function block is used to write data to an external device using the Modbus SL or Modbus TCP protocol                                                   |
|                                   | %WRITE_<br>READ_VAR | Write Read Var (see<br>EcoStruxure Machine<br>Expert - Basic, Generic<br>Functions Library Guide)       | The %WRITE_READ_VAR function block is used to read and write data stored in internal memory words to an external device using the Modbus SL or Modbus TCP protocol.    |
|                                   | %SEND_<br>RECV_MSG  | Send Receive Message<br>(see EcoStruxure Machine<br>Expert - Basic, Generic<br>Functions Library Guide) | The %SEND_RECV_MSG function block is used to send or receive data on a serial line configured for the ASCII protocol.                                                  |
| User-defined                      | %RET0               | Return value                                                                                            | The return value of a user-defined function.                                                                                                    |
| defined function<br>block objects | %PARAM              | Parameter                                                                                               | Parameters of a user-defined function or user-defined function block.                                                                                                  |
|                                   |                     |                                                                                                    | The parameters are different for each object type.                                                                                                    |

| Object Type | Object | Object Function | Description                                                                |  |
|-------------|--------|-----------------|----------------------------------------------------------------------------|--|
|             | %VAR   | Local variable  | Local variables of a user-defined function or user-defined function block. |  |
|             |        |                 | The local variables are different for each object type.                    |  |

Memory objects and software objects are generic objects used in EcoStruxure Machine Expert - Basic, whereas system objects and I/O objects are controller-specific. All controller-specific objects are discussed in the Programming, page 161 section.

For programming details of memory objects, software objects, and communication objects, refer to the EcoStruxure Machine Expert - Basic, Generic Functions Library Guide.

For programming details of PID, Drive, and PTO objects, refer to the Advanced Functions Library Guide.

For more information on user-defined functions and user-defined function blocks, refer to EcoStruxure Machine Expert - Basic Operating Guide (see EcoStruxure Machine Expert - Basic, Operating Guide).

## **Addressing Objects**

### **Addressing Examples**

This table presents addressing examples for various object types:

| Object Type              | Syntax            | Example   | Description                                                                   |  |
|--------------------------|-------------------|-----------|-------------------------------------------------------------------------------|--|
| Memory objects           |                   |           |                                                                               |  |
| Memory bits              | %Mi               | %M25      | Internal memory bit 25.                                                       |  |
| Memory words             | %MWi              | %MW15     | Internal memory word 15.                                                      |  |
| Memory double words      | %MD <i>i</i>      | %MD16     | Internal memory double word 16.                                               |  |
| Memory floating points   | %MF <i>i</i>      | %MF17     | Internal memory floating point 17.                                            |  |
| Constant words           | %KWi              | %KW26     | Constant word 26.                                                             |  |
| Constant double words    | %KD <i>i</i>      | %KD27     | Internal constant double word 27.                                             |  |
| Constant floating points | %KF <i>i</i>      | %KF28     | Internal constant floating point 28.                                          |  |
| System objects           |                   |           |                                                                               |  |
| System bits              | %Si               | %S8       | System bit 8.                                                                 |  |
| System words             | %SWi              | %SW30     | System word 30.                                                               |  |
| I/O objects              | I/O objects       |           |                                                                               |  |
| Digital inputs           | %I <i>y.z</i>     | %I0.5     | Digital input 5 on the controller (embedded I/<br>O).                         |  |
| Digital outputs          | %Qy.z             | %Q3.4     | Digital output 4 on the expansion module at address 3 (expansion module I/O). |  |
| Analog inputs            | %IWO. <i>yOz</i>  | %IW0.101  | Analog input 1 on the cartridge 1.                                            |  |
| Analog outputs           | %QW0. <i>m0n</i>  | %QW0.202  | Analog output 2 on the cartridge 2.                                           |  |
| Fast counters            | %FC <i>i</i>      | %FC2      | Fast counter 2 on the controller.                                             |  |
| High speed counters      | %HSC <i>i</i>     | %HSC1     | High speed counter 1 on the controller.                                       |  |
| Pulse                    | %PLS <i>i</i>     | %PLS0     | Pulse output 0 on the controller.                                             |  |
| Pulse width modulation   | %PWM <i>i</i>     | %PWM1     | Pulse width modulation output 1 on the controller.                            |  |
| Pulse train output       | %PTO <i>i</i>     | %PTO1     | Pulse train output 1 on the controller.                                       |  |
| Frequency generator      | %FREQGEN <i>i</i> | %FREQGEN1 | Frequency generator 1 on the controller.                                      |  |

| Object Type                        | Syntax                   | Example          | Description                                                                                        |  |
|------------------------------------|--------------------------|------------------|----------------------------------------------------------------------------------------------------|--|
| Network objects                    |                          |                  |                                                                                                    |  |
| Input registers (Modbus TCP)       | %QWM <i>i</i>            | %QWM1            | Input register instance 1.                                                                         |  |
| Output registers (Modbus TCP)      | %IWM <i>i</i>            | %IWM0            | Output register instance 0.                                                                        |  |
| Digital inputs (IOScanner)         | %INa.b.c                 | %IN300.2.1       | Modbus TCP IOScanner slave device 0 on ETH1, channel 2, digital input 1.                           |  |
| Digital outputs (IOScanner)        | %QNa.b.c                 | %QN101.1.0       | Modbus Serial IOScanner slave device 1 on SL1, channel 1, digital output 0.                        |  |
| Input registers (IOScanner)        | %IWNa.b.c                | %IWN302.3.0      | Modbus TCP IOScanner slave device 2 on ETH1, channel 3, input register 0.                          |  |
| Output registers (IOScanner)       | %QWNa.b.c                | %QWN205.0.4      | Modbus Serial IOScanner slave device 5 on SL2, channel 0, output register 4.                       |  |
| IOScanner network diagnostic codes | %IWNS <b>a</b>           | %IWNS302         | Status of Modbus TCP IOScanner slave device 2 on ETH1.                                             |  |
|                                    | %IWNS <b>a.b</b>         | %IWNS205.3       | Status of channel 3 of Modbus Serial<br>IOScanner slave device 5 on serial line SL2                |  |
| Software objects                   |                          |                  |                                                                                                    |  |
| Timers                             | %TM <i>i</i>             | %TM5             | Timer instance 5.                                                                                  |  |
| Counters                           | %Ci                      | %C2              | Counter instance 2.                                                                                |  |
| Message                            | %MSG <i>i</i>            | %MSG1            | Program compilation status message 1.                                                              |  |
| LIFO/FIFO registers                | %R <i>i</i>              | %R3              | FIFO/LIFO registers instance 3.                                                                    |  |
| Drums                              | %DR <i>i</i>             | %DR6             | Drum register 6 on the controller.                                                                 |  |
| Shift bit registers                | %SBR <i>i</i>            | %SBR5            | Shift bit register 5 on the controller.                                                            |  |
| Step counters                      | %SC <i>i</i>             | %SC5             | Step counter 5 on the controller.                                                                  |  |
| Schedule blocks                    | SCH i                    | SCH 3            | Schedule block 3 on the controller.                                                                |  |
| RTC                                | RTC <i>i</i>             | RTC 1            | Real-time clock (RTC) instance 1.                                                                  |  |
| PID                                | PID <i>i</i>             | PID 7            | PID feedback object 7 on the controller.                                                           |  |
| Grafcet Steps                      | Xi                       | X1               | Grafcet step 1.                                                                                    |  |
| PTO objects                        | I                        |                  |                                                                                                    |  |
| MC_Power_PTO (motion               | %MC_POWER_PTO <i>i</i>   | %MC_POWER_PT01   | MC_POWER_PTO function block instance 1.                                                            |  |
| function block)                    |                          |                  | For more information on PTO function blocks, refer to <i>Pulse Train Output (%PTO)</i> , page 223. |  |
| MC_Reset_PTO (administrative       | %MC_RESET_PTO <i>i</i>   | %MC_RESET_PTO0   | <i>MC_RESET_PTO</i> function block instance 0.                                                     |  |
|                                    |                          |                  | For more information on PTO function blocks, refer to <i>Pulse Train Output (%PTO)</i> , page 223. |  |
| Communication objects              |                          |                  |                                                                                                    |  |
| Read Var                           | %READ_VAR <i>i</i>       | %READ_VAR2       | READ_VAR function block instance 2.                                                                |  |
| Write Var                          | %WRITE_VAR <i>i</i>      | %WRITE_VAR4      | WRITE_VAR function block instance 4.                                                               |  |
| WriteRead Var                      | %WRITE_READ_VAR <i>i</i> | %WRITE_READ_VAR0 | WRITE_READ_VAR function block instance 0.                                                          |  |
| Send Receive Message               | %SEND_RECV_MSGi          | %SEND_RECV_MSG6  | SEND_RECV_MSG function block instance 6.                                                           |  |
| User-defined function and funct    | ion block objects        |                  |                                                                                                    |  |
| Return value                       | %RET <i>i</i>            | %RET0            | Return value of a user-defined function.                                                           |  |
| Parameters                         | %PARAM <i>i</i>          | %param0          | Parameter of a user-defined function.                                                              |  |

| Object Type                                                                                                    | Syntax        | Example | Description                                 |  |
|----------------------------------------------------------------------------------------------------|---------------|---------|---------------------------------------------|--|
| Local variables                                                                                                    | %VAR <i>i</i> | %VAR0   | Local variables of a user-defined function. |  |
| a: 100 + device number on SL1, 200 + device number on SL2, 300 + device number on ETH1.                                                                                                    |               |         |                                             |  |
| b: Channel number of the Modbus Serial IOScanner or Modbus TCP IOScanner device.                                                                                                    |               |         |                                             |  |
| c: Object instance identifier in the channel.                                                                                                    |               |         |                                             |  |
| i: Object instance identifier that indicates the instance of the object on the controller. For the maximum number of instances of each object, refer to <i>Maximum Number of Objects</i> , page 24. If n is the maximum number of an object, the instance range is 0n-1. |               |         |                                             |  |
| m: Cartridge number on the controller.                                                                                                    |               |         |                                             |  |

n: Channel number on the cartridge.

y: Indicates the I/O type. It is 0 for the controller and 1, 2, and so on, for the expansion modules.

z: Channel number on the controller or expansion module.

### **Maximum Number of Objects**

### Description

This table provides information about the maximum number of objects supported by the M100/M200 Logic Controller:

| Object Type     | Object                        | Maximum Number Allowed                                                                                                    |
|-----------------|-------------------------------|----------------------------------------------------------------------------------------------------|
| Memory objects  | %M                            | 1024                                                                                                    |
|                 | %MW                           | <ul> <li>4000 for TM100C••R and TM100C••RN</li> <li>8000 for TM200C•••</li> </ul>                                                                                                    |
|                 | %MD / %MF                     | <ul> <li>3999 for TM100C••R and TM100C••RN</li> <li>7999 for TM200C•••</li> </ul>                                                                                                    |
|                 | %KW                           | 512                                                                                                    |
|                 | %KD   %KF                     | 511                                                                                                    |
| System objects  | %S                            | 160                                                                                                    |
|                 | %SW                           | 234                                                                                                    |
|                 | %IWS                          | 1 created automatically for each analog input                                                                                                    |
|                 | %QWS                          | 1 created automatically for each analog output                                                                                                    |
| I/O objects     | %1                            | <ul> <li>9 for TM100C16R / TM100C16RN / TM200C16•</li> <li>14 for TM100C24R / TM100C24RN / TM200C•24•</li> <li>20 for TM100C32RN / TM200C•32R / TM200C32T / TM200C32U</li> <li>24 for TM100C40R / TM100C40RN / TM200C•40•</li> <li>36 for TM200C60R/TM200CE60R</li> </ul> |
|                 | %Q                            | <ul> <li>7 for TM100C16R / TM100C16RN / TM200C16•</li> <li>10 for TM100C24R / TM100C24RN / TM200C•24•</li> <li>12 for TM100C32RN / TM200C•32R / TM200C32T / TM200C32U</li> <li>16 for TM100C40R / TM100C40RN / TM200C•40•</li> <li>24 for TM200C60R/TM200CE60R</li> </ul> |
|                 | %IW                           | NOTE: The M100/M200 Logic Controller has no embedded                                                                                                    |
|                 | %QW                           | analog I/Os. Use cartridges or expansion modules to add analog I/Os to your configuration.                                                                                                    |
|                 | %FC                           | 4                                                                                                    |
|                 | %HSC                          | 4                                                                                                    |
|                 | %PLS / %PWM / %PTO / %FREQGEN | <ul> <li>0 for TM100C••R / TM100C••RN / TM200C•••</li> <li>2 for TM200C•••U / TM200C•••T</li> </ul>                                                                                                    |
| Network objects | %QWM                          | 20                                                                                                    |

| Object Type           | Object                                            | Maximum Number Allowed                                                                                   |
|-----------------------|---------------------------------------------------|----------------------------------------------------------------------------------------------------|
|                       | %IWM                                              | 20                                                                                                    |
|                       | %IN                                               | 128                                                                                                    |
|                       | %QN                                               | 128                                                                                                    |
|                       | %IWN                                              | 128                                                                                                    |
|                       | %QWN                                              | 128                                                                                                    |
|                       | %IWNS                                             | 1 for each configured Modbus Serial IOScanner or Modbus TCP<br>IOScanner device, plus 1 for each channel |
|                       | %QWNS                                             | 1 for each configured Modbus Serial IOScanner or Modbus TCP<br>IOScanner device, plus 1 for each channel |
| Software objects      | %TM                                               | 255                                                                                                    |
|                       | %C                                                | 255                                                                                                    |
|                       | %MSG                                              | 1                                                                                                    |
|                       | %R                                                | 4                                                                                                    |
|                       | %DR                                               | 8                                                                                                    |
|                       | %SBR                                              | 8                                                                                                    |
|                       | %SC                                               | 8                                                                                                    |
|                       | %SCH                                              | 16                                                                                                    |
|                       | %RTC                                              | 2                                                                                                    |
|                       | PID                                               | 14                                                                                                    |
| PTO objects           | %MC_MOTIONTASK_PTO                                | 2                                                                                                    |
|                       | %MC_POWER_PTO                                     | 86                                                                                                    |
|                       | %MC_MOVEVEL_PTO                                   | 86                                                                                                    |
|                       | %MC_MOVEREL_PTO                                   | 86                                                                                                    |
|                       | %MC_MOVEABS_PTO                                   | 86                                                                                                    |
|                       | %MC_HOME_PTO                                      | 86                                                                                                    |
|                       | %MC_READACTVEL_PTO                                | 40                                                                                                    |
|                       | %MC_READACTPOS_PTO                                | 40                                                                                                    |
|                       | %MC_READSTS_PTO                                   | 40                                                                                                    |
|                       | %MC_READMOTIONSTATE_PTO                           | 40                                                                                                    |
|                       | %MC_READAXISERROR_PTO                             | 40                                                                                                    |
|                       | %MC_RESET_PTO                                     | 40                                                                                                    |
|                       | %MC_TOUCHPROBE_PTO                                | 40                                                                                                    |
|                       | %MC_ABORTTRIGGER_PTO                              | 40                                                                                                    |
|                       | %MC_READPAR_PTO                                   | 40                                                                                                    |
|                       | %MC_WRITEPAR_PTO                                  | 40                                                                                                    |
| Drive objects         | %DRV                                              | 16                                                                                                    |
| Communication         | %READ_VAR                                         | 32 (if functional level ≥ 10.1) or 16 (if functional level < 10.1)                                       |
| objects               | %WRITE_VAR                                        | 32 (if functional level ≥ 10.1) or 16 (if functional level < 10.1)                                       |
|                       | %WRITE_READ_VAR                                   | 32 (if functional level ≥ 10.1) or 16 (if functional level < 10.1)                                       |
|                       | %SEND_RCV_MSG                                     | 16                                                                                                    |
| User-defined function | block objects                                     |                                                                                                    |
| %Q                    | 32 (if functional level ≥ 10.0) or 8 (if function | onal level < 10.0).                                                                                      |
| %I                    | 32 (if functional level ≥ 10.0) or 8 (if function | onal level < 10.0).                                                                                      |

| Object Type | Object                             | Maximum Number Allowed |  |
|-------------|------------------------------------|------------------------|--|
| %PARAM      | 48 (including any existing %VAR)   |                        |  |
| %VAR        | 48 (including any existing %PARAM) |                        |  |

## **Task Structure**

### **Tasks and Scan Modes**

#### **Overview**

EcoStruxure Machine Expert-Basic has the following scan modes:

Normal mode

Continuous cyclic scanning mode (Freewheeling mode); a new scan starts immediately after the previous scan has completed.

Periodic mode

Periodic cyclic scanning mode; a new scan starts only after the configured scan time of the previous scan has elapsed. Every scan is therefore the same duration.

EcoStruxure Machine Expert-Basic offers the following task types:

• Master task: Main task of the application.

Master task is triggered by continuous cyclic scanning (in normal scan mode) or by the software timers (in periodic scan mode) by specifying the scan period of 1...150 ms (default 10 ms).

· Periodic task: A short duration subroutine processed periodically.

Periodic tasks are triggered by software timers, so are configured by specifying the scan period of 1...255 ms (default 255 ms) in the periodic scan mode.

• **Event task**: A very short duration subroutine to reduce the response time of the application.

Event tasks are triggered by the physical inputs or the *HSC* function blocks. These events are associated with embedded digital inputs (%I0.2...%I0.5) (rising, falling or both edges) or with the high speed counters (%*HSC0* and %*HSC1*) (when the count reaches the high speed counter threshold). You can configure 2 events for each HSC function block.

Periodic tasks and events are configured in periodic scan mode. Master task can be configured in either normal scan mode or periodic scan mode.

For more information, refer to the Configuring Program Behavior and Tasks (see EcoStruxure Machine Expert - Basic, Operating Guide).

#### Master Task in Normal Scan Mode

This graphic presents the relationship between master tasks and periodic task execution when the master task is configured in normal scan mode:

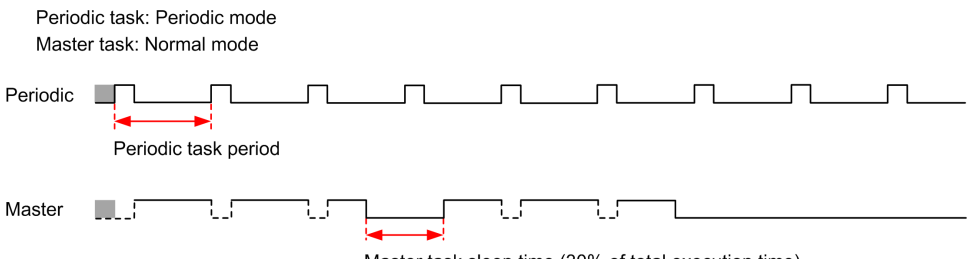

#### Master Task in Periodic Scan Mode

In periodic mode, the logic controller waits until the configured scan time has elapsed before starting a new scan. Every scan is therefore the same duration.

This graphic presents the relationship between master tasks and periodic tasks when the master task is configured in periodic scan mode:

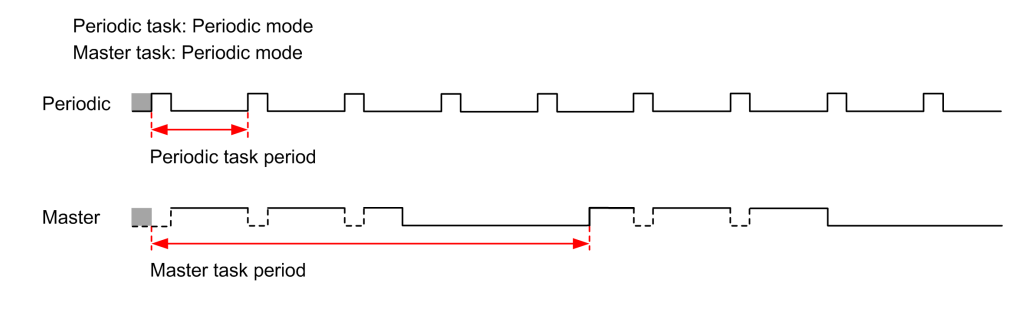

#### **Event Priority Over Master and Periodic Tasks**

Event priorities control the relationship between the event tasks, master tasks, and periodic tasks. The event task interrupts the master task and periodic task execution.

This figure presents the relationship between event tasks, master tasks, and periodic tasks in the periodic mode:

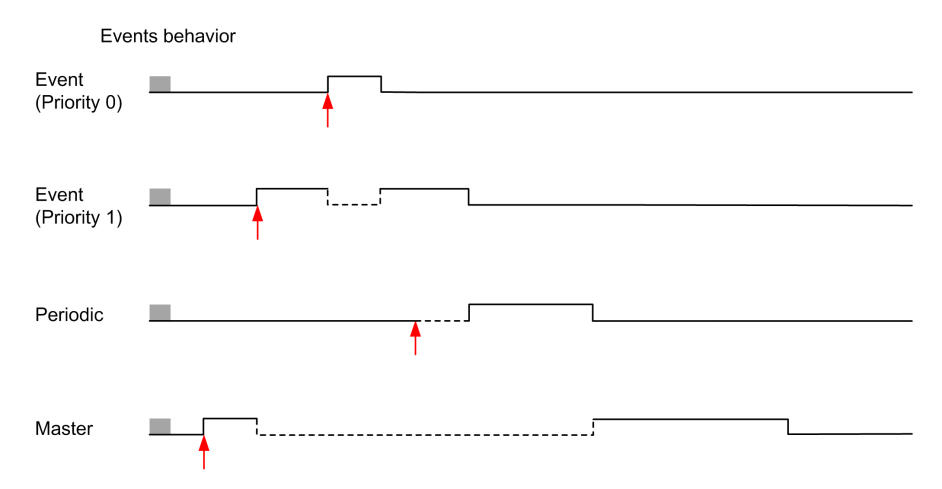

The event tasks are triggered by a hardware interruption that sends a task event to the event task.

#### Watchdog Timer

You can configure a specific application watchdog timer for the master task and periodic task. If the task execution time exceeds the configured watchdog timer period, the logic controller goes to the *HALTED* state.

A system watchdog timer verifies whether the program is using more than 80% of the processing capacity. In this case, the logic controller goes to the *HALTED* state.

### **Maximum Number of Tasks and Priorities**

#### **Tasks Priorities**

This table summarizes the task types and their priorities:

| Task Type | Scan Mode | Triggering Condition | Configurable<br>Range            | Maximum Number<br>of Tasks | Priority                                                 |
|-----------|-----------|----------------------|----------------------------------|----------------------------|----------------------------------------------------------|
| Master    | Normal    | Normal               | Not applicable                   | 1                          | Lowest                                                   |
|           | Periodic  | Software timer       | 1150 ms                          |                            |                                                          |
| Periodic  | Periodic  | Software timer       | 1255 ms                          | 1                          | Higher than master<br>task and lower than<br>event tasks |
| Event     | Periodic  | Physical inputs      | %10.2%10.5                       | 4                          | Highest                                                  |
|           |           | %HSC function blocks | Up to two events per %HSC object | 4                          |                                                          |

#### **Events Priorities**

Refer to Event Priorities and Queues (see EcoStruxure Machine Expert - Basic, Operating Guide).

## **Controller States and Behaviors**

### Introduction

This section provides you with information on controller states, state transitions, and behaviors in response to system events. It begins with a detailed controller state diagram and a description of each state. It then defines the relationship of output states to controller states before explaining the commands and events that result in state transitions. It concludes with information about persistent variables and the effect of EcoStruxure Machine Expert-Basic task programming options on the behavior of your system.

### **Controller States Diagram**

### **Controller States Diagram**

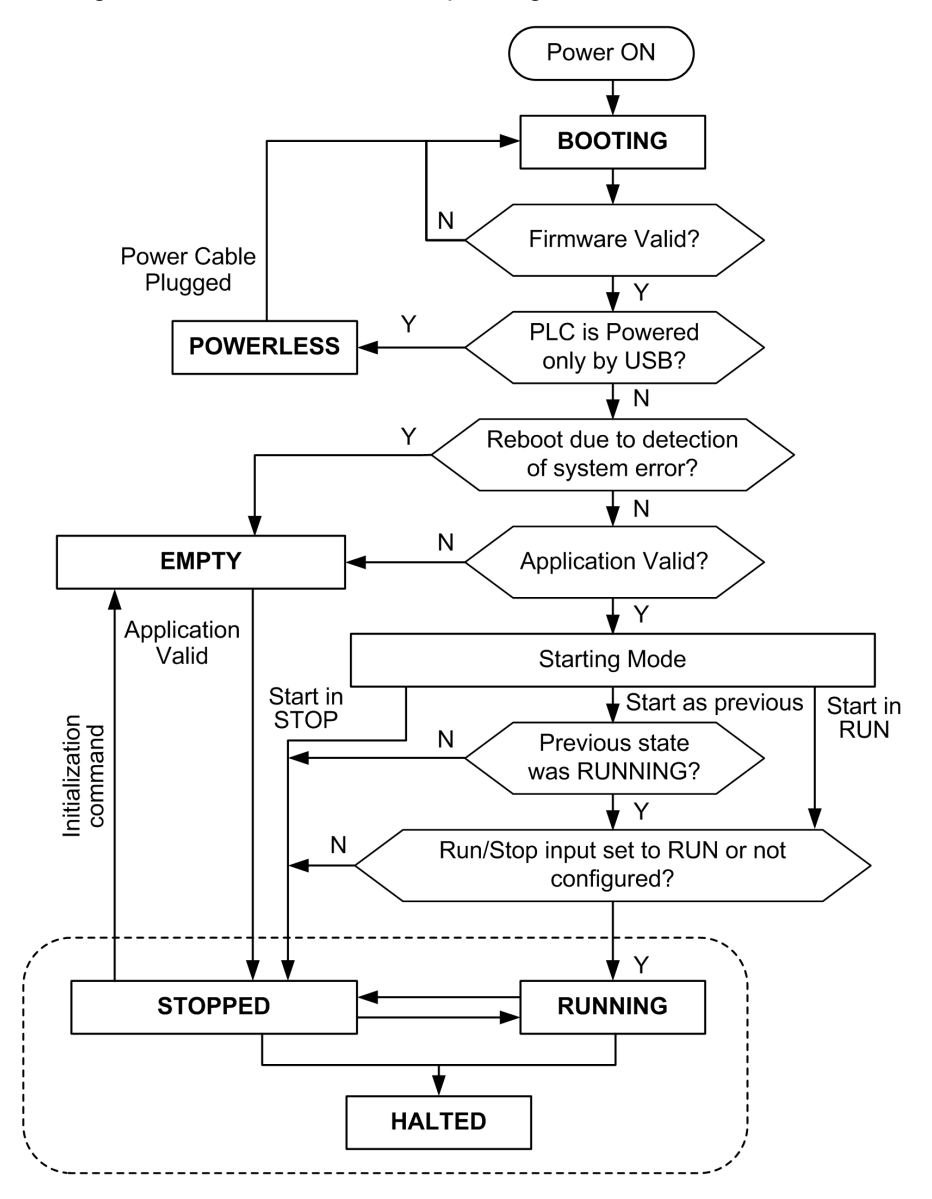

This figure describes the controller operating states:

### **Controller States Description**

#### Introduction

This section provides a detailed description of the controller states.

## 

#### UNINTENDED EQUIPMENT OPERATION

- Never assume that your controller is in a certain controller state before commanding a change of state, configuring your controller options, uploading a program, or modifying the physical configuration of the controller and its connected equipment.
- Before performing any of these operations, consider the effect on all connected equipment.
- Before acting on a controller, always positively confirm the controller state by viewing its LEDs, confirming the condition of the Run/Stop input, checking for the presence of output forcing, and reviewing the controller status information via EcoStruxure Machine Expert-Basic.

# Failure to follow these instructions can result in death, serious injury, or equipment damage.

When using the Start In Run feature, the controller will start executing program logic when power is applied to the equipment. It is essential to know in advance how automatic reactivation of the outputs will affect the process or machine being controlled. Configure the Run/Stop input to help control the Start In Run feature. In addition, the Run/Stop input is designed to give local control over remote RUN commands. If the possibility of a remote RUN command after the controller had been stopped locally by EcoStruxure Machine Expert-Basic would have unintended consequences, you must configure and wire the Run/Stop input to help control this situation.

## 

#### UNINTENDED MACHINE START-UP

- Confirm that the automatic reactivation of the outputs does not produce unintended consequences before using the Start In Run feature.
- Use the Run/Stop input to help control the Start In Run feature and to help prevent the unintentional start-up from a remote location.
- Verify the state of security of your machine or process environment before applying power to the Run/Stop input or before issuing a Run command from a remote location.

Failure to follow these instructions can result in death, serious injury, or equipment damage.

### **Controller States Table**

| Controller state | Description                                                                                                    | Communication | Application execution | LED |     |         |
|------------------|----------------------------------------------------------------------------------------------------|---------------|-----------------------|-----|-----|---------|
|                  |                                                                                                    |               |                       | PWR | RUN | ERR     |
| BOOTING          | The logic controller does not have a valid firmware.<br>The communication channels are enabled to allow updating of the runtime firmware.<br>It is not possible to log in with EcoStruxure Machine Expert-Basic.<br>Outputs are set to initialization values, page 35. | Restricted    | No                    | On  | Off | On      |
| EMPTY            | This state indicates that there is not a valid application.<br>It is possible to log in with EcoStruxure<br>Machine Expert-Basic ( <i>download/</i><br><i>animation table</i> ).                                                                                       | Yes           | No                    | On  | Off | 1 flash |

| Controller state | Description                                                                                                    | Communication  | Application execution | LED |          |     |
|------------------|----------------------------------------------------------------------------------------------------|----------------|-----------------------|-----|----------|-----|
|                  |                                                                                                    |                |                       | PWR | RUN      | ERR |
|                  | Inputs are forced to 0.<br>Outputs are set to initialization values,<br>page 35.                                                                                                    |                |                       |     |          |     |
| STOPPED          | This state indicates that the logic controller has a valid application which is stopped.                                                                                                    | Yes            | No                    | On  | Flashing | Off |
|                  | Inputs are read.<br>Outputs are set to fallback values, page<br>37, or forced values, page 37 from<br>EcoStruxure Machine Expert-Basic.                                                                  |                |                       |     |          |     |
|                  | Status alarm output is set to 0.                                                                                                    |                |                       |     |          |     |
| RUNNING          | This state indicates that the logic controller is executing the application.                                                                                                    | Yes            | Yes                   | On  | On       | Off |
|                  | Inputs are read by the application tasks.                                                                                                    |                |                       |     |          |     |
|                  | Outputs are written by the application tasks, or from EcoStruxure Machine Expert-Basic in online mode (animation table, output forcing, page 37).                                                        |                |                       |     |          |     |
|                  | Status alarm output is set to 1.                                                                                                    |                |                       |     |          |     |
| HALTED           | This state indicates that the application<br>is stopped because of an application or<br>system watchdog timeout error has<br>been detected., page 37                                                     | Yes            | No                    | On  | Flashing | On  |
|                  | Objects retain their values, allowing<br>analysis of the cause of the detected<br>error. The tasks are stopped at the last<br>instruction.                                                               |                |                       |     |          |     |
|                  | The communication capabilities are the same as in <i>STOPPED</i> state.                                                                                                    |                |                       |     |          |     |
|                  | Inputs are not read, and keep their last values.                                                                                                    |                |                       |     |          |     |
|                  | Outputs are set to fallback values, page 37.                                                                                                    |                |                       |     |          |     |
|                  | Status alarm output is set to 0.                                                                                                    |                |                       |     |          |     |
| POWERLESS        | This state indicates that the logic<br>controller is powered only by the USB<br>cable. This mode can be used to update<br>the firmware (by USB) or to download/<br>upload the user application (by USB). | Yes (only USB) | No                    | On  | Flashing | Off |
|                  | To change the state of the logic<br>controller, connect the main power so<br>that the logic controller boots and<br>reloads the installed components.                                                    |                |                       |     |          |     |
|                  | It is possible to log in with EcoStruxure<br>Machine Expert-Basic ( <i>download/</i><br><i>upload/animation table</i> ).                                                                                 |                |                       |     |          |     |
|                  | Inputs are forced to 0.                                                                                                    |                |                       |     |          |     |
|                  | Outputs are set to initialization values, page 35.                                                                                                    |                |                       |     |          |     |

**NOTE:** The system word %SW6 indicates the logic controller state (*EMPTY*, *STOPPED*, *RUNNING*, *HALTED*, and *POWERLESS*).

### **Controller State Transitions**

### **Boot Controller**

<u>Effect:</u> Command a reboot of the logic controller. For details about power-on sequence, refer to the controller state diagram, page 29.

Methods:

- Power cycle
- Reboot by script
  - The script on a micro SD card can issue a REBOOT as its last command.

#### **Application Download**

Effect: Download the application into the logic controller memory.

#### Methods:

- EcoStruxure Machine Expert-Basic online button:
  - Select the PC to controller (download) command.

<u>Effect:</u> Erase the application in the logic controller and set the logic controller in *EMPTY* state. Download the application in the logic controller memory. If download is successful, a Cold Start is done and the logic controller is set in *STOPPED* state.

- Application file transfer by SD card:
  - <u>Effect:</u> At the next reboot, erase the application in the logic controller and download the application files from the micro SD card to the logic controller memory. If download is successful, a Cold Start is done and the logic controller is set in *STOPPED* state.

#### **Initialize Controller**

<u>Effect:</u> Set the controller in *EMPTY* state, and then, after a Cold Start, in *STOPPED* state.

#### Methods:

- EcoStruxure Machine Expert-Basic online button:
  - Select the Initialize controller command.

#### **RUN Controller**

Effect: Command a transition to the RUNNING state.

#### Methods:

- Run/Stop (see Modicon M100/M200 Logic Controller, Hardware Guide) switch on front face:
  - It commands a transition to *RUNNING* state on rising edge.
- Run/Stop (see Modicon M100/M200 Logic Controller, Hardware Guide) input:
  - The input must be configured in the application (Configuring Digital Inputs, page 51).
- It commands a transition to *RUNNING* state on rising edge.
- EcoStruxure Machine Expert-Basic online button:
  - Select the Run Controller command.
- Application starting mode (see EcoStruxure Machine Expert Basic, Operating Guide) setting:
  - Start in Run or Start in Previous State.

### **STOP Controller**

Effect: Command a transition to the STOPPED state.

#### Methods:

- Run/Stop (see Modicon M100/M200 Logic Controller, Hardware Guide) switch on front face:
  - It forces a transition to *STOPPED* state on low level.
  - Run/Stop (see Modicon M100/M200 Logic Controller, Hardware Guide) input:
    - The input must be configured in the application (Configuring Digital Inputs, page 51).
  - It forces a transition to STOPPED state on low level.
- EcoStruxure Machine Expert-Basic online button:
  - Select the Stop Controller command.
- Application starting mode (see EcoStruxure Machine Expert Basic, Operating Guide) setting:
  - Start in Stop or Start in Previous State.
- **Download** command:
  - It needs the controller to be set in *STOPPED* state (after the download the controller is in *STOPPED* state).

#### Error Detected (Transition to HALTED State)

Effect: Command a transition to the HALTED state.

Reasons for switching to HALTED state:

- Application Watchdog timeout (configured by the user)
- System Watchdog timeout (system overrun, over 80% of the CPU processing capacity is used)

#### **Cold Start**

Cold Start is defined to be a power-up with all data initialized to its default values, and program started from the beginning with program variables cleared. Software and hardware settings are initialized.

Cold Start occurs for the following reasons:

- Boot controller without validated application online modification.
- Download application
- Initialize logic controller

Effects of the Cold Start:

- Initialize the function blocks.
- · Clear the user memory.
- Put the system bits %S and system words %SW to their initial values.
- Reload parameters from post configuration (changes in the post configuration are applied).
- Restore application from flash memory (unsaved online changes are lost).
- Restart the internal components of the controller.

### **Persistent Variables**

#### Automatic Save on Power Outage

The TM100C••R and TM200C••• controllers automatically save the first 3000 memory words (%MW0 to %MW2999) in the internal flash memory following any interruption of power.

The TM100C••RN controllers automatically save the first 2000 memory words (% MW0 to %MW1999) in the internal flash memory following any interruption of power.

The data is restored to the memory word region during the initialization, even if the controller performs a cold start due to missing or depleted battery.

These *automatically saved* persistent variables are reinitialized in case of a new download, INIT command, or <code>%SO</code> activation. Refer to System Bits, page 322.

#### Save by User Request

You can save memory words in the non-volatile memory or in the SD card. To perform the save operation:

- 1. Select the destination with %S90 (refer to System Bits, page 322):
  - Set to 0: non-volatile memory (default)
  - Set to 1: SD card
- Set the number of memory words to be saved in the system word %SW148 (refer to System Words, page 327).
- 3. Set the system bit %S93 to 1 (refer to System Bits, page 322).

When the save operation is finished:

- The system bit %S93 is reset to 0.
- The system bit %S92 is set to 1, indicating that memory words have been successfully saved in non-volatile memory (%S90 set to 0).
- The system word %SW147 indicates the SD card operation result (%S90 set to 1).

#### **Restore by User Request**

You can restore the previously saved memory words. To perform the restore operation:

1. Set the system bit \$S92 to 1.

The non-volatile memory operation has no effect if %S92 is 0 (no values were previously saved).

- 2. Select the source with %S90 (refer to System Bits, page 322):
  - Set to 0: non-volatile memory (default)
  - Set to 1: SD card
- 3. To restore from the non-volatile memory, set the number of memory words in the system word %SW148 (refer to System Words, page 327). When restoring from SD card, the complete Memory Variables.csv file is processed.
- 4. Set the system bit %S94 to 1 (refer to System Bits, page 322).

NOTE: When the restore operation is finished:

- The system bit %S94 is reset to 0 by the system.
- The system word %SW148 is updated with the number of objects restored (for example if you specify 100 words to restore and only 50 had previously been saved, the value of %SW148 will be 50).
- The system word <code>%SW147</code> indicates the SD card operation result (<code>%S90</code> set to 1).

#### **Delete by User Request**

You can delete the previously saved memory words on the non-volatile memory.

To perform the delete operation:

- 1. Set the system bit %S91 to 1 (refer to System Bits, page 322).
- 2. When the delete operation is finished, the system bits %S91 and %S92 and the system word %SW148 are reset to 0 by the logic controller.

**NOTE:** It is not possible to delete only selected variables; the entire set of saved variables is deleted (meaning SSW148 has no impact on the erase operation, the erase operation is carried out regardless of the value of SW148).

### **Output Behavior**

#### Introduction

The controller defines output behavior in response to commands and system events in a way that allows for greater flexibility. An understanding of this behavior is necessary before discussing the commands and events that affect controller states.

The possible output behaviors and the controller states to which they apply are:

- Managed by application program
- Initialization values
- Fallback behavior (see EcoStruxure Machine Expert Basic, Operating Guide)
  - Maintain values
  - Fallback values
- Output forcing

#### **Managed by Application**

Your application manages outputs normally. This applies in the RUNNING state.

#### **Hardware Initialization Values**

This output state applies in the BOOTING, EMPTY and POWERLESS states.

In the initialization state, the outputs assume the following values:

- For embedded outputs:
  - Fast source transistor output: 0 Vdc
  - Fast sink transistor output: 0 Vdc
  - Relay output: Open

- · For expansion module outputs:
  - Regular source transistor output: 0 Vdc
  - Regular sink transistor output: 24 Vdc
  - Relay output: Open

#### **Software Initialization Values**

This output state applies when downloading or when resetting the application. It applies at the end of the download or at the end of a cold start.

Input objects (%/ and %/W), network objects (%QWM), and Modbus Serial IOScanner input objects (%/N and %/WN) are set to 0. Output objects (%Q and %QW), network objects (%/WM), and Modbus Serial IOScanner output objects (%QN and %QWN) are set according to the selected fallback behavior.

#### Fallback Management

The objective of the fallback behavior is to control the outputs when the controller leaves the *RUNNING* state.

Fallback values are applied on the transition from *RUNNING* to *STOPPED* or *HALTED* states, except for special cases described below.

#### **Fallback Behavior Configuration**

Fallback behavior is configured on the **Programming** tab,  $\textbf{Tasks} \rightarrow \textbf{Behavior}$  window:

- When Fallback values is selected, on a fallback occurrence, output values take the values configured in Fallback value.
- When Maintain values is selected, outputs keep their values on a fallback occurrence, except for outputs configured in pulse generator (PWM, PLS, PTO, FREQGEN) or reflex functions.

#### **Fallback Execution**

On a fallback occurrence:

- If **Fallback values** is selected, the output values take the values configured in **Fallback value**.
- If **Maintain values** is selected, the outputs keep their values.

Special cases:

- Alarm output, PTO, and FREQGEN: The fallback is never applied. Their fallback values are forced to 0.
- PLS, PWM) and reflex outputs:
  - If Fallback values is selected, the outputs take the values configured in Fallback value.
  - If Maintain values is selected, the outputs are set to 0.

NOTE:

- After a download, the outputs are set to their fallback values.
- In EMPTY state, the outputs are set to 0.
- As the data image reflects the physical values, fallback values are also applied to the data image. However, using system bit %S9 to apply fallback values does not modify the values of the data image.
#### **Fallback Values**

This output state applies in the STOPPED and HALTED states.

During fallback, the outputs assume the following values:

- For embedded outputs:
  - Fast transistor output: according to fallback setting
  - Regular transistor output: according to fallback setting
  - Relay output: according to fallback setting
  - Expert I/O functions (HSC, PLS, PWM, PTO and FREQGEN):
    - Source output: 0 Vdc
    - Sink output: 0 Vdc
- For expansion module outputs:
  - Regular transistor output: according to fallback setting
  - Relay output: according to fallback setting

**NOTE:** An exception to the application of fallback values is the case of an I/O expansion bus error. For more information, refer to the Embedded Input/ Output Configuration, page 51 chapter.

### **Output Forcing**

The controller allows you to force the state of selected outputs to a defined value for the purposes of system testing, commissioning, and maintenance.

You can force the value of an output while your controller is connected to EcoStruxure Machine Expert-Basic.

To do so, either use the **Force** command in an animation table, or force the value using the F0 or F1 buttons in the Ladder editor.

Output forcing overrides all other commands to an output irrespective of the task logic that is being executed.

The forcing is not released by any online change nor logout of EcoStruxure Machine Expert-Basic.

The forcing is automatically released by Cold Start, page 33 and Application Download, page 32 command.

The forcing does not apply for expert I/O functions (HSC, PLS, PWM, PTO, and FREQGEN).

## 

#### UNINTENDED EQUIPMENT OPERATION

- You must have a thorough understanding of how forcing will affect the outputs relative to the tasks being executed.
- Do not attempt to force I/O that is contained in tasks that you are not certain will be executed in a timely manner, unless your intent is for the forcing to take affect at the next execution of the task whenever that may be.
- If you force an output and there is no apparent affect on the physical output, do not exit EcoStruxure Machine Expert-Basic without removing the forcing.

Failure to follow these instructions can result in death, serious injury, or equipment damage.

### **Output Rearming**

In the case of a short-circuit or current overload, the common group of outputs automatically enters into thermal protection mode (all outputs in the group are set

to 0), and are then periodically rearmed (each second) to test the connection state. However, you must be aware of the effect of this rearming on the machine or process being controlled.

**NOTE:** The output rearming does not apply to sink outputs.

### 

#### **UNINTENDED MACHINE START-UP**

Inhibit the automatic rearming of outputs if this feature is an undesirable behavior for your machine or process.

Failure to follow these instructions can result in death, serious injury, or equipment damage.

**NOTE:** Only the short-circuit between an output set to *TRUE* and 0 is detected. The short-circuit between an output set to *FALSE* and 24 V is not detected.

If necessary, you can use system bits and words to both detect that a short circuit or overload has occurred and on which cluster of outputs it has occurred. System bit %*S10* can be used to detect within your program that an output error has occurred. You can then use the system word %*SW139* to determine programmatically in which cluster of outputs a short circuit or overload has occurred.

The automatic rearming feature can be disabled by setting the system bit % S49 to 0 (%S49 is set to 0 by default).

## **Post Configuration**

#### Introduction

This section describes how to manage and configure the post configuration file of the Modicon M100/M200 Logic Controller.

### **Post Configuration**

#### Introduction

Post configuration is an option that allows you to modify some parameters of the application without changing the application. Post configuration parameters are defined in a file called **Machine.cfg**, which is stored in the controller.

By default, all communication parameters are set in the configuration of the application. However, under certain conditions, some or all of these parameters can be modified automatically using the post configuration mechanism. One or more communication parameters can be specified in the post configuration file, and those parameters can override the parameters specified by the configuration. For example, one parameter may be stored in the post configuration file to change the EtherNet/IP address of the controller while leaving the other Ethernet parameters, such as the gateway address, unchanged.

#### Parameters

The post configuration file allows you to modify network parameters.

Ethernet parameters:

Address configuration mode

- IP address
- Subnet mask
- Gateway address
- Device name

Serial line parameters, for each serial line in the application (embedded port or TMCR2SL1/TMCR2SL1A cartridge):

- Physical medium
- Baud rate
- Parity
- Data bits
- Stop bit
- Modbus address
- Polarization (for RS-485)

#### **Operating Mode**

The post configuration file is read and applied:

- after a Cold Start, page 33
- after a reboot, page 32
- after an application download, page 32
- after an Ethernet reconfiguration caused by an Ethernet cable reconnection (exclusively for the Ethernet part of the post configuration file, page 32)

For further details on controller states and transitions, refer to Controller States and Behaviors, page 28.

### **Post Configuration File Management**

### Introduction

The post configuration file can be stored, transferred, modified, or deleted with an SD card.

**NOTE:** A post configuration file example is available in the directory Firmwares & PostConfiguration\PostConfiguration\add\_change \usr\cfg of the EcoStruxure Machine Expert-Basic installation directory.

### **Post Configuration File Format**

A valid configuration must use the following format:

- The character '#' means beginning of comment, everything after this sign until the end of the line is ignored. Comments are not saved in the post configuration area of the M100/M200 Logic Controller.
- Rule is channel.parameter=value (no space around the '=' sign).
- Channel and parameter are case-sensitive.
- Allowed channel, parameter, and values are in the following table.

| Channel | Parameter | Description                | Value                 |
|---------|-----------|----------------------------|-----------------------|
| ETH     | IPMODE    | Address configuration mode | 0 = Fixed             |
|         |           |                            | 1 = BOOTP             |
|         |           |                            | 2 = DHCP              |
|         | IP        | IP address                 | Dotted decimal string |

| Channel | Parameter                         | Description                | Value                                                    |  |
|---------|-----------------------------------|----------------------------|----------------------------------------------------------|--|
|         | MASK                              | Subnet mask                | Dotted decimal string                                    |  |
|         | GATEWAY                           | Gateway address            | Dotted decimal string                                    |  |
|         | NETWORKNAME                       | Device name on the network | ASCII string (maximum 16 characters)                     |  |
| SL1     | HW                                | Physical medium            | 0 = RS-232 (only TMCR2SL1 support)                       |  |
| SL2     |                                   |                            | 1 = RS-485                                               |  |
|         | BAUDS                             | Data transmission rate     | 1200, 2400, 4800, 9600, 19200, 38400, 57600<br>or 115200 |  |
|         | PARITY Parity for error detection |                            | 0 = None                                                 |  |
|         |                                   |                            | 1 = Odd                                                  |  |
|         |                                   |                            | 2 = Even                                                 |  |
|         | DATAFORMAT                        | Data format                | 7 or 8                                                   |  |
|         | STOPBIT                           | Stop bit                   | 1 or 2                                                   |  |
|         | MODBUSADDR                        | Modbus address             | 1247                                                     |  |
|         | POLARIZATION                      | Polarization               | 0 = No                                                   |  |
|         |                                   |                            | 1 = Yes                                                  |  |

**NOTE:** When using a post configuration file for Ethernet configuration, it is not mandatory to specify all the parameters:

- If the controller is configured (by the user application) in DHCP or BOOTP mode, the network parameters IP (IP address), MASK (subnet mask) and GATEWAY (gateway address) are not configured in the file.
- If a parameter is not configured in the post configuration file, the controller uses the value configured in the user application, page 111.
- If the controller is configured in DHCP or BOOTP mode by the user application and if fixed IP mode (IPMODE=0) is configured in the post configuration file, configure the network parameters (IP (IP address), MASK (subnet mask) and GATEWAY (gateway address)) as they are not configured by the user application. Otherwise, the controller starts with the default Ethernet configuration.

#### **Post Configuration File Transfer**

After creating and modifying your post configuration file, it must be transferred to the logic controller. The transfer is performed by using a script to copy the post configuration file to a micro SD card.

Refer to Adding or Changing a Post Configuration, page 148.

### Modifying a Post Configuration File

Use a text editor to modify the post configuration file on the PC.

**NOTE:** Do not change the text file encoding. The default encoding is ANSI.

**NOTE:** The Ethernet parameters of the post configuration file can be modified with EcoStruxure Machine Expert-Basic. For more information, refer to Connecting to a Logic Controller (see EcoStruxure Machine Expert - Basic, Operating Guide).

### **Deleting the Post Configuration File**

Refer to Removing a Post Configuration File, page 150.

**NOTE:** The parameters defined in the application will be used instead of the corresponding parameters defined in the post configuration file.

# Configuring the M100/M200 Logic Controller

#### What's in This Part

| How to Configure a Controller        | 42  |
|--------------------------------------|-----|
| Embedded Input/Output Configuration  | 51  |
| I/O Bus Configuration                | 70  |
| Cartridge Configuration              | 74  |
| TM3R Expansion Module Configuration  | 99  |
| Embedded Communication Configuration | 111 |
| Micro SD Card                        | 137 |

#### **Overview**

This part provides information about how to configure the M100/M200 Logic Controller references.

# How to Configure a Controller

#### What's in This Chapter

| Building a Configuration                        | 42 |
|-------------------------------------------------|----|
| Optional I/O Expansion Modules                  |    |
| Configuring the M100/M200 Logic Controller      |    |
| Updating Firmware Using Executive Loader Wizard | 49 |

#### **Overview**

This chapter describes how to build a configuration in EcoStruxure Machine Expert-Basic and configure the M100/M200 Logic Controller.

# **Building a Configuration**

### Introduction

Configure a controller by building a configuration in EcoStruxure Machine Expert-Basic. To build a configuration, first create a new project or open an existing project.

Refer to *EcoStruxure Machine Expert-Basic Operating Guide* for information on how to:

- Create or open an existing project
- Replace the default logic controller
- Add an expansion module to the logic controller
- Add a cartridge to the logic controller
- · Save the project.

Some general information about the EcoStruxure Machine Expert-Basic user interface is provided below.

### **Start Page**

The start page window is always displayed when you launch EcoStruxure Machine Expert-Basic. Use this window to register the EcoStruxure Machine Expert-Basic software, manage the connection to the logic controller, and create or select a project to work with.

### **EcoStruxure Machine Expert-Basic Window**

Once you have selected a project to work with, EcoStruxure Machine Expert-Basic displays the main window.

At the top of the main window, a toolbar (see EcoStruxure Machine Expert - Basic, Operating Guide) contains icons that allow you to perform common tasks, including returning to the start page window.

Next to the toolbar, the status bar (see EcoStruxure Machine Expert - Basic, Operating Guide) displays informational messages about the state of the connection to the logic controller.

Below the toolbar and the status bar, the main window is divided into a number of *modules*. Each module controls a different stage of the development cycle, and is accessible by clicking the module tab.

This figure presents the toolbar, status bar, and the module tabs in the main window:

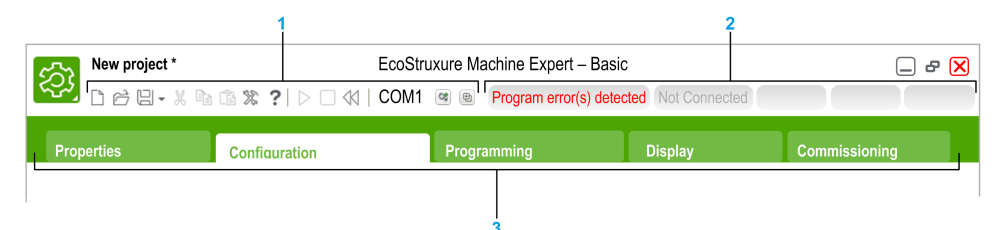

| 1 | Toolbar    |
|---|------------|
| 2 | Status bar |
| 3 | Tabs       |

| ltem       | Description                                                                                                    |  |  |  |
|------------|----------------------------------------------------------------------------------------------------|--|--|--|
| Toolbar    | Provides easy access to commonly used functions.                                                                                                    |  |  |  |
|            | For more information, refer to the Toolbar (see EcoStruxure Machine Expert - Basic, Operating Guide).                                                        |  |  |  |
| Status bar | Displays status and information messages on the system status.                                                                                               |  |  |  |
|            | For more information, refer to the Status bar (see EcoStruxure Machine Expert - Basic, Operating Guide).                                                     |  |  |  |
| Tabs       | To develop an application, work your way through the tabs from left to right:                                                                                |  |  |  |
|            | Properties                                                                                                    |  |  |  |
|            | Set up the project properties.                                                                                                    |  |  |  |
|            | Configuration                                                                                                    |  |  |  |
|            | Replicate and configure the hardware configuration of the logic controller<br>and associated expansion modules.                                              |  |  |  |
|            | Programming                                                                                                    |  |  |  |
|            | Develop the program in one of the supported programming languages.                                                                                           |  |  |  |
|            | Commissioning                                                                                                    |  |  |  |
|            | Manage the connection between EcoStruxure Machine Expert-Basic and the logic controller, upload/download applications, test, and commission the application. |  |  |  |

### **Hardware Tree**

The hardware tree is displayed on left-hand side in the **Configuration** window. It presents a structured view of the hardware configuration. When you add a controller, an expansion module, or a cartridge to the project, several nodes are automatically added to the hardware tree.

**NOTE:** The nodes in the hardware tree are specific to the controller and the hardware configuration. These nodes depend on the I/O functions that the controller, expansion modules, and cartridges provide.

This figure presents the hardware tree of the controller configuration:

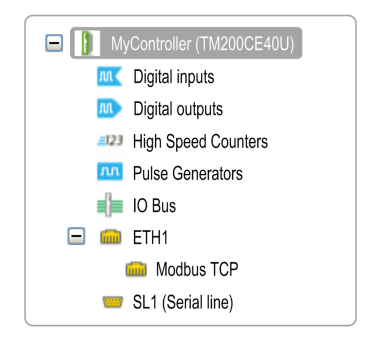

| Item                           | Description                                                                                                    |
|--------------------------------|----------------------------------------------------------------------------------------------------|
| Digital inputs                 | Use to configure the embedded digital inputs of the logic controller.                                                                                    |
| Digital outputs                | Use to configure the embedded digital outputs of the logic controller.                                                                                   |
| High Speed<br>Counters         | Use to configure the embedded high speed counting functions (HSC).                                                                                       |
| Pulse Generators               | Use to configure the embedded pulse generator functions (PLS/PWM/PTO/<br>FREQGEN).                                                                       |
| IO Bus                         | Use to configure the expansion modules and cartridges connected to the logic controller.                                                                 |
| ETH1                           | Use to configure the embedded Ethernet communications.                                                                                                   |
| Modbus TCP                     | Use to configure the Modbus TCP protocol for Ethernet communications.                                                                                    |
| SLn (Serial line)              | Use to configure the embedded serial line or the serial line added using a cartridge.<br>NOTE: All M100/M200 references can support only one serial line |
| <b>n</b> Serial line number (1 | or 2, controller-specific).                                                                                                    |

### Editor

The editor area is displayed in center of the **Configuration** window. It displays the graphical representation of hardware configuration of the devices. The hardware configuration in a project can be:

- · Only a controller
- A controller with cartridge(s)
- A controller with expansion modules
- A controller with cartridge(s) and expansion modules.

The editor area displays:

- A short description about the device when you click the device image or when you click the device node in the hardware tree.
- Configuration properties of the item selected in the hardware tree.

If you add an expansion module to the configuration, the expansion module appears at the right-hand side of the controller or the previously added expansion module. Cartridges are added on the controller in the cartridge slot.

When configuring a controller, a cartridge, or an expansion module, the configuration properties of the node selected in the hardware tree are displayed below the graphical configuration. These properties allow you to configure the device.

This figure presents the configuration of a controller with an expansion module (the controller is selected):

| Device information | Messages                                                                                                    |
|--------------------|----------------------------------------------------------------------------------------------------|
|                    | <b>Device description</b><br>TM200CE40U 24-channel sink/source inputs with 2 common lines, 16-channel<br>0.5 A sink transistor outputs with 3 common lines, 1 serial line port, 1 Ethernet port,<br>24 Vide digital compact controller with removable terminal block |

## Catalog

The catalog area is displayed on right-hand side in the **Configuration** window. It displays the complete range of the logic controllers, expansion modules, and cartridges that can be configured using EcoStruxure Machine Expert-Basic. It also provides a short description of the selected device.

You can drag-and-drop the objects from the catalog area to the editor area. You can also replace the existing controller by a different controller with simple dragand-drop from the catalog.

| Reference                                                                | Power supply                                                                          | Comm. Ports                                                | Digital Input | Digital Output                                      |  |  |
|--------------------------------------------------------------------------|---------------------------------------------------------------------------------------|------------------------------------------------------------|---------------|-----------------------------------------------------|--|--|
| TM200C16R                                                                | Compact 220 Vac                                                                       | 1 SL                                                       | 9             | 7 relays                                            |  |  |
| TM200C16U                                                                | Compact 24 Vdc                                                                        | 1 SL                                                       | 9             | 7 transistors                                       |  |  |
| TM200C24R Compact 220 Vac 1 SL 14 10 relays                              |                                                                                       |                                                            |               |                                                     |  |  |
| TM200C24U                                                                | Compact 24 Vdc                                                                        | 1 SL                                                       | 14            | 10 transistors                                      |  |  |
| TM200C40R                                                                | Compact 220 Vac                                                                       | 1 SL                                                       | 24            | 16 relays                                           |  |  |
| TM200C40U                                                                | Compact 24 Vdc                                                                        | 1 SL                                                       | 24            | 16 transistors                                      |  |  |
| TM200CE24R                                                               | Compact 220 Vac                                                                       | 1 SL + 1 ETH                                               | 14            | 10 relays                                           |  |  |
| TM200CE24U                                                               | Compact 24 Vdc                                                                        | 1 SL + 1 ETH                                               | 14            | 10 transistors                                      |  |  |
| TM200CE40R                                                               | Compact 220 Vac                                                                       | 1 SL + 1 ETH                                               | 24            | 16 relays                                           |  |  |
| TM200CE40U                                                               | Compact 24 Vdc                                                                        | 1 SL + 1 ETH                                               | 24            | 16 transistors                                      |  |  |
| TM100 Logic                                                              | Controllers                                                                           |                                                            |               |                                                     |  |  |
| TM3 Digital I/                                                           | O Modules                                                                             |                                                            |               |                                                     |  |  |
| TM3 Analog I                                                             | O Modules                                                                             |                                                            |               |                                                     |  |  |
| TM2 Digital I/                                                           | O Modules                                                                             |                                                            |               |                                                     |  |  |
| TM2 Analog I                                                             | O Modules                                                                             |                                                            |               |                                                     |  |  |
| M200 Cartrido                                                            | 1es                                                                                   |                                                            |               |                                                     |  |  |
| Device descripti<br>TM200CE40U 24<br>common lines, 11<br>3 common lines, | on<br>4-channel sink/source i<br>6-channel 0.5 A sink tr<br>1 serial line port, 1 Eth | nputs with 2<br>ansistor outputs wit<br>ernet port, 24 Vdc | h             |                                                     |  |  |
| digital compact c                                                        | ontroller with removab                                                                | le terminal block.                                         |               | n lang alexa lang at lang a langt                   |  |  |
|                                                                          | 5 v 24 V                                                                              |                                                            | 000 0000 0    | 00000000000 <mark>00000000000000000000000000</mark> |  |  |
|                                                                          |                                                                                       |                                                            |               |                                                     |  |  |

This figure presents the catalog of the logic controllers and the expansion modules:

# **Optional I/O Expansion Modules**

### **Presentation**

I/O expansion modules can be marked as optional in the configuration. The **Optional module** feature provides a more flexible configuration by the acceptance of the definition of modules that are not physically attached to the controller. Therefore, a single application can support multiple physical configurations of I/O expansion modules, allowing a greater degree of scalability without the necessity of maintaining multiple application files for the same application.

Without the **Optional module** feature, when the controller starts up the I/O expansion bus (following a power cycle, application download or initialization command), it compares the configuration defined in the application with the physical I/O modules attached to the I/O bus. Among other diagnostics made, if the controller determines that there are I/O modules defined in the configuration that are not physically present on the I/O bus, an error is detected and the I/O bus does not start.

With the **Optional module** feature, the controller ignores the absent I/O expansion modules that you have marked as optional, which then allows the controller to start the I/O expansion bus.

The controller starts the I/O expansion bus at configuration time (following a power cycle, application download, or initialization command) even if optional expansion modules are not physically connected to the controller.

The following module types can be marked as optional:

- TM3 I/O expansion modules
- TM2 I/O expansion modules

**NOTE:** TM3 Transmitter/Receiver modules (the TM3XTRA1 and the TM3XREC1) and TMC4 cartridges cannot be marked as optional.

You must be fully aware of the implications and impacts of marking I/O modules as optional in your application, both when those modules are physically absent and present when running your machine or process. Be sure to include this feature in your risk analysis.

### **A**WARNING

#### UNINTENDED EQUIPMENT OPERATION

Include in your risk analysis each of the variations of I/O configurations that can be realized marking I/O expansion modules as optional, and in particular the establishment of TM3 Safety modules (TM3S...) as optional I/O modules, and make a determination whether it is acceptable as it relates to your application.

Failure to follow these instructions can result in death, serious injury, or equipment damage.

### Marking an I/O Expansion Module as Optional

To add an expansion module and mark it as optional in the configuration:

| • | Action                     |                       |               |                   |      |               |
|---|----------------------------|-----------------------|---------------|-------------------|------|---------------|
| 1 | Add the expansion          | module to your cont   | roller.       |                   |      |               |
| 2 | In the <b>Devices tree</b> | , double-click the ex | pansion mo    | odule.            |      |               |
| 3 | Select the I/O Conf        | iguration tab.        |               |                   |      |               |
| 4 | In the <b>Optional mo</b>  | dule line, select Yes | s in the Valu | <b>ue</b> column: |      |               |
|   | Parameter                  | Туре                  | Value         | Default Value     | Unit | Description   |
|   | Optional module            | Enumeration of BYTE   | Yes 🗸         | No                |      |               |
|   | Outputs                    |                       |               |                   |      |               |
|   | ∳ QW0                      |                       |               |                   |      |               |
|   | 🖗 Туре                     | Enumeration of BYTE   | Not used      | Not used          |      | Range mode    |
|   | 🏟 Minimum                  | INT(-3276832766)      | -32768        | -32768            |      | Minimum value |
|   | 🏘 Maximum                  | INT(-3276732767)      | 32767         | 32767             |      | Maximum value |
|   | i⊒∳ QW1                    |                       |               |                   |      |               |
|   | 🗼 Туре                     | Enumeration of BYTE   | Not used      | Not used          |      | Range mode    |
|   | 🏟 Minimum                  | INT(-3276832766)      | -32768        | -32768            |      | Minimum value |
|   | 🏟 Maximum                  | INT(-3276732767)      | 32767         | 32767             |      | Maximum value |
|   | 🖻 - 📮 Diagnostic           |                       |               |                   |      |               |
|   |                            |                       | Voc           | Voc               |      |               |

### **Internal ID Codes**

Controllers and bus couplers identify expansion modules by a simple internal ID code. This ID code is not specific to each reference, but identifies the logical structure of the expansion module. Therefore, different references can share the same ID code.

You cannot have two modules with the same internal ID code declared as optional without at least one mandatory module placed between them.

This table shows the internal ID codes of expansion modules:

| Modules sharing the same internal ID code                                                                                                 | ID code |
|----------------------------------------------------------------------------------------------------|---------|
| TM2DDI16DT, TM2DDI16DK                                                                                                    | 0       |
| TM2DRA16RT, TM2DDO16UK, TM2DDO16TK                                                                                                    | 1       |
| TM2DDI8DT, TM2DAI8DT                                                                                                    | 4       |
| TM2DRA8RT, TM2DDO8UT, TM2DDO8TT                                                                                                    | 5       |
| TM2DD032TK, TM2DD032UK                                                                                                    | 3       |
| TM2DMM24DRF, TM2DDI32DK                                                                                                    | 2       |
| TM2DMM8DRT                                                                                                    | 6       |
| TM2ALM3LT, TM2AMI2HT, TM2AMI2LT, TM2AMI4LT, TM2AMI8HT,<br>TM2AMM3HT, TM2AMM6HT, TM2AMO1HT, TM2ARI8HT, TM2ARI8LRJ,<br>TM2ARI8LT, TM2AVO2HT | 96      |
| TM3DI16K, TM3DI16, TM3DI16G                                                                                                    | 128     |
| TM3DI8, TM3DI8G, TM3DI8A                                                                                                    | 132     |
| TM3DQ16R, TM3DQ16RG, TM3DQ16T, TM3DQ16TG, TM3DQ16TK, TM3DQ16U, TM3DQ16UG, TM3DQ16UK                                                       | 129     |
| TM3DQ32TK, TM3DQ32UK                                                                                                    | 131     |
| TM3DQ8R, TM3DQ8RG, TM3DQ8T, TM3DQ8TG, TM3DQ8U,<br>TM3DQ8UG                                                                                | 133     |
| TM3DM8R, TM3DM8RG                                                                                                    | 134     |
| TM3DM16R                                                                                                    | 141     |
| TM3DM24R, TM3DM24RG                                                                                                    | 135     |
| TM3DM32R                                                                                                    | 143     |
| TM3SAK6R, TM3SAK6RG                                                                                                    | 144     |
| TM3SAF5R, TM3SAF5RG                                                                                                    | 145     |
| TM3SAC5R, TM3SAC5RG                                                                                                    | 146     |
| TM3SAFL5R, TM3SAFL5RG                                                                                                    | 147     |
| TM3AI2H, TM3AI2HG                                                                                                    | 192     |
| TM3AI4, TM3AI4G                                                                                                    | 193     |
| TM3AI8, TM3AI8G, TM3AI8C, TM3AI8CG                                                                                                    | 194     |
| TM3AQ2, TM3AQ2G                                                                                                    | 195     |
| TM3AQ4, TM3AQ4G, TM3AQ4C, TM3AQ4CG                                                                                                    | 196     |
| TM3AM6, TM3AM6G, TM3AM6C, TM3AM6CG                                                                                                    | 197     |
| ТМЗТМЗ, ТМЗТМЗG                                                                                                    | 198     |
| TM3TI4, TM3TI4G                                                                                                    | 199     |
| TM3TI4D, TM3TI4DG                                                                                                    | 203     |
| ТМЗТІ8Т, ТМЗТІ8ТG                                                                                                    | 200     |
| TM3DI32K                                                                                                    | 130     |
| TM3XTYS4                                                                                                    | 136     |
| TM3XFHSC202, TM3XFHSC202G                                                                                                    | 216     |
| TM3XHSC202, TM3XHSC202G                                                                                                    | 217     |

# Configuring the M100/M200 Logic Controller

## **Controller Configuration**

Controller configuration depends on the number and type of embedded input/ outputs, I/O objects, and communication ports.

Use the **Configuration** tab to configure the properties of your controller and the expansion modules. Select a node in the hardware tree to configure the properties of the controller.

This table shows the available configurations of the M100/M200 Logic Controller:

| Reference    | Digital<br>inputs | Digital<br>Outputs | High Speed<br>Counters | Pulse<br>Generators | Ethernet | Serial<br>Line |
|--------------|-------------------|--------------------|------------------------|---------------------|----------|----------------|
| TM100C••R    | х                 | х                  | Х                      | -                   | -        | х              |
| TM100C••RN   |                   |                    |                        |                     |          |                |
| TM200C••R    |                   |                    |                        |                     |          |                |
| TM200C••U    | х                 | х                  | Х                      | Х                   | _        | х              |
| TM200CE ·· R | х                 | Х                  | Х                      | _                   | х        | х              |
| TM200CE-•U   | х                 | Х                  | Х                      | Х                   | х        | х              |
| TM200C••T    | Х                 | Х                  | Х                      | х                   | _        | Х              |
| TM200CE••T   | х                 | х                  | Х                      | х                   | х        | х              |

- Not available for configuration in EcoStruxure Machine Expert-Basic.

X Available for configuration in EcoStruxure Machine Expert-Basic. For information on how to configure:

- Digital inputs, refer to Configuring Digital Inputs, page 51
  - Digital outputs, refer to Configuring Digital Outputs, page 53
- High speed counters, refer to Configuring High Speed Counters, page 61
- Pulse generators, refer to Configuring Pulse Generators, page 55
- Ethernet, refer to Configuring Ethernet, page 111
- Serial line, refer to Configuring Serial Line, page 124.

## **Updating Firmware Using Executive Loader Wizard**

### **Overview**

You can update the firmware of the controller using the Executive Loader Wizard.

Refer to *Controller States and Behavior*, page 28 for information concerning the state of the firmware in your controller.

### Updating the Firmware of the Controller

To launch the Exec Loader Wizard, follow these steps:

| Step | Action                                                                                                    |
|------|----------------------------------------------------------------------------------------------------|
| 1    | Close all Windows applications, including virtual machines.                                                                                                    |
| 2    | Click Start > Programs > Schneider Electric > EcoStruxure Machine Expert-Basic > EcoStruxure Machine Expert-Basic Firmware Update or run the ExecLoaderWizard.<br>exe from the EcoStruxure Machine Expert-Basic installation folder\Execloader folder. |
| 3    | Follow the steps on the wizard to complete the firmware update.                                                                                                    |

# **Embedded Input/Output Configuration**

#### What's in This Chapter

| Configuring Digital Inputs      | 51 |
|---------------------------------|----|
| Configuring Digital Outputs     | 53 |
| Configuring Pulse Generators    |    |
| Configuring Frequency Generator | 61 |
| Configuring High Speed Counters | 61 |

#### **Overview**

This chapter describes how to configure the embedded I/O objects of the M100/ M200 Logic Controller.

The number of embedded inputs and outputs depends on the controller reference. For more information, refer to the table of M100/M200 Logic Controller references (see Modicon M100/M200 Logic Controller, Hardware Guide).

# **Configuring Digital Inputs**

## **Configuring Digital Inputs**

#### Introduction

By default, all digital inputs are used as regular inputs. Some of the digital inputs are fast and can be used by configuring the high speed counters, page 61 while other inputs can be configured as event sources.

### **Digital Inputs Configuration**

| Step | Action                                                                                             |          |          |           |            |         |            |          |          |             |          |   |
|------|----------------------------------------------------------------------------------------------------|----------|----------|-----------|------------|---------|------------|----------|----------|-------------|----------|---|
| 1    | Click the <b>Digital inputs</b> node in the hardware tree to display the digital input properties. |          |          |           |            |         |            |          |          |             |          |   |
|      | This figure shows the properties of the digital inputs in the editor area:                         |          |          |           |            |         |            |          |          |             |          |   |
|      | Digital inputs                                                                                     |          |          |           |            |         |            |          |          |             |          |   |
|      | Used                                                                                               | Address  | Symbol   | Used by   | Filtering  | Latch   | Run/Stop   | Event    | Priority | Subroutine  | Comment  |   |
|      |                                                                                                    | %10.0    |          | %HSC0     | No Filter  |         |            | Not Used |          |             |          |   |
|      |                                                                                                    | %10.1    | (        | %HSC0     | No Filter  |         |            | Not Used |          |             |          |   |
|      |                                                                                                    | %10.2    | I        | Filtering | 3 ms       |         |            | Not Used |          |             |          |   |
|      |                                                                                                    | %10.3    | I        | Filtering | 3 ms       |         |            | Not Used |          |             |          |   |
|      |                                                                                                    | %10.4    | I        | Filtering | 3 ms       |         |            | Not Used |          |             |          |   |
|      |                                                                                                    | %10.5    | I        | Filtering | 3 ms       |         |            | Not Used |          |             |          |   |
|      |                                                                                                    | %10.6    |          | %HSC1     | No Filter  |         |            | Not Used |          |             |          |   |
|      |                                                                                                    |          |          |           |            |         |            |          |          | Apply       | Cance    | : |
| 2    | Edit the properties to configure the digital inputs.                                               |          |          |           |            |         |            |          |          |             |          |   |
|      | For detaile<br>below.                                                                              | ed infor | mation o | on the    | digital iı | nput co | nfiguratio | on paran | neters,  | refer to th | ne table |   |

This table describes how to configure the digital inputs:

This table describes each parameter of the digital input configuration:

| Parameter | Editable | Value        | Default value | Description                                                                                                    |
|-----------|----------|--------------|---------------|----------------------------------------------------------------------------------------------------|
| Used      | No       | True/False   | False         | Indicates whether the input channel is being used in a program or not.                                                                                                    |
| Address   | No       | %I0.x        | -             | Displays the address of the digital input on the controller, where x represents the channel number.                                                                                                    |
|           |          |              |               | If the controller has 8 digital input channels, x varies from 07.                                                                                                    |
|           |          |              |               | If the controller has 16 digital input channels, x varies from 015.                                                                                                    |
|           |          |              |               | For example, <i>%10.2</i> is the third digital input channel of the logic controller.                                                                                                    |
| Symbol    | Yes      | -            | -             | Allows you to associate a symbol with the digital input object.                                                                                                    |
|           |          |              |               | Double-click in the <b>Symbol</b> column, type the name of the symbol, and press Enter.                                                                                                    |
| Used by   | No       | Any          | Filtering     | Displays the name of the component that uses the input channel.                                                                                                    |
|           |          |              |               | <ul> <li>For example, if the input channel is used by a subroutine, this field displays User logic. The possible values in this field are:</li> <li>User logic</li> <li>Filtering</li> <li>Latch</li> <li>Run/Stop</li> <li>Event</li> <li>%HSCx<br/>where x is the high speed counter instance on the controller</li> <li>%FCy<br/>where y is the fast counter instance on the controller</li> <li>If an input is being used by more than one operation, all values,</li> </ul>                                                                                                    |
|           |          |              |               | separated by commas, are displayed in this field.                                                                                                    |
| Filtering | Yes      | No Filter    | 3 ms          | Allows you to select the noise filter duration for the input channel.                                                                                                    |
|           |          | 3 ms         |               | Using a filter for the digital inputs reduces the noise on the controller<br>input.                                                                                                    |
|           |          | 12 ms        |               | If you select filter for an input, you cannot configure that input for: <ul> <li>Latch</li> <li>Event</li> </ul>                                                                                                    |
| Latch     | Yes      | True/False   | False         | Allows you to enable or disable latching for the inputs configured as                                                                                                    |
| Run/Stop  | Yes      | True/False   | False         | <ul> <li>events (%10.2%10.5).</li> <li>By default, this option is disabled due to default value of Filtering. Set the Filtering to No Filter to enable the Latch option.</li> <li>Latching enables pulses with a duration shorter than the controller scan time to be memorized.</li> <li>When a pulse duration is shorter than a scan time and has a value greater than or equal to 1 ms, the controller latches the pulse, which is then updated in the next scan.</li> <li>If you enable Latch for an input, you cannot configure that input for: <ul> <li>Filtering</li> <li>Run/Stop</li> <li>Event</li> </ul> </li> <li>Allows you to configure 1 digital input as an additional Run/Stop switch.</li> <li>If you configure a digital input as Run/Stop switch, you cannot use the input in any other function block (for example, high speed counter function block, fast counter function block, and so on).</li> <li>If you enable Run/Stop for an input, you cannot configure that input</li> </ul> |
|           |          |              |               | tor:  Latch  Event                                                                                                    |
| Event     | Yes      | Not Used     | Not Used      | Allows you to select an event that triggers the inputs %10.2%10.5.                                                                                                    |
|           |          | Falling Edge |               | By default, this option is disabled due to the default value of <b>Filtering</b> . Set <b>Filtering</b> to <b>No Filter</b> to enable the <b>Event</b> option.                                                                                                    |

| Parameter  | Editable | Value                     | Default value | Description                                                                                                    |
|------------|----------|---------------------------|---------------|----------------------------------------------------------------------------------------------------|
|            |          | Rising Edge<br>Both edges |               | <ul> <li>When you select an event from the drop-down list (other than Not Used):</li> <li>The Priority parameter is enabled to allow you to set the priority of the event.</li> <li>An event task is created and displayed in the Configuration tab.</li> </ul>                                                                                                    |
| Priority   | Yes      | 07                        | 7             | <ul> <li>Allows you to set the priority of the triggering event for the inputs % <i>I0.2%I0.5</i>.</li> <li>You can set the priority of each event using the <b>Priority</b> parameter that is editable only for the inputs configured as event.</li> <li>Assign each configured event a different priority: if 2 events have same priority, a detected error message appears in the window.</li> </ul> |
| Subroutine | No       | -                         | -             | Displays the number of the subroutine associated with an input configured as an event.                                                                                                    |
| Comment    | Yes      | -                         | -             | Allows you to associate a comment with the digital input object.<br>Double-click in the <b>Comment</b> column, type an optional comment,<br>and press Enter.                                                                                                    |

Additional configuration details are displayed in the **Programming** tab. For more information, refer to Digital Inputs (%I), page 164.

# **Configuring Digital Outputs**

## **Configuring Digital Outputs**

#### Introduction

By default, all digital outputs are used as regular outputs. For controllers equipped with transistor outputs, two outputs are fast transistor outputs and can be used by configuring the pulse generators, page 55.

### **Digital Outputs Configuration**

This table describes how to configure the digital outputs:

| Step | Action                |            |           |           |                |                 |              |          |                |
|------|-----------------------|------------|-----------|-----------|----------------|-----------------|--------------|----------|----------------|
| 1    | Click the <b>E</b>    | Digital ou | utputs n  | ode in th | e hardware     | tree to displa  | y the digita | al outpu | it properties. |
|      | This figure           | shows t    | he prope  | erties of | the digital ou | itputs in the e | editor area: | :        |                |
|      | Digital outputs       |            |           |           |                |                 |              |          |                |
|      | Usec                  | Address    | Symbol    | Used by   | Status Alarm   | Fallback value  | Comment      |          |                |
|      |                       | %Q0.0      |           | %PLS      |                | 0               |              |          |                |
|      |                       | %Q0.1      |           | %PLS      |                | 0               |              |          |                |
|      |                       | %Q0.2      |           |           |                | 0               |              |          |                |
|      |                       | %Q0.3      |           |           |                | 0               |              |          |                |
|      |                       | %Q0.4      |           |           |                | 0               |              |          |                |
|      |                       | %Q0.5      |           |           |                | 0               |              |          |                |
|      |                       | %Q0.6      |           |           |                | 0               |              | ~        |                |
|      |                       |            |           |           |                | Appl            | y Cano       | cel      |                |
| 2    | Edit the pr           | operties   | to config | jure the  | digital output | ts.             |              |          |                |
|      | For detaile<br>below. | ed inform  | ation on  | the digit | al output cor  | nfiguration pa  | arameters,   | refer to | the table      |

This table describes each parameter of the digital output configuration:

| Parameter    | Editable | Value      | Default value | Description                                                                                                    |
|--------------|----------|------------|---------------|----------------------------------------------------------------------------------------------------|
| Used         | No       | True/False | False         | Indicates whether the output channel is being used in a program or not.                                           |
| Address      | No       | %Q0.x      | -             | Displays the address of the digital output on the controller, where x represents the channel number.              |
|              |          |            |               | If the controller has 8 digital output channels, x varies from 07.                                                |
|              |          |            |               | If the controller has 16 digital output channels, x varies from 015.                                              |
|              |          |            |               | If the controller has 24 digital output channels, x varies from 023.                                              |
|              |          |            |               | For example, <i>%Q0.2</i> is the third digital output channel on the controller.                                  |
| Symbol       | Yes      | -          | _             | Allows you to associate a symbol with the digital output object.                                                  |
|              |          |            |               | Double-click in the <b>Symbol</b> column, type the name of the symbol, and press Enter.                           |
| Used by      | No       | Any        | Empty         | Displays the name of the component that uses the output channel.                                                  |
|              |          |            |               | For example, if the output channel is used as status alarm, it displays <b>Alarm</b> .                            |
| Status Alarm | Yes      | True/False | False         | Allows you to enable or disable the status alarm for the output (%Q0.0%Q0.7).                                     |
|              |          |            |               | You can configure only one output channel for the status alarm.                                                   |
|              |          |            |               | You cannot configure an output as status alarm if the output is used in a program.                                |
|              |          |            |               | The value of the status alarm is 1 when the controller is in the <i>RUNNING</i> state, and 0 in all other states. |

| Parameter      | Editable | Value  | Default value | Description                                                                                                    |
|----------------|----------|--------|---------------|----------------------------------------------------------------------------------------------------|
| Fallback value | Yes      | 1 or 0 | 0             | Specifies the value to apply to this output (fallback to<br>0 or fallback to 1) when the logic controller enters the<br><i>STOPPED</i> or an exception state. The default value is<br>0. If <b>Maintain values</b> fallback mode is configured, the<br>output retains its current value when the logic<br>controller enters the <i>STOPPED</i> or an exception state.<br>This field is disabled for the output configured as<br><b>Status Alarm</b> . |
| Comment        | Yes      | _      | _             | Allows you to associate a comment with the digital<br>output object.<br>Double-click in the <b>Comment</b> column, type an<br>optional comment, and press Enter.                                                                                                    |

Additional configuration details are displayed in the **Programming** tab. For more information, refer to Digital Outputs (%Q), page 165.

## **Configuring Pulse Generators**

### **Configuring Pulse Generators**

#### Introduction

The pulse generator function blocks, *Pulse (PLS)*, *Pulse Width Modulation (PWM)*, *Pulse Train Output (PTO)* and *Frequency Generator (FREQGEN)* are used to generate square or modulated wave signals on dedicated output channels %Q0.0 or %Q0.1.

The PWM outputs feature a modulated wave signal with a variable width and duty cycle while the PTO outputs generate a square wave to control a linear single-axis stepper or servo drive in open loop mode. The PLS also creates a square wave for a programmed number of pulses.

### **Pulse Generators Configuration**

| Step | Action                          |                                |                  |                           |                                       |                                   |                   |
|------|---------------------------------|--------------------------------|------------------|---------------------------|---------------------------------------|-----------------------------------|-------------------|
| 1    | Click th<br>propert<br>This fig | e <b>Pul</b><br>ies.<br>ure pi | se Generator     | <b>s</b> node in the hard | dware tree to dis<br>se generators in | play the pulse of the editor area | generator<br>I:   |
|      | Pulse G                         | enerato                        | ors              |                           |                                       |                                   |                   |
|      | U                               | sed                            | Address          | Symbol                    | Туре                                  | Configuration                     | Comment           |
|      |                                 |                                | %PLS0/%PWM0/     | %PTO0                     | Not Configured                        |                                   |                   |
|      |                                 |                                | %PLS1/%PWM1      | %PTO1                     | Not Configured                        |                                   |                   |
|      |                                 |                                |                  |                           |                                       | Арр                               | Cancel            |
| 2    | Edit the                        | e prop                         | erties to config | gure the pulse ger        | nerator output.                       |                                   |                   |
|      | For detable                     | ailed                          | information on   | the pulse genera          | tor configuration                     | parameters, re                    | efer to the table |

This table describes how to configure the pulse generators:

This table describes each parameter of the pulse generator configuration:

| Parameter     | Editable | Value                                          | Default Value                      | Description                                                                                                    |
|---------------|----------|------------------------------------------------|------------------------------------|----------------------------------------------------------------------------------------------------|
| Used          | No       | True/False                                     | False                              | Indicates whether the pulse generated output is being used in a program or not.                                                                                                    |
| Address       | No       | %PLSx<br>%PWMx<br>%PTOx<br>%FREQGENx           | %PLSx/%PWMx/<br>%PTO/%<br>FREQGENx | Displays the address of the <i>Pulse</i> output, <i>Pulse Width</i><br><i>Modulation</i> output, <i>Pulse Train Output</i> , or <i>Frequency</i><br><i>Generator</i> where x is the output number.<br>If the controller has 2 pulse generators, then the value<br>for x is 0 and 1. For example, <code>%PLS0</code> is the address of<br>the first pulse output on the controller.<br>If you select the output type <b>PLS</b> , the <b>Address</b> field<br>displays only %PLSx and if you select <b>PWM</b> , it displays<br>only %PWMx. |
| Symbol        | Yes      | _                                              | _                                  | Allows you to specify a symbol to associate with the pulse generator object.<br>Double-click in the <b>Symbol</b> column, type the name of the symbol and press <b>Enter</b> .<br><b>NOTE:</b> This field is enabled only if the pulse generator is configured.                                                                                                    |
| Туре          | No       | Not Configured<br>PLS<br>PWM<br>PTO<br>FREQGEN | Not Configured                     | Displays the type of the pulse generator used for the output channel.                                                                                                    |
| Configuration | Yes      | []<br>(Button)                                 | Enabled                            | Allows you to choose the type of pulse generator.<br>Click this button to open the <b>Pulse Generator Assistant</b><br>window, page 56 for configuration, where x is the pulse<br>generator number on the controller.                                                                                                    |
| Comment       | Yes      | -                                              | -                                  | Allows you to specify a comment to associate with the pulse generator object.<br>Double-click in the <b>Comment</b> column, type the comment and press <b>Enter</b> .                                                                                                    |

### **Pulse Generator Assistant Window**

This graphic presents the Pulse Generator Assistant window:

| Pulse Gen | Pulse Generator Assistant %PLS0/%PWM0/%PTO0 |  |  |  |  |  |  |
|-----------|---------------------------------------------|--|--|--|--|--|--|
|           |                                             |  |  |  |  |  |  |
| General   | Type of pulse generator Not Configured +    |  |  |  |  |  |  |
|           |                                             |  |  |  |  |  |  |

This table describes the parameter of the **Pulse Generator Assistant** window:

| Parameter                  | Editable | Value                                          | Default Value  | Description                                                                                                    |
|----------------------------|----------|------------------------------------------------|----------------|----------------------------------------------------------------------------------------------------|
| General                    |          | ·                                              |                |                                                                                                    |
| Type of pulse<br>generator | Yes      | Not Configured<br>PLS<br>PWM<br>PTO<br>FREQGEN | Not Configured | <ul> <li>Allows you to choose the type of pulse generator and configure the output properties.</li> <li>Select: <ul> <li>PLS to configure the output channels in <i>PLS</i> mode. Refer to PLS Configuration, page 57.</li> <li>PWM to configure the output channels in <i>PWM</i> mode. Refer to PWM Configuration, page 58.</li> <li>PTO to configure the output channels in <i>PTO</i> mode. Refer to PTO Configuration, page 59.</li> <li>FREQGEN to configure the output channels in <i>FREQGEN</i> mode. Refer to FREQGEN Configuration, page 61.</li> </ul> </li> </ul> |

### **PLS Configuration**

This graphic presents the **Pulse Generator Assistant** window when the **Type of pulse generator** is set to **PLS**:

| Pulse Generator Assistant %PLS0 |                               |         |  |  |  |
|---------------------------------|-------------------------------|---------|--|--|--|
|                                 |                               |         |  |  |  |
| General                         | Type of pulse generator PLS - | Ø %Q0.0 |  |  |  |
| Behavior                        | Double Word                   |         |  |  |  |
| Period                          | Time Base 1 s                 |         |  |  |  |
|                                 | Preset 1                      |         |  |  |  |

The table describes each parameter available when the channel is configured in  $\ensuremath{\text{PLS}}$  mode:

| Parameter   | Editable | Value                                                                                                    | Default Value | Description                                                                                                    |
|-------------|----------|----------------------------------------------------------------------------------------------------|---------------|----------------------------------------------------------------------------------------------------|
| Behavior    |          |                                                                                                    |               |                                                                                                    |
| Double Word | Yes      | False                                                                                                    | True/False    | Allows you to toggle between the data size of Word (16 bits) and Double Word (32 bits).<br>By default, this parameter is disabled, which indicates that the current data size is Word (16 bits). |
|             |          |                                                                                                    |               | Enabling this field changes the data size to Double Word (32 bits).                                                                                                    |
| Period      |          |                                                                                                    |               |                                                                                                    |
| Time Base   | Yes      | 0.1 ms                                                                                                    | 1 s           | Allows you to select the time base for the frequency                                                                                                    |
|             |          | 1 ms                                                                                                    |               |                                                                                                    |
|             |          | 10 ms                                                                                                    |               |                                                                                                    |
|             |          | 1 s                                                                                                    |               |                                                                                                    |
| Preset      | Yes      | Refer to the table<br>below for complete<br>range of preset<br>values for <i>PLS</i> type<br>pulse generator. | 0             | Allows you to specify the preset value for the pulse output.                                                                                                    |

This table presents the range of values of the **Preset** parameter:

| Туре | Time Base | Preset Value Range |
|------|-----------|--------------------|
| PLS  | 0.1 ms    | 120000             |
|      | 1 ms      | 12000              |
|      | 10 ms     | 1200               |
|      | 1 s       | 1 or 2             |

Additional configuration details are displayed in the **Programming** tab.

For more details on the *Pulse* function block, refer to Pulse (%PLS), page 185.

### **PWM Configuration**

This graphic presents the **Pulse Generator Assistant** window when the **Type of pulse generator** is set to **PWM**:

| Pulse G | enerator Assistant %PWM0      |         | $\times$ |
|---------|-------------------------------|---------|----------|
|         |                               |         |          |
| General | Type of pulse generator PWM • | ଏ %Q0.0 |          |
| Period  | Time Base 1 s                 |         |          |
|         | Preset 1                      |         |          |

The table describes each parameter available when the channel is configured in **PWM** mode:

| Parameter | Editable | Value                                                                                                    | Default Value | Description                                                       |
|-----------|----------|----------------------------------------------------------------------------------------------------|---------------|-------------------------------------------------------------------|
| Period    |          |                                                                                                    |               |                                                                   |
| Time Base | Yes      | 0.1 ms                                                                                                    | 1 s           | Allows you to select the time base for the frequency              |
|           |          | 1 ms                                                                                                    |               | measurement.                                                      |
|           |          | 10 ms                                                                                                    |               |                                                                   |
|           |          | 1 s                                                                                                    |               |                                                                   |
| Preset    | Yes      | Refer to the table<br>below for complete<br>range of preset<br>values for <i>PWM</i> type<br>pulse generator. | 0             | Allows you to specify the preset value for the <i>PWM</i> output. |

This table presents the range of values of the **Preset** parameter:

| Туре | Time Base | Preset Value Range |
|------|-----------|--------------------|
| PWM  | 0.1 ms    | 110000             |
|      | 1 ms      | 11000              |
|      | 10 ms     | 1100               |
|      | 1 s       | 1                  |

Additional configuration details are displayed in the **Programming** tab.

For more details on the *Pulse Width Modulation* function block, refer to Pulse Width Modulation (%PWM), page 210.

### **PTO Configuration**

This graphic presents the **Pulse Generator Assistant** window when the **Type of pulse generator** is set to **PTO**:

| Pulse Ge                                 | enerator Assistant %PTO0                                                                                                    | C               |
|------------------------------------------|----------------------------------------------------------------------------------------------------|-----------------|
|                                          |                                                                                                    |                 |
| General                                  | Type of pulse generator         PTO •         Pulse %Q0.0           Output mode         Pulse / Direction •         Direction %Q0.2 •                         |                 |
| Mechanics                                | Backlash Compensation 0                                                                                                    |                 |
| Software<br>Position<br>Limits<br>Motion | Enable the software position limits     Zone of operation     -2e31     Low limit: -2147483648     High limit: 21     Max. velocity (Hz):     100000          | 2e31            |
|                                          | Start velocity (Hz):                                                                                                    | : dec. (Hz/ms): |
| Homing                                   | REF input         Not Used         INDEX input         Not Used           Contact type:         Normally opened         Contact type:         Normally opened | v<br>ened v     |
| Probe<br>activation                      | PROBE input Not Used *                                                                                                    |                 |
|                                          | Арр                                                                                                    | ly Cancel       |

The table describes each parameter available when the channel is configured in  $\ensuremath{\text{PTO}}$  mode:

| Parameter                | Value                                                         | Default                                  | Description                                                                                                    |  |  |
|--------------------------|---------------------------------------------------------------|------------------------------------------|----------------------------------------------------------------------------------------------------|--|--|
| General                  |                                                               |                                          |                                                                                                    |  |  |
| Output Mode,<br>page 231 | Clock Wise /<br>Counter Clock Wise<br>Pulse / Direction       | Pulse /<br>Direction                     | Select the pulse output mode.<br>CW = ClockWise / CCW =<br>CounterClockWise<br>NOTE: The CW / CCW output<br>mode is only valid for PTO0. This<br>mode disables PTO1.                                                                                                    |  |  |
| Pulse                    | %Q0.0 for PTO0, %<br>Q0.1 for PTO1                            | %Q0.0 for<br>PTO0, %<br>Q0.1 for<br>PTO1 | When <b>Pulse / Direction</b> is selected in <b>Output mode</b> , select the output that provides the motor operating speed.                                                                                                    |  |  |
| Direction                | Not used<br>%Q0.015<br>(depending on<br>controller reference) | %Q0.2 for<br>PTO0, %<br>Q0.3 for<br>PTO1 | When <b>Pulse / Direction</b> is selected in<br><b>Output mode</b> , select the output that<br>provides the motor rotation direction.<br>Set to <b>Not used</b> (disabled) if<br>directional output is not required for the<br>application.<br><b>NOTE:</b> The application must be<br>configured with a functional level<br>of at least <b>Level 5.0</b> to enable the<br><b>Not used</b> option. |  |  |
| Clock Wise               | %Q0.0                                                         | %Q0.0                                    | When <b>Clock Wise / Counter Clock</b><br><b>Wise</b> is selected in <b>Output mode</b> ,<br>select the output that provides the<br>signal for forward motor operating<br>speed and direction.                                                                                                    |  |  |

| Parameter                             | Value                           | Default             | Description                                                                                                    |
|---------------------------------------|---------------------------------|---------------------|----------------------------------------------------------------------------------------------------|
| Counter Clock<br>Wise                 | %Q0.1                           | %Q0.1               | When <b>Clock Wise / Counter Clock</b><br><b>Wise</b> is selected in <b>Output mode</b> ,<br>select the output that provides the<br>signal for reverse motor operating<br>speed and direction. |
| Mechanics                             |                                 |                     |                                                                                                    |
| Backlash<br>Compensation              | 065535                          | 0                   | Set backlash compensation value. The<br>specified number of backlash<br>compensation pulses are not added to<br>the position counter.<br>See Backlash Compensation, page                       |
| Software Position                     | Limits                          |                     | 220.                                                                                                    |
| Enable the                            | Enabled                         | Enabled             | Select whether to use the software                                                                                                    |
| software position<br>limits           | Disabled                        | Linabled            | position limits, page 230.                                                                                                    |
| Low Limit                             | -2,147,483,648<br>2,147,483,647 | -2,147,483,6-<br>48 | Set the software limit position to be detected in the negative direction.                                                                                                    |
| High Limit                            | -2,147,483,648<br>2,147,483,647 | 2,147,483,6-<br>47  | Set the software limit position to be detected in the positive direction.                                                                                                    |
| Motion                                |                                 |                     |                                                                                                    |
| Maximum<br>Velocity                   | 0100,000                        | 100,000             | Set the pulse output maximum velocity (in Hz).                                                                                                    |
| Start Velocity                        | 0100,000                        | 0                   | Set the pulse output start velocity, page 225 (in Hz). 0 if not used.                                                                                                    |
| Stop Velocity                         | 0100,000                        | 0                   | Set the pulse output stop velocity, page 225 (in Hz). 0 if not used.                                                                                                    |
| Maximum<br>Acceleration               | 1100,000                        | 100,000             | Set the acceleration maximum value (in Hz).                                                                                                    |
| Fast Stop<br>Deceleration             | 1100,000                        | 5,000               | Set the deceleration value in case an error is detected (in Hz)                                                                                                    |
| Maximum<br>Deceleration               | 1100,000                        | 100,000             | Set the deceleration maximum value (in Hz).                                                                                                    |
| Homing                                |                                 |                     |                                                                                                    |
| Enable the REF input                  | Enabled<br>Disabled             | Disabled            | Select whether to use the REF input to set the homing position.                                                                                                    |
| Contact type                          | Normally opened                 | Normally<br>opened  | Select whether the switch contact default state is open or closed.                                                                                                    |
|                                       | Normally closed                 |                     | <b>NOTE:</b> The input type is only available when the "Enable the REF input" is selected.                                                                                                    |
| Enable the<br>INDEX input (%<br>I0.x) | Enabled<br>Disabled             | Disabled            | Select whether to use the INDEX input as a positive limit signal.                                                                                                    |
| Contact type                          | Normally opened                 | Normally            | Select whether the switch contact                                                                                                    |
|                                       | Normally closed                 | opened              | <b>NOTE:</b> The input type is only<br>available when the "Enable the<br>INDEX input" is selected.                                                                                             |
| Probe activation                      | 1                               |                     |                                                                                                    |
| Enable the<br>PROBE input             | Enabled<br>Disabled             | Disabled            | Select whether to use the PROBE<br>input.<br><b>NOTE:</b> Refer to Regular Input<br>Characteristics for details on the<br>physical characteristics of the<br>selected input.                   |

Additional configuration details are displayed in the **Programming** tab.

For more details on the *Pulse Train Output* function block, refer to Pulse Train Output (%PTO), page 223.

# **Configuring Frequency Generator**

### **Configuring Frequency Generator (%FREQGEN)**

### **Pulse Generator Assistant for FREQGEN**

This graphic presents the **Pulse Generator Assistant** window when the **Type of pulse generator** is set to **FREQGEN**:

| Pulse Ger | ulse Generator Assistant %FREQGEN0 |         |  |  |  |  |  |  |
|-----------|------------------------------------|---------|--|--|--|--|--|--|
|           |                                    |         |  |  |  |  |  |  |
| General   | Type of pulse generator FREQGEN -  | Ø %Q0.0 |  |  |  |  |  |  |
| Frequency | Frequency (Hz) 0                   |         |  |  |  |  |  |  |
|           |                                    |         |  |  |  |  |  |  |
|           |                                    |         |  |  |  |  |  |  |
|           |                                    |         |  |  |  |  |  |  |
|           |                                    |         |  |  |  |  |  |  |
|           |                                    |         |  |  |  |  |  |  |
|           |                                    |         |  |  |  |  |  |  |
|           |                                    |         |  |  |  |  |  |  |
|           |                                    |         |  |  |  |  |  |  |
|           |                                    |         |  |  |  |  |  |  |
|           |                                    |         |  |  |  |  |  |  |
|           |                                    |         |  |  |  |  |  |  |

The Frequency Generator (FG) function generates a square wave signal with programmable frequency and duty cycle of 50%. The controller uses an internal clock generator and provides an output signal on a dedicated output channel (% Q0.0). This output signal can directly command a constant motion of the axis. The target frequency is always positive.

For more details on the *FREQGEN* function block, refer to the Frequency Generator (%FREQGEN chapter), page 291.

# **Configuring High Speed Counters**

### **Configuring High Speed Counters**

### Introduction

You can configure high speed counters to perform any one of the following functions:

- Single phase
- Dual phase [Pulse / Direction]
- Dual phase [Clock Wise / Counter Clock Wise]
- Dual phase [Quadrature X1]
- Dual phase [Quadrature X2]
- Dual phase [Quadrature X4]
- Frequency meter

Several modes are available with **Single Phase** and **Dual Phase** HSC type counter:

- Single Phase
  - One Shot
  - Modulo Loop
  - Free Large
- Dual Phase
  - Modulo Loop
  - Free Large

In One Shot mode, each pulse applied to the input increments the current value. The counter stops when its current value reaches the maximum value. The overflow flag is then set. For more details, refer to One-shot Counting Mode, page 182.

In Modulo Loop mode, the counter repeatedly counts from 0 to a user-defined modulo value. It then returns to 0 and restarts counting. In reverse, the counter counts down from the modulo value to 0 then presets to the modulo value and restarts counting. For more details, refer to Modulo-Loop Counting Mode, page 183.

In Free Large mode, the counter behaves like a standard up and down counter. This mode can be used with one encoder.

The high speed counter supports counting of digital inputs up to frequencies of 100 kHz in single word or double word computational mode.

#### **Dedicated I/O Assignments**

The *High Speed Counter* function blocks use dedicated inputs and auxiliary inputs and outputs. These inputs and outputs are not reserved for the exclusive use of *High Speed Counter* function blocks.

If %10.0 is in use by the program as a regular digital input, %HSC0 is not available.

If *%I0.1* is in use by the program as a regular digital input, *%HSC0* and *%HSC2* are not available.

If %/0.6 is in use by the program as a regular digital input, %HSC1 is not available.

If *%I0.7* is in use by the program as a regular digital input, *%HSC1* and *%HSC3* are not available.

This table summarizes the assignments for %HSC0 and %HSC1:

| Counter type                                          | Main inputs               |                           | Auxiliary inputs |                 | Reflex outputs      |                     |                     |                     |                     |                     |
|-------------------------------------------------------|---------------------------|---------------------------|------------------|-----------------|---------------------|---------------------|---------------------|---------------------|---------------------|---------------------|
|                                                       |                           |                           |                  |                 |                     | TM200••••U          |                     | R                   | TM100CRN            |                     |
|                                                       |                           |                           |                  |                 | ТМ200•••Т           |                     | TM200••••R          |                     |                     |                     |
| %HSC0                                                 | %10.0                     | %10.1                     | %10.2            | %10.3           | %Q0.4               | %Q0.5               | %Q0.0               | %Q0.1               | %Q0.0               | %Q0.1               |
| %HSC1                                                 | %10.6                     | %10.7                     | %10.5            | %10.4           | %Q0.6               | %Q0.7               | %Q0.2               | %Q0.3               | Not<br>used         | Not<br>used         |
| Single phase                                          | Pulse<br>input            | Not used                  | Preset<br>input* | Catch<br>input* | Reflex<br>output R* | Reflex<br>output S* | Reflex<br>output R* | Reflex<br>output S* | Reflex<br>output R* | Reflex<br>output S* |
| Dual phase<br>[Pulse /<br>Direction]                  | Pulse<br>input            | Direction<br>input        | Preset<br>input* | Catch<br>input* | Reflex<br>output R* | Reflex<br>output S* | Reflex<br>output R* | Reflex<br>output S* | Reflex<br>output R* | Reflex<br>output S* |
| Dual phase<br>[Clock Wise /<br>Counter Clock<br>Wise] | CW input<br>Phase A       | CCW<br>input<br>Phase B   | Preset<br>input* | Catch<br>input* | Reflex<br>output R* | Reflex<br>output S* | Reflex<br>output R* | Reflex<br>output S* | Reflex<br>output R* | Reflex<br>output S* |
| Dual phase<br>[Quadrature<br>X1]                      | Pulse<br>input<br>Phase A | Pulse<br>input<br>Phase B | Preset<br>input* | Catch<br>input* | Reflex<br>output R* | Reflex<br>output S* | Reflex<br>output R* | Reflex<br>output S* | Reflex<br>output R* | Reflex<br>output S* |
| Dual phase<br>[Quadrature<br>X2]                      | Pulse<br>input<br>Phase A | Pulse<br>input<br>Phase B | Preset<br>input* | Catch<br>input* | Reflex<br>output R* | Reflex<br>output S* | Reflex<br>output R* | Reflex<br>output S* | Reflex<br>output R* | Reflex<br>output S* |
| Dual phase<br>[Quadrature<br>X4]                      | Pulse<br>input<br>Phase A | Pulse<br>input<br>Phase B | Preset<br>input* | Catch<br>input* | Reflex<br>output R* | Reflex<br>output S* | Reflex<br>output R* | Reflex<br>output S* | Reflex<br>output R* | Reflex<br>output S* |
| Frequency<br>meter                                    | Pulse<br>input            | Not used                  | Not used         | Not used        | Not used            | Not used            | Not used            | Not used            | Not used            | Not used            |
| * When not used,                                      | the input or              | output functi             | ons as a nor     | mal digital I/  | O available t       | to be manag         | ed by the ap        | plication in t      | ne main task        | cycle.              |

#### This table summarizes the assignments for %HSC2 and %HSC3:

| Counter type    | Main inputs                                                                                                    |                | Auxiliary inputs |             | Reflex ou | Reflex outputs |       |           |             |             |  |
|-----------------|----------------------------------------------------------------------------------------------------|----------------|------------------|-------------|-----------|----------------|-------|-----------|-------------|-------------|--|
|                 |                                                                                                    |                |                  |             | TM200     | TM200••••U     |       | TM100C••R |             | TM100CRN    |  |
|                 |                                                                                                    |                |                  |             | TM200     | ТМ200•••Т      |       | TM200•••R |             |             |  |
| %HSC2           | %10.0                                                                                                    | %10.1          | %10.2            | %10.2 %10.3 |           | %Q0.5          | %Q0.0 | %Q0.1     | %Q0.0       | %Q0.1       |  |
| %HSC3           | %10.6                                                                                                    | %10.7          | %10.5            | %10.4       | %Q0.6     | %Q0.7          | %Q0.2 | %Q0.3     | Not<br>used | Not<br>used |  |
| Single phase    | Not<br>used                                                                                                    | Pulse<br>input | Not used         | Not used    |           |                |       |           |             |             |  |
| * When not used | * When not used, the input or output functions as a normal digital I/O available to be managed by the application in the main task cycle. |                |                  |             |           |                |       |           |             |             |  |

### **High Speed Counters Configuration**

This table describes how to configure the high speed counters:

| Step | Action                                                                                                    |  |  |  |  |  |  |  |
|------|----------------------------------------------------------------------------------------------------|--|--|--|--|--|--|--|
| 1    | Click the <b>High Speed Counters</b> node in the hardware tree to display the high speed counter properties.                                          |  |  |  |  |  |  |  |
|      | Result: The properties of the high speed counters are displayed in the editor area:                                                                   |  |  |  |  |  |  |  |
|      | High Speed Counters                                                                                                    |  |  |  |  |  |  |  |
|      | Configured Address Symbol Type Configuration Comment                                                                                                  |  |  |  |  |  |  |  |
|      | Not Configured                                                                                                    |  |  |  |  |  |  |  |
|      | %HSC1 Not Configured                                                                                                    |  |  |  |  |  |  |  |
|      | %HSC2         Not Configured                                                                                                    |  |  |  |  |  |  |  |
|      | MHSC3 Not Configured                                                                                                    |  |  |  |  |  |  |  |
|      | For detailed information on the high speed counter configuration, refer to the following table.                                                       |  |  |  |  |  |  |  |
| 2    | Click the [] button to configure a high speed counter.                                                                                                |  |  |  |  |  |  |  |
|      | <b>Result:</b> The high speed counter configuration parameters are displayed in the assistant window.                                                 |  |  |  |  |  |  |  |
|      | For more details on configuration of single phase and dual phase modes with the assistant, refer to Configuring Single Phase and Dual Phase, page 65. |  |  |  |  |  |  |  |
|      | For more details on configuration of frequency meter mode with the assistant, refer to Configuring Frequency Meter, page 69.                          |  |  |  |  |  |  |  |

This table describes each parameter of the high speed counters configuration:

| Parameter     | Editable | Value           | Default value  | Description                                                                                                    |
|---------------|----------|-----------------|----------------|----------------------------------------------------------------------------------------------------|
| Used          | No       | True/False      | False          | Indicates whether the high speed counter is being used in a program or not.                                                                                                    |
| Address       | No       | %HSCx           |                | Displays the address of the high speed counter,<br>where x is the object number. For example, %<br>HSC1 is the address of the second high speed<br>counter on the controller.                       |
| Symbol        | Yes      | -               | -              | Allows you to associate a symbol with the high speed counter object.                                                                                                    |
|               |          |                 |                | name of the symbol, and press Enter.                                                                                                    |
| Туре          | Yes      | Not Configured  | Not Configured | Allows you to select the counter operational mode from the drop-down list                                                                                                    |
|               |          | Single Phase    |                |                                                                                                    |
|               |          | Dual Phase      |                |                                                                                                    |
|               |          | Frequency Meter |                |                                                                                                    |
| Configuration | Yes      | []              | Disabled       | Allows you to configure the high speed counter parameters using an assistant window.                                                                                                    |
|               |          |                 |                | This button is enabled only if the high speed<br>counter function is selected from the list. When<br>the counter type is <b>Not Configured</b> , the assistant<br>configuration button is disabled. |
|               |          |                 |                | The <b>High Speed Counter Assistant (%HSCx)</b> window appears when you click the configuration button, where x is the counter number on the controller.                                            |
| Comment       | Yes      | -               | -              | Allows you to associate a comment with the high speed counter object.                                                                                                    |
|               |          |                 |                | Double-click in the <b>Comment</b> column, type an optional comment, and press Enter.                                                                                                    |

## **Configuring Single Phase and Dual Phase**

### Single Phase and Dual Phase with Assistant Window

This figure presents an instance of the assistant window for %HSC0 configured as **Dual Phase [Pulse / Direction]**:

| High Speed Co    | unter Assis                                                                                                    | tant %HSC0 | ) 1                |                  | $\boxtimes$         |
|------------------|----------------------------------------------------------------------------------------------------|------------|--------------------|------------------|---------------------|
|                  |                                                                                                    |            |                    |                  |                     |
| Type of HSC Dua  | I Phase 🗸                                                                                                    | Countin    | ng Mode Free-large | Input Mode       | Pulse / Direction 🗸 |
| - General ———    |                                                                                                    |            |                    |                  |                     |
| Double Word      | Value                                                                                                    | Event      | Trigger            | Priority         | Subroutine          |
| Preset           | 0                                                                                                    | Lyon       | inggei             | . Honey          | Cabroatine          |
| Threshold S0     | 1                                                                                                    | TH0        | Not Used 🖌         | 7                |                     |
| Threshold S1     | 2                                                                                                    | TH1        | Not Used 🗸         | 7                |                     |
| - Inputs         |                                                                                                    |            |                    |                  |                     |
|                  | Use as                                                                                                    | Input      |                    |                  |                     |
| Pulse Input      |                                                                                                    | %10.0      |                    |                  |                     |
| Direction Input  | Image: Image: | %I0.1      |                    |                  |                     |
| Normal Input     | 🗆 🕧                                                                                                    | %10.2      |                    |                  |                     |
| Normal Input     |                                                                                                    | %10.3      |                    |                  |                     |
| - Reflex outputs |                                                                                                    |            |                    |                  |                     |
|                  | Use as                                                                                                    | Output     | Value < S0         | S0 <= Value < S1 | Value >= S1         |
| Reflex Output 0  |                                                                                                    | %Q0.2      |                    |                  |                     |
| Reflex Output 1  |                                                                                                    | %Q0.3      |                    |                  |                     |
|                  |                                                                                                    |            |                    |                  | Cancel              |

| ltem | Description                                                                                                    |
|------|----------------------------------------------------------------------------------------------------|
| 1    | Displays the title of the assistant dialog window.                                                                                                    |
|      | If you are configuring the counter %HSC0, the window title appears as <b>High Speed</b><br><b>Counter Assistant (%HSC0)</b> and for the counter %HSC1, the window title appears as<br><b>High Speed Counter Assistant (%HSC1)</b> . |
| 2    | Displays the input mode of particular type of high speed counter.                                                                                                    |
| 3    | Displays the dedicated inputs, auxiliary inputs, and reflex outputs.                                                                                                    |
|      | Properties in this area of the assistant window are different for each counter type and % HSC instance. For more details, refer to the Dedicated I/O Assignments, page 62 section.                                                  |

This table describes each parameter of the assistant screen for high speed counters for both <code>%HSC0</code> and <code>%HSC1</code>:

| Parameter                                         | Editable          | Value                                                           | Default value  | Description                                                                     |  |  |  |  |
|---------------------------------------------------|-------------------|-----------------------------------------------------------------|----------------|---------------------------------------------------------------------------------|--|--|--|--|
| Pre-Configuration                                 | Pre-Configuration |                                                                 |                |                                                                                 |  |  |  |  |
| Type of HSC                                       | Yes               | Not Configured<br>Single Phase<br>Dual Phase<br>Frequency Meter | Not Configured | Indicates the selected counter operational mode<br>and allows you to change it. |  |  |  |  |
| Counting Mode<br>when configuring<br>single phase | Yes               | Free Large<br>Modulo Loop<br>One Shot                           | Free Large     | Indicates the selected counter operational mode<br>and allows you to change it. |  |  |  |  |

| Parameter                                              | Editable | Value                                                                                                    | Default value                                   | Description                                                                                                    |
|--------------------------------------------------------|----------|----------------------------------------------------------------------------------------------------|-------------------------------------------------|----------------------------------------------------------------------------------------------------|
|                                                        |          |                                                                                                    |                                                 | The options depend on the instance and on the type<br>of HSC in the other instances. Refer to Dedicated I/<br>O Assignments, page 62.                                                                                                    |
| <b>Counting Mode</b><br>when configuring<br>dual phase | Yes      | Free Large<br>Modulo Loop                                                                                                    | Free Large                                      | Indicates the selected counter operational mode<br>and allows you to change it.<br>The options depend on the instance and on the type<br>of HSC in the other instances. Refer to Dedicated I/<br>O Assignments, page 62.                                                           |
| Input Mode when<br>configuring dual<br>phase           | Yes      | Pulse / Direction<br>Clock Wise / Counter<br>Clock Wise<br>Quadrature X1<br>Quadrature X2<br>Quadrature X4                                                       | Pulse / Direction                               | Indicates the selected counter operational mode<br>and allows you to change it.<br>The options depend on the instance and on the type<br>of HSC in the other instances. Refer to Dedicated I/<br>O Assignments, page 62.                                                           |
| General                                                | 1        | 1                                                                                                    | r                                               |                                                                                                    |
| Double Word                                            | Yes      | True/False                                                                                                    | False                                           | Allows you to toggle between input data size of<br>Word (16 bits) and Double Word (32 bits). By<br>default, this parameter is disabled, which indicates<br>that the current data size is Word (16 bits).<br>Enabling this field changes the data size to Double<br>Word (32 bits). |
| Prosot                                                 | Ves      | 0 65535                                                                                                    | 0                                               | Allows you to specify the preset value for the                                                                                                    |
| Modulo Value (%<br>HSC.P/.PD)                          | Yes      | (Word)<br>04294967295*<br>(Double Word)<br>02147483647<br>(Double Word) when<br>configuring Dual<br>Phase [Quadrature<br>X1]<br>065535<br>(Word)<br>04204067205* | (Word)<br>0<br>(Double Word)<br>0<br>(Word)     | Allows you to specify the modulo value for the counting functions.                                                                                                    |
|                                                        |          | 042949617295<br>(Double Word)<br>02147483647<br>(Double Word) when<br>configuring Dual<br>Phase [Quadrature<br>X1]                                               | (Double Word)                                   |                                                                                                    |
| Threshold S0                                           | Yes      | 065535<br>(Word)<br>04294967295*<br>(Double Word)<br>02147483647<br>(Double Word) when<br>configuring Dual<br>Phase [Quadrature<br>X1]                           | 65535<br>(Word)<br>4294967295*<br>(Double Word) | Allows you to specify the value of the HSC flag S0 that contains the value of the threshold TH0.                                                                                                    |
| Threshold S1                                           | Yes      | 065535<br>(Word)<br>04294967295*<br>(Double Word)<br>02147483647<br>(Double Word) when<br>configuring Dual                                                       | 65535<br>(Word)<br>4294967295*<br>(Double Word) | Allows you to specify the value for the HSC flag S1 that contains the value of the threshold TH1.                                                                                                    |

| Parameter                     | Editable      | Value                                                 | Default value        | Description                                                                                                    |
|-------------------------------|---------------|-------------------------------------------------------|----------------------|----------------------------------------------------------------------------------------------------|
|                               |               | Phase [Quadrature<br>X1]                              |                      |                                                                                                    |
| Trigger                       | Yes           | Not Used<br>Falling Edge<br>Rising Edge<br>Both edges | Not Used             | Allows you to select a triggering function for an<br>event (for both threshold TH0 and TH1) from the<br>drop-down list.<br>If you select a triggering function from the drop-<br>down list (other than <b>Not Used</b> ), the <b>Priority</b><br>parameter enables for editing to set the priority of<br>the event. |
| Priority                      | Yes           | 07                                                    | 7                    | Allows you to set the priority of the triggering<br>function of an event (for both threshold TH0 and<br>TH1).<br>This field enables only when you select a <b>Trigger</b><br>function for the event.                                                                                                    |
| Subroutine                    | No            | Any                                                   | Empty                | Displays the subroutine associated with an input configured as an event (for both threshold TH0 and TH1).                                                                                                    |
| Inputs Configuration          |               |                                                       | •                    |                                                                                                    |
| When configuring Sing         | gle Phase:    |                                                       |                      |                                                                                                    |
| Pulse Input                   | No            | True/False                                            | True                 | <ul> <li>For %HSC0: %I0.0 is used as pulse input.</li> <li>For %HSC1:%I0.6 is used as pulse input.</li> </ul>                                                                                                    |
| When configuring <b>Dua</b>   | l Phase [Puls | se / Direction]:                                      |                      |                                                                                                    |
| Pulse Input                   | No            | True/False                                            | True                 | <ul> <li>For %HSC0: %I0.0 is used as pulse input.</li> <li>For %HSC1:%I0.6 is used as pulse input.</li> </ul>                                                                                                    |
| Direction Input               | No            | True/False                                            | True                 | <ul> <li>For %HSC0: %I0.1 is used as directional input.</li> <li>For %HSC1: %I0.7 is used as directional input.</li> </ul>                                                                                                    |
| When configuring <b>Dua</b>   | I Phase [Clo  | ck Wise / Counter Clock                               | Wise]:               |                                                                                                    |
| Clock Wise Phase<br>A         | No            | True/False                                            | True                 | <ul> <li>For %HSC0: %I0.0 is used as pulse input for phase A.</li> <li>For %HSC1: %I0.6 is used as pulse input for phase A.</li> </ul>                                                                                                    |
| Counter Clock<br>Wise Phase B | No            | True/False                                            | True                 | <ul> <li>For %HSC0: %I0.1 is used as pulse input for phase B.</li> <li>For %HSC1: %I0.7 is used as pulse input for phase B.</li> </ul>                                                                                                    |
| When configuring <b>Dua</b>   | I Phase [Qua  | udrature X1], Dual Phase                              | [Quadrature X2], and | Dual Phase [Quadrature X4]:                                                                                                    |
| Pulse Input Phase<br>A        | No            | True/False                                            | True                 | <ul> <li>For %HSC0: %I0.0 is used as pulse input for phase A.</li> <li>For %HSC1: %I0.6 is used as pulse input for phase A.</li> </ul>                                                                                                    |
| Pulse Input Phase<br>B        | No            | True/False                                            | True                 | <ul> <li>For %HSC0: %I0.1 is used as pulse input for phase B.</li> <li>For %HSC1: %I0.7 is used as pulse input for phase B.</li> </ul>                                                                                                    |
| When configuring Sing         | gle Phase and | d Dual Phase:                                         |                      |                                                                                                    |
| Normal Input                  | Yes           | True/False                                            | False                | <ul> <li>For %HSC0: %10.2 is used as normal input.</li> <li>For %HSC1: %10.5 is used as normal input.</li> <li>Click the Use as check box to use this input as Preset Input.</li> </ul>                                                                                                    |
| Normal Input                  | Yes           | True/False                                            | False                | <ul> <li>For %HSC0: %I0.3 is used as normal input.</li> <li>For %HSC1: %I0.4 is used as normal input.</li> <li>Click the Use as check box to use this input as Catch Input.</li> </ul>                                                                                                    |

| Parameter                        | Editable      | Value      | Default value | Description                                                                                                    |
|----------------------------------|---------------|------------|---------------|----------------------------------------------------------------------------------------------------|
| Reflex Output 0                  | No            | True/False | False         | Allows you to enable or disable the reflex output at the address:                                                                                                    |
|                                  |               |            |               | For TM200••••U/TM200••••T:                                                                                                    |
|                                  |               |            |               | • %Q0.4 for %HSC0                                                                                                    |
|                                  |               |            |               | • %Q0.6 for %HSC1                                                                                                    |
|                                  |               |            |               | For TM100•••R/TM200•••R:                                                                                                    |
|                                  |               |            |               | • %Q0.0 for %HSC0                                                                                                    |
|                                  |               |            |               | • %Q0.2 for %HSC1                                                                                                    |
| Reflex Output 1                  | No            | True/False | False         | Allows you to enable or disable the reflex output at the address:                                                                                                    |
|                                  |               |            |               | For TM200•••U/TM200•••T:                                                                                                    |
|                                  |               |            |               | • %Q0.5 for %HSC0                                                                                                    |
|                                  |               |            |               | • %Q0.7 for %HSC1                                                                                                    |
|                                  |               |            |               | For TM100•••R/TM200•••R:                                                                                                    |
|                                  |               |            |               | • %Q0.1 for %HSC0                                                                                                    |
|                                  |               |            |               | • %Q0.3 for %HSC1                                                                                                    |
| Value < S0                       | Yes           | True/False | False         | Allows you to enable or disable the condition in<br>which the counter is constantly compared to the<br>output value to set the reflex output when the output<br>value is less than the value of HSC flag S0.                   |
| S0 <= Value < S1                 | Yes           | True/False | False         | Allows you to enable or disable the condition in which the counter is constantly compared to the output value to set the reflex output when the output value is:                                                               |
|                                  |               |            |               | flag S0 and                                                                                                    |
|                                  |               |            |               | Less than the value of the HSC flag S1.                                                                                                    |
|                                  |               |            |               | <b>NOTE:</b> S1 is not a variable when configuring Modulo-loop mode.                                                                                                    |
| Value >= S1                      | Yes           | True/False | False         | Allows you to enable or disable the condition in<br>which the counter is constantly compared to the<br>output value to set the reflex output when the output<br>value is greater than or equal to the value of HSC<br>flag S1. |
|                                  |               |            |               | <b>NOTE:</b> S1 is not a variable when configuring Modulo-loop mode.                                                                                                    |
| * for <b>X1</b> the value is lin | mited to 2147 | 483647     |               |                                                                                                    |

## **Configuring Frequency Meter**

### **Frequency Meter Assistant Window**

This figure presents the **High Speed Counter Assistant (%HSC0)** window for the counter type **Frequency Meter**:

| High Speed C                                                                         | High Speed Counter Assistant %HSC0 |       |              |  |  |
|--------------------------------------------------------------------------------------|------------------------------------|-------|--------------|--|--|
|                                                                                      |                                    |       |              |  |  |
| Type of HSC Free<br>General<br>Double Word<br>Time Window<br>100 ms<br>1 s<br>Inputs | quency Meter 💌<br>Use as           | Input |              |  |  |
| Pulse Input                                                                          | $\checkmark$                       | %10.0 |              |  |  |
|                                                                                      |                                    |       | Apply Cancel |  |  |

This table describes each parameter of the **High Speed Counter Assistant (% HSCx)** window for the counter type **Frequency Meter**:

| Parameter                            | Editable      | Value                                                           | Default value          | Description                                                                                                    |
|--------------------------------------|---------------|-----------------------------------------------------------------|------------------------|----------------------------------------------------------------------------------------------------|
| Type of HSC                          | Yes           | Not Configured<br>Single Phase<br>Dual Phase<br>Frequency Meter | Not Configured         | Indicates the selected counter operational<br>mode and allows you to change it.<br>The Frequency Meter is configurable on %<br><i>HSC0</i> and/or % <i>HSC1</i> . Refer to the Frequency<br>Meter I/O Assignment, page 61. |
| General                              |               |                                                                 |                        |                                                                                                    |
| Double Word                          | Yes           | TRUE/FALSE                                                      | FALSE                  | Allows you to toggle between the input data<br>size from Word (16 bits) to Double Word (32<br>bits).<br>Enabling this field changes the data size from<br>Word (16 bits) to Double Word (32 bits).                         |
| Time Window<br>100 ms <sup>(1)</sup> | Yes           | TRUE/FALSE                                                      | FALSE                  | Allows you to select the time base of 100 ms to measure the frequency between 100 Hz and 100 kHz.                                                                                                    |
| Time Window<br>1 s <sup>(1)</sup>    | Yes           | TRUE/FALSE                                                      | TRUE                   | Allows you to select the time base of 1 s to measure the frequency between 100 Hz and 100 kHz.                                                                                                    |
| Inputs                               |               |                                                                 |                        |                                                                                                    |
| Pulse Input                          | No            | TRUE/FALSE                                                      | TRUE                   | Indicates the input used as pulse input, %/0.0 for %/HSC0 or %/0.6 for %/HSC1.                                                                                                    |
| <sup>(1)</sup> By default, the tir   | ne base value | is set to 1 s. You can select only 1 t                          | ime base value for the | e counter.                                                                                                    |

#### Additional configuration details are displayed in the **Programming** tab.

For more details on the *High Speed Counter* function block, refer to High Speed Counter Function Block (%HSC), page 172.

# **I/O Bus Configuration**

#### What's in This Chapter

| I/O Configuration General Description | 70 |
|---------------------------------------|----|
| Configuring Expansion Modules         | 73 |

#### **Overview**

This chapter describes how to configure the I/O bus (expansion modules) of the M100/M200 Logic Controller.

## I/O Configuration General Description

### Introduction

In your project, you can add I/O expansion modules to your M100/M200 Logic Controller to increase the number of digital and analog inputs and outputs over those native to the logic controller itself (embedded I/O).

You can add either TM3, TM3R or TM2 I/O expansion modules to the logic controller. Special rules apply in all cases when creating local and remote I/O expansions, and when mixing TM2, TM3 and TM3R I/O expansion modules (refer to Maximum Hardware Configuration).

The I/O expansion bus of the M100/M200 Logic Controller is created when you assemble the I/O expansion modules to the logic controller. I/O expansion modules are considered as external devices in the logic controller architecture and are treated, as such, differently than the embedded I/Os of the logic controller.

### I/O Expansion Bus Errors

If the logic controller cannot communicate with one or more I/O expansion modules that is (are) contained in the program configuration and those modules are not configured as optional modules (refer to Optional I/O Expansion Modules), the logic controller considers it as an I/O expansion bus error. The unsuccessful communication may be detected during the startup of the logic controller or during runtime, and there may be any number of causes. Causes of communication exception on the I/O expansion bus include, among other things, disconnection of or physically missing I/O modules, electromagnetic radiation beyond published environmental specifications, or otherwise, inoperative modules.

During runtime, if an I/O expansion bus error is detected, the diagnostic information is contained in <code>%SW118</code> and <code>%SW120</code> system words, page 327, and the red LED indicator labeled **ERR** flashes.

### Active I/O Expansion Bus Error Handling

System bit %S106 is set to 0 by default to specify the use of active I/O error handling. The application can set this bit to 1 to use passive I/O error handling instead.

By default (system bit %S106 set to 0), when the logic controller detects a TM3 module in bus communication error, it sets the bus to a "bus off" condition whereby the TM3 expansion module outputs are set to 0. A TM3 expansion module is considered to be in bus communication error when an I/O exchange with the expansion module has been unsuccessful for at least two consecutive

bus task cycles. When a bus communication error occurs, bit n of %SW120 is set to 1, where n is the expansion module number, and %SW118 bit 14 is set to 0.

Normal I/O expansion bus operation can only be restored after eliminating the source of the error and performing one of the following:

- Power cycle
- New application download
- Application request through a rising edge on bit %S107
- With EcoStruxure Machine Expert-Basic by selection of the Initialize Controller command

### Passive I/O Expansion Bus Error Handling

The application can set system bit %S106 to 1 to use passive I/O error handling. This error handling is provided to afford compatibility with previous firmware versions and previous controllers that the M100/M200 Logic Controller replaces.

When passive I/O error handling is in use, the controller attempts to continue data bus exchanges with the modules during bus communication errors. While the expansion bus error persists, the logic controller attempts to re-establish communication on the bus with incommunicative modules, depending on the type of I/O expansion module, TM3 or TM2:

- For TM3 I/O expansion modules, the value of the I/O channels is maintained (Maintain values) for approximately 10 seconds while the logic controller attempts to re-establish communication. If the logic controller cannot reestablish communications within that time, all affected TM3 I/O expansion outputs are set to 0.
- For the TM2 I/O expansion modules that may be part of the configuration, the value of the I/O channels is maintained indefinitely. That is to say, the outputs of the TM2 I/O expansion modules are set to Maintain values until either power is cycled on the logic controller system, or you issue an Initialize Controller command with EcoStruxure Machine Expert-Basic.

In either case, the logic controller continues to solve logic and the embedded I/O continues to be managed by the application (Managed by application, page 35) while it attempts to re-establish communication with the incommunicative I/O expansion modules. If the communication is successful, the I/O expansion modules resume to be managed by the application. If communication with the I/O expansion modules is unsuccessful, you must resolve the reason for the unsuccessful communication, and then cycle power on the logic controller system, or issue an **Initialize Controller** command with EcoStruxure Machine Expert-Basic.

Further, if the incommunicative I/O module(s) disturb the communication with unaffected modules, the unaffected modules will also be considered in error and their corresponding bit in *%SW120* will be set to 1. However, with the ongoing data exchanges that characterize the Passive I/O Expansion Bus Error Handling, the unaffected modules will nonetheless apply the data sent, and will not apply the fallback values as for the incommunicative module.

Therefore, you must monitor within your application the state of the bus and the error state of the module(s) on the bus, and to take the appropriate action necessary given your particular application.

## **A**WARNING

#### UNINTENDED EQUIPMENT OPERATION

- Include in your risk assessment the possibility of unsuccessful communication between the logic controller and any I/O expansion modules.
- If the "Maintain values" option deployed during an I/O expansion bus error is incompatible with your application, use alternate means to control your application for such an event.
- Monitor the state of the I/O expansion bus using the dedicated system words and take appropriate actions as determined by your risk assessment.

# Failure to follow these instructions can result in death, serious injury, or equipment damage.

For more information on the actions taken upon start-up of the logic controller when an I/O expansion bus error is detected, refer to Optional I/O Expansion Modules.

### **Restarting the I/O Expansion Bus**

When active I/O error handling is being applied, that is, TM3 outputs set to 0 when a bus communication error is detected, the application can request a restart of the I/O expansion bus while the logic controller is still running (without the need for a Cold Start, Warm Start, power cycle, or application download).

System bit %S107 is available to request restarts of the I/O expansion bus. The default value of this bit is 0. The application can set %S107 to 1 to request a restart of the I/O expansion bus. On detection of a rising edge of this bit, the logic controller reconfigures and restarts the I/O expansion bus if all of the following conditions are met:

- %S106 is set to 0 (that is, I/O expansion bus activity is stopped)
- %SW118 bit 14 is set to 0 (I/O expansion bus is in error)
- At least one bit of %SW120 is set to 1 (at least one expansion module is in bus communication error)

If %S107 is set to 1 and any of the above conditions is not met, the logic controller takes no action.

### Match Software and Hardware Configuration

The I/O that may be embedded in your controller is independent of the I/O that you may have added in the form of I/O expansion. It is important that the logical I/O configuration within your program matches the physical I/O configuration of your installation. If you add or remove any physical I/O to or from the I/O expansion bus or, depending on the controller reference, to or from the controller (in the form of cartridges), then you must update your application configuration. This is also true for any field bus devices you may have in your installation. Otherwise, there is the potential that the expansion bus or field bus will no longer function while the embedded I/O that may be present in your controller will continue to operate.

## **A**WARNING

#### UNINTENDED EQUIPMENT OPERATION

Update the configuration of your program each time you add or delete any type of I/O expansions on your I/O bus, or you add or delete any devices on your field bus.

Failure to follow these instructions can result in death, serious injury, or equipment damage.
# **Configuring Expansion Modules**

# Introduction

In your project, you can add the following devices to the controller:

- TM3 Digital I/O Modules
- TM3R Digital Mixed I/O Modules
- TM3 Analog I/O Modules
- TM2 Digital I/O Modules
- TM2 Analog I/O Modules

# TM3/TM3R Expansion Modules

For more information about module configuration, refer to the following programming and hardware guides of each expansion module type:

| Expansion module type                    | Hardware Guide                                       | Programming Guide                            |
|------------------------------------------|------------------------------------------------------|----------------------------------------------|
| TM3 Digital I/O Expansion Modules        | TM3 Digital I/O Expansion Modules<br>Hardware Guide  | TM3 Expansion Modules Programming Guide      |
| TM3R Digital Mixed I/O Expansion Modules | Modicon M100/M200 Logic Controller<br>Hardware Guide | TM3R Expansion Module Configuration, page 99 |
| TM3 Analog I/O Expansion Modules         | TM3 Analog Modules Hardware Guide                    | TM3 Expansion Modules Programming Guide      |

# **TM2 Expansion Modules**

For more information about module configuration, refer to the programming and hardware guides of each expansion module type:

| Expansion module type   | Hardware Guide                         | Programming Guide                 |  |
|-------------------------|----------------------------------------|-----------------------------------|--|
| TM2 Digital I/O Modules | TM2 Digital I/O Modules Hardware Guide | TM2 Expansion Modules Programming |  |
| TM2 Analog I/O Modules  | TM2 Analog I/O Modules Hardware Guide  |                                   |  |

# **Cartridge Configuration**

#### What's in This Chapter

| Cartridge Configuration General Information | 74 |
|---------------------------------------------|----|
| TMCR2••• Cartridges Configuration           | 78 |

#### **Overview**

This chapter describes how to configure the cartridges of the M100/M200 Logic Controller.

# **Cartridge Configuration General Information**

### **General Description**

#### Introduction

The TMCR2••• cartridges connect to Modicon M100/M200 Logic Controllers to increase the number of I/Os or serial lines available on the controller.

Cartridges can be:

- · Digital cartridges
- Analog cartridges
- Serial line cartridges

#### **Cartridges Features**

The following table describes the TMCR2 ··· cartridge features:

| Reference                                                             | Description                                                                               |  |
|-----------------------------------------------------------------------|-------------------------------------------------------------------------------------------|--|
| TMCR2DM4U                                                             | TMCR2 cartridge with 2 digital inputs and 2 transistor sink outputs                       |  |
| TMCR2AI2                                                              | TMCR2 cartridge with 2 analog voltage or current inputs (010 V, 020 mA, 420 mA), 12 bits  |  |
| TMCR2AQ2C                                                             | TMCR2 cartridge with 2 analog current outputs (420 mA), 12 bits                           |  |
| TMCR2AQ2V                                                             | TMCR2 cartridge with 2 analog voltage outputs (010 V), 12 bits                            |  |
| TMCR2AM3                                                              | TMCR2 cartridge with 2 analog voltage inputs and 1 analog voltage output (010 V), 16 bits |  |
| TMCR2TI2                                                              | TMCR2 cartridge with 2 analog temperature inputs (thermocouple, RTD), 14 bits             |  |
| TMCR2SL1                                                              | TMCR2 cartridge with 1 serial line (RS-232 or RS-485)                                     |  |
| TMCR2SL1A                                                             | TMCR2 cartridge with 1 isolated serial line (RS-485)                                      |  |
| TMCR2SL1S(1)                                                          | TMCR2 cartridge with 1 isolated serial line (RS-485)                                      |  |
| (1) TMCR2SL1S can only be supported on function level 12.1 or higher. |                                                                                           |  |

#### Logic Controller Compatibility

**NOTE:** For more information on cartridge compatibility with specific controllers, refer to the Modicon M100/M200 Logic Controller hardware guide (see Modicon M100/M200 Logic Controller, Hardware Guide).

The following table describes the number of TMCR2••• cartridges that can be installed in a Modicon M100/M200 Logic Controller:

| Reference                          | Cartridge Slots | Compatible Cartridges Combination |                          |
|------------------------------------|-----------------|-----------------------------------|--------------------------|
|                                    |                 | TMCR2DM4U                         | TMCR2SL1                 |
|                                    |                 | TMCR2AI2                          | TMCR2SL1A                |
|                                    |                 | TMCR2AQ2V                         | TMCR2SL1S <sup>(2)</sup> |
|                                    |                 | TMCR2AQ2C                         |                          |
|                                    |                 | TMCR2AM3                          |                          |
|                                    |                 | TMCR2TI2                          |                          |
| TM200C•16•                         | 1               | 1                                 | 0                        |
| TM200C•24•                         |                 | 0                                 | 1(2)                     |
| TM200C•32•                         | 2 (1)           | 1                                 | 0                        |
| TM200C•40•                         |                 | 0                                 | 1                        |
| TM200C•60•                         |                 | 1                                 | 1                        |
|                                    |                 | 2                                 | 0                        |
|                                    |                 | 0                                 | 2(2)                     |
| (1) Only one parial line contrider |                 |                                   | to a logic controllor    |

(1) Only one serial line cartridge (TMCR2SL1 or TMCR2SL1A) may be added to a logic controller.
 (2) TMCR2SL1S can only be supported on function level 12.1 or higher.

# NOTICE

#### ELECTROSTATIC DISCHARGE

- Verify that empty cartridge slots have their covers in place before applying power to the controller.
- Do not touch the contacts of the cartridge.
- Only handle the cartridge on the housing.
- Take the necessary protective measures against electrostatic discharges.

Failure to follow these instructions can result in equipment damage.

### Serial Cartridge Compatibility

When the Function level is less than 12.0, only **TMCR2SL1A** and **TMCR2SL1** is supported. Only one serial cartridge can be configured in all PLC types.

When the Function level is 12.1 or higher , new serial cartridge **TMCR2SL1S** is supported. These PLC with 2 cartridge slots can configure two serial cartridges with the following limitation.

| TCMR2SL1A | TCMR2SL1 | TCMR2SL1S                 |
|-----------|----------|---------------------------|
|           |          | ( Function level >=12.1 ) |
| 1         | 0        | 0                         |
| 0         | 1        | 0                         |
| 0         | 0        | 1                         |
| 1         | 0        | 1                         |
| 0         | 0        | 2                         |

# Using Cartridges in a Configuration

### Adding a Cartridge

TMCR2••• cartridges can be connected to the M100/M200 Logic Controller with 1 or 2 cartridge slots.

**NOTE:** It is not possible to configure 2 serial line cartridges on the same logic controller when the function level is less than 12.1. However, it is possible to configure 2 serial line cartridges to the same logic controller when the function level is 12.1 or higher. For more information on cartridge compatibility with the M100/M200 Logic Controller, refer to Logic Controller Compatibility, page 74.

NOTE: The controller must have at least one free cartridge slot.

The following steps explain how to add a cartridge to a logic controller in a EcoStruxure Machine Expert-Basic configuration:

| Step | Description                                                                                                    |
|------|----------------------------------------------------------------------------------------------------|
| 1    | Click the <b>Configuration</b> tab in the EcoStruxure Machine Expert-Basic window.                                                                                                    |
| 2    | In the hardware catalog area of the window, select M200 Cartridges.                                                                                                    |
| 3    | Select a cartridge reference.                                                                                                    |
|      | <b>Result</b> : A description of the physical characteristics of the selected cartridge appears in the bottom right-hand corner of the EcoStruxure Machine Expert-Basic window.                            |
| 4    | Drag and drop the cartridge onto an empty cartridge slot of the M100/M200 Logic Controller.                                                                                                    |
|      | <b>Result</b> : The cartridge is added to the <b>MyController &gt; IO Bus</b> area of the device tree.                                                                                                    |
|      | For serial line cartridges, the <b>SL2 (Serial line)</b> node appears. For analog cartridges, the <b>Analog inputs</b> or <b>Analog outputs</b> subnode appears immediately below the cartridge reference. |
|      | The following information about the selected cartridge is displayed in the lower central area of the EcoStruxure Machine Expert-Basic window:                                                              |
|      | Information about the current status of the cartridge.                                                                                                    |
|      | For application cartridges, a list of project templates available for the cartridge.                                                                                                    |

### **Replacing an Existing Cartridge**

To replace an existing cartridge with a difference reference, drag and drop the new cartridge onto the cartridge to be replaced.

A message appears asking you to confirm the operation. Click **Yes** to continue.

#### **Removing a Cartridge**

To remove a cartridge from a controller, either click the cartridge and press the **Delete** key, or right-click on the cartridge and click **Remove** on the contextual menu that appears.

If the cartridge contains at least one address being used in the user logic of the program, a message appears asking you to confirm the operation. Click **Yes** to continue.

# **Configuring Cartridges**

#### **Overview**

You can configure cartridges on:

The Configuration tab

• The **Programming** tab

# **Displaying Configuration Details**

The steps below describe how to view the configuration of digital inputs on the **Configuration** tab:

| Step | Description                                                                                                    |
|------|----------------------------------------------------------------------------------------------------|
| 1    | Select the <b>Configuration</b> tab.                                                                                                    |
| 2    | For digital cartridges, select <b>Cartridge x &gt; Digital inputs</b> or <b>Cartridge x &gt; Digital outputs</b> in the device tree on the left of the EcoStruxure Machine Expert-Basic window.            |
|      | For analog cartridges, select <b>Cartridge x &gt; Analog inputs</b> or <b>Cartridge x &gt;</b><br><b>Analog outputs</b> in the device tree on the left of the EcoStruxure Machine Expert-<br>Basic window. |
|      | For serial line cartridges, select <b>Cartridge x &gt; SL2 (Serial line)</b> in the device tree on the left of the EcoStruxure Machine Expert-Basic window.                                                |
|      | The properties of the selected cartridge are displayed.                                                                                                    |
| 3    | Refer to TMCR2 Standard Cartridges Configuration, page 78 for configuration details.                                                                                                    |

### **Displaying Programming Properties**

The **Programming** tab allows you to configure programming-related properties of digital or analog cartridges, such as symbols and comments.

To display cartridge properties in the **Programming** tab:

| Step | Description                                                                                                    |  |  |  |
|------|----------------------------------------------------------------------------------------------------|--|--|--|
| 1    | Select the <b>Programming</b> tab.                                                                                                    |  |  |  |
| 2    | For digital cartridges, click Tools > I/O objects > Digital inputs or Tools > I/O objects > Digital outputs                                                                                              |  |  |  |
|      | For analog cartridges, click <b>Tools &gt; I/O objects &gt; Analog inputs</b> or <b>Tools &gt; I/O</b><br>objects > Analog outputs                                                                       |  |  |  |
|      | A list of I/O addresses appears in the lower central area of the EcoStruxure Machine Expert-Basic window (%I for digital inputs, %Q for digital outputs, %IW for analog inputs, %QW for analog outputs). |  |  |  |
| 3    | Scroll down to the range of addresses corresponding to the cartridge you are<br>configuring. The following properties are displayed:                                                                     |  |  |  |
|      | • Used. Whether the address is being used in your program                                                                                                    |  |  |  |
|      | Address. The analog input or analog output address.                                                                                                    |  |  |  |
|      | Symbol. An optional symbol associated with the address.                                                                                                    |  |  |  |
|      | Double-click in the <b>Symbol</b> column and type the name of a symbol to associate with this input.                                                                                                    |  |  |  |
|      | If a symbol already exists, right-click in the <b>Symbol</b> column and choose<br><b>Search and Replace</b> to find and replace occurrences of this symbol in the application.                           |  |  |  |
|      | Comment. An optional comment associated with the address.                                                                                                    |  |  |  |
|      | Double-click in the <b>Comment</b> column and type a comment to associate with this address.                                                                                                    |  |  |  |

# **TMCR2•••** Cartridges Configuration

## TMCR2DM4U

### Introduction

The TMCR2DM4U is a standard M200 cartridge featuring 2 digital sink/source inputs and 2 digital transistor sink outputs.

For further hardware information, refer to TMCR2DM4U (see Modicon M100/ M200 Logic Controller, Hardware Guide).

#### **Configuring the Cartridge Module**

For each digital input, you can define:

| Parameter | Value      | Default value | Description                                                                                                   |
|-----------|------------|---------------|----------------------------------------------------------------------------------------------------|
| Used      | True/False | False         | Indicates whether the address is being used in a program.                                                     |
| Address   | %I0.x0y    | -             | Shows the address of the input channel, where $x$ is the cartridge number and $y$ is the channel number       |
| Symbol    |            | -             | Specify a optional symbol to associate with the corresponding digital input object to be used in the program. |
| Comment   |            | -             | Type an optional comment to associate with the corresponding digital input object.                            |

For each digital output, you can define:

| Parameter      | Value      | Default value | Description                                                                                                    |
|----------------|------------|---------------|----------------------------------------------------------------------------------------------------|
| Used           | True/False | False         | Indicates whether the address is being used in a program.                                                      |
| Address        | %Q0.x0y    | -             | Shows the address of the output channel, where $x$ is the cartridge number and $y$ is the channel number       |
| Symbol         |            | -             | Specify a optional symbol to associate with the corresponding digital output object to be used in the program. |
| Fallback value | 01         | 0             | Specifies the fallback value of the output channel.                                                            |
| Comment        |            | -             | Type an optional comment to associate with the corresponding digital output object.                            |

## TMCR2AI2

#### Introduction

The TMCR2AI2 is a standard cartridge featuring 2 analog voltage or current input channels with 12-bit resolution.

The channel input types are:

- 0...10 V
- 0...20 mA
- 4...20 mA

For further hardware information, refer to TMCR2AI2 (see Modicon M100/M200 Logic Controller, Hardware Guide).

If you have physically wired, for example, your analog channel for a voltage signal and you configure the channel for a current signal in EcoStruxure Machine Expert-Basic, you may damage the analog circuit.

# NOTICE

#### **INOPERABLE EQUIPMENT**

Verify that the physical wiring of the analog circuit is compatible with the software configuration for the analog channel.

Failure to follow these instructions can result in equipment damage.

### **Configuring the Module**

For each input, you can define:

| Paran  | neter     | Value       | Default value | Description                                                                                                    |
|--------|-----------|-------------|---------------|----------------------------------------------------------------------------------------------------|
| Used   |           | True/False  | False         | Indicates whether the address is being used in a program.                                                                            |
| Addre  | ess       | %IWO.xOy    | -             | The address of the input channel,<br>where $x$ is the cartridge number and $y$<br>is the channel number                              |
| Symb   | ol        | -           | -             | Double-click and type an optional<br>symbol to associate with the<br>corresponding analog input object to be<br>used in the program. |
| Туре   |           | 0 - 10 V    | 0 - 10 V      | Select the mode of the channel.                                                                                                    |
|        |           | 0 - 20 mA   |               |                                                                                                    |
|        |           | 4 - 20 mA   |               |                                                                                                    |
| Scope  | 9         | Normal      | Normal        | The range of values for a channel.                                                                                                   |
| Min.   | 0 - 10 V  | -3276832767 | 0             | Specifies the lower measurement limit.                                                                                               |
|        | 0 - 20 mA |             | 0             |                                                                                                    |
|        | 4 - 20 mA |             | 4000          |                                                                                                    |
| Max.   | 0 - 10 V  | -3276832767 | 10000         | Specifies the upper measurement limit.                                                                                               |
|        | 0 - 20 mA |             | 20000         |                                                                                                    |
|        | 4 - 20 mA |             | 20000         |                                                                                                    |
| Filter |           | 0100        | 0             | Specifies the filtering value. Multiply by the <b>Filter Unit</b> value to obtain the filtering time.                                |
| Filter | Unit      | 100 ms      | 100 ms        | Specifies the unit of time for the filtering value.                                                                                  |
| Units  |           | -           | -             | -                                                                                                    |
| Comn   | nent      | -           | -             | Double-click and type an optional comment to associate with the channel.                                                             |

# TMCR2AQ2C

#### Introduction

The TMCR2AQ2C is a standard cartridge featuring 2 analog current output channels with 12-bit resolution.

The channel output types are:

• 4...20 mA

For further hardware information, refer to TMCR2AQ2C (see Modicon M100/M200 Logic Controller, Hardware Guide).

If you have physically wired, for example, your analog channel for a voltage signal and you configure the channel for a current signal in EcoStruxure Machine Expert-Basic, you may damage the analog circuit.

# NOTICE

#### INOPERABLE EQUIPMENT

Verify that the physical wiring of the analog circuit is compatible with the software configuration for the analog channel.

Failure to follow these instructions can result in equipment damage.

#### **Configuring the Cartridge Module**

For each output, you can define:

| Parameter      | Value       | Default value                                | Description                                                                                                    |
|----------------|-------------|----------------------------------------------|----------------------------------------------------------------------------------------------------|
| Used           | True/False  | False                                        | Indicates whether the address is being used in a program.                                                                             |
| Address        | %QW0.x0y    | -                                            | Shows the address of the output channel, where $x$ is the cartridge number and $y$ is the channel number                              |
| Symbol         | -           | -                                            | Double-click and type an optional<br>symbol to associate with the<br>corresponding analog output object to<br>be used in the program. |
| Туре           | 4 - 20 mA   | 4 - 20 mA                                    | The mode of the channel.                                                                                                    |
| Scope          | Normal      | Normal                                       | The range of values for a channel.                                                                                                    |
| Minimum        | -3276832767 | 4000                                         | Specifies the lower measurement limit.                                                                                                |
| Maximum        | -3276832767 | 20000                                        | Specifies the upper measurement limit.                                                                                                |
| Fallback value | MinMax.     | 0 ( <b>Min.</b> if 0 is not<br>in the range) | Specifies the fallback value of the output channel.                                                                                   |
| Units          | -           | -                                            | -                                                                                                    |
| Comment        | -           | -                                            | Double-click and type an optional comment to associate with the channel.                                                              |

## TMCR2AQ2V

#### Introduction

The TMCR2AQ2V is a standard cartridge featuring 2 analog voltage output channels with 12-bit resolution.

The channel output types are:

• 0...10 V

For further hardware information, refer to TMCR2AQ2V (see Modicon M100/M200 Logic Controller, Hardware Guide).

If you have physically wired, for example, your analog channel for a voltage signal and you configure the channel for a current signal in EcoStruxure Machine Expert-Basic, you may damage the analog circuit.

# NOTICE

#### **INOPERABLE EQUIPMENT**

Verify that the physical wiring of the analog circuit is compatible with the software configuration for the analog channel.

Failure to follow these instructions can result in equipment damage.

### **Configuring the Cartridge Module**

For each output, you can define:

| Parameter      | Value       | Default value                                | Description                                                                                                    |
|----------------|-------------|----------------------------------------------|----------------------------------------------------------------------------------------------------|
| Used           | True/False  | False                                        | Indicates whether the address is being used in a program.                                                                             |
| Address        | %QW0.x0y    | -                                            | Shows the address of the output channel, where $x$ is the cartridge number and $y$ is the channel number                              |
| Symbol         | -           | -                                            | Double-click and type an optional<br>symbol to associate with the<br>corresponding analog output object to<br>be used in the program. |
| Туре           | 0 - 10 V    | 0 - 10 V                                     | The mode of the channel.                                                                                                    |
| Scope          | Normal      | Normal                                       | The range of values for a channel.                                                                                                    |
| Minimum        | -3276832767 | 0                                            | Specifies the lower measurement limit.                                                                                                |
| Maximum        | -3276832767 | 10000                                        | Specifies the upper measurement limit.                                                                                                |
| Fallback value | MinMax.     | 0 ( <b>Min.</b> if 0 is not<br>in the range) | Specifies the fallback value of the output channel.                                                                                   |
| Units          | -           | -                                            | -                                                                                                    |
| Comment        | -           | -                                            | Double-click and type an optional comment to associate with the channel.                                                              |

# TMCR2AM3

### Introduction

The TMCR2AM3 is a standard M200 cartridge featuring 2 analog current or voltage input channels and 1 analog current or voltage output channels with 16-bit resolution.

The channel input types are:

- 0...5V
- 0...10 V
- 0...20 mA
- 4...20 mA

The channel output types are:

- 0...5V
- 0...10 V
- 0...20 mA
- 4...20 mA

For further hardware information, refer to TMCR2AM3 (see Modicon M100/M200 Logic Controller, Hardware Guide).

If you have physically wired, for example, your analog channel for a voltage signal and you configure the channel for a current signal in EcoStruxure Machine Expert-Basic, you may damage the analog circuit.

# NOTICE

#### **INOPERABLE EQUIPMENT**

Verify that the physical wiring of the analog circuit is compatible with the software configuration for the analog channel.

Failure to follow these instructions can result in equipment damage.

### **Configuring the Cartridge Module**

For each input, you can define:

| Parameter   | Value       | Default value | Description                                                                                                    |
|-------------|-------------|---------------|----------------------------------------------------------------------------------------------------|
| Used        | True/False  | False         | Indicates whether the address is being used in a program.                                                                            |
| Address     | %IW0.x0y    | -             | Shows the address of the input channel, where $x$ is the cartridge number and $y$ is the channel number                              |
| Symbol      | -           | -             | Double-click and type an optional<br>symbol to associate with the<br>corresponding analog input object to be<br>used in the program. |
| Туре        | 0 - 5 V     | 0 - 5 V       | The mode of the channel.                                                                                                    |
|             | 0 - 10 V    |               |                                                                                                    |
|             | 0 - 20 mA   |               |                                                                                                    |
|             | 4 - 20 mA   |               |                                                                                                    |
| Scope       | Customized  | Customized    | The range of values for the channel.                                                                                                 |
|             | Normal      |               |                                                                                                    |
| Minimum     | -3276832767 | 4000          | Specifies the lower measurement limit.                                                                                               |
| Maximum     | -3276832767 | 20000         | Specifies the upper measurement limit.                                                                                               |
| Filter      | 06          | 0             | Specifies the filtering level to apply on this channel:                                                                              |
|             |             |               | 0: No filtering                                                                                                    |
|             |             |               | • 1, 2: Smooth filtering                                                                                                    |
|             |             |               | • 3, 4: Average filtering                                                                                                    |
|             |             |               | • 5, 6: High filtering                                                                                                    |
| Filter Unit |             | -             | -                                                                                                    |
| Units       |             | -             | -                                                                                                    |
| Comment     |             |               | Double-click and type an optional comment to associate with the channel.                                                             |

For the output, you can define:

| Parameter | Value      | Default value | Description                                                                                                    |
|-----------|------------|---------------|----------------------------------------------------------------------------------------------------|
| Used      | True/False | False         | Indicates whether the address is being used in a program.                                                                             |
| Address   | %QW0.x0y   | -             | Shows the address of the output channel, where $x$ is the cartridge number and $y$ is the channel number                              |
| Symbol    | -          | -             | Double-click and type an optional<br>symbol to associate with the<br>corresponding analog output object to<br>be used in the program. |

| Parameter      | Value           | Default value                             | Description                                                              |  |
|----------------|-----------------|-------------------------------------------|--------------------------------------------------------------------------|--|
| Туре           | 0 - 5 V 0 - 5 V |                                           | The mode of the channel.                                                 |  |
|                | 0 - 10 V        |                                           |                                                                          |  |
|                | 0 - 20 mA       |                                           |                                                                          |  |
|                | 4 - 20 mA       |                                           |                                                                          |  |
| Scope          | Customized      | Customized                                | The range of values for a channel.                                       |  |
|                | Normal          |                                           |                                                                          |  |
| Minimum        | -3276832767     | 4000                                      | Specifies the lower measurement limit.                                   |  |
| Maximum        | -3276832767     | 20000                                     | Specifies the upper measurement limit.                                   |  |
| Fallback value | MinMax.         | 0 ( <b>Min.</b> if 0 is not in the range) | Specifies the fallback value of the output channel.                      |  |
| Units          |                 | -                                         | -                                                                        |  |
| Comment        |                 |                                           | Double-click and type an optional comment to associate with the channel. |  |

# TMCR2TI2

### Introduction

The TMCR2TI2 is a standard cartridge featuring 2 analog input channels with 14-bit resolution.

The channel input types are:

- K Thermocouple
- J Thermocouple
- R Thermocouple
- S Thermocouple
- B Thermocouple
- E Thermocouple
- T Thermocouple
- N Thermocouple
- C Thermocouple
- PT100
- PT1000
- NI100
- NI1000

For further hardware information, refer to TMCR2TI2 (see Modicon M100/M200 Logic Controller, Hardware Guide).

If you have physically wired, for example, your analog channel for a voltage signal and you configure the channel for a current signal in EcoStruxure Machine Expert-Basic, you may damage the analog circuit.

# NOTICE

#### INOPERABLE EQUIPMENT

Verify that the physical wiring of the analog circuit is compatible with the software configuration for the analog channel.

Failure to follow these instructions can result in equipment damage.

# **Configuring the Module**

| For  | each | input  | vou | can | define |
|------|------|--------|-----|-----|--------|
| 1 01 | caun | input, | you | can | uenne. |

| Parameter   | Value                                                    | Default value  | Description                                                                                                    |
|-------------|----------------------------------------------------------|----------------|----------------------------------------------------------------------------------------------------|
| Used        | True/False                                               | False          | Indicates whether the address is being used in a program.                                                                         |
| Address     | %IW0.x0y                                                 | -              | The address of the input channel, where $x$ is the module number and $y$ is the channel number                                    |
| Symbol      | -                                                        | -              | Double-click and type an optional symbol to associate with the corresponding analog input object to be used in the program./P     |
| Туре        | K Thermocouple                                           | K Thermocouple | Choose the mode of the channel.                                                                                                   |
|             | J Thermocouple                                           |                |                                                                                                    |
|             | R Thermocouple                                           |                |                                                                                                    |
|             | S Thermocouple                                           |                |                                                                                                    |
|             | B Thermocouple                                           |                |                                                                                                    |
|             | E Thermocouple                                           |                |                                                                                                    |
|             | T Thermocouple                                           |                |                                                                                                    |
|             | N Thermocouple                                           |                |                                                                                                    |
|             | C Thermocouple                                           |                |                                                                                                    |
|             | PT100                                                    |                |                                                                                                    |
|             | PT1000                                                   |                |                                                                                                    |
|             | NI100                                                    |                |                                                                                                    |
|             | NI1000                                                   |                |                                                                                                    |
| Scope       | Normal                                                   | Normal         | Choose the temperature units for a channel.                                                                                       |
|             | Celsius (0.1°C)                                          |                |                                                                                                    |
|             | Fahrenheit (0.1°F)<br>(except Thermocouple<br>B and C)   |                |                                                                                                    |
|             | Fahrenheit (0.2°F)<br>(for Thermocouple B<br>and C only) |                |                                                                                                    |
| Minimum     | See the table below                                      |                | Specifies the lower measurement limit.                                                                                            |
| Maximum     | See the table below                                      |                | Specifies the upper measurement limit.                                                                                            |
| Filter      | 0100                                                     | 0              | Specifies the filtering value. Multiply by the <b>Filter</b><br><b>Unit</b> value to obtain the filtering time.                   |
| Filter Unit | 100 ms                                                   | 100 ms         | Specifies the unit of time for the filtering value.                                                                               |
| Units       | See the table below                                      |                | Displays the temperature unit configured.                                                                                         |
| Comment     | -                                                        | -              | Double-click and type an optional symbol to<br>associate with the corresponding analog input<br>object to be used in the program. |

| Туре           | Customized |       | Celsius |       |        | Fahrenheit |       |        |
|----------------|------------|-------|---------|-------|--------|------------|-------|--------|
|                | Min.       | Max.  | Min.    | Max.  | Units  | Min.       | Max.  | Units  |
| K Thermocouple | -32768     | 32767 | -2000   | 13000 | 0.1 °C | -3280      | 23720 | 0.1 °F |
| J Thermocouple | -32768     | 32767 | -2000   | 10000 | 0.1 °C | -3280      | 18320 | 0.1 °F |
| R Thermocouple | -32768     | 32767 | 0       | 17600 | 0.1 °C | 320        | 32000 | 0.1 °F |
| S Thermocouple | -32768     | 32767 | 0       | 17600 | 0.1 °C | 320        | 32000 | 0.1 °F |
| B Thermocouple | -32768     | 32767 | 0       | 18200 | 0.1 °C | 160        | 16540 | 0.2 °F |
| E Thermocouple | -32768     | 32767 | -2000   | 8000  | 0.1 °C | -3280      | 14720 | 0.1 °F |

| Туре           | Customized |       | Celsius |       |        | Fahrenheit |       |        |
|----------------|------------|-------|---------|-------|--------|------------|-------|--------|
|                | Min.       | Max.  | Min.    | Max.  | Units  | Min.       | Max.  | Units  |
| T Thermocouple | -32768     | 32767 | -2000   | 4000  | 0.1 °C | -3280      | 7520  | 0.1 °F |
| N Thermocouple | -32768     | 32767 | -2000   | 13000 | 0.1 °C | -3280      | 23720 | 0.1 °F |
| C Thermocouple | -32768     | 32767 | 0       | 23150 | 0.1 °C | 160        | 20995 | 0.2 °F |
| PT100          | -32768     | 32767 | -2000   | 8500  | 0.1 °C | -3280      | 15620 | 0.1 °F |
| PT1000         | -32768     | 32767 | -2000   | 6000  | 0.1 °C | -3280      | 11120 | 0.1 °F |
| NI100          | -32768     | 32767 | -600    | 1800  | 0.1 °C | -760       | 3560  | 0.1 °F |
| NI1000         | -32768     | 32767 | -600    | 1800  | 0.1 °C | -760       | 3560  | 0.1 °F |

# TMCR2SL1

#### Introduction

The TMCR2SL1 is a standard cartridge module featuring 1 serial line.

For further hardware information, refer to TMCR2SL1 (see Modicon M100/M200 Logic Controller, Hardware Guide).

The serial line can be configured for any one of the following protocols:

- Modbus RTU
- Modbus ASCII
- ASCII
- Modbus Serial IOScanner

You can configure both physical and protocol settings for the serial line. Serial lines are configured for the Modbus RTU protocol by default.

NOTE: You can only add one serial line cartridge to the controller.

#### **Serial Line Configuration**

This table describes how to configure the serial line:

| <br>                                                                                                    |                            |                                 |                      |             |                       |    |
|----------------------------------------------------------------------------------------------------|----------------------------|---------------------------------|----------------------|-------------|-----------------------|----|
| Click the SL1 (Seri                                                                                                    | <b>al line)</b> node in th | ne hardwar                      | e tree to di         | splay the s | erial line properties | S. |
| These figures pres                                                                                                    | ent the properties         | s of the ser                    | al line for <b>N</b> | lodbus pro  | otocols:              |    |
| Serial line conf<br>Protocol settir                                                                                                    | iguration<br>lgs           |                                 |                      |             |                       |    |
| Protocol                                                                                                    | Modbus                     |                                 | •                    |             |                       |    |
| Serial line set                                                                                                    | lings                      |                                 |                      |             |                       |    |
| Baud rate                                                                                                    | 19200                      | •                               |                      |             |                       |    |
| Parity                                                                                                    | Even                       | •                               |                      |             |                       |    |
| Date bits                                                                                                    | 8                          | Ŧ                               |                      |             |                       |    |
| Stop bits                                                                                                    | 1                          | •                               |                      |             |                       |    |
| Physical medi                                                                                                    | um                         |                                 |                      |             |                       |    |
|                                                                                                    |                            |                                 |                      |             |                       |    |
| • RS-485                                                                                                    | Polarization N             | lo                              | •                    |             |                       |    |
| <ul> <li>RS-485</li> <li>RS-232</li> </ul>                                                                                                    | Polarization N             | lo<br>Apply                     | Cancel               |             |                       |    |
| O RS-485<br>RS-232                                                                                                    | Polarization N             | lo<br>Apply                     | Cancel               |             |                       |    |
| RS-485     RS-232  Modbus     Device settings –                                                                                                    | Polarization N             | lo<br>Apply                     | Cancel               |             |                       |    |
| RS-485     RS-232  Modbus Device settings – Device                                                                                                    | Polarization N             | lo<br>Apply                     | Cancel               |             |                       |    |
| RS-485     RS-232  Modbus     Device settings -     Device IN     Init command                                                                                                    | Polarization N             | Apply                           | Cancel               |             |                       |    |
| RS-485     RS-232  Modbus     Device settings     Device     Init command     Protocol settings                                                                                            | Polarization N             | Apply                           | Cancel               |             |                       |    |
| RS-485     RS-232  Modbus     Device settings –     Device      Init command      Protocol settings     Transmission mode                                                                  | Polarization N             | lo<br>Apply<br>O Asc            | Cancel               |             |                       |    |
| RS-485     RS-232  Modbus     Device settings -     Device    N     Init command     Protocol settings     Transmission mode     Addressing                                                | Polarization N             | Apply<br>Apply<br>Asc<br>Addres | Cancel               |             |                       |    |
| RS-485     RS-232  Modbus     Device settings -     Device    N     Init command     Protocol settings     Transmission mode     Addressing     Response timeout (x                        | Polarization N             | lo<br>Apply<br>O ASC<br>Addres  | Cancel               |             |                       |    |
| RS-485     RS-232  Modbus     Device settings -     Device [N]     Init command     Protocol settings     Transmission mode     Addressing     Response timeout (x)     Time between frame | Polarization N             | lo<br>Apply<br>() ASC<br>Addres | Cancel               |             |                       |    |
| RS-485     RS-232  Modbus     Device settings –     Device    N     Init command     Protocol settings     Transmission mode     Addressing     Response timeout (x     Time between frame | Polarization N             | lo<br>Apply<br>O ASC<br>Addres  | Cancel               |             | Apply Cancel          |    |

| Step | Action                                                                                                    |
|------|----------------------------------------------------------------------------------------------------|
|      | Serial line configuration  Protocol Settings  Protocol ASCI  Serial line settings Baud rate 19200  Parity Even Parity Even Data bits 8 Stop bits 1  Physical medium RS-485 Polarization No                                                                                            |
|      | Apply Cancel  Apply Cancel  Init command                                                                                                    |
|      | Protocol Settings         Response timeout (x 100 ms)         Stop condition         Frame length received         Frame received timeout (ms)         Frame structure         Start character         First end character         Second end character         Send frame characters |
| 2    | Edit the properties to configure the serial line.<br>For detailed information on the serial line configuration parameters, refer to the table below.                                                                                                    |

| Parameter         | Editable | Value  | Default value | Description                                |  |  |
|-------------------|----------|--------|---------------|--------------------------------------------|--|--|
| Physical settings |          |        |               |                                            |  |  |
| Baud rate         | Yes      | 1200   | 19200         | Allows you to select the data transmission |  |  |
|                   |          | 2400   |               | the drop-down list.                        |  |  |
|                   |          | 4800   |               |                                            |  |  |
|                   |          | 9600   |               |                                            |  |  |
|                   |          | 19200  |               |                                            |  |  |
|                   |          | 38400  |               |                                            |  |  |
|                   |          | 57600  |               |                                            |  |  |
|                   |          | 115200 |               |                                            |  |  |
| Parity            | Yes      | None   | Even          | Allows you to select the parity of the     |  |  |
|                   |          | Even   |               |                                            |  |  |

| Parameter                    | Editable                                      | Value                                                             | Default value                              | Description                                                                                                    |  |
|------------------------------|-----------------------------------------------|-------------------------------------------------------------------|--------------------------------------------|----------------------------------------------------------------------------------------------------|--|
|                              |                                               | Odd                                                               |                                            | Parity is a method of error detection in<br>transmission.<br>When parity is used with a serial port, an<br>extra data bit is sent with each data<br>character, arranged so that the number of<br>1 bits in each character, including the<br>parity bit, is always odd or always even.<br>If a byte is received with the wrong number<br>of 1 bits, the byte is corrupt. However, an<br>even number of detected errors can pass<br>the parity check. |  |
| Data bits                    | Yes<br>(only for the<br><b>ASCII</b> protocol | 7<br>8                                                            | 7 for Modbus<br>ASCII, 8 for<br>Modbus RTU | Allows you to select the number of data<br>bits from the drop-down list.<br>The number of data bits in each character<br>can be 7 (for true ASCII) or 8 (for any kind<br>of data, as this matches the size of a byte).<br>8 data bits are almost universally used in<br>all applications.                                                                                                    |  |
| Stop bits                    | Yes                                           | 1<br>2                                                            | 1                                          | Allows you to select the number of stop<br>bits from the drop-down list.<br>A stop bit is a bit indicating the end of a<br>byte of data. For electronic devices, 1 stop<br>bit is usually used. For slow devices like<br>electromechanical teleprinters, 2 stop bits<br>are used.                                                                                                    |  |
| Physical medium              | Yes                                           | RS-485<br>True/False<br>RS-232<br>True/False                      | RS-485<br>True                             | Allows you to select the physical medium<br>for communication.<br>You can only select either the <b>RS-485</b> or<br><b>RS-232</b> medium. Enabling one medium<br>disables the other one.<br>A physical medium in data<br>communications is the transmission path<br>over which a signal propagates. It is an<br>interface for interconnection of devices<br>with the logic controller.                                                             |  |
| Polarization                 | Yes                                           | Yes<br>No                                                         | No                                         | Polarization resistors are integrated in the cartridge module. Specify whether to switch on or off polarization.                                                                                                    |  |
| Protocol settings            |                                               | I                                                                 | I                                          |                                                                                                    |  |
| Protocol                     | Yes                                           | Modbus RTU<br>Modbus ASCII<br>ASCII<br>Modbus Serial<br>IOScanner | Modbus RTU                                 | Allows you to select the protocol<br>transmission mode for communication<br>from the drop-down list.<br>Protocol advanced parameters are<br>displayed based on the selected protocol.<br>Refer to the following figures and tables.                                                                                                    |  |
| Protocol settings for the Mo | dbus RTU and Mod                              | bus ASCII protocols:                                              |                                            |                                                                                                    |  |
| Addressing                   | Yes                                           | Slave<br>Master                                                   | Slave                                      | Allows you to select the addressing mode.<br>You can only select either of the <b>Slave</b> or<br><b>Master</b> addressing. Enabling one<br>addressing mode disables the other one.                                                                                                    |  |
| Address [1247]               | Yes                                           | 1247                                                              | 1                                          | Allows you to specify the address ID of the slave.<br><b>NOTE:</b> This field is displayed only for the addressing of the slave. For master, this field does not appear on the screen.                                                                                                    |  |
| Response time (x 100<br>ms)  | Yes                                           | 10255 ms                                                          | 10                                         | Allows you to specify the response time of the protocol to the queries.                                                                                                    |  |
| Time between frames<br>(ms)  | Yes                                           | 3255 ms                                                           | 10                                         | Allows you to specify the time between frames of the protocol.                                                                                                    |  |
| Protocol settings for the AS | CII protocol:                                 |                                                                   |                                            |                                                                                                    |  |
| Stop condition               |                                               |                                                                   |                                            |                                                                                                    |  |

| Parameter                   | Editable | Value      | Default value                 | Description                                                                                     |
|-----------------------------|----------|------------|-------------------------------|-------------------------------------------------------------------------------------------------|
| Response time (x 100<br>ms) | Yes      | 1255       | 10                            | Allows you to specify the response time of the protocol to the queries.                         |
| Frame length received       | Yes      | 0255       | 0                             | Allows you to specify the frame length received.                                                |
| Frame received timeout (ms) | Yes      | 0255       | 10                            | Allows you to specify the frame received timeout.                                               |
| Frame structure             |          |            |                               |                                                                                                 |
| Start character             | Yes      | 0255       | 58 (if check box is selected) | Allows you to specify the start character of the frame.                                         |
| First end character         | Yes      | 0255       | 10 (if check box is selected) | Allows you to specify the first end character of the frame.                                     |
| Second end character        | Yes      | 0255       | 10 (if check box is selected) | Allows you to specify the second end character of the frame.                                    |
| Send frame characters       | Yes      | True/False | False                         | Allows you to enable or disable sending first end character of the frame to the ASCII protocol. |

# TMCR2SL1A

#### Introduction

The TMCR2SL1A is a standard cartridge module featuring 1 isolated serial line.

For further hardware information, refer to TMCR2SL1A (see Modicon M100/M200 Logic Controller, Hardware Guide).

The serial line can be configured for any one of the following protocols:

- Modbus RTU
- Modbus ASCII
- ASCII
- Modbus Serial IOScanner

You can configure both physical and protocol settings for the serial line. Serial lines are configured for the Modbus RTU protocol by default.

NOTE: You can only add one serial line cartridge to the controller.

#### **Serial Line Configuration**

This table describes how to configure the serial line:

| Click the SL1 (Serial line) node in the nardware tree to display the serial line properties.                                                                                   |                                                               |                   |             |                    |             |  |  |  |
|----------------------------------------------------------------------------------------------------|---------------------------------------------------------------|-------------------|-------------|--------------------|-------------|--|--|--|
| These figures present the properties of the serial line for <b>Modbus</b> protocols:                                                                                           |                                                               |                   |             |                    |             |  |  |  |
| Serial line<br>Protocol                                                                                                    | configu<br>settings                                           | uration           |             |                    |             |  |  |  |
| Protocol                                                                                                    |                                                               | Modbus            |             | •                  |             |  |  |  |
| Serial line                                                                                                    | e setting                                                     | gs                |             |                    |             |  |  |  |
| Baud rate                                                                                                    | Э                                                             | 19200             |             | •                  |             |  |  |  |
| Parity                                                                                                    |                                                               | Even              |             | •                  |             |  |  |  |
| Date bits                                                                                                    |                                                               | 8                 |             | ¥                  |             |  |  |  |
| Stop bits                                                                                                    |                                                               | 1                 |             | •                  |             |  |  |  |
| Physical                                                                                                    | mediun                                                        | n                 |             |                    |             |  |  |  |
|                                                                                                    |                                                               |                   |             |                    |             |  |  |  |
| <b>O</b> RS-48                                                                                                    | 35<br>F                                                       | Polarization      | No          |                    | •           |  |  |  |
| <b>RS-48</b>                                                                                                    | 35<br>32                                                      | Polarization      | No          |                    | Ŧ           |  |  |  |
| <b>RS-48</b>                                                                                                    | 35<br>32                                                      | Polarization      | No          |                    | •<br>Cancel |  |  |  |
| © RS-48                                                                                                    | 35<br>32                                                      | Polarization      | No          |                    | Cancel      |  |  |  |
| RS-48     RS-23                                                                                                    | 35 F<br>32                                                    | Polarization      | No          |                    | Cancel      |  |  |  |
| RS-48     RS-23  Modbus  Device setti Device                                                                                                    | 35 F<br>32 Non                                                | Polarization      | No          |                    | Cancel      |  |  |  |
| RS-48     RS-23  Modbus  Device setti Device Init command                                                                                                    | 35 F<br>32 ngs —                                              | Polarization      | No          |                    | Cancel      |  |  |  |
| RS-48     RS-23  Modbus     Device setti     Device     Init command     Protocol se                                                                                           | 35 F<br>32                                                    | Polarization      | No<br>Apply |                    | Cancel      |  |  |  |
| RS-48<br>RS-23<br>Modbus<br>Device setti<br>Device<br>Init command<br>Protocol se<br>Transmission                                                                              | 35 F<br>32 Non<br>ttings —<br>mode                            | Polarization      | No<br>Apply | ASCII              | Cancel      |  |  |  |
| RS-48<br>RS-23<br>Modbus<br>Device setti<br>Device<br>Init command<br>Protocol se<br>Transmission<br>Addressing                                                                | 35 F<br>32 Non<br>Unit things -<br>mode                       | Polarization      | No<br>Apply | ASCII<br>ddress [1 | Cancel      |  |  |  |
| RS-48     RS-23  Modbus     Device setti     Device     Init command     Protocol se     Transmission     Addressing     Response time                                         | 35 F<br>32 ngs<br>Non<br><br>ttings<br>mode                   | Polarization      | No<br>Apply | ASCII<br>ddress [1 | Cancel      |  |  |  |
| RS-48     RS-23     RS-23     RS-23     Rodbus     Device setti     Device     Init command     Protocol se     Transmission     Addressing     Response time     Time between | 35 F<br>32 Non<br>ttings                                      | Polarization      | No<br>Apply | ASCII<br>ddress [7 | Cancel      |  |  |  |
| RS-48<br>RS-23<br>Modbus<br>Device setti<br>Device<br>Init command<br>Protocol se<br>Transmission<br>Addressing<br>Response time<br>Time between                               | 35 F<br>32 Non<br>ttings —<br>mode<br>20ut (x 10<br>frames (r | Polarization<br>e | No<br>Apply | ASCII<br>ddress [1 | Cancel      |  |  |  |

| Step | Action                                                    |                                                                           |  |  |  |  |
|------|-----------------------------------------------------------|---------------------------------------------------------------------------|--|--|--|--|
|      | Serial line configuration                                 | n                                                                         |  |  |  |  |
|      | Protocol ASCII -                                          |                                                                           |  |  |  |  |
|      | Serial line settings —                                    |                                                                           |  |  |  |  |
|      | Baud rate 192                                             | • • • • • • • • • • • • • • • • • • • •                                   |  |  |  |  |
|      | Parity Eve                                                | an ·                                                                      |  |  |  |  |
|      | Data bits 8                                               |                                                                           |  |  |  |  |
|      | Stop bits 1                                               | ~                                                                         |  |  |  |  |
|      | Physical medium                                           |                                                                           |  |  |  |  |
|      | RS-485     RS-232     Pola                                | rization No 🔹                                                             |  |  |  |  |
|      |                                                           | Apply Cancel                                                              |  |  |  |  |
|      | ASCII<br>Device settings<br>Device Nor<br>Init command    | e •                                                                       |  |  |  |  |
|      | Protocol Settings —                                       |                                                                           |  |  |  |  |
|      | Response tim                                              | eout (x 100 ms) 10<br>h received 0<br>ved timeout (ms) 0                  |  |  |  |  |
|      | Start charace<br>First end ch<br>Second end<br>Send frame | ter 0 aracter 10 <lf> character 0 characters</lf>                         |  |  |  |  |
|      |                                                           | Apply Cancel                                                              |  |  |  |  |
| 2    | Edit the properties to                                    | configure the serial line.                                                |  |  |  |  |
|      | For detailed informat                                     | on on the serial line configuration parameters, refer to the table below. |  |  |  |  |

This table describes each parameter of the serial line:

| Parameter         | Editable | Value  | Default value | Description                                |  |  |
|-------------------|----------|--------|---------------|--------------------------------------------|--|--|
| Physical settings |          |        |               |                                            |  |  |
| Baud rate         | Yes      | 1200   | 19200         | Allows you to select the data transmission |  |  |
|                   |          | 2400   |               | the drop-down list.                        |  |  |
|                   |          | 4800   |               |                                            |  |  |
|                   |          | 9600   |               |                                            |  |  |
|                   |          | 19200  |               |                                            |  |  |
|                   |          | 38400  |               |                                            |  |  |
|                   |          | 57600  |               |                                            |  |  |
|                   |          | 115200 |               |                                            |  |  |
| Parity            | Yes      | None   | Even          | Allows you to select the parity of the     |  |  |
|                   |          | Even   |               |                                            |  |  |
|                   |          | Odd    |               |                                            |  |  |

| Parameter                    | Editable                                      | Value                                                             | Default value                              | Description                                                                                                    |  |
|------------------------------|-----------------------------------------------|-------------------------------------------------------------------|--------------------------------------------|----------------------------------------------------------------------------------------------------|--|
|                              |                                               |                                                                   |                                            | Parity is a method of error detection in<br>transmission.<br>When parity is used with a serial port, an<br>extra data bit is sent with each data<br>character, arranged so that the number of<br>1 bits in each character, including the<br>parity bit, is always odd or always even.<br>If a byte is received with the wrong number<br>of 1 bits, the byte is corrupt. However, an<br>even number of detected errors can pass<br>the parity check. |  |
| Data bits                    | Yes<br>(only for the<br><b>ASCII</b> protocol | 7<br>8                                                            | 7 for Modbus<br>ASCII, 8 for<br>Modbus RTU | Allows you to select the number of data<br>bits from the drop-down list.<br>The number of data bits in each character<br>can be 7 (for true ASCII) or 8 (for any kind<br>of data, as this matches the size of a byte).<br>8 data bits are almost universally used in<br>all applications.                                                                                                    |  |
| Stop bits                    | Yes                                           | 1<br>2                                                            | 1                                          | Allows you to select the number of stop<br>bits from the drop-down list.<br>A stop bit is a bit indicating the end of a<br>byte of data. For electronic devices, 1 stop<br>bit is usually used. For slow devices like<br>electromechanical teleprinters, 2 stop bits<br>are used.                                                                                                    |  |
| Physical medium              | Yes                                           | <b>RS-485</b><br>True/False<br><b>RS-232</b><br>True/False        | RS-485<br>True                             | Allows you to select the physical medium<br>for communication.<br>You can only select either the <b>RS-485</b> or<br><b>RS-232</b> medium. Enabling one medium<br>disables the other one.<br>A physical medium in data<br>communications is the transmission path<br>over which a signal propagates. It is an<br>interface for interconnection of devices<br>with the logic controller.                                                             |  |
| Polarization                 | Yes                                           | Yes<br>No                                                         | No                                         | Polarization resistors are integrated in the cartridge module. Specify whether to switch on or off polarization.                                                                                                    |  |
| Protocol settings            |                                               | I                                                                 | I                                          |                                                                                                    |  |
| Protocol                     | Yes                                           | Modbus RTU<br>Modbus ASCII<br>ASCII<br>Modbus Serial<br>IOScanner | Modbus RTU                                 | Allows you to select the protocol<br>transmission mode for communication<br>from the drop-down list.<br>Protocol advanced parameters are<br>displayed based on the selected protocol.<br>Refer to the following figures and tables.                                                                                                    |  |
| Protocol settings for the Mo | dbus RTU and Mod                              | bus ASCII protocols:                                              |                                            |                                                                                                    |  |
| Addressing                   | Yes                                           | Slave<br>Master                                                   | Slave                                      | Allows you to select the addressing mode.<br>You can only select either of the <b>Slave</b> or<br><b>Master</b> addressing. Enabling one<br>addressing mode disables the other one.                                                                                                    |  |
| Address [1247]               | Yes                                           | 1247                                                              | 1                                          | Allows you to specify the address ID of the slave.<br><b>NOTE:</b> This field is displayed only for the addressing of the slave. For master, this field does not appear on the screen.                                                                                                    |  |
| Response time (x 100<br>ms)  | Yes                                           | 10255 ms                                                          | 10                                         | Allows you to specify the response time of the protocol to the queries.                                                                                                    |  |
| Time between frames<br>(ms)  | Yes                                           | 3255 ms                                                           | 10                                         | Allows you to specify the time between frames of the protocol.                                                                                                    |  |
| Protocol settings for the AS | CII protocol:                                 |                                                                   |                                            |                                                                                                    |  |
| Stop condition               |                                               |                                                                   |                                            |                                                                                                    |  |

| Parameter                   | Editable | Value      | Default value                 | Description                                                                                     |
|-----------------------------|----------|------------|-------------------------------|-------------------------------------------------------------------------------------------------|
| Response time (x 100<br>ms) | Yes      | 1255       | 10                            | Allows you to specify the response time of the protocol to the queries.                         |
| Frame length received       | Yes      | 0255       | 0                             | Allows you to specify the frame length received.                                                |
| Frame received timeout (ms) | Yes      | 0255       | 10                            | Allows you to specify the frame received timeout.                                               |
| Frame structure             |          |            |                               |                                                                                                 |
| Start character             | Yes      | 0255       | 58 (if check box is selected) | Allows you to specify the start character of the frame.                                         |
| First end character         | Yes      | 0255       | 10 (if check box is selected) | Allows you to specify the first end character of the frame.                                     |
| Second end character        | Yes      | 0255       | 10 (if check box is selected) | Allows you to specify the second end character of the frame.                                    |
| Send frame characters       | Yes      | True/False | False                         | Allows you to enable or disable sending first end character of the frame to the ASCII protocol. |

# TMCR2SL1S

#### Introduction

The TMCR2SL1S is a standard cartridge module featuring 1 isolated serial line.

For further hardware information, refer to TMCR2SL1S (see Modicon M100/M200 Logic Controller, Hardware Guide).

The serial line can be configured for any one of the following protocols:

- Modbus RTU
- Modbus ASCII
- ASCII
- Modbus Serial IOScanner

You can configure both physical and protocol settings for the serial line. Serial lines are configured for the Modbus RTU protocol by default.

NOTE: You can only add one serial line cartridge to the controller.

#### **Serial Line Configuration**

This table describes how to configure the serial line:

| Step | Action                                                                                       |                  |              |  |  |  |  |  |
|------|----------------------------------------------------------------------------------------------|------------------|--------------|--|--|--|--|--|
|      | Click the SL1 (Serial line) node in the hardware tree to display the serial line properties. |                  |              |  |  |  |  |  |
|      | These figures present the properties of the serial line for <b>Modbus</b> protocols:         |                  |              |  |  |  |  |  |
|      | Serial line configuration                                                                    |                  |              |  |  |  |  |  |
|      | Protocol settings                                                                            |                  |              |  |  |  |  |  |
|      | Protocol Mode                                                                                | ous 🗸            |              |  |  |  |  |  |
|      | Serial line settings                                                                         |                  |              |  |  |  |  |  |
|      | Baud rate 19200                                                                              | •                |              |  |  |  |  |  |
|      | Parity Even                                                                                  | •                |              |  |  |  |  |  |
|      | Date bits 8                                                                                  | Ŧ                |              |  |  |  |  |  |
|      | Stop bits 1                                                                                  | -                |              |  |  |  |  |  |
|      | Physical medium                                                                              |                  |              |  |  |  |  |  |
|      | ORS-485<br>Polariza                                                                          | ation No         | •            |  |  |  |  |  |
|      | • RS-232                                                                                     |                  |              |  |  |  |  |  |
|      |                                                                                              | Apply Cano       | el           |  |  |  |  |  |
|      | Modbus                                                                                       |                  |              |  |  |  |  |  |
|      | Device settings                                                                              |                  |              |  |  |  |  |  |
|      | Device None                                                                                  | <b>•</b>         |              |  |  |  |  |  |
|      | Init command                                                                                 |                  |              |  |  |  |  |  |
|      | Protocol settings                                                                            |                  |              |  |  |  |  |  |
|      | Transmission mode                                                                            | TU 🔵 ASCII       |              |  |  |  |  |  |
|      | Addressing  S N N                                                                            | Address [1247] 1 |              |  |  |  |  |  |
|      | Response timeout (x 100 ms) 10                                                               |                  |              |  |  |  |  |  |
|      | Time between frames (ms) 10                                                                  |                  |              |  |  |  |  |  |
|      |                                                                                              |                  | Apply Cancel |  |  |  |  |  |
|      |                                                                                              |                  |              |  |  |  |  |  |

| Step | Action                                                    |                                                                           |  |  |  |  |
|------|-----------------------------------------------------------|---------------------------------------------------------------------------|--|--|--|--|
|      | Serial line configuration                                 | n                                                                         |  |  |  |  |
|      | Protocol ASCII -                                          |                                                                           |  |  |  |  |
|      | Serial line settings —                                    |                                                                           |  |  |  |  |
|      | Baud rate 192                                             | • • • • • • • • • • • • • • • • • • • •                                   |  |  |  |  |
|      | Parity Eve                                                | an ·                                                                      |  |  |  |  |
|      | Data bits 8                                               |                                                                           |  |  |  |  |
|      | Stop bits 1                                               | ~                                                                         |  |  |  |  |
|      | Physical medium                                           |                                                                           |  |  |  |  |
|      | RS-485     RS-232     Pola                                | rization No 🔹                                                             |  |  |  |  |
|      |                                                           | Apply Cancel                                                              |  |  |  |  |
|      | ASCII<br>Device settings<br>Device Nor<br>Init command    | e •                                                                       |  |  |  |  |
|      | Protocol Settings —                                       |                                                                           |  |  |  |  |
|      | Response tim                                              | eout (x 100 ms) 10<br>h received 0<br>ved timeout (ms) 0                  |  |  |  |  |
|      | Start charace<br>First end ch<br>Second end<br>Send frame | ter 0 aracter 10 <lf> character 0 characters</lf>                         |  |  |  |  |
|      |                                                           | Apply Cancel                                                              |  |  |  |  |
| 2    | Edit the properties to                                    | configure the serial line.                                                |  |  |  |  |
|      | For detailed informat                                     | on on the serial line configuration parameters, refer to the table below. |  |  |  |  |

This table describes each parameter of the serial line:

| Parameter         | Editable | Value  | Default value | Description                                |  |  |
|-------------------|----------|--------|---------------|--------------------------------------------|--|--|
| Physical settings |          |        |               |                                            |  |  |
| Baud rate         | Yes      | 1200   | 19200         | Allows you to select the data transmission |  |  |
|                   |          | 2400   |               | the drop-down list.                        |  |  |
|                   |          | 4800   |               |                                            |  |  |
|                   |          | 9600   |               |                                            |  |  |
|                   |          | 19200  |               |                                            |  |  |
|                   |          | 38400  |               |                                            |  |  |
|                   |          | 57600  |               |                                            |  |  |
|                   |          | 115200 |               |                                            |  |  |
| Parity            | Yes      | None   | Even          | Allows you to select the parity of the     |  |  |
|                   |          | Even   |               |                                            |  |  |
|                   |          | Odd    |               |                                            |  |  |

| Parameter                    | Editable                                      | Value                                                             | Default value                              | Description                                                                                                    |  |
|------------------------------|-----------------------------------------------|-------------------------------------------------------------------|--------------------------------------------|----------------------------------------------------------------------------------------------------|--|
|                              |                                               |                                                                   |                                            | Parity is a method of error detection in<br>transmission.<br>When parity is used with a serial port, an<br>extra data bit is sent with each data<br>character, arranged so that the number of<br>1 bits in each character, including the<br>parity bit, is always odd or always even.<br>If a byte is received with the wrong number<br>of 1 bits, the byte is corrupt. However, an<br>even number of detected errors can pass<br>the parity check. |  |
| Data bits                    | Yes<br>(only for the<br><b>ASCII</b> protocol | 7<br>8                                                            | 7 for Modbus<br>ASCII, 8 for<br>Modbus RTU | Allows you to select the number of data<br>bits from the drop-down list.<br>The number of data bits in each character<br>can be 7 (for true ASCII) or 8 (for any kind<br>of data, as this matches the size of a byte).<br>8 data bits are almost universally used in<br>all applications.                                                                                                    |  |
| Stop bits                    | Yes                                           | 1<br>2                                                            | 1                                          | Allows you to select the number of stop<br>bits from the drop-down list.<br>A stop bit is a bit indicating the end of a<br>byte of data. For electronic devices, 1 stop<br>bit is usually used. For slow devices like<br>electromechanical teleprinters, 2 stop bits<br>are used.                                                                                                    |  |
| Physical medium              | Yes                                           | <b>RS-485</b><br>True/False<br><b>RS-232</b><br>True/False        | RS-485<br>True                             | Allows you to select the physical medium<br>for communication.<br>You can only select either the <b>RS-485</b> or<br><b>RS-232</b> medium. Enabling one medium<br>disables the other one.<br>A physical medium in data<br>communications is the transmission path<br>over which a signal propagates. It is an<br>interface for interconnection of devices<br>with the logic controller.                                                             |  |
| Polarization                 | Yes                                           | Yes<br>No                                                         | No                                         | Polarization resistors are integrated in the cartridge module. Specify whether to switch on or off polarization.                                                                                                    |  |
| Protocol settings            |                                               | I                                                                 | I                                          |                                                                                                    |  |
| Protocol                     | Yes                                           | Modbus RTU<br>Modbus ASCII<br>ASCII<br>Modbus Serial<br>IOScanner | Modbus RTU                                 | Allows you to select the protocol<br>transmission mode for communication<br>from the drop-down list.<br>Protocol advanced parameters are<br>displayed based on the selected protocol.<br>Refer to the following figures and tables.                                                                                                    |  |
| Protocol settings for the Mo | dbus RTU and Mod                              | bus ASCII protocols:                                              |                                            |                                                                                                    |  |
| Addressing                   | Yes                                           | Slave<br>Master                                                   | Slave                                      | Allows you to select the addressing mode.<br>You can only select either of the <b>Slave</b> or<br><b>Master</b> addressing. Enabling one<br>addressing mode disables the other one.                                                                                                    |  |
| Address [1247]               | Yes                                           | 1247                                                              | 1                                          | Allows you to specify the address ID of the slave.<br><b>NOTE:</b> This field is displayed only for the addressing of the slave. For master, this field does not appear on the screen.                                                                                                    |  |
| Response time (x 100<br>ms)  | Yes                                           | 10255 ms                                                          | 10                                         | Allows you to specify the response time of the protocol to the queries.                                                                                                    |  |
| Time between frames<br>(ms)  | Yes                                           | 3255 ms                                                           | 10                                         | Allows you to specify the time between frames of the protocol.                                                                                                    |  |
| Protocol settings for the AS | CII protocol:                                 |                                                                   |                                            |                                                                                                    |  |
| Stop condition               |                                               |                                                                   |                                            |                                                                                                    |  |

| Parameter                   | Editable | Value      | Default value                 | Description                                                                                     |
|-----------------------------|----------|------------|-------------------------------|-------------------------------------------------------------------------------------------------|
| Response time (x 100<br>ms) | Yes      | 1255       | 10                            | Allows you to specify the response time of the protocol to the queries.                         |
| Frame length received       | Yes      | 0255       | 0                             | Allows you to specify the frame length received.                                                |
| Frame received timeout (ms) | Yes      | 0255       | 10                            | Allows you to specify the frame received timeout.                                               |
| Frame structure             |          |            |                               |                                                                                                 |
| Start character             | Yes      | 0255       | 58 (if check box is selected) | Allows you to specify the start character of the frame.                                         |
| First end character         | Yes      | 0255       | 10 (if check box is selected) | Allows you to specify the first end character of the frame.                                     |
| Second end character        | Yes      | 0255       | 10 (if check box is selected) | Allows you to specify the second end character of the frame.                                    |
| Send frame characters       | Yes      | True/False | False                         | Allows you to enable or disable sending first end character of the frame to the ASCII protocol. |

# **TMCR2** Analog Cartridge Diagnostics

#### Introduction

For analog cartridges, the operating status of each I/O channel is given by the objects:

- %IWS0.x0y for input channel y of cartridge x
- %QWS0.x0y for output channel y of cartridge x

The real-time values of these objects can be read when in online mode, using either an animation table (see EcoStruxure Machine Expert - Basic, Operating Guide) or the application.

### **Input Channel Status Description**

This table describes the possible values of the %IWS input channel status word:

| Byte value | Description                                                        |  |  |
|------------|--------------------------------------------------------------------|--|--|
| 0          | Normal                                                             |  |  |
| 1          | Data conversion in progress                                        |  |  |
| 2          | Initialization                                                     |  |  |
| 3          | Input operation setting error or cartridge with no input           |  |  |
| 4          | Undefined                                                          |  |  |
| 5          | Wiring error detected (input voltage/current high limit exceeded). |  |  |
| 6          | Wiring error detected (input voltage/current low limit exceeded).  |  |  |
| 7          | Non-volatile memory error                                          |  |  |
| 8255       | Undefined                                                          |  |  |

# **Output Channel Status Description**

This table describes the possible values of the  $\ensuremath{\%}\ensuremath{\mathsf{QWS}}$  output channel status word:

| Byte value | Description                                                |  |  |
|------------|------------------------------------------------------------|--|--|
| 0          | Normal                                                     |  |  |
| 1          | Undefined                                                  |  |  |
| 2          | Initialization                                             |  |  |
| 3          | Output operation setting error or cartridge with no output |  |  |
| 4          | Undefined                                                  |  |  |
| 5          | Undefined                                                  |  |  |
| 6          | Undefined                                                  |  |  |
| 7          | Non-volatile memory error                                  |  |  |
| 8255       | Undefined                                                  |  |  |

# **TM3R Expansion Module Configuration**

#### What's in This Chapter

| I/O Configuration General Practices      | 99 |
|------------------------------------------|----|
| Configuring the TM3R Digital I/O Modules | 99 |
| Using I/O Modules in a Configuration     |    |
| Optional I/O Expansion Modules           |    |
| Configuring Digital I/Os                 |    |
| TM3Ř Analog I/O Modules Diagnostics      |    |

#### **Overview**

This chapter describes how to configure the TM3R expansion modules of the M100/M200 Logic Controller.

# **I/O Configuration General Practices**

### Match Software and Hardware Configuration

The I/O that may be embedded in your controller is independent of the I/O that you may have added in the form of I/O expansion. It is crucial that the logical I/O configuration within your program matches the physical I/O configuration of your installation. If you add or remove any physical I/O to or from the I/O expansion bus, or, depending on the controller reference, to or from the controller (in the form of cartridges), it is imperative that you update your application configuration. This is also true for any field bus devices you may have in your installation. Otherwise, there is the possibility that the I/O expansions will no longer function while the embedded I/O that may be present in your controller will continue to operate.

# **A**WARNING

#### UNINTENDED EQUIPMENT OPERATION

Update the configuration of your program each time you add or delete any type of I/O expansions on your I/O bus, or you add or delete any devices on your field bus.

Failure to follow these instructions can result in death, serious injury, or equipment damage.

# **Configuring the TM3R Digital I/O Modules**

## Introduction

The range of TM3R digital I/O expansion modules includes:

 TM3R Digital Mixed Input/Output Modules (see Modicon TM3 (EcoStruxure Machine Expert - Basic), Expansion Modules Configuration, Programming Guide)

# **Configuring the Modules**

**Configuration** tab: Displaying Configuration Details in the Configuration Tab, page 107 describes how to view the configuration of these modules.

**Programming** tab: Displaying Configuration Details in the Programming Tab, page 108 describes how to view and update programming-related properties of these modules.

# Using I/O Modules in a Configuration

### **Adding a Module**

The following steps explain how to add a TM3R expansion module to the logic controller in a EcoStruxure Machine Expert-Basic project:

| Step | Action                                                                                                    |
|------|----------------------------------------------------------------------------------------------------|
| 1    | Click the <b>Configuration</b> tab in the EcoStruxure Machine Expert-Basic window.                                                                                                    |
| 2    | In the catalog area, click one of the following module types to expand the list of expansion modules:<br>• TM3 Digital I/O Modules                                                                                               |
| 3    | Select the TM3R expansion module to add from the list.                                                                                                    |
|      | <b>Result</b> : The description of the physical characteristics of the selected expansion module appears in the bottom of the catalog area.                                                                                      |
| 4    | Drag the selected expansion module to the editor area and drop the module on the right-<br>hand side of the controller or the last expansion module in the configuration or the TM3 bus<br>coupler.                              |
|      | <b>Result</b> : The module is added under the <b>My Controller &gt; I/O Bus</b> branch of the hardware tree and the description of the physical characteristics of the selected module appears in the bottom of the editor area. |

## **Inserting a Module Between two Existing Modules**

Drag the module between two modules, or between the controller and the first module until a vertical green bar appears and then drop the module.

**NOTE:** The addresses change when you change the position of modules by inserting a new module. For example, if you move an input module from position 4 to position 2, the addresses change from I4.x to I2.x, and all corresponding addresses in the program are automatically renamed.

The I/O that may be embedded in your controller is independent of the I/O that you may have added in the form of I/O expansion. It is important that the logical I/O configuration within your program matches the physical I/O configuration of your installation. If you add or remove any physical I/O to or from the I/O expansion bus or, depending on the controller reference, to or from the controller (in the form of cartridges), then you must update your application configuration. This is also true for any field bus devices you may have in your installation. Otherwise, there is the potential that the expansion bus or field bus will no longer function while the embedded I/O that may be present in your controller will continue to operate.

# **A**WARNING

#### UNINTENDED EQUIPMENT OPERATION

Update the configuration of your program each time you add or delete any type of I/O expansions on your I/O bus, or you add or delete any devices on your field bus.

Failure to follow these instructions can result in death, serious injury, or equipment damage.

## **Replacing an Existing Expansion Module**

You can replace an existing module with a new module by dragging the new module and dropping it onto the module to be replaced.

A message appears asking you to confirm the operation. Click **Yes** to continue.

### **Removing a Module**

You can remove an expansion module by pressing the **Delete** key or by right-clicking the module and clicking **Remove** on the contextual menu that appears.

If the expansion module contains at least one address being used in a program, a message appears asking you to confirm the operation. Click **Yes** to continue.

### **Mixing Expansion Module Types**

You can mix different I/O module types on the same logic controller (for example, TM3R, TM3, and TM2 modules).

Place any TM2 module(s) at the end of your configuration after any TM3 module (s):

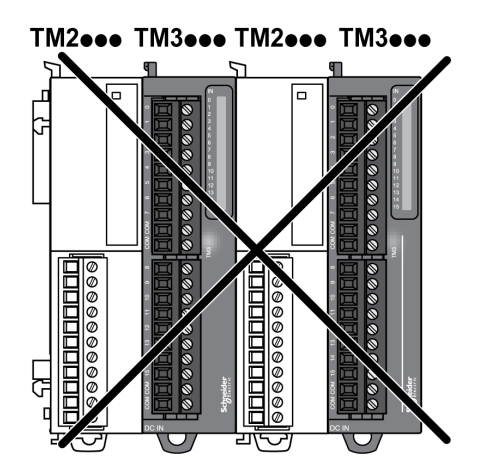

In this case, however, the I/O bus of the logic controller operates at the speed of the slower module type. For example, when both TM2 and TM3 modules are used, the I/O bus of the logic controller operates at the speed of the TM2 modules.

## **Maximum Hardware Configuration**

EcoStruxure Machine Expert-Basic displays a message when:

- The maximum number of modules supported by the logic controller is exceeded.
- The total power consumption of all expansion modules directly connected to the logic controller exceeds the maximum current delivered by the logic controller.

Refer to the hardware guide of your controller for more information on the maximum supported configuration.

# **Optional I/O Expansion Modules**

# Presentation

I/O expansion modules can be marked as optional in the configuration. The **Optional module** feature provides a more flexible configuration by the acceptance of the definition of modules that are not physically attached to the logic controller. Therefore, a single application can support multiple physical configurations of I/O expansion modules, allowing a greater degree of scalability without the necessity of maintaining multiple application files for the same application.

Without the **Optional module** feature, when the logic controller starts up the I/O expansion bus (following a power cycle, application download or initialization command), it compares the configuration defined in the application with the physical I/O modules attached to the I/O bus. Among other diagnostics made, if the logic controller determines that there are I/O modules defined in the configuration that are not physically present on the I/O bus, an error is detected and the I/O bus does not start.

With the **Optional module** feature, the logic controller ignores the absent I/O expansion modules that you have marked as optional, which then allows the logic controller to start the I/O expansion bus.

The logic controller starts the I/O expansion bus at configuration time (following a power cycle, application download, or initialization command) even if optional expansion modules are not physically connected to the logic controller.

The following module types can be marked as optional:

- TM3 I/O expansion modules
- TM2 I/O expansion modules
  - **NOTE:** TM3 Transmitter/Receiver modules (TM3XTRA1 and the TM3XREC1) and TMC2 cartridges cannot be marked as optional.

The application must be configured with a functional level of at least **Level 3.2** for modules marked as optional to be recognized as such by the logic controller.

You must be fully aware of the implications and impacts of marking I/O modules as optional in your application, both when those modules are physically absent and present when running your machine or process. Be sure to include this feature in your risk analysis.

# 

#### UNINTENDED EQUIPMENT OPERATION

Include in your risk analysis each of the variations of I/O configurations that can be realized marking I/O expansion modules as optional, and in particular the establishment of TM3 Safety modules (TM3S...) as optional I/O modules, and make a determination whether it is acceptable as it relates to your application.

Failure to follow these instructions can result in death, serious injury, or equipment damage.

# Marking an I/O Expansion Module as Optional in Offline Mode

To add a module and mark it as optional in the configuration:

| Step | Action                                                                              |  |  |  |  |
|------|-------------------------------------------------------------------------------------|--|--|--|--|
| 1    | Drag-and-drop the I/O expansion module from the catalog to the editor.              |  |  |  |  |
| 2    | In the <b>Device information</b> area, select the <b>Optional module</b> check box: |  |  |  |  |
|      | Device information                                                                  |  |  |  |  |
|      | Coptional module<br>Messages                                                        |  |  |  |  |

To mark an existing I/O expansion module as optional in the configuration:

| Step | Action                                                                              |
|------|-------------------------------------------------------------------------------------|
| 1    | Select the I/O expansion module in the editor.                                      |
| 2    | In the <b>Device information</b> area, select the <b>Optional module</b> check box. |

### **Optional I/O Expansion Modules in Online Mode**

EcoStruxure Machine Expert - Basic operates in online mode when a physical connection to a logic controller has been established.

When in EcoStruxure Machine Expert - Basic online mode, the modification of the **Optional module** feature is disabled. You can visualize the downloaded configuration in the application:

- An I/O expansion module represented in yellow is marked as optional and not physically connected to the logic controller at start-up. An information message to that effect is displayed in the **Device information** area.
- An I/O expansion module represented in red is not marked as optional and not detected at start-up. An information message to that effect is displayed in the **Device information** area.

The selection of the **Optional module** feature is used by the logic controller to start the I/O bus. The following system words are updated to indicate the status of the physical I/O bus configuration:

| System Word                           | Comment                                                                                                    |  |  |  |
|---------------------------------------|----------------------------------------------------------------------------------------------------|--|--|--|
| %SW118                                | Bits 13 and 14 are pertinent to the I/O module status relative to the I/O bus.                                                                                                    |  |  |  |
| word                                  | Bit 13, if FALSE, indicates that there are mandatory modules as defined by the I/O expansion bus configuration that are absent or otherwise inoperative when the logic controller attempts to start the I/O expansion bus. In this case, the I/O bus does not start.                                                          |  |  |  |
|                                       | Bit 14, if FALSE, indicates that one or more modules have ceased communication with the logic controller after the I/O expansion bus is started. This is the case whether an I/O expansion module is defined as mandatory or as an optional module but present at start-up.                                                   |  |  |  |
| %SW119                                | Each bit, starting with bit 1 (bit 0 is reserved), is dedicated to a                                                                                                    |  |  |  |
| I/O expansion module<br>configuration | optional (TRUE) or mandatory (FALSE) when the controller attempts to start the I/O bus.                                                                                                    |  |  |  |
| %SW120                                | Each bit, starting with bit 1 (bit 0 is reserved), is dedicated to a                                                                                                    |  |  |  |
| I/O expansion module                  | module.                                                                                                    |  |  |  |
|                                       | When the logic controller attempts to start the I/O bus, if the value of $\$ SW120 is non-zero (indicating that an error is detected for at least one of the modules), the I/O expansion bus does not start unless the corresponding bit in $\$ SW119 is set to TRUE (indicating the module is marked as an optional module). |  |  |  |
|                                       | When the I/O bus is started, if the value of %SW120 is modified by the system, it indicates that an error is detected on one or more I/O expansion modules (regardless of the <b>Optional module</b> feature).                                                                                                    |  |  |  |

# **Internal ID Codes**

Logic controllers identify expansion modules by a simple internal ID code. This ID code is not specific to each reference, but identifies the structure of the expansion module. Therefore, different references can share the same ID code.

If you declare two modules with the same internal ID code next to each other in the configuration and both are declared as optional, a message appears at the bottom of the **Configuration** window. There must be at least one non-optional module between two optional modules.

This table shows the internal ID codes of expansion modules:

| Modules sharing the same internal ID code                                                                                                 | ID code |
|----------------------------------------------------------------------------------------------------|---------|
| TM2DDI16DT, TM2DDI16DK                                                                                                    | 0       |
| TM2DRA16RT, TM2DDO16UK, TM2DDO16TK                                                                                                    | 1       |
| TM2DDI8DT, TM2DAI8DT                                                                                                    | 4       |
| TM2DRA8RT, TM2DDO8UT, TM2DDO8TT                                                                                                    | 5       |
| TM2DDO32TK, TM2DDO32UK                                                                                                    | 3       |
| TM2DMM24DRF, TM2DDI32DK                                                                                                    | 2       |
| TM2DMM8DRT                                                                                                    | 6       |
| TM2ALM3LT, TM2AMI2HT, TM2AMI2LT, TM2AMI4LT, TM2AMI8HT,<br>TM2AMM3HT, TM2AMM6HT, TM2AMO1HT, TM2ARI8HT, TM2ARI8LRJ,<br>TM2ARI8LT, TM2AVO2HT | 96      |
| TM3DI16K, TM3DI16, TM3DI16G                                                                                                    | 128     |
| TM3DQ16R, TM3DQ16RG, TM3DQ16T, TM3DQ16TG, TM3DQ16TK, TM3DQ16U, TM3DQ16UG, TM3DQ16UK                                                       | 129     |
| TM3DQ32TK, TM3DQ32UK                                                                                                    | 131     |
| TM3DI8, TM3DI8G, TM3DI8A                                                                                                    | 132     |
| TM3DQ8R, TM3DQ8RG, TM3DQ8T, TM3DQ8TG, TM3DQ8U,<br>TM3DQ8UG                                                                                | 133     |
| TM3DM8R, TM3DM8RG                                                                                                    | 134     |
| TM3DM24R, TM3DM24RG                                                                                                    | 135     |
| TM3SAK6R, TM3SAK6RG                                                                                                    | 144     |
| TM3SAF5R, TM3SAF5RG                                                                                                    | 145     |
| TM3SAC5R, TM3SAC5RG                                                                                                    | 146     |
| TM3SAFL5R, TM3SAFL5RG                                                                                                    | 147     |
| TM3AI2H, TM3AI2HG                                                                                                    | 192     |
| TM3AI4, TM3AI4G                                                                                                    | 193     |
| TM3AI8, TM3AI8G, TM3AI8C, TM3AI8CG                                                                                                    | 194     |
| TM3AQ2, TM3AQ2G                                                                                                    | 195     |
| TM3AQ4, TM3AQ4G, TM3AQ4C, TM3AQ4CG                                                                                                    | 196     |
| TM3AM6, TM3AM6G, TM3AM6C, TM3AM6CG                                                                                                    | 197     |
| ТМЗТМЗ, ТМЗТМЗG                                                                                                    | 198     |
| TM3TI4, TM3TI4G                                                                                                    | 199     |
| TM3TI4D, TM3TI4DG                                                                                                    | 203     |
| TM3TI8T, TM3TI8TG                                                                                                    | 200     |
| TM3DI32K                                                                                                    | 130     |
| TM3XTYS4                                                                                                    | 136     |

# **Configuring Digital I/Os**

# Overview

You can configure digital I/Os of your expansion module using:

- · Configuration tab:
  - Digital inputs, page 106
  - Digital outputs, page 107
- Programming tab, page 108.

# **Configuring Digital Inputs in the Configuration Tab**

Follow these steps to display and configure the digital input properties in the **Configuration** tab:

| Step | Description                                                                                                    |  |  |  |  |
|------|----------------------------------------------------------------------------------------------------|--|--|--|--|
| 1    | Click the <b>Configuration</b> tab in the EcoStruxure Machine Expert-Basic window.                                                                                                    |  |  |  |  |
| 2    | In the hardware tree, click <b>MyController &gt; IO Bus &gt; Module x &gt; Digital inputs</b> , where x is the expansion module number on the controller.<br><b>Result</b> : The digital input properties of the selected module are displayed in the editor area, for example: |  |  |  |  |
|      | Digital inputs                                                                                                    |  |  |  |  |
|      | Used     Address     Symbol     Comment       %14.0     %14.1       %14.2                                                                                                    |  |  |  |  |
| 3    | Edit the properties to configure the digital inputs:                                                                                                    |  |  |  |  |
|      | Used: Indicates whether the corresponding address is being used in the program or not.                                                                                                    |  |  |  |  |
|      | <ul> <li>Address: Displays the address of the digital input on the expansion module. For<br/>details on addressing I/O objects, refer to I/O Addressing (see EcoStruxure Machine<br/>Expert - Basic, Generic Functions Library Guide).</li> </ul>                               |  |  |  |  |
|      | <ul> <li>Symbol: Allows you to specify a symbol to associate with the corresponding digital<br/>input object to be used in the program.</li> </ul>                                                                                                    |  |  |  |  |
|      | Double-click in the <b>Symbol</b> column, type the symbol name of the corresponding object, and press <b>Enter</b> .                                                                                                    |  |  |  |  |
|      | <ul> <li>Comment: Allows you to specify a comment to associate with the corresponding<br/>digital input object.</li> </ul>                                                                                                    |  |  |  |  |
|      | Double-click in the <b>Comment</b> column, type a comment for the corresponding object, and press <b>Enter</b> .                                                                                                    |  |  |  |  |
| 4    | Click <b>Apply</b> to save the changes.                                                                                                    |  |  |  |  |

# **Configuring the Latch and Filter Parameters**

The latch parameter allows incoming pulses with amplitude widths shorter than the controller scan time to be captured and recorded. You can select the type of edge (rising, falling, both or none).

The filter parameter reduces the effect of bounce on a controller digital input.

**NOTE:** The more the filter value is low, the more the effects of electromagnetic interference are maximized.

#### The following timing diagram illustrates the latching effects:

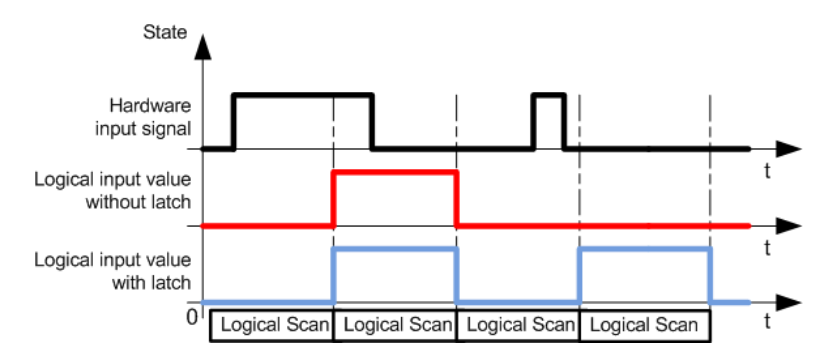

**NOTE:** You can configure these parameters on the following modules:

- TM3DI• except TM3DI8A
- TM3DM•
- TM3XHSC202 / TM3XHSC202G

This table describes how to configure the latch and filter parameters.

| Step | Action                                                       |
|------|--------------------------------------------------------------|
| 1    | Click the module node <b>&gt; I/O Configuration</b> tab.     |
| 2    | Select <b>2</b> as <b>Value</b> for <b>Functional Mode</b> . |
| 3    | Select an input.                                             |
| 4    | Configure the parameters.                                    |

This table describes the latch and filter parameters:

| Parameter       | Туре                   | Value                                              | Default<br>Value | Unit | Description                                                                                                    |
|-----------------|------------------------|----------------------------------------------------|------------------|------|----------------------------------------------------------------------------------------------------|
| Fonctional Mode | Enumeration of<br>BYTE | 1<br>2                                             | 1                | -    | <b>Fonctional Mode 2</b> allows you to configure latch and filter parameters.                                                                                                    |
| Inputs          |                        |                                                    |                  | •    |                                                                                                    |
| Latch           | Enumeration of<br>BYTE | No<br>Both edges<br>Rising edge<br>Falling edge    | Νο               | -    | Latching allows incoming pulses with<br>amplitude widths shorter than controller<br>scan time to be captured and recorded.<br><b>NOTE: Latch</b> is not supported when<br>the expansion module is used with a<br>Modicon TM3 Bus Coupler. |
| Filter          | Enumeration of<br>BYTE | 0<br>0.1<br>0.2<br>0.3<br>0.5<br>1<br>2<br>4<br>12 | 4                | ms   | Integrator filtering value reduces the effect<br>of bounce on a controller input.                                                                                                    |

# **Configuring Digital Outputs in the Configuration Tab**

Follow these steps to display and configure the digital output properties in the **Configuration** tab:

| Step | Description                                                                                                    |  |  |  |  |  |
|------|----------------------------------------------------------------------------------------------------|--|--|--|--|--|
| 1    | Click the <b>Configuration</b> tab in the EcoStruxure Machine Expert-Basic window.                                                                                                    |  |  |  |  |  |
| 2    | In the hardware tree, click <b>MyController &gt; IO Bus &gt; Module x &gt; Digital outputs</b> , where x is the expansion module number on the controller.<br><b>Result</b> : The digital output properties of the selected module are displayed in the editor area, for example:                                                                                                    |  |  |  |  |  |
|      | Digital outputs                                                                                                    |  |  |  |  |  |
|      | Used     Address     Symbol     Fallback value     Comment       %Q3.0     0       %Q3.1     1                                                                                                    |  |  |  |  |  |
|      | %Q3.2 0                                                                                                    |  |  |  |  |  |
|      | <ul> <li>Osed. Indicates whether the corresponding address is being used in the program of not.</li> <li>Address: Displays the address of the digital output on the expansion module. For details on addressing I/O objects, refer to I/O Addressing (see EcoStruxure Machine Expert - Basic, Generic Functions Library Guide).</li> <li>Symbol: Allows you to specify a symbol to associate with the corresponding digital output object to be used in the program.</li> </ul>                                                                                                    |  |  |  |  |  |
|      | <ul> <li>Fallback value. Allows you to specify the value to apply to the corresponding output (fallback to 0 or fallback to 1) when the logic controller enters the STOPPED or an exception state. The default value is 0. If Maintain values fallback mode is configured, the output retains its current value when the logic controller enters the STOPPED or an exception state. For more details on maintaining output values, refer to Fallback Behavior.</li> <li>Comment: Allows you to specify a comment to associate with the corresponding digital output object.</li> </ul> |  |  |  |  |  |
| 4    | Object, and press Enter.<br>Click Apply to save the changes.                                                                                                    |  |  |  |  |  |

# **Displaying Configuration Details in the Programming Tab**

The **Programming** tab displays configuration details of all inputs/outputs and allows you to update programming-related properties such as symbols and comments.

Follow these steps to view and update details of I/O modules in the **Programming** tab:

| Step | Description                                                                                                    |         |        |                         |   |  |  |
|------|----------------------------------------------------------------------------------------------------|---------|--------|-------------------------|---|--|--|
| 1    | Click the <b>Programming</b> tab in the EcoStruxure Machine Expert-Basic window.                                                                                                    |         |        |                         |   |  |  |
| 2    | In the left-hand area of the <b>Programming</b> tab, click on the <b>Tools</b> tab and from the <b>I/O</b><br>objects branch, select one of the following I/O types to display the properties:<br>• Digital inputs<br>• Digital outputs<br>• Analog inputs<br>• Analog outputs<br>Result: A list of all embedded and expansion module I/O addresses appears in the lower<br>central area of the EcoStruxure Machine Expert-Basic window, for example: |         |        |                         |   |  |  |
|      | Digital output properties                                                                                                    |         |        |                         |   |  |  |
|      | Used                                                                                                    | Address | Symbol | Comment                 |   |  |  |
|      |                                                                                                    | %Q0.6   |        |                         | _ |  |  |
|      |                                                                                                    | %Q0.7   |        |                         |   |  |  |
|      |                                                                                                    | %Q1.0   |        | CH1 Control direction 1 |   |  |  |
|      |                                                                                                    | %Q1.1   |        | CH1 Control direction 2 |   |  |  |
|      |                                                                                                    | %Q1.2   |        |                         |   |  |  |
| Step | Description                                                                                                    |  |  |  |  |  |  |  |  |
|------|----------------------------------------------------------------------------------------------------|--|--|--|--|--|--|--|--|
| 3    | Scroll down to the range of addresses corresponding to the expansion module you are configuring. The following properties are displayed:                                                                                                    |  |  |  |  |  |  |  |  |
|      | <ul> <li>Used: Indicates whether the corresponding address is being used in the program or<br/>not.</li> </ul>                                                                                                    |  |  |  |  |  |  |  |  |
|      | <ul> <li>Address: Displays the address of the digital output on the expansion module. For<br/>details on addressing I/O objects, refer to I/O Addressing (see EcoStruxure Machine<br/>Expert - Basic, Generic Functions Library Guide).</li> </ul> |  |  |  |  |  |  |  |  |
|      | <ul> <li>Symbol: Allows you to specify a symbol to associate with the corresponding I/O object to be used in the program.</li> </ul>                                                                                                    |  |  |  |  |  |  |  |  |
|      | Double-click in the <b>Symbol</b> column, type the symbol name of the corresponding object, and press <b>Enter</b> .                                                                                                    |  |  |  |  |  |  |  |  |
|      | If a symbol already exists, right-click in the <b>Symbol</b> column and choose <b>Search and</b><br><b>Replace</b> to find and replace occurrences of this symbol throughout the program<br>and/or program comments.                               |  |  |  |  |  |  |  |  |
|      | <ul> <li>Comment: Allows you to specify a comment to associate with the corresponding I/O object.</li> </ul>                                                                                                    |  |  |  |  |  |  |  |  |
|      | Double-click in the <b>Comment</b> column, type a comment for the corresponding object, and press <b>Enter</b> .                                                                                                    |  |  |  |  |  |  |  |  |
| 4    | Click Apply to save the changes.                                                                                                    |  |  |  |  |  |  |  |  |

# TM3R Analog I/O Modules Diagnostics

## Introduction

The operating status of each I/O channel is given by the objects:

- %IWSx.y for input channel  ${\rm y}$  of module  ${\rm x}$
- %QWSx.y for output channel y of module x

# **Input Channel Status Byte Description**

This table describes the %IWS input channel status bytes:

| Byte value | Description                                                        |
|------------|--------------------------------------------------------------------|
| 0          | Normal                                                             |
| 1          | Undefined                                                          |
| 2          | Undefined                                                          |
| 3          | Configuration error detected.                                      |
| 4          | External power supply error detected.                              |
| 5          | Wiring error detected (input voltage/current high limit exceeded). |
| 6          | Wiring error detected (input voltage/current low limit exceeded).  |
| 7          | Hardware error detected.                                           |
| 8255       | Undefined                                                          |

# **Output Channel Status Byte Description**

This table describes the %QWSoutput channel status byte:

| Byte value | Description |
|------------|-------------|
| 0          | Normal      |
| 1          | Undefined   |

| Byte value | Description                                   |
|------------|-----------------------------------------------|
| 2          | Undefined                                     |
| 3          | Configuration error detected                  |
| 4          | External power supply voltage limits exceeded |
| 5          | Undefined                                     |
| 6          | Undefined                                     |
| 7          | Hardware error detected                       |
| 8255       | Undefined                                     |

# **Embedded Communication Configuration**

### What's in This Chapter

| Ethernet Configuration                     | 111 |
|--------------------------------------------|-----|
| Serial Line Configuration                  | 124 |
| Supported Modbus Function Codes            | 134 |
| State Machine Diagram for Modbus IOscanner | 136 |

### **Overview**

This chapter describes how to configure the communication features of the M100/ M200 Logic Controller.

# **Ethernet Configuration**

# **Configuring Ethernet Network**

### Introduction

You can configure the TCP/IP connection to the logic controller by configuring the Ethernet network. The Ethernet establishes a local area network (LAN) between the logic controller and other devices. The Ethernet configuration provides you the ability to configure the IP address of the network device.

**NOTE:** The controller-PC link uses the TCP/IP protocol. It is required for this protocol to be installed on the PC.

You can obtain the IP address by the following protocols:

- Dynamic Host Configuration Protocol (DHCP)
- Bootstrap Protocol (BOOTP)

You can also specify the IP address by specifying the following addresses:

- IP address
- Subnet mask
- · Gateway address

**NOTE:** Schneider Electric adheres to industry best practices in the development and implementation of control systems. This includes a "Defense-in-Depth" approach to secure an Industrial Control System. This approach places the controllers behind one or more firewalls to restrict access to authorized personnel and protocols only.

# **A**WARNING

# UNAUTHENTICATED ACCESS AND SUBSEQUENT UNAUTHORIZED MACHINE OPERATION

- Evaluate whether your environment or your machines are connected to your critical infrastructure and, if so, take appropriate steps in terms of prevention, based on Defense-in-Depth, before connecting the automation system to any network.
- Limit the number of devices connected to a network to the minimum necessary.
- · Isolate your industrial network from other networks inside your company.
- Protect any network against unintended access by using firewalls, VPN, or other, proven security measures.
- Monitor activities within your systems.
- Prevent subject devices from direct access or direct link by unauthorized parties or unauthenticated actions.
- Prepare a recovery plan including backup of your system and process information.

Failure to follow these instructions can result in death, serious injury, or equipment damage.

### **Ethernet Services**

The logic controller supports the following services:

- Modbus TCP Server (see Modicon M258 Logic Controller, Programming Guide)
- Modbus TCP Clinet (see Modicon M258 Logic Controller, Programming Guide)
- Modbus TCP Slave Device

This table presents the maximum number of TCP server connections:

| Connection Type | Maximum Number of Connections |
|-----------------|-------------------------------|
| Server          | 8                             |
| Client          | 1                             |

Each server based on TCP manages its own set of connections. When a client tries to open a connection that exceeds the poll size, the logic controller closes the oldest connection, other than the connection with EcoStruxure Machine Expert-Basic . The server connections stay open as long as the logic controller stays in its present operational state (RUNNING, STOPPED, or HALTED). The server connections are closed when a transition is made from its present operational state (RUNNING, STOPPED, except in case of power outage (because the controller does not have time to close the connections).

### **Ethernet Configuration**

This table describes how to configure the Ethernet:

| Step | Action                                                                                                    |                                                                                                    |
|------|----------------------------------------------------------------------------------------------------|----------------------------------------------------------------------------------------------------|
| 1    | Click the <b>ETH1</b> node in the hardware tree area.                                                                                         | to display the Ethernet properties in the editor                                                                                             |
|      | Ethernet                                                                                                    |                                                                                                    |
|      | Device name<br>IP address by DHCP<br>IP address by BOOTP<br>Fixed IP address<br>IP address<br>Subnet mask<br>Gateway address<br>Transfer rate | 0       0       0       0         0       0       0       0         0       0       0       0         0       0       0       0         Auto |
|      | Security parameters          Programming protocol enabled         Modbus server enabled         Auto discovery protocol enabled               |                                                                                                    |
|      |                                                                                                    | Apply Cancel                                                                                                    |

**NOTE:** The Security Parameters displayed depend on the functional level (see EcoStruxure Machine Expert - Basic, Operating Guide) selected for the application.

This table describes each parameter of the Ethernet configuration:

| Parameter           | Editable                                           | Value      | Default Value                                                                                | Description                                                                                                    |  |  |  |  |
|---------------------|----------------------------------------------------|------------|----------------------------------------------------------------------------------------------|----------------------------------------------------------------------------------------------------|--|--|--|--|
| Ethernet            | Ethernet                                           |            |                                                                                              |                                                                                                    |  |  |  |  |
| Device name         | No                                                 | Any        | M200 (if the<br>controller used in<br>the configuration<br>is M100/M200<br>Logic Controller) | Displays the name of the device that is connected with the Ethernet network.                                                                            |  |  |  |  |
| IP address by DHCP  | Yes <sup>(1)</sup>                                 | True/False | False                                                                                        | Allows you to obtain the IP address from the DHCP server on the network.                                                                                |  |  |  |  |
| IP address by BOOTP | Yes <sup>(1)</sup>                                 | True/False | False                                                                                        | Allows you to obtain the IP address from the Boot PROM configuration server on the network.                                                             |  |  |  |  |
| Fixed IP address    | Yes <sup>(1)</sup>                                 | True/False | True                                                                                         | Allows you to specify the IP address manually for host or network interface identification.                                                             |  |  |  |  |
| IP address          | Yes <sup>(2)</sup> <i>w.x.y.z</i> <sup>(3)</sup> 0 |            | 0.0.0.0                                                                                      | Allows you to specify the IP address of the device in<br>the Ethernet network. See Address Classes, page<br>115                                         |  |  |  |  |
|                     |                                                    |            |                                                                                              | Assigning 0.0.0.0 (the default) as IP address for the M100/M200 Logic Controller forces the firmware to generate an IP address from the MAC address.    |  |  |  |  |
|                     |                                                    |            |                                                                                              | The generated IP address is 10.10.XXX.YYY, where XXX and YYY are the decimal values of the last 2 bytes (EE.FF) of the MAC address (AA.BB.CC.DD. EE.FF) |  |  |  |  |
|                     |                                                    |            |                                                                                              | Example:                                                                                                    |  |  |  |  |
|                     |                                                    |            |                                                                                              | MAC address: 00:80:78:19:19:73                                                                                                    |  |  |  |  |
|                     |                                                    |            |                                                                                              | EE (19 hex) = <b>25</b> decimal)                                                                                                    |  |  |  |  |
|                     |                                                    |            |                                                                                              | FF (73 hex) = <b>155</b> decimal                                                                                                    |  |  |  |  |
|                     |                                                    |            |                                                                                              | IP address generated: 10.10.25.155.                                                                                                    |  |  |  |  |

| Parameter                                                                                              | Editable           | Value                         | Default Value | Description                                                                                                    |  |  |  |
|----------------------------------------------------------------------------------------------------|--------------------|-------------------------------|---------------|----------------------------------------------------------------------------------------------------|--|--|--|
|                                                                                                    |                    |                               |               | The firmware also generates an IP address from the<br>MAC address if the specified IP address is identified<br>as being a duplicate address on the network.<br>Bit 9 of system word %SW118 is set to 1 (see<br>System Words Description, page 328) and system<br>word %SW62 is set to 1 (see System Words<br>Description, page 328) when a duplicated IP<br>address is detected.<br>The MAC address of the logic controller is stored in<br>%SW107-%SW109 (see System Words Description,<br>page 328). |  |  |  |
| Subnet mask                                                                                            | Yes <sup>(2)</sup> | W.X.Y.Z <sup>(3)</sup>        | 0.0.00        | Allows you to specify the address of the subnetwork<br>to authorize a group of devices for data exchange. It<br>determines which bits in an IP address correspond<br>to the network address and which bits correspond to<br>the subnet portions of the address. See Subnet<br>Mask, page 116.                                                                                                    |  |  |  |
| Gateway address                                                                                        | Yes <sup>(2)</sup> | <i>w.x.y.z</i> <sup>(3)</sup> | 0.0.0.0       | Allows you to specify the IP address of the node (a router) on a TCP/IP network that serves as an access point to another network. See Gateway Address, page 116.                                                                                                    |  |  |  |
| Transfer Rate                                                                                          | No                 | -                             | Auto          | Displays the selected mode for Ethernet speed. Auto stands for "Auto Negotiation".                                                                                                    |  |  |  |
| Security Parameters                                                                                    | ·                  | ·                             | •             |                                                                                                    |  |  |  |
| Programming protocol<br>enabled                                                                        | Yes                | True/False                    | True          | Allows you to enable or disable programming protocol for communication with the other devices in the network.                                                                                                    |  |  |  |
| Auto discovery protocol<br>enabled                                                                     | Yes                | True/False                    | True          | Allows you to enable or disable auto discovery protocol to automatically detect the devices in a network.                                                                                                    |  |  |  |
| Modbus server enabled                                                                                  | Yes                | True/False                    | True          | Allows you to enable or disable Modbus server for serial device connectivity.                                                                                                    |  |  |  |
| (1) You can select any 1 option for IP addressing. Selecting any 1 option, disables the other options. |                    |                               |               |                                                                                                    |  |  |  |

(2) These options are enabled only if you select the option Fixed IP Address for IP addressing.

(3) w, x, y, and z are the bytes that store the address and each byte can store a value in the range 0...255.

**NOTE:** When a protocol listed in **Security Parameters** is disabled, requests from the corresponding server type are ignored. The corresponding configuration screen remains accessible; however, program execution is not affected.

### **Address Management**

This diagram presents the different types of address systems for the M100/M200 Logic Controller:

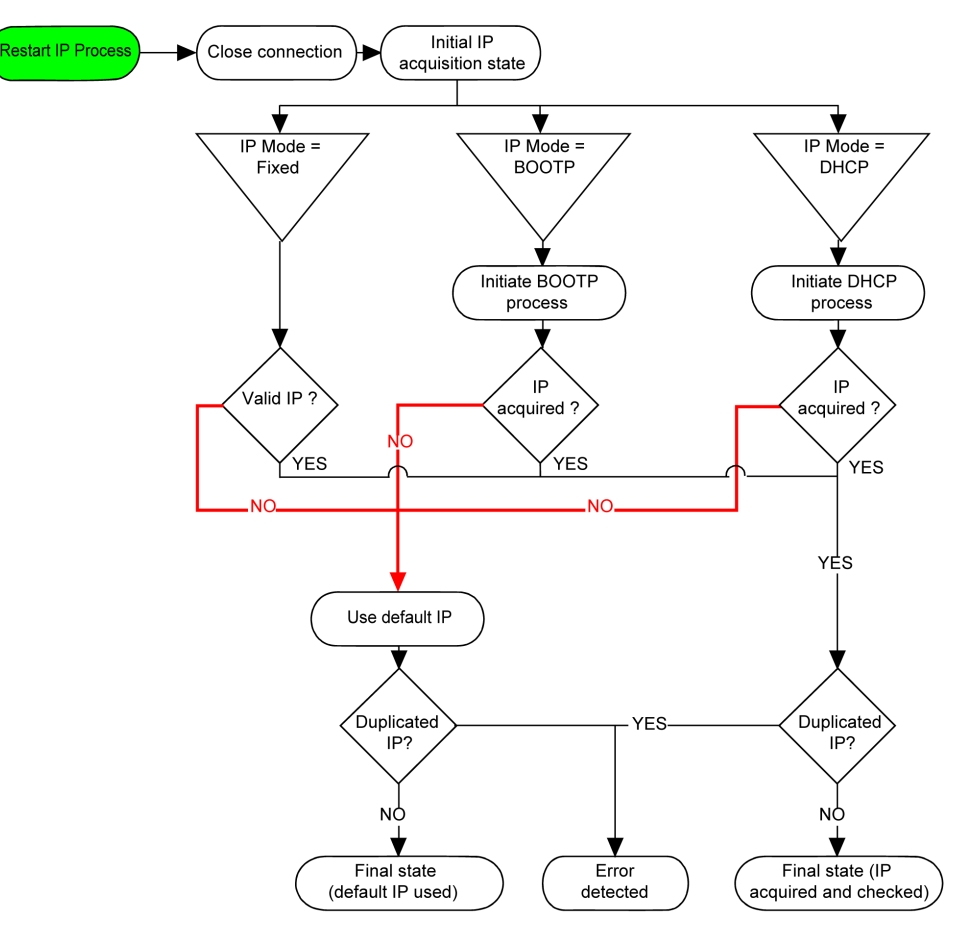

**NOTE:** If a device programmed to use the DHCP or BOOTP addressing methods is unable to contact its respective server, the controller uses the default IP address. It will, however, constantly repeat its request.

The IP process restarts in the following cases:

- Controller reboot
- Ethernet cable reconnection
- Application download (if IP parameters change)
- DHCP or BOOTP server detected after a prior addressing attempt was unsuccessful or when the DHCP address lease expires.

### **Address Classes**

The IP address is linked:

- to a device (the host)
- to the network to which the device is connected

An IP address is always coded using 4 bytes.

The distribution of these bytes between the network address and the device address may vary. This distribution is defined by the address classes.

The different IP address classes are defined in this table:

| Address Class | Byte | 1    |            | Byte 2  | Byte 3  | Byte 4 |
|---------------|------|------|------------|---------|---------|--------|
| Class A       | 0    | Netw | ork ID     | Host ID |         |        |
| Class B       | 1    | 0    | Network ID |         | Host ID |        |

| Address Class | Byte1 |   |   |                                         |  | Byte 2 | Byte 3  | Byte 4  |
|---------------|-------|---|---|-----------------------------------------|--|--------|---------|---------|
| Class C       | 1     | 1 | 0 | Network ID                              |  |        | Host ID |         |
| Class D       | 1     | 1 | 1 | 0 Multicast Address                     |  |        |         |         |
| Class E       | 1     | 1 | 1 | 1 0 Address reserved for subsequent use |  |        |         | ent use |

### Subnet Mask

The subnet mask is used to address several physical networks with a single network address. The mask is used to separate the subnetwork and the device address in the host ID.

The subnet address is obtained by retaining the bits of the IP address that correspond to the positions of the mask containing 1, and replacing the others with 0.

Conversely, the subnet address of the host device is obtained by retaining the bits of the IP address that correspond to the positions of the mask containing 0, and replacing the others with 1.

Example of a subnet address:

| IP address        | 192 (11000000) | 1 (0000001)    | 17 (00010001)  | 11 (00001011) |
|-------------------|----------------|----------------|----------------|---------------|
| Subnet mask       | 255 (1111111)  | 255 (11111111) | 240 (11110000) | 0 (0000000)   |
| Subnet<br>address | 192 (11000000) | 1 (0000001)    | 16 (00010000)  | 0 (0000000)   |

**NOTE:** The device does not communicate on its subnetwork when there is no gateway.

### **Gateway Address**

The gateway allows a message to be routed to a device that is not on the current network.

If there is no gateway, the gateway address is 0.0.0.0.

## **Configuring Modbus TCP or Modbus TCP IOScanner**

### Introduction

You can configure the Ethernet port for Modbus TCP or Modbus TCP IOScanner as:

- Modbus mapping, page 117
- Client mode, page 118

Only one instance of IOScanner can be defined: if you configure it on a serial port, you cannot configure it on an Ethernet port and vice versa. Refer to Configuring Modbus Serial IOScanner, page 128.

The maximum number of TCP and Serial IOScanner objects is:

- 128, if the Functional Level < 6.0.
- 512, if the **Functional Level**  $\geq$  **6.0**.

If a communication interruption occurs, the IOScanner stops. For more information on the status, refer to the description of <code>%SW212</code> in the System Words Description, page 328.

Use the following system bits to reset or suspend the Modbus TCP IOScanner, refer to %S112 and %S115 in the System Bits Description, page 323.

## **Configuring Modbus TCP: Modbus Mapping**

This table describes how to configure Modbus mapping:

| Step | Action                                                                                                    |
|------|----------------------------------------------------------------------------------------------------|
| 1    | In the <b>Configuration</b> window, click <b>ETH1</b> $\rightarrow$ <b>Modbus TCP</b> to display the Modbus TCP properties.                                                                            |
|      | The following illustration shows the properties displayed in the editor area:                                                                                                    |
|      | Modbus TCP                                                                                                    |
|      | Modbus mapping<br>Enabled Unit ID 247 Output registers (%IWM) 10  Input registers (%QWM) 10                                                                                                    |
| 2    | Select Enabled to edit the properties to configure Modbus mapping.                                                                                                    |
|      | <b>NOTE:</b> If the <b>Enabled</b> button is grayed out, verify that the <b>Functional Level</b> of your application ( <b>Programming &gt; Tasks &gt; Behavior</b> tab) is at least <b>Level 3.2</b> . |
| 3    | Click Apply.                                                                                                    |

#### This table describes each parameter of the **Modbus mapping** configuration:

| Parameter                  | Editable <sup>(1)</sup> | Value                      | Default Value         | Description                                                                                                    |
|----------------------------|-------------------------|----------------------------|-----------------------|----------------------------------------------------------------------------------------------------|
| Enabled                    | Yes                     | TRUE/FALSE                 | FALSE                 | Select to enable Modbus mapping.                                                                                                    |
|                            |                         |                            |                       | <b>NOTE:</b> If you deselect the <b>Enabled</b> check<br>box, and you have used network variables in<br>your program, they are no longer valid and<br>your program can no longer be compiled. If<br>you wish to temporarily disable the Modbus<br>TCP/IP services without invalidating the use of<br>its network variables, you can deactivate the<br><b>Security Parameters</b> for the protocol in the<br>Ethernet properties window, page 115. |
| Unit ID                    | Yes                     | 1247                       | -                     | Specify the unit ID of the local server.                                                                                                    |
|                            |                         |                            |                       | Modbus TCP requests originating from a device<br>with the same unit ID are sent to the Modbus<br>mapping table instead of the regular Modbus<br>server.                                                                                                    |
| Output                     | Yes                     | 120                        | 10                    | The number of output registers available.                                                                                                    |
| IWM)                       |                         |                            |                       | Output registers are used to store the values of Modbus TCP (%IWM) objects.                                                                                                    |
| Input registers            | Yes                     | 120                        | 10                    | The number of input registers available.                                                                                                    |
| (%QVVM)                    |                         |                            |                       | Input registers are used to store the values of Modbus TCP (%QWM) objects.                                                                                                    |
| (1) Only if the <b>Mod</b> | bus server enable       | d option is selected in th | e Security Parameters | section of the Ethernet properties windows, page                                                                                                    |

### Modbus TCP Slave Device I/O Mapping Table

When the Modbus TCP slave device has been configured, Modbus commands sent to its unit ID (Modbus address) access network objects (%/WM and %QWM) of the controller, instead of the regular Modbus words accessed when the unit ID is 255. This facilitates read/write operations by a Modbus master I/O scanner application.

If the unit ID selected in the master is not the one configured in the M100/M200 slave (or vice versa), data is read or written to regular Modbus words %*MWx* instead of network objects %*IWMx* and %*QWMx*. No Modbus error is returned.

Access to the Modbus TCP slave I/O mapping table (%IWM/%QWM) is done with the same priority as access to regular Modbus words (%MW).

The Modbus TCP slave device responds to a subset of the Modbus function codes, but does so in a way that differs from Modbus standards, with the purpose

Allows the master I/O scanner to read network object  $\ensuremath{\$}$ 

 $\mathtt{QWM}$  and write network object  $\mathtt{SIWM}$  of the device

| Function                    | Comment                                                                                                    |  |  |  |  |
|-----------------------------|----------------------------------------------------------------------------------------------------|--|--|--|--|
| Read output register        | Allows the master I/O scanner to read network object $\$$ _QWM of the device                                 |  |  |  |  |
| Read input registers        | Allows the master I/O scanner to read network object $\$$ ${\tt IWM}$ of the device                          |  |  |  |  |
| Nrite single register       | Allows the master I/O scanner to write a single network object %IWM of the device                            |  |  |  |  |
| Nrite multiple<br>registers | Allows the master I/O scanner to write to multiple network objects $\$ with objects $\$                      |  |  |  |  |
|                             | unction<br>ead output register<br>ead input registers<br>/rite single register<br>/rite multiple<br>egisters |  |  |  |  |

of exchanging data with the external I/O scanner. The following Modbus function codes are supported by the Modbus TCP slave device:

## **Configuring Modbus TCP: Client Mode**

23 (17 hex)

This table describes how to configure client mode:

Read/write multiple

registers

| Step | Action                                                                                                    |  |  |  |  |  |  |  |  |  |
|------|----------------------------------------------------------------------------------------------------|--|--|--|--|--|--|--|--|--|
| 1    | In the <b>Configuration</b> window, click <b>ETH1</b> $\rightarrow$ <b>Modbus TCP</b> to display the Modbus TCP properties.                                                                                                    |  |  |  |  |  |  |  |  |  |
|      | The following illustration shows the properties displayed in the editor area:                                                                                                    |  |  |  |  |  |  |  |  |  |
|      | Modbus TCP                                                                                                    |  |  |  |  |  |  |  |  |  |
|      | Client mode: Remote Server table (max 16)                                                                                                    |  |  |  |  |  |  |  |  |  |
|      | Address         0         .         0         .         0         Add                                                                                                    |  |  |  |  |  |  |  |  |  |
|      | Unit ID 255                                                                                                    |  |  |  |  |  |  |  |  |  |
|      | Connection timeout (100 ms) 100                                                                                                    |  |  |  |  |  |  |  |  |  |
| 2    | Add a remote device. Refer to Adding Remote Devices, page 118.                                                                                                    |  |  |  |  |  |  |  |  |  |
| 3    | If you want to configure Modbus TCP IOScanner, select <b>Enable Modbus TCP</b><br>IOScanner.                                                                                                    |  |  |  |  |  |  |  |  |  |
|      | NOTE: If the Enable Modbus TCP IOScanner button is grayed out, verify that the Functional Level of your application (Programming > Tasks > Behavior tab) is at least Level 6.0 and that there is no instance configured in Serial line > Modbus Serial IOScanner. |  |  |  |  |  |  |  |  |  |
|      | You can configure and add remote devices for Modbus TCP even if Modbus TCP IOScanner is enabled.                                                                                                    |  |  |  |  |  |  |  |  |  |

### **Adding Remote Devices**

The following table describes the parameters of **Client mode: remote device table (max 16)** to add a device:

| Parameter                                                                                                    | Editable <sup>(1)</sup> | Value                         | Default Value        | Description                                                |  |  |  |
|----------------------------------------------------------------------------------------------------|-------------------------|-------------------------------|----------------------|------------------------------------------------------------|--|--|--|
| IP address                                                                                                    | Yes                     | <i>w.x.y.z</i> <sup>(2)</sup> | _                    | Allows you to specify the IP address of the device to add. |  |  |  |
| Generic                                                                                                    | Yes                     | Selection                     | Generic              | Allows you to select the type of device to add.            |  |  |  |
| Drive                                                                                                    |                         |                               |                      | TCP IOScanner is enabled.                                  |  |  |  |
| Predefined                                                                                                    |                         |                               |                      |                                                            |  |  |  |
| <sup>(1)</sup> Only if the <b>Modbus server enabled</b> option is selected in the <b>Security Parameters</b> section of the Ethernet properties window. |                         |                               |                      |                                                            |  |  |  |
| $^{(2)}$ w, x, y, and z are the bytes that                                                                                                    | store the addres        | s and each byte can           | store a value in the | range.                                                     |  |  |  |

This table describes how to add a remote device:

| Step | Action                                                                            |  |  |  |  |  |  |  |
|------|-----------------------------------------------------------------------------------|--|--|--|--|--|--|--|
| 1    | Enter the IP address in the <b>IP address</b> field.                              |  |  |  |  |  |  |  |
| 2    | Select Generic, Drive, or Predefined.                                             |  |  |  |  |  |  |  |
|      | Drive and Predefined are only enabled if Enable Modbus TCP IOScanner is selected. |  |  |  |  |  |  |  |
| 3    | Click the Add button.                                                             |  |  |  |  |  |  |  |
|      | The <b>Add</b> button is disabled if:                                             |  |  |  |  |  |  |  |
|      | The maximum of 16 devices is already configured.                                  |  |  |  |  |  |  |  |
|      | The IP address is in an incorrect format.                                         |  |  |  |  |  |  |  |
|      | Result: A list of remote devices that you have added appears on the screen.       |  |  |  |  |  |  |  |
|      | Index Address Unit ID Connection timeout (100 ms)                                 |  |  |  |  |  |  |  |
|      | ⊠         1         192.165.110.156         255         100                       |  |  |  |  |  |  |  |
| 4    | Click Apply.                                                                      |  |  |  |  |  |  |  |

### This table describes each column of the table listing the remote devices:

| Parameter                     | Editable | Value                           | Default Value           | Description                                                                                                    |
|-------------------------------|----------|---------------------------------|-------------------------|----------------------------------------------------------------------------------------------------|
| ID                            | No       | 015                             | 0                       | Unique device identifier assigned by EcoStruxure Machine Expert-Basic.                                                                                                    |
| Name                          | Yes      | 132 characters                  | Device x <sup>(1)</sup> | The name of the device.                                                                                                    |
|                               |          | The device name must be unique. |                         |                                                                                                    |
| Address                       | No       | –<br>%DRVn <sup>(2)</sup>       | –<br>%DRVn              | %DRVn is used to configure the device<br>in the application using Drive function<br>blocks, page 189.                                                                                                    |
| Туре                          | No       | Type of the device              | -                       | To change the device type, you must<br>remove the device from the list (by<br>right-clicking and choosing <b>Delete</b> ),<br>then add the correct device type.                                                                                                    |
| Index                         | No       | 116                             | _                       | The index number of the devices which are remotely connected.                                                                                                    |
| IP address                    | Yes      | <i>w.x.y.z</i> <sup>(2)</sup>   | -                       | Address used to identify the device within the network. Duplicate slave addresses are allowed.                                                                                                    |
| Response timeout (x 100 ms)   | Yes      | 065535                          | 10                      | The connection timeout duration.<br>The period of time (in units of 100 ms)<br>during which the controller attempts to<br>establish a TCP connection to the<br>remote device. At the end of this period,<br>if a TCP connection is still not<br>established, the controller stops<br>connection attempts until the next<br>connection request with an EXCH<br>instruction. |
| Reset variable                | Yes      | %Mn                             | -                       | Specify the address of the memory bit<br>to use to reset the device (re-send the<br>initialization requests). When the<br>specified memory bit is set to 1 by the<br>application, the device is reset.                                                                                                    |
| Scanned                       | No       | TRUE/FALSE                      | TRUE                    | Allows to see which device is configured for Modbus TCP IOScanner.                                                                                                    |
| Init Request Unit ID          | Yes      | 0255                            | 255                     | Specify the unit ID of the local device.                                                                                                    |
|                               |          |                                 |                         | Modbus TCP requests originating from<br>a device with the same unit ID are sent<br>to the Modbus mapping table instead of<br>the regular Modbus server.                                                                                                    |
| Init. requests <sup>(3)</sup> | Yes      |                                 | -                       | Click to display the Initialization request assistant window, page 120.                                                                                                    |
| Channels Unit ID              | Yes      | 0255                            | 255                     | Specify the unit ID of the local device.                                                                                                    |

| Parameter                                                      | Editable                                                                                                    | Value                             | Default Value                 | Description                                                                                                    |  |  |  |  |
|----------------------------------------------------------------|----------------------------------------------------------------------------------------------------|-----------------------------------|-------------------------------|----------------------------------------------------------------------------------------------------|--|--|--|--|
|                                                                |                                                                                                    |                                   |                               | Modbus TCP requests originating from<br>a device with the same unit ID are sent<br>to the Modbus mapping table instead of<br>the regular Modbus server. |  |  |  |  |
| Channels <sup>(3)</sup>                                        | Yes                                                                                                    |                                   | _                             | Click to display the Channel assistant window, page 121.                                                                                                |  |  |  |  |
| <sup>(1)</sup> $w$ , $x$ , $y$ , and $z$ are the bytes that st | <sup>(1)</sup> <i>w</i> , <i>x</i> , <i>y</i> , and <i>z</i> are the bytes that store the address and each byte can store a value in the range 0255. |                                   |                               |                                                                                                    |  |  |  |  |
| $^{(2)}$ x and n are integers respectively                     | <sup>(2)</sup> x and n are integers respectively incremented each time a device or a drive device is added.                                          |                                   |                               |                                                                                                    |  |  |  |  |
| <sup>(3)</sup> Enabled if Modbus Serial IOSca                  | nner is not co                                                                                                    | nfigured in <b>Serial line</b> no | ode → <b>Protocol Setting</b> | IS.                                                                                                    |  |  |  |  |

### **Configuring Initialization Requests**

Initialization requests are device-specific commands sent by the Modbus TCP IOScanner or Modbus Serial IOScanner to initialize a slave device. The Modbus TCP IOScanner or Modbus Serial IOScanner does not start cyclic data exchange with the device until all its initialization requests have been acknowledged by the device. During the initialization phase, network objects are not updated.

Up to 20 initialization requests can be defined for each slave device.

The **Initialization request assistant** window presents the defined initialization requests:

|   |    | 400313                              |        |        |                      | Add                                 |
|---|----|-------------------------------------|--------|--------|----------------------|-------------------------------------|
|   | ID | Message type                        | Offset | Length | Initialization value | Comment                             |
| Ô | 0  | Mbs 0x06 - Write single word (reg.) | 8501   | 1      | 0                    | Switch ATV in NST State             |
| ۵ | 1  | Mbs 0x06 - Write single word (reg.) | 12701  | 1      | 3201                 | Configuration of ETA register       |
| ۵ | 2  | Mbs 0x06 - Write single word (reg.) | 12702  | 1      | 8604                 | Configuration of RFRD register (RPM |
| ۵ | 3  | Mbs 0x06 - Write single word (reg.) | 12703  | 1      | 3206                 | Configuration of ETI register       |
| ۵ | 4  | Mbs 0x06 - Write single word (reg.) | 12704  | 1      | 7200                 | Configuration of DP0 register       |
| ۵ | 5  | Mbs 0x06 - Write single word (reg.) | 12721  | 1      | 8501                 | Configuration of CMD register       |
| ۵ | 6  | Mbs 0x06 - Write single word (reg.) | 12722  | 1      | 8602                 | Configuration of LFRD register (RPM |
|   |    |                                     |        |        |                      |                                     |

Preconfigured initialization requests are displayed with a lock symbol and a gray background. Some parameters cannot be modified for predefined initialization requests.

According to the device type that you selected, some initialization requests may be configured.

This table describes the properties of initialization requests:

| Parameter    | Editable                                                   | Value                                               | Default Value                         | Description                                                                                      |  |  |  |
|--------------|------------------------------------------------------------|-----------------------------------------------------|---------------------------------------|--------------------------------------------------------------------------------------------------|--|--|--|
| ID           | No                                                         | 019                                                 | 0 Unique initialization request ident |                                                                                                  |  |  |  |
| Message type | Yes, if<br>initialization<br>request is not<br>predefined. | See Supported<br>Modbus Function<br>Codes, page 134 | Mbs 0x05 - Write<br>single bit (coil) | Select the Modbus function code for the type of exchange to use for this initialization request. |  |  |  |

| Parameter            | Editable                                                   | Value                                                                                                    | Default Value                              | Description                                                                                                    |
|----------------------|------------------------------------------------------------|----------------------------------------------------------------------------------------------------|--------------------------------------------|----------------------------------------------------------------------------------------------------|
|                      |                                                            |                                                                                                    |                                            | <b>NOTE:</b> If configuring a generic device<br>that does not support the default <b>Mbs</b><br><b>0x05 - Write single bit (coil)</b> request<br>type, you must replace the default<br>value with a supported request type.  |
| Offset               | Yes, if<br>initialization<br>request is not<br>predefined. | 065535                                                                                                    | 0                                          | Offset of the first register to initialize.                                                                                                    |
| Length               | Yes, if<br>initialization<br>request is not<br>predefined. | 1 for Mbs 0x05 - Write<br>single bit (coil)<br>1 for Mbs 0x06 - Write<br>single word<br>(register)<br>128 for Mbs 0x0F -<br>Write multiple bits<br>(coils)<br>123 for Mbs 0x10 -<br>Write multiple words<br>(reg.) | 1                                          | Number of objects (memory words or bits)<br>to be initialized. For example, if writing<br>multiple words with <b>Offset</b> = 2 and <b>Length</b><br>= 3, % <i>MW</i> 2, % <i>MW</i> 3, and % <i>MW4</i> are<br>initialized. |
| Initialization value | Yes, if<br>initialization<br>request is not<br>predefined. | 065535 if memory<br>words (registers) are<br>being initialized<br>01 if memory bits<br>(coils) are being<br>initialized                                                                                            | 0 Value to initialize the targeted registe |                                                                                                    |
| Comment              | Yes, if<br>initialization<br>request is not<br>predefined. | -                                                                                                    | Empty                                      | Optionally, type a comment to associate with this request.                                                                                                    |

Click Add to create new initialization requests.

Select an entry then use the up arrow and down arrow buttons to change the order in which the initialization requests are sent to the device.

When the initialization requests have been defined, click **OK** to save the configuration and close the **Initialization request assistant**.

### **Channel Assistant**

Up to 10 channels can be defined for each slave device. Each channel represents a single Modbus request.

**NOTE:** The number of objects defined (items of data read and written) is validated when you click **Apply** on the properties window.

#### The Channel assistant window lists the defined channels:

| Char | nnel assistant |               |                 |                    |         |                    |             |       | ×        |
|------|----------------|---------------|-----------------|--------------------|---------|--------------------|-------------|-------|----------|
|      |                |               |                 |                    |         |                    |             |       |          |
|      | Name: Device 2 | Add           | ress: %DRV0     | Type: ATV12        | 2       | IP address: 10.12  | 5.126.125   |       |          |
| Cna  | nneis          |               |                 |                    |         |                    |             |       | Add      |
|      | ID Name        | Configuration | Message type T  | rigger R Offse     | t R Lei | ngth Error managem | ent W Offse | W Ler | igth Com |
|      | 0 ATV_loScanne | r             | Mbs 0x17 - Re C | yclic 200 ms 12741 | 4       | Set to zero        | 12761       | 2     | Main     |
|      |                |               |                 |                    |         |                    |             |       |          |
|      |                |               |                 |                    |         |                    |             | ОК    | Cancel   |

Preconfigured channels are displayed with a lock symbol <sup>(a)</sup> and a gray background. Some parameters cannot be modified for predefined channels.

| Parameter        | Editable | Value          | Default Value   | Description                                                                                  |
|------------------|----------|----------------|-----------------|----------------------------------------------------------------------------------------------|
| ID               | No       | 019            | 0               | Unique initialization identifier.                                                            |
| Name             | Yes      | 032 characters | Device_channel0 | Double-click to edit the name of the channel.                                                |
| Configuration    | Yes      |                | -               | Click to display the Channel Assistant window, page 121.                                     |
| Message type     | No       | -              | -               | The Modbus function code that was selected in the Channel Assistant window, page 121.        |
| Trigger          | No       | -              | -               | The trigger type and cycle time that was selected in the Channel Assistant window, page 121. |
| R Offset         | No       | -              | -               | The READ object offset that was selected in the Channel Assistant window, page 121.          |
| R Length         | No       | -              | -               | The READ object length that was selected<br>in the Channel Assistant window, page 121.       |
| Error management | No       | -              | -               | The error management policy that was selected in the Channel Assistant window, page 121.     |
| W Offset         | No       | -              | -               | The WRITE object offset that was selected<br>in the Channel Assistant window, page 121.      |
| W Length         | No       | -              | -               | The WRITE object length that was selected<br>in the Channel Assistant window, page 121.      |
| Comment          | Yes      | -              | Empty           | Optionally, type a comment to associate with this channel.                                   |

This table describes the properties of channels:

Click Add to create a new channel.

When the channels have been defined, click  $\mathbf{OK}$  to save the configuration and close the  $\mathbf{Channel}$  assistant.

## **Configuring Channels**

Use the **Channel assistant** window to configure channels.

The following example shows a channel configured for a Read/Write Multiple Words request (Modbus function code 23). It reads one word from the register with offset 16#0C21 and writes two words to the register with offset 16#0C20. This request is executed when there is a rising edge of the defined **Trigger** (see table below):

| Channel assistant |               |                 |              |           |    |                      |            |    | ×     |
|-------------------|---------------|-----------------|--------------|-----------|----|----------------------|------------|----|-------|
|                   |               |                 |              |           |    |                      |            |    |       |
| Name: Device 2    | Addı          | ress: %DRV0     | Type:        | ATV12     |    | IP address: 10.125   | .126.125   |    |       |
| Channels          |               |                 |              |           |    |                      |            |    |       |
|                   | Configuration | Magazara tupa T | riggor       | P. Offeet | DL | angth Error manageme | nt W Offee |    | Add   |
|                   | Configuration | Mbs 0x17 - Po ( | Velic 200 ms | 127/1     | A  | Set to zero          | 12761      | 2  | Main  |
|                   |               |                 |              |           |    |                      |            |    |       |
|                   |               |                 |              |           |    |                      |            | ОК | Cance |

This table describes the properties of channels:

| Parameter                                             | Editable | Value                                                                  | Default Value                               | Description                                                                                                    |
|-------------------------------------------------------|----------|------------------------------------------------------------------------|---------------------------------------------|----------------------------------------------------------------------------------------------------|
| Name                                                  | Yes      | 032 characters                                                         | Device 0_Channel0                           | Enter a name for the channel.                                                                                                    |
| Message type                                          | Yes      | See Supported Modbus<br>Function Codes, page<br>134                    | Mbs 0x17 - Read/Write<br>mult. words (reg.) | Select the Modbus function code for the type of exchange to use on this channel.                                                                                                    |
| Trigger                                               | Yes      | Cyclic<br>Rising edge                                                  | Cyclic                                      | <ul> <li>Choose the trigger type for the data exchange:</li> <li>Cyclic: The request is triggered with the frequency defined in the Cycle Time (x 10 ms) field</li> <li>Rising edge: The request is triggered upon detection of a rising edge of a memory bit. Specify the address of the Memory bit to use.</li> </ul> |
| Cycle time (x 10<br>ms)<br>(If Cyclic is<br>selected) | Yes      | 16000                                                                  | 20                                          | Specify the periodic trigger cycle time, in units of 10 ms.                                                                                                    |
| Memory bit<br>(If <b>Rising edge</b> is<br>selected)  | Yes      | <i>%M</i> n                                                            | -                                           | Specify a memory bit address, for example,<br>% <i>M8</i> . The data exchange is triggered when<br>a rising edge of this memory bit is detected.                                                                                                    |
| Comment                                               | Yes      | -                                                                      | Empty                                       | Optionally, type a comment to describe the purpose of the channel.                                                                                                    |
| READ objects                                          |          |                                                                        |                                             |                                                                                                    |
| Offset                                                | Yes      | 065535                                                                 | 0                                           | Address of the first memory word (register) or bit (coil) to read.                                                                                                    |
| Length                                                | Yes      | See Supported Modbus<br>Function Codes, page<br>134 for maximum length | -                                           | Number of memory words (registers) or bits (coils) to read.                                                                                                    |
| Error management                                      | Yes      | Set to zero<br>Retain last value                                       | Set to zero                                 | <ul> <li>Specify how to manage the situation when data can no longer be read from the device:</li> <li>Select Set to zero to set the last data values received to zero.</li> <li>Select Retain last value to keep the last data values received.</li> </ul>                                                             |

| Parameter     | Editable | Value                                                                  | Default Value | Description                                                         |  |  |
|---------------|----------|------------------------------------------------------------------------|---------------|---------------------------------------------------------------------|--|--|
| WRITE objects |          |                                                                        |               |                                                                     |  |  |
| Offset        | Yes      | 065535                                                                 | 0             | Address of the first memory word (register) or bit (coil) to write. |  |  |
| Length        | Yes      | See Supported Modbus<br>Function Codes, page<br>134 for maximum length | -             | Number of memory words (registers) or bits (coils) to write.        |  |  |

Click **OK** to complete channel configuration.

# **Serial Line Configuration**

# **Configuring Serial Line**

### Introduction

The M100/M200 Logic Controller references are equipped with one serial line (SL1).

The serial line can be configured for one of the following protocols:

- Modbus (RTU or ASCII), page 124. Serial lines are configured for the Modbus RTU protocol by default.
- ASCII, page 124
- Modbus Serial IOScanner, page 128. Only one instance can be configured: if configured on one serial line, it cannot be used on the other serial line.

**NOTE:** Care must be taken when both the Modbus Serial IOScanner and Message (%MSG) function blocks are used in your application, as this can lead to the cancellation of on-going IOScanner communication.

The application must be configured with a functional level of at least **Level 5.0** to support the Modbus Serial IOScanner.

### **Serial Line Configuration**

This table describes how to configure the serial line:

| lick the SI 1 (Sorial                                                                                                    | line) node in the                         | hardware troo                 | to display the | serial line proper |
|----------------------------------------------------------------------------------------------------|-------------------------------------------|-------------------------------|----------------|--------------------|
|                                                                                                    | t the properties                          | of the corial line            | for Modbus p   | rotocols:          |
|                                                                                                    |                                           |                               |                |                    |
| Serial line conf                                                                                                    | iguration                                 |                               |                |                    |
| Protocol settir                                                                                                    | ngs                                       |                               |                |                    |
| Protocol                                                                                                    | Modbus                                    |                               | •              |                    |
| Serial line set                                                                                                    | tings                                     |                               |                |                    |
| Baud rate                                                                                                    | 19200                                     | •                             |                |                    |
| Parity                                                                                                    | Even                                      | •                             |                |                    |
| Date bits                                                                                                    | 8                                         | Ψ                             |                |                    |
| Stop bits                                                                                                    | 1                                         | •                             |                |                    |
| Physical med                                                                                                    | ium                                       |                               |                |                    |
| O RS-485                                                                                                    |                                           |                               |                |                    |
| ● PC-222                                                                                                    | Polarization                              | No                            | •              |                    |
| N3-232                                                                                                    |                                           |                               |                |                    |
|                                                                                                    |                                           |                               |                |                    |
|                                                                                                    |                                           | Apply                         | Cancel         |                    |
|                                                                                                    |                                           | Apply                         | Cancel         |                    |
| Modbus                                                                                                    |                                           | Apply                         | Cancel         |                    |
| Modbus Device settings                                                                                                    |                                           | Apply                         | Cancel         |                    |
| Modbus<br>Device settings<br>Device Non                                                                                                    | le •                                      | Apply                         | Cancel         |                    |
| Modbus<br>Device settings<br>Device Non<br>Init command                                                                                      | e •                                       | Apply                         | Cancel         |                    |
| Modbus Device settings Device Non Init command Protocol settings                                                                             | e •                                       | Apply                         | Cancel         |                    |
| Modbus Device settings Device Non Init command Protocol settings Transmission mode                                                           | e -                                       | Apply                         | Cancel         |                    |
| Modbus Device settings Device Non Init command  Protocol settings Transmission mode Addressing                                               | e                                         | Apply<br>Apply                | Cancel         |                    |
| Modbus Device settings Device Non Init command Transmission mode Addressing Response timeout (x 10                                           | e   RTU  RTU  KIV  Master  Master  N0 ms) | Apply<br>Apply                | Cancel         |                    |
| Modbus Device settings Device Non Init command  Protocol settings Transmission mode Addressing Response timeout (x 10 Time between frames (r | e                                         | Apply<br>Apply                | Cancel         |                    |
| Modbus Device settings Device Non Init command Protocol settings Transmission mode Addressing Response timeout (x 10 Time between frames (r  | e                                         | Apply                         | Cancel         |                    |
| Modbus Device settings Device Non Init command Transmission mode Addressing Response timeout (x 10 Time between frames (r                    | e • • • • • • • • • • • • • • • • • • •   | Apply<br>Ascii<br>Address [12 | Cancel         | Apply              |

| C | Action                                                                                                    |
|---|----------------------------------------------------------------------------------------------------|
|   | Serial line configuration Protocol Settings                                                                                                    |
|   | Protocol ASCII -                                                                                                    |
|   | Serial line settings                                                                                                    |
|   | Baud rate 19200 -                                                                                                    |
|   | Parity Even -                                                                                                    |
|   | Data bits 8                                                                                                    |
|   | Stop bits 1                                                                                                    |
|   | Physical medium                                                                                                    |
|   | RS-232     Polarization No                                                                                                    |
|   |                                                                                                    |
|   | ASCII                                                                                                    |
|   | ASCII  Device settings  Init command                                                                                                    |
|   | ASCII  Device settings  Device None  Init command  Protocol Settings                                                                                                    |
|   | ASCII  Device settings  Device None  Init command  Protocol Settings  Response timeout (x 100 ms) 10  Stop condition  Frame length received                                                                                                    |
|   | ASCII  Device settings  Device None Init command  Protocol Settings  Response timeout (x 100 ms) 10  Stop condition  Frame length received  Frame received timeout (ms) 0                                                                                                    |
|   | ASCII  Device settings  Device None  Init command  Protocol Settings  Response timeout (x 100 ms) 10  Stop condition  Frame length received  Frame received timeout (ms)  Frame structure  Start character                                                                                                    |
|   | ASCII  Device settings  Device None  Init command  Protocol Settings  Response timeout (x 100 ms) 10  Stop condition  Frame length received  Frame received timeout (ms)  Frame structure  Start character  Frist end character  Init character  Init characte |
|   | ASCII  Device settings  Device None Init command  Protocol Settings  Response timeout (x 100 ms) 10  Stop condition  Frame length received  Frame received timeout (ms)  Frame structure  Start character  Frist end character  Second end character                                                                                                    |
|   | ASCII  Device settings  Device None  Init command  Protocol Settings  Response timeout (x 100 ms) 10  Stop condition  Frame length received  Frame received timeout (ms)  Frame structure  Start character  Frist end character  Second end character  Send frame characters                                                                                                    |
|   | ASCII  Device settings  Device None  Init command  Protocol Settings  Response timeout (x 100 ms) 10  Stop condition  Frame length received  Frame received timeout (ms)  Frame structure  Start character  Kinst end character  Second end character  Apply Cancel                                                                                                    |

This table describes each parameter of the serial line:

| Parameter         | Editable                 | Value  | Default value   | Description                                |  |
|-------------------|--------------------------|--------|-----------------|--------------------------------------------|--|
| Physical Settings |                          |        |                 |                                            |  |
| Baud rate         | Baud rate Yes 1200       |        | 19200 Allows yo | Allows you to select the data transmission |  |
|                   |                          | 2400   |                 | the drop-down list.                        |  |
|                   |                          | 4800   |                 |                                            |  |
|                   |                          | 9600   |                 |                                            |  |
|                   |                          | 19200  |                 |                                            |  |
|                   |                          | 38400  |                 |                                            |  |
|                   |                          | 57600  |                 |                                            |  |
|                   |                          | 115200 |                 |                                            |  |
| Parity            | arity Yes None Even Even |        | Even            | Allows you to select the parity of the     |  |
|                   |                          |        |                 |                                            |  |
|                   |                          | Odd    |                 |                                            |  |

| Parameter                                                   | Editable                             | Value                                                             | Default value        | Description                                                                                                    |
|-------------------------------------------------------------|--------------------------------------|-------------------------------------------------------------------|----------------------|----------------------------------------------------------------------------------------------------|
| Data bits                                                   | Yes                                  | 7                                                                 | 8                    | Parity is a method of error detection in<br>transmission.<br>When parity is used with a serial port, an<br>extra data bit is sent with each data<br>character. It is arranged so that the<br>number of bits set to 1 in each character,<br>including the parity bit, is always odd or<br>always even.<br>If a byte is received with the wrong number<br>of bits set to 1, the byte is corrupted.<br>Allows you to select the data bit from the |
|                                                             | (only for the <b>ASCII</b> protocol) | 8                                                                 |                      | drop-down list.<br>The number of data bits in each character<br>can be 7 (for true ASCII) or 8.                                                                                                    |
| Stop bits                                                   | Yes                                  | 1<br>2                                                            | 1                    | Allows you to select the stop bit from the<br>drop-down list.<br>Stop bit is a bit indicating the end of a byte<br>of data. For electronic devices usually 1<br>stop bit is used. For slow devices like<br>electromechanical teleprinters, 2 stop bits<br>are used.                                                                                                    |
| Physical medium                                             | Yes                                  | <b>RS-485</b><br>True                                             | RS-485<br>True       | Allows you to select the physical medium<br>for communication.<br>A physical medium in data<br>communications is the transmission path<br>over which a signal propagates. It is an<br>interface for interconnection of devices<br>with the logic controller.                                                                                                    |
| Polarization                                                | Yes                                  | Yes<br>No                                                         | No                   | Polarization resistors are integrated in the<br>controller and cartridge modules.<br>This parameter allows you to switch on or<br>off polarization.                                                                                                    |
| Protocol settings                                           |                                      | I                                                                 |                      |                                                                                                    |
| Protocol                                                    | Yes                                  | Modbus RTU<br>Modbus ASCII<br>ASCII<br>Modbus Serial<br>IOScanner | Modbus RTU           | Allows you to select the protocol<br>transmission mode for communication<br>from the drop-down list.<br>Protocol advanced parameters are<br>displayed based on the selected protocol.<br>Refer to the following figures and tables.                                                                                                    |
| Protocol settings for the Mc                                | odbus RTU and Mod                    | bus ASCII protocols:                                              | I                    |                                                                                                    |
| Addressing                                                  | Yes                                  | Slave<br>True/False<br>Master<br>True/False                       | <b>Slave</b><br>True | Allows you to select the addressing mode.<br>You can only select either of the <b>Slave</b> or<br><b>Master</b> addressing. Selecting any of the<br>addressing modes clears the present one.                                                                                                    |
| Address [1247]                                              | Yes                                  | 1247                                                              | 1                    | Allows you to specify the address ID of the slave.<br><b>NOTE:</b> This field is displayed only for the addressing of the slave. For master, this field does not appear on the screen.                                                                                                    |
| Response time (x 100<br>ms)                                 | Yes                                  | 0255 ms                                                           | 10                   | Allows you to specify the response time of the protocol to the queries.                                                                                                    |
| Time between frames<br>(ms)<br>Protocol settings for the AS | Yes                                  | 2255 ms                                                           | 10                   | Allows you to specify the period of time<br>between frames of the protocol.<br>(corresponds to inter-frame delay used in<br>other products). The value specified is<br>automatically adjusted to conform to a<br>Modbus standard 3.5 character time delay.                                                                                                    |

| Г                           |                               |            |                                  |                                                                                                    |
|-----------------------------|-------------------------------|------------|----------------------------------|----------------------------------------------------------------------------------------------------|
| Parameter                   | Editable                      | Value      | Default value                    | Description                                                                                                    |
| Response time (x 100<br>ms) | Yes                           | 0255 ms    | 10                               | Allows you to specify the response time of the protocol to the queries.                                                                                           |
| Stop condition              |                               |            |                                  |                                                                                                    |
| Frame length received       | Yes (only if the check box is | 1255       | 0 (if check box is not selected) | Allows you to specify the length of the received frame.                                                                                                    |
|                             | selected)                     |            | 1 (if check box is selected)     | <b>NOTE:</b> You can configure only one<br>parameter for stop condition that is<br>either <b>Frame length received</b> or<br><b>Frame received timeout (ms)</b> . |
| Frame received timeout (ms) | Yes (only if the check box is | 1255       | 0 (if check box is not selected) | Allows you to specify the timeout duration for the received frame.                                                                                                |
|                             | selected)                     |            | 10 (if check box is selected)    |                                                                                                    |
| Frame structure             |                               |            |                                  |                                                                                                    |
| Start character             | Yes (only if the check box is | 1255       | 0 (if check box is not selected) | Allows you to specify the start character of the frame.                                                                                                    |
|                             | selected)                     |            | 58 (if check box is selected)    | The ASCII character corresponding to the start character value is displayed on right-<br>hand side of the value field.                                            |
| First end character         | Yes                           | 1255       | 0 (if check box is not selected) | Allows you to specify the first end character of the frame.                                                                                                    |
|                             |                               |            | 10 (if check box is selected)    | <b>NOTE:</b> To be able to enable or disable the <b>First end character</b> , configure at least one stop condition parameter.                                    |
|                             |                               |            |                                  | The ASCII character corresponding to the first end character value is displayed on right-hand side of the value field.                                            |
| Second end character        | Yes (only if the check box is | 1255       | 0 (if check box is not selected) | Allows you to specify the second end character of the frame.                                                                                                    |
|                             | selected)                     |            | 10 (if check box is selected)    | <b>NOTE:</b> This field is disabled with the<br>disabled <b>First end character</b><br>parameter.                                                                 |
|                             |                               |            |                                  | The ASCII character corresponding to the second end character value is displayed on right-hand side of the value field.                                           |
| Send frame characters       | Yes                           | True/False | False                            | Allows you to enable or disable sending first end character of the frame to the ASCII protocol.                                                                   |

# **Configuring Modbus Serial IOScanner**

## Description

Only one instance of IOScanner can be defined: if you configure it on an Ethernet port, you cannot configure it on a serial port. Refer to Configuring Modbus TCP IOScanner, page 128.

The maximum number of TCP and Serial IOScanner objects is:

- 128, if the Functional Level < 6.0.
- 512, if the **Functional Level**  $\geq$  **6.0**.

If a communication interruption occurs, the IOScanner stops. For more information on the status, refer to the description of <code>%SW210</code> or <code>%SW211</code> in the System Words Description, page 328.

To reset or suspend the Modbus Serial IOScanner, refer to **%**S110, **%**S111, **%**S113 and **%**S114 in the System Bits Description, page 323.

## **Protocol Settings**

This table describes the parameters when the **Modbus Serial IOScanner** protocol is selected:

| Parameter                      | Editable | Value | Default Value | Description                                                                                                    |
|--------------------------------|----------|-------|---------------|----------------------------------------------------------------------------------------------------|
| Transmission mode              | Yes      | RTU   | RTU           | Select the protocol transmission mode for communication from the dron-down list                                                                                                    |
|                                |          | ASCII |               |                                                                                                    |
| Response timeout (x<br>100 ms) | Yes      | 0255  | 10            | Defines the maximum time that the<br>controller waits for a response before<br>terminating the exchange in error.<br>Enter 0 to disable the timeout.                                                                |
| Time between frames<br>(ms)    | Yes      | 1255  | 10            | The period of time between frames<br>(corresponds to inter-frame delay used in<br>other products).<br><b>NOTE:</b> The value is subject to<br>adjustment to conform to Modbus<br>standard 3.5 character time delay. |

# Adding a Device on the Modbus Serial IOScanner

### Introduction

This section describes how to add devices to be scanned by the Modbus Serial IOScanner.

You can add up to 16 Modbus slave devices.

EcoStruxure Machine Expert-Basic is supplied with a number of predefined device types. Predefined device types have predefined initialization requests and preconfigured channels to facilitate integration of the devices in the network.

A generic slave device is also provided, for which initialization requests and channels must be configured.

### Adding a Device on the Modbus Serial IOScanner

To add a device on the Modbus Serial IOScanner:

| Step | Action                                                                                                    |
|------|----------------------------------------------------------------------------------------------------|
| 1    | <ul> <li>Choose either:</li> <li>Drive and select one of the supported device types from the dropdown list.</li> <li>Others and select the device type from the dropdown list.</li> <li>If you cannot find your device type in either list, select Generic device and configure it.</li> </ul> |
| 2    | Click Add.                                                                                                    |
| 3    | Configure the device as described in Device Settings, page 129.                                                                                                    |
| 4    | Click Apply.                                                                                                    |

### **Device Settings**

This table describes the parameters when the **Modbus Serial IOScanner** protocol is selected:

| Parameter                                       | Editable            | Value                           | Default Value           | Description                                                                                                    |
|-------------------------------------------------|---------------------|---------------------------------|-------------------------|----------------------------------------------------------------------------------------------------|
| ID                                              | No                  | 015                             | 0                       | Unique device identifier assigned by EcoStruxure Machine Expert-Basic.                                                                                                    |
| Name                                            | Yes                 | 132 characters                  | Device x <sup>(1)</sup> | Specify a unique name for the device.                                                                                                    |
|                                                 |                     | The device name must be unique. |                         |                                                                                                    |
| Address                                         | No                  | _                               | -                       | %DRVn is used to configure the device in the application using Drive function blocks,                                                                                                    |
|                                                 |                     | %DRVn (1) (2)                   | %DRV0                   | page 189                                                                                                    |
| Туре                                            | No                  | Type of the device              | -                       | The device type is not editable. To change<br>the device type, you must remove the<br>device from the list (by right-clicking and<br>choosing <b>Delete</b> ), then add the correct<br>device type.                                   |
| Slave address                                   | Yes                 | 1247                            | 1                       | Address used to identify the device within the network. Duplicate slave addresses are allowed.                                                                                                    |
| Response timeout (x<br>100 ms)                  | Yes                 | 0255                            | 10                      | The timeout (in milliseconds) used in data<br>exchanges with the device. This value can<br>be adapted individually to the device and<br>overrides the <b>Response timeout</b> set for<br>the master in the <b>Protocol Settings</b> . |
| Reset variable                                  | Yes                 | %Mn                             | _                       | Specify the address of the memory bit to<br>use to reset the device (re-send the<br>initialization requests). When the specified<br>memory bit is set to 1 by the application,<br>the device is reset.                                |
| Init. requests                                  | Yes                 |                                 | -                       | Click to display the Initialization request assistant window, page 130.                                                                                                    |
| Channels                                        | Yes                 |                                 | -                       | Click to display the Channel assistant window, page 132.                                                                                                    |
| <sup>(1)</sup> x and n are integers incre       | emented each time a | device or a drive device        | is added.               | •                                                                                                    |
| <sup>(2)</sup> Only if <b>Drive</b> is selected | as the device type. |                                 |                         |                                                                                                    |

### **Configuring Initialization Requests**

Initialization requests are device-specific commands sent by the Modbus TCP IOScanner or Modbus Serial IOScanner to initialize a slave device. The Modbus TCP IOScanner or Modbus Serial IOScanner does not start cyclic data exchange with the device until all its initialization requests have been acknowledged by the device. During the initialization phase, network objects are not updated.

Up to 20 initialization requests can be defined for each slave device.

The **Initialization request assistant** window presents the defined initialization requests:

| Init | t. rec | quests                              | rype:  | AIVIZ  | ir auuress: 1.2.     | 33.0                                |
|------|--------|-------------------------------------|--------|--------|----------------------|-------------------------------------|
|      |        |                                     |        |        |                      | Add                                 |
|      | ID     | Message type                        | Offset | Length | Initialization value | Comment                             |
| ۵    | 0      | Mbs 0x06 - Write single word (reg.) | 8501   | 1      | 0                    | Switch ATV in NST State             |
| ۵    | 1      | Mbs 0x06 - Write single word (reg.) | 12701  | 1      | 3201                 | Configuration of ETA register       |
| ۵    | 2      | Mbs 0x06 - Write single word (reg.) | 12702  | 1      | 8604                 | Configuration of RFRD register (RPM |
| ۵    | 3      | Mbs 0x06 - Write single word (reg.) | 12703  | 1      | 3206                 | Configuration of ETI register       |
| ۵    | 4      | Mbs 0x06 - Write single word (reg.) | 12704  | 1      | 7200                 | Configuration of DP0 register       |
| ۵    | 5      | Mbs 0x06 - Write single word (reg.) | 12721  | 1      | 8501                 | Configuration of CMD register       |
| ۵    | 6      | Mbs 0x06 - Write single word (reg.) | 12722  | 1      | 8602                 | Configuration of LFRD register (RPM |
|      |        |                                     |        |        |                      |                                     |

Preconfigured initialization requests are displayed with a lock symbol and a gray background. Some parameters cannot be modified for predefined initialization requests.

According to the device type that you selected, some initialization requests may be configured.

This table describes the properties of initialization requests:

| Parameter    | Editable                                                   | Value                                                                                                    | Default Value                         | Description                                                                                                    |
|--------------|------------------------------------------------------------|----------------------------------------------------------------------------------------------------|---------------------------------------|----------------------------------------------------------------------------------------------------|
| ID           | No                                                         | 019                                                                                                    | 0                                     | Unique initialization request identifier.                                                                                                    |
| Message type | Yes, if<br>initialization<br>request is not<br>predefined. | See Supported<br>Modbus Function<br>Codes, page 134                                                                                                    | Mbs 0x05 - Write<br>single bit (coil) | Select the Modbus function code for the<br>type of exchange to use for this initialization<br>request.<br>NOTE: If configuring a generic device<br>that does not support the default Mbs<br>0x05 - Write single bit (coil) request<br>type, you must replace the default<br>value with a supported request type. |
| Offset       | Yes, if<br>initialization<br>request is not<br>predefined. | 065535                                                                                                    | 0                                     | Offset of the first register to initialize.                                                                                                    |
| Length       | Yes, if<br>initialization<br>request is not<br>predefined. | 1 for Mbs 0x05 - Write<br>single bit (coil)<br>1 for Mbs 0x06 - Write<br>single word<br>(register)<br>128 for Mbs 0x0F -<br>Write multiple bits<br>(coils)<br>123 for Mbs 0x10 -<br>Write multiple words<br>(reg.) | 1                                     | Number of objects (memory words or bits)<br>to be initialized. For example, if writing<br>multiple words with <b>Offset</b> = 2 and <b>Length</b><br>= 3, % <i>MW</i> 2, % <i>MW</i> 3, and % <i>MW4</i> are<br>initialized.                                                                                     |

| Parameter            | Editable                                                   | Value                                                                                                    | Default Value | Description                                                |
|----------------------|------------------------------------------------------------|----------------------------------------------------------------------------------------------------|---------------|------------------------------------------------------------|
| Initialization value | Yes, if<br>initialization<br>request is not<br>predefined. | 065535 if memory<br>words (registers) are<br>being initialized<br>01 if memory bits<br>(coils) are being<br>initialized | 0             | Value to initialize the targeted registers with.           |
| Comment              | Yes, if<br>initialization<br>request is not<br>predefined. | -                                                                                                    | Empty         | Optionally, type a comment to associate with this request. |

Click Add to create new initialization requests.

Select an entry then use the up arrow and down arrow buttons to change the order in which the initialization requests are sent to the device.

When the initialization requests have been defined, click **OK** to save the configuration and close the **Initialization request assistant**.

### **Channel Assistant**

Up to 10 channels can be defined for each slave device. Each channel represents a single Modbus request.

**NOTE:** The number of objects defined (items of data read and written) is validated when you click **Apply** on the properties window.

The Channel assistant window lists the defined channels:

| Name: Device 2       Address: %DRV0       Type: ATV12       IP address: 10.125.126.125         Channels       Add         ID Name       Configuration       Message type Trigger       R Offset R Length       Error management       W Offset W Length       Configuration         0       ATV_IoScanner       Mbs 0x17 - Re Cyclic 200 ms 12741       4       Set to zero       12761       2       Mai | hannel assistant |                               |                      |                        |                | (           |
|----------------------------------------------------------------------------------------------------|------------------|-------------------------------|----------------------|------------------------|----------------|-------------|
| Channels           Add           ID Name         Configuration         Message type         Trigger         R Offset         R Length         Error management         W Offset         W Length         Con           0         ATV_loScanner         Image: Mbs 0x17 - Re Cyclic 200 ms 12741         4         Set to zero         12761         2         Mai                                         | Name: Device 2   | Address: %DRV0                | Type: ATV12          | IP address: 10.12      | 5.126.125      |             |
| ID       Name       Configuration       Message type       Trigger       R Offset       R Length       Error management       W Offset       W Length       Configuration         0       ATV_IoScanner       Image: Mbs 0x17 - Re Cyclic 200 ms       12741       4       Set to zero       12761       2       Main                                                                                     | Channels         |                               |                      |                        |                | Add         |
| 0 ATV_toScanner Mbs 0x17 - Re Cyclic 200 ms 12741 4 Set to zero 12761 2 Mai                                                                                                    | ID Name          | Configuration Message type Tr | igger R Offset       | R Length Error managem | ent W Offset W | Length Corr |
|                                                                                                    | 0 ATV_loScanner  | Mbs 0x17 - Re Cy              | /clic 200 ms 12741 4 | 4 Set to zero          | 12761 2        | Mai         |
|                                                                                                    |                  |                               |                      |                        |                |             |
|                                                                                                    |                  |                               |                      |                        |                |             |

Preconfigured channels are displayed with a lock symbol <sup>(a)</sup> and a gray background. Some parameters cannot be modified for predefined channels.

This table describes the properties of channels:

| Parameter     | Editable | Value          | Default Value   | Description                                                                           |
|---------------|----------|----------------|-----------------|---------------------------------------------------------------------------------------|
| ID            | No       | 019            | 0               | Unique initialization identifier.                                                     |
| Name          | Yes      | 032 characters | Device_channel0 | Double-click to edit the name of the channel.                                         |
| Configuration | Yes      |                | -               | Click to display the Channel Assistant window, page 121.                              |
| Message type  | No       | -              | -               | The Modbus function code that was selected in the Channel Assistant window, page 121. |

| Parameter        | Editable | Value | Default Value | Description                                                                                  |
|------------------|----------|-------|---------------|----------------------------------------------------------------------------------------------|
| Trigger          | No       | -     | -             | The trigger type and cycle time that was selected in the Channel Assistant window, page 121. |
| R Offset         | No       | -     | -             | The READ object offset that was selected in the Channel Assistant window, page 121.          |
| R Length         | No       | -     | -             | The READ object length that was selected in the Channel Assistant window, page 121.          |
| Error management | No       | -     | -             | The error management policy that was selected in the Channel Assistant window, page 121.     |
| W Offset         | No       | -     | -             | The WRITE object offset that was selected<br>in the Channel Assistant window, page 121.      |
| W Length         | No       | -     | -             | The WRITE object length that was selected<br>in the Channel Assistant window, page 121.      |
| Comment          | Yes      | -     | Empty         | Optionally, type a comment to associate with this channel.                                   |

Click Add to create a new channel.

When the channels have been defined, click **OK** to save the configuration and close the **Channel assistant**.

### **Configuring Channels**

Use the Channel assistant window to configure channels.

The following example shows a channel configured for a Read/Write Multiple Words request (Modbus function code 23). It reads one word from the register with offset 16#0C21 and writes two words to the register with offset 16#0C20. This request is executed when there is a rising edge of the defined **Trigger** (see table below):

| Channel assistant |                                                                                  | ×            |
|-------------------|----------------------------------------------------------------------------------|--------------|
|                   |                                                                                  |              |
| Name: Device 2    | Address: %DRV0 Type: ATV12 IP address: 10.125.126.125                            |              |
| Channels          |                                                                                  | Add          |
| ID Name           | Configuration Message type Trigger R Offset R Length Error management W Offset V | V Length Com |
| 0 ATV_loScanne    | r                                                                                | 2 Mair       |
|                   |                                                                                  |              |
|                   | 0                                                                                | K Canc       |

#### This table describes the properties of channels:

| Parameter    | Editable | Value                                               | Default Value                               | Description                                                                      |
|--------------|----------|-----------------------------------------------------|---------------------------------------------|----------------------------------------------------------------------------------|
| Name         | Yes      | 032 characters                                      | Device 0_Channel0                           | Enter a name for the channel.                                                    |
| Message type | Yes      | See Supported Modbus<br>Function Codes, page<br>134 | Mbs 0x17 - Read/Write<br>mult. words (reg.) | Select the Modbus function code for the type of exchange to use on this channel. |
| Trigger      | Yes      | Cyclic                                              | Cyclic                                      | Choose the trigger type for the data exchange:                                   |

| Parameter                      | Editable | Value                                                                  | Default Value | Description                                                                                                    |
|--------------------------------|----------|------------------------------------------------------------------------|---------------|----------------------------------------------------------------------------------------------------|
|                                |          | Rising edge                                                            |               | <ul> <li>Cyclic: The request is triggered with<br/>the frequency defined in the Cycle<br/>Time (x 10 ms) field</li> </ul>                                            |
|                                |          |                                                                        |               | <ul> <li>Rising edge: The request is triggered<br/>upon detection of a rising edge of a<br/>memory bit. Specify the address of<br/>the Memory bit to use.</li> </ul> |
| Cycle time (x 10<br>ms)        | Yes      | 16000                                                                  | 20            | Specify the periodic trigger cycle time, in units of 10 ms.                                                                                                    |
| (If <b>Cyclic</b> is selected) |          |                                                                        |               |                                                                                                    |
| Memory bit                     | Yes      | <i>%M</i> n                                                            | -             | Specify a memory bit address, for example, %M8. The data exchange is triggered when a rising edge of this memory bit is detected                                     |
| selected)                      |          |                                                                        |               |                                                                                                    |
| Comment                        | Yes      | -                                                                      | Empty         | Optionally, type a comment to describe the purpose of the channel.                                                                                                   |
| READ objects                   |          | •                                                                      | •             |                                                                                                    |
| Offset                         | Yes      | 065535                                                                 | 0             | Address of the first memory word (register) or bit (coil) to read.                                                                                                   |
| Length                         | Yes      | See Supported Modbus<br>Function Codes, page<br>134 for maximum length | -             | Number of memory words (registers) or bits (coils) to read.                                                                                                    |
| Error management               | Yes      | Set to zero                                                            | Set to zero   | Specify how to manage the situation when data can no longer be read from the device:                                                                                 |
|                                |          | Retain last value                                                      |               | Select Set to zero to set the last data values received to zero.                                                                                                    |
|                                |          |                                                                        |               | Select <b>Retain last value</b> to keep the last data values received.                                                                                               |
| WRITE objects                  |          |                                                                        |               |                                                                                                    |
| Offset                         | Yes      | 065535                                                                 | 0             | Address of the first memory word (register) or bit (coil) to write.                                                                                                  |
| Length                         | Yes      | See Supported Modbus<br>Function Codes, page<br>134 for maximum length | -             | Number of memory words (registers) or bits (coils) to write.                                                                                                    |

Click **OK** to complete channel configuration.

# **Supported Modbus Function Codes**

# **Supported Modbus Function Codes**

### Presentation

This section lists the supported Modbus function codes and their effect on controller memory variables for:

- Modbus Serial
- Modbus Serial IOScanner, page 135
- Modbus TCP, page 136
- Modbus TCP IOScanner, page 135

# **Modbus Serial**

The following Modbus requests are supported:

|                                | -                               |                                              |
|--------------------------------|---------------------------------|----------------------------------------------|
| Supported Modbus Function Code | Supported Sub-<br>Function Code | Description                                  |
| 1 (0x01) or 2 (0x02)           | -                               | Read multiple internal bits %M               |
| 3 (0x03) or 4 (0x04)           | -                               | Read multiple internal registers %MW         |
| 5 (0x05)                       | -                               | Write single internal bit %M                 |
| 6 (0x06)                       | -                               | Write single internal register %MW           |
| 8 (0x08)                       | 0 (0x00), 10<br>(0x0A)18 (0x12) | Diagnostics                                  |
| 15 (0x0F)                      | -                               | Write multiple internal bits %M              |
| 16 (0x10)                      | -                               | Write multiple internal registers %MW        |
| 23 (0x17)                      | _                               | Read/write multiple internal registers %MW   |
| 43 (0x2B)                      | 14 (0x0E)                       | Read device identification (regular service) |

**NOTE:** The impact of Modbus function codes used by a master M100/M200 Logic Controller depends on the slave device type. In the major types of slave device:

- Internal bit means %M
- Input bit means %I
- Internal register means %MW
- Input register means %IW

Depending on the type of slave and the slave address, an internal bit should be a %M or %Q; an input bit should be a %I or %S, an input register should be a %IW or a %SW and an internal register should be a %MW or a %QW. For more details, refer to the slave device.

### Modbus Serial IOScanner and Modbus TCP IOScanner

This table lists the Modbus function codes supported by the Modbus Serial IOScanner and Modbus TCP IOScanner:

| Function Code<br>Dec (Hex) | Description                             | Available For<br>Configuration                                                 | Maximum<br>Length<br>(Bits) |
|----------------------------|-----------------------------------------|--------------------------------------------------------------------------------|-----------------------------|
| 1 (1 hex)                  | Read multiple bits (coils)              | Channel                                                                        | 128                         |
| 2 (2 hex)                  | Read multiple bits (discrete inputs)    | Channel                                                                        | 128                         |
| 3 (3 hex)                  | Read multiple words (holding registers) | Channel                                                                        | 125                         |
| 4 (4 hex)                  | Read multiple words (input registers)   | Channel                                                                        | 125                         |
| 5 (5 hex)                  | Write single bit (coil)                 | Channel                                                                        | 1                           |
|                            |                                         | Initialization Value<br>(default message<br>type for initialization<br>values) |                             |
| 6 (6 hex)                  | Write single word (register)            | Channel                                                                        | 1                           |
|                            |                                         | Initialization Value                                                           |                             |
| 15 (0F hex)                | Write multiple bits (coils)             | Channel                                                                        | 128                         |
|                            |                                         | Initialization Value                                                           |                             |
| 16 (10 hex)                | Write multiple words (registers)        | Channel                                                                        | 123                         |
|                            |                                         | Initialization Value                                                           |                             |
| 23 (17 hex)                | Read/write multiple words (registers)   | Channel (default                                                               | 125 (read)                  |
|                            |                                         | channel<br>configuration)                                                      | 121 (write)                 |

### Modbus Mapping Table for Modbus TCP

Modbus TCP slave devices support a subset of the Modbus function codes. Function codes originating from a Modbus master with matching unit ID are directed to the Modbus mapping table and access network objects (%/WM and % *QWM*) of the controller. Refer to Modbus TCP Slave Device I/O Mapping Table, page 117.

# **State Machine Diagram for Modbus IOscanner**

# **State Machine Diagram for Modbus IOscanner**

## Description

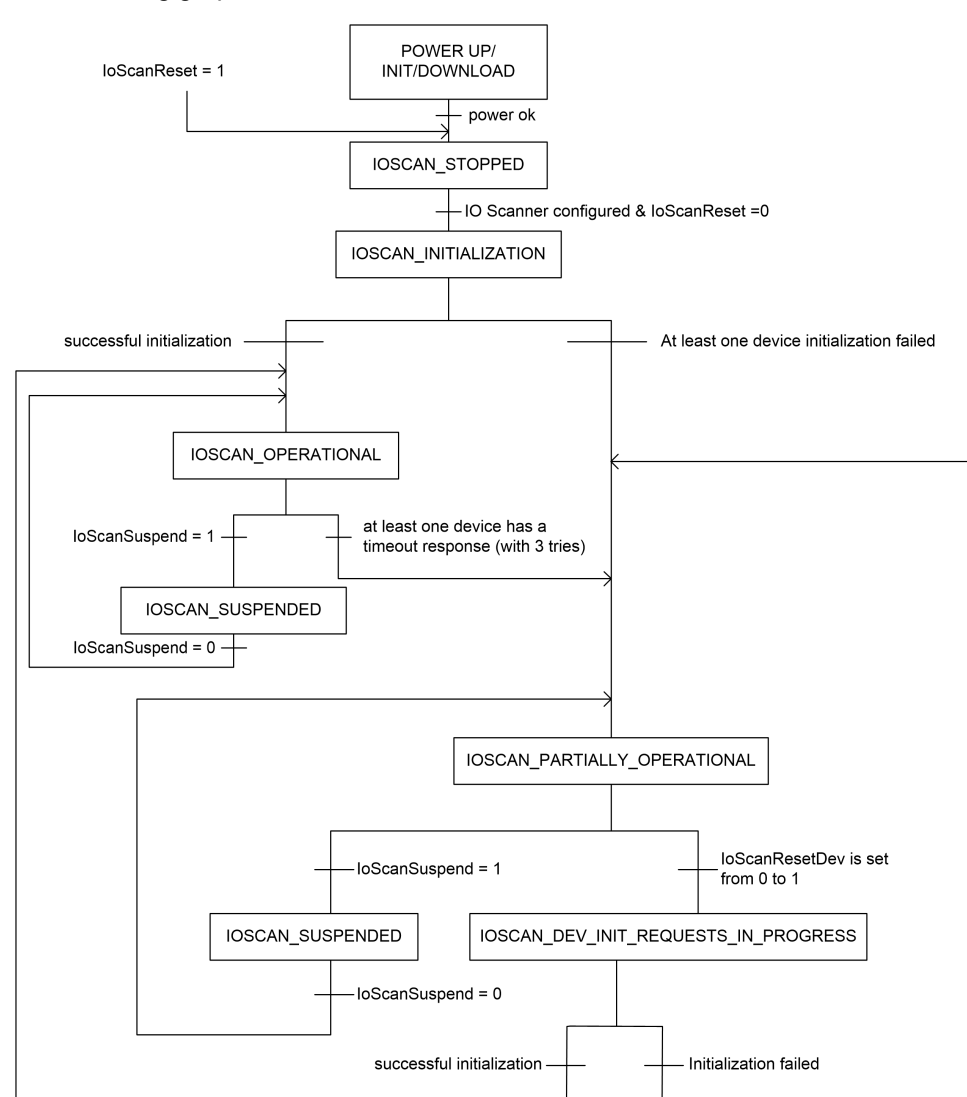

The following graphic shows the states of the Modbus IOScanner:

#### The following table displays the system objects for each IOScanner position:

| Object Description     | SL1                                     | SL2    | Ethernet |
|------------------------|-----------------------------------------|--------|----------|
| State of the IOScanner | %SW210                                  | %SW211 | %SW212   |
| loScanReset            | %S110                                   | %S111  | %S112    |
| loScanSuspend          | %S113                                   | %S114  | %S115    |
| loScanResetDev         | %Mx defined in the device configuration |        |          |

# **Micro SD Card**

### What's in This Chapter

| File Management Operations                                    | 137 |
|---------------------------------------------------------------|-----|
| SD Card Supported File Types                                  | 138 |
| Clone Management                                              | 140 |
| Firmware Management                                           | 142 |
| Application Management                                        | 145 |
| Post Configuration Management                                 | 148 |
| Error Log Management                                          | 153 |
| Memory Management: Backing Up and Restoring Controller Memory | 157 |

### Introduction

The Modicon M100/M200 Logic Controller allows file transfers with a Micro SD card.

This chapter describes how to manage Modicon M100/M200 Logic Controller files with a Micro SD card.

# **File Management Operations**

# Introduction

The Modicon M100/M200 Logic Controller allows the following types of file management with an micro SD card:

- Clone management, page 140: back up the application, firmware, and post configuration (if it exists) of the logic controller
- Firmware management, page 142: download firmware directly to the logic controller
- Application management, page 145: back up and restore the logic controller application, or copy it to another logic controller of the same reference
- Post configuration management, page 148: add, change, or delete the post configuration file of the logic controller
- Error log management, page 153: back up or delete the error log file of the logic controller
- Memory management, page 157: back up and restore memory objects of the logic controller

#### NOTE:

- Certain commands require a power cycle of the logic controller. See the description of the commands for more information.
- The Modicon M100/M200 Logic Controller accepts only micro SD cards formatted in FAT or FAT32. Use an SD card of a well-known brand and the volume should be less or equal to 64 GB.

With the use of the SD card, powerful operations can be automatically conducted affecting the behavior of your logic controller and resident application. Care must be taken when inserting an SD card into the controller; you must be aware of the affect that the contents of the SD card will have on your logic controller.

**NOTE:** File management with SD card uses script files. These scripts can be automatically created with the Memory management task, page 157.

# 

#### UNINTENDED EQUIPMENT OPERATION

- You must have operational knowledge of your machine or process before connecting this device to your controller.
- Ensure that guards are in place so that any potential unintended equipment operation will not cause injury to personnel or damage to equipment.

Failure to follow these instructions can result in death, serious injury, or equipment damage.

If you remove power to the device, or there is a power outage or communication interruption during the transfer of the application, your device may become inoperative. If a communication interruption or a power outage occurs, reattempt the transfer. If there is a power outage or communication interruption during a firmware update, or if an invalid firmware is used, your device will become inoperative. In this case, use a valid firmware and reattempt the firmware update.

# NOTICE

#### **INOPERABLE EQUIPMENT**

- Do not interrupt the transfer of the application program or a firmware change once the transfer has begun.
- · Re-initiate the transfer if the transfer is interrupted for any reason.
- Do not attempt to place the device into service until the file transfer has completed successfully.

#### Failure to follow these instructions can result in equipment damage.

**NOTE:** Before inserting a micro SD card in the controller, verify that the micro SD card contains a valid script file if the micro SD card is not empty. Otherwise, the controller remains in BOOTING mode as it does not detect any valid script during booting. In this case, remove the micro SD card to make the controller start normally.

# **SD Card Supported File Types**

# Introduction

This table lists the file locations and types of file that can be managed by cloning or script commands:

| Folder   | Description                           | Default file name |
|----------|---------------------------------------|-------------------|
| /        | Script file                           | Script.cmd        |
| /        | Script log                            | Script.log        |
| /sys/os  | Logic controller firmware file        | M200M100.mfw      |
| /TM3     | TM3 analog expansion modules firmware | TM3_Ana.mfw       |
| /usr/app | Application file                      | *.smbk            |
| /usr/cfg | Post configuration file               | Machine.cfg       |
| /usr/mem | Memory back up file                   | Memories.csv      |
| /sys/log | Detected error log file               | PlcLog.csv        |

### **Script File Commands**

A script file is a text file stored in the root directory of the micro SD card containing commands to manage exchanges with the controller. Script files must be encoded in ANSI format.

This table describes the supported script commands:

| Command  | Description                                                                         | Source                                                                                                    | Destination                                        |
|----------|-------------------------------------------------------------------------------------|----------------------------------------------------------------------------------------------------|----------------------------------------------------|
| Download | Download a file from the micro<br>SD card to the controller.                        | Select the file to download.                                                                                        | Select the<br>controller<br>destination<br>folder. |
| Upload   | Upload files contained in folder<br>of controller memory to the micro<br>SD card.   | Select the folder.                                                                                                  | Select the micro<br>SD card folder.                |
| Delete   | Delete files contained in a controller folder.                                      | Select the folder and<br>enter a specific file<br>name.<br>Important: by default, all<br>folder files are selected. | -                                                  |
| Reboot   | Restart the controller (this<br>command must be the last<br>command in the script). | -                                                                                                    | -                                                  |

#### NOTE:

- All commands can only be executed when the controller in the STOP or BOOTING state. No command is executed if a micro SD card is inserted when the controller is in RUN mode.
- When a micro SD card command is in progress, start controller commands are ignored. When the micro SD card command completes, you must start the controller manually. To do so, switch the RUN/STOP button to the RUN position, or execute the RUN command in EcoStruxure Machine Expert-Basic.

### Script File Examples

#### Download commands:

Download "/usr/Cfg" Download "/sys/os/M200M100.mfw"

#### Upload commands:

Upload "/usr/app/\*" Upload "/usr/cfg/Machine.cfg"

#### Delete commands:

Delete "/usr/app/\*"

#### Reboot commands:

Reboot

**NOTE:** Post configuration files specified in **Upload** or **Delete** commands must have the extension .cfg or .CFG.

If no post configuration file is specified, or the specified file name does not exist, the default file name Machine.cfg is assumed.

## **Script Log**

A script.log file is automatically created in the SD card root directory after script operations. The status of the script operations can be verified reading this file.

# **Clone Management**

# Cloning

**Function 1:** cloning allows you to automatically back up the application, firmware, and post configuration (if it exists) of the Modicon M100/M200 Logic Controller to the micro SD card. There is no need to create any scripts.

**Function 2:** The micro SD card can then be used to later restore the firmware, application, and post configuration (if it exists) to the logic controller, or copy them to another logic controller with the same reference.

Before cloning a controller, the M100/M200 Logic Controller verifies whether the application is copy-protected or not . For details, refer to Password Protecting an Application (see EcoStruxure Machine Expert - Basic, Operating Guide).

NOTE:

- To realize function 1, the micro SD card must be empty and correctly formatted to perform this procedure.
- The detected error log and data memory are not cloned.
- If the application is password-protected, the clone operation is completed but the user application cannot be restored and the ERR LED is permanently on.

## **Creating a Clone Micro SD Card (function 1)**

This procedure describes how to copy the application, firmware, and post configuration (if it exists) from the controller to a micro SD card:

| Step | Action                                                                                                    |                                                  |
|------|----------------------------------------------------------------------------------------------------|--------------------------------------------------|
| 1    | Format a micro SD card on the PC (or the to perform this procedure.<br>Devices with Removable Storage (2)<br>CD Drive (D:)<br>Network Location (1)<br>Department (\10.177.40.40) (Z:)<br>S.00 GB free of 5.00 GB | e micro SD card is empty and correctly formatted |
|      |                                                                                                    | Cut<br>Copy<br>Create shortcut<br>Rename         |
|      | isk (E:) Space used: Total size: 7.38 G<br>k Space free: 7.38 GB File system: FAT32                                                                                                    | Properties                                       |
| 2    | Remove the power from the controller.                                                                                                    |                                                  |

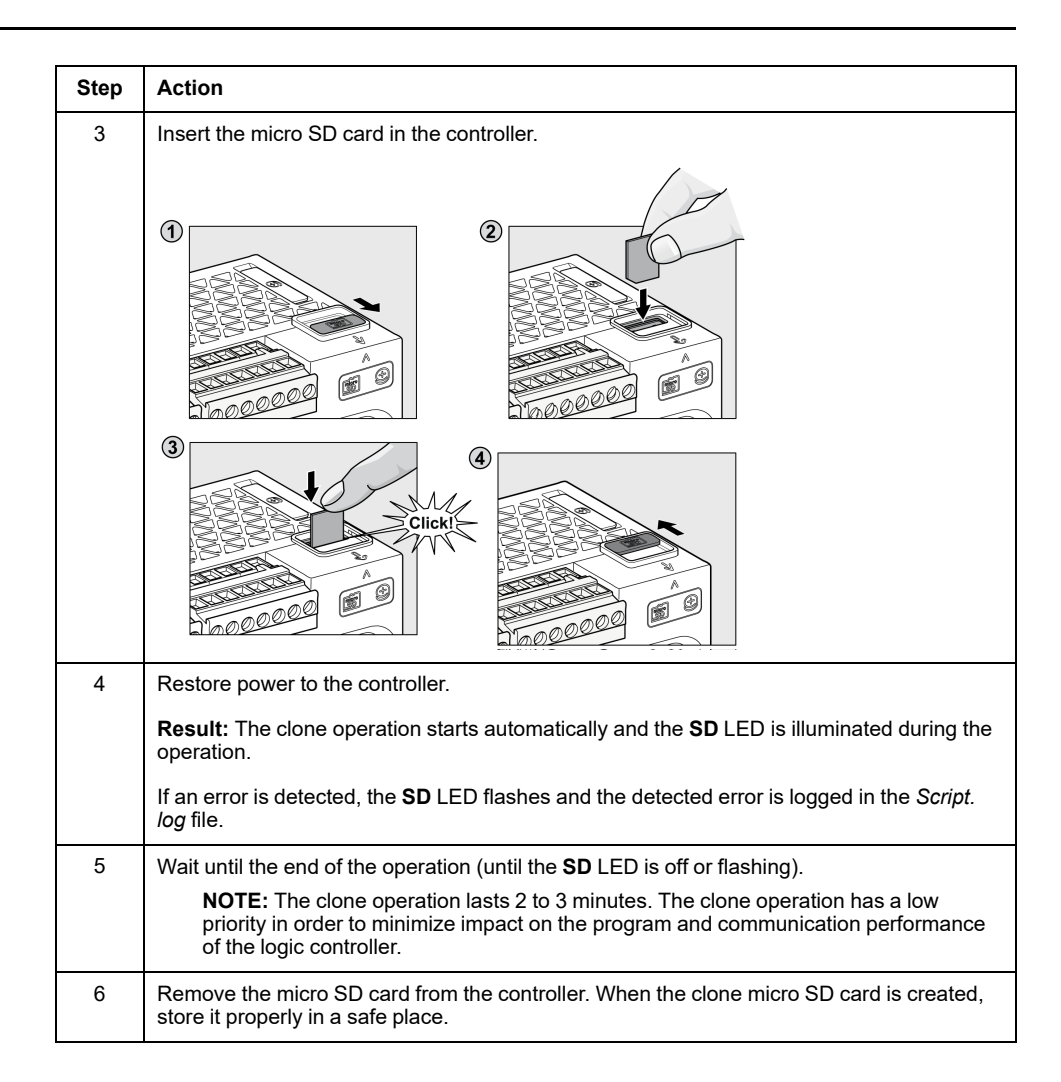

# **Restoring or Copying from a Clone Micro SD Card (function 2)**

This procedure describes how to download the application, firmware, and post configuration (if it exists) stored in the micro SD card to your controller:

| Step | Action                                                                                                    |
|------|----------------------------------------------------------------------------------------------------|
| 1    | Remove power from the controller.                                                                                                |
| 2    | Insert the clone micro SD card into the controller.                                                                              |
| 3    | Restore power to the controller.                                                                                                 |
|      | Result: The clone operation is in progress.                                                                                      |
|      | <b>NOTE:</b> The <b>SD</b> LED is turned on during the operation.                                                                |
| 4    | Wait until the end of the operation (until the <b>SD</b> LED is off or flashing).                                                |
|      | If an error is detected, the <b>SD</b> and <b>ERR</b> LEDs flash and the detected error is logged in the <i>Script.log</i> file. |
| 5    | Remove the micro SD card to restart the controller.                                                                              |

**NOTE:** Downloading a cloned application to the controller first removes the existing application from controller memory, regardless of any user access-rights that may be enabled in the target controller.

# **Firmware Management**

## **Overview**

You can use a micro SD card to download firmware updates directly to the logic controller or TM3 analog expansion modules.

Refer to Controller States and Behavior, page 28 for information on the logic controller operating states and status of the LEDs.

# **Downloading Firmware to the Controller**

This table describes how to download a firmware to the logic controller using an SD card:

| tep | Action                                                                                                    |  |  |
|-----|----------------------------------------------------------------------------------------------------|--|--|
| 1   | Insert an empty micro SD card into the PC that is running EcoStruxure Machine Expe                                                                                                    |  |  |
| 2   | Create a file called <i>script.cmd</i> in the SD card root directory.                                                                                                    |  |  |
|     | View   Sort by   Group by   Refresh   Customize this folder   Paste   Paste   Paste   Paste   Paste   Paste   Shortcut   Undo Delete   Ctrl+Z   Share with   New   Properties   W7CN20212000350 - SESA451538 > SD-F (E:) |  |  |
|     | Organize     Open     Print     New folder                                                                                                    |  |  |
| 3   | Edit the script. cmd file and insert the following line:<br>Download "/sys/os"<br>Organize VI7CN20212000350 - SESA451538 + SD+# (E:)<br>Organize VI7CN20212000350 - SESA451538 + SD+# (E:)                               |  |  |
|     | Organize ▼       Image: Open       Print       New folder                                                                                                    |  |  |

| Ston | Action                                                                                                    |
|------|----------------------------------------------------------------------------------------------------|
| Step | Action                                                                                                    |
|      | script.cmd - Notepad                                                                                                    |
|      | File Edit Format View Help                                                                                                    |
|      | Download "/sys/os"                                                                                                    |
|      |                                                                                                    |
|      | Notepad                                                                                                    |
|      | Do you want to save changes to E:\script.cmd?                                                                                                    |
|      |                                                                                                    |
|      | Save Don't Save Cancel                                                                                                    |
|      |                                                                                                    |
|      |                                                                                                    |
|      |                                                                                                    |
| 4    | Create the folder sys in the SD card root directory and the subfolder os under it. Then copy the firmware file in the os folder:                                                                                                    |
|      |                                                                                                    |
|      | O ♥                                                                                                    |
|      | Organize 👻 🧊 Open Share with 👻 New folder                                                                                                    |
|      | Favorites Name Type                                                                                                    |
|      | Downloads Script.cmd Windows Command Scr                                                                                                    |
|      | Secent Places OneDrive                                                                                                    |
|      | N                                                                                                    |
|      | A second second s |
|      |                                                                                                    |
|      | Organize 🔻 🔚 Open Share with 💌 New folder                                                                                                    |
|      | Favorites Name                                                                                                    |
|      | Tesktop                                                                                                    |
|      | Downloads                                                                                                    |
|      | CheDrive                                                                                                    |
|      |                                                                                                    |
|      | <b>NOTE:</b> A firmware file example and the script are available in the folder <i>Firmwares</i><br>& <i>PostConfiguration\M200M100</i> \ of the EcoStruxure Machine Expert-Basic<br>installation folder                                                                                                    |
|      | The firmware file name for the M100/M200 Logic Controller is M200M100.mfw.                                                                                                    |
| 5    | Remove the micro SD card from the PC.                                                                                                    |
| 6    | Remove the power from the controller and insert the micro SD card into the micro SD card slot of the logic controller.                                                                                                    |
| 7    | Restore power to the controller.                                                                                                    |
|      | <b>Result:</b> Copying of the firmware file begins. During the operation, the <b>SD</b> system LED on the logic controller is illuminated.                                                                                                    |
|      | <b>NOTE:</b> Avoid removing power from the logic controller while the operation is in progress.                                                                                                    |
| 8    | Wait until the end of the operation (until the <b>SD</b> system LED is off or flashing).                                                                                                    |
| 9    | Remove the SD card.                                                                                                    |
| •    |                                                                                                    |

| Step | Action                                                                                                    |  |
|------|----------------------------------------------------------------------------------------------------|--|
| 10   | Reconnect the USB programming cable to the logic controller and login to the logic controller with the EcoStruxure Machine Expert-Basic software.          |  |
|      | The status of the controller firmware update can be verified reading the <code>script.log</code> file created automatically in the SD card root directory. |  |
| 11   | Verify the firmware updating status.                                                                                                    |  |
|      |                                                                                                    |  |
|      | Projects Local Devices 🝙 🔦 Ethernet Devices 💿 🔦 💿                                                                                                    |  |
|      | Connect COM3<br>M200 Controller (USB)                                                                                                    |  |
|      | Templates                                                                                                    |  |
|      | Help                                                                                                    |  |
|      | About Selected Controller<br>Found:                                                                                                    |  |
|      | Firmware:       1.4.1.0         Controller:       TM200CE40T         Module1       Not present         Module2       Not present                           |  |
|      |                                                                                                    |  |

# **Downloading Firmware to TM3 Analog Expansion Modules**

The firmware can be updated in TM3 expansion modules that have a firmware version greater than or equal to 26. If necessary, the version of firmware can be confirmed using EcoStruxure Machine Expert-Basic.

Firmware updates are performed using a script file on an SD card. When the SD card is inserted in the SD card slot of the M100/M200 Logic Controller, the logic controller updates the firmware of the TM3 analog expansion modules on the I/O bus, including those that are:

- Connected remotely, using a TM3 Transmitter/Receiver module
- In configurations comprising a mix of TM3 and TM2 expansion modules.

This table describes how to download a firmware to one or more TM3 expansion modules using an SD card:

| Step | Action                                                                                                    |
|------|----------------------------------------------------------------------------------------------------|
| 1    | Apply power to the controller.                                                                                                    |
| 2    | Ensure that the controller is in the <i>EMPTY</i> state by deleting the application in the logic controller. You can do this with EcoStruxure Machine Expert-Basic by using one of the following script commands: |
|      | Delete "usr/*"                                                                                                    |
|      | Delete "usr/app"                                                                                                    |
|      | Refer to File Management Operations, page 137 for details.                                                                                                    |
| 3    | Insert an empty SD card into the PC.                                                                                                    |
| 4    | Create a file called <i>script.cmd</i> in the SD card root directory.                                                                                                    |
| 5    | Edit the file and insert the following command:                                                                                                    |
|      | Download "/TM3/ <filename>/*"</filename>                                                                                                    |
|      | <b>NOTE:</b> <filename> is the file name of the firmware you wish to update. The asterisk signifies that all analog modules will be updated.</filename>                                                           |
|      | To download the firmware to one specific TM3 expansion module, replace the asterisk with the position of the expansion module in the configuration. For example, to specify the module at position 4:             |
|      | Download "/TM3/ <filename>/4"</filename>                                                                                                    |
| 6    | Create the folder path /TM3/ in the SD card root directory and copy the firmware file to the TM3 folder.                                                                                                    |
| Step | Action                                                                                                    |
|------|----------------------------------------------------------------------------------------------------|
|      | <b>NOTE:</b> A firmware file (the firmware file valid at the time of the installation of EcoStruxure Machine Expert-Basic) and an example script are available in the folder <i>Firmwares &amp; PostConfiguration\TM3\</i> of the EcoStruxure Machine Expert-Basic installation folder.                                                                                                    |
| 7    | Remove the SD card from the PC and insert it into the SD card slot of the controller.                                                                                                    |
|      | <b>Result:</b> The logic controller begins transferring the firmware file from the SD card to the updatable TM3 analog expansion modules or to the one module specified in step 5. During this operation, the <b>SD</b> system LED on the controller is illuminated.                                                                                                    |
|      | <b>NOTE:</b> The firmware update takes 10 to 15 seconds for each expansion module being updated. Do not remove power from the controller, or remove the SD card, while the operation is in progress. Otherwise, the firmware update may be unsuccessful and the modules may no longer function correctly. In this case, run the Recovery Procedure to reinitialize the firmware on the modules. |
| 8    | Wait until the end of the operation (until the <b>SD</b> LED is off or flashing).                                                                                                    |
|      | If an error is detected, the <b>SD</b> and <b>ERR</b> LEDs flash and the detected error is logged in Script.log file.                                                                                                    |

If you remove power to the device, or there is a power outage or communication interruption during the transfer of the application, your device may become inoperative. If a communication interruption or a power outage occurs, reattempt the transfer. If there is a power outage or communication interruption during a firmware update, or if an invalid firmware is used, your device will become inoperative. In this case, use a valid firmware and reattempt the firmware update.

### NOTICE

#### **INOPERABLE EQUIPMENT**

- Do not interrupt the transfer of the application program or a firmware change once the transfer has begun.
- Re-initiate the transfer if the transfer is interrupted for any reason.
- Do not attempt to place the device into service until the file transfer has completed successfully.

Failure to follow these instructions can result in equipment damage.

## **Application Management**

### **Overview**

You can use a micro SD card to back up and restore your controller application, or copy it to another controller with the same reference.

### **Backing Up an Application**

This table describes how to back up the controller application on the micro SD card:

| Step | Action                                                                                                    |  |  |
|------|----------------------------------------------------------------------------------------------------|--|--|
| 1    | Create a <i>script.cmd</i> file with a text editor on your PC in the SD card root memory.                                                                                                    |  |  |
|      | <ul> <li>Folder</li> <li>Shortcut</li> <li>Bitmap image</li> </ul>                                                                                                    |  |  |
|      | View     C O Document       Sort by     Microsoft Word Document       Group by     Microsoft Word Document       Refresh     Microsoft Access Database       Customize this folder     Microsoft PowerPoint Presentation       Paste     Rich Text Format       Paste shortcut     SAP GUI Shortcut       Undo Delete     Ctrl-Z       Share with     WIBU Conft File       New     Briefcase |  |  |
|      |                                                                                                    |  |  |
|      | Organize  Open  Print New folder                                                                                                    |  |  |
|      | Favorites     State       Image: Desktop     Image: Script.cmd     Text Document       Image: Downloads     Downloads                                                                                                    |  |  |
|      | Recent Places ConeDrive                                                                                                    |  |  |
| 2    | Edit the <i>script.cmd</i> file and insert the following line:<br>Upload "/usr/app"                                                                                                    |  |  |
|      | () ▼ , W7CN20212000350 - SESA451538 > SD+ (E:)                                                                                                    |  |  |
|      | Organize 👻 📷 Open Print New folder                                                                                                    |  |  |
|      | Recent Places     Open       Bibliogram     Edit       Print     Print       Run as administrator     Create PDF and Bitmap Files with PDFCreator                                                                                                    |  |  |
|      | script and - Notanad                                                                                                    |  |  |
|      | File Edit Format View Help<br>Upload "/usr/app"                                                                                                    |  |  |
|      | Notepad<br>Do you want to save changes to E:\script.cmd?<br>Save Don't Save Cancel                                                                                                    |  |  |
| 3    | Remove the power from the controller                                                                                                    |  |  |
| 4    | Insert the prepared micro SD card in the controller                                                                                                    |  |  |
| -    |                                                                                                    |  |  |

| Step | Action                                                                                                    |                                               |                                                         |                                            |
|------|----------------------------------------------------------------------------------------------------|-----------------------------------------------|---------------------------------------------------------|--------------------------------------------|
| 5    | Restore the power to the controller.                                                                                             |                                               |                                                         |                                            |
|      | Result: Copying of to on the logic controlle                                                                                     | the application file be<br>er is illuminated. | egins. During the operation                             | on, the <b>SD</b> system LED               |
|      | NOTE: Avoid re<br>progress.                                                                                                    | emoving power from                            | the logic controller while                              | e the operation is in                      |
|      | <b>NOTE:</b> The app<br>impact on the p                                                                                          | olication backup proc<br>program and commu    | cess has a low priority in<br>nication performance of t | order to minimize<br>the logic controller. |
| 6    | Wait until the end of                                                                                                    | the operation (until t                        | he <b>SD</b> LED is off or flash                        | ning).                                     |
|      | If an error is detected, the <b>SD</b> and <b>ERR</b> LEDs flash and the detected error is logged in the <i>Script.log</i> file. |                                               |                                                         |                                            |
|      | <b>Result:</b> The application file (*.smbk) is saved on the micro SD card.                                                      |                                               |                                                         |                                            |
|      |                                                                                                    | Townson and the                               |                                                         |                                            |
|      | G < - ► W7CN2                                                                                                    | 0212000350 - SESA451538 >                     | SD-‡ (E:) ▶                                             |                                            |
|      | Organize 👻 Share w                                                                                                    | ith 👻 New folder                              |                                                         |                                            |
|      | 🔆 Favorites                                                                                                    | Name                                          | Туре                                                    |                                            |
|      | Desktop                                                                                                    | 📕 usr                                         | File folder                                             |                                            |
|      | Downloads                                                                                                    | script.cmd                                    | Windows Command Sc                                      |                                            |
|      | 📃 Recent Places                                                                                                    | Script.log                                    | Text Document                                           |                                            |
|      | ConeDrive                                                                                                    |                                               |                                                         |                                            |

### **Restoring an Application or Copying an Application to Another Controller**

This table describes how to transfer the controller application from the micro SD card to the controller:

| Step                                                                                                    | Action                                                   |  |  |
|----------------------------------------------------------------------------------------------------|----------------------------------------------------------|--|--|
| 1         Take an SD card previously created and edit the script.cmd file in the root for SD card with a text editor. |                                                          |  |  |
|                                                                                                    |                                                          |  |  |
|                                                                                                    | Organize 🔻 📷 Open Print New folder                       |  |  |
|                                                                                                    | ★ Favorites Name Type                                    |  |  |
|                                                                                                    | Desktop 🔒 usr File folder                                |  |  |
|                                                                                                    | Downloads Script.cmd Open                                |  |  |
|                                                                                                    | ConeDrive                                                |  |  |
|                                                                                                    | Run as administrator                                     |  |  |
| 2                                                                                                    | Replace the content of the script by the following line: |  |  |
|                                                                                                    | Download "/usr/app"                                      |  |  |
|                                                                                                    | script.cmd - Notepad                                     |  |  |
|                                                                                                    | File Edit Format View Help                               |  |  |
|                                                                                                    | Download /usr/app                                        |  |  |
|                                                                                                    | Notepad                                                  |  |  |
| Do you want to save changes to E:\script.cmd?                                                                         |                                                          |  |  |
|                                                                                                    | Save Don't Save Cancel                                   |  |  |
|                                                                                                    |                                                          |  |  |
| 3                                                                                                    | Remove power from the controller.                        |  |  |
| 4                                                                                                    | Insert the prepared micro SD card in the controller.     |  |  |
| 5                                                                                                    | Restore power to the controller.                         |  |  |
| L                                                                                                    | 1                                                        |  |  |

| Step | Action                                                                                                    |
|------|----------------------------------------------------------------------------------------------------|
|      | <b>Result:</b> Copying of the application file begins. During the operation, the <b>SD</b> system LED on the logic controller is illuminated. |
|      | <b>NOTE:</b> Avoid removing power from the logic controller while the operation is in progress.                                               |
| 6    | Wait until the end of the operation (until the <b>SD</b> LED is off or flashing).                                                             |
|      | If an error is detected, the <b>SD</b> and <b>ERR</b> LEDs flash and the detected error is logged in the <i>Script.log</i> file.              |
| 7    | Remove the SD card to restart the controller.                                                                                                 |

# **Post Configuration Management**

### **Overview**

You can use an SD card to add, change, or delete the post configuration file of your controller.

# Adding or Changing a Post Configuration

This table describes how to add or change the controller post configuration:

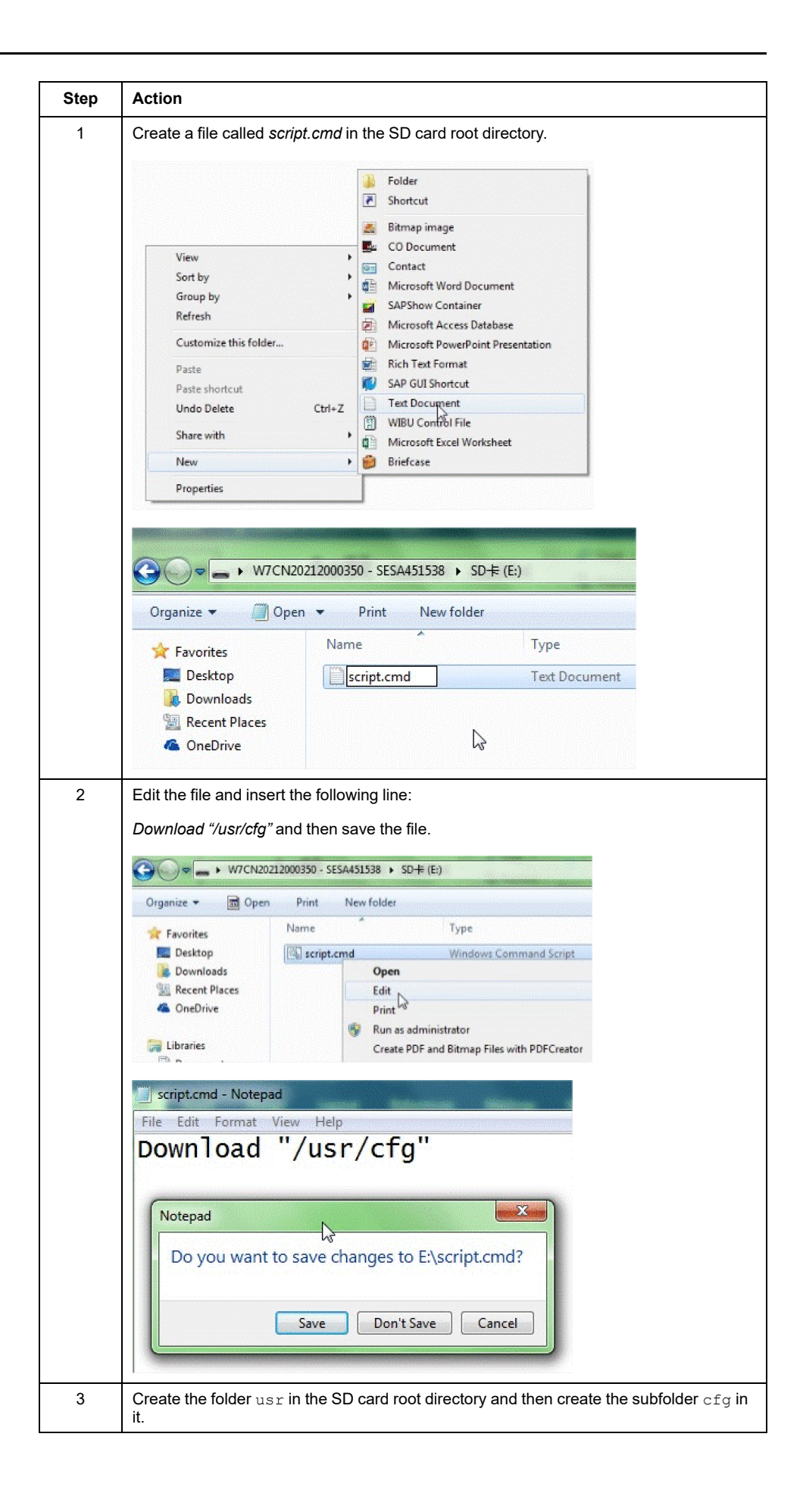

| Step | Action                                                                                                    |  |  |
|------|----------------------------------------------------------------------------------------------------|--|--|
|      | Copy the post configuration file (Machine.cfg) to the folder \usr\cfg:                                                                                                    |  |  |
|      | SD = W7CN20212000350 - SESA451538 → SD = (E:) →                                                                                                    |  |  |
|      | Organize ▼ 🔭 Open Share with ▼ New folder                                                                                                    |  |  |
|      | ☆ Favorites Name Type                                                                                                    |  |  |
|      | 💹 Desktop 🛛 🔒 usr 💦 File folder                                                                                                    |  |  |
|      | 🚺 Downloads 🛛 🚳 script.cmd 🖓 Windows Com                                                                                                    |  |  |
|      | 🔠 Recent Places                                                                                                    |  |  |
|      | 🝊 OneDrive                                                                                                    |  |  |
|      |                                                                                                    |  |  |
|      | ⓒ                                                                                                    |  |  |
|      | Organize 👻 🗋 Open New folder                                                                                                    |  |  |
|      | ☆ Favorites Name Date modified                                                                                                    |  |  |
|      | Desktop Dachine.cfg 2015/9/24 15:14                                                                                                    |  |  |
|      | S Downloads                                                                                                    |  |  |
|      | ConeDrive                                                                                                    |  |  |
|      |                                                                                                    |  |  |
|      | <b>NOTE:</b> A post configuration file example and the associated script are available in the directory <i>Firmwares &amp; PostConfiguration\PostConfiguration\add_change\</i> of the EcoStruxure Machine Expert-Basic installation directory. |  |  |
| 4    | If necessary, edit the Machine.cfg file to configure your post configuration parameters.                                                                                                    |  |  |
| 5    | Remove the power from your controller.                                                                                                    |  |  |
| 6    | Insert the prepared SD card in the controller.                                                                                                    |  |  |
| 7    | Restore the power to your controller.                                                                                                    |  |  |
|      | <b>Result:</b> Downloading of the post configuration file begins. During the operation, the <b>SD</b> system LED on the logic controller is illuminated.                                                                                       |  |  |
|      | <b>NOTE:</b> Avoid removing power from the logic controller while the operation is in progress.                                                                                                    |  |  |
|      | <b>NOTE:</b> Before the download the file format is checked, as well as if all of the channels, parameters, and values configured are valid; in case of detected error the download is aborted.                                                |  |  |
| 8    | Wait until the end of the operation (until the <b>SD</b> LED is off or flashing).                                                                                                    |  |  |
|      | If an error is detected, the <b>SD</b> and <b>ERR</b> LEDs flash and the detected error is logged in the script.log file.                                                                                                    |  |  |
| 9    | Do a power cycle or initialization command to apply the new post configuration file.                                                                                                    |  |  |

# **Reading a Post Configuration File**

This table describes how to read the post configuration file of the controller:

| Step | Action                                                                                                    |  |  |
|------|----------------------------------------------------------------------------------------------------|--|--|
| 1    | Create a script.cmd file with a text editor on your PC in the SD card root directory.                                                                                                    |  |  |
|      | Organize                                                                                                    |  |  |
|      | Karakan Karakan Karak |  |  |
| 2    | Edit the file and insert the following line. Then save the file:                                                                                                    |  |  |
|      |                                                                                                    |  |  |
|      |                                                                                                    |  |  |
|      | Second Places     Name     Type       Print     Open       Print     Print       Print     Print                                                                                                    |  |  |
|      | script.cmd - Notepad         File Edit Format View Help         Upload "/usr/cfg"         Notepad         Do you want to save changes to E:\script.cmd?         Save       Don't Save                                                                                                    |  |  |
| 3    | Remove the power from the controller.                                                                                                    |  |  |
| 4    | Insert the prepared SD card in the controller.                                                                                                    |  |  |
| 5    | Restore the power to the controller.                                                                                                    |  |  |
|      | <ul> <li>Result: Copying of the post configuration file begins. During the operation, the SD system LED on the logic controller is illuminated.</li> <li>NOTE: Avoid removing power from the logic controller while the operation is in progress.</li> <li>NOTE: The application backup process has a low priority to minimize impact on the program and communication performance of the logic controller.</li> </ul>                                                                                                    |  |  |
| 6    | Wait until the end of the operation (until the <b>SD</b> LED is off or flashing).                                                                                                    |  |  |
|      | If an error is detected, the <b>SD</b> and <b>ERR</b> LEDs flash and the detected error is logged in the script.log file. <b>Result:</b> The post configuration file is saved on the SD card.                                                                                                    |  |  |
|      | Organize      Share with      New folder                                                                                                    |  |  |
|      | Year     Name     Type       Desktop     is usr     File folder       Downloads     script.cmd     Windows Command Sc       Recent Places     Script.log     Text Document       OneDrive     Script.ve     Script.ve                                                                                                    |  |  |

## **Removing a Post Configuration File**

| Step | Action                                                                                                    |                                                                                                    |                                          |  |
|------|----------------------------------------------------------------------------------------------------|----------------------------------------------------------------------------------------------------|------------------------------------------|--|
| 1    | Insert an empty SD card into the PC.                                                                                  |                                                                                                    |                                          |  |
|      | Devices with Removable S                                                                                              | torage (2)                                                                                                    |                                          |  |
|      |                                                                                                    | F                                                                                                    | Removable Disk (E:)                      |  |
|      | CD Drive (D:)                                                                                                    |                                                                                                    | 7.38 GB free of 7.38 GB                  |  |
|      | Network Location (1)                                                                                                  |                                                                                                    | Open                                     |  |
|      | Department (\\10.177.40                                                                                               | 0.40) (Z:)                                                                                                    | Open in new window                       |  |
|      | 5.00 GB free of 5.00 GB                                                                                               |                                                                                                    | Share with                               |  |
|      |                                                                                                    |                                                                                                    | Open as Portable Device                  |  |
|      |                                                                                                    |                                                                                                    | Scan for threats                         |  |
|      |                                                                                                    |                                                                                                    | Format                                   |  |
|      |                                                                                                    |                                                                                                    | Eject                                    |  |
|      |                                                                                                    |                                                                                                    | Cut                                      |  |
|      |                                                                                                    |                                                                                                    | Сору                                     |  |
|      |                                                                                                    |                                                                                                    | Create shortcut                          |  |
|      | isk (E:) Space used:                                                                                                  | Total size: 7.38                                                                                                    | G                                        |  |
|      | k Space free: 7.38 GB                                                                                                 | File system: FAT                                                                                                    | Properties                               |  |
|      | View Sort by Group by Refresh Customize this folder Paste Paste shortcut Undo Delete Ctrl+Z Share with New Properties | Bitmap image     CO Document     Contact     Microsoft Word Docur     SAPShow Container     Microsoft Access Data     Microsoft Access Data     Microsoft PowerPoint     Rich Text Format     SAP GUI Shortcut     Text Document     WIBU Control File     Microsoft Excel Works     Briefcase | ment<br>base<br>Presentation<br>heet     |  |
|      | Organize ▼                                                                                                    | 350 - SESA451538 → SD<br>Print New folder<br>me<br>script.cmd                                                                                                    | <b>F</b> ∈ (E:)<br>Type<br>Text Document |  |
|      | 🗐 Recent Places                                                                                                    |                                                                                                    |                                          |  |

This table describes how to remove the post configuration file of the controller:

| Step | Action                                                                                                    |
|------|----------------------------------------------------------------------------------------------------|
| 3    | Edit the file and insert the following line:                                                                                                    |
|      | Delete "/usr/cfg"                                                                                                    |
|      | script.cmd - Notepad<br>File Edit Format View Help<br>Delete "/usr/cfg"                                                                                                    |
|      | Notepad<br>Do you want to save changes to E:\script.cmd?<br>Save Don't Save Cancel                                                                                                    |
| 4    | Copy the script file available in the directory <i>Firmwares &amp; PostConfiguration</i><br>\ <i>PostConfiguration</i> \remove\ of the EcoStruxure Machine Expert-Basic installation<br>directory to the root directory of the SD card. |
| 5    | Remove the power from the controller.                                                                                                    |
| 6    | Insert the prepared SD card in the controller.                                                                                                    |
| 7    | Restore the power to the controller.                                                                                                    |
|      | <b>Result:</b> The post configuration file is removed. During the operation, the <b>SD</b> system LED on the logic controller is illuminated.                                                                                           |
|      | <b>NOTE:</b> Avoid removing power from the logic controller while the operation is in progress.                                                                                                    |
| 8    | Wait until the end of the operation (until the <b>SD</b> LED is off or flashing).                                                                                                    |
|      | If an error is detected, the <b>SD</b> and <b>ERR</b> LEDs flash and the detected error is logged in the script.log file.                                                                                                    |
| 9    | Do a power cycle or an initialization command the controller to apply the application parameters.                                                                                                    |

## **Error Log Management**

### **Overview**

You can use the micro SD card to back up or delete the error log file of the logic controller.

### **Backing Up the Error Log**

This table describes how to back up the logic controller error log file on the micro SD card:

| Step | Action                                                                                                    |  |  |  |
|------|----------------------------------------------------------------------------------------------------|--|--|--|
| 1    | Create a <i>script.cmd</i> file with a text editor on your PC in the SD card root directory.                                                                                                    |  |  |  |
|      | Folder  Shortcut  Bitmap image                                                                                                    |  |  |  |
|      | View       CO Document         Sort by       Contact         Group by       SAPShow Container         Refresh       Microsoft Word Document         Customize this folder       Microsoft Access Database         Paste       Microsoft PowerPoint Presentation         Paste       Rich Text Format         Paste shortcut       SAP GUI Shortcut         Undo Delete       Ctrl=Z         Share with       Microsoft Excel Worksheet         New       Briefcase         Properties       W7CN20212000350 - SESA451538 |  |  |  |
|      | Organize     Open     Print     New folder                                                                                                    |  |  |  |
| 2    | Edit the file and insert the following line:                                                                                                    |  |  |  |
|      | Upload "/sys/log"<br>script.cmd - Notepad<br>File Edit Format View Help<br>Upload "/sys/log"                                                                                                    |  |  |  |
| 3    | Insert the prepared micro SD card in the logic controller.                                                                                                    |  |  |  |
| 4    | Put the RUN/STOP switch on the logic controller on the STOP position. <b>Result:</b> Transfer of the error log file begins. During the operation, the <b>SD</b> system LED                                                                                                    |  |  |  |
|      | on the logic controller is illuminated.                                                                                                    |  |  |  |
| 5    | Wait until the end of the operation (until the <b>SD</b> LED is off or flashing.<br>If an error is detected, the LEDs flash and the detected error is logged in the Script.                                                                                                    |  |  |  |
|      | <b>Result:</b> The error log file (PlcLog.csv) is saved on the micro SD card.                                                                                                    |  |  |  |

**NOTE:** The SD LED will stay off if there is no error record in the controller. The RUN and ERR LEDs will flash per one second. The information in the <code>Script.log</code> file will be as below:

| Ref = TM200CE24R | SN -20345592 01/01/00, | 00:45:57 : # Start Script #             |
|------------------|------------------------|-----------------------------------------|
| Ref = TM200CE24R | SN -20345592 01/01/00, | 00:45:57 : Upload "/sys/log" - Log Area |
| is empty         |                        |                                         |
| Ref = TM200CE24R | SN -20345592 01/01/00. | 00:45:57 : # End Script #               |

**NOTE:** Do not remove the power from the controller during the process. Turn the RUN/STOP switch of the logic controller on the STOP position. Then insert the SD card and the SD LED will turn on. The SD LED will turn off when the process finishes.

## **Deleting the Error Log**

| Step | Action                                                                                                    |  |  |  |  |
|------|----------------------------------------------------------------------------------------------------|--|--|--|--|
| 1    | Create a <i>script.cmd</i> file with a text editor on your PC in the SD card root directory.                                                                                                    |  |  |  |  |
|      | <ul> <li>iiiiiiiiiiiiiiiiiiiiiiiiiiiiiiii</li></ul>                                                                                                    |  |  |  |  |
|      | View       Bitmap image         Sort by       CO Document         Group by       Microsoft Word Document         Refresh       SAPShow Container         Customize this folder       Microsoft Access Database         Paste       Microsoft PowerPoint Presentation         Paste       Rich Text Format         Paste       SAP GUI Shortcut         Undo Delete       Ctrl+Z         Share with       Microsoft Excel Worksheet         New       Bitefcase         Properties       Fiel Case                                                                                                    |  |  |  |  |
|      | Organize ▼     Open ▼     Print     New folder                                                                                                    |  |  |  |  |
|      | Favorites     Name     Type       Image: Desktop     Image: Script.cmd     Text Document       Image: Downloads     Image: Script.cmd     Text Document       Image: Downloads     Image: Script.cmd     Text Document       Image: Downloads     Image: Script.cmd     Text Document       Image: Downloads     Image: Script.cmd     Text Document       Image: Downloads     Image: Script.cmd     Image: Script.cmd       Image: Downloads     Image: Script.cmd     Image: Script.cmd       Image: Downloads     Image: Script.cmd     Image: Script.cmd       Image: Downloads     Image: Script.cmd     Image: Script.cmd       Image: Downloads     Image: Script.cmd     Image: Script.cmd       Image: Downloads     Image: Script.cmd     Image: Script.cmd       Image: Downloads     Image: Script.cmd     Image: Script.cmd       Image: Downloads     Image: Script.cmd     Image: Script.cmd       Image: Downloads     Image: Script.cmd     Image: Script.cmd       Image: Downloads     Image: Script.cmd     Image: Script.cmd       Image: Downloads     Image: Script.cmd     Image: Script.cmd       Image: Downloads     Image: Script.cmd     Image: Script.cmd       Image: Downloads     Image: Script.cmd     Image: Script.cmd       Image: Downloads     Image: Script.cmd |  |  |  |  |
| 2    | Edit the file and insert the following line:                                                                                                    |  |  |  |  |
|      | Script.cmd - Notepad<br>File Edit Format View Help<br>Delete "/sys/log"<br>Notepad<br>Do you want to save changes to E:\script.cmd?                                                                                                    |  |  |  |  |
|      | Save Don't Save Cancel                                                                                                    |  |  |  |  |
| 3    | Insert the prepared micro SD card in the logic controller.                                                                                                    |  |  |  |  |
| 4    | Turn the RUN/STOP switch of the logic controller to the STOP position. Result: Deleting of the error log file begins. During the operation, the SD system LED on the logic controller is illuminated.                                                                                                    |  |  |  |  |
| 5    | Wait until the end of the operation (until the <b>SD</b> LED is off or flashing.                                                                                                    |  |  |  |  |
|      | If an error is detected, the LEDs flash and the detected error is logged in the $\tt Script.$ log file.                                                                                                    |  |  |  |  |
|      | <b>Result:</b> The error log file (PlcLog.csv) is deleted from the logic controller.                                                                                                    |  |  |  |  |

This table describes how to delete the error log file in the logic controller:

### **Error Log Format**

The logic controller provides an error list containing the last 10 detected errors in the log memory. Each error entry into the error log file is composed of the following parts:

- Date and time
- Level
- Context
- Error code

After an upload through the micro SD card, the code is represented as in the example below:

#### 02/06/14, 12:04:01, 0x0111000100

This table describes the meaning of the hexadecimal error representation:

| Group                                                                   | Error code<br>(hex)                                                                                         | Error description                                                                                   | Result                                                                       |  |  |  |
|-------------------------------------------------------------------------|----------------------------------------------------------------------------------------------------|----------------------------------------------------------------------------------------------------|------------------------------------------------------------------------------|--|--|--|
| General                                                                 | 08000011xx                                                                                                  | Invalid hardware                                                                                    | Ethernet channel is inoperative                                              |  |  |  |
|                                                                         |                                                                                                    | parameters                                                                                          | %SW118.bit10 set to 0                                                        |  |  |  |
|                                                                         |                                                                                                    |                                                                                                    | ERR LED flashes                                                              |  |  |  |
| Operating<br>system                                                     | 0F01xxxxxx                                                                                                  | Operating system<br>error detected                                                                  | Transition to HALTED state                                                   |  |  |  |
| Memory<br>management                                                    | 0F030009xx                                                                                                  | Internal memory<br>allocation error<br>detected                                                     |                                                                              |  |  |  |
| SD card                                                                 | 010C001Bxx                                                                                                  | Error while accessing<br>an SD card; the<br>operation exceeded<br>an internal timeout<br>(3000 ms). |                                                                              |  |  |  |
| Watchdog timer                                                          | Watchdog timer 0104000Axx Logic controller<br>resource utilization<br>greater than 80% -<br>first detection |                                                                                                    | Watchdog timeout signaled: <ul> <li>%s11 set to 1 ERR LED flashes</li> </ul> |  |  |  |
|                                                                         | 0804000Bxx                                                                                                  | Logic controller<br>resource utilization<br>greater than 80% -<br>second consecutive<br>detection   | Transition to HALTED state                                                   |  |  |  |
|                                                                         | 0804000Cxx                                                                                                  | Task watchdog timer<br>in master task                                                               | Transition to HALTED state                                                   |  |  |  |
|                                                                         | 0804000Dxx                                                                                                  | Task watchdog timer<br>in periodic task                                                             | Transition to HALTED state                                                   |  |  |  |
| Battery                                                                 | 0105000Exx                                                                                                  | Battery is depleted                                                                                 | Depleted battery signaled:                                                   |  |  |  |
|                                                                         |                                                                                                    |                                                                                                    | %S75 <b>set to 1</b>                                                         |  |  |  |
|                                                                         |                                                                                                    |                                                                                                    | BAT LED illuminated                                                          |  |  |  |
| User application 0807000Fxx Application is not compatible with firmware |                                                                                                    | Application is not<br>compatible with<br>firmware                                                   | Transition to EMPTY state                                                    |  |  |  |
|                                                                         | 08070010xx                                                                                                  | Checksum error<br>detected                                                                          | Transition to EMPTY state                                                    |  |  |  |
| Ethernet                                                                | 010B0014xx                                                                                                  | Duplicate IP address                                                                                | Duplicate IP signaled                                                        |  |  |  |
|                                                                         |                                                                                                    | delected                                                                                            | • %SW62 set to 1                                                             |  |  |  |
|                                                                         |                                                                                                    |                                                                                                    | <ul> <li>%SW118.bit9 set to 0. ERR LED<br/>flashes</li> </ul>                |  |  |  |
| Embedded I/O                                                            | 010D0013xx Short-circuit detected                                                                           |                                                                                                    | Over-current signaled:                                                       |  |  |  |
|                                                                         |                                                                                                    | on protected output                                                                                 | %SW139 set to 1 (depending on the<br>output block)                           |  |  |  |
|                                                                         |                                                                                                    |                                                                                                    | ERR LED flashes                                                              |  |  |  |

| Group                         | Error code<br>(hex) | Error description                                           | Result                                                |
|-------------------------------|---------------------|-------------------------------------------------------------|-------------------------------------------------------|
| Read non-<br>volatile memory  | 01110000xx          | Read error detected -<br>file not found                     | Unsuccessful read operation                           |
|                               | 01110001xx          | Read error detected -<br>incorrect logic<br>controller type |                                                       |
|                               | 01110002xx          | Read error detected -<br>incorrect header                   |                                                       |
|                               | 01110003xx          | Read error detected -<br>incorrect area<br>descriptor       |                                                       |
|                               | 01110004xx          | Read error detected -<br>incorrect area<br>descriptor size  |                                                       |
| Write non-<br>volatile memory | 01120002xx          | Write error detected -<br>incorrect header                  | Unsuccessful write operation                          |
|                               | 01120004xx          | Write error detected -<br>incorrect area<br>descriptor size |                                                       |
|                               | 01120005xx          | Write error detected -<br>unsuccessful erase                |                                                       |
|                               | 01120006xx          | Write error detected -<br>incorrect header size             |                                                       |
| Persistent<br>variable        | 01130007xx          | Checksum error<br>detected in persistent<br>variables       | Persistent variables cannot be restored               |
|                               | 01130008xx          | Size error detected in<br>persistent variables              |                                                       |
| Ethernet IP                   | 01140012xx          | Unsuccessful<br>Ethernet IP variable<br>creation            | Variable cannot be created,<br>unsuccessful operation |

## Memory Management: Backing Up and Restoring Controller Memory

### **Overview**

You can use an SD card to back up and restore controller memory objects, or copy the memory objects to another controller.

# Backing Up Controller Memory

| Step      | Action                                                                                                    |  |  |  |  |  |  |
|-----------|----------------------------------------------------------------------------------------------------|--|--|--|--|--|--|
| Step<br>1 | Action         Create a script.cmd file with a text editor on your PC in the SD card root directory.         Image: Shortcut         Image: Shortcut         Image: Stars         Image: Shortcut         Image: Shortcut         Image: |  |  |  |  |  |  |
|           | Undo Delete       Ctrl+Z         Share with       WIBU Confrol File         Microsoft Excel Worksheet       Microsoft Excel Worksheet         New       Briefcase         Properties       SD-≢ (E:)         Organize ▼       Open ▼       Print         New folder       Print       New folder                                                                                                    |  |  |  |  |  |  |
|           | Favorites     Name     Type       Image: Desktop     Image: Script.cmd     Text Document       Image: Downloads     Image: Script.cmd     Image: Script.cmd       Image: Script.cmd     Text Document       Image: Script.cmd     Image: Script.cmd       Image: Script.cmd     Image: Script.cmd       Image: Script.cmd     Image: Script.cmd       Image: Script.cmd     Image: Script.cmd                                                                                                    |  |  |  |  |  |  |
| 2         | Edit the file and insert the following line:<br>Upload "/usr/mem"<br>script.cmd - Notepad<br>File Edit Format View Help<br>Upload "/usr/mem"<br>Notepad<br>Do you want to save changes to E:\script.cmd?<br>Save Don't Save Cancel                                                                                                    |  |  |  |  |  |  |
| 3         | Insert the prepared SD card in the controller.                                                                                                    |  |  |  |  |  |  |

| Step | Action                                                                                                    |  |  |  |  |
|------|----------------------------------------------------------------------------------------------------|--|--|--|--|
| 4    | Turn the RUN/STOP switch of the logic controller on the STOP position.                                                                                 |  |  |  |  |
|      | <b>Result:</b> Copying of the memory begins. During the operation, the <b>SD</b> system LED on the logic controller is illuminated.                    |  |  |  |  |
|      | <b>NOTE:</b> Avoid removing power from the logic controller while the operation is in progress.                                                        |  |  |  |  |
|      | <b>NOTE:</b> The memory backup process has a low priority to minimize impact on the program and communication performance of the logic controller.     |  |  |  |  |
| 5    | Wait until the end of the operation (until the <b>SD</b> LED is off or flashing).                                                                      |  |  |  |  |
|      | If an error is detected, the <b>SD</b> and <b>ERR</b> LEDs flash and the detected error is logged in Script.log file.                                  |  |  |  |  |
|      | <b>Result:</b> The memory file (*.csv) is saved on the SD card.                                                                                        |  |  |  |  |
|      | Removable Disk (D:)                                                                                                    |  |  |  |  |
|      | New folder                                                                                                    |  |  |  |  |
|      | ▲ Name                                                                                                    |  |  |  |  |
|      | 🚳 script.cmd                                                                                                    |  |  |  |  |
|      | Script.log                                                                                                    |  |  |  |  |
|      |                                                                                                    |  |  |  |  |
|      | i ► Removable Disk (D:) ► usr ► mem                                                                                                    |  |  |  |  |
|      | New folder                                                                                                    |  |  |  |  |
|      | Name                                                                                                    |  |  |  |  |
|      | Memory Variables.csv                                                                                                    |  |  |  |  |
|      |                                                                                                    |  |  |  |  |
|      | Script.log - Notepad                                                                                                    |  |  |  |  |
|      | File Edit Format View Help                                                                                                    |  |  |  |  |
|      | Ref = TM200CE24R SN -20345592 01/01/00, 00:16:01 : # Start Script #<br>Ref = TM200CE24R SN -20345592 01/01/00, 00:16:03 : Upload "/usr/mem" - Returned |  |  |  |  |
|      | Ref = TM200CE24R SN -20345592 01/01/00, 00:16:03 : # End Script #                                                                                      |  |  |  |  |

## **Restoring Controller Memory or Copying to Another Controller**

| Step | Action                                                                                                    |  |  |  |
|------|----------------------------------------------------------------------------------------------------|--|--|--|
| 1    | Edit the <i>script.cmd</i> file in the root folder of the SD card with a text editor.                                                                                                    |  |  |  |
| 2    | Edit the file and insert the following line:                                                                                                    |  |  |  |
| 3    | Insert the prepared SD card in the controller.                                                                                                    |  |  |  |
| 4    | Turn the RUN/STOP switch of the controller on the STOP position.         Result: Copying of the memory file begins. During the operation, the SD system LED on the logic controller is illuminated.         NOTE: Avoid removing power from the logic controller while the operation is in progress. |  |  |  |

| Step | Action                                                                                                    |  |  |  |  |  |  |
|------|----------------------------------------------------------------------------------------------------|--|--|--|--|--|--|
| 5    | Wait until the end of the operation (until the <b>SD</b> LED is off or flashing).                                                                                                    |  |  |  |  |  |  |
|      | If an error is detected, the <b>SD</b> and <b>ERR</b> LEDs flash and the detected error is logged in Script.log file.                                                                                                |  |  |  |  |  |  |
|      | ► Removable Disk (D:) ► -                                                                                                    |  |  |  |  |  |  |
|      | New folder                                                                                                    |  |  |  |  |  |  |
|      | A Name                                                                                                    |  |  |  |  |  |  |
|      | Script.cmd                                                                                                    |  |  |  |  |  |  |
|      | SCRIPT.LOG                                                                                                    |  |  |  |  |  |  |
|      | 🔒 usr                                                                                                    |  |  |  |  |  |  |
|      |                                                                                                    |  |  |  |  |  |  |
|      | Scription - Notepad                                                                                                    |  |  |  |  |  |  |
|      | File Edit Format View Help                                                                                                    |  |  |  |  |  |  |
|      | Ref = TM200CE24R         SN -20345592         01/01/00         00:42:43         : # Start Script #           Ref = TM200CE24R         SN -20345592         01/01/00         00:42:46         : Download "/usr/mem" - |  |  |  |  |  |  |
|      | Returned OK<br>Ref = TM200CE24R SN -20345592 01/01/00, 00:42:46 : # End Script #                                                                                                    |  |  |  |  |  |  |
|      |                                                                                                    |  |  |  |  |  |  |
|      | Memory Variables.log - Notepad                                                                                                    |  |  |  |  |  |  |
|      | File Edit Format View Help                                                                                                    |  |  |  |  |  |  |
|      | Memory restoration succeeded MEMORY~0.CSV                                                                                                    |  |  |  |  |  |  |
| 6    | Remove the SD card and restart the controller.                                                                                                    |  |  |  |  |  |  |

# **Programming the M100/M200 Logic Controller**

#### What's in This Part

| How to Use the Source Code Examples |  |
|-------------------------------------|--|
| I/O Objects                         |  |
| Function Blocks                     |  |
| Network Objects                     |  |
| Pulse Train Output (%PTO)           |  |
| Frequency Generator (%FREQGEN)      |  |
| PID Function                        |  |
| System Objects                      |  |
|                                     |  |

#### **Overview**

This part provides information about the system and I/O objects specific to the M100/M200 Logic Controller. These objects are displayed in the **Programming** tab.

For descriptions of all other objects, refer to EcoStruxure Machine Expert-Basic Generic Functions Library Guide.

# How to Use the Source Code Examples

#### What's in This Chapter

How to Use the Source Code Examples......162

## How to Use the Source Code Examples

### **Overview**

Except where explicitly mentioned, the source code examples contained in this book are valid for both the Ladder Diagram and Instruction List programming languages. A complete example may require more than one rung.

### **Reversibility Procedure**

To obtain the equivalent Ladder Diagram source code:

| Step | Action                                                                                                    |  |  |
|------|----------------------------------------------------------------------------------------------------|--|--|
| 1    | Select and copy ( <b>Ctrl+C</b> ) the source code for the first rung of the sample program shown in this manual.                                                                                                    |  |  |
| 2    | In EcoStruxure Machine Expert-Basic, create a new rung by clicking on the toolbar.                                                                                                    |  |  |
| 3    | In this rung, click the LD > IL button to display Instruction List source code.                                                                                                    |  |  |
| 4    | Select the line number 0000, then right-click and choose Paste Instructions to paste the source code into the rung:<br>IL>LD LD>IL + 1 - New POU<br>Note: symbols Copy Instructions<br>Cut Instructions<br>Paste Instructions<br>Add line<br>Insert line<br>Delete line(s)<br>Search and Replace<br>NOTE: Remember to delete the LD instruction from the last line of the rung if you have pasted the instructions by inserting the line(s) before the default LD operator. |  |  |
| 5    | Click the IL > LD button to display the Ladder Diagram source code.                                                                                                    |  |  |
| 6    | Repeat the previous steps for any additional rungs in the sample program.                                                                                                    |  |  |

### Example

Instruction List program:

| Rung | Source Code                                                      |
|------|------------------------------------------------------------------|
| 0    | BLK %R0<br>LD %M1<br>I<br>LD %I0.3<br>ANDN %R2.E<br>O<br>END_BLK |
| 1    | LD %I0.3<br>[%MW20:=%R2.0]                                       |
| 2    | LD %10.2<br>ANDN %R2.F<br>[%R2.I:=%MW34]<br>ST %M1               |

#### Corresponding Ladder Diagram:

| V LD - | name                       | •                          |   |   |   |   |   |                                  |
|--------|----------------------------|----------------------------|---|---|---|---|---|----------------------------------|
| Rung0  |                            |                            |   |   |   |   | _ | Comment<br>Symbol<br>R %R0 E     |
|        | Comment<br>Symbol<br>%M1   | -                          |   | - | - |   | - | - I F                            |
|        | Comment<br>Symbol<br>%I0.3 | Comment<br>Symbol<br>%R2.E | - |   |   |   | - | -0                               |
|        |                            | -                          | - |   |   |   | - | · · · ·                          |
|        | name                       | -                          |   |   |   | * |   |                                  |
| Rung1  | Symbol<br>%I0.3            |                            |   |   |   |   |   | %MW20 := %R2.0<br>%MW20 := %R2.0 |
|        | - " -                      | -                          | - | - | - | - | - |                                  |
|        | name                       |                            | - | _ | _ | - |   |                                  |
| Rung2  | Symbol<br>%I0.2            | Symbol<br>%R2.F            |   |   |   |   |   | %R2.I := %MW34<br>%R2.I := %MW34 |
|        |                            |                            |   |   |   |   |   | Comment<br>Symbol<br>%M1         |

# I/O Objects

#### What's in This Chapter

| Digital Inputs (%I)  |  |
|----------------------|--|
| Diğital Outputs (%Q) |  |
| Analog Inputs (%IW)  |  |
| Analog Outputs (%QW) |  |

# **Digital Inputs (%I)**

### Introduction

Digital input bit objects are the image of digital inputs on the logic controller.

### **Displaying Digital Input Properties**

Follow these steps to display properties of the digital inputs:

| Step | Action                                                                              |
|------|-------------------------------------------------------------------------------------|
| 1    | Select the <b>Tools</b> tab in the left-hand area of the <b>Programming</b> window. |
| 2    | Click I/O objects > Digital inputs.                                                 |
|      | Result: Digital input properties appear on the screen.                              |

### **Digital Inputs Properties**

This table describes each property of the digital input:

| Parameter | Editable | Value      | Default<br>Value | Description                                                                                                    |
|-----------|----------|------------|------------------|----------------------------------------------------------------------------------------------------|
| Used      | No       | True/False | False            | Indicates whether the input channel is being referenced in a program.                                                                                                    |
| Address   | No       | %10.i      | _                | Displays the address of the digital<br>input on the controller, where i<br>represents the channel number.<br>If the controller has n digital input<br>channels, the value of i is given as 0<br>n-1.<br>For example, <i>%I0.2</i> is the digital input<br>at the digital input channel number 2 of<br>the logic controller. |

| Parameter | Editable | Value | Default<br>Value | Description                                                                                                    |
|-----------|----------|-------|------------------|----------------------------------------------------------------------------------------------------|
| Symbol    | Yes      | -     | _                | The symbol associated with this<br>address.<br>Double-click in the <b>Symbol</b> column<br>and type the name of the symbol to<br>associate with this input.<br>If a symbol already exists, you can<br>right-click in the <b>Symbol</b> column and<br>choose <b>Search and Replace</b> to find<br>and replace occurrences of this<br>symbol throughout the program and/or<br>program comments. |
| Comment   | Yes      | _     | _                | A comment associated with this address.<br>Double-click in the <b>Comment</b> column and type an optional comment to associate with this channel.                                                                                                    |

# **Digital Outputs (%Q)**

## Introduction

Digital output bit objects are the image of digital outputs on the logic controller.

## **Displaying Digital Output Properties**

Follow these steps to display properties of the digital outputs:

| Step | Action                                                                              |
|------|-------------------------------------------------------------------------------------|
| 1    | Select the <b>Tools</b> tab in the left-hand area of the <b>Programming</b> window. |
| 2    | Click I/O objects > Digital outputs.                                                |
|      | Result: Digital output properties appear on the screen.                             |

### **Digital Outputs Properties**

This table describes each property of the digital output:

| Parameter | Editable | Value      | Default<br>Value | Description                                                                                                    |
|-----------|----------|------------|------------------|----------------------------------------------------------------------------------------------------|
| Used      | No       | True/False | False            | Indicates whether the output channel is being referenced in a program.                                                                                                    |
| Address   | No       | %Q0.i      | _                | Displays the address of the digital<br>output on the controller, where i<br>represents the channel number.<br>If the controller has n digital output<br>channels, the value of i is given as 0<br>n-1.<br>For example, %Q0.3 is the digital<br>output at the digital output channel<br>number 3 of the logic controller. |

| Parameter | Editable | Value | Default<br>Value | Description                                                                                                    |
|-----------|----------|-------|------------------|----------------------------------------------------------------------------------------------------|
| Symbol    | Yes      | _     | _                | The symbol associated with this address.                                                                                                    |
|           |          |       |                  | Double-click in the <b>Symbol</b> column and type the name of the symbol to associate with this output.                                                                                                    |
|           |          |       |                  | If a symbol already exists, you can<br>right-click in the <b>Symbol</b> column and<br>choose <b>Search and Replace</b> to find<br>and replace occurrences of this symbol<br>throughout the program and/or<br>program comments. |
| Comment   | Yes      | -     | _                | The comment associated with this address.                                                                                                    |
|           |          |       |                  | Double-click in the <b>Comment</b> column<br>and type an optional comment to<br>associate with this channel.                                                                                                    |

## Analog Inputs (%IW)

### Introduction

Analog input word objects are the digital values of an analog signal connected to the logic controller.

Two 0-10V analog inputs are embedded in the cartridges TMCR2AI2, TMCR2TI2, and TMCR2AM3. The embedded analog inputs use a 10 bits resolution converter so that each increment is approximately 10 mV (10V/2<sup>10</sup>-1). Once the system detects the value 1023, the channel is considered to be saturated.

Refer to the M100/M200 Hardware Guide (see Modicon M100/M200 Logic Controller, Hardware Guide) for more details.

### **Displaying Analog Input Properties**

Follow these steps to display properties of the analog inputs:

| Step | Action                                                                              |
|------|-------------------------------------------------------------------------------------|
| 1    | Select the <b>Tools</b> tab in the left-hand area of the <b>Programming</b> window. |
| 2    | Click I/O objects > Analog inputs.                                                  |
|      | Result: Analog input properties appear on the screen.                               |

### **Analog Inputs Properties**

This table describes each property of the analog input:

| Parameter | Editable | Value      | Default<br>Value | Description                                                                                                    |
|-----------|----------|------------|------------------|----------------------------------------------------------------------------------------------------|
| Used      | No       | True/False | False            | Indicates whether the input channel is being referenced in a program.                                                                                                    |
| Address   | No       | %IW0.i     | _                | Displays the address of the embedded<br>analog input on the controller, where i<br>represents the channel number.<br>If the controller has n analog input<br>channels, the value of i is given as 0<br>n-1. |

| Parameter | Editable | Value    | Default<br>Value | Description                                                                                                    |
|-----------|----------|----------|------------------|----------------------------------------------------------------------------------------------------|
|           |          |          |                  | For example, %IW0.1 is the analog<br>input at the analog input channel<br>number 1 of the logic controller.                                                                                                    |
|           |          | %IW0.x0y | _                | Displays the address of the analog<br>output channel on the cartridge, where<br>x is the cartridge number and and y is<br>the channel number.                                                                                                    |
| Symbol    | Yes      | -        | -                | The symbol associated with this<br>address.<br>Double-click in the <b>Symbol</b> column<br>and type the name of the symbol to<br>associate with this input.<br>If a symbol already exists, you can<br>right-click in the <b>Symbol</b> column and<br>abscess <b>Secret</b> and <b>Bendes</b> to find |
|           |          |          |                  | and replace occurrences of this<br>symbol throughout the program and/or<br>program comments.                                                                                                    |
| Comment   | Yes      | _        | -                | The comment associated with this address.                                                                                                    |
|           |          |          |                  | Double-click in the <b>Comment</b> column<br>and type a comment to associate with<br>this address.                                                                                                    |

# Analog Outputs (%QW)

### Introduction

Analog output word objects are the digital values of the analog signals received from the logic controller using cartridges.

Two 0-10 V analog outputs and two 4-20 mA analog outputs are embedded in the cartridges TMCR2AQ2C and TMCR2AQ2V respectively.

One 0-5 V/0-10 V analog voltage output or 4-20 mA analog current output is embedded in the cartridge TMCR2AM3.

Refer to Modicon M100/M200 Logic Controller Hardware Guide (see Modicon M100/M200 Logic Controller, Hardware Guide) for more details.

### **Displaying Analog Output Properties**

Follow these steps to display properties of the analog outputs:

| Step | Action                                                                              |
|------|-------------------------------------------------------------------------------------|
| 1    | Select the <b>Tools</b> tab in the left-hand area of the <b>Programming</b> window. |
| 2    | Click I/O objects > Analog outputs.                                                 |
|      | Result: Analog output properties appear on the screen.                              |

### **Analog Outputs Properties**

This table describes each property of the analog output:

| Parameter | Edita-<br>ble | Value      | Default<br>Value | Description                                                                                                    |
|-----------|---------------|------------|------------------|----------------------------------------------------------------------------------------------------|
| Used      | No            | True/False | False            | Indicates whether the output channel is being referenced in a program.                                                                                                    |
| Address   | No            | %QW0.x0y   | _                | Displays the address of the analog<br>output channel on the cartridge, where<br>x is the cartridge number and y is the<br>channel number.                                                                                                    |
| Symbol    | Yes           | -          | -                | The symbol associated with this<br>address.<br>Double-click in the <b>Symbol</b> column and<br>type the name of the symbol to<br>associate with this output.<br>If a symbol already exists, you can<br>right-click in the <b>Symbol</b> column and<br>choose <b>Search and Replace</b> to find<br>and replace occurrences of this symbol<br>throughout the program and/or program<br>comments. |
| Comment   | Yes           | -          | -                | The comment associated with this address.<br>Double-click in the <b>Comment</b> column and type a comment to associate with this address.                                                                                                    |

## **Function Blocks**

#### What's in This Chapter

| Fast Counter (%FC)            |  |
|-------------------------------|--|
| High Speed Counter (%HSC)     |  |
| Pulse (%PLS)                  |  |
| Drive Function Blocks (%DRV)  |  |
| Pulse Width Modulation (%PWM) |  |
|                               |  |

## Fast Counter (%FC)

### **Using Fast Counter Function Blocks**

This section provides descriptions and programming guidelines for using *Fast Counter* function blocks.

### **Description**

#### Introduction

The *Fast Counter* function block **1123** serves as either an up-counter or a downcounter. It can count the rising edge of digital inputs up to frequencies of 5 kHz in single word or double word computational mode. Because *Fast Counter* function blocks are managed by specific hardware interrupts, maintaining maximum frequency sampling rates may vary depending on your specific application and hardware configuration.

The *Fast Counter* function blocks  $\FC0$ ,  $\FC1$ ,  $\FC2$ , and  $\FC3$  use dedicated inputs  $\IO.2$ ,  $\IO.3$ ,  $\IO.4$  and  $\IO.5$  respectively. These bits are not reserved for their exclusive use. Their allocation must be considered with the use of other function blocks for these dedicated resources.

#### Illustration

This illustration is a Fast Counter function block in single-word mode:

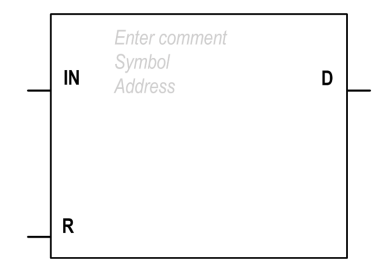

#### Inputs

The Fast Counter function block has the following inputs:

| Label | Description | Value                                                                                                    |  |  |
|-------|-------------|----------------------------------------------------------------------------------------------------|--|--|
| IN    | Enable      | At state 1, the value is updated according to the pulses applied to the physical input.                                                     |  |  |
|       |             | At state 0, the value is held at its last value.                                                                                            |  |  |
| R     | Reset       | Used to initialize the block.                                                                                                    |  |  |
|       | (optional)  | At state 1:                                                                                                    |  |  |
|       |             | • %FC.P or %FC.PD values are taken into account.                                                                                            |  |  |
|       |             | <ul> <li>The value is reset to 0 if configured as an up-counter, or set to %<br/>FC.P or %FC.PD if configured as a down-counter.</li> </ul> |  |  |
|       |             | • The Done bit %FC.D is set back to its default value.                                                                                      |  |  |

#### **Outputs**

The Fast Counter function block has the following output:

| Label | Description      | Value                                                                                                    |
|-------|------------------|----------------------------------------------------------------------------------------------------|
| D     | Done(%<br>FCi.D) | This bit is set to 1 when:                                                                                              |
|       | /                | <ul> <li>%FC1.V or %FC1.VD reaches the preset value %FC1.P or %FC1.</li> <li>PD configured as an up-counter.</li> </ul> |
|       |                  | <ul> <li>or when %FCi.V or %FCi.VD reaches 0 when configured as a<br/>down-counter.</li> </ul>                          |
|       |                  | This read-only bit is reset only by setting <code>%FCi.R</code> to 1.                                                   |

## Configuration

#### **Parameters**

To configure parameters, follow the *Configuring a Function Block procedure* in the EcoStruxure Machine Expert - Basic, Generic Functions Library Guide and read the description of *Memory Allocation Modes* in the EcoStruxure Machine Expert-Basic Operating Guide.

The Fast Counter function block has the following parameters:

| Parameter  | Description                          | Value                                                                                                    |  |
|------------|--------------------------------------|----------------------------------------------------------------------------------------------------|--|
| Used       | Address used                         | If selected, this address is currently in use in a program.                                                                                                    |  |
| Address    | %FCi <i>Fast Counter</i><br>address  | The instance identifier, where it is from 0 to the number of objects available on this logic controller. Refer to Maximum Number of Objects table, page 24 for the maximum number of <i>Fast Counters</i> .   |  |
| Input      | %IO.i                                | The dedicated input associated with this function block instance.                                                                                                    |  |
| Symbol     | Symbol                               | The symbol associated with this object. Refer to the EcoStruxure Machine Expert-Basic Operating Guide (Defining and Using Symbols) for details.                                                               |  |
| Configured | Whether to count up<br>or down       | Set to one of: <ul> <li>Not used</li> <li>Up Counter</li> <li>Down Counter</li> </ul>                                                                                                    |  |
| Preset     | Preset value (%FCi.<br>P or %FCi.PD) | <ul> <li>Initial value may be set:</li> <li>Using associated object %FCi.P from 0 to 65535 in single word mode,</li> <li>Using associated object %FCi.PD from 0 to 4294967295 in double word mode.</li> </ul> |  |

| Parameter   | Description      | Value                                                                   |
|-------------|------------------|-------------------------------------------------------------------------|
| Double Word | Double word mode | If selected, use double word mode. Otherwise, use single-<br>word mode. |
| Comment     | Comment          | An optional comment can be associated with this object.                 |
|             |                  | Double-click in the <b>Comment</b> column and type a comment.           |

### **Objects**

The Fast Counter function block is associated with the following objects:

| Object            | Description   | Value                                                                                                    |
|-------------------|---------------|----------------------------------------------------------------------------------------------------|
| %FCi.V<br>%FCi.VD | Current value | The current value increments or decrements according the up or down counting function selected. For up-counting, the current counting value is updated and can reach 65535 in single word mode (%FC1.V) and 4294967295 in double word mode (%FC1.VD). For down-counting, the current value is the preset value %FC.P or %FC.PD and can count down to 0. |
| %FCi.P<br>%FCi.PD | Preset value  | A new preset value is taken into account only if the R input<br>is active. See description in Parameters table above.                                                                                                    |
| %FCi.D            | Done          | See description in Outputs table above.                                                                                                    |

### Operation

This table describes the main stages of *Fast Counter* function block operations:

| Operation  | Action                                                                                                    | Result                                                |
|------------|----------------------------------------------------------------------------------------------------|-------------------------------------------------------|
| Count up   | A rising edge appears at the Count up input. The current value <code>%FCi.v</code> is incremented by 1 unit. |                                                       |
|            | When the preset value %FCi.P<br>or %FCi.PD is reached.                                                       | The Done output bit %FCi.Dis set to 1.                |
| Count down | A rising edge appears at the down-counting input.                                                            | The current value % FCi . V is decremented by 1 unit. |
|            | When the value is 0.                                                                                         | The Done output bit %FCi.D is set to 1.               |

#### **Special Cases**

This table contains a list of special operating cases for the *Fast Counter* function block:

| Special case                   | Description                                                                                                    |
|--------------------------------|----------------------------------------------------------------------------------------------------|
| Effect of cold restart (%s0=1) | Resets the <i>Fast Counter</i> attributes with the values configured or user application. Refer to System Bits (%S), page 322.                                                                                                    |
| Effect of controller stops     | The <i>Fast Counter</i> stops counting when the controller is set<br>to STOPPED state and resumes counting when it returns<br>to RUNNING state. The counter resumes counting from<br>the last value before entering the STOPPED state. |

### **Programming Example**

#### Introduction

In this example, the application counts a number of items up to 5000 while \$10.1 is set to 1. The input for \$FC1 is the dedicated input \$10.3. When the preset value is reached, \$FC1.D is set to 1 and retains the same value until \$FC1.R is commanded by the result of *AND* on \$10.2 and \$M0.

#### Programming

This example is a Fast Counter function block:

| Rung | Instruction                                                                                      |
|------|--------------------------------------------------------------------------------------------------|
| 0    | BLK %FC1<br>LD %I0.1<br>IN<br>LD %I0.2<br>AND %M0<br>R<br>OUT_BLK<br>LD D<br>ST %Q0.0<br>END_BLK |

**NOTE:** Refer to the reversibility procedure, page 161 to obtain the equivalent Ladder Diagram.

# **High Speed Counter (%HSC)**

### **Using High Speed Counter Function Blocks**

This section provides descriptions and programming guidelines for using *High Speed Counter* function blocks.

### Description

#### Introduction

The *High Speed Counter* function block **11123** can be configured by EcoStruxure Machine Expert-Basic to perform any one of the following functions:

- Single Phase
- Dual Phase [Pulse / Direction]
- Dual Phase [Clock Wise / Counter Clock Wise]
- Dual Phase [Quadrature X1]
- Dual Phase [Quadrature X2]
- Dual Phase [Quadrature X4]
- Frequency Meter

The *High Speed Counter* function block works at a maximum frequency of 100 kHz for all counting modes with a range 65535 in single word and 4294967295 in double word.

The *High Speed Counter* function block uses dedicated inputs and auxiliary inputs and outputs. Refer to the M100/M200 Logic Controller - Hardware Guide for more information on inputs and outputs.

You must initialize the *High Speed Counter* function in the **Configuration** tab using the **High Speed Counter Assistant** before using an instance of the function block. Refer to Configuring High Speed Counters, page 61.

#### **Graphical Representation**

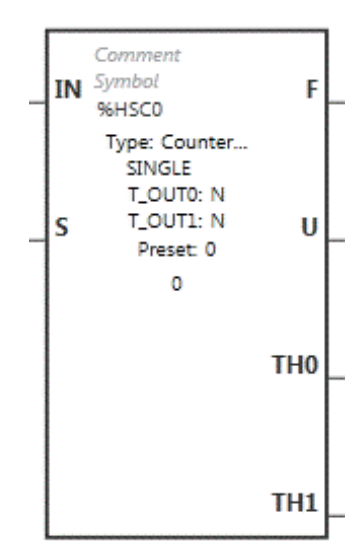

#### Inputs

#### The High Speed Counter function block has the following inputs:

| Label | Description                                                                                                    | Value  |
|-------|----------------------------------------------------------------------------------------------------|--------|
| IN    | Enable (required)                                                                                                    | 0 or 1 |
|       | At state 1, the counting function or frequency measurement is enabled.                                                                                                    |        |
|       | At state 0, the present value is held at its last value.                                                                                                    |        |
| S     | Preset input.                                                                                                    | 0 or 1 |
|       | At rising edge, initializes the present value with the preset value.:                                                                                                    |        |
|       | This also initializes the operation of the threshold outputs and takes into account any user modifications to the threshold values set in the properties window or the program. |        |

The *High Speed Counter* function block is associated with the following input objects:

| Object    | Туре           | Description                                                                   | Value                                                    |
|-----------|----------------|-------------------------------------------------------------------------------|----------------------------------------------------------|
| %HSCi.P   | WORD           | Preset value                                                                  | See Auxiliary Inputs, page 176.                          |
| %HSCi.PD  | DOUBLE<br>WORD | NOTE: It is<br>modulo value<br>when<br>configured to<br>Modulo- Loop<br>mode. |                                                          |
| %HSCi.S0  | WORD           | Threshold 0                                                                   | See Output Threshold in Counting                         |
| %HSCi.SOD | DOUBLE<br>WORD |                                                                               | nioues, page 170.                                        |
| %HSCi.S1  | WORD           | Threshold 1                                                                   | See Output Threshold in Counting                         |
| %HSCi.S1D | DOUBLE<br>WORD |                                                                               | modes, page 176.                                         |
| %HSCi.T   | WORD           | Time base                                                                     | See High Speed Counter in Frequency Meter Mode, page 69. |

| Object  | Туре | Description               | Value                                   |
|---------|------|---------------------------|-----------------------------------------|
| %HSCi.R | BOOL | Enable reflex output<br>0 | At state 1 enables the reflex output 0. |
| %HSCi.S | BOOL | Enable reflex output<br>1 | At state 1 enables the reflex output 1. |

### Outputs

#### The High Speed Counter function block has the following outputs:

| Label | Description                                                                                                    | Value            |
|-------|----------------------------------------------------------------------------------------------------|------------------|
| F     | Overflow                                                                                                    | 0 or 1           |
|       | Set to 1 if an arithmetic overflow occurs.                                                                                                    |                  |
| U     | Counting direction                                                                                                    | 0: Down counting |
|       | Set by the system, this bit is used by the Dual Phase counting functions to indicate the direction of counting.                                                  | 1: Up counting   |
| TH0   | Threshold bit 0                                                                                                    | 0 or 1           |
|       | Set to 1 when the present value is greater than or equal to the threshold value S0 (%HSCi.S0).                                                                   |                  |
|       | Test this bit only once in the program because it is updated in real time. The user application is responsible for the validity of the value at its time of use. |                  |
| TH1   | Threshold bit 1                                                                                                    | 0 or 1           |
|       | Set to 1 when the present value is greater than or equal to the threshold value S1 (%HSCi.S1).                                                                   |                  |
|       | Test this bit only once in the program because it is updated in real time.                                                                                       |                  |

The *High Speed Counter* function block is associated with the following output objects:

| Object              | Туре                | Description                                                                                                    | Value                                                     |
|---------------------|---------------------|----------------------------------------------------------------------------------------------------|-----------------------------------------------------------|
| %HSCi.V<br>%HSCi.VD | WORD<br>DOUBLE WORD | Present value<br>NOTE: Present value is<br>always changing. Write<br>operation to %HSCi.V or %<br>HSCi.VD is prohibited.<br>Attention must be paid if %<br>HSCi.V or %HSCi.VD is<br>referred directly in<br>programming. | See High Speed<br>Counter in Counting<br>Modes, page 175. |
| %HSCi.C<br>%HSCi.CD | WORD<br>DOUBLE WORD | Capture value                                                                                                    | See Auxiliary Inputs, page 176.                           |
| %HSCi.U             | BOOL                | Counting direction                                                                                                    | 0: Down counting<br>1: Up counting                        |
| %HSCi.F             | BOOL                | Overflow                                                                                                    | 0: No overflow<br>1: Counter overflow                     |

### **Properties**

#### The High Speed Counter function block has the following properties:

| Property  | Value                                                                                        | Description                                                                                                    |  |  |  |
|-----------|----------------------------------------------------------------------------------------------|----------------------------------------------------------------------------------------------------|--|--|--|
| Used      | Activated / deactivated checkbox                                                             | Indicates whether the address is in use.                                                                                                    |  |  |  |
| Address   | %HSC1, where i is from 0 to 3,<br>depending on the type(s) of counters<br>configured.        | <i>i</i> is the instance identifier.<br>Refer to the maximum number of objects, page 24 for the number of available <i>High Speed Counter</i> objects.                |  |  |  |
| Symbol    | User-defined text                                                                            | The symbol that uniquely identifies this<br>object. For details, refer to the<br>EcoStruxure Machine Expert-Basic<br>Operating Guide (Defining and Using<br>Symbols). |  |  |  |
| Preset    | <ul> <li>from 0 to 65535 for %HSCi.P</li> <li>from 0 to 4294967295 for %HSCi.PD</li> </ul>   | Preset value to initialize the HSC current value (%HSCi.P, %HSCi.PD).<br>Not valid for the Frequency Meter.                                                           |  |  |  |
| S0        | <ul> <li>from 1 to 65535 for %HSCi.S0</li> <li>from 1 to 4294967295 for %HSCi.SOD</li> </ul> | Threshold 0 value is used as a comparator<br>with the current value.<br>The value of S0 must be less than S1 (%<br>HSCi.SI).                                          |  |  |  |
| S1        | <ul> <li>from 2 to 65535 for %HSCi.S1</li> <li>from 2 to 4294967295 for %HSCi.S1D</li> </ul> | Threshold 1 value is used as a comparator<br>with the current value.<br>The value of S1 must be greater than S0<br>(%HSCi.s0).                                        |  |  |  |
| Time Base | 100 ms or 1 s for %HSCi.T                                                                    | Frequency measurement time base                                                                                                    |  |  |  |
| Comment   | User-defined text                                                                            | A comment to associate with this object.                                                                                                    |  |  |  |

#### **Special Cases**

This table presents a list of special cases when programming the *High Speed Counter* function block:

| Special Case                   | Description                                                                                                    |
|--------------------------------|----------------------------------------------------------------------------------------------------|
| Effect of cold restart (%s0=1) | Resets the <i>High Speed Counter</i> attributes with the values configured by the program.                                                                                                    |
| Effect of controller stop      | The <i>High Speed Counter</i> stops its function and the outputs stay in their current state.                                                                                                    |
|                                | <b>NOTE:</b> When the controller stops, the reflex outputs are set to 0 if Maintain values is selected for the outputs. Otherwise, if Maintain values is not selected, the reflex outputs take the fallback values. For more information on configuring fallback behavior, refer to Fallback Behavior, page 36. |

## **High Speed Counter in Counting Modes**

### Introduction

The *High Speed Counter* function block works at a maximum frequency of 100 kHz, with a range of 0 to 65535 in single word mode and 0 to 4294967295 in double word mode.

The pulses to be counted are applied in the following way:

| Function                          | Description                                                                     | Input type  | %HSC0 | %HSC1 | %HSC2 | %HSC3 |
|-----------------------------------|---------------------------------------------------------------------------------|-------------|-------|-------|-------|-------|
| Single Phase                      | The pulses are applied to the physical input associated to <b>Pulse Input</b> . | Pulse Input | %IO.O | %IO.6 | %IO.1 | %IO.7 |
| Dual Phase [Pulse /<br>Direction] | The pulses are applied to the physical input associated to                      | Pulse Input | %I0.0 | %I0.6 | _     | _     |

| Function                                                                        | Description                                                                                                    | Input type             | %HSC0 | %HSC1 | %HSC2 | %HSC3 |
|---------------------------------------------------------------------------------|----------------------------------------------------------------------------------------------------|------------------------|-------|-------|-------|-------|
|                                                                                 | Pulse Input, the current<br>operation (upcount/downcount)<br>is given by the state of the<br>Direction Input.                                                  | Direction Input        | %I0.1 | %IO.7 | -     | -     |
| Dual Phase [Clock<br>Wise / Counter Clock<br>Wise]                              | The pulses are applied to the<br>physical inputs associated to<br>Clock Wise Input and Counter<br>Clock Wise Input.                                            | ClockWise Input        | %I0.0 | %10.6 | -     | -     |
|                                                                                 |                                                                                                    | CounterClockWise Input | %I0.1 | %I0.7 | -     | -     |
| Dual Phase<br>[Quadrature X1]                                                   | The 2 phases of the encoder<br>are applied to physical inputs<br>associated to <b>Pulse Input</b><br><b>Phase A</b> and <b>Pulse Input</b><br><b>Phase B</b> . | Pulse Input Phase A    | %I0.0 | %10.6 | -     | -     |
|                                                                                 |                                                                                                    | Pulse Input Phase B    | %I0.1 | %I0.7 | -     | -     |
| Dual Phase<br>[Quadrature X2]<br>are applie<br>associate<br>Phase A<br>Phase B. | The 2 phases of the encoder                                                                                                    | Pulse Input Phase A    | %I0.0 | %I0.6 | -     | -     |
|                                                                                 | associated to Pulse Input<br>Phase A and Pulse Input<br>Phase B.                                                                                               | Pulse Input Phase B    | %I0.1 | %I0.7 | -     | _     |
| Dual Phase<br>[Quadrature X4]                                                   | The 2 phases of the encoder<br>are applied to physical inputs<br>associated to <b>Pulse Input</b><br><b>Phase A</b> and <b>Pulse Input</b><br><b>Phase B</b> . | Pulse Input Phase A    | %I0.0 | %I0.6 | -     | -     |
|                                                                                 |                                                                                                    | Pulse Input Phase B    | %I0.1 | %I0.7 | -     | -     |

#### **Output Thresholds**

During counting, the current value is compared to two thresholds: %HSCi.S0 or % HSCi.S0D and %HSCi.S1 or %HSCi.S1D.

In single word mode, modifications to these threshold values are taken into account regardless of the value of the **Preset** input.

In double word mode, modifications to the threshold values made in an animation table are not taken into account. Modifications made in the application are, however, taken into account regardless of the value of the **Preset** input.

Threshold value modifications are saved in the logic controller (%HSCi.S0, % HSCi.S1, %HSCi.S0D and %HSCi.S1D objects), but not in the **Configuration** window of EcoStruxure Machine Expert-Basic.

According to the result of the comparisons, the bit objects, <code>%HSCi.THO</code> and <code>%HSCi.TH1</code>, are:

- set to 1 if the current value is greater than or equal to the corresponding threshold
- reset to 0 if the current value is less than the corresponding threshold.

Physical reflex outputs can be configured to respond differentially within the context of the compare results of the threshold values and the current value of the counters.

**NOTE:** None, 1 or 2 reflex outputs can be configured.

For more information on the configuration of reflex outputs, refer to Configuring Single Phase and Dual Phase, page 65.

 ${\rm SHSCi.U}$  is an output of the function block; it gives the direction of the associated counter variation (1 for UP, 0 for DOWN).

#### **Auxiliary Inputs**

Counting operations are made on the rising edge of pulses, and only if the counting function block is enabled.

There are two optional inputs used in counting mode: **Catch Input** and **Preset Input**:

- The Catch Input is used to capture the current value (%HSCi.V or %HSCi. VD) and store it in %HSCi.C or %HSCi.CD. The catch inputs are specified as %I0.3 for %HSC0 and %I0.4 for %HSC1 if available.
- The Preset Input initializes <code>%HSCi.Vor %HSCi.VD</code> value with the preset value for:
  - Single Phase: one-shot mode
  - Single Phase: Free-Large mode
  - Dual Phase: Free-Large mode

The Preset Input resets the value 0 for:

- Single Phase: modulo mode
- Dual Phase: modulo mode

#### NOTE:

- %HSCi.F is also set to 0. The **Preset Input** is specified as %I0.2 for % HSC0 and/or %I0.5 for %HSC1.
- Preset input is called Modulo Input in Modulo mode.

#### Operation

This illustration is the operation diagram of the counting mode in single word mode (in double word mode, use the double word function variables):

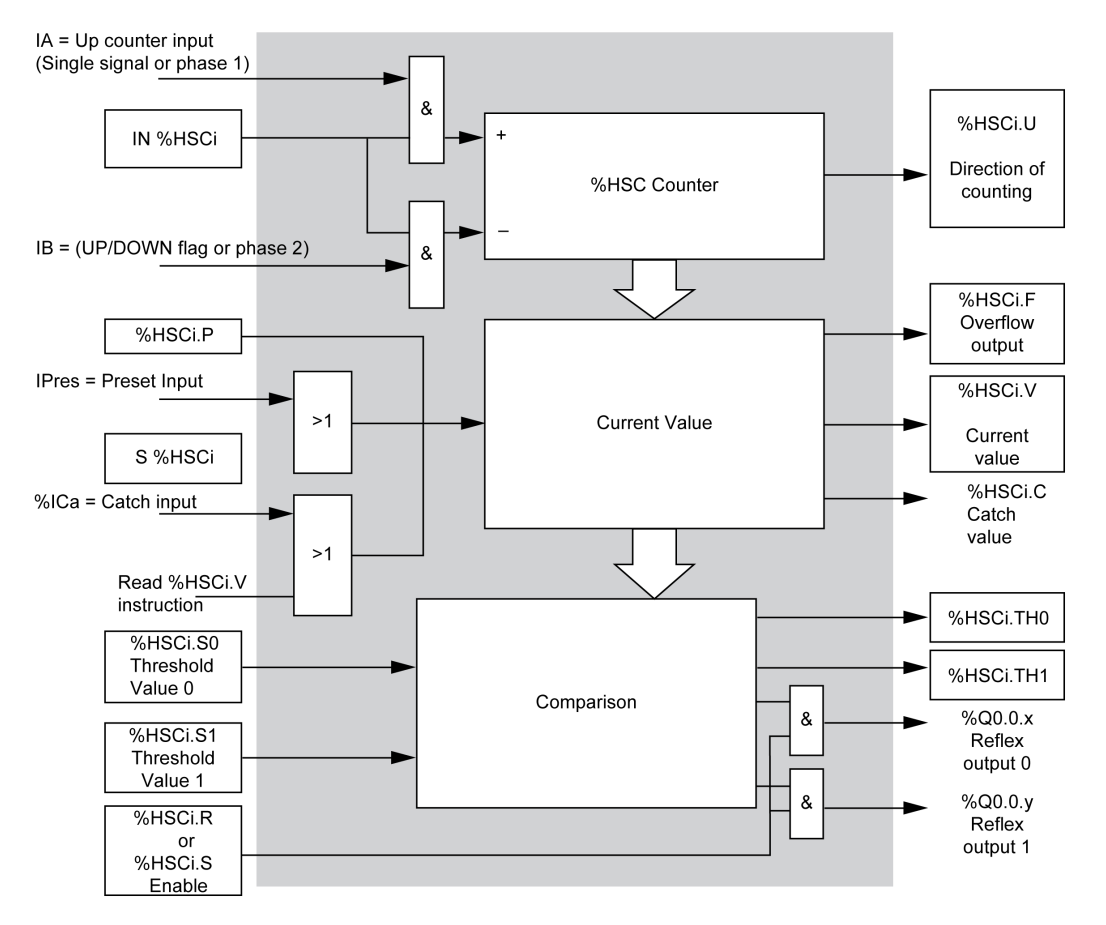

**NOTE:** Reflex outputs are managed independently from the controller cycle time.

#### **Single Phase Timing Diagram**

Reflex output configuration example:

| Reflex Output | Value < %HSC0.<br>S0 | %HSC0.S0 <= Value < %HSC0.S1 | Value >= %HSC0.<br>S1 |
|---------------|----------------------|------------------------------|-----------------------|
| %Q0.4         | -                    | Х                            | _                     |
| %Q0.5         | Х                    | _                            | Х                     |

#### Timing diagram:

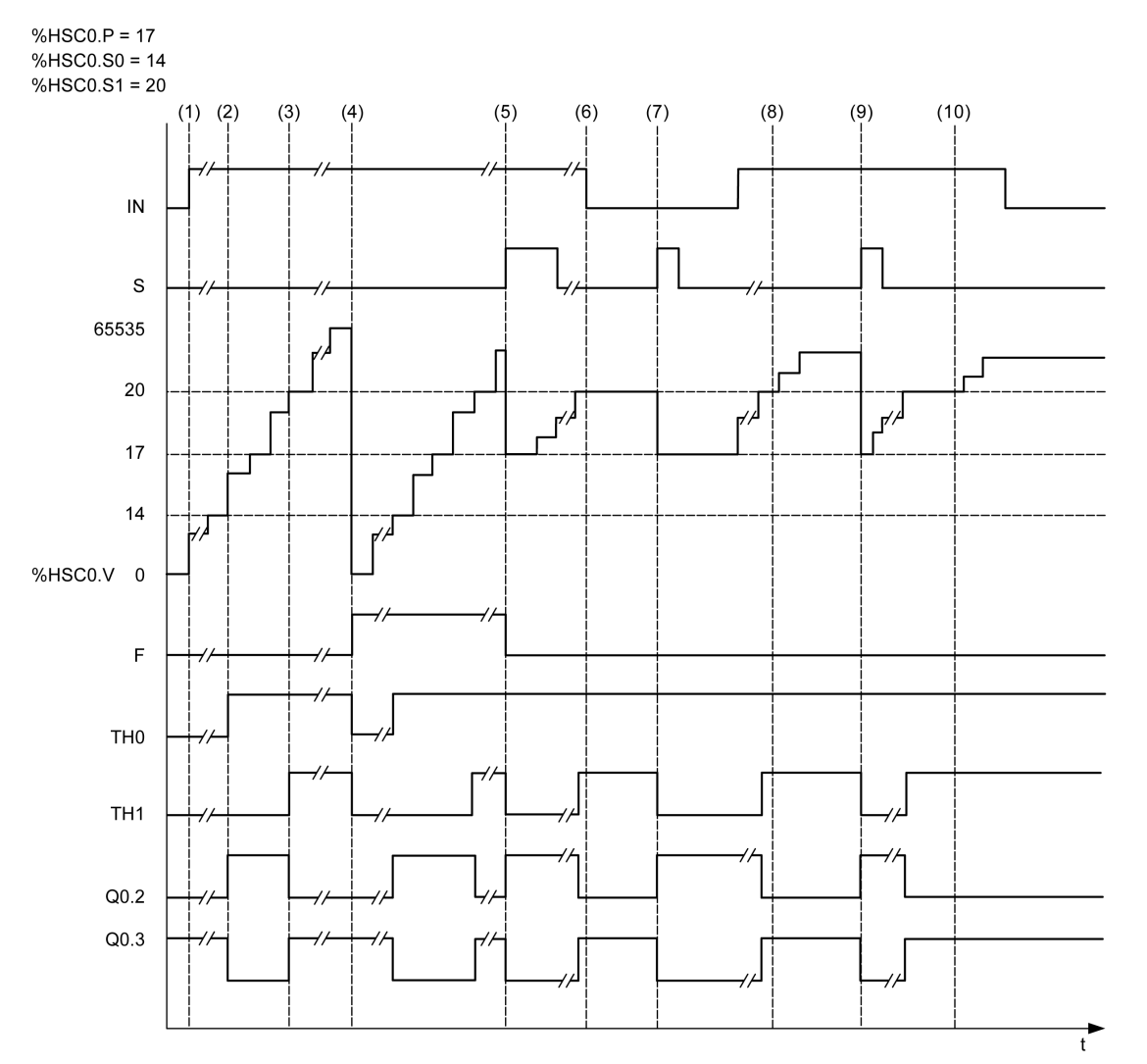

(1) *IN* is set to 1: the counting function is activated (%*HSC0.U* = 1 because %*HSC0* is an up-counter)

- (2) %Q0.4 (Reflex Output) and TH0 are set to 1
- (3) TH1 is set to 1
- (4) The maximum value is reached so on the next count %HSC0. V is reset to 0 and F is set to 1
- (5) S is set to 1, the current value, %HSC0.V, is set to preset value.
- (6) The current function is inhibited while IN is set to 0
- (7) While the function is inhibited, S is set to 1 so the current value is set to preset value 17
- (8) Change of threshold value S1 to 17
- (9) S is set to 1 so the new value of S1 will be granted at the next count
- (10) Catch input is set to 1 so HSCO.C = 20

#### **Dual Phase [Pulse / Direction] Timing Diagram**

Reflex output configuration example:

| Reflex Output | Value < %HSC0.<br>S0 | %HSC0.S0 <= Value < %HSC0.S1 | Value >= %HSC0.<br>S1 |
|---------------|----------------------|------------------------------|-----------------------|
| %Q0.4         | -                    | -                            | Х                     |
| %Q0.5         | Х                    | Х                            | _                     |

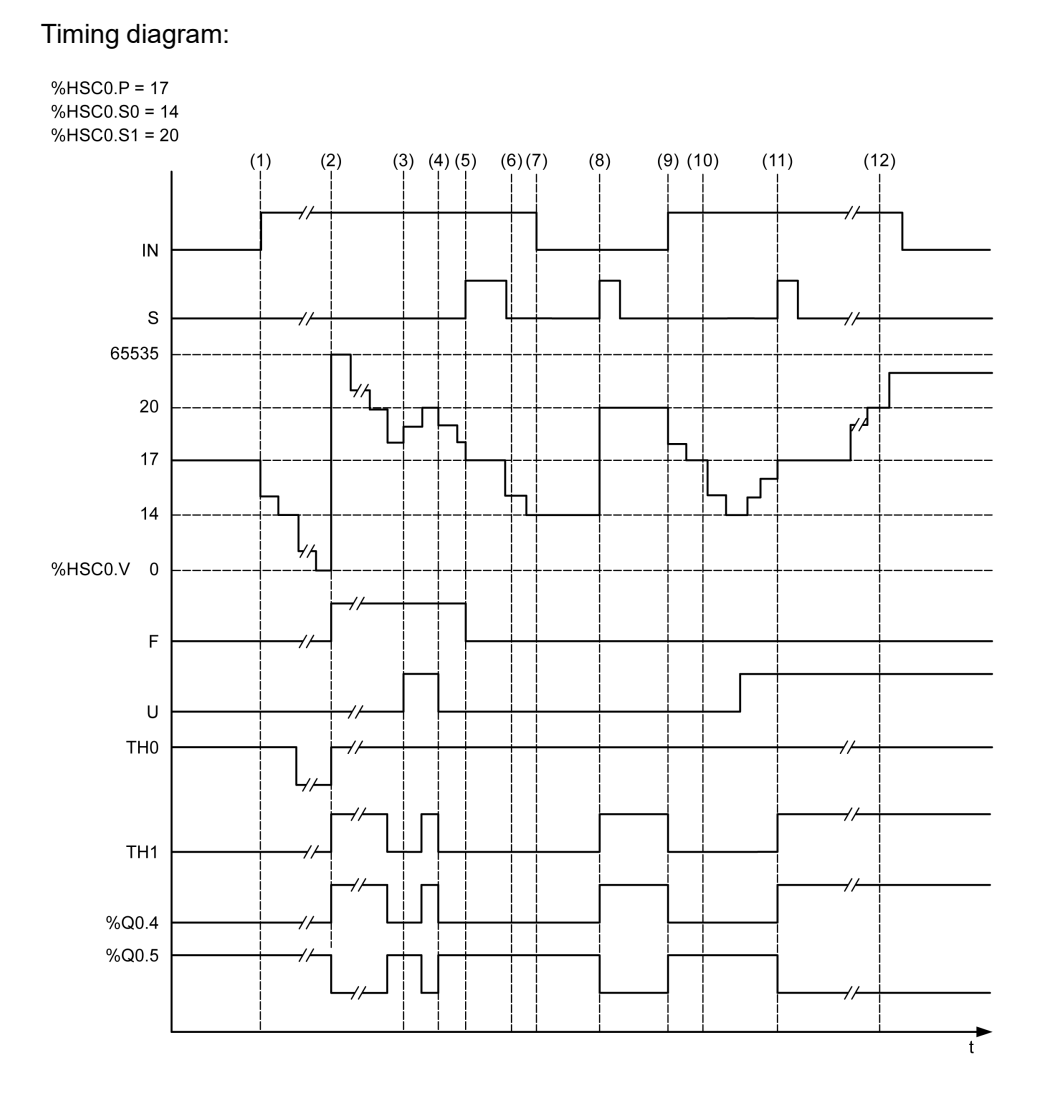

(1) Input IN is set to 1 so down-counting mode starts ( %HSC0.U = 0 that is, IB = 0)

(2) The current value reaches 0 so *F* output flag is set to 1 and %*HSC0.V* is set to 65535 at the next count

(3) Change at the *IB* input, the counter is now in up counting mode and *%HSC0.U* = 1

(4) *IB* input is set to 0 so the counter is in down counting mode and *%HSC0.U* is set to 0

(5) Input S is set to 1 while down counting is in progress, so %HSCO.V is initialized to the Preset value %HSCO.P = 17

(6) S is reset to 0 and the preset value %HSC0.P is changed to 20

(7) The input IN is set to 0 so the function is inhibited, %HSC0.V is held

(8) S is set to 1 so the new preset value ( $\BBC0.P = 20$ ) is taken into account and the reflex outputs are updated

(9) IN input is set to 1 and the function restarts in down counting mode

(10) The threshold value %HSC0.S1 is set to 17

(11) S input active makes threshold S1 new value to be granted at the next count and resets %HSC0.V to preset value 17

(12) A catch of the current value %HSC0.V is made so %HSC0.C = 20
### Dual Phase [Clock Wise / Counter Clock Wise] Timing Diagram

Timing diagram:

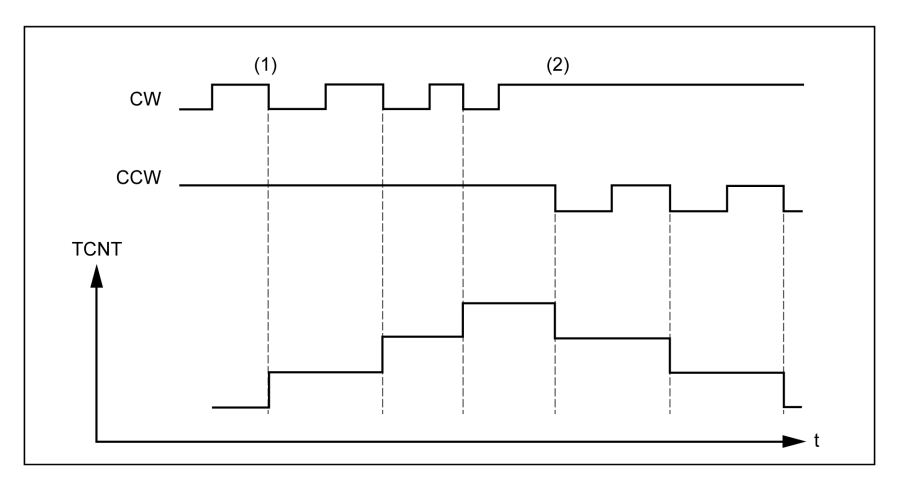

(1) Up-counting starts

(2) Down-counting starts

# Dual Phase [Quadrature X1], Dual Phase [Quadrature X2], Dual Phase [Quadrature X4] Timing Diagram

The encoder signal is counted according to the input mode selected, as shown below:

| X1 | 1 count for each encoder cycle  |  |  |
|----|---------------------------------|--|--|
| X2 | 2 counts for each encoder cycle |  |  |
| X4 | 4 counts for each encoder cycle |  |  |

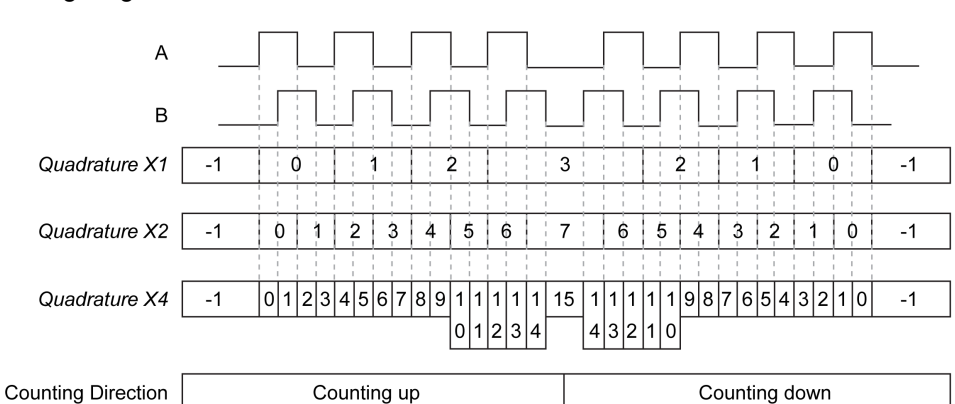

**Quadrature X1** When channel A leads channel B, the counter increments on the rising edge of channel A. When channel B leads channel A, the counter decrements on the falling edge of channel A.

**Quadrature X2** Counter increments or decrements on each edge of channel A, depending on which channel leads the other. Each cycle results in two increments or decrements.

**Quadrature X4** The counter increments or decrements on each edge of channels A and B. Whether the counter increments or decrements depends on which channel leads the other. Each cycle results in 4 increments or decrements.

#### Timing diagram:

## **One-shot Counting Mode**

#### **Overview**

- Only one input is required for pulse.
- On the rising edge of the preset condition, the counter is enabled and the current value is set to the preset value.
- When counter is enabled, each pulse applied to the input increments the current value. The counter stops when its current value reaches the maximum value. The overflow flag is then set.
- The counter value remains at maximum value even if new pulses are applied to the input.
- A new preset is needed to activate the counter again.

## **One-shot Mode Timing Diagram**

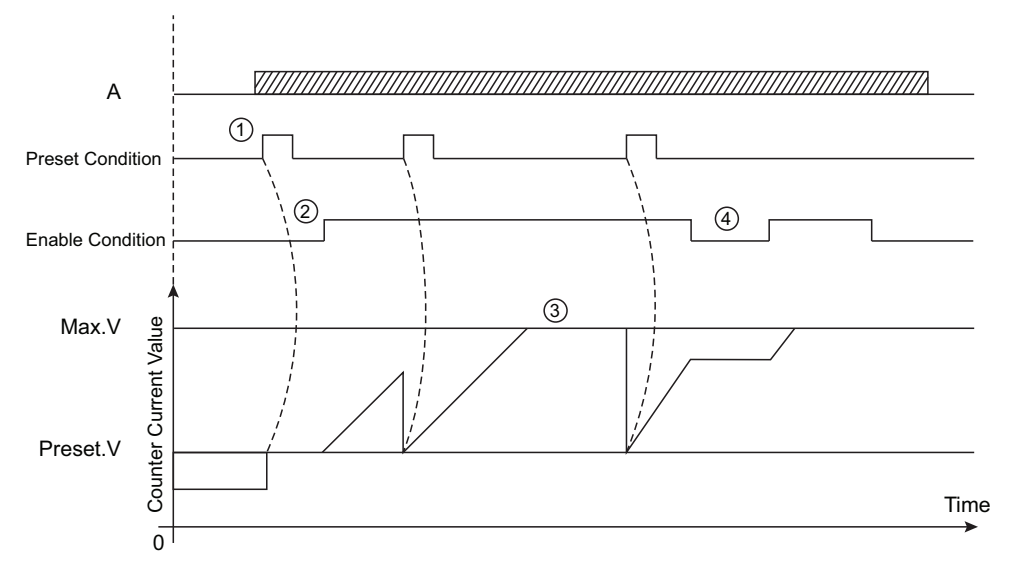

A: Pulse input

IN: Enable condition

S: Preset Condition

**Max.V**: Max value for counter (65535 for single word and 4294967295 for double word)

Preset.V: Preset value

This table explains the stages from the preceding graphic:

| Stage | Action                                                                                                    |
|-------|----------------------------------------------------------------------------------------------------|
| 1     | On the rising edge of the Preset condition, the preset value is loaded in the counter (regardless of the current value) and the counter is enabled.                                                                                               |
| 2     | When Enable condition = 1, the current counter value increments on each pulse on input A until it reaches 65535 for single word (4294967295 for double word).                                                                                     |
| 3     | The counter waits until the next rising edge of the Preset condition.<br><b>NOTE:</b> At this point, pulses on input A have no effect on the counter.                                                                                             |
| 4     | When Enable condition = 0, the counter ignores the pulses from input A and retains its current value until the Enable condition = 1. The counter resumes counting pulses from input A on the rising edge of the Enable input from the held value. |

## Modulo-loop Counting Mode

### **Overview**

The **Modulo-loop** mode can be used for repeated actions on a series of moving objects, such as packaging and labeling applications.

## **Principle**

On a rising edge of the preset condition, the counter is enabled and the current value is reset to 0.

When counter is enabled:

| Incrementing<br>direction: | the counter increments until it reaches the modulo value. At the next pulse, the counter is reset to 0, a modulo flag is set to 1, and the counting continues. |
|----------------------------|----------------------------------------------------------------------------------------------------|
| Decrementing<br>direction: | the counter decrements until it reaches 0. At the next pulse, the counter is set to the modulo value, a modulo flag is set to 1, and the counting continues.   |

## Modulo-loop Mode Timing Diagram

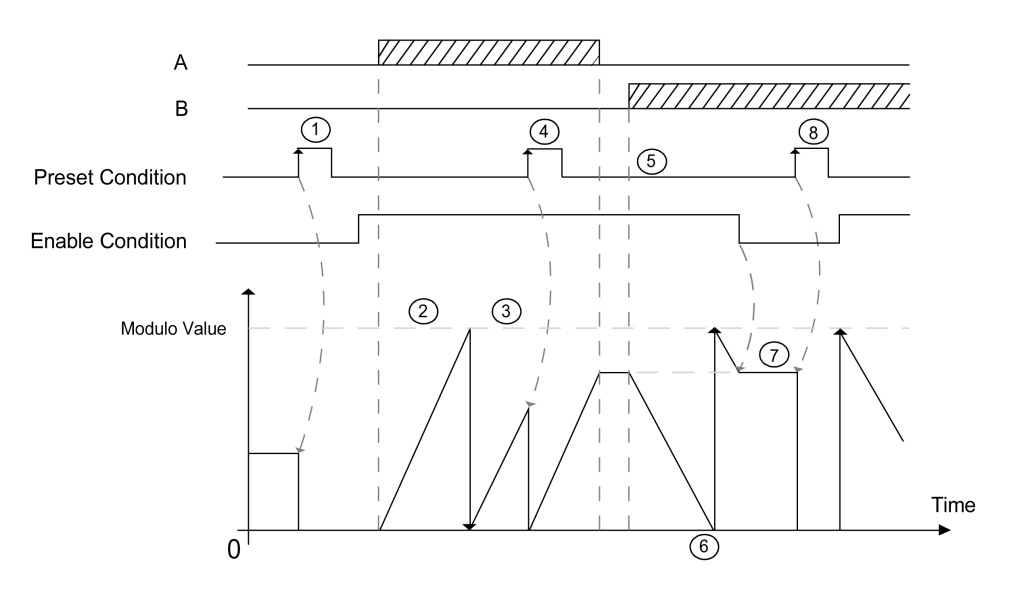

| Stage | Action                                                                                                    |
|-------|----------------------------------------------------------------------------------------------------|
| 1     | On the rising edge of preset condition, the current value is reset to 0 and the counter is enabled.                                          |
| 2     | When Enable condition = 1, each pulse on A increments the counter value.                                                                     |
| 3     | When the counter reaches the (modulo-1) value, the counter loops to 0 at the next pulse and the counting continues. Modulo_Flag is set to 1. |
| 4     | On the rising edge of preset condition, the current counter value is reset to 0.                                                             |
| 5     | When Enable condition = 1, each pulse on B decrements the counter.                                                                           |
| 6     | When the counter reaches 0, the counter loops to (modulo-1) at the next pulse and the counting continues.                                    |
| 7     | When Enable condition = 0, the pulses on the inputs are ignored.                                                                             |
| 8     | On the rising edge of preset condition, the current counter value is reset to 0.                                                             |

## High Speed Counter in Frequency Meter Mode

## Introduction

The frequency meter mode of an *High Speed Counter* is used to measure the frequency of a periodic signal in Hz on input IA (pulse input phase A).

The frequency range which can be measured is 1 Hz to 100 kHz.

It is possible to choose between 2 time bases, the choice being made by the object HSC.T (Time base):

| Time base | Accuracy           | Update              |
|-----------|--------------------|---------------------|
| 100 ms    | 0.05% for 100 kHz  | 10 times per second |
|           | 10% for 100 Hz     |                     |
| 1 s       | 0.005% for 100 kHz | Once per second     |
|           | 10% for 10 Hz      |                     |

## **Accuracy Measurement**

$$Accuracy(\%) = \frac{1}{f[Hz]} \times \frac{1}{TB[s]} \times 100$$

## Operation

This illustration is the operation diagram of the frequency meter mode:

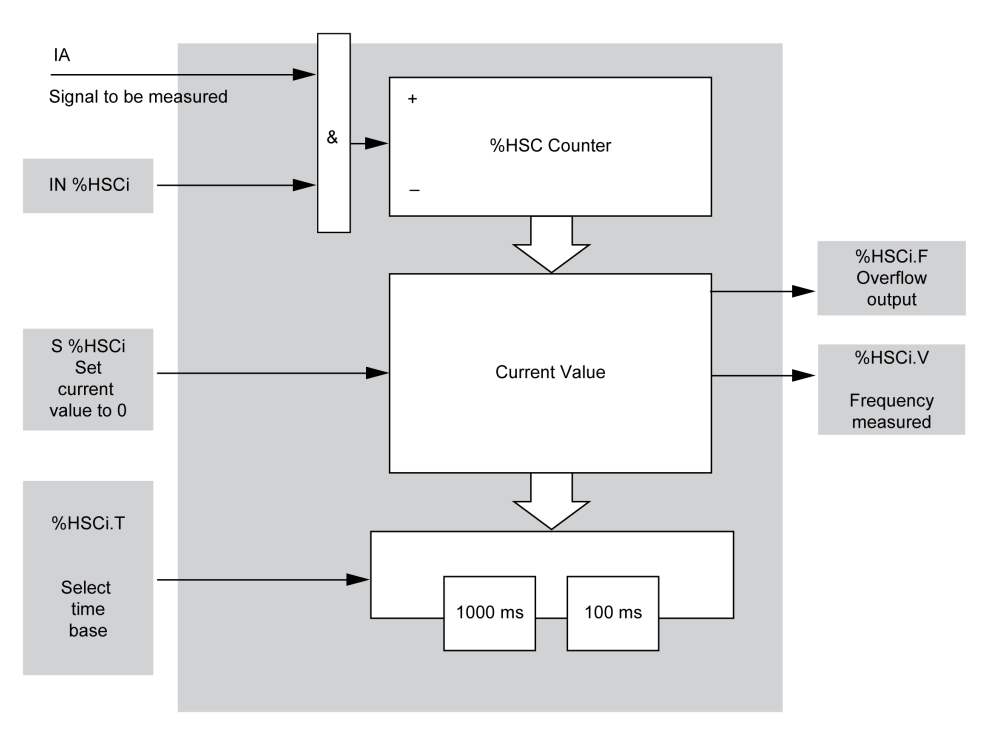

#### **Timing Diagram**

This timing diagram is an example of using a *High Speed Counter* in frequency meter mode:

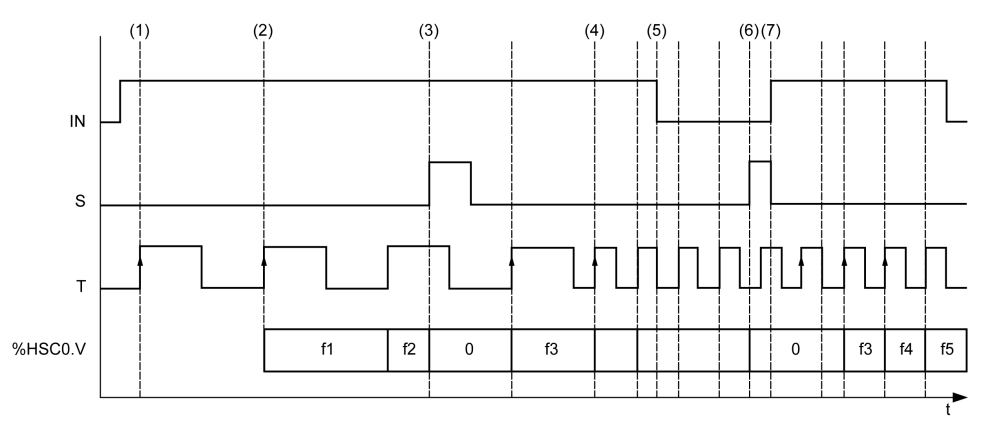

(1) The first frequency measurement starts at a rising edge of the TB signal

(2) %HSC0.V is updated after one period of the TB

(3) On input S rising edge, the current value %HSC0.V is set to 0

(4) %HSC0.T is set to 100 ms, so the current measurement is canceled and a new one starts

**(5)** Input *IN* is set to 0, so the frequency measurement function is inhibited and % *HSC0.V* is held

(6) On input S rising edge, the current value %HSC0.V is set to 0

(7) S is set to 0 and *IN* is set to 1, so the measurement starts at the next rising edge of the *TB* signal

fx corresponds to the current frequency value.

## Pulse (%PLS)

## **Using Pulse Function Blocks**

This section provides descriptions and programming guidelines for using *Pulse* function blocks.

## **Description**

#### Introduction

The *Pulse* function block  $\Box$   $\Box$  is used to generate square wave signals.

Two *Pulse* function blocks are available on the dedicated output channel Q0.0 or Q0.1. Logic controllers with relay outputs for these two channels do not support the *Pulse* function block. Refer to the M100/M200 Logic Controller - Hardware Guide for more information on inputs and outputs.

The *Pulse* function block allows only a single signal width, or duty cycle, of 50%.

You can choose to limit either the number of pulses or the period when the pulse train is executed. These factors can be determined at the time of configuration and/or updated by the program.

You must configure the *Pulse* function block in the **Configuration > Pulse Generators** before using an instance of the function block. Refer to Configuring Pulse Generators, page 55.

#### Illustration

#### This illustration is a Pulse function block:

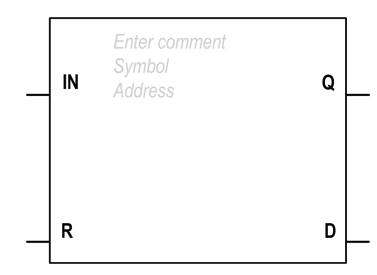

#### Inputs

#### The Pulse function block has the following inputs:

| Label | Object   | Description           | Value                                                              |
|-------|----------|-----------------------|--------------------------------------------------------------------|
| IN    | %PLSi.IN | Enable                | At state 1, the pulse is produced at the dedicated output channel. |
|       |          |                       | At state 0, the output channel is set to 0.                        |
| R     | %PLSi.R  | Reset to 0 (optional) | At state 1, outputs %PLSi.Q and %PLSi.D are set to 0.              |
|       |          |                       | The number of pulses generated in period T is set to 0.            |

## **Outputs**

#### The Pulse function block has the following outputs:

| Label | Object  | Description                       | Value                                                                                                    |
|-------|---------|-----------------------------------|----------------------------------------------------------------------------------------------------|
| Q     | %PLSi.Q | Generation in progress            | At state 1, indicates that the <i>Pulse</i> signal is generated at the dedicated output channel configured. |
| D     | %PLSi.D | Generation complete<br>(optional) | At state 1, signal generation is complete. The number of desired pulses has been reached.                   |

## Configuration

#### **Parameters**

To configure parameters, follow the *Configuring a Function Block procedure* in the EcoStruxure Machine Expert - Basic, Generic Functions Library Guide and read the description of *Memory Allocation Modes* in the EcoStruxure Machine Expert-Basic Operating Guide.

The *Pulse* function block has the following parameters:

| Parameter | Description                      | Value                                                                                                    |
|-----------|----------------------------------|----------------------------------------------------------------------------------------------------|
| Used      | Address used                     | If selected, this address is currently in use in a program.                                                                                                    |
| Address   | %PLSi<br><i>Pulse</i><br>address | The instance identifier, where i is from 0 to the number of objects available on this logic controller. Refer to Maximum Number of Objects table, page 24 for the maximum number of <i>Pulse</i> objects. |

| Parameter  | Description                                     | Value                                                                                                    |
|------------|-------------------------------------------------|----------------------------------------------------------------------------------------------------|
| Symbol     | Symbol                                          | The symbol associated with this object. Refer to the EcoStruxure Machine Expert-Basic Operating Guide (Defining and Using Symbols) for details.                                                                                                    |
| Preset     | Preselection<br>of the period<br>(%PLSi.P)      | <ul> <li>Time Base = 1 s, %PLSi.P=1 or 2</li> <li>Time Base = 10 ms, 1&lt;=%PLSi.P&lt;=200</li> <li>Time Base = 1 ms, 1&lt;=%PLSi.P&lt;=2000</li> <li>Time Base = 0.1 ms, 1&lt;=%PLSi.P&lt;=20000</li> </ul>                                                                                                    |
| Num. Pulse | Number of<br>pulses (%<br>PLSi.N, %<br>PLSi.ND) | To produce an unlimited number of pulses, set <code>%PLS.N</code> or <code>%PLS.ND</code> to 0.                                                                                                    |
| Current    | Current<br>output (%<br>PLSi.Q)                 | 0 or 1.                                                                                                    |
| Done       | Done pulse<br>(%PLSi.D)                         | At state 1, signal generation is complete. The number of desired pulses has been reached. It is reset by either setting the IN or the R inputs to 1.                                                                                                    |
| Duty Cycle | %PLSi.R                                         | This value gives the percentage of the signal in state 1 in a period. The width Tp is thus equal to:<br>TP = T x (%PLSi.R:100). The user application writes the value for %PLSi.R. It is this word which controls the duty cycle of the period.<br>The default value is 0 and values greater than 100 are considered to be equal to 100. |
| Comment    | Comment                                         | An optional comment can be associated with this object.<br>Double-click in the <b>Comment</b> column and type a comment.                                                                                                    |

## **Objects**

The Pulse function block is associated with the following objects:

| Object   | Description      | Size<br>(bit) | Default Value                                             | Range                 |               |
|----------|------------------|---------------|-----------------------------------------------------------|-----------------------|---------------|
| %PLSi.P  | Preset value     | 16            | Preset (set on<br>Configuration<br>> Pulse<br>Generators) | <b>Preset</b> %PLSi.P | Time Base     |
|          |                  |               |                                                           | 120000                | 0.1 ms        |
|          |                  |               |                                                           | 12000                 | 1 ms          |
|          |                  |               |                                                           | 1200                  | 10 ms         |
|          |                  |               |                                                           | 1 or 2                | 1 s (default) |
| %PLSi.N  | Number of pulses | 16            | 0                                                         | 032767                |               |
| %PLSi.ND |                  | 32            | 0                                                         | 02147483647           |               |

#### **Rules of Use**

The output signal period T is set with **Preset** and the **Time Base** parameters such as T = PLSi.P x.**Time Base**.

This table shows the range of available periods:

| Time Base | Frequency      |  |
|-----------|----------------|--|
| 0.1 ms    | 0.5 Hz10000 Hz |  |
| 1 ms      | 0.5 Hz1000 Hz  |  |
| 10 ms     | 0.5 Hz100 Hz   |  |
| 1 s       | 0.5 Hz1 Hz     |  |

The **Time Base** is set on the **Configuration > Pulse Generators** and cannot be modified. Refer to Configuring Pulse Generators, page 55.

If %PLSi.P is:

- Changed, the output signal period is changed at the end of the current period.
- Set to 0, the pulse generation function is stopped.
- Out of range, the parameter is forced to 0 and the pulse generation function is stopped.

If %PLSi.N (or %PLSi.ND in Double Word mode) is:

- Changed, the number of pulses to be generated is used at the next execution of the pulse generation function (%PLSi.D = 1 or after %PLSi.R = 1).
- Set to 0, unlimited number of pulses are generated.
- Out of range, the parameter is forced to 0.

#### **Timing Diagram**

This diagram displays the timing for *Pulse* function block:

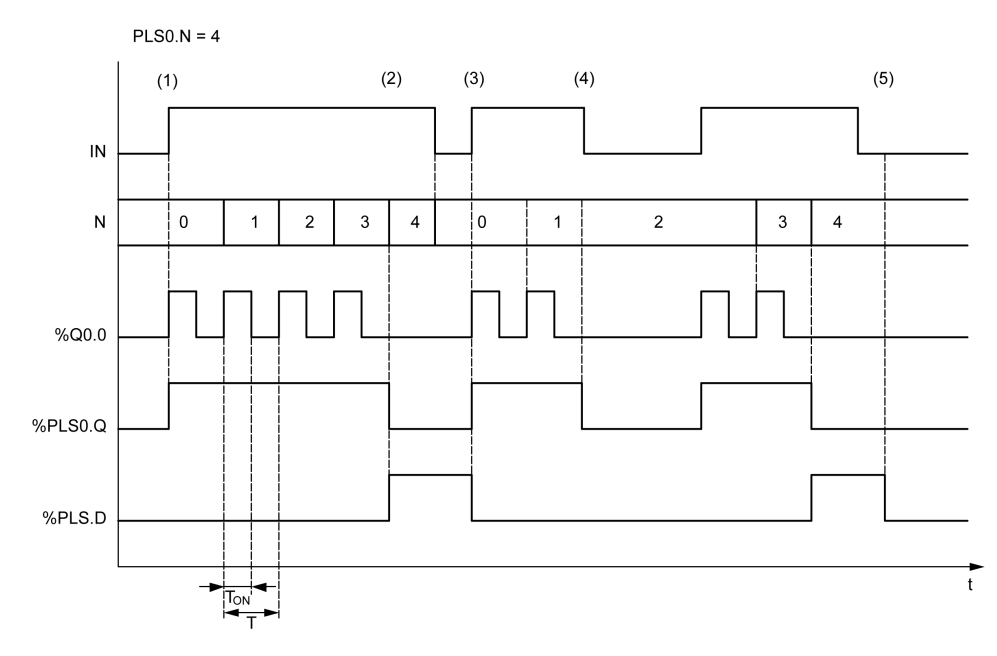

(1) IN input is set to 1, the pulse signal is generated at the dedicated output (% Q0.0) so <code>%PLSi.Q</code> is set to 1

(2) The number of pulses reaches PLSO.N (=4) so the Done flag output (PLSO.D) is set to 1 and the pulse generation is stopped (PLSO.Q = 0)

(3) IN input is set to 1 so %PLS0.D is reset to 0

(4) *IN* input is set to 0 so the output channel is set to 0 and <code>%PLS0.Q</code> = 0 indicates that the signal generation is not active

(5) %PLS0.D is set to 0 by setting R input to 1

### **Special Cases**

| Special Case                   | Description                                                                                                    |
|--------------------------------|----------------------------------------------------------------------------------------------------|
| Effect of cold restart (%S0=1) | <ul> <li>Pulse generation is stopped.</li> <li>During the controller initialization, output is reset to 0.</li> <li>If after the controller initialization:         <ul> <li>the controller enters the STOPPED state, the fallback behavior is applied to the output.</li> <li>the controller enters the RUN state, the configuration parameters are restored.</li> </ul> </li> </ul> |
| Effect at controller stop      | <ul> <li>Pulse generation is stopped</li> <li>The Fallback behavior is applied to the output.</li> </ul>                                                                                                    |
| Effect of online modification  | None                                                                                                    |

## **Programming Example**

#### Introduction

The Pulse function block can be configurated as in this programming example.

## Programming

This example is a *Pulse* function block:

| Rung | Instruction                                                                                           |
|------|----------------------------------------------------------------------------------------------------|
| 0    | BLK %PLS0<br>LD %M1<br>IN<br>LD %M0<br>R<br>OUT_BLK<br>LD Q<br>ST %Q0.5<br>LD D<br>ST %M10<br>END_BLK |

**NOTE:** Refer to the reversibility procedure, page 161 to obtain the equivalent Ladder Diagram.

## **Drive Function Blocks (%DRV)**

## **Using Drive Function Blocks**

This section provides descriptions and programming guidelines for using Drive Function Blocks.

## Description

## Presentation

Drive function blocks allow drive devices such as Altivar Speed Drives to be controlled by a Modicon M100/M200 Logic Controller. For example:

- Control the speed of a motor managed by an ATV drive and update it continuously
- Monitor the status of the ATV drive and motor
- Manage errors detected in the ATV drive.

Communications take place over one of the following methods:

- Configuring one of the serial lines of the logic controller as a Modbus Serial IOScanner, page 128 using the Modbus RTU protocol.
- Configuring the Ethernet port as a Modbus TCP IOScanner, page 116.

In EcoStruxure Machine Expert-Basic, first add targeted ATV drive types to the Modbus Serial IOScanner or Modbus TCP IOScanner. This sets up predefined channels and initialization requests allowing data to be read from and written to specific registers on the ATV drive, including for example:

- ETA Status Word
- ETI Extended Status Word
- **RFRD** Output Velocity (RPM)
- DP0 Error Code on Last Error
- CMD Control Word

Data transfer is carried out using Modbus request type **FC23** - **Read/Write Multiple Registers**. This allows the program, for example, to read from the **ETA**, **ETI**, and **DP0** registers and write to the **CMD** register with a single Modbus request.

The following single-axis Drive function blocks are available in the **Programming** tab of EcoStruxure Machine Expert-Basic:

| Function Block                   | Description                                                                                           |  |
|----------------------------------|----------------------------------------------------------------------------------------------------|--|
| MC_Power_ATV, page 196           | Enables or disables the power stage of a device.                                                      |  |
| MC_Jog_ATV, page 194             | Starts the Jog operating mode on a device.                                                            |  |
| MC_MoveVel_ATV, page 198         | Specifies a target velocity for a device.                                                             |  |
| MC_Stop_ATV, page 200            | Stops the current movement on a device.                                                               |  |
| MC_ReadStatus_ATV, page 202      | Returns status information about a device.                                                            |  |
| MC_ReadMotionState_ATV, page 203 | Returns status information on the current movement of a device.                                       |  |
| MC_Reset_ATV, page 205           | Reset device error regarding the drive state, page 191 and acknowledge MC_Power_ATV, page 196 errors. |  |

A maximum of 16 instances of each Drive function block can be used in a program at any one time.

When a device is added to the Modbus Serial IOScanner or Modbus TCP IOScanner, EcoStruxure Machine Expert-Basic allocates an axis for the device using a *%DRVn* object, where *n* is the number of the ATV drive. Each time you add a Drive function block to your program, you must associate it with an axis, creating a link between the function block, the axis, and the target device defined in the Modbus Serial IOScanner or Modbus TCP IOScanner.

## **Drive and Logic Controller States**

#### **Drive State Diagram**

The drive is always in one of the states defined in the diagram below. When a Drive function block is executed or an error occurs, this may cause a state transition:

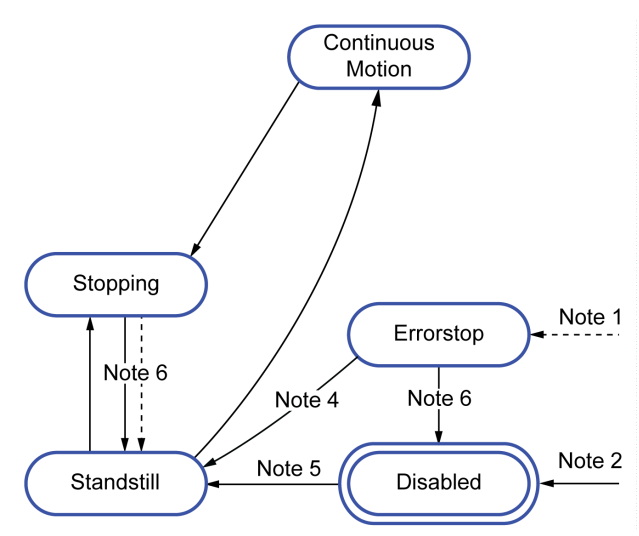

Note 1 From any state if an error occurs.

Note 2 From any state (if no ErrorAxis) when %MC\_Power\_ATV.status is 0.

**Note 3** Transition from *ErrorStop* to *Disabled* state only if %MC\_Reset\_ATV.Done = 1 and %MC\_Power\_ATV.status = 0.

**Note 4** Transition from *ErrorStop* to *Standstill* state only if %*MC\_Reset\_ATV.Done* = 1 and %*MC\_Power\_ATV.Enable* = 1 and %*MC\_Power\_ATV.Status* = 1.

**Note 5** Transition from *DISABLED* to *Standstill* state only if *%MC\_Power\_ATV*. *Enable* = 1 and *%MC\_Power\_ATV*.*Status* = 1.

**Note 6** Transition from *Stopping* to *Standstill* state only if %*MC\_Stop\_ATV.Done* = 1 and %*MC\_Stop.\_ATV.Execute* = 0.

This table describes the drive states:

| State                | Description                                                                                       |
|----------------------|---------------------------------------------------------------------------------------------------|
| Disabled             | Initial state. The drive is not in an operational status or in an error status.                   |
| Standstill           | The drive is in an operational status (ETA = $16\#xx37$ ) and <i>Velocity</i> = 0 (RFRD = 0).     |
| ErrorStop            | The drive is in an error status (ETA = 16#xxx8)                                                   |
| Continuous<br>motion | The drive is in an operational status (ETA = $16\#xx37$ ) and Velocity $\neq 0$ (RFRD $\neq 0$ ). |
| Stopping             | MC_Stop_ATV function block is executing.                                                          |

The function block MC\_ReadStatus\_ATV, page 202 can be used to read the status of the ATV drive.

#### Logic Controller State Transitions

The following table describes how the Drive function blocks are affected by changes in the logic controller state:

| Logic Controller State | Impact on Drive Function Blocks                                                                                                    |  |
|------------------------|----------------------------------------------------------------------------------------------------|--|
| RUNNING                | Drive function blocks are executed normally according to the user logic.                                                                                                    |  |
| STOPPED                | The configured drive axes are stopped when the controller goes into the <i>STOPPED</i> state, unless the <b>Fallback Behavior</b> option is set to <b>Maintain values</b> .                                                                                                    |  |
|                        | If the <b>Fallback Behavior</b> option is set to <b>Fallback values</b> , the command 0x00 is sent to the ATV drive, which leads to a Switch on Disabled (NST) status. Otherwise, if <b>Fallback Behavior</b> is set to <b>Maintain values</b> , no action is taken (the command is not changed). |  |
| HALTED                 | The configured drive axes are stopped when the controller goes into the <i>HALTED</i> state, unless the <b>Fallback Behavior</b> option is set to <b>Maintain values</b> .                                                                                                    |  |
|                        | If the <b>Fallback Behavior</b> option is set to <b>Fallback values</b> , the command 0x00 is sent to the ATV drive, which leads to a Switch on Disabled (NST) status. Otherwise, if <b>Fallback Behavior</b> is set to <b>Maintain values</b> , no action is taken (the command is not changed). |  |
| POWERLESS, EMPTY       | Drive function blocks are not executed (the Modbus Serial IOScanner or Modbus TCP IOScanner is stopped).                                                                                                    |  |
|                        | This is also the case when the application in the controller is updated.                                                                                                    |  |

**NOTE:** In the case of the controller state of *HALTED* or *STOPPED*, and you have selected to **Maintain values**, the drive is not given any further commands by the controller. Therefore, the drive must determine the appropriate state to assume. If you chose to **Maintain values** for the drive, you must include this in your hazard and risk analysis for any consequential and possibly hazardous events.

## **A**WARNING

#### UNINTENDED EQUIPMENT OPERATION

Ensure that a risk assessment is conducted and respected according to EN/ISO 12100 during the design of your machine.

Failure to follow these instructions can result in death, serious injury, or equipment damage.

## **Adding a Drive Function Block**

#### **Prerequisites**

Prerequisites to add a Drive function block:

- A Modbus Serial IOScanner or Modbus TCP IOScanner must be configured on a serial line or on Ethernet.
- The ATV drives to be controlled must be added and configured, page 128 on the Modbus Serial IOScanner or Modbus TCP IOScanner .

#### Adding a Drive Function Block

Follow these steps to add an instance of a Drive function block:

| Step | Action                                                            |
|------|-------------------------------------------------------------------|
| 1    | Select the <b>Programming</b> tab.                                |
| 2    | Select Function Blocks > Drive as shown in the following graphic: |
|      |                                                                   |
|      |                                                                   |
|      |                                                                   |
|      |                                                                   |
|      | <b>123</b>                                                        |
|      | 1123                                                              |
|      |                                                                   |
|      |                                                                   |
|      |                                                                   |
|      |                                                                   |
|      |                                                                   |
|      | DRV MC_Power_ATV                                                  |
|      |                                                                   |
|      | MC_Stop_ATV<br>MC_ReadStatus_ATV                                  |
|      | MC_ReadMotionState_ATV<br>MC_Reset_ATV                            |
| 3    | Click into the rung to place the selected function block.         |
| 4    | Associate the inputs/outputs of the function block.               |

## **Removing a Function Block**

Follow these steps to remove an instance of a Drive function block:

| Step | Action                                                                   |
|------|--------------------------------------------------------------------------|
| 1    | In the <b>Programming</b> tab, click the instance of the function block. |
| 2    | Press <b>Delete</b> to remove the selected function block.               |

## **Function Block Configuration**

## **Configuring Drive Objects**

Each Drive function block is associated with a Drive (%DRV) object. To display a list of configured Drive objects:

| Step | Action                                           |                    |                       |                               |
|------|--------------------------------------------------|--------------------|-----------------------|-------------------------------|
|      | Select the <b>Programming</b> object properties. | > Tools tab and cl | ick Drive objects > I | <b>Drive</b> to display Drive |
|      | Drive properties                                 |                    |                       |                               |
|      | Used Address                                     | Symbol             | Comment               |                               |
|      | ▶ ■ %DRV0                                        |                    | ATV12                 |                               |
|      | B %DRV1                                          |                    | ATV12_1               |                               |
|      | B %DRV2                                          |                    | ATV12_3               |                               |
|      | %DRV3                                            |                    | ATV320                |                               |
|      | %DRV4                                            |                    | ATV340                |                               |
|      | %DRV5                                            |                    | Generic               |                               |
|      |                                                  |                    |                       |                               |
|      |                                                  |                    |                       |                               |
|      |                                                  |                    |                       |                               |
|      |                                                  |                    |                       |                               |
|      |                                                  |                    |                       | Apply Cancel                  |
|      |                                                  |                    |                       |                               |
|      |                                                  |                    |                       |                               |

Drive function blocks have the following properties:

| Parameter | Editable | Value      | Default<br>Value | Description                                                                                                    |
|-----------|----------|------------|------------------|----------------------------------------------------------------------------------------------------|
| Used      | No       | True/False | False            | Indicates whether the Drive object is in use in the program.                                                                    |
| Address   | No       | %DRVn      | %DRVn            | The address of the Drive object, where <i>n</i> is the object number.                                                           |
| Symbol    | Yes      | -          | -                | Allows you to specify a symbol to<br>associate with the Drive object.<br>Double-click the cell to define or edit<br>a symbol.   |
| Comment   | Yes      | -          | -                | Allows you to specify a comment to<br>associate with the Drive object.<br>Double-click the cell to define or edit<br>a comment. |

## MC\_Jog\_ATV: Start Jog Mode

#### Description

This function block starts the Jog operating mode. A Jog operation commands a device to move forwards or backwards at a specified velocity.

If either of the function blocks MC\_MoveVel\_ATV, page 198 or MC\_Stop\_ATV, page 200 is enabled while this function block is executing (*Busy* output set to 1), the MC\_Jog\_ATV function block commands the movement. The *Busy* output is reset to 0 and the *CmdAborted* output is set to 1.

When a Jog operation is in progress, a change of velocity value (*Vel*) is only applied on detection of a falling/rising edge of the *Forward* or *Backward* inputs.

If either of the Error or CmdAborted outputs is set to 1, the *Forward* and *Backward* inputs must first be reset to 0 and then a new rising edge applied to the *Forward* and/or *Backward* inputs to restart the movement.

Starting a Jog operation while the MC\_Stop\_ATV, page 200 function block is executing causes a Stop Active Error. Starting a Jog operation when the drive is not in an operational status (ETA  $\neq$  16#xx37) causes a Not Run Error.

## **Graphical Representation**

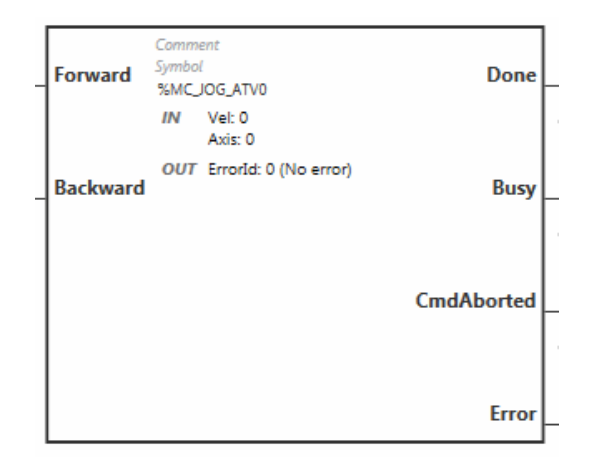

## Inputs

#### This table describes the inputs of the function block:

| Input               | Object                             | Initial<br>Value | Description                                                                                                    |
|---------------------|------------------------------------|------------------|----------------------------------------------------------------------------------------------------|
| Forward<br>Backward | -                                  | 0                | Setting either the <i>Forward</i> input or the <i>Backward</i> input to 1 starts the jog movement.<br>If the <i>Forward</i> and <i>Backward</i> inputs are both set to 1, the operating mode remains active, the jog movement is stopped, and the <i>Busy</i> output remains set to 1.<br>If the <i>Forward</i> and <i>Backward</i> inputs are both set to 0, the operating mode is terminated and the <i>Done</i> output is set to 1 for one cycle. |
| Vel                 | %MC_JOG_ATVi.VEL<br>where i is 015 | 0                | <ul> <li>Target velocity for the Jog operating mode, in revolutions per minute (rpm).</li> <li>During jog movement, a change in the velocity value <i>Vel</i> is only applied upon detection of a falling/rising edge of the <i>Forward</i> or <i>Backward</i> input.</li> <li>Range: -3276832767</li> </ul>                                                                                                    |
| Axis                | %MC_JOG_ATVi.AXIS where i is 015   | -                | Identifier of the axis (% <i>DRV0</i> % <i>DRV15</i> ) for which the function block is to be executed.<br>The axis must first be declared in the <b>Configuration</b> tab.                                                                                                    |

## **Outputs**

#### This table describes the outputs of the function block:

| Output     | Output Object           | Initial<br>Value | Description                                                                                                    |
|------------|-------------------------|------------------|----------------------------------------------------------------------------------------------------|
| Done       | %MC_JOG_ATVi.DONE       | 0                | Set to 1 for one cycle when both the <i>Forward</i> and <i>Backward</i> inputs are set to 0.<br>Set to 1 to indicate that the Jog operating mode is terminated.                                                                                |
| Busy       | %MC_JOG_ATVi.BUSY       | 0                | <ul> <li>Set to 1 when:</li> <li>Jog is in progress (Forward = 1 or Backward = 1</li> <li>Both the Forward and Backward inputs are set to 1, indicating that the Jog operating mode remains active and the jog movement is stopped.</li> </ul> |
| CmdAborted | %MC_JOG_ATVi.CMDABORTED | 0                | Set to 1 if function block execution terminates due to another command being executed.                                                                                                    |

| Output  | Output Object        | Initial<br>Value | Description                                                                                                    |
|---------|----------------------|------------------|----------------------------------------------------------------------------------------------------|
| Error   | %MC_JOG_ATVi.ERROR   | 0                | Set to 0 when no error is detected. Set to 1 if an error occurs during execution. Function block execution is finished. The <i>ErrorId</i> output object indicates the cause of the error. |
| Errorld | %MC_JOG_ATVi.ERRORID | 0 (No<br>error)  | Error code returned by the function block when the <i>Error</i> output is set to 1.                                                                                                    |
|         |                      |                  | For details on the errors, refer to Error Codes, page 207.                                                                                                    |
|         |                      |                  | Range: 065535                                                                                                    |

#### **Parameters**

Double-click the function block to display the function block parameters.

| Parameter | Value                                     | Description                                                                                                    |
|-----------|-------------------------------------------|----------------------------------------------------------------------------------------------------|
| Used      | Address used                              | If selected, this address is currently in use in a program.                                                                                                    |
| Address   | %MC_Jog_ATVi                              | The instance identifier, where i is from 0 to the number<br>of objects available on this logic controller. For the<br>maximum number of Drive objects, refer to the table<br>Maximum Number of Objects, page 24. |
| Symbol    | Symbol                                    | The symbol associated with this object. For details, refer to Defining and Using Symbols.                                                                                                    |
| Axis      | %DRV <i>n</i> , where n is<br>015<br>None | Select the axis (Drive object instance) for which the function block is to be executed.<br>The Drive object must have been previously configured on the Modbus TCP IOScanner or Modbus                           |
|           |                                           | Serial IOScanner, page 129.                                                                                                    |
| Vel       | Target velocity                           | Enter the target velocity for the Jog operating mode and press Enter.                                                                                                    |
|           |                                           | Default value: 0                                                                                                    |
|           |                                           | Range: -3276832767                                                                                                    |
| Comment   | Comment                                   | An optional comment can be associated with this object.                                                                                                    |
|           |                                           | Double-click in the <b>Comment</b> column and type a comment.                                                                                                    |

The *MC\_Jog\_ATV* function block has the following parameters:

Update the parameters as required and click **Apply**.

## MC\_Power\_ATV: Enable/Disable Power Stage

### **Description**

This function block enables or disables the drive power stage.

A rising edge of the input *Enable* enables the power stage. When the power stage is enabled, the output *Status* is set to 1.

A falling edge of the input *Enable* disables the power stage (*Shutdown* command without *Error*). When the power stage is disabled, the output *Status* is reset to 0.

If the internal status register ETA of the ATV drive has not reached an operational status before the expiration of the timeout value, a *Timeout Error* is generated. The timeout is calculated as the channel cycle time multiplied by 4, or 10 seconds, whichever is greater. A minimum of 10 seconds is required to allow for drive reaction time.

If errors are detected during execution of the function block, the output *Error* is set to 1. This leads to a Shutdown command (CMD = 16#0006) to disable the ATV drive (Ready to switch on status, ETA = 16#xx21).

If an error occurs, only a successful execution of MC\_Reset\_ATV, page 205 function block can restore the power stage.

#### **Graphical Representation**

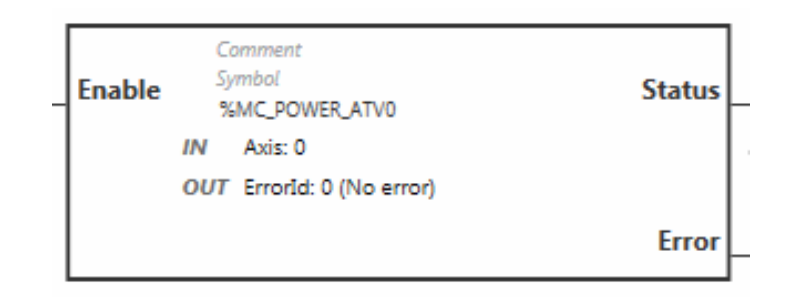

#### Inputs

This table describes the inputs of the function block:

| Label  | Object              | Initial value | Description                                                                   |
|--------|---------------------|---------------|-------------------------------------------------------------------------------|
| Enable | -                   | 0             | Set to 1 to start execution of the function block and enable the power stage. |
|        |                     |               | Set to 0 to stop execution of the function block and disable the power stage. |
| Axis   | %MC_POWER_ATVi.AXIS | -             | Identifier of the axis (%DRV0%DRV15) for which the                            |
|        | where i is 015      |               |                                                                               |

## **Outputs**

This table describes the outputs of the function block:

| Label   | Object                                 | Initial value | Value                                                                                                    |
|---------|----------------------------------------|---------------|----------------------------------------------------------------------------------------------------|
| Status  | %MC_POWER_ATVi.STATUS where i is 015   | 0             | <ul> <li>Default value: 0</li> <li>0: Power stage is disabled.</li> <li>1: Power stage is enabled.</li> <li>Set to 1 when the ATV drive reaches an operational status (ETA = 16#xx37)</li> </ul> |
| Error   | %MC_POWER_ATVi.ERROR<br>where i is 015 | 0             | Set to 0 when no error is detected. Set to 1 if an error occurs during execution. Function block execution is finished. The <i>Errorld</i> output object indicates the cause of the error.       |
| Errorld | %MC_POWER_ATVi.ERRORID where i is 015  | 0 (No error)  | Error code returned by the function block when the <i>Error</i> output is set to 1.<br>For details on the errors, refer to Error Codes, page 207.<br>Range: 065535                               |

### **Parameters**

Double-click the function block to display the function block parameters.

The *MC\_Power\_ATV* function block has the following parameters:

| Parameter | Value                                 | Description                                                                                                    |  |
|-----------|---------------------------------------|----------------------------------------------------------------------------------------------------|--|
| Used      | Address used                          | If selected, this address is currently in use in a program.                                                                                                    |  |
| Address   | %MC_Power_<br>ATVi                    | The instance identifier, where i is from 0 to the number of objects available on this logic controller. For the maximum number of Drive objects, refer to the table Maximum Number of Objects, page 24. |  |
| Symbol    | Symbol                                | The symbol associated with this object. For details, refer to Defining and Using Symbols.                                                                                                    |  |
| Axis      | <b>%DRV</b> <i>n</i> , where n is 015 | Select the axis (Drive object instance) for which the function block is to be executed.                                                                                                    |  |
|           | None                                  | The Drive object must have been previously configured on the Modbus TCP IOScanner or Modbus Serial IOScanner, page 129.                                                                                 |  |
| Comment   | Comment                               | An optional comment can be associated with this object.                                                                                                    |  |
|           |                                       | Double-click in the <b>Comment</b> column and type a comment.                                                                                                    |  |

Update the parameters as required and click **Apply**.

## MC\_MoveVel\_ATV: Move at Specified Velocity

#### **Description**

This function block starts the Profile Velocity operating mode with a specified velocity. When the target velocity is reached, the *InVel* output is set to 1.

If the MC\_Jog\_ATV, page 194 or MC\_Stop\_ATV, page 200 function blocks are enabled while this function block is executing (*Busy* output set to 1), *MC\_MoveVel\_ATV* commands the movement. In this case, the *Busy* output is reset to 0 and the *CmdAborted* output is set to 1.

The *ContUpdate* and *Vel* input values are applied on a rising edge of the *Execute* input.

If either of the *Error* or *CmdAborted* outputs of *MC\_MoveVel\_ATV* is set to 1, a new rising edge of *Execute* is necessary to resume the movement.

Starting this function block while the MC\_Stop\_ATV, page 200 function block is executing leads to a Stop Active Error.

Starting this function block when the drive is not in an operational status (ETA  $\neq$  16#xx37), leads to a Not Run Error.

#### **Graphical Representation**

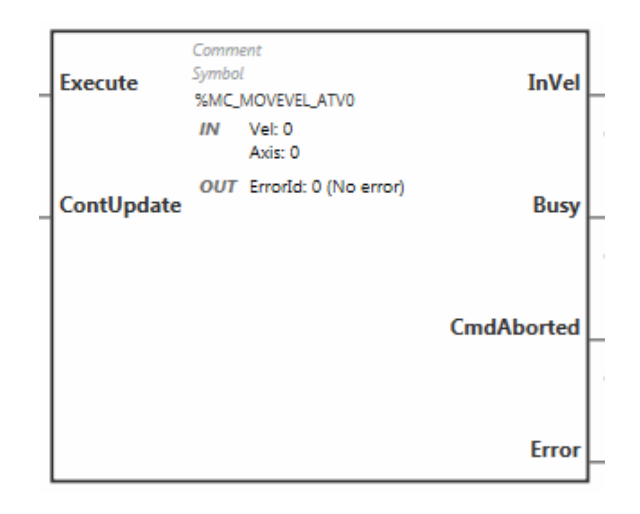

### Inputs

This table describes the inputs of the function block:

| Input      | Object                    | Initial Value | Description                                                                                                   |
|------------|---------------------------|---------------|----------------------------------------------------------------------------------------------------|
| Execute    | -                         | 0             | Set to 1 to start execution of the function block.                                                            |
| ContUpdate | -                         | 0             | Set to 1 before executing the function block to enable continuous updating of the <i>Vel</i> parameter value. |
| Vel        | %MC_MOVEVEL_<br>ATVI.VEL  | 0             | Target velocity for the operating mode, in units of revolutions per minute (rpm).                             |
|            | where his 015             |               | the opposite direction.                                                                                       |
| Axis       | %MC_MOVEVEL_<br>ATVi.AXIS | -             | Identifier of the axis (%DRV0%DRV15) for which the function block is to be executed.                          |
|            | where i is 015            |               | The axis must first be declared in the <b>Configuration</b> tab.                                              |

## **Outputs**

#### This table describes the outputs of the function block:

| Output     | Object                      | Initial Value | Description                                                                                                    |
|------------|-----------------------------|---------------|----------------------------------------------------------------------------------------------------|
| InVel      | %MC_MOVEVEL_ATVi.INVEL      | 0             | 0 indicates that the target velocity ( <i>Vel</i> ) has not been reached.                                                                                                    |
|            |                             |               | Set to 1 when the target velocity ( <i>Vel</i> ) is reached.                                                                                                    |
| Busy       | %MC_MOVEVEL_ATVi.BUSY       | 0             | Set to 1 when the function block is executed.                                                                                                    |
|            |                             |               | Remains at 1 even after the target velocity is reached.<br>Reset to 0 when the function block is stopped or<br>aborted.                                                                    |
| CmdAborted | %MC_MOVEVEL_ATVi.CMDABORTED | 0             | Set to 1 if function block execution is terminated due to another command being executed.                                                                                                  |
| Error      | %MC_MOVEVEL_ATVi.ERROR      | 0             | Set to 0 when no error is detected. Set to 1 if an error occurs during execution. Function block execution is finished. The <i>Errorld</i> output object indicates the cause of the error. |
| Errorld    | %MC_MOVEVEL_ATVi.ERRORID    | 0 (No error)  | Error code returned by the function block when the <i>Error</i> output is set to 1.                                                                                                    |
|            |                             |               | For details on the errors, refer to Error Codes, page 207.                                                                                                    |
|            |                             |               | Range: 065535                                                                                                    |

**NOTE:** When the speed command of the ATV drive is low (< 10), the *InVel* and *ConstantVel* parameters may be invalid because the speed range of the ATV drive itself may be inaccurate.

### **Parameters**

Double-click the function block to display the function block parameters.

The MC\_Move/Vel\_ATV function block has the following parameters:

| Parameter | Value                 | Description                                                                                                    |
|-----------|-----------------------|----------------------------------------------------------------------------------------------------|
| Used      | Address used          | If selected, this address is currently in use in a program.                                                                                                    |
| Address   | %MC_MovelVel_<br>ATVi | The instance identifier, where i is from 0 to the number of objects available on this logic controller. For the maximum number of Drive objects, refer to the table Maximum Number of Objects, page 24. |

| Parameter | Value                                 | Description                                                                                                    |  |
|-----------|---------------------------------------|----------------------------------------------------------------------------------------------------|--|
| Symbol    | Symbol                                | The symbol associated with this object. For details, refer to Defining and Using Symbols.                                     |  |
| Axis      | <b>%DRV</b> <i>n</i> , where n is 015 | Select the axis (Drive object instance) for which the function block is to be executed.                                       |  |
|           | None                                  | The Drive object must have been previously configured<br>on the Modbus TCP IOScanner or Modbus Serial<br>IOScanner, page 129. |  |
| Vel       | Target velocity                       | Enter the target velocity for the operating mode and press Enter.                                                             |  |
|           |                                       | Default value: 0                                                                                                    |  |
|           |                                       | Range: -3276832767. A negative value forces movement in the opposite direction.                                               |  |
| Comment   | Comment                               | An optional comment can be associated with this object.                                                                       |  |
|           |                                       | Double-click in the <b>Comment</b> column and type a comment.                                                                 |  |

Update the parameters as required and click **Apply**.

## MC\_Stop\_ATV: Stop Movement

### **Description**

This function block stops the ongoing movement of the specified drive.

Drive-specific stop parameters, for example deceleration, are provided by the configuration of the drive.

Once started by a rising edge on the *Execute* input, any further activity on the *Execute* input is ignored until *Done* is set to TRUE. Executing another Drive function block while *MC\_Stop\_ATV* is busy does not abort the stop procedure—the function block *MC\_Stop\_ATV* remains busy and the other function block ends in an error.

The stop procedure can only be interrupted by disabling the power stage or if an error occurs (for example, ATV Not Run error or Modbus TCP IOScanner or Modbus Serial IOScanner error).

#### **Graphical Representation**

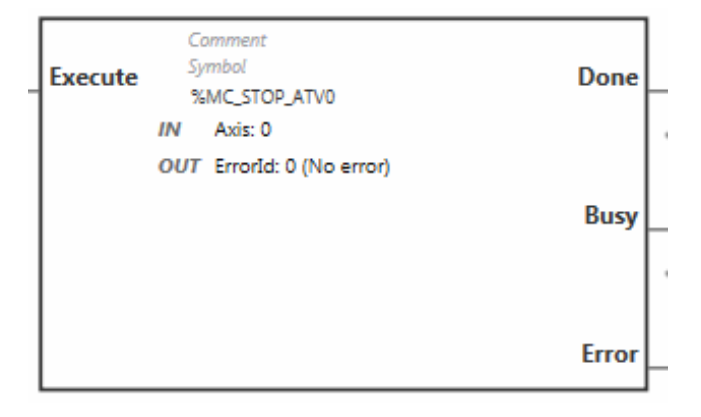

#### Inputs

This table describes the inputs of the function block:

| Input   | Object             | Initial Value | Description                                                                                                    |
|---------|--------------------|---------------|----------------------------------------------------------------------------------------------------|
| Execute | -                  | 0             | Set to 1 to start execution of the function block.                                                                                                    |
|         |                    |               | The execution of other motion function block is not possible when the <i>Busy</i> output is set to 1. In this case, the other function block returns an error. |
| Axis    | %MC_STOP_ATVi.AXIS | -             | Identifier of the axis (%DRV0%DRV15) for which the function block is to be executed                                                                            |
|         | where i is 015     |               |                                                                                                    |

## **Outputs**

#### This table describes the outputs of the function block:

| Output  | Output Object         | Initial<br>Value | Description                                                                                                    |
|---------|-----------------------|------------------|----------------------------------------------------------------------------------------------------|
| Done    | %MC_STOP_ATVi.DONE    | 0                | Set to 1 to indicate the function block execution is complete.                                                                                                    |
| Busy    | %MC_STOP_ATVi.BUSY    | 0                | Set to 1 when function block execution begins.                                                                                                    |
| Error   | %MC_STOP_ATVI.ERROR   | 0                | Set to 0 when no error is detected. Set to 1 if an error occurs during execution. Function block execution is finished. The <i>ErrorId</i> output object indicates the cause of the error. |
| Errorld | %MC_STOP_ATVi.ERRORID | 0 (No<br>error   | Error code returned by the function block when the <i>Error</i> output is set to 1.<br>For details on the errors, refer to Error Codes, page 207.<br>Range: 065535                         |

### **Parameters**

Double-click the function block to display the function block parameters.

The *MC\_Stop\_ATV* function block has the following parameters:

| Parameter | Value                                 | Description                                                                                                    |
|-----------|---------------------------------------|----------------------------------------------------------------------------------------------------|
| Used      | Address used                          | If selected, this address is currently in use in a program.                                                                                                    |
| Address   | %MC_Stop_ATVi                         | The instance identifier, where i is from 0 to the number of objects available on this logic controller. For the maximum number of Drive objects, refer to the table Maximum Number of Objects, page 24. |
| Symbol    | Symbol                                | The symbol associated with this object. For details, refer to Defining and Using Symbols.                                                                                                    |
| Axis      | <b>%DRV</b> <i>n</i> , where n is 015 | Select the axis (Drive object instance) for which the function block is to be executed.                                                                                                    |
|           | None                                  | The Drive object must have been previously configured<br>on the Modbus TCP IOScanner or Modbus Serial<br>IOScanner, page 129.                                                                           |
| Comment   | Comment                               | An optional comment can be associated with this object.                                                                                                    |
|           |                                       | Double-click in the <b>Comment</b> column and type a comment.                                                                                                    |

Update the parameters as required and click **Apply**.

## MC\_ReadStatus\_ATV: Read Device Status

## **Description**

The function block reads the status of the ATV drive.

Refer to Drive State Diagram, page 191 for details on the states.

## **Graphical Representation**

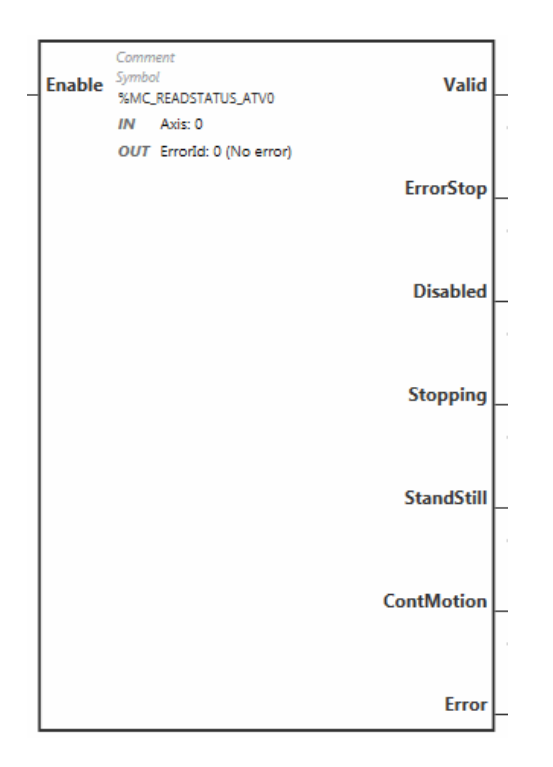

## Inputs

This table describes the inputs of the function block:

| Label  | Object                                         | Initial<br>value | Description                                                                          |
|--------|------------------------------------------------|------------------|--------------------------------------------------------------------------------------|
| Enable | -                                              | 0                | Set to 1 to enable the function block.                                               |
| Axis   | %MC_READSTATUS_ATVi.<br>AXIS<br>where i is 015 | -                | Identifier of the axis (%DRV0%DRV15) for which the function block is to be executed. |

## Outputs

#### This table describes the outputs of the function block:

| Label     | Object                            | Initial value | Description                                                                                            |
|-----------|-----------------------------------|---------------|----------------------------------------------------------------------------------------------------|
| Valid     | %MC_READSATUS_ATVi.<br>VALID      | 0             | Set to 1 while the function block is running without errors.                                           |
| ErrorStop | %MC_READSTATUS_ATVi.<br>ERRORSTOP | 0             | Set to 1 if the ATV drive is in an error status (ETA = 16#xxx8).                                       |
| Disabled  | %MC_READSTATUS_ATVi.<br>DISABLED  | 0             | Set to 1 if the ATV drive is not in an operational status and not in an error status.                  |
| Stopping  | %MC_READSTATUS_ATVi.<br>STOPPING  | 0             | Set to 1 if the <i>MC_Stop_ATV</i> function block is being executed, or the movement is being stopped. |

| Label      | Object                             | Initial value | Description                                                                                                    |
|------------|------------------------------------|---------------|----------------------------------------------------------------------------------------------------|
| Standstill | %MC_READSTATUS_ATVi.<br>STANDSTILL | 0             | Set to 1 if the ATV drive is in an operational status and the velocity is 0 (ETA = 16#xx37 and RFRD = 0).                                                                                  |
| ContMotion | %MC_READSTATUS_ATVi.<br>CONTMOTION | 0             | Set to 1 if the ATV drive is in an operational status and the velocity is not equal to 0 (ETA = $16\#xx37$ and RFRD $\neq 0$ ).                                                            |
| Error      | %MC_READSTATUS_ATVi.<br>ERROR      | 0             | Set to 0 when no error is detected. Set to 1 if an error occurs during execution. Function block execution is finished. The <i>ErrorId</i> output object indicates the cause of the error. |
| Errorld    | %MC_READSTATUS_ATVi.<br>ERRORID    | 0 (No error)  | Error code returned by the function block when the <i>Error</i> output is set to 1.                                                                                                    |
|            |                                    |               | For details on the errors, refer to Error Codes, page 207.                                                                                                    |
|            |                                    |               | Range: 065535                                                                                                    |

## **Parameters**

Double-click the function block to display the function block parameters.

The MC\_ReadStatus\_ATV function block has the following parameters:

| Parameter | Value                                 | Description                                                                                                    |
|-----------|---------------------------------------|----------------------------------------------------------------------------------------------------|
| Used      | Address used                          | If selected, this address is currently in use in a program.                                                                                                    |
| Address   | %MC_<br>ReadStatus_<br>ATVi           | The instance identifier, where i is from 0 to the number<br>of objects available on this logic controller. For the<br>maximum number of Drive objects, refer to the table<br>Maximum Number of Objects, page 24. |
| Symbol    | Symbol                                | The symbol associated with this object. For details, refer to Defining and Using Symbols.                                                                                                    |
| Axis      | <b>%DRV</b> <i>n</i> , where n is 015 | Select the axis (Drive object instance) for which the function block is to be executed.                                                                                                    |
|           | None                                  | The Drive object must have been previously configured<br>on the Modbus TCP IOScanner or Modbus Serial<br>IOScanner, page 129.                                                                                    |
| Comment   | Comment                               | An optional comment can be associated with this object.                                                                                                    |
|           |                                       | Double-click in the <b>Comment</b> column and type a comment.                                                                                                    |

Update the parameters as required and click Apply.

## MC\_ReadMotionState\_ATV: Read Motion State

## **Description**

This function block outputs status information on the movement read from the ATV drive.

## **Graphical Representation**

| Enable | Comm<br>Symbo            | ent<br>I                                                      | Valid        |
|--------|--------------------------|---------------------------------------------------------------|--------------|
| Enable | %MC_READMOTIONSTATE_ATV0 |                                                               | Valid        |
|        | IN                       | Axis: 0                                                       |              |
|        | ουτ                      | ActualVel: 0<br>AxisErrorId: NoError<br>ErrorId: 0 (No error) | ConstantVel  |
|        |                          |                                                               |              |
|        |                          |                                                               | Accelerating |
|        |                          |                                                               | Decelerating |
|        |                          |                                                               |              |
|        |                          |                                                               | Error        |

## Inputs

#### This table describes the inputs of the function block:

| Input  | Object                            | Initial<br>Value | Description                                                                          |
|--------|-----------------------------------|------------------|--------------------------------------------------------------------------------------|
| Enable | -                                 | 0                | Set to 1 to start execution of the function block.                                   |
| Axis   | %MC_READMOTIONSTATE_ATVi.<br>AXIS | -                | Identifier of the axis (%DRV0%DRV15) for which the function block is to be executed. |
|        | where i is 015                    |                  |                                                                                      |

## Outputs

This table describes the outputs of the function block:

| Output       | Object                                    | Initial<br>Value | Description                                                                                                    |
|--------------|-------------------------------------------|------------------|----------------------------------------------------------------------------------------------------|
| Valid        | %MC_READMOTIONSTATE<br>_ATVi.VALID        | 0                | Set to 1 while the function block is running without errors.                                                                                                    |
| ConstantVel  | %MC_READMOTIONSTATE<br>_ATVI.CONSTANTVEL  | 0                | Set to 1 when a movement at constant velocity is being performed (ETA register).                                                                                                    |
| Accelerating | %MC_READMOTIONSTATE<br>_ATVI.ACCELERATING | 0                | Set to 1 when the motor is accelerating (ETI register).                                                                                                    |
| Decelerating | %MC_READMOTIONSTATE<br>_ATVi.DECELERATING | 0                | Set to 1 when the motor is decelerating (ETI register).                                                                                                    |
| Error        | %MC_READMOTIONSTATE<br>_ATVi.ERROR        | 0                | Set to 0 when no error is detected. Set to 1 if an error occurs during execution. Function block execution is finished. The <i>ErrorId</i> output object indicates the cause of the error. |
| ActualVel    | %MC_READMOTIONSTATE_<br>ATVI.ACTUALVEL    | 0                | Velocity returned by the ATV drive (RFRD register).                                                                                                    |
|              |                                           |                  | Range: -3276832767                                                                                                    |

| Output      | Object                                   | Initial<br>Value  | Description                                                                                                    |
|-------------|------------------------------------------|-------------------|----------------------------------------------------------------------------------------------------|
| AxisErrorld | %MC_READMOTIONSTATE_<br>ATVi.AXISERRORID | 0                 | Axis error identifier returned by the ATV drive<br>(DP0 register). There is an axis error when the<br>drive is in an error status.<br>Set to 0 if the drive is not in an error status (ETA |
|             |                                          |                   | register ≠ 16#xxx8)                                                                                                    |
|             |                                          |                   | Error Codes, page 207.                                                                                                    |
|             |                                          |                   | Range: -3276832767                                                                                                    |
| Errorld     | %MC_READMOTIONSTATE_<br>ATVi.ERRORID     | No error<br>(nOF) | Error code returned by the function block when the <i>Error</i> output is set to 1.                                                                                                    |
|             |                                          |                   | For details on the errors, refer to Error Codes, page 207.                                                                                                    |
|             |                                          |                   | Range: 065535                                                                                                    |

**NOTE:** When the speed command of the ATV drive is low (< 10), the *InVel* and *ConstantVel* parameters may be invalid because the speed range of the ATV drive itself may be inaccurate.

#### **Parameters**

Double-click the function block to display the function block parameters.

| Parameter | Value                                            | Description                                                                                                    |
|-----------|--------------------------------------------------|----------------------------------------------------------------------------------------------------|
| Used      | Address used                                     | If selected, this address is currently in use in a program.                                                                                                    |
| Address   | <sup>&amp;</sup> MC_<br>ReadMotionState_<br>ATVi | The instance identifier, where i is from 0 to the<br>number of objects available on this logic<br>controller. For the maximum number of Drive<br>objects, refer to the table Maximum Number of<br>Objects, page 24.         |
| Symbol    | Symbol                                           | The symbol associated with this object. For details, refer to Defining and Using Symbols.                                                                                                    |
| Axis      | %DRV <i>n</i> , where n is 015<br>None           | Select the axis (Drive object instance) for which<br>the function block is to be executed.<br>The Drive object must have been previously<br>configured on the Modbus TCP IOScanner or<br>Modbus Serial IOScanner, page 129. |
| Comment   | Comment                                          | An optional comment can be associated with this object.<br>Double-click in the <b>Comment</b> column and type a comment.                                                                                                    |

The MC\_ReadMotionState\_ATV function block has the following parameters:

Update the parameters as required and click Apply.

## MC\_Reset\_ATV: Acknowledge and Reset Error

## Description

This function block is used to acknowledge an error and re-initialize the error condition on the drive. For more information, refer to Drive State Diagram, page 191.

## **Graphical Representation**

| Execute | Comment<br>Symbol<br>%MC RESET ATV0     | Done  |
|---------|-----------------------------------------|-------|
|         | IN Axis: 0<br>OUT Errorld: 0 (No error) |       |
|         |                                         | Busy  |
|         |                                         |       |
|         |                                         | Error |

## Inputs

#### This table describes the inputs of the function block:

| Label   | Object                  | Initial value | Description                                                                          |
|---------|-------------------------|---------------|--------------------------------------------------------------------------------------|
| Execute | -                       | 0             | Set to 1 to start execution of the function block.                                   |
| Axis    | %MC_RESET_<br>ATVi.AXIS | -             | Identifier of the axis (%DRV0%DRV15) for which the function block is to be executed. |
|         | where i is 015          |               |                                                                                      |

## Outputs

#### This table describes the outputs of the function block:

| Output  | Output Object          | Initial<br>Value | Description                                                                                                    |
|---------|------------------------|------------------|----------------------------------------------------------------------------------------------------|
| Done    | %MC_RESET_ATVi.DONE    | 0                | Set to 1 when Reset has ended without error.                                                                                                    |
| Busy    | %MC_RESET_ATVi.BUSY    | 0                | Set to 1 when the function block begins execution.                                                                                                    |
| Error   | %MC_RESET_ATVI.ERROR   | 0                | Set to 1 if the device remains in an error status after<br>timeout expiration. The timeout is calculated as the channel<br>cycle time multiplied by 4, or 200 ms, whichever is greater.<br>A minimum of 200 ms is required to allow for drive reaction<br>time.<br>Refer to Configuring Channels, page 132 for information on<br>the configuring the channel cycle time. |
| Errorld | %MC_RESET_ATVi.ERRORID | 0 (No<br>error)  | Error code returned by the function block when the <i>Error</i> output is set to 1.                                                                                                    |
|         |                        |                  | For details on the errors, refer to Error Codes, page 207.                                                                                                    |
|         |                        |                  | Range: 065535                                                                                                    |

## **Parameters**

Double-click the function block to display the function block parameters.

#### The *MC\_Reset\_ATV* function block has the following parameters:

| Parameter | Value          | Description                                                                                                    |
|-----------|----------------|----------------------------------------------------------------------------------------------------|
| Used      | Address used   | If selected, this address is currently in use in a program.                                                     |
| Address   | %MC_Reset_ATVi | The instance identifier, where i is from 0 to the number of objects available on this logic controller. For the |

| Parameter | Value                                 | Description                                                                                                    |
|-----------|---------------------------------------|----------------------------------------------------------------------------------------------------|
|           |                                       | maximum number of Drive objects, refer to the table Maximum Number of Objects, page 24.                                       |
| Symbol    | Symbol                                | The symbol associated with this object. For details, refer to Defining and Using Symbols.                                     |
| Axis      | <b>%DRV</b> <i>n</i> , where n is 015 | Select the axis (Drive object instance) for which the function block is to be executed.                                       |
|           | None                                  | The Drive object must have been previously configured<br>on the Modbus TCP IOScanner or Modbus Serial<br>IOScanner, page 129. |
| Comment   | Comment                               | An optional comment can be associated with this object.                                                                       |
|           |                                       | Double-click in the <b>Comment</b> column and type a comment.                                                                 |

Update the parameters as required and click Apply.

## **Error Codes**

#### **Errorld Error Codes**

This table lists the possible function block error codes:

| Value                                                                                                    | Name                      | Description                                                                                                    |  |
|----------------------------------------------------------------------------------------------------|---------------------------|----------------------------------------------------------------------------------------------------|--|
| 0                                                                                                    | No error                  | No error detected.                                                                                                    |  |
| 1                                                                                                    | IOScanner error           | Error detected on IOScanner <sup>(1)</sup> .                                                                                                    |  |
| 2                                                                                                    | ATV is in an error status | The ATV drive is in an error status (ETA = 16#xxx8).                                                                                                    |  |
| 3 Timeout error Timeout expired before the <i>MC_F</i> function block has received the conform the drive. |                           | Timeout expired before the <i>MC_Power_ATV</i> function block has received the correct status from the drive.                                              |  |
| 4                                                                                                    | Invalid ATV status        | The ATV drive has an invalid ETA value.                                                                                                    |  |
| 5                                                                                                    | Reset error               | The <i>MC_Reset_ATV</i> function block is requested while the ATV drive is in an error status.                                                             |  |
| 6                                                                                                    | Stop Active error         | The MC_Jog_ATV or MV_MoveVelocity_ATV function block is requested while MC_Stop is active.                                                                 |  |
| 7                                                                                                    | ATV Not Run error         | The MC_Jog_ATV or MV_MoveVelocity_ATV function block is requested while the ATV drive is not operational.                                                  |  |
| 8                                                                                                    | Invalid AxisRef error     | AxisRef input %DRV of the function block is<br>invalid (not present in the Modbus TCP<br>IOScanner or Modbus Serial IOScanner<br>configuration, page 128). |  |
| 9                                                                                                    | Internal error            | A firmware error occurred.                                                                                                    |  |

(1) Only for Modbus TCP IOScanner.

If the  $MC_Power_ATV$  function block raises an IOS canner error while the device is being scanned, it may be due to an overload on the Ethernet network. To identify the cause of the error, you can:

- Verify the IOScanner state: %SW212, page 328.
- Verify the drive state: %IWNS (300+x), page 342.
- Verify the channel state: %IWNS (300+x).y, page 342.
- Increase the Response timeout of the drive, page 118.

## **AxisErrorld Error Codes**

This table lists the possible function block axis error codes returned by the *MC\_ ReadMotionStatus* function block:

| Value | Name                             |  |
|-------|----------------------------------|--|
| 0     | No error (nOF)                   |  |
| 2     | EEPROM control (EEF1)            |  |
| 3     | Incorrect configuration (CFF)    |  |
| 4     | Invalid Configuration (CFI)      |  |
| 5     | Modbus Comm Interruption (SLF1)  |  |
| 6     | Internal Link Error (ILF)        |  |
| 7     | Fieldbus Com Interrupt (CnF)     |  |
| 8     | External Error (EPF1)            |  |
| 9     | Overcurrent (OCF)                |  |
| 10    | Precharge Capacitor (CrF)        |  |
| 13    | Al2 4-20 mA loss (LFF2)          |  |
| 15    | Input Overheating (IHF)          |  |
| 16    | Drive Overheating (OHF)          |  |
| 17    | Motor Overload (OLF)             |  |
| 18    | DC Bus Overvoltage (ObF)         |  |
| 19    | Supply Mains Overervoltage (OSF) |  |
| 20    | Single Output Phase Loss (OPF1)  |  |
| 21    | Input phase loss (PHF)           |  |
| 22    | Supply Mains Undervoltage (USF)  |  |
| 23    | Motor Short Circuit (SCF1)       |  |
| 24    | Motor Overspeed (SOF)            |  |
| 25    | Autotuning Error                 |  |
| 26    | Internal Error 1 (InF1)          |  |
| 27    | Internal Error 2 (InF2)          |  |
| 28    | Internal Error 3 (InF3)          |  |
| 29    | Internal Error 4 (InF4)          |  |
| 30    | EEPROM ROM Power (EEF2)          |  |
| 32    | Ground Short Circuit (SCF3)      |  |
| 33    | Output Phase Loss (OPF2)         |  |
| 37    | Internal Error (InF7)            |  |
| 38    | Fieldbus Error (EPF2)            |  |
| 40    | Internal Error 8 (InF8)          |  |
| 42    | PC Com Interruption (SLF2)       |  |
| 45    | HMI Com Interruption (SLF3)      |  |
| 51    | Internal Error 9 (InF9)          |  |
| 52    | Internal Error 10 (InFA)         |  |
| 53    | Internal Error 11 (InFb)         |  |
| 54    | IGBT Overheating (tJF)           |  |
| 55    | IGBT Short Circuit (SCF4)        |  |
| 56    | Motor Short Circuit (SCF5)       |  |
| 60    | Internal Error 12 (InFC)         |  |
| 64    | Input Contactor (LCF)            |  |

| Value | Name                            |  |
|-------|---------------------------------|--|
| 68    | Internal Error 6 (InF6)         |  |
| 69    | Internal Error 14 (InFE)        |  |
| 71    | AI3 4-20mA Loss (LFF3)          |  |
| 72    | Al4 4-20mA Loss (LFF4)          |  |
| 73    | Boards Compatibility (HCF)      |  |
| 77    | Conf Transfer Error (CFI2)      |  |
| 79    | AI5 4-20mA Loss (LFF5)          |  |
| 99    | Channel Switch Error (CSF)      |  |
| 100   | Process Underload (ULF)         |  |
| 101   | Process Overload (OLC)          |  |
| 105   | Angle Error (ASF)               |  |
| 106   | AI1 4-20mA Loss (LFF1)          |  |
| 107   | Safety Function Error (SAFF)    |  |
| 110   | Al2 Th Detected Error (tH2F)    |  |
| 111   | Al2 Thermal Sensor Error (t2CF) |  |
| 112   | AI3 Th Detected Error (tH3F)    |  |
| 113   | Al3 Thermal Sensor Error (t3CF) |  |
| 114   | Pump Cycle Start Error (PCPF)   |  |
| 119   | Pump Low Flow Error (PLFF)      |  |
| 120   | Al4 Th Detected Error (tH4F)    |  |
| 121   | Al4 Thermal Sensor Error (t4CF) |  |
| 122   | AI5 Th Detected Error (tH5F)    |  |
| 123   | AI5 Thermal Sensor Error (t5CF) |  |
| 126   | Dry Run Error (drYF)            |  |
| 127   | PID Feedback Error (PFMF)       |  |
| 128   | Program Loading Error (PGLF)    |  |
| 129   | Program Running Error (PGrF)    |  |
| 130   | Lead Pump Error (MPLF)          |  |
| 131   | Low Level Error (LCLF)          |  |
| 132   | High Level Error (LCHF)         |  |
| 142   | Internal Error 16 (InFG)        |  |
| 143   | Internal Error 17 (InFH)        |  |
| 144   | Internal Error 0 (InF0)         |  |
| 146   | Internal Error 13 (InFd)        |  |
| 149   | Internal Error 21 (InFL)        |  |
| 151   | Internal Error 15 (InFF)        |  |
| 152   | Firmware Update Error (FEr)     |  |
| 153   | Internal Error 22 (InFM)        |  |
| 154   | Internal Error 25 (InFP)        |  |
| 155   | Internal Error 20 (InF)         |  |
| 157   | Internal Error 27 (InFr)        |  |

## **Pulse Width Modulation (%PWM)**

## **Using Pulse Width Modulation Function Blocks**

This section provides descriptions and programming guidelines for using *Pulse Width Modulation* function blocks.

## **Description**

#### Introduction

The *Pulse Width Modulation* function block  $\xrightarrow{J} \leftrightarrow$  generates a variable wave signal on a dedicated output channel, \$Q0.0 or \$Q0.1, with variable width and, therefore, duty cycle.

Controllers with relay outputs for these two channels do not support this function.

PWM0 uses dedicated output Q0.0 and PMW1 uses dedicated output Q0.1. The pulse function blocks PLS can also be configured to use these same dedicated outputs. You can configure one or the other of these two functions, but not both, for any given output.

You must configure the *Pulse Width Modulation* function block in the **Configuration > Pulse Generators** before using an instance of the function block. Refer to Configuring Pulse Generators, page 55.

#### Illustration

This illustration is the Pulse Width Modulation function block:

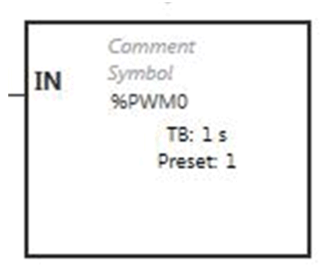

### Inputs

The Pulse Width Modulation function block has the following input:

| Label | Object   | Description | Value                                                                                    |
|-------|----------|-------------|------------------------------------------------------------------------------------------|
| IN    | %PWMi.IN | Enable      | At state 1, the <i>Pulse Width Modulation</i> signal is generated at the output channel. |
|       |          |             | At state 0, the output channel is set to 0.                                              |

## **Function Block Configuration**

#### **Overview**

To configure the *Pulse Generator* resource, refer to Configuring Pulse Generators, page 55.

To configure the *Pulse Generator* resource as a PWM, refer to PWM Configuration, page 58.

#### **Parameters**

To configure parameters, follow the *Configuring a Function Block procedure* in the EcoStruxure Machine Expert - Basic, Generic Functions Library Guide and read the description of *Memory Allocation Modes* in the EcoStruxure Machine Expert-Basic Operating Guide.

The Pulse Width Modulation function block has the following properties:

| Property   | Value                                                                                                    | Description                                                                                                    |  |
|------------|----------------------------------------------------------------------------------------------------|----------------------------------------------------------------------------------------------------|--|
| Used       | Activated / deactivated checkbox                                                                                                    | Indicates whether the address is in use.                                                                                                    |  |
| Address    | %PWMi,where i is 0 or 1                                                                                                    | i is the instance identifier.                                                                                                    |  |
| Symbol     | User-defined text                                                                                                    | The symbol that uniquely identifies this object.<br>For details, refer to the EcoStruxure Machine<br>Expert-Basic Operating Guide (Defining and<br>Using Symbols).                                                                                             |  |
| Preset     | <ul> <li>%PWMi.P=1 if Time Base<br/>= 1 s</li> <li>1&lt;=%PWMi.P&lt;=100 if<br/>Time Base= 10 ms</li> <li>1&lt;=%PWMi.P&lt;=1000 if<br/>Time Base = 1 ms</li> <li>1&lt;=%PWMi.P&lt;=10000 if<br/>Time Base = 0.1 ms</li> </ul> | Preselection of the period.                                                                                                    |  |
| Duty cycle | From 0 to 100.<br><b>NOTE:</b> values greater<br>than 100 are considered<br>to be equal to 100.                                                                                                    | The <b>Duty cycle</b> is controlled by the object %<br>PWMi.R and is the percentage of the signal in<br>state 1 in the period. The width of state 1 (Tp) is<br>thus equal to:<br>TP = T x (%PWMi.R/100). The user application<br>writes the value for %PWMi.R. |  |
| Comment    | User-defined text                                                                                                    | A comment to associate with this object.                                                                                                    |  |

**NOTE:** The **Num. Pulse**, **Current**, and **Done** properties that appear in the **Pulse Generators properties** table under the **Programming** tab do not apply to the PWM function.

#### **Objects**

The *Pulse Width Modulation* function block is associated with the following objects:

| Object  | Description           | Size<br>(bit) | Default value                                             | Range          |               |
|---------|-----------------------|---------------|-----------------------------------------------------------|----------------|---------------|
| %PWMi.P | Preset value          | 16            | Preset (set on<br>Configuration<br>> Pulse<br>Generators) | Preset %PWMi.P | Time Base     |
|         |                       |               |                                                           | 110000         | 0.1 ms        |
|         |                       |               |                                                           | 11000          | 1 ms          |
|         |                       |               |                                                           | 1100           | 10 ms         |
|         |                       |               |                                                           | 1              | 1 s (default) |
| %PWMi.R | Duty cycle<br>(Ratio) | 16            | 0                                                         | 0100           |               |

lf%PWMi.Pis:

- · changed, the output signal period is affected at the end of the ongoing period.
- set to 0, the pulse generation function is stopped.

• out of range, the parameter is forced to 0 and the pulse generation function is stopped.

lf%PWMi.Ris:

- set to 0, the pulse generation function is stopped (output set to 0).
- set to 100, the output signal is set to 1
- · changed, the output signal ratio is changed at the end of the current period
- out of range, the parameter is forced to 0.

#### **Time Base**

The **Time Base** is set on the **Configuration > Pulse Generators** and can only be modified under the **Configuration** tab. Refer to Configuring Pulse Generators, page 55.

The output signal period T is set with the **Preset** and **Time Base** parameters such that T = PWMi.P x **Time Base**.

This table shows the range of available periods:

| Time Base | Frequency    |  |
|-----------|--------------|--|
| 0.1 ms    | 1 Hz10000 Hz |  |
| 1 ms      | 1 Hz1000 Hz  |  |
| 10 ms     | 1 Hz100 Hz   |  |
| 1 s       | 1 Hz1 Hz     |  |

### **Timing Diagram**

This diagram displays the timing for the Pulse Width Modulation function block:

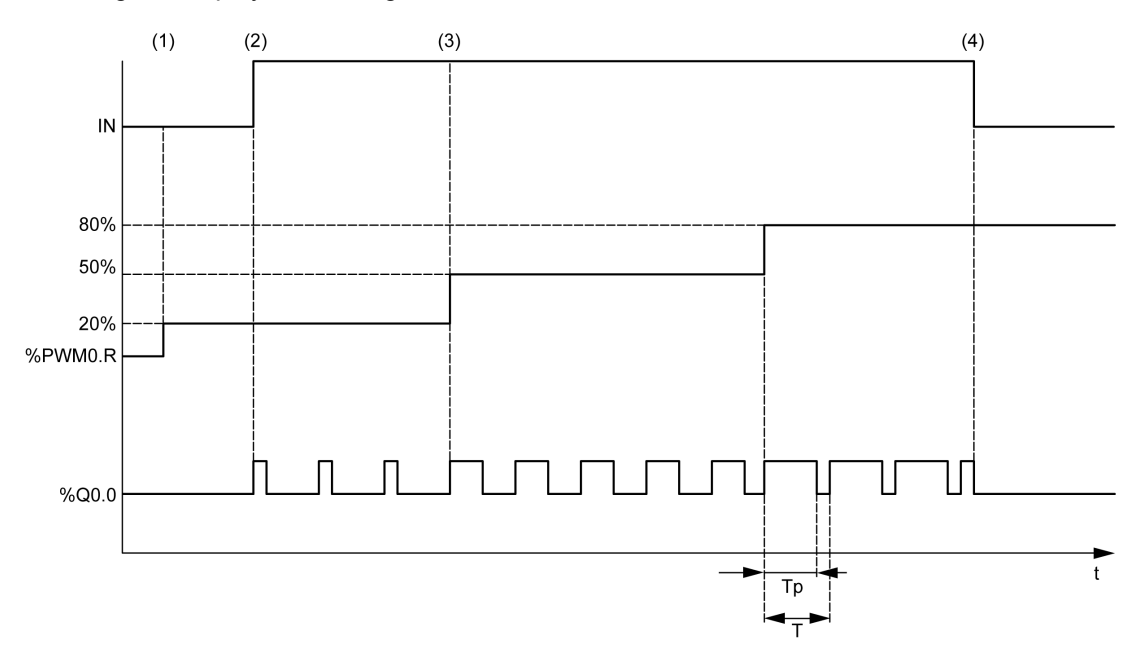

- (1) The PWM ratio (%*PWMi.R*) is set to 20%, IN = 0 so the pulse generation is not active
- (2) IN is set to 1 so PWM output is activated
- (3) The programmable width (Tp) changes with %PWM.R
- (4) IN is set to 0 so the PWM function is inhibited

### **Special Cases**

| Special case                      | Description                                                                                                    |  |  |
|-----------------------------------|----------------------------------------------------------------------------------------------------|--|--|
| Effect of cold restart (%S0=TRUE) | <ul> <li>Pulse generation is stopped.</li> <li>During the controller initialization, output is react to 0.</li> </ul>           |  |  |
|                                   | <ul><li>If after the controller initialization:</li></ul>                                                                       |  |  |
|                                   | <ul> <li>the controller enters the STOPPED<br/>state, the configured fallback strategy<br/>is applied to the output.</li> </ul> |  |  |
|                                   | <ul> <li>the controller enters the RUN state,<br/>the configuration parameters are<br/>restored.</li> </ul>                     |  |  |
| Effect at controller stop         | <ul> <li>Pulse generation is stopped.</li> <li>The fallback behavior is applied to the output.</li> </ul>                       |  |  |
| Effect of online modification     | None                                                                                                    |  |  |

## **Programming Example**

#### Introduction

The *Pulse Width Modulation* function block can be configured as in this programming example.

### **Programming Example**

In this example:

- The signal width is modified by the program according to the state of controller input %I0.0 and %I0.1.
- The time base is set to 10 ms.
- The preset value <code>%PWM0.P</code> is set to 50 so the ratio step is equal to 2%.
- The configurable period T is equal to 500 ms.

The result is:

- If %I0.0 and %I0.1 are set to 0, the %PWM0.R ratio is set at 20%, the duration of the signal at state 1 is then: 20% x 500 ms = 100 ms.
- If %I0.0 is set to 1 and %I0.1 is set to 0, the %PWM0.R ratio is set at 50% (duration 250 ms).
- If %I0.0 and %I0.1 are set to 1, the %PWM0.R ratio is set at 80% (duration 400 ms).

Examples of Pulse Width Modulation instructions:

| Rung | Instruction                              |
|------|------------------------------------------|
| 0    | LDN %I0.0<br>ANDN %I0.1<br>[%PWM0.R:=20] |
| 1    | LD %I0.0<br>ANDN %I0.1<br>[%PWM0.R:=50]  |
| 2    | LD %I0.0<br>AND %I0.1<br>[%PWM0.R:=80]   |
| 3    | BLK %PWM0<br>LD %I0.2<br>IN<br>END_BLK   |

**NOTE:** Refer to the reversibility procedure, page 161 to obtain the equivalent Ladder Diagram.

## **Network Objects**

#### What's in This Chapter

| Input Registers Objects (%QWM)                    | 215 |
|---------------------------------------------------|-----|
| Output Registers (Modbus TCP) Objects (%IWM)      |     |
| Digital Input (IOScanner) Objects (%IN)           | 217 |
| Digital Output (IOScannér) Óbjects (%QN)          | 218 |
| Input Register (IOScanner) Objects (%IWŃ)         |     |
| Output Register (IOScanner) Objects (%QWN)        |     |
| Modbus IOScanner Network Diagnostic Codes (%IWNS) |     |
| -                                                 |     |

## Input Registers Objects (%QWM)

## Introduction

Input registers objects are the digital values of Modbus mapping table Input registers received on the logic controller.

## **Displaying Input Registers Properties**

Follow these steps to display properties of Input registers objects:

| Step | Action                                                                              |  |
|------|-------------------------------------------------------------------------------------|--|
| 1    | Select the <b>Tools</b> tab in the left-hand area of the <b>Programming</b> window. |  |
| 2    | Click Network objects > Input registers.                                            |  |
|      | Result: The properties window appears.                                              |  |

## **Input Registers Properties**

This table describes each property of an Input registers object:

| Parameter | Editable | Value      | Default<br>value | Description                                                                                                    |
|-----------|----------|------------|------------------|----------------------------------------------------------------------------------------------------|
| Used      | No       | TRUE/FALSE | FALSE            | Indicates whether the object is being referenced in a program.                                                                                                    |
| Address   | No       | %QWMi      | -                | The address of the Input registers<br>object, where i is the instance identifier.<br>For the maximum number of instances,<br>refer to Maximum Number of Objects,<br>page 24.                                                                                                    |
| Symbol    | Yes      | -          | _                | The symbol associated with this address.<br>Double-click in the <b>Symbol</b> column and type the name of the symbol to associate with this object.<br>If a symbol already exists, you can right-click in the <b>Symbol</b> column and choose <b>Search and Replace</b> to find and replace occurrences of this symbol throughout the program and/or program comments. |

| Parameter         | Editable | Value            | Default<br>value | Description                                                                                                    |
|-------------------|----------|------------------|------------------|----------------------------------------------------------------------------------------------------|
| Fallback<br>value | Yes      | -327683276-<br>7 | 0                | Specify the value to apply to this object<br>when the logic controller enters the<br>STOPPED or an exception state.                                                                                                    |
|                   |          |                  |                  | <b>NOTE:</b> If <b>Maintain values</b> fallback<br>mode is configured, the object<br>retains its current value when the<br>logic controller enters the<br>STOPPED or an exception state.<br>The value 0 is displayed and<br>cannot be edited. For more<br>details, refer to Fallback Behavior,<br>page 36. |
| Comment           | Yes      | -                | -                | A comment associated with this object.                                                                                                    |
|                   |          |                  |                  | Double-click in the <b>Comment</b> column<br>and type an optional comment to<br>associate with this object.                                                                                                    |

## **Output Registers (Modbus TCP) Objects (%IWM)**

## Introduction

Output registers objects are the digital values of Modbus TCP mapping table output registers received on the logic controller.

## **Displaying Output Registers Properties**

Follow these steps to display properties of Output registers objects:

| Step | Action                                                                              |  |  |  |
|------|-------------------------------------------------------------------------------------|--|--|--|
| 1    | Select the <b>Tools</b> tab in the left-hand area of the <b>Programming</b> window. |  |  |  |
| 2    | Click Network objects > Output registers (Modbus TCP).                              |  |  |  |
|      | Result: The properties window appears.                                              |  |  |  |

## **Output Registers Properties**

This table describes each property of an Output registers object:

| Parameter | Editable | Value      | Default<br>value | Description                                                                                                    |
|-----------|----------|------------|------------------|----------------------------------------------------------------------------------------------------|
| Used      | No       | TRUE/FALSE | FALSE            | Indicates whether the object is being referenced in a program.                                                                                                    |
| Address   | No       | %IWMi      | _                | The address of the Output registers<br>object, where i is the instance identifier.<br>For the maximum number of instances,<br>refer to Maximum Number of Objects,<br>page 24. |
| Parameter | Editable | Value | Default<br>value | Description                                                                                                    |
|-----------|----------|-------|------------------|----------------------------------------------------------------------------------------------------|
| Symbol    | Yes      | _     | -                | The symbol associated with this address.                                                                                                    |
|           |          |       |                  | Double-click in the <b>Symbol</b> column and type the name of the symbol to associate with this object.                                                                                                    |
|           |          |       |                  | If a symbol already exists, you can<br>right-click in the <b>Symbol</b> column and<br>choose <b>Search and Replace</b> to find<br>and replace occurrences of this symbol<br>throughout the program and/or<br>program comments. |
| Comment   | Yes      | -     | _                | A comment associated with this object.                                                                                                    |
|           |          |       |                  | Double-click in the <b>Comment</b> column<br>and type an optional comment to<br>associate with this object.                                                                                                    |

# **Digital Input (IOScanner) Objects (%IN)**

## Introduction

Digital input (IOScanner) objects are the digital values received from Modbus Serial IOScanner or Modbus TCP IOScanner devices.

## **Displaying Digital inputs (IOScanner) Properties**

Follow these steps to display properties of Digital inputs (IOScanner) objects:

|   | Step | Action                                                                              |  |  |  |
|---|------|-------------------------------------------------------------------------------------|--|--|--|
| ĺ | 1    | Select the <b>Tools</b> tab in the left-hand area of the <b>Programming</b> window. |  |  |  |
|   | 2    | Click Network objects > Digital inputs (IOScanner).                                 |  |  |  |
|   |      | Result: The properties window appears.                                              |  |  |  |

## **Digital inputs (IOScanner) Properties**

This table describes each property of an Digital inputs (IOScanner) object:

| Parame-<br>ter | Editable | Value         | Default<br>value | Description                                                                                                    |
|----------------|----------|---------------|------------------|----------------------------------------------------------------------------------------------------|
| Used           | No       | TRUE/FALSE    | FALSE            | Indicates whether the object is being referenced in the program.                                                                                                    |
| Address        | No       | %IN(i+x).y.z) | -                | The address of the object, where: <ul> <li>i: index:</li> <li>100 for SL1</li> <li>300 for ETH1(Modbus TCP IOScanner)</li> </ul> <li>x: device ID <ul> <li>y: channel ID</li> <li>z: object instance identifier</li> </ul> </li> <li>For the maximum number of instances, refer to Maximum Number of Objects, page 24.</li> |

| Parame-<br>ter | Editable | Value                           | Default<br>value | Description                                                                                                    |
|----------------|----------|---------------------------------|------------------|----------------------------------------------------------------------------------------------------|
| Channel        | No       | Name of the configured channel. | -                | The name of the channel being used to receive the data from the device.                                                                                                    |
| Symbol         | Yes      | _                               | _                | The symbol associated with this address.<br>Double-click in the <b>Symbol</b> column and<br>type the name of the symbol to associate<br>with this object.<br>If a symbol already exists, you can right-<br>click in the <b>Symbol</b> column and choose<br><b>Search and Replace</b> to find and replace<br>occurrences of this symbol throughout the<br>program and/or program comments. |
| Com-<br>ment   | Yes      | -                               | _                | A comment associated with this object.<br>Double-click in the <b>Comment</b> column and<br>type an optional comment to associate with<br>this object.                                                                                                    |

# **Digital Output (IOScanner) Objects (%QN)**

## Introduction

Digital output (IOScanner) objects are the digital values sent to Modbus Serial IOScanner or Modbus TCP IOScanner devices.

## **Displaying Digital ouputs (IOScanner) Properties**

Follow these steps to display properties of Digital ouputs (IOScanner) objects:

| Step | Action                                                                              |  |  |  |
|------|-------------------------------------------------------------------------------------|--|--|--|
| 1    | Select the <b>Tools</b> tab in the left-hand area of the <b>Programming</b> window. |  |  |  |
| 2    | Click Network objects > Digital outputs (IOScanner).                                |  |  |  |
|      | Result: The properties window appears.                                              |  |  |  |

# **Digital ouputs (IOScanner) Object Properties**

This table describes each property of a Digital ouputs (IOScanner) object:

| Parame-<br>ter | Edita-<br>ble | Value        | Default<br>value | Description                                                                                                    |
|----------------|---------------|--------------|------------------|----------------------------------------------------------------------------------------------------|
| Used           | No            | TRUE/FALSE   | FALSE            | Indicates whether the object is being referenced in a program.                                                                                                    |
| Address        | No            | %QN(i+x).y.z | _                | The address of the object, where: <ul> <li>i: index:</li> <li>100 for SL1</li> <li>300 for ETH1(Modbus TCP IOScanner)</li> </ul> <li>x: device ID <ul> <li>y: channel ID</li> <li>z: object instance identifier</li> </ul> </li> <li>For the maximum number of instances, refer to Maximum Number of Objects, page 24.</li> |

| Parame-<br>ter    | Edita-<br>ble | Value                                 | Default<br>value | Description                                                                                                    |
|-------------------|---------------|---------------------------------------|------------------|----------------------------------------------------------------------------------------------------|
| Channel           | Yes           | Name of the<br>configured<br>channel. | -                | The name of the channel being used to send the data to the device.                                                                                                    |
| Fallback<br>value | Yes           | 0 or 1                                | 0                | Specify the value to apply to this object when the logic controller enters the <i>STOPPED</i> or an exception state.                                                                                                    |
|                   |               |                                       |                  | <b>NOTE:</b> If <b>Maintain values</b> fallback<br>mode is configured, the object retains<br>its value when the logic controller<br>enters the <i>STOPPED</i> or an exception<br>state. The value 0 is displayed and<br>cannot be edited. For more details,<br>refer to Fallback Behavior, page 36. |
| Symbol            | Yes           | -                                     | -                | The symbol associated with this address.                                                                                                    |
|                   |               |                                       |                  | Double-click in the <b>Symbol</b> column and type the name of the symbol to associate with this object.                                                                                                    |
|                   |               |                                       |                  | If a symbol already exists, you can right-click<br>in the <b>Symbol</b> column and choose <b>Search</b><br><b>and Replace</b> to find and replace<br>occurrences of this symbol throughout the<br>program and/or program comments.                                                                  |
| Com-              | Yes           | -                                     | _                | A comment associated with this object.                                                                                                    |
| ment              |               |                                       |                  | Double-click in the <b>Comment</b> column and type an optional comment to associate with this object.                                                                                                    |

# Input Register (IOScanner) Objects (%IWN)

## Introduction

Input register (IOScanner) objects are the register values received from Modbus Serial IOScanner or Modbus TCP IOScanner devices.

## **Displaying Input registers (IOScanner) Properties**

Follow these steps to display properties of Input registers (IOScanner) objects:

| Step | Action                                                                              |  |  |  |
|------|-------------------------------------------------------------------------------------|--|--|--|
| 1    | Select the <b>Tools</b> tab in the left-hand area of the <b>Programming</b> window. |  |  |  |
| 2    | Click Network objects > Input registers (IOScanner).                                |  |  |  |
|      | Result: The properties window appears.                                              |  |  |  |

## **Input registers (IOScanner) Properties**

This table describes each property of an Input registers (IOScanner) object:

| Parame-<br>ter | Editable | Value         | Default<br>value | Description                                                      |
|----------------|----------|---------------|------------------|------------------------------------------------------------------|
| Used           | No       | TRUE/FALSE    | FALSE            | Indicates whether the object is being referenced in the program. |
| Address        | No       | %IWN(i+x).y.z | _                | The address of the object, where:                                |

| Parame-<br>ter | Editable | Value                                 | Default<br>value | Description                                                                                                    |
|----------------|----------|---------------------------------------|------------------|----------------------------------------------------------------------------------------------------|
|                |          |                                       |                  | <ul> <li>i: index: <ul> <li>100 for SL1</li> <li>300 for ETH1(Modbus TCP IOScanner)</li> </ul> </li> <li>x: device ID <ul> <li>y: channel ID</li> <li>z: object instance identifier</li> </ul> </li> <li>For the maximum number of instances, refer to Maximum Number of Objects, page 24.</li> </ul>                                                                                     |
| Channel        | No       | Name of the<br>configured<br>channel. | -                | The name of the channel being used to receive the data from the device.                                                                                                    |
| Symbol         | Yes      | _                                     | _                | The symbol associated with this address.<br>Double-click in the <b>Symbol</b> column and<br>type the name of the symbol to associate<br>with this object.<br>If a symbol already exists, you can right-<br>click in the <b>Symbol</b> column and choose<br><b>Search and Replace</b> to find and replace<br>occurrences of this symbol throughout the<br>program and/or program comments. |
| Com-<br>ment   | Yes      | -                                     | -                | A comment associated with this object.<br>Double-click in the <b>Comment</b> column and<br>type an optional comment to associate with<br>this object.                                                                                                    |

# **Output Register (IOScanner) Objects (%QWN)**

## Introduction

Output register (IOScanner) objects are the register values sent to Modbus Serial IOScanner or Modbus TCP IOScanner devices.

# **Displaying Output registers (IOScanner) Properties**

Follow these steps to display properties of Output registers (IOScanner) objects:

| Step | Action                                                                              |  |  |  |
|------|-------------------------------------------------------------------------------------|--|--|--|
| 1    | Select the <b>Tools</b> tab in the left-hand area of the <b>Programming</b> window. |  |  |  |
| 2    | Click Network objects > Output registers (IOScanner).                               |  |  |  |
|      | Result: The properties window appears.                                              |  |  |  |

## **Output registers (IOScanner) Object Properties**

This table describes each property of a Output registers (IOScanner) object:

| Parame-<br>ter | Editable | Value             | Default<br>value | Description                                                    |
|----------------|----------|-------------------|------------------|----------------------------------------------------------------|
| Used           | No       | TRUE/FALSE        | FALSE            | Indicates whether the object is being referenced in a program. |
| Address        | No       | %QWN(i+x).y.<br>z | -                | The address of the object, where:                              |

| Parame-<br>ter    | Editable | Value                           | Default<br>value | Description                                                                                                    |
|-------------------|----------|---------------------------------|------------------|----------------------------------------------------------------------------------------------------|
|                   |          |                                 |                  | <ul> <li>i: index:         <ul> <li>100 for SL1</li> <li>300 for ETH1(Modbus TCP IOScanner)</li> </ul> </li> <li>x: device ID</li> <li>y: channel ID</li> <li>z: object instance identifier</li> </ul>                                                                                                    |
|                   |          |                                 |                  | For the maximum number of objects, refer to Maximum Number of Objects, page 24.                                                                                                    |
| Channel           | Yes      | Name of the configured channel. | -                | The name of the channel being used to send the data to the device.                                                                                                    |
| Fallback<br>value | Yes      | -32768327-<br>67                | 0                | Specify the value to apply to this object<br>when the logic controller enters the<br><i>STOPPED</i> or an exception state.<br><b>NOTE:</b> If <b>Maintain values</b> fallback<br>mode is configured, the object retains<br>its value when the logic controller<br>enters the <i>STOPPED</i> or an exception<br>state. The value 0 is displayed and<br>cannot be edited. For more details,<br>refer to Fallback Behavior, page 36. |
| Symbol            | Yes      | -                               | -                | The symbol associated with this address.<br>Double-click in the <b>Symbol</b> column and<br>type the name of the symbol to associate<br>with this object.<br>If a symbol already exists, you can right-<br>click in the <b>Symbol</b> column and choose<br><b>Search and Replace</b> to find and replace<br>occurrences of this symbol throughout the<br>program and/or program comments.                                         |
| Com-<br>ment      | Yes      | -                               | _                | A comment associated with this object.<br>Double-click in the <b>Comment</b> column and<br>type an optional comment to associate with<br>this object.                                                                                                    |

# Modbus IOScanner Network Diagnostic Codes (%IWNS)

## **Device Diagnostic Codes**

The following table shows the possible values of the diagnostic codes returned by device x in the corresponding Modbus IOScanner network diagnostic object (% *IWNS(100+x)* for SL1, or %/WNS(200+x) for SL2, %/WNS(300+x) for ETH1):

| Value | Description                                                                                                    |
|-------|----------------------------------------------------------------------------------------------------|
| 0     | Device not scanned.                                                                                                    |
| 1     | Device is being initialized by Modbus IOScanner (Initialization request of device being sent).                                                                                                    |
| 2     | Device is present and ready to be scanned (initialization requests sent, if any).                                                                                                    |
| 3     | Device not scanned correctly due to a communication error detected on a channel of the device.                                                                                                    |
| 4     | Device not initialized correctly due to a communication error detected during initialization request of the device.                                                                                |
| 5     | Device not correctly identified because the vendor name or product code returned by the device does not match the expected values.                                                                 |
| 6     | Communication error occurred during identification and initialization. Possible reasons are: incommunicative or absent device, incorrect communication parameters, or unsupported Modbus function. |

## **Channel Diagnostic Codes**

The following table shows the possible values of the diagnostic codes returned by device x and channel y in the corresponding Modbus IOScanner network diagnostic object (%/WNS(100+x).y for SL1, %/WNS(200+x).y for SL2, %/WNS (300+x).y for ETH1):

| Value | Description                                                                                                    |
|-------|----------------------------------------------------------------------------------------------------|
| 0     | Channel is active                                                                                                    |
| -1    | Channel is inactive                                                                                                    |
| Other | Value of the Communication error code (CommError) see EcoStruxure Machine Expert - Basic, Generic Functions Library Guide) |

# **Pulse Train Output (%PTO)**

### What's in This Chapter

| Description                    |     |
|--------------------------------|-----|
| Configuration                  | 231 |
| Programming                    |     |
| Home Modes                     | 241 |
| Data Parameters                | 247 |
| Operation Modes                | 251 |
| Motion Function Blocks         |     |
| Administrative Function Blocks |     |
|                                |     |

### **Using Pulse Train Output Function Blocks**

This chapter provides descriptions and programming guidelines for using *Pulse Train Output* function blocks.

# **Description**

## **Overview**

This section describes the Pulse Train Output function.

# Pulse Train Output (PTO)

### Introduction

The M200 PTO function provides two pulse train output channels for a specified number of pulses and a specified velocity (frequency). The PTO function is used to control the positioning or speed of one or two independent linear single-axis stepper or servo drives in open loop mode. The PTO function does not have any position feedback information from the process. Therefore, position information must be integrated in the drive.

The PLS (pulse)PTO, PWM (pulse width modulation), PTO (pulse train output) and FREQGEN (frequency generator) functions use the same dedicated outputs. Only one of these four functions can be used on the same channel. Using different functions on channel 0 and channel 1 is allowed.

A PTO channel can use optional interface signals for homing (Ref), event (Probe), limits (LimP, LimN), or drive interface (DriveReady, DriveEnable).

Automatic origin offset is also managed to improve positioning accuracy. Diagnostics are available for status monitoring, allowing a comprehensive and quick troubleshooting.

### **Supported Functions**

The PTO channels support the following functions:

- two output modes (two channels for Pulse and Direction or one channel for CW/CCW)
- single axis moves (velocity and position)
- · relative and absolute positioning, with automatic direction management
- trapezoidal and S-curve acceleration and deceleration

- · homing (four modes with offset compensation)
- dynamic acceleration, deceleration, velocity, and position modification
- switch from speed to position mode
- move queuing (buffer of one move)
- position capture and move trigger on event (using probe input)
- backlash compensation
- limits (hardware and software)
- diagnostics

**NOTE:** Motion Function Blocks , page 254and Administrative Function Blocks, page 277 help you program these functions.

### **PTO Characteristics**

There are up to six physical inputs for a PTO channel:

- Two are assigned to the PTO function through configuration and are taken into account upon a rising edge on the input:
  - Ref input (%/0.8 for %PTO0 and %/0.10 for %PTO1)
  - Index input (%10.9 for %PTO0 and %10.11 for %PTO1)
  - Probe input (%10.12 for %PTO0 and %10.13 for %PTO1)
- Three are assigned to the *MC\_Power\_PTO* function block. They have no fixed assignment (they are not configured in the configuration screen), and are read with all other inputs:
  - DriveReady input
  - Limit positive input
  - Limit negative input

**NOTE:** These inputs are managed like any other regular input, but are used by the PTO function when assigned to *MC\_Power\_PTO* function block.

**NOTE:** The positive and negative limit inputs are required to help prevent over-travel.

## 

#### UNINTENDED EQUIPMENT OPERATION

- Ensure that controller hardware limit switches are integrated in the design and logic of your application.
- Mount the controller hardware limit switches in a position that allows for an adequate braking distance.

Failure to follow these instructions can result in death, serious injury, or equipment damage.

There are up to three physical outputs for a PTO channel:

- Two outputs are mandatory to manage the output mode of the PTO function. They have a fixed assignment and must be enabled by configuration:
  - CW / CCW
  - Pulse
- The other output, *DriveEnable*, is associated with the *MC\_Power\_PTO* function block. It has no fixed assignment and is written at the end of the MAST cycle as regular outputs.

The PTO function has the following characteristics:

| Characteristic     | Value         |
|--------------------|---------------|
| Number of channels | 2             |
| Number of axis     | 1 per channel |

| Characteristic                    | Value                                            |
|-----------------------------------|--------------------------------------------------|
| Position range                    | -2,147,483,6482,147,483,647 (32 bits)            |
| Minimum velocity                  | 0 Hz                                             |
| Maximum velocity                  | 100 kHz (for a 40/60 duty cycle and max. 200 mA) |
| Minimum step                      | 1 Hz                                             |
| Accuracy on velocity              | 1 %                                              |
| Acceleration / deceleration (min) | 1 Hz/ms                                          |
| Acceleration / deceleration (max) | 100 kHz/ms                                       |
| Origin offset                     | -2,147,483,6482,147,483,647 (32 bits)            |
| Software limits range             | -2,147,483,6482,147,483,647 (32 bits)            |

## **Acceleration / Deceleration Ramp**

## **Start Velocity**

The **Start Velocity** is the minimum frequency at which a stepper motor can produce movement, with a load applied, without the loss of steps.

Start Velocity parameter is used when starting a motion from velocity 0.

**Start Velocity must be in the range 0**...MaxVelocityAppl (see Modicon M241 Logic Controller, PTOPWM, Library Guide).

Value 0 means that the **Start Velocity** parameter is not used. In this case, the motion starts at a velocity = acceleration rate x 1 ms.

## **Stop Velocity**

The **Stop Velocity** is the maximum frequency at which a stepper motor stops producing movement, with a load applied, without loss of steps.

**Stop Velocity** is only used when moving from a higher velocity than **Stop Velocity**, down to velocity 0.

**Stop Velocity must be in the range 0**...MaxVelocityAppl (see Modicon M241 Logic Controller, PTOPWM, Library Guide).

Value 0 means that the **Stop Velocity** parameter is not used. In this case, the motion stops at a velocity = deceleration rate x 1 ms.

### **Acceleration / Deceleration**

Acceleration is the rate of velocity change, starting from **Start Velocity** to target velocity. Deceleration is the rate of velocity change, starting from target velocity to **Stop Velocity**. These velocity changes are implicitly managed by the PTO function in accordance with Acceleration, Deceleration and JerkRatio parameters following a **trapezoidal** or an **S-curve** profile.

### Acceleration / Deceleration Ramp with a Trapezoidal Profile

When the jerk ratio parameter is set to 0, the acceleration / deceleration ramp has a trapezoidal profile.

Expressed in Hz/ms, the acceleration and deceleration parameters represent the rate of velocity change.

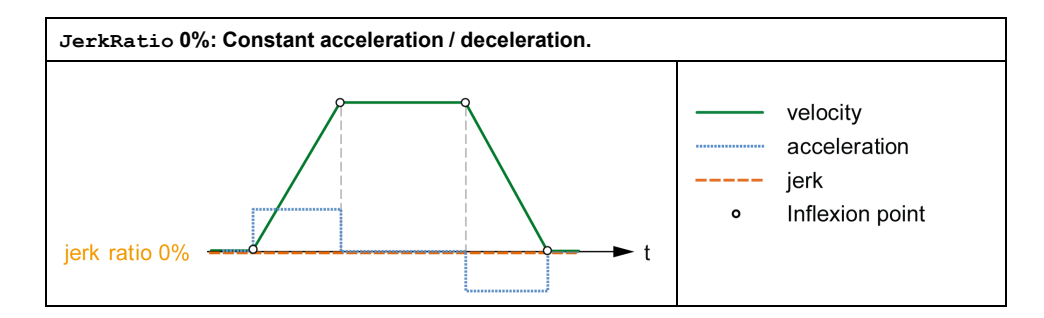

### Acceleration / Deceleration Ramp with an S-curve Profile

When the jerk ratio parameter is greater than 0, the acceleration / deceleration ramp has an S-curve profile.

The S-curve ramp is used in applications controlling high inertia, or in those that manipulate fragile objects or liquids. The S-curve ramp enables a smoother and progressive acceleration / deceleration, as demonstrated in the following graphics:

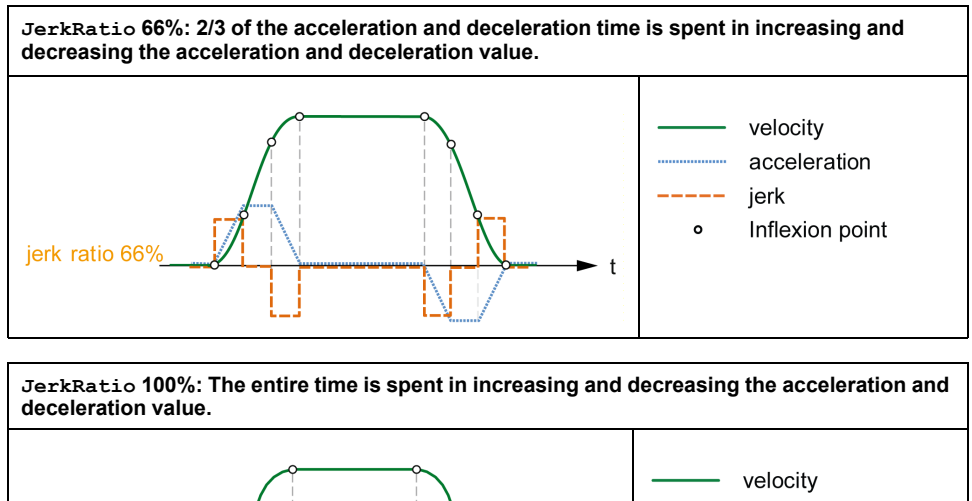

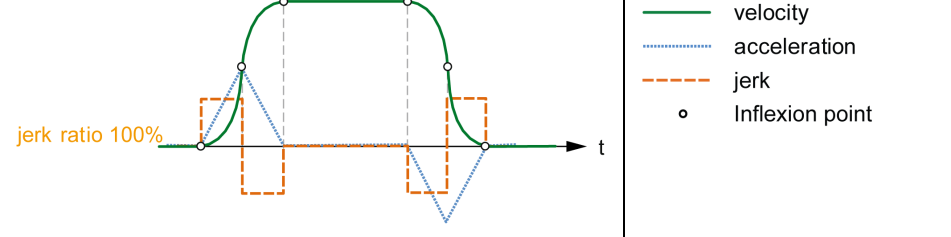

**NOTE:** The JerkRatio parameter value is common for acceleration and deceleration so that concave time and convex time are equal.

### Affect of the S-Curve Ramp on Acceleration / Deceleration

The duration for the acceleration / deceleration is maintained, whatever the JerkRatio parameter may be. To maintain this duration, the acceleration or deceleration is other than that configured in the function block (Acceleration or Deceleration parameters).

When the JerkRatio is applied, the acceleration / deceleration is affected.

When the <code>JerkRatio</code> is applied at 100%, the acceleration / deceleration is two times that of the configured <code>Acceleration/Deceleration</code> parameters.

**NOTE:** If the JerkRatio parameter value is invalid, the value is re-calculated to respect the *MaxAccelerationAppl* and *MaxDecelerationAppl* parameters.

JerkRatio is invalid when:

- its value is greater than 100. In this case, a JerkRatio of 100 is applied.
- its value is less than 0. In this case, a JerkRatio of 0 is applied.

## **Probe Event**

## Description

The Probe input is enabled by configuration, and activated using the *MC\_TouchProbe\_PTO* function block.

The Probe input is used as an event to:

- · capture the position,
- · start a move independently of the task.

### **Motion Trigger**

The BufferMode input of a motion function block must be set to seTrigger.

This example illustrates a change target velocity with enable window:

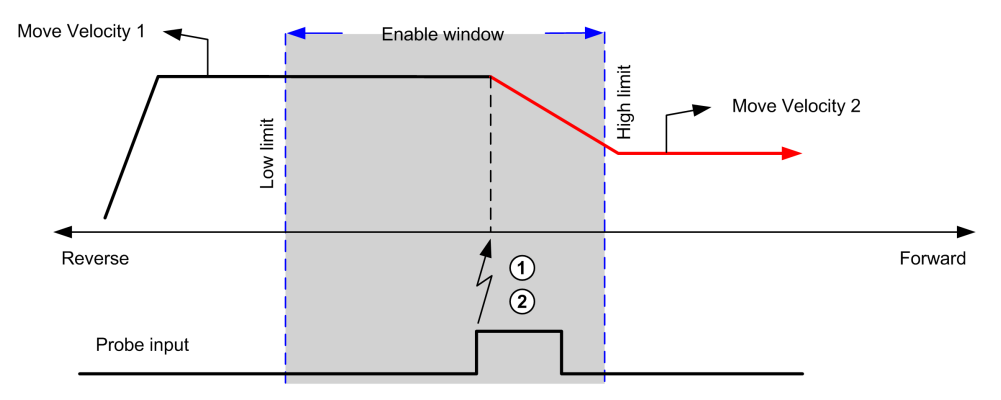

1 Capture the position counter value

2 Trigger Move Velocity function block

This example illustrates a move of pre-programmed distance, with simple profile and no enable window:

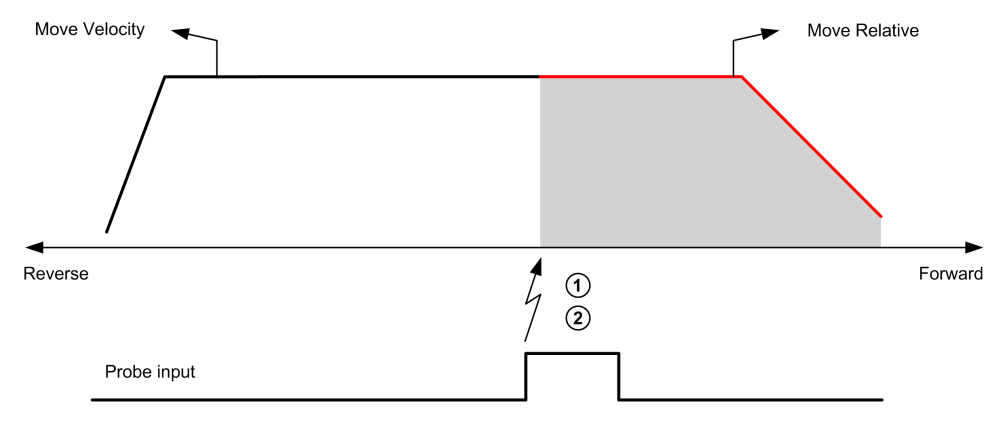

1 Capture the position counter value

2 Trigger Move Relative function block

This example illustrates a move of pre-programmed distance, with complex profile and enable window:

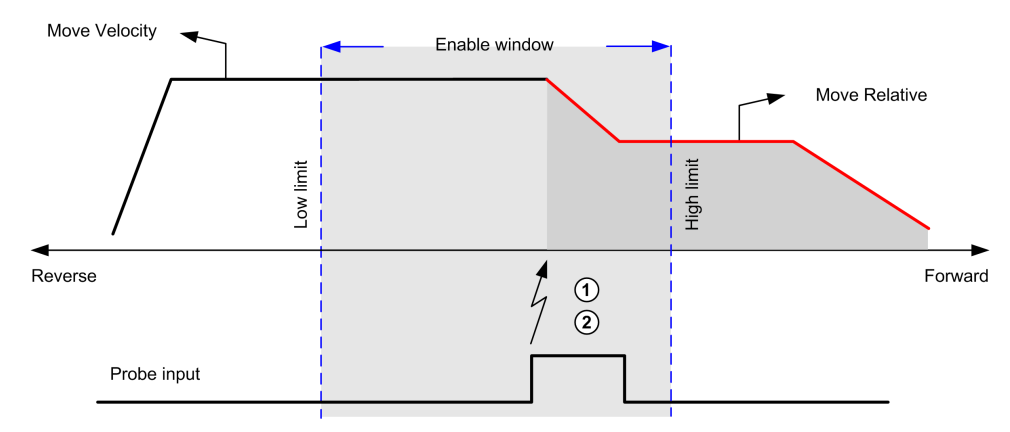

- 1 Capture the position counter value
- 2 Trigger Move Relative function block

This example illustrates a trigger event out of enable window:

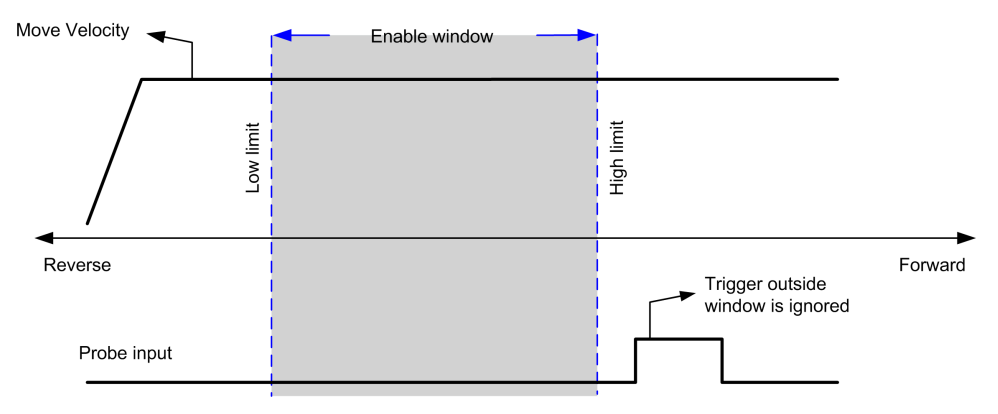

## **Backlash Compensation**

### **Description**

The **Backlash Compensation** parameter is defined as the amount of motion needed to compensate for the mechanical clearance in gears (backlash) when a movement is reversed:

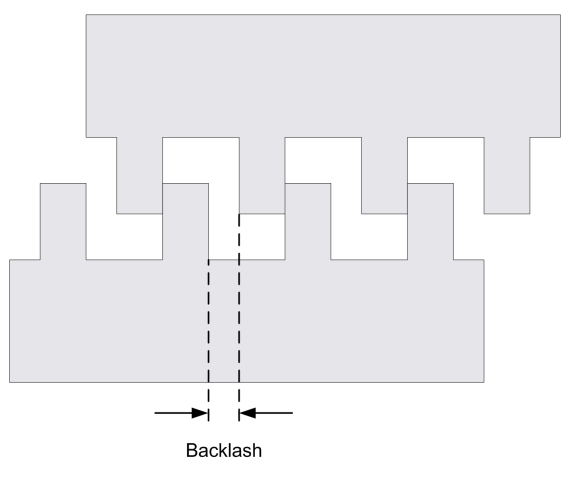

**NOTE:** The function does not take into account external sources of movement, such as inertia movement or other forms of induced movement.

Backlash compensation is set in number of pulses (0...65535, default value is 0). When set, at each direction reversal, the specified number of pulses is first emitted at start velocity, and then the programmed movement is executed. The backlash compensation pulses are not added to the position counter.

This figure illustrates the backlash compensation:

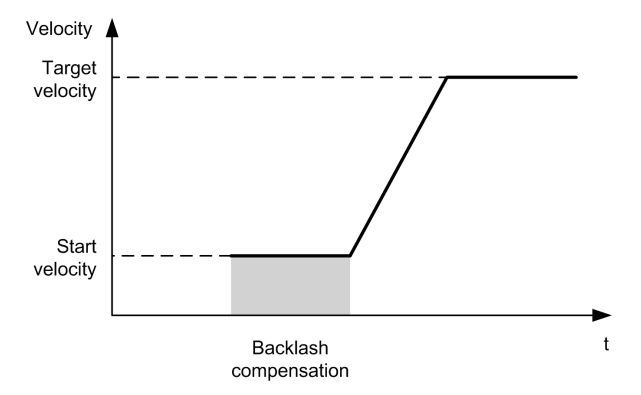

#### NOTE:

- Before the initial movement is started, the function cannot determine the amount of backlash to compensate for. Therefore, the backlash compensation is only active after a first move is performed and the compensation is applied at the first direction reversal.
- If an aborting command is received or an error detected before the backlash completion, the absolute position remains unchanged.
- After an abort command, the backlash resumes from current backlash position when a new move is started.

For more details, refer to the Configuring Pulse Train Output, page 231.

## **Positioning Limits**

#### Introduction

Positive and negative limits can be set to control the movement boundaries in both directions. Both hardware and software limits are managed by the controller.

Hardware and software limit switches are used to manage boundaries in the controller application only. They are not intended to replace any functional safety limit switches wired to the drive. The controller application limit switches must necessarily be activated before the functional safety limit switches wired to the drive. In any case, the type of functional safety architecture, which is beyond the scope of the present document, that you deploy depends on your safety analysis, including, but not limited to:

- risk assessment according to EN/ISO 12100
- FMEA according to EN 60812

# WARNING

#### UNINTENDED EQUIPMENT OPERATION

Ensure that a risk assessment is conducted and respected according to EN/ISO 12100 during the design of your machine.

Failure to follow these instructions can result in death, serious injury, or equipment damage.

#### The figure illustrates hardware and software limit switches:

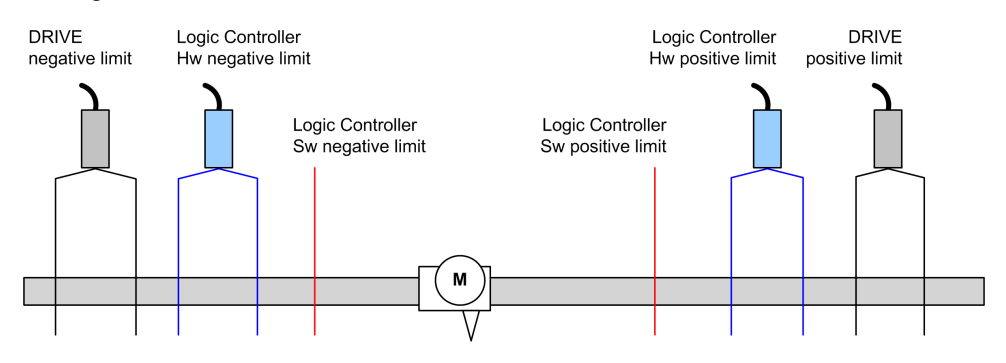

Once either the controller hardware or software limits are crossed, an error is detected and a Fast stop deceleration is performed:

· the function block under execution detects the error state.

To clear the axis error state, and return to a **Standstill** state, execution of *MC\_Reset\_PTO* is required as any motion command will be rejected (refer to PTO parameters, page 248 *EnableDirPos* or *EnableDirNeg*)while the axis remains outside the limits (function block terminates with ErrorId=

InvalidDirectionValue). It is only possible to execute a motion command in the opposite direction under these circumstances.

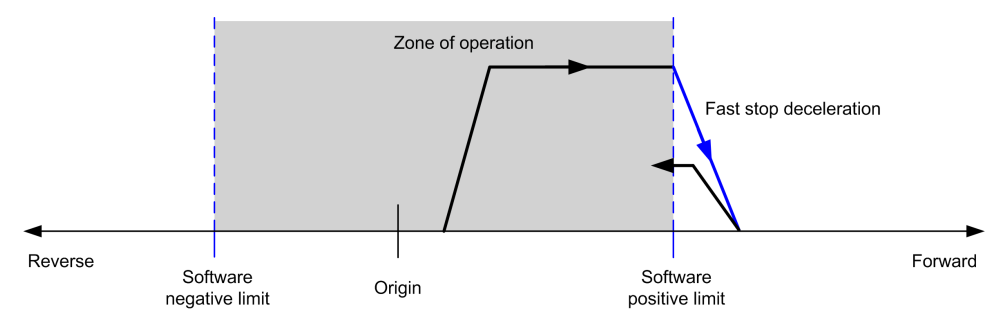

### **Software Limits**

Software limits can be set to control the movement boundaries in both directions.

Limit values are enabled and set in the configuration screen, such that:

- Positive limit > Negative limit
- Values in the range -2,147,483,648 to 2,147,483,647

**NOTE:** When enabled, the software limits are valid after an initial homing is successfully performed (that is, the axis is homed, *MC\_Home\_PTO*).

### **Hardware Limits**

**NOTE:** The restrictions over movement are valid while the limit inputs are FALSE and regardless of the sense of direction. When they return to TRUE, movement restrictions are removed and the hardware limits are functionnally rearmed. Therefore, use falling edge contacts leading to RESET output instructions prior to the function block. Then use those bits to control these function block inputs. When operations are complete, SET the bits to restore normal operation.

# **A**WARNING

#### UNINTENDED EQUIPMENT OPERATION

- Ensure that controller hardware limit switches are integrated in the design and logic of your application.
- Mount the controller hardware limit switches in a position that allows for an adequate braking distance.

Failure to follow these instructions can result in death, serious injury, or equipment damage.

**NOTE:** Adequate braking distance is dependent on the maximum velocity, maximum load (mass) of the equipment being moved, and the value of the Fast stop deceleration parameter.

# Configuration

## **Overview**

This section describes how to configure a PTO channel and the associated parameters.

## **PTO Configuration**

### **Overview**

To configure the *Pulse Generator* resource, refer to Configuring Pulse Generators, page 55.

To configure the *Pulse Generator* resource as a PTO, refer to PTO Configuration, page 59.

## **Pulse Output Modes**

### **Overview**

There are two possible output modes:

- ClockWise / CounterClockwise
- Pulse / Direction

### ClockWise (CW) / CounterClockwise (CCW) Mode

This mode generates a signal that defines the motor operating speed and direction. This signal is implemented on the first PTO channel (*PTO0* only).

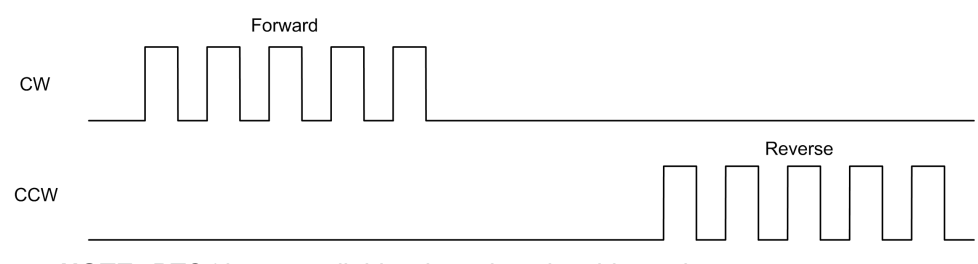

NOTE: PTO1 is not available when choosing this mode.

### **Pulse / Direction Mode**

This mode generates two signals on the PTO channels:

- The pulse output provides the motor operating speed (Pulses).
- The direction output provides the motor rotation direction (Direction).

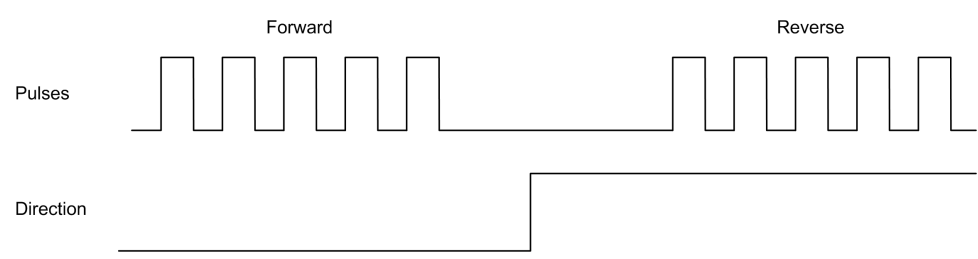

### **Special Cases**

| Special Case                            | Description                                                                                                  |  |  |  |
|-----------------------------------------|----------------------------------------------------------------------------------------------------|--|--|--|
| Effect of a cold restart (%SO=<br>TRUE) | <ul><li>The axis is set to <i>Disabled</i> state.</li><li>The PTO function blocks are initialized.</li></ul> |  |  |  |
| Effect at controller stop               | The axis is set to <i>ErrorStop</i> state.                                                                   |  |  |  |
| Effect of online modification           | None                                                                                                    |  |  |  |

## Motion Task Table

### **Overview**

The Motion Task Table is a programming possibility for motion function blocks, dedicated to repetitive motion sequences. A sequence of movements is defined for an axis at configuration time (a sequence can be compared as a recipe that mixes various movements).

The Motion Task Table can be dedicated to several axes and offers a graphical overview of the configured motion sequence.

Use the *MC\_MotionTask\_PTO* function block to execute a Motion Task Table. When the table is called by the *MC\_MotionTask\_PTO* function block, it needs to be associated to a specific axis. The Motion Task Table is applied to the axis used by the *MC\_MotionTask\_PTO* function block. Several *MC\_MotionTask\_PTO* function blocks can execute the same %MT Motion Task Table instances simultaneously.

### **Features**

The maximum number of Motion Task Table (%MT) instances is 4.

A Motion Task Table contains a sequence of single-axis movements:

- A sequence is a succession of steps.
- · Each step defines the parameters of a movement.
- · Each step uses a dedicated motion function block instance.

Movements that can be used in the Motion Task Table:

- Move absolute
- Move relative
- Halt
- · Set position

Move velocity

## **Configuring a Motion Task Table**

The **Motion Task Table Assistant** allows you to configure each movement in an ordered sequence and visualize an estimated global movement profile.

#### To display the Motion Task Table Assistant, proceed as follows:

| Step | Acti                                                                                                    | on               |                 |        |               |         |  |  |  |  |  |
|------|----------------------------------------------------------------------------------------------------|------------------|-----------------|--------|---------------|---------|--|--|--|--|--|
| 1    | Select the <b>Programming &gt; Tools</b> module tab and click <b>PTO objects &gt; Motion Task</b><br><b>Tables</b> in the hardware tree to display the Motion Task Table properties. |                  |                 |        |               |         |  |  |  |  |  |
|      | tool                                                                                                    | tipMotionTaskTab | les properties  |        |               |         |  |  |  |  |  |
|      |                                                                                                    | Configured       | Address         | Symbol | Configuration | Comment |  |  |  |  |  |
|      |                                                                                                    |                  | %MT0            |        |               |         |  |  |  |  |  |
|      |                                                                                                    |                  | %MT1            |        |               |         |  |  |  |  |  |
|      |                                                                                                    |                  | %MT2            |        |               |         |  |  |  |  |  |
|      |                                                                                                    |                  | %MT3            |        |               |         |  |  |  |  |  |
|      |                                                                                                    |                  |                 |        |               |         |  |  |  |  |  |
| 2    | Click                                                                                                    | [] to configure  | the Motion Task | Table. |               |         |  |  |  |  |  |

Motion Task Table properties window description:

| Parameter     | Editable | Value          | Default<br>Value | Description                                                                                                    |
|---------------|----------|----------------|------------------|----------------------------------------------------------------------------------------------------|
| Configured    | No       | True/False     | False            | Indicates whether the Motion Task Table contains configured steps.                                                   |
| Address       | No       | %MTx           | %MTx             | Displays the address of the Motion<br>Task Table where <i>x</i> is the table<br>number.                              |
| Symbol        | Yes      | _              | _                | Allows you to specify a symbol to associate with the Motion Task Table.<br>Double-click the cell to edit the field.  |
| Configuration | Yes      | []<br>(Button) | Enabled          | Allows you to configure the sequence<br>of movements using the <b>Motion Task</b><br><b>Table Assistant</b> .        |
| Comment       | Yes      | _              | _                | Allows you to specify a comment to associate with the Motion Task Table.<br>Double-click the cell to edit the field. |

#### Motion Task Table Assistant:

| Motio         | tion Task Table Assistant |           |          |         |           |         |        |       | ×            |              |          |         |           |           |          |
|---------------|---------------------------|-----------|----------|---------|-----------|---------|--------|-------|--------------|--------------|----------|---------|-----------|-----------|----------|
|               |                           |           |          |         |           |         |        |       |              |              |          |         |           |           |          |
| Step          | os —                      | 1         |          | (       | (         |         |        |       |              |              |          | (       | 4         |           |          |
|               | Step                      | Туре      |          | Pos     | Distance  | Vel     | Acc    | Dec   | Jerk ratio   | Next step    | Event    | Delay   | Softwa    | are Objec | <u>^</u> |
|               | 1                         | MC_Mov    | eAbs_P   | 2000    |           | 5000    | 20     | 50    | 0            | Done         |          | 10      | %MC_      | MOVEA     |          |
|               | 2                         | MC_Mov    | reRel_P* |         | 5000      | 7500    | 20     | 100   | 0            | Done         |          | 0       | %MC_      | MOVER     | =        |
|               | 3                         | MC_Mov    | reRel_P* |         | 5000      | 4000    | 20     | 200   | 0            | SW event     | %M1      | 1000    | %MC_      | MOVER     |          |
|               | 4                         | MC_Halt   | _PTO     |         |           |         |        | 1     | 0            | Done         |          | 0       | %MC_      | HAL_PT    |          |
|               | 5                         | None      |          |         |           |         |        |       |              |              |          |         |           |           |          |
|               | 6                         | None      |          |         |           |         |        |       |              |              |          |         |           |           | ~        |
|               |                           |           |          |         |           |         |        | ]     |              |              |          |         |           |           | >        |
| l             | Use pr                    | obe event | t range  | First p | osition - | 214748  | 3648   |       | Last positio | on 21474     | 83647    |         |           |           |          |
| – Moti        | ion ov                    | onviow    |          |         |           |         |        | _     |              |              |          |         |           |           |          |
|               |                           | erview    |          |         | 0         | The ar  | aph pi | resen | ted below r  | nav not rer  | oresent  | real-wo | orld ever | nts. Cons | sult     |
|               |                           |           | e        | 3       |           | the pro | duct c | locun | nentation fo | or more info | ormation | n.      |           |           |          |
| 8             | 000                       |           |          |         |           |         |        |       |              |              |          |         |           |           |          |
| ( <b>ZH</b> ) | 000                       |           |          |         | 3         |         |        |       |              | 4            |          |         |           |           |          |
|               | 000                       |           |          |         |           |         | _      |       |              |              |          |         |           |           |          |
| 20 20 20      | 000                       |           |          |         |           |         |        |       |              |              |          |         |           |           |          |
| 10            | 000 /                     |           |          | V       |           |         |        |       |              |              |          |         |           |           |          |
|               | 0                         |           | 1000     |         | 2000      |         | 30     | 000   | 4            | 000          | 50       | 000     |           | 6000      | ₽        |
|               |                           |           |          |         |           |         | Tim    | e (ms | 5)           |              |          |         |           |           |          |
|               |                           |           |          |         |           |         |        |       |              |              |          |         | Apply     | Cance     | əl       |

#### Motion Task Table Assistant main areas:

| Steps:              | lists the sequence of single axis movements and input parameters for each movement.                                      |  |  |  |  |  |  |
|---------------------|----------------------------------------------------------------------------------------------------|--|--|--|--|--|--|
| Motion<br>overview: | click the refresh button, or <b>F5</b> , to generate a graphical view of the movement implemented by the steps sequence. |  |  |  |  |  |  |
|                     | The curve provides a general overview of the movement. The curve is based on the following assumptions:                  |  |  |  |  |  |  |
|                     | Initial position is 0.                                                                                                   |  |  |  |  |  |  |
|                     | Position limits are not enabled.                                                                                         |  |  |  |  |  |  |
|                     | Axis default motion configuration parameters are used.                                                                   |  |  |  |  |  |  |
|                     | <ul> <li>An event (probe input, POU) occurs after the step completion and a 100 ms<br/>delay.</li> </ul>                 |  |  |  |  |  |  |
|                     | <ul> <li>A %MWx delay is graphically represented by a 100 ms delay.</li> </ul>                                           |  |  |  |  |  |  |

#### Steps window description:

| Parameter | Value                        | Default<br>Value | Description                                                                                                    |  |  |  |  |
|-----------|------------------------------|------------------|----------------------------------------------------------------------------------------------------|--|--|--|--|
| Step      | 116                          | -                | Single axis movement number in the sequence.                                                                                 |  |  |  |  |
| Туре      | None None None Move absolute |                  | Motion command.<br>The motion command uses one motion function block instance indicated<br>in the Software Objects parameter |  |  |  |  |
|           |                              |                  |                                                                                                    |  |  |  |  |
|           | Move relative                |                  |                                                                                                    |  |  |  |  |
|           | Halt                         |                  |                                                                                                    |  |  |  |  |
|           | Set position                 |                  |                                                                                                    |  |  |  |  |
|           | Move velocity                |                  |                                                                                                    |  |  |  |  |

| Parameter  | Value                           | Default<br>Value | Description                                                                                                    |
|------------|---------------------------------|------------------|----------------------------------------------------------------------------------------------------|
| Pos        | See each software object        | empty            | The move parameters are the parameters of the software object assigned                                                                                                    |
| Distance   | function block parameter value. |                  | to the step.                                                                                                    |
| Vel        |                                 |                  | Parameter description:                                                                                                    |
| Acc        |                                 |                  | Pos: Position     Distance                                                                                                    |
| Dec        | -                               |                  | Vel Velocity                                                                                                    |
| Jerk ratio | -                               |                  | Acc: Acceleration                                                                                                    |
|            |                                 |                  | Dec: Deceleration                                                                                                    |
|            |                                 |                  | Jerk ratio: Jerk ratio                                                                                                    |
|            |                                 |                  | <b>NOTE:</b> Vel parameter for the move velocity motion command is a combination of velocity and direction. In the table, the velocity range for the <i>MC_MoveVel_PTO</i> motion command is: - Max Velocity+ Max Velocity. A negative velocity indicates a negative direction, a positive velocity indicates a positive direction. |
| Next step  | Done / In velocity,             | empty            | The condition that needs to be fulfilled to proceed to the next step in the table sequence.                                                                                                    |
|            | Blending previous,              |                  | Condition description                                                                                                    |
|            | Probe input event,              |                  | Done / In velocity:                                                                                                    |
|            | SW event,                       |                  | <ul> <li>Done: Proceed to the next step when the present step is<br/>completed.</li> </ul>                                                                                                    |
|            | Delay                           |                  | This parameter is available for the different motion commands except move velocity.                                                                                                    |
|            |                                 |                  | <ul> <li>In velocity: Proceed to the next step when the requested velocity is reached.</li> </ul>                                                                                                    |
|            |                                 |                  | This parameter is only available for the move velocity motion command.                                                                                                    |
|            |                                 |                  | • <i>Blending previous</i> : The velocity of next step is blended with the velocity at the end-position of this step.                                                                                                    |
|            |                                 |                  | • <i>Probe input event</i> : Proceed to the next step when a defined event is detected on the Probe input.                                                                                                    |
|            |                                 |                  | The edge is defined in the <b>Event</b> parameter.                                                                                                    |
|            |                                 |                  | An input field opens in the bottom of the <b>Steps</b> window, <b>Use probe</b><br>event range, described in next table.                                                                                                    |
|            |                                 |                  | <b>NOTE:</b> One occurrence of <b>Probe input event</b> can be used per Motion Task Table.                                                                                                    |
|            |                                 |                  | • <i>SW event</i> : Proceed to the next step when the memory bit address (% <i>Mx</i> ) set in the <b>Event</b> parameter is set to 1.                                                                                                    |
|            |                                 |                  | <ul> <li>Delay: Proceed to the next step when the delay (starting at the<br/>beginning of the step) elapses. The delay is defined in the <b>Delay</b><br/>parameter.</li> </ul>                                                                                                    |
|            |                                 |                  | <b>NOTE:</b> When the <i>Probe input event</i> , or <i>SW event</i> , or <i>Delay</i> event occurs, the next step is started even if the present step is not completed.                                                                                                    |
| Event      | -                               | empty            | Event value complements the conditions described in Next step                                                                                                    |
|            | 0/1                             |                  | parameter.                                                                                                    |
|            | %Mx                             |                  | Next step choice and corresponding Event choice:                                                                                                    |
|            |                                 |                  | Prope input event:     O: Falling edge                                                                                                    |
|            |                                 |                  | <ul> <li>o. Failing edge</li> <li>o. 1: Rising edge</li> </ul>                                                                                                    |
|            |                                 |                  | NOTE: The probe input event is independent of the application                                                                                                    |
|            |                                 |                  | task cycle and the motion task cycle.                                                                                                    |
|            |                                 |                  | Sweent: memory bit %Mx.     NOTE: %Mx is evaluated every 4 ms                                                                                                    |
| Dalara     | 0.05505                         |                  |                                                                                                    |
| Delay      | 005535<br>%MWx                  | empty            | step. Depending on the .                                                                                                    |
|            |                                 |                  | <b>Next step</b> parameter value, the <b>Delay</b> is evaluated from the beginning or the end of the step:                                                                                                    |
|            |                                 |                  | Done / In velocity: The delay starts when the present step is Done     or In Velocity.                                                                                                    |
|            |                                 |                  | Blending previous: Not available.                                                                                                    |

| Parameter           | Value            | Default<br>Value | Description                                                                                                    |
|---------------------|------------------|------------------|----------------------------------------------------------------------------------------------------|
|                     |                  |                  | <ul> <li>Probe input event and SW event: The delay starts at the beginning<br/>of the step.</li> </ul>                                                                                                    |
|                     |                  |                  | <ul> <li>An elapsed delay generates a timeout if the event did not occur,<br/>and next step is proceeded.</li> </ul>                                                                                                    |
|                     |                  |                  | <ul> <li>If the event occurs before the end of the delay, the next step is<br/>proceeded and the delay timeout is aborted.</li> </ul>                                                                                                    |
|                     |                  |                  | <b>NOTE:</b> If <b>Delay</b> remains to its default value (0), the motion command waits for the probe input or software event to occur, without timeout.                                                                                                    |
|                     |                  |                  | <ul> <li>Delay: The delay starts at the beginning of the step. The next step is proceeded when the delay is elapsed.</li> </ul>                                                                                                    |
|                     |                  |                  | <b>NOTE:</b> An immediate value cannot be modified in an application POU, whereas, a <i>%MWx</i> value must be set by an application POU. The Motion Task Table <b>Delay</b> parameter is not modified if <i>MC_ReadPar_PTO</i> or <i>MC_WritePar_PTO</i> are set using <i>ParNumber</i> = 1000 (delay). |
| Software<br>Objects | %MC_MOVEABS_PTOx | empty            | Shows the software object allocated to the step. It is allocated by the                                                                                                    |
| Objects             | %MC_MOVEREL_PTOx |                  | block instances.                                                                                                    |
|                     | %MC_HALT_PTOx    |                  |                                                                                                    |
|                     | %MC_SETPOS_PTOx  |                  |                                                                                                    |
|                     | %MC_MOVEVEL_PTOx |                  |                                                                                                    |
| Symbol              | -                | empty            | Allows to specify a symbol to associate with the step software object.                                                                                                    |
|                     |                  |                  | Double-click the cell to edit the field.                                                                                                    |

Use probe event range parameter in the Steps window:

| Parar              | neter                      | Value                                    | Default Value                           | Description                                                                                                    |
|--------------------|----------------------------|------------------------------------------|-----------------------------------------|----------------------------------------------------------------------------------------------------|
| Use p<br>event     | probe<br>trange            | True/False                               | False                                   | When TRUE, a trigger event is only<br>recognized within the position range defined<br>between <b>First position</b> and <b>Last position</b> .<br>The parameter can be modified if <b>Next step</b> is<br>set to <i>Probe input event</i> in the Motion Task<br>Table. |
|                    | First<br>posi-<br>tion     | -<br>2147483648<br>2147483647<br>%MDx    | - 2147483648                            | NOTE: First position must be less than Last position.                                                                                                    |
|                    | Last<br>posi-<br>tion      | -<br>2147483648<br>2147483647<br>%MDx    | 2147483647                              |                                                                                                    |
| Illustra<br>(see N | ation of the<br>Modicon M2 | position range inf<br>241 Logic Controll | luence on triggerir<br>er, PTOPWM, Libi | ng is provided in the section on Probe Event rary Guide).                                                                                                    |

**NOTE:** The position where the trigger event was detected is not recorded.

### **Managing Step Parameters and Event**

The parameters and event defined in a step are only valid at the start of the step execution, therefore:

- A step parameter value modified by the application is only valid if it is modified before the step is active. The parameter can be modified using system allocated software object parameter in a POU.
- A memory object value (%*MW* or %*MWx*) is only valid if updated before the step is active.
- An event is only evaluated once the step is active. In the case of a *Probe input event*, an event occurring before the step is active cannot be detected.

### Managing Function Block Instances Used in a Motion Task Table

System allocated software object instances:

- cannot be used in an application POU to control an axis motion.
- Output parameters are not updated by the system during the execution of the Motion Task Table. In other words, the output bits and output parameters are not valid.
- Input parameters:
  - cannot be modified in the software object instance editor, or in the Programming tab.
  - can be used to dynamically modify the Motion Task Table in an application POU. To dynamically modify a system allocated software object instance input parameter, use the parameter address or its associated symbol.

**NOTE:** The executing step can be modified but the modifications will not be taken into account until the next execution of the step.

Example of movement described in a Motion Task Table:

- Step: 2
- Movement type: Move relative
- Software object: %MC\_MOVEREL\_PTO1
- Symbol: Move\_Relative\_Label2

In previous example, the velocity input parameter can be modified by program using one of the following syntaxes:

- %MC\_MOVEREL\_PTO1.Vel
- Move\_Relative\_Label2.Vel

Management of the function block instances used in a Motion Task Table:

- When a Motion Task Table is configured, the reserved function block instances are set as **Used**.
- If all the instances of a specific function block are reserved, the associated move type cannot be used anymore.

# Programming

## **Overview**

This section lists the function blocks used to program the *PTO* function and describes how to add or remove those function blocks.

# Adding / Removing a Function Block

### Adding a Function Block

Follow these steps to add an instance of a PTO function block:

| Step | Action                                                                                                    |
|------|----------------------------------------------------------------------------------------------------|
| 1    | Select the <b>Programming</b> tab.                                                                                    |
| 2    | Select Function Blocks > PTO > Administrative or Function Blocks > PTO > Motion<br>as shown in the following graphic: |
| 3    | Click into the rung to place the selected function block.                                                             |
| 4    | Associate the input/output variables, page 223 of the function block.                                                 |

#### NOTE: Set the parameters in the Configuration tab.

For more details, refer to PTO Configuration, page 59.

### **Removing a Function Block**

Follow these steps to remove an instance of a PTO function block:

| Step | Action                                                                   |
|------|--------------------------------------------------------------------------|
| 1    | In the <b>Programming</b> tab, click the instance of the function block. |
| 2    | Press <b>Delete</b> to remove the selected function block.               |

## **PTO Function Blocks**

### **Function Blocks**

The PTO function is programmed in EcoStruxure Machine Expert-Basic using the following function blocks:

| Category                | Function Block                   | Description                                                                                                    |
|-------------------------|----------------------------------|----------------------------------------------------------------------------------------------------|
| Motion (single<br>axis) | MC_MotionTask_<br>PTO, page 255  | Calls a Motion Task Table.                                                                                                    |
|                         | <i>MC_Power_PTO</i> , page 258   | Enables power to the axis, switching the axis state from<br><i>Disabled</i> to <i>Standstill</i> . While the % <i>MC_Power_PTO</i> .<br><i>Status</i> bit is <i>FALSE</i> , no motion function block can be<br>executed for that axis.                                           |
|                         | <i>MC_MoveVel_PTO</i> , page 261 | Causes the specified axis to move at the specified speed, and transfer the axis to the state <i>Continuous</i> . This continuous movement is maintained until a software limit is reached, an aborting move is triggered, or a transition to <i>ErrorStop</i> state is detected. |

| Category       | Function Block                                    | Description                                                                                                    |
|----------------|---------------------------------------------------|----------------------------------------------------------------------------------------------------|
|                | <i>MC_MoveRel_PTO</i> , page 264                  | Moves the specified axis an incremental distance at the specified speed, and transfer the axis to the state <i>Discrete</i> .                                                                                                    |
|                |                                                   | The target position is referenced from the current position at execution time, incremented by a distance.                                                                                                    |
|                | <i>MC_MoveAbs_PTO</i> , page 267                  | Causes the specified axis to move towards a given position at the specified speed, and transfer the axis to the state <i>Discrete</i> .                                                                                                    |
|                |                                                   | The function block terminates with <i>Error</i> set to TRUE, if the axis is not Homed (no absolute reference position is defined). In this case, <i>ErrorId</i> is set to <i>InvalidAbsolute</i> .                                           |
|                | <i>MC_Home_PTO</i> ,<br>page 270                  | Commands the axis to perform the sequence defining<br>the absolute reference position, and transfers the axis to<br>the state Homing, page 241. The details of this<br>sequence depend on <i>Homing</i> configuration parameters<br>setting. |
|                | <i>MC_SetPos_PTO</i> , page 272                   | Modifies the coordinates of the axis without any physical movement.                                                                                                    |
|                | <i>MC_Stop_PTO</i> , page 273                     | Commands a controlled motion stop and transfers the axis to the state <i>Stopping</i> . It aborts any ongoing move execution.                                                                                                    |
|                | <i>MC_Halt_PTO</i> , page<br>275                  | Commands a controlled motion stop until the velocity is zero, and transfers the axis to the state <i>Discrete</i> . With the <i>Done</i> output set to TRUE, the state is transferred to <i>Standstill</i> .                                 |
| Administrative | <i>MC_ReadActVel_</i><br><i>PTO</i> , page 277    | Returns the value of the velocity of the axis.                                                                                                    |
|                | MC_ReadActPos_<br>PTO, page 278                   | Returns the value of the position of the axis.                                                                                                    |
|                | MC_ReadSts_PTO, page 279                          | Returns the state diagram, page 252 status of the axis.                                                                                                    |
|                | MC_<br>ReadMotionState_<br>PTO, page 281          | Returns the motion status of the axis.                                                                                                    |
|                | <i>MC_ReadAxisError_</i><br><i>PTO</i> , page 282 | Returns an axis control error, if any.                                                                                                    |
|                | <i>MC_Reset_PTO</i> ,<br>page 283                 | Resets all axis-related errors, conditions permitting, to allow a transition from the states <i>ErrorStop</i> to <i>Standstill</i> . It does not affect the output of the function blocks instances.                                         |
|                | MC_TouchProbe_<br>PTO, page 284                   | Activates a trigger event on the probe input. This trigger<br>event allows to record the axis position, and/or to start a<br>buffered move.                                                                                                  |
|                | <i>MC_AbortTrigger_</i><br><i>PTO</i> , page 286  | Aborts function blocks which are connected to trigger events (for example, <i>MC_TouchProbe_PTO</i> ).                                                                                                    |
|                | MC_ReadPar_PTO, page 287                          | Gets parameters from the PTO.                                                                                                    |
|                | <i>MC_WritePar_PTO</i> , page 289                 | Writes parameters to the PTO.                                                                                                    |

**NOTE:** The motion function blocks act on the position of the axis according to the motion state diagram, page 252. The administrative function blocks do not influence the motion state.

**NOTE:** The *MC\_Power\_PTO* function block is mandatory before a move command can be issued.

# **A**WARNING

#### UNINTENDED EQUIPMENT OPERATION

- Do not use the same function block instance in different program tasks.
- Do not change the function block reference (AXIS) while the function block is executing.

Failure to follow these instructions can result in death, serious injury, or equipment damage.

### **PTO Characteristics**

There are up to six physical inputs for a PTO channel:

- Two are assigned to the PTO function through configuration and are taken into account upon a rising edge on the input:
  - Ref input (%/0.8 for %PTO0 and %/0.10 for %PTO1)
  - Index input (%10.9 for %PTO0 and %10.11 for %PTO1)
  - Probe input (%10.12 for %PTO0 and %10.13 for %PTO1)
- Three are assigned to the MC\_Power\_PTO function block. They have no fixed assignment (they are not configured in the configuration screen), and are read with all other inputs:
  - DriveReady input
  - Limit positive input
  - Limit negative input

**NOTE:** These inputs are managed like any other regular input, but are used by the PTO function when assigned to *MC\_Power\_PTO* function block.

**NOTE:** The positive and negative limit inputs are required to help prevent over-travel.

## **A**WARNING

#### UNINTENDED EQUIPMENT OPERATION

- Ensure that controller hardware limit switches are integrated in the design and logic of your application.
- Mount the controller hardware limit switches in a position that allows for an adequate braking distance.

Failure to follow these instructions can result in death, serious injury, or equipment damage.

There are up to three physical outputs for a PTO channel:

- Two outputs are mandatory to manage the output mode of the PTO function. They have a fixed assignment and must be enabled by configuration:
  - CW / CCW (respectively %Q0.0 and %Q0.1 for %PTO0 only)
  - Pulse (%Q0.0 for %PTO0 and %Q0.1 for %PTO1)
- The other output, *DriveEnable*, is associated with the *MC\_Power\_PTO* function block. It has no fixed assignment and is written with all other outputs.

The PTO function has the following characteristics:

| Characteristic     | Value                                            |
|--------------------|--------------------------------------------------|
| Number of channels | 2                                                |
| Number of axis     | 1 per channel                                    |
| Position range     | -2,147,483,6482,147,483,647 (32 bits)            |
| Minimum velocity   | 0 Hz                                             |
| Maximum velocity   | 100 kHz (for a 40/60 duty cycle and max. 200 mA) |

| Characteristic                    | Value                                 |
|-----------------------------------|---------------------------------------|
| Minimum step                      | 1 Hz                                  |
| Accuracy on velocity              | 1 %                                   |
| Acceleration / deceleration (min) | 1 Hz/ms                               |
| Acceleration / deceleration (max) | 100 kHz/ms                            |
| Origin offset                     | -2,147,483,6482,147,483,647 (32 bits) |
| Software limits range             | -2,147,483,6482,147,483,647 (32 bits) |

# **Home Modes**

## Overview

This section describes the PTO home modes.

## **Homing Modes**

## Description

Homing is the method used to establish the reference point or origin for absolute movement.

A homing movement can be made using different methods. The M200 PTO channels provide several standard homing movement types:

- position setting, page 242,
- long reference, page 243,
- short reference no reversal, page 244,
- short reference reversal, page 245,
- short reference with INDEX, page 246.

### **Home Position**

Homing is done with an external switch and the homing position is defined on the switch edge. Then the motion is decelerated until stop.

The actual position of the axis at the end of the motion sequence may therefore differ from the position parameter set on the function block:

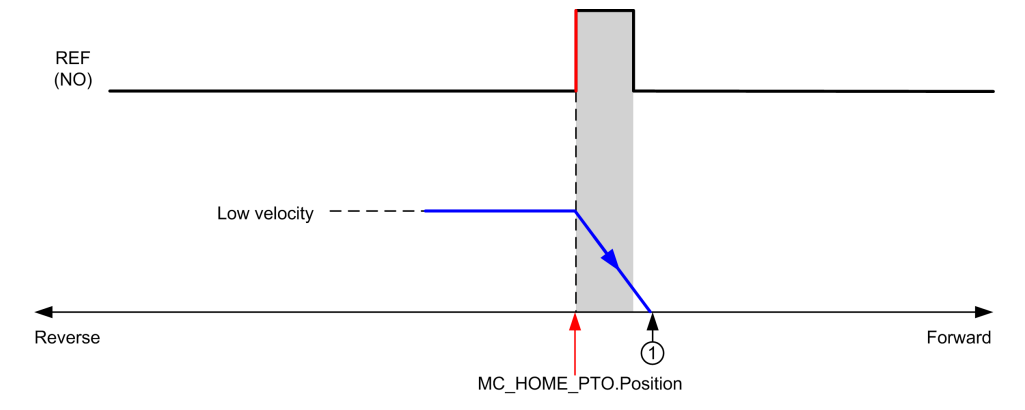

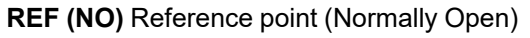

# To simplify the representation of a stop in the homing mode diagrams, the following presentation is made to represent the actual position of the axis:

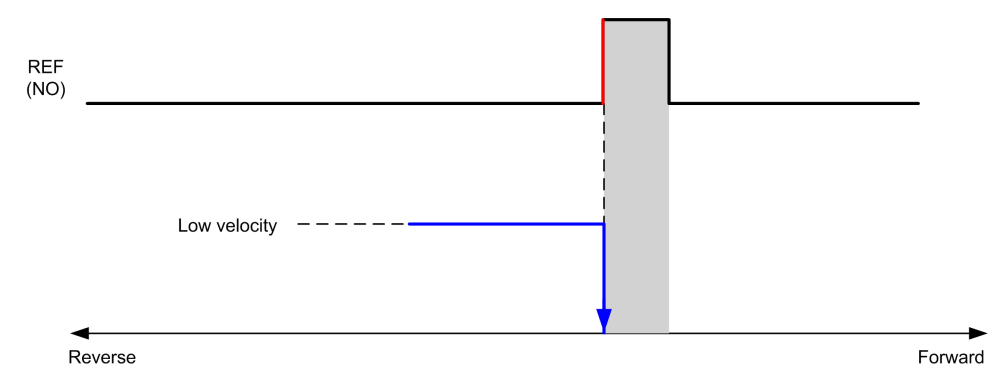

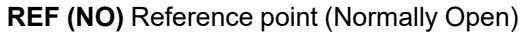

### Limits

Hardware limits are necessary for the correct functioning of the *MC\_Home\_PTO* function block (Positioning Limits, page 229 and *MC\_Power\_PTO*). Depending on the movement type you request with the homing mode, the hardware limits help assure that the end of travel is respected by the function block.

When a homing action is initiated in a direction away from the reference switch, the hardware limits serve to either:

- indicate a reversal of direction is required to move the axis toward the reference switch or,
- indicate that an error has been detected as the reference switch was not found before reaching the end of travel.

For homing movement types that allow for reversal of direction, when the movement reaches the hardware limit the axis stops using the configured deceleration, and resumes motion in a reversed direction.

In homing movement types that do not allow for the reversal of direction, when the movement reaches the hardware limit, the homing procedure is aborted and the axis stops with the Fast stop deceleration.

# 

#### UNINTENDED EQUIPMENT OPERATION

- Ensure that controller hardware limit switches are integrated in the design and logic of your application.
- Mount the controller hardware limit switches in a position that allows for an adequate braking distance.

Failure to follow these instructions can result in death, serious injury, or equipment damage.

**NOTE:** Adequate braking distance is dependent on the maximum velocity, maximum load (mass) of the equipment being moved, and the value of the Fast stop deceleration parameter.

## **Position Setting**

### **Description**

In the case of position setting, the current position is set to the specified position value. No move is performed.

## Long Reference

### Long Reference: Positive Direction

Homes to the reference switch falling edge in reverse direction.

The initial direction of motion is dependent on the state of the reference switch:

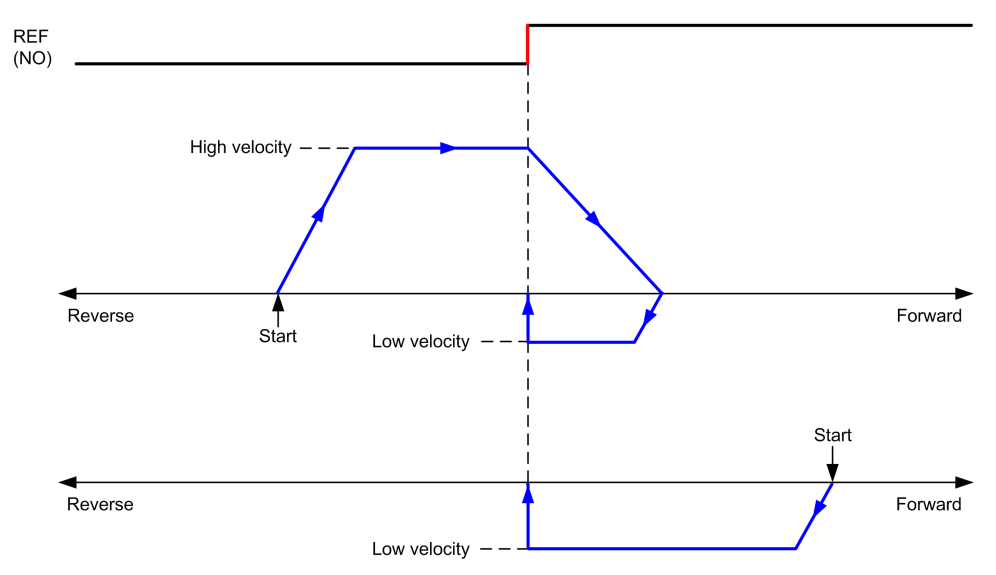

REF (NO) Reference point (Normally Open)

### Long Reference: Negative Direction

Homes to the reference switch falling edge in forward direction.

The initial direction of motion is dependent on the state of the reference switch:

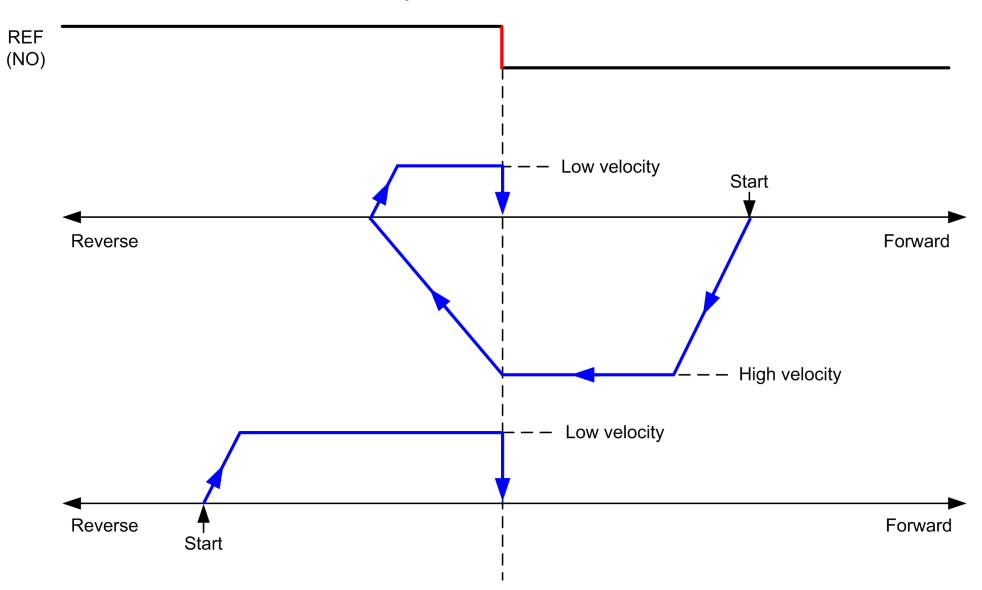

REF (NO) Reference point (Normally Open)

# **Short Reference No Reversal**

## Short Reference No Reversal: Positive Direction

Homes at low speed to the reference switch rising edge in forward direction, with no reversal:

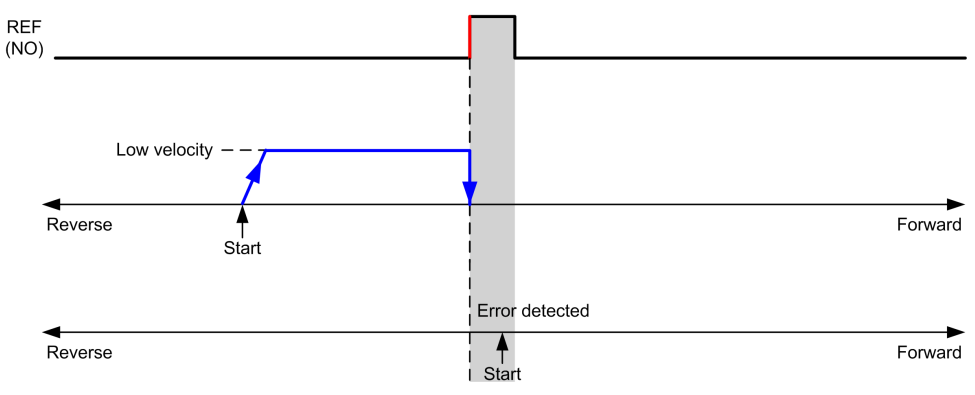

REF (NO) Reference point (Normally Open)

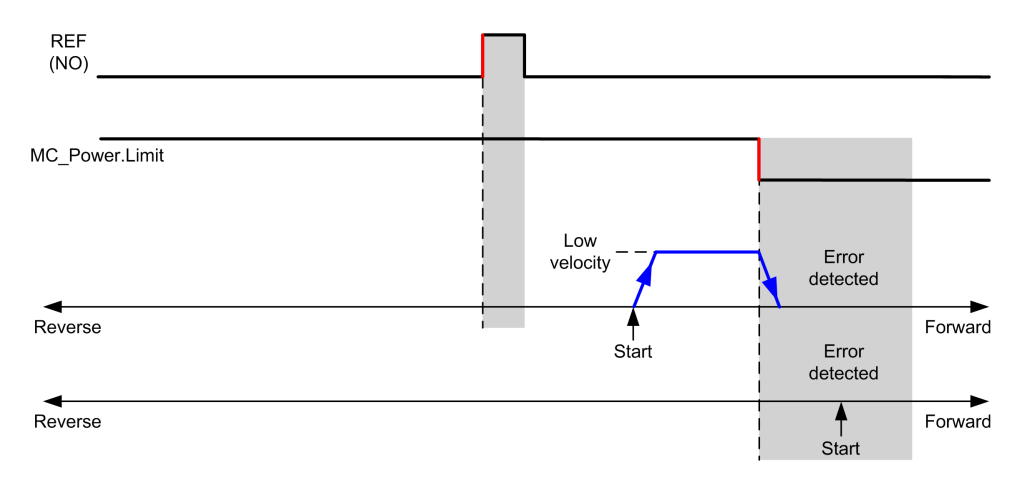

REF (NO) Reference point (Normally Open)

## Short Reference No Reversal: Negative Direction

Homes at low speed to the reference switch falling edge in reverse direction, with no reversal:

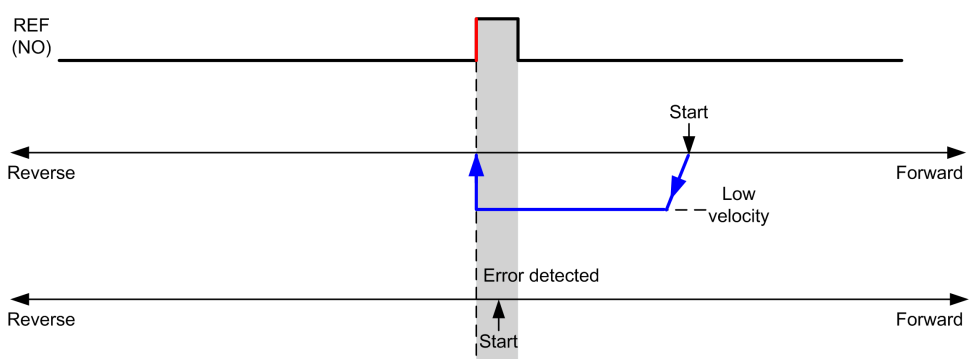

REF (NO) Reference point (Normally Open)

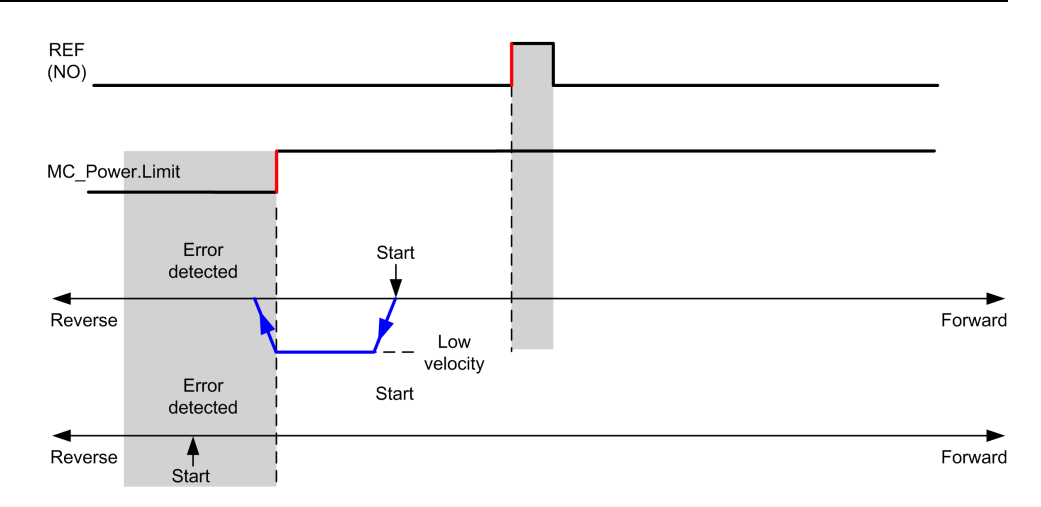

REF (NO) Reference point (Normally Open)

## **Short Reference Reversal**

### **Short Reference Reversal: Positive Direction**

Homes to the reference switch rising edge in forward direction.

The initial direction of motion is dependent on the state of the reference switch:

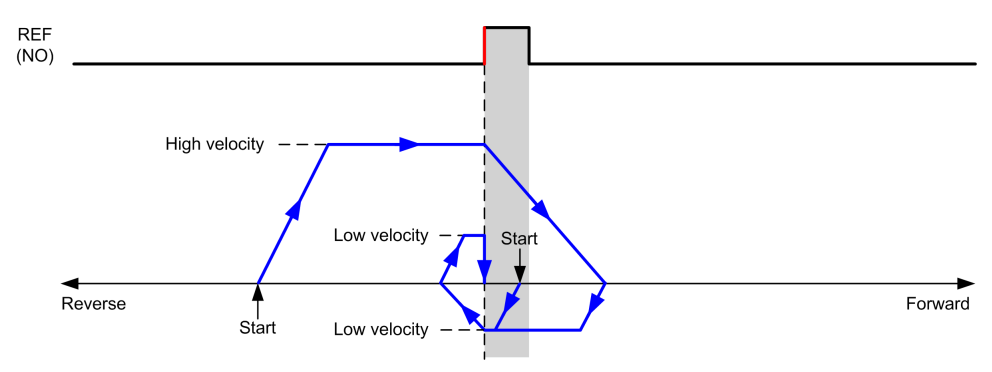

REF (NO) Reference point (Normally Open)

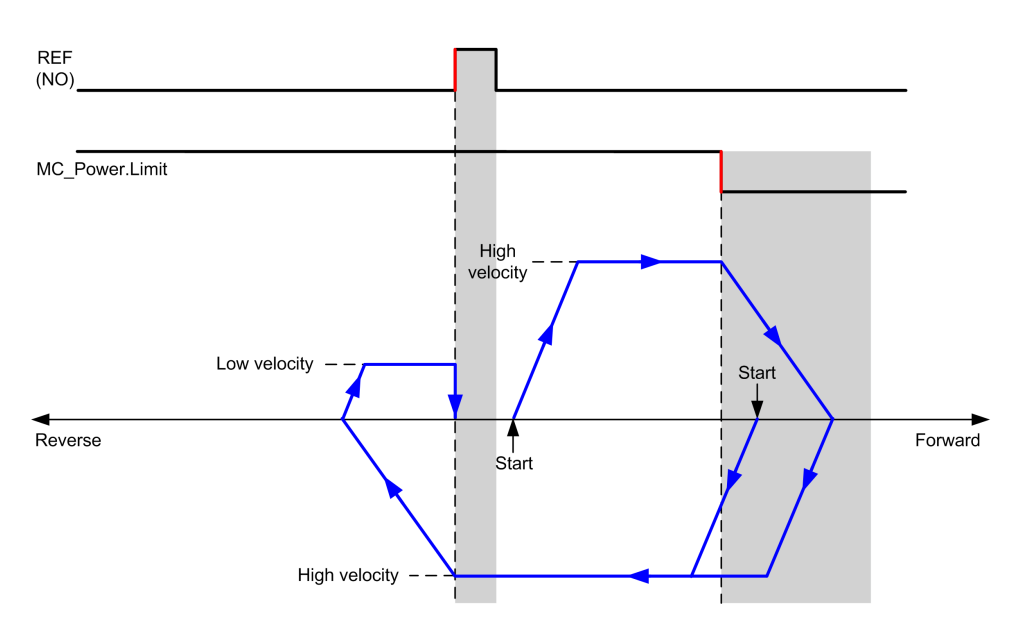

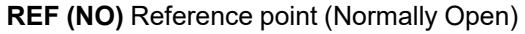

## Short Reference Reversal: Negative Direction

Homes to the reference switch rising edge in forward direction.

The initial direction of motion is dependent on the state of the reference switch:

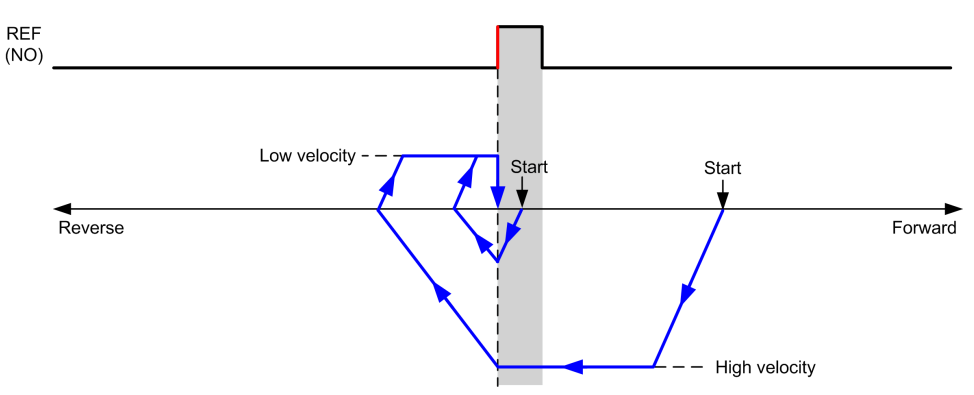

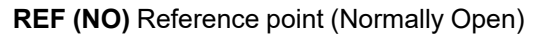

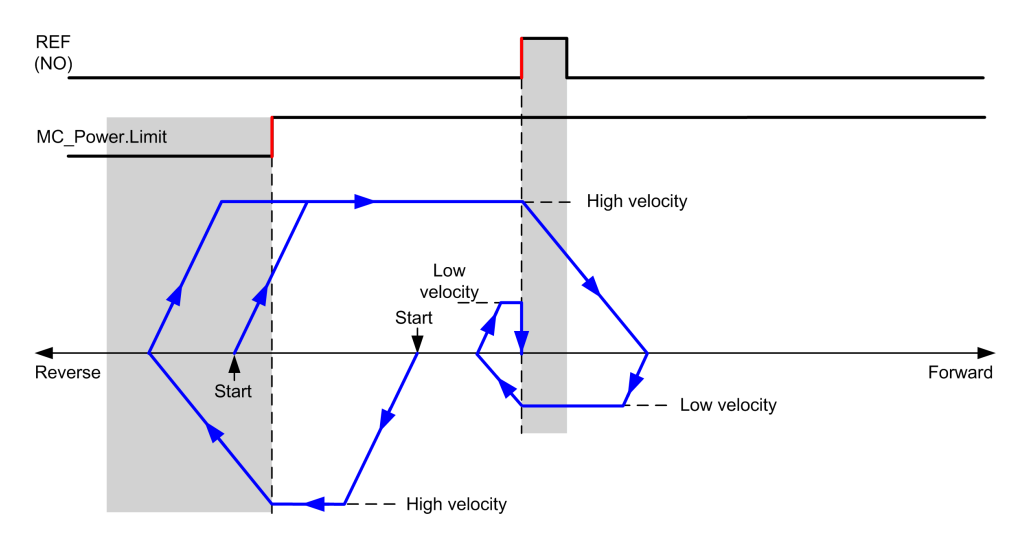

REF (NO) Reference point (Normally Open)

## **Short Reference with INDEX**

### **Description**

The PTOHome and PTOEnhancedHome function blocks are used to set the axis to a reference position.

The **Short Reference with INDEX** homing method uses the two homing-specific inputs:

- The **REF** input, used as the positive limit signal: On the rising edge of the signal (negative side), the axis must change direction.
- The **INDEX** input, used as the zero marker signal (Z)

The following diagram illustrates the **Short Reference with INDEX** homing method:

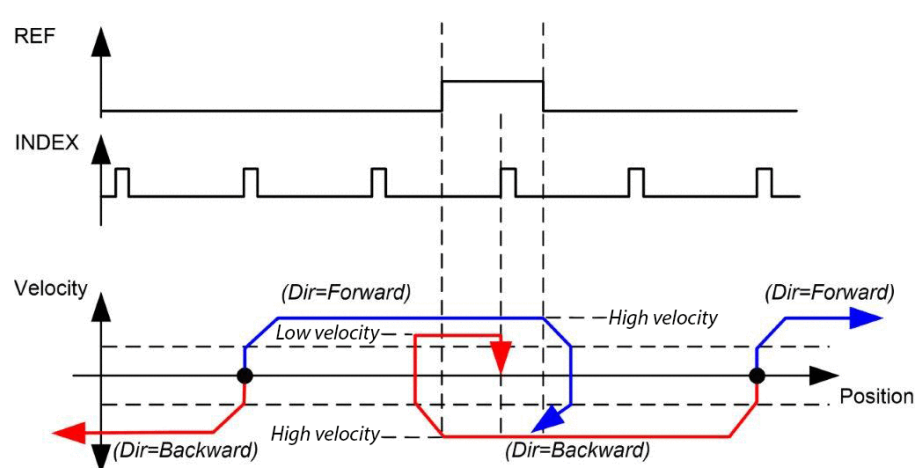

### **Error Detection**

When the **REF** input is enabled, an error is reported in the LIMIT\_FLT status object when the limit is crossed.

## **Home Offset**

### **Description**

If the origin cannot be defined by switches with enough accuracy, it is possible to make the axis move to a specific position away from the origin switch. Home offset allows making a difference between mechanical origin and electrical origin.

Home offset is set in number of pulses (-2,147,483,648...2,147,483,647, default value 0). When set by configuration, the *MC\_Home\_PTO* command is executed first, and then the specified number of pulses is output at the home low velocity in the specified direction.

**NOTE:** The *MC\_Home\_PTO* command busy flag is only released after origin offset has been completed.

# **Data Parameters**

## **Overview**

This section describes the data parameters of the PTO function.

## **Function Block Object Codes**

### **Direction**

This table lists the values for the direction function block object codes:

| Name                | Value | Description                                                                               |
|---------------------|-------|-------------------------------------------------------------------------------------------|
| mcPositiveDirection | 1     | CW, forward, positive (according to <b>Output Mode</b> configuration setting).            |
| mcNegativeDirection | -1    | CCW, backward, reverse, negative (according to <b>Output Mode</b> configuration setting). |

## **Buffer Modes**

This table lists the values for the buffer modes function block object codes:

| Name               | Value | Description                                                                                                    |
|--------------------|-------|----------------------------------------------------------------------------------------------------|
| mcAborting         | 0     | Start FB immediately (default mode).                                                                                                   |
|                    |       | Any ongoing motion is aborted. The move queue is cleared.                                                                              |
| mcBuffered         | 1     | Start FB after current motion has finished (Done or InVel bit is set to TRUE). There is no blending.                                   |
| mcBlendingPrevious | 3     | The velocity is blended with the velocity of the first FB (blending with the velocity of FB1 at end-position of FB1).                  |
| seTrigger          | 10    | Start FB immediately when an event on the Probe input is detected.                                                                     |
|                    |       | Any ongoing motion is aborted. The move queue is cleared.                                                                              |
| seBufferedDelay    | 11    | Start FB after current motion has finished (Done or InVel output is set to TRUE) and the time delay has elapsed. There is no blending. |
|                    |       | The Delay parameter is set using MC_WritePar_PTO, page 289, with ParameterNumber 1000.                                                 |

## **Homing Modes**

This table lists the values for the homing modes function block object codes:

| Name                          | Value | Description                  |
|-------------------------------|-------|------------------------------|
| PositionSetting               | 0     | Position.                    |
| LongReference                 | 1     | Long reference.              |
| ShortReference_Reversal       | 20    | Short reference.             |
| ShortReference_<br>NoReversal | 21    | Short reference no reversal. |
| ShortReference_with_<br>INDEX | 22    | Short reference with INDEX.  |

### **PTO Parameter**

This table lists the values for the PTO parameters function block object codes:

| Name                                                       | Parameter<br>Number | R/W | Description                                 |
|------------------------------------------------------------|---------------------|-----|---------------------------------------------|
| CommandedPosition                                          | 1                   | R   | Commanded position.                         |
| SWLimitPos (High Limit)                                    | 2                   | R/W | Positive software position limit.           |
| SWLimitNeg (Low Limit)                                     | 3                   | R/W | Negative software position limit.           |
| EnableLimitPos (Enable<br>the Software Position<br>Limits) | 4                   | R/W | Enable positive software limit switch (01). |

| Name                                                       | Parameter<br>Number | R/W | Description                                                                                                    |
|------------------------------------------------------------|---------------------|-----|----------------------------------------------------------------------------------------------------|
| EnableLimitNeg (Enable<br>the Software Position<br>Limits) | 5                   | R/W | Enable negative software limit switch (01).                                                                                                    |
| MaxVelocityAppl (Max. Velocity)                            | 9                   | R/W | Maximal allowed velocity of the axis in the application (0100,000).                                                                                                    |
| ActualVelocity                                             | 10                  | R   | Velocity of the axis.                                                                                                    |
| CommandedVelocity                                          | 11                  | R   | Commanded velocity.                                                                                                    |
| MaxAccelerationAppl (Max.acc.)                             | 13                  | R/W | Maximal allowed acceleration of the axis in the application (0100,000).                                                                                                    |
| MaxDecelerationAppl (Max.dec.)                             | 15                  | R/W | Maximal allowed deceleration of the axis in the application (0100,000).                                                                                                    |
| Reserved                                                   | 16 to 999           | -   | Reserved for the PLCopen standard.                                                                                                    |
| Delay                                                      | 1000                | R/W | Time in ms (065,535)                                                                                                    |
|                                                            |                     |     | Default value: 0                                                                                                    |
| EnableDirPos                                               | 1004                | R/W | Enable positive direction.                                                                                                    |
|                                                            |                     |     | <ul> <li>When value = 0, the positive direction is not allowed on the axis. A move function block that would generate a move in a positive direction ends with         InvalidDirectionValue error         detected (3006). If there is an ongoing movement in the negative direction, and if it is interrupted by a new move command in the positive direction, the error will be detected only at the end of the deceleration of the ongoing negative movement.     </li> <li>Defaut value: 1         NOTE: A value change is only taken into account at the next move command or the next move command or the next move command command or the next move command command com</li></ul> |
| EnableDirNeg                                               | 1005                | R/W | Enable negative direction.<br>When value = 0, the negative direction is<br>not allowed on the axis. A move function<br>block that would generate a move in a<br>negative direction ends with<br>InvalidDirectionValue error<br>detected (3006). If there is an ongoing<br>movement in the positive direction, and if it<br>is interrupted by a new move command in<br>the negative direction, the error will be<br>detected only at the end of the<br>deceleration of the ongoing positive<br>movement.<br>Defaut value: 1<br>NOTE: A value change is only taken<br>into account at the next move<br>command or the next occurence of<br>velocity = 0.                                                                                                    |

## **PTO Axis Error Codes**

This table lists the values for the PTO axis error codes:

| Name                | Value | Description                                |
|---------------------|-------|--------------------------------------------|
| NoError             | 0     | No error detected.                         |
| Axis Control Alerts |       |                                            |
| InternalError       | 1000  | Motion controller internal error detected. |
|                     |       |                                            |

| Name                     | Value | Description                                                                                                    |
|--------------------------|-------|----------------------------------------------------------------------------------------------------|
| DisabledAxis             | 1001  | The move could not be started or has been aborted because the axis is not ready.                                                                                                |
| HwPositionLimitP         | 1002  | Hardware positive position limit <i>limP</i> exceeded.                                                                                                    |
| HwPositionLimitN         | 1003  | Hardware negative position limit <i>limN</i> exceeded.                                                                                                    |
| SwPositionLimitP         | 1004  | Software positive position limit exceeded.                                                                                                    |
| SwPositionLimitN         | 1005  | Software negative position limit exceeded.                                                                                                    |
| ApplicationStopped       | 1006  | Application execution has been stoppped (controller in <i>STOPPED</i> or <i>HALT</i> state).                                                                                    |
| OutputProtection         | 1007  | Short-circuit output protection is active on the PTO channels. Refer to the description of % <i>S10</i> and % <i>SW139</i> in system bits, page 322 and system words, page 327. |
| Axis Control Advisories  |       |                                                                                                    |
| WarningVelocityValue     | 1100  | Commanded Velocity parameter is out of range,<br>therefore velocity is limited to the configured<br>maximum velocity.                                                           |
| WarningAccelerationValue | 1101  | Commanded Acceleration parameter is out of range,<br>therefore acceleration is limited to the configured<br>maximum acceleration.                                               |
| WarningDecelerationValue | 1102  | Commanded Deceleration parameter is out of range,<br>therefore deceleration is limited to the configured<br>maximum deceleration.                                               |
| WarningJerkRatioValue    | 1103  | Commanded jerk ratio parameter is limited by the configured maximum acceleration or deceleration. In this case, the jerk ratio is recalculated to respect these maximums.       |

An **Axis Control Alert** switches the axis in **ErrorStop** state (*MC\_Reset\_PTO* is mandatory to get out of **ErrorStop** state). The resulting axis status is reflected by *MC\_ReadSts\_PTO* and *MC\_ReadAxisError\_PTO*.

## **PTO Motion Command Error Codes**

This table lists the values for the PTO motion command error codes:

| Name                         | Value | Description                                                                                                    |
|------------------------------|-------|----------------------------------------------------------------------------------------------------|
| NoError                      | 0     | No error detected.                                                                                                    |
| Motion State Advisory Alerts |       |                                                                                                    |
| ErrorStopActive              | 2000  | The move could not be started or has been aborted because motion is prohibited by an <b>ErrorStop</b> condition.                                                                       |
| StoppingActive               | 2001  | The move could not be started because motion is prohibited by <i>MC_Stop_PTO</i> having control of the axis (either the axis is stopping, or MC_Stop_PTO. Execute input is held TRUE). |
| InvalidTransition            | 2002  | Transition not allowed, refer to the Motion State Diagram, page 252.                                                                                                    |
| InvalidSetPosition           | 2003  | <i>MC_SetPos_PTO</i> cannot be executed while the axis is moving.                                                                                                    |
| HomingError                  | 2004  | Homing sequence cannot start on reference cam in this mode.                                                                                                    |
| InvalidProbeConf             | 2005  | The Probe input must be configured.                                                                                                    |
| InvalidHomingConf            | 2006  | The Ref input must be configured for this homing mode.                                                                                                    |
| InvalidAbsolute              | 2007  | An absolute move cannot be executed while the axis<br>is not successfully homed to an origin position. A<br>homing sequence must be executed first ( <i>MC_</i><br><i>Home_PTO</i> ).  |

| Name                             | Value | Description                                                                                                    |
|----------------------------------|-------|----------------------------------------------------------------------------------------------------|
| MotionQueueFull                  | 2008  | The move could not be buffered because the motion queue is full.                                                 |
| InvalidTransitionMotion-<br>Task | 2009  | The motion task and the other motion function blocks linked to the same axis cannot be executed concurrently.    |
| Range Advisory Alerts            | 1     |                                                                                                    |
| InvalidAxis                      | 3000  | The function block is not applicable for the specified axis.                                                     |
| InvalidPositionValue             | 3001  | Position parameter is out of limits, or distance parameter gives an out of limits position.                      |
| InvalidVelocityValue             | 3002  | Velocity parameter is out of range.                                                                              |
| InvalidAccelerationValue         | 3003  | Acceleration parameter is out of range.                                                                          |
| InvalidDecelerationValue         | 3004  | Deceleration parameter is out of range.                                                                          |
| InvalidBufferModeValue           | 3005  | Buffer mode does not correspond to a valid value.                                                                |
| InvalidDirectionValue            | 3006  | Direction does not correspond to a valid value, or direction is invalid due to software position limit exceeded. |
| InvalidHomeMode                  | 3007  | Homing mode is not applicable.                                                                                   |
| InvalidParameter                 | 3008  | The parameter number does not exist for the specified axis.                                                      |
| InvalidParameterValue            | 3009  | Parameter value is out of range.                                                                                 |
| ReadOnlyParameter                | 3010  | Parameter is read-only.                                                                                          |
| InvalidStepMotionTask            | 3011  | Motion task step type is not defined.                                                                            |

A **Motion State Alert** or a **Range Alert** does not affect the axis state, nor any move currently executing, nor the move queue. In this case, the error is only local to the applicable function block: the Error output is set to TRUE, and the ErrorId object output is set to the appropriate PTO motion command error code.

# **Operation Modes**

**Overview** 

This section describes the operation modes.

## **Motion State Diagram**

### State Diagram

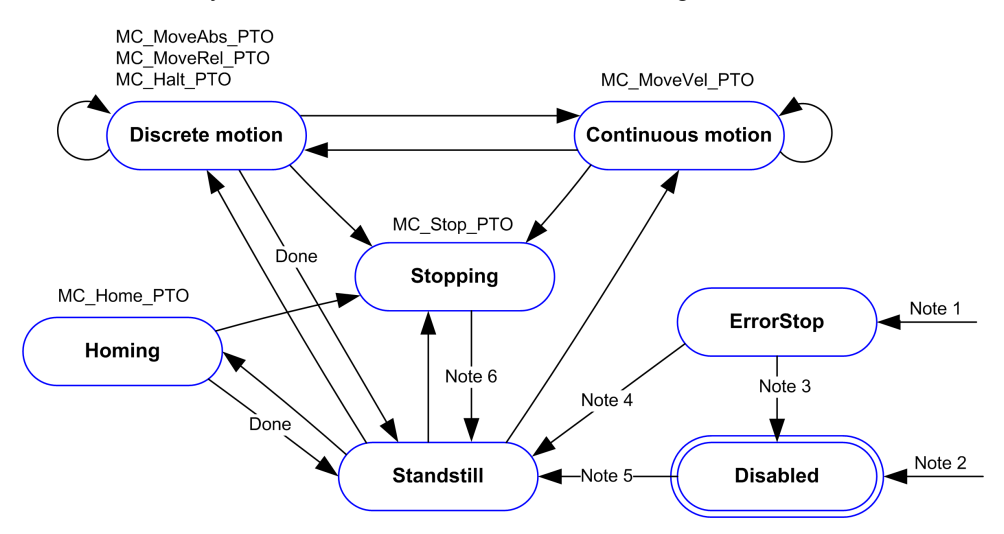

The axis is always in one of the defined states in this diagram:

Note 1 From any state, when an error is detected.

**Note 2** From any state except *ErrorStop*, when %MC\_Power\_PTO.Status = FALSE.

**Note 3** %MC\_Reset\_PTO.Done = **TRUE and** %MC\_Power\_PTO.Status = **FALSE**.

**Note 4** %MC\_Reset\_PTO.Done = **TRUE and** %MC\_Power\_PTO.Status = **TRUE**.

**Note 5** %MC Power PTO.Status = TRUE.

Note 6 %MC\_Stop\_PTO.Done = TRUE and %MC\_Stop\_PTO.Execute = FALSE.

The table describes the axis states:

| State      | Description                                                                                                    |
|------------|----------------------------------------------------------------------------------------------------|
| Disabled   | Initial state of the axis, no motion command is allowed. The axis is not homed.                                                                                                    |
| Standstill | Power is on, no error is detected, and no motion commands are active on the axis. Motion command is allowed.                                                                                                    |
| ErrorStop  | Highest priority, applicable when an error is detected on the axis or in the controller. Any ongoing move is aborted by a <b>Fast Stop Deceleration</b> . Error output is set to TRUE on applicable function blocks, and an ErrorId sets the error code. As long as an error is pending, the state remains <i>ErrorStop</i> . No further motion command is accepted until a reset has been done using <i>MC_Reset_PTO</i> . |
| Homing     | Applicable when <i>MC_Home_PTO</i> controls the axis.                                                                                                    |
| Discrete   | Applicable when <i>MC_MoveRel_PTO</i> , <i>MC_MoveAbs_PTO</i> , or <i>MC_Halt_PTO</i> controls the axis.                                                                                                    |
| Continuous | Applicable when <i>MC_MoveVel_PTO</i> controls the axis.                                                                                                    |
| Stopping   | Applicable when <i>MC_Stop_PTO</i> controls the axis.                                                                                                    |

**NOTE:** Function blocks which are not listed in the state diagram do not affect a change of state of the axis.

The entire motion command including acceleration and deceleration ramps cannot exceed 4,294,967,295 pulses. At the maximum frequency of 100 kHz, the acceleration and deceleration ramps are limited to 80 seconds.
### **Motion Transition Table**

The PTO channel can respond to a new command while executing (and before completing) the current command according to the following table:

| Command      |                           | Next             |                         |                 |                |                 |             |
|--------------|---------------------------|------------------|-------------------------|-----------------|----------------|-----------------|-------------|
|              |                           | Home             | MoveVel                 | MoveRel         | MoveAbs        | Halt            | Stop        |
| Current      | Standstill                | Allowed          | Allowed (1)             | Allowed (1)     | Allowed (1)    | Allowed         | Allowed     |
|              | Home                      | Rejected         | Rejected                | Rejected        | Rejected       | Rejected        | Allowed     |
|              | MoveVel                   | Rejected         | Allowed                 | Allowed         | Allowed        | Allowed         | Allowed     |
|              | MoveRel                   | Rejected         | Allowed                 | Allowed         | Allowed        | Allowed         | Allowed     |
|              | MoveAbs                   | Rejected         | Allowed                 | Allowed         | Allowed        | Allowed         | Allowed     |
|              | Halt                      | Rejected         | Allowed                 | Allowed         | Allowed        | Allowed         | Allowed     |
|              | Stop                      | Rejected         | Rejected                | Rejected        | Rejected       | Rejected        | Rejected    |
| (1) When the | axis is at standstill, fo | or the buffer mo | <b>des</b> mcAborting/r | mcBuffered/mcBl | endingPrevious | the move starts | immediately |

Allowed the new command begins execution even if the previous command has not completed execution.

Rejected the new command is ignored and results in the declaration of an error.

**NOTE:** When an error is detected in the motion transition, the axis goes into **ErrorStop** state. The ErrorId is set to InvalidTransition.

## **Buffer Mode**

### Description

Some of the motion function blocks have an input object called <code>BufferMode</code>. With this input object, the function block can either start immediately, start on probe event, or be buffered.

The available options are defined in the buffer modes function block object codes, page 247:

- An aborting motion (mcAborting) starts immediately, aborting any ongoing move, and clearing the motion queue.
- An event motion (seTrigger) is an aborting move, starting on probe event, page 227.
- A buffered motion (mcBuffered, mcBlendingPrevious, seBufferedDelay) is queued, that is, appended to any moves currently executing or waiting to execute, and starts when the previous motion is done.

### Motion Queue Diagram

The figure illustrates the motion queue diagram:

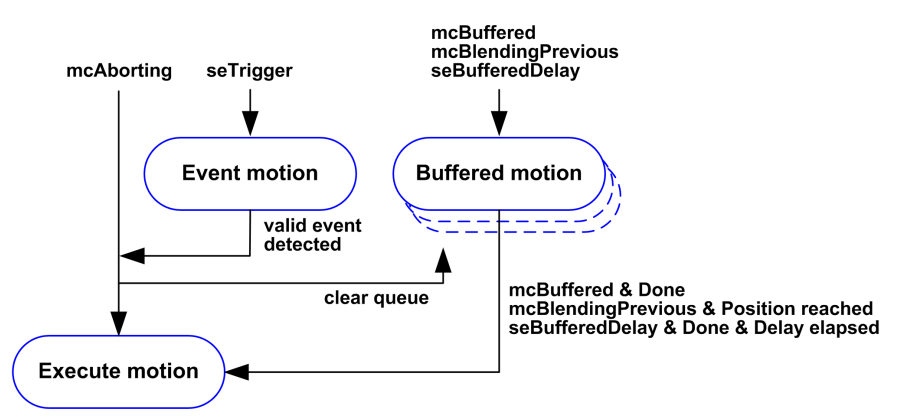

The buffer can contain only one motion function block.

The execution condition of the motion function block present in the buffer is:

- mcBuffered: when the current continuous motion is InVel, or when the current discrete motion stops.
- seBufferedDelay: when the specified delay has elapsed, from the current continuous motion is InVel, or from the current discrete motion stops.
- mcBlendingPrevious: when the position and velocity targets of current function block are reached.

The motion queue is cleared (all buffered motions are deleted):

- When an aborting move is triggered (mcAborting or seTrigger): CmdAborted output is set to TRUE on buffered function blocks.
- When a *MC\_Stop\_PTO* function is executed: Error output is set to TRUE on cleared buffered function blocks, with ErrorId=StoppingActive, page 250.
- When a transition to ErrorStop state is detected: Error output is set to TRUE on buffered function blocks, with ErrorId=ErrorStopActive, page 250.

#### NOTE:

- Only a valid motion can be queued. If the function block execution terminates with the Error output set to TRUE, the move is not queued, any move currently executing is not affected, and the queue is not cleared.
- When the queue is already full, the Error output is set to TRUE on the applicable function block, and ErrorId output returns the error MotionQueueFull, page 250.

# **Motion Function Blocks**

### **Overview**

This section describes the Motion function blocks.

# MC\_MotionTask\_PTO Function Block

### **Graphical Representation**

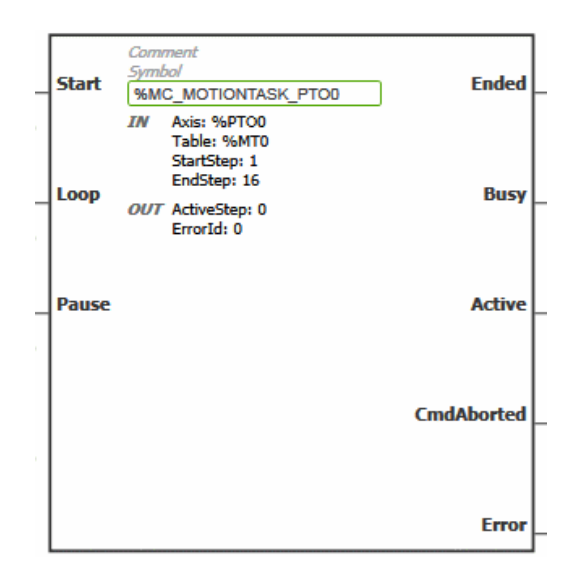

**NOTE:** When you first enter the function block, you must configure it to use the intended axis and motion task table. Double-click the function block to display the function block properties, choose the axis and table, then click Apply.

### Inputs

| Input | Initial<br>Value | Description                                                                                                    |  |
|-------|------------------|----------------------------------------------------------------------------------------------------|--|
| Start | FALSE            | On rising edge, starts the function block execution.                                                                                                    |  |
|       |                  | The Loop and Pause inputs can be changed during the function block execution and they affect the ongoing execution.                                                                                    |  |
|       |                  | The Axis, Table, StartStep, and EndStep input objects values define the motion sequence when the rising edge occurs. A subsequent change in these input objects does not affect the ongoing execution. |  |
|       |                  | The outputs are set when the function block execution terminates.                                                                                                    |  |
|       |                  | When FALSE:                                                                                                    |  |
|       |                  | <ul> <li>When the execution is ongoing (move is Busy and Active),<br/>outputs are refreshed.</li> </ul>                                                                                                |  |
|       |                  | When the execution is terminated, the outputs are reset one cycle later.                                                                                                    |  |
| Loop  | FALSE            | When TRUE, once the function block execution terminates with no detected error, the motion task sequence starts again on <i>StartStep</i> . The Ended output is set for one cycle.                     |  |
|       |                  | The input is tested when the function block execution terminates with no detected error ( <i>Ended</i> output is true).                                                                                |  |
| Pause | FALSE            | When TRUE:                                                                                                    |  |
|       |                  | • Active = 1 and Busy = 1                                                                                                    |  |
|       |                  | Forces the axis to the Halt state.                                                                                                    |  |
|       |                  | To reach the <b>Halt</b> state, the axis is decelerating in <b>Discrete</b><br><b>motion</b> state, then the axis goes to the <b>Standstill</b> state when<br>velocity = 0.                            |  |
|       |                  | <ul> <li>The Halt state is kept as long as the Pause input is TRUE.</li> </ul>                                                                                                    |  |
|       |                  | <ul> <li>Keeps the Active output set even if velocity is equal to 0.</li> </ul>                                                                                                    |  |
|       |                  | When reset to FALSE after being set to TRUE, the motion task execution resumes in the following conditions:                                                                                            |  |
|       |                  | The motion task resumes with the value of the ongoing velocity.                                                                                                    |  |
|       |                  | The active step parameters are used.                                                                                                    |  |
|       |                  | The absolute target position is not changed. If the motion task is a move relative type, there is no distance added.                                                                                   |  |
|       |                  | <ul> <li>In the step, the Next step condition is reset (for example: the<br/>delay is restarted from 0, <i>Probe input event</i> is enabled and<br/>waiting for the configured edge).</li> </ul>       |  |

| Input Object | Туре  | Initial<br>Value | Description                                                                                                    |
|--------------|-------|------------------|----------------------------------------------------------------------------------------------------|
| Axis         | %PTOx | _                | PTO axis instance for which the function block is to be<br>executed. The parameter is set in the function block<br>instance reached in the <b>Programming &gt; Tools</b> module<br>tab. Select the <b>Axis</b> parameter in <b>PTO objects &gt;</b><br><b>Motion &gt; MC_MotionTask_PTO &gt; MC_MotionTask_</b><br><b>PTO_properties</b> dialog box. |
| Table        | %MT   | _                | Table instance for which the function block is to be<br>executed. The parameter is set in the function block<br>instance reached in the <b>Programming &gt; Tools</b> module<br>tab. Select the <b>Table</b> parameter in <b>PTO objects &gt;</b><br><b>Motion &gt; MC_MotionTask_PTO &gt; MC_MotionTask_</b><br><b>PTO_properties</b> dialog box.   |

| Input Object | Туре | Initial<br>Value | Description                                                                                                    |
|--------------|------|------------------|----------------------------------------------------------------------------------------------------|
| StartStep    | Byte | 1                | Step number that defines the first step executed in the Motion Task Table.                                                                |
|              |      |                  | The sequence is executed from StartStep to EndStep.                                                                                       |
|              |      |                  | Restriction: StartStep ≤ EndStep.                                                                                                    |
| EndStep      | Byte | 16               | Step number that defines the last step executed in the Motion Task Table.                                                                 |
|              |      |                  | The sequence is executed from StartStep to EndStep.                                                                                       |
|              |      |                  | <b>Restriction</b> : StartStep ≤ EndStep.                                                                                                 |
|              |      |                  | <b>NOTE:</b> If EndStep is greater than the maximum number of steps defined in the Motion Task Table, the last step of the table is used. |

This table describes the outputs of the function block:

| Output     | Initial Value | Description                                                                                                    |
|------------|---------------|----------------------------------------------------------------------------------------------------|
| Ended      | 0             | When TRUE, function block execution is finished with no error detected.                                                                                                    |
|            |               | Ended output behavior:                                                                                                    |
|            |               | <ul> <li>If the last step of the motion sequence is a discrete<br/>movement, the output behaves like a Done output, the other<br/>outputs (Busy, Active, CmdAborted, Error) are reset to<br/>0.</li> </ul> |
|            |               | <ul> <li>If the last step of the motion sequence is a continuous<br/>movement (move velocity), the output behaves like an<br/>InVel output.</li> </ul>                                                     |
|            |               | Other outputs behavior:                                                                                                    |
|            |               | <ul> <li>Busy and Active are TRUE (1).</li> </ul>                                                                                                    |
|            |               | <ul> <li>CmdAborted and Error are FALSE (0).</li> </ul>                                                                                                    |
|            |               | If a loop is requested (Loop input), the Ended output is TRUE for one task cycle.                                                                                                    |
| Busy       | -             | When TRUE, function block execution is in progress.                                                                                                    |
|            |               | When FALSE, execution of the function block has been terminated.                                                                                                    |
| Active     | -             | When TRUE, the function block instance has control of the axis.<br>Only one function block at a time can set Active TRUE for the<br>same axis.                                                             |
| CmdAborted | -             | When TRUE, function block execution is terminated due to another motion command (MC_Stop_PTO) or an axis error detected.                                                                                   |
| Error      | FALSE         | If TRUE, indicates that an error was detected. Function block execution is finished.                                                                                                    |

| Output<br>Object | Туре | Initial Value | Description                                                                                                    |
|------------------|------|---------------|----------------------------------------------------------------------------------------------------|
| ActiveStep       | Byte | 0             | Number of the step that is being executed in the Motion Task Table.                                                        |
| ErrorId          | Word | NoError       | Motion command error codes, valid when<br>Error output is TRUE. Refer to PTO motion<br>command error code table, page 250. |

### **Operating Modes**

*MC\_MotionTask\_PTO* start: The function block can only be started from **Standstill** state.

*MC\_MotionTask\_PTO* stop: The function block can be stopped by one of the following actions:

- Setting Pause input to TRUE.
- Executing a *MC\_Stop\_PTO*

The execution of the steps in the motion task follows the same rules and restrictions as each single-axis function block. Generally, in case of detected errors the function block behaves as follows:

- If a motion state or range error is detected during the function block execution:
  - A motion stop command is applied to the motion task using the current step deceleration parameter value. If the step deceleration parameter is not valid, a fast stop deceleration is applied.
  - During the controlled motion stop, the function block outputs Active and Busy remain TRUE, with the output object ActiveStep = 0.
  - Once the motion is stopped, the function block execution is finished with Error = 1, and the ErrorId output object set to the value corresponding to the detected error type.
- If an axis control error is detected, the axis switches to the **Stopping** state. The function block execution is finished with Error = 1, and the ErrorId output object set to the value corresponding to the detected error type.

# **MC\_Power\_PTO** Function Block

### **Behavior**

The axis is disabled, when:

- %MC\_Power\_PTO.Enable = FALSE, or
- %MC\_Power\_PTO.DriveReady = FALSE, or
- an Hardware limit error is detected (HwPositionLimitP / HwPositionLimitN)

When the axis is disabled, then:

- the Axis switches from Standstill to Disabled state, or
- from any ongoing move, to *ErrorStop*, and then *Disabled* state (when the error is reset).
- *%MC\_ReadSts\_PTO.IsHomed* is reset to 0 (a new homing procedure is required).

### **Graphical Representation**

| Enable    | Comment<br>Symbol | Status      |
|-----------|-------------------|-------------|
|           | %MC_POWER_PTO0    |             |
|           | OUT ErrorId: 0    |             |
| DriveRead | ły                | DriveEnable |
| LimP      |                   | Error       |
| LimN      |                   |             |

**NOTE:** When you first enter the function block, you must configure it to use the intended axis. Double-click on the function block to display the function block properties, choose the axis and click <code>Apply</code>.

### Inputs

This table describes the inputs of the function block:

| Input  | Initial<br>Value | Description                                                                                                    |
|--------|------------------|----------------------------------------------------------------------------------------------------|
| Enable | FALSE            | When TRUE, the function block is executed. The values of the other function block inputs can be modified continuously, and the function block outputs are updated continuously.                                     |
|        |                  | When FALSE, terminates the function block execution and resets its outputs.                                                                                                    |
| Drive- | FALSE            | Signal from the drive indicating its readiness.                                                                                                    |
| кеацу  |                  | Is set to TRUE when the drive is ready to start executing motion.                                                                                                    |
|        |                  | If the drive signal is connected to the controller, use the appropriate controller input. If the drive does not provide this signal, you can force the value TRUE for this input with any TRUE boolean value.       |
| LimP   | TRUE             | Hardware limit switch information, in positive direction.                                                                                                    |
|        |                  | Is set to FALSE when the hardware limit switch is reached.                                                                                                    |
|        |                  | If the hardware limit switch signal is connected to the controller, use the appropriate controller input. If this signal is not available, you can force the value TRUE for this input with any TRUE boolean value. |
| LimN   | TRUE             | Hardware limit switch information, in negative direction.                                                                                                    |
|        |                  | Is set to FALSE when the hardware limit switch is reached.                                                                                                    |
|        |                  | If the hardware limit switch signal is connected to the controller, use the appropriate controller input. If this signal is not available, you can force the value TRUE for this input with any TRUE boolean value. |

| Input Object | Туре | Initial<br>Value | Description                                                                                                    |
|--------------|------|------------------|----------------------------------------------------------------------------------------------------|
| Axis         | PTOx | -                | Instance for which the function block is to be executed.<br>The name is declared in the controller configuration. |

This table describes the outputs of the function block:

| Output           | Initial Value | Description                                                                                                    |
|------------------|---------------|----------------------------------------------------------------------------------------------------|
| Status           | FALSE         | When TRUE, the drive is reported as ready to accept motion commands.                                                                                                    |
| DriveEna-<br>ble | FALSE         | When TRUE, indicates to the drive that it can accept motion<br>commands and that it should, therefore, enable power.<br>If the drive input is connected to the controller, use the<br>appropriate controller output. If the drive does not have an input<br>for this signal, you can leave this function block output unused. |
| Error            | FALSE         | If TRUE, indicates that an error was detected. Function block execution is finished.                                                                                                    |

This table describes the output object of the function block:

| Output<br>Object | Туре | Initial Value | Description                                                                                                    |
|------------------|------|---------------|----------------------------------------------------------------------------------------------------|
| ErrorId          | Word | NoError       | Motion command error codes, valid when<br>Error output is TRUE. Refer to PTO motion<br>command error code table, page 250. |

## **Timing Diagram Example**

The diagram illustrates the operation of the *MC\_Power\_PTO* function block:

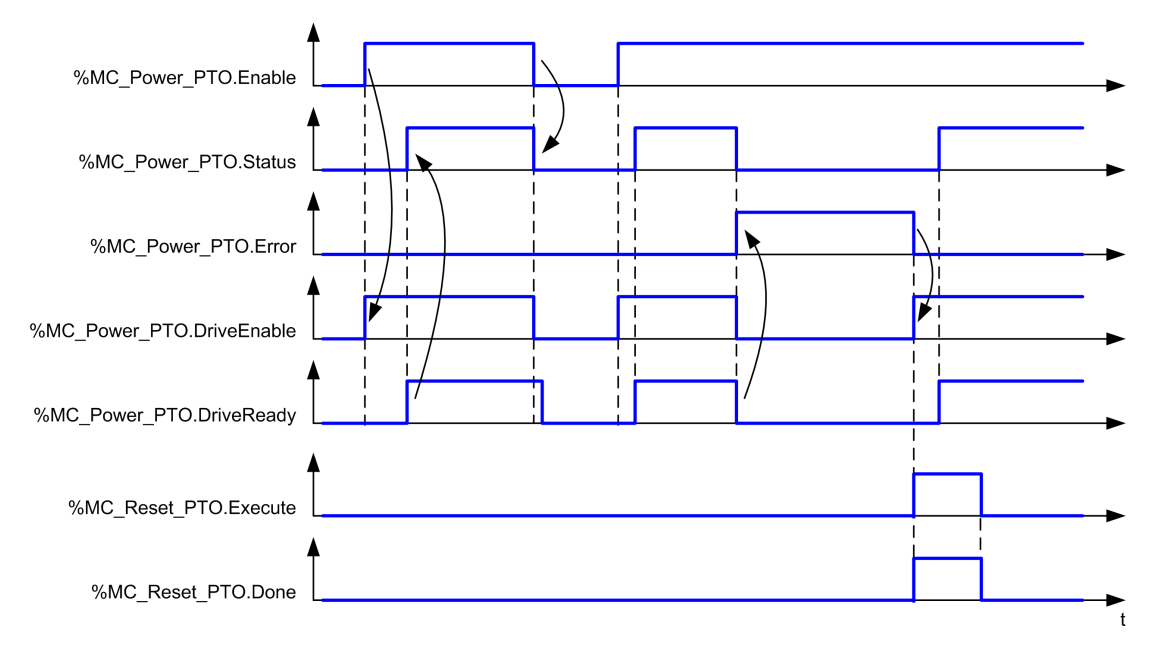

# MC\_MoveVel\_PTO Function Block

### **Graphical Representation**

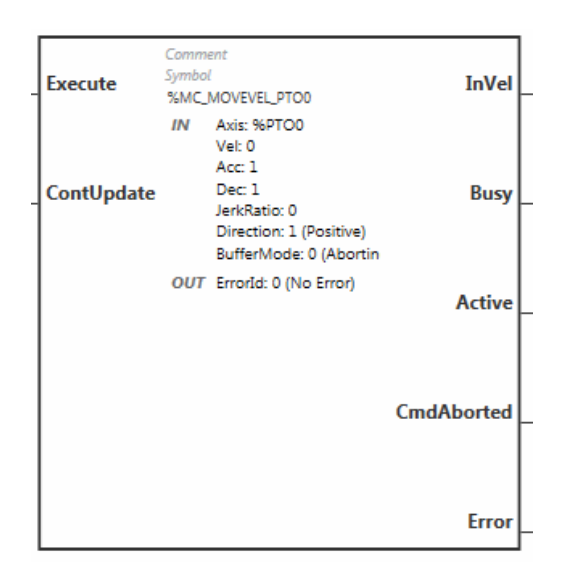

**NOTE:** When you first enter the function block, you must configure it to use the intended axis. Double-click on the function block to display the function block properties, choose the axis and click <code>Apply</code>.

### Inputs

This table describes the inputs of the function block:

| Input           | Initial<br>Value | Description                                                                                                    |  |
|-----------------|------------------|----------------------------------------------------------------------------------------------------|--|
| Execute         | FALSE            | On rising edge, starts the function block execution. The values of the other function block inputs control the execution of the function block on the rising edge of Execute. A subsequent change in these input parameters does not affect the ongoing execution unless the ContUpdate input is TRUE. |  |
|                 |                  | The outputs are set when the function block terminates.                                                                                                    |  |
|                 |                  | If a second rising edge is detected during the execution of the function block, the current execution is aborted and the function block is executed again.                                                                                                    |  |
| ContUp-<br>date | FALSE            | When TRUE, makes the function block use any modified values of the input objects (Vel, Acc, Dec, and Direction), and apply it to the ongoing command.                                                                                                    |  |
|                 |                  | This input must be TRUE prior to the rising edge on the ${\tt Execute}$ input to be taken into account.                                                                                                    |  |
|                 |                  | <b>NOTE:</b> A modification to the value of the <i>Axis</i> parameter is not taken into account. You must set <i>Execute</i> to 0 and then to 1 to change the <i>Axis</i> .                                                                                                    |  |

| Input Object | Туре | Initial<br>Value | Description                                                                                                    |
|--------------|------|------------------|----------------------------------------------------------------------------------------------------|
| Axis         | PTOx | -                | Instance for which the function block is to be executed.<br>The name is declared in the controller configuration. |
| Vel          | DINT | 0                | Target velocity.                                                                                                  |
|              |      |                  | Range Hz: 0MaxVelocityAppl, page 248                                                                              |
| Acc          | DINT | 0                | Acceleration in Hz/ms                                                                                             |

| Input Object    | Туре | Initial<br>Value     | Description                                                                                        |
|-----------------|------|----------------------|----------------------------------------------------------------------------------------------------|
|                 |      |                      | Range (Hz/ms): 1MaxAccelerationAppl, page 248                                                      |
| Dec             | DINT | 0                    | Deceleration in Hz/ms                                                                              |
|                 |      |                      | Range (Hz/ms): 1MaxDecelerationAppl, page 248                                                      |
| JerkRatio       | INT  | 0                    | Percentage of acceleration / deceleration adjustment used to create the S-curve profile, page 226. |
|                 |      |                      | Range: 0100                                                                                        |
| Direction       | INT  | mcPo-                | Direction of the movement for PTO type CW/CCW                                                      |
|                 |      | veDir-               | <pre>forward (CW) = 1 (mcPositiveDirection)</pre>                                                  |
|                 |      | ection               | <pre>reverse (CCW) = -1 (mcNegativeDirection)</pre>                                                |
| Buffer-<br>Mode | INT  | mcA-<br>bort-<br>ing | Transition mode from ongoing move. Refer to Buffer Modes table, page 248.                          |

This table describes the outputs of the function block:

| Output     | Initial Value | Description                                                                                                    |  |
|------------|---------------|----------------------------------------------------------------------------------------------------|--|
| InVel      | FALSE         | When TRUE, the target velocity has been reached.                                                                                           |  |
| Busy       | -             | When TRUE, function block execution is in progress.                                                                                        |  |
|            |               | When FALSE, execution of the function block has been terminated.                                                                           |  |
|            |               | The function block must be kept in an active task of the application program for at least as long as ${\tt Busy}$ is TRUE.                 |  |
| Active     | -             | When TRUE, the function block instance has control of the axis. Only one function block at a time can set $Active$ TRUE for the same axis. |  |
| CmdAborted | -             | When TRUE, function block execution is terminated due to another motion command.                                                           |  |
| Error      | FALSE         | If TRUE, indicates that an error was detected. Function block execution is finished.                                                       |  |

This table describes the output object of the function block:

| Output<br>Object | Туре | Initial Value | Description                                                                                                    |
|------------------|------|---------------|----------------------------------------------------------------------------------------------------|
| ErrorId          | Word | NoError       | Motion command error codes, valid when<br>Error output is TRUE. Refer to PTO motion<br>command error code table, page 250. |

#### NOTE:

- To stop the motion, the function block has to be interrupted by another function block issuing a new command.
- If a motion is ongoing, and the direction is reversed, first the motion is halted with the deceleration of the *MC\_MoveVel\_PTO* function block, and then the motion resumes backward.
- The acceleration/deceleration duration of the segment block must not exceed 80 seconds.

### **Timing Diagram Example**

The diagram illustrates a simple profile from **Standstill** state:

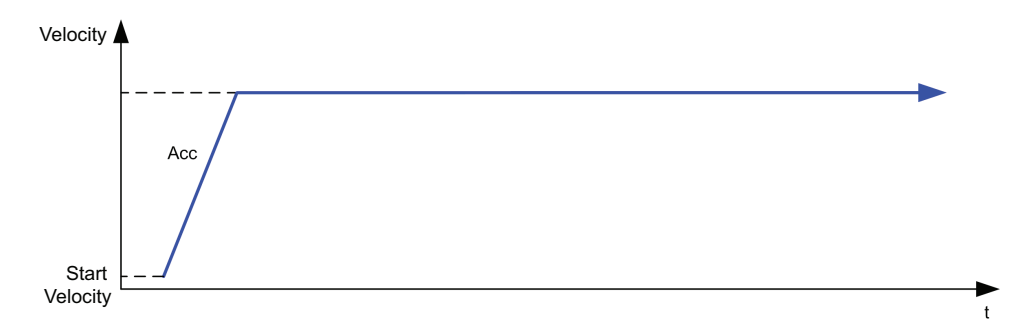

The diagram illustrates a complex profile from Continuous state:

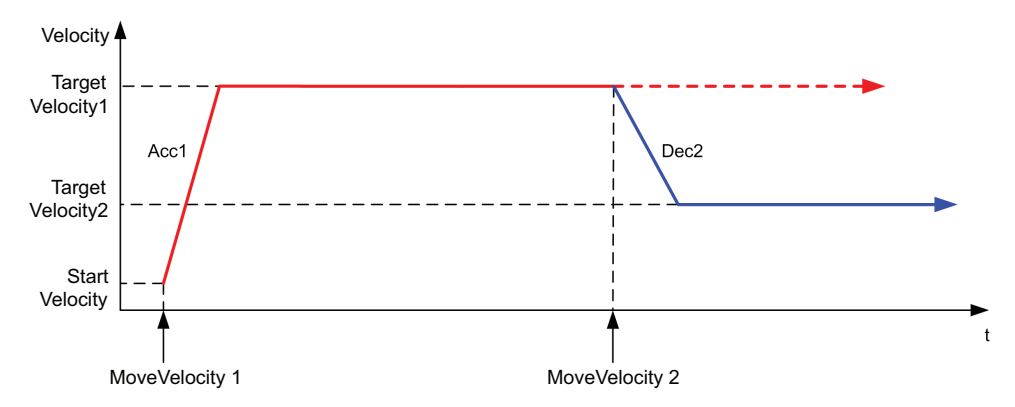

The diagram illustrates a complex profile from **Continuous** state with change of direction:

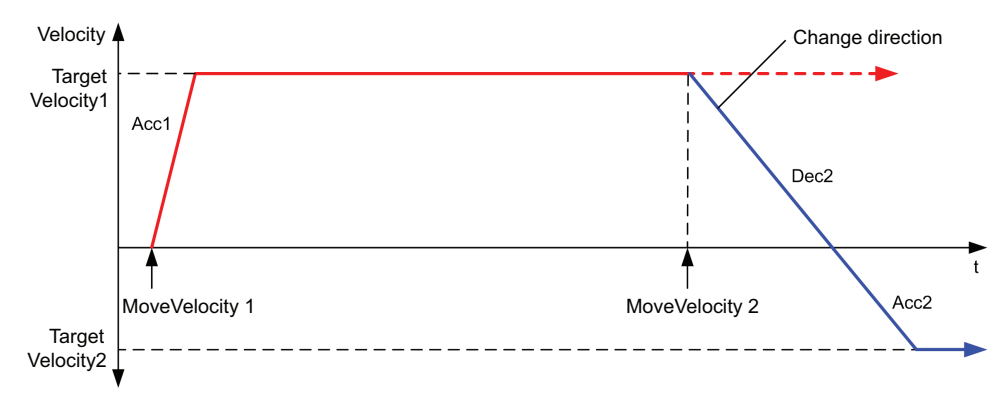

The diagram illustrates a complex profile from **Discrete** state:

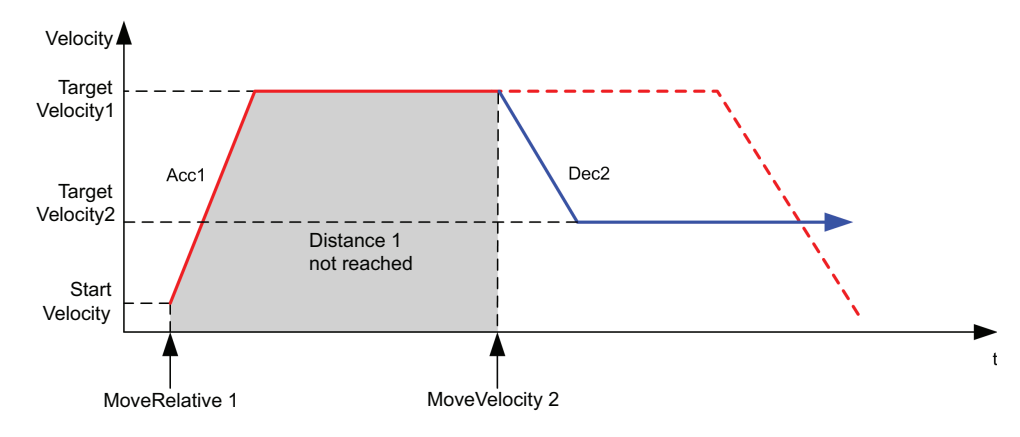

# MC\_MoveRel\_PTO Function Block

### **Graphical Representation**

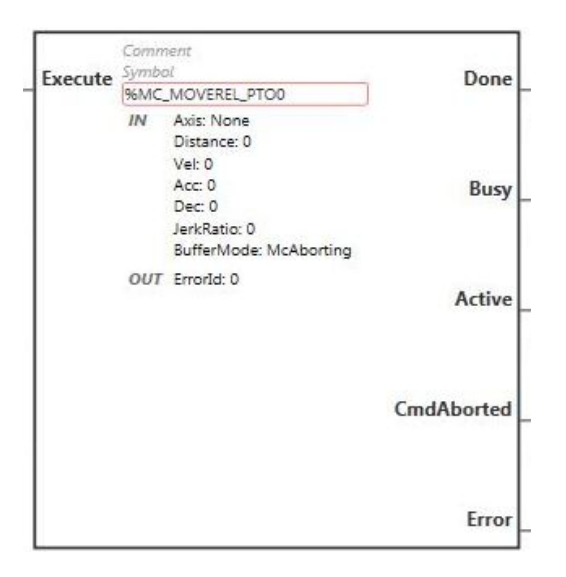

**NOTE:** When you first enter the function block, you must configure it to use the intended axis. Double-click on the function block to display the function block properties, choose the axis and click Apply.

### Inputs

This table describes the input of the function block:

| Input   | Initial<br>Value | Description                                                                                                    |
|---------|------------------|----------------------------------------------------------------------------------------------------|
| Execute | FALSE            | On rising edge, starts the function block execution. The values of the other function block inputs control the execution of the function block on the rising edge of Execute. A subsequent change in these input parameters does not affect the ongoing execution. The outputs are set when the function block terminates. |

| Input Object | Туре | Initial<br>Value | Description                                                                                                    |
|--------------|------|------------------|----------------------------------------------------------------------------------------------------|
| Axis         | PTOx | -                | Instance for which the function block is to be executed.<br>The name is declared in the controller configuration. |
| Distance     | DINT | 0                | Relative distance for the motion, in pulses. The sign specifies the direction.                                    |
| Vel          | DINT | 0                | Target velocity.                                                                                                  |
|              |      |                  | Range Hz: 0MaxVelocityAppl, page 248                                                                              |
| Acc          | DINT | 0                | Acceleration in Hz/ms                                                                                             |
|              |      |                  | Range (Hz/ms): 1MaxAccelerationAppl, page 248                                                                     |
| Dec          | DINT | 0                | Deceleration in Hz/ms                                                                                             |
|              |      |                  | Range (Hz/ms): 1MaxDecelerationAppl, page 248                                                                     |

| Input Object    | Туре | Initial<br>Value     | Description                                                                                                    |
|-----------------|------|----------------------|----------------------------------------------------------------------------------------------------|
| JerkRatio       | INT  | 0                    | Percentage of acceleration / deceleration adjustment<br>used to create the S-curve profile, page 226.<br>Range: 0100 |
| Buffer-<br>Mode | INT  | mcA-<br>bort-<br>ing | Transition mode from ongoing move. Refer to Buffer Modes table, page 248.                                            |

This table describes the outputs of the function block:

| Output     | Initial Value | Description                                                                                                    |
|------------|---------------|----------------------------------------------------------------------------------------------------|
| Done       | FALSE         | When TRUE, function block execution is finished with no error detected.                                                                                                    |
|            |               | When one movement on an axis is interrupted with another movement on the same axis before the commanded action has been completed, CmdAborted is set to TRUE and Done is set to FALSE. |
| Busy       | -             | When TRUE, function block execution is in progress.                                                                                                    |
|            |               | When FALSE, execution of the function block has been terminated.                                                                                                    |
|            |               | The function block must be kept in an active task of the application program for at least as long as ${\tt Busy}$ is TRUE.                                                             |
| Active     | -             | When TRUE, the function block instance has control of the axis.<br>Only one function block at a time can set Active TRUE for the<br>same axis.                                         |
| CmdAborted | -             | When TRUE, function block execution is terminated due to another motion command.                                                                                                    |
| Error      | FALSE         | If TRUE, indicates that an error was detected. Function block execution is finished.                                                                                                   |

This table describes the output object of the function block:

| Output<br>Object | Туре | Initial Value | Description                                                                                                    |
|------------------|------|---------------|----------------------------------------------------------------------------------------------------|
| ErrorId          | Word | NoError       | Motion command error codes, valid when<br>Error output is TRUE. Refer to PTO motion<br>command error code table, page 250. |

#### NOTE:

- The function block completes with velocity zero if no further blocks are pending.
- If the distance is too short for the target velocity to be reached, the movement profile is triangular, rather than trapezoidal.
- If a motion is ongoing, and the commanded distance is exceeded due to the current motion parameters, the direction reversal is automatically managed: the motion is first halted with the deceleration of the *MC\_MoveRel\_PTO* function block, and then the motion resumes backward.
- The acceleration/deceleration duration of the segment block must not exceed 80 seconds.

### **Timing Diagram Example**

The diagram illustrates a simple profile from **Standstill** state:

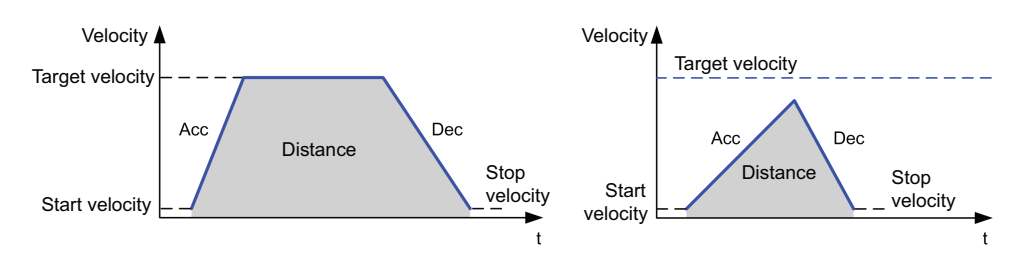

#### The diagram illustrates a complex profile from **Continuous** state:

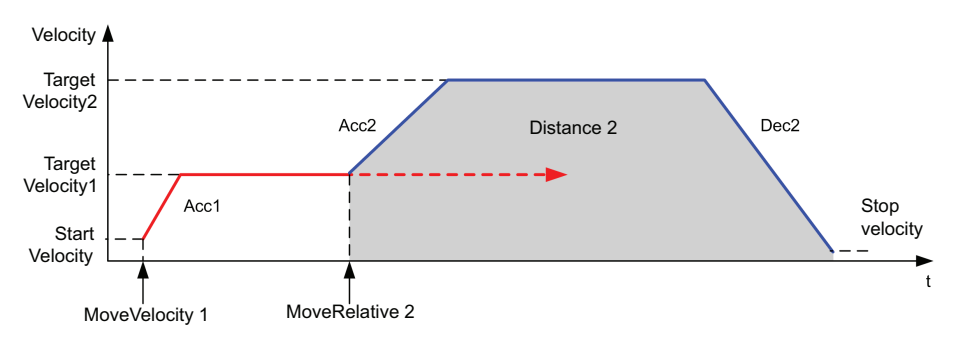

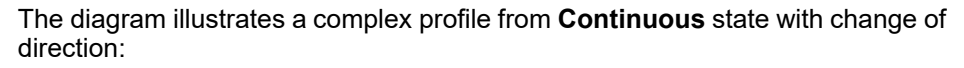

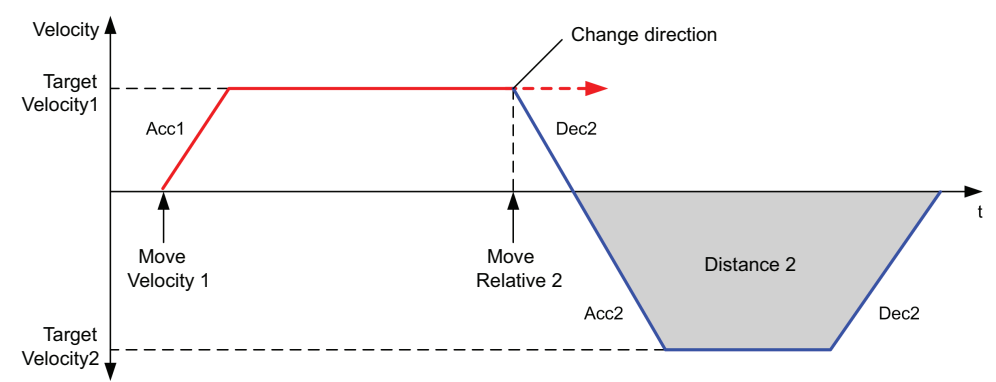

The diagram illustrates a complex profile from **Discrete** state:

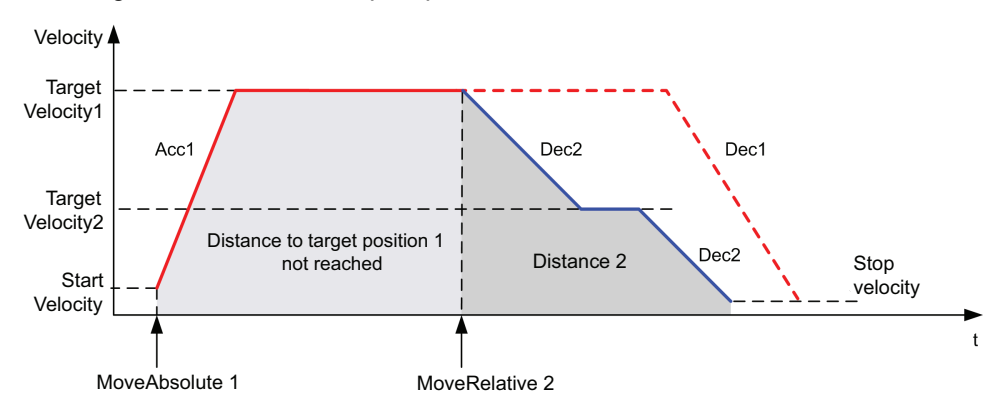

The diagram illustrates a complex profile from **Discrete** state with change of direction:

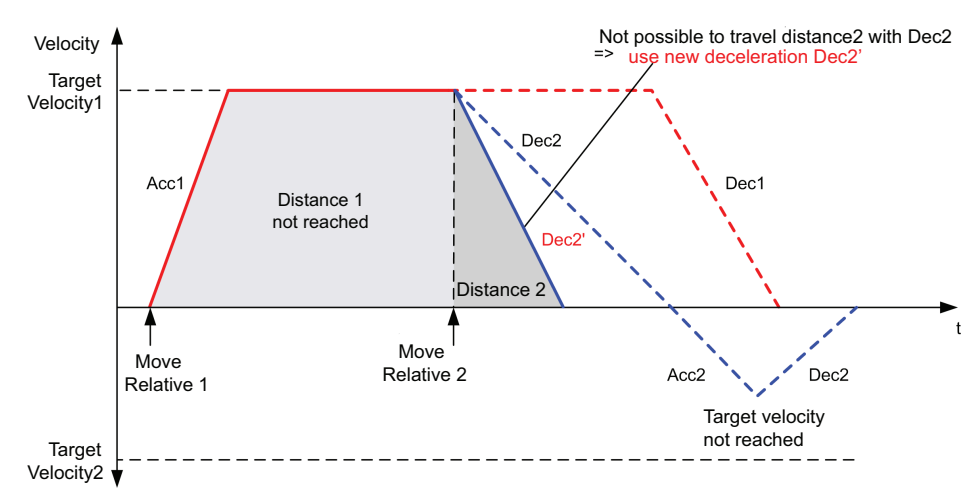

# MC\_MoveAbs\_PTO Function Block

### **Graphical Representation**

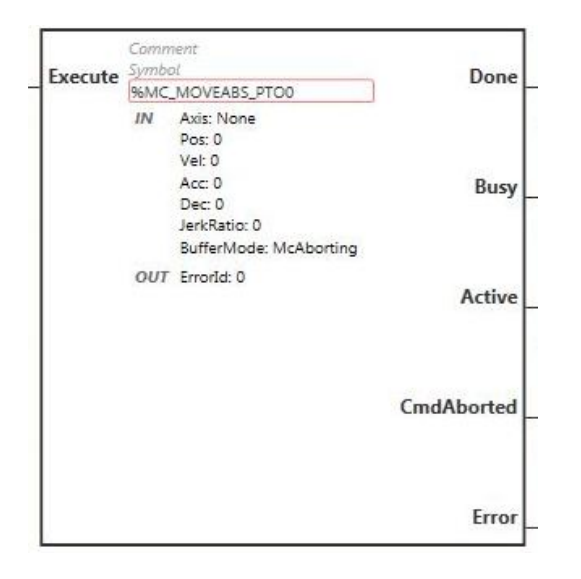

**NOTE:** When you first enter the function block, you must configure it to use the intended axis. Double-click on the function block to display the function block properties, choose the axis and click Apply.

### Inputs

This table describes the input of the function block:

| Input   | Initial<br>Value | Description                                                                                                    |
|---------|------------------|----------------------------------------------------------------------------------------------------|
| Execute | FALSE            | On rising edge, starts the function block execution. The values of the other function block inputs control the execution of the function block on the rising edge of Execute. A subsequent change in these input parameters does not affect the ongoing execution. The outputs are set when the function block terminates. |

| Input Object    | Туре | Initial<br>Value     | Description                                                                                                    |
|-----------------|------|----------------------|----------------------------------------------------------------------------------------------------|
| Axis            | PTOx | -                    | Instance for which the function block is to be executed.<br>The name is declared in the controller configuration. |
| Pos             | DINT | 0                    | Position of the axis.                                                                                             |
| Vel             | DINT | 0                    | Target velocity.                                                                                                  |
|                 |      |                      | Range Hz: 0MaxVelocityAppl, page 248                                                                              |
| Acc             | DINT | 0                    | Acceleration in Hz/ms                                                                                             |
|                 |      |                      | Range (Hz/ms): 1MaxAccelerationAppl, page 248                                                                     |
| Dec             | DINT | 0                    | Deceleration in Hz/ms                                                                                             |
|                 |      |                      | Range (Hz/ms): 1MaxDecelerationAppl, page 248                                                                     |
| JerkRatio       | INT  | 0                    | Percentage of acceleration / deceleration adjustment used to create the S-curve profile, page 226.                |
|                 |      |                      | Range: 0100                                                                                                    |
| Buffer-<br>Mode | INT  | mcA-<br>bort-<br>ing | Transition mode from ongoing move. Refer to Buffer Modes table, page 248.                                         |

This table describes the outputs of the function block:

| Output     | Initial Value | Description                                                                                                    |
|------------|---------------|----------------------------------------------------------------------------------------------------|
| Done       | FALSE         | When TRUE, function block execution is finished with no error detected.                                                                                                    |
|            |               | When one movement on an axis is interrupted with another movement on the same axis before the commanded action has been completed, CmdAborted is set to TRUE and Done is set to FALSE. |
| Busy       | -             | When TRUE, function block execution is in progress.                                                                                                    |
|            |               | When FALSE, execution of the function block has been terminated.                                                                                                    |
|            |               | The function block must be kept in an active task of the application program for at least as long as ${\tt Busy}$ is TRUE.                                                             |
| Active     | -             | When TRUE, the function block instance has control of the axis.<br>Only one function block at a time can set Active TRUE for the<br>same axis.                                         |
| CmdAborted | -             | When TRUE, function block execution is terminated due to another motion command.                                                                                                    |
| Error      | FALSE         | If TRUE, indicates that an error was detected. Function block execution is finished.                                                                                                   |

| Output<br>Object | Туре | Initial Value | Description                                                                                                    |
|------------------|------|---------------|----------------------------------------------------------------------------------------------------|
| ErrorId          | Word | NoError       | Motion command error codes, valid when<br>Error output is TRUE. Refer to PTO motion<br>command error code table, page 250. |

#### NOTE:

- The function block completes with velocity zero if no further blocks are pending.
- The motion direction is automatically set, according to the current and target positions.
- If the distance is too short for the target velocity to be reached, the movement profile is triangular, rather than trapezoidal.
- If the position cannot be reached with the current direction, the direction reversal is automatically managed. If a motion is ongoing, it is first halted with the deceleration of the *MC\_MoveAbsolute\_PTO* function block, and then the motion resumes backward.
- The acceleration/deceleration duration of the segment block must not exceed 80 seconds.

#### **Timing Diagram Example**

The diagram illustrates a simple profile from Standstill state:

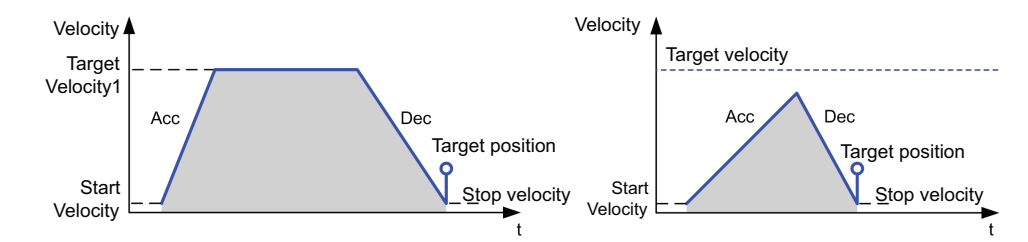

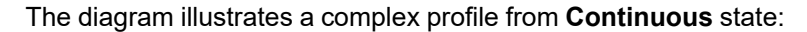

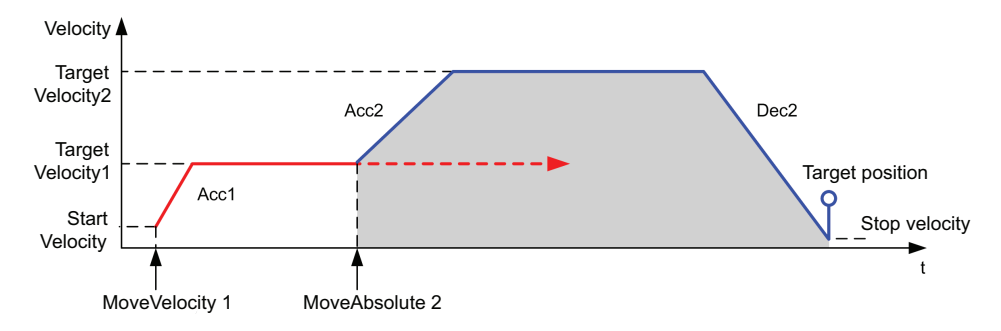

The diagram illustrates a complex profile from **Discrete** state:

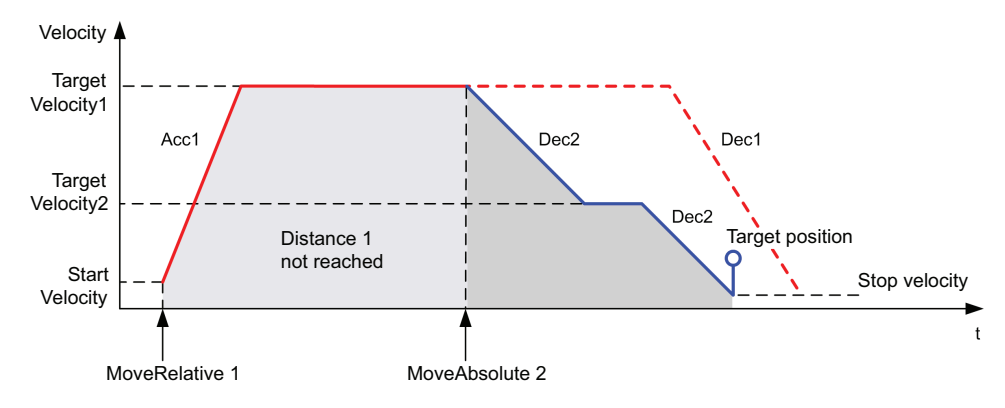

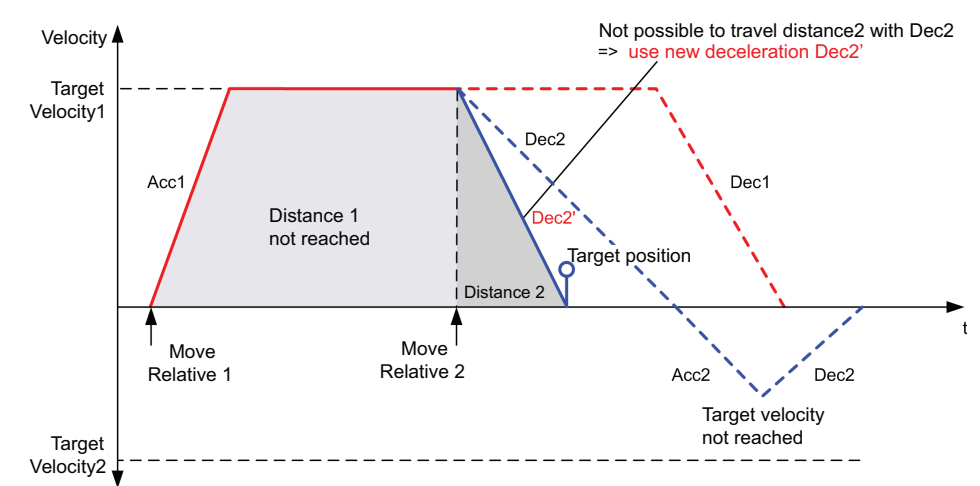

The diagram illustrates a complex profile from **Discrete** state with change of direction:

# **MC\_Home\_PTO** Function Block

### **Graphical Representation**

|         | Comme | ent                                                                                                    |                |
|---------|-------|----------------------------------------------------------------------------------------------------|----------------|
| Execute | %MC_  | HOME_PTO0                                                                                                    | Done           |
|         | IN    | Axis: 96PTO0<br>Mode: 0 (Position setting)<br>Pos: 0<br>Direction: 1 (Positive)<br>HighVel: 0<br>LowVel: 0<br>Acc: 1<br>Dec: 1<br>JerkRatio: 0<br>Offset: 0 | Busy<br>Active |
|         | оит   | ErrorId: 0 (No Error)                                                                                                    |                |
|         |       |                                                                                                    | CmdAborted     |
|         |       |                                                                                                    | Error          |

**NOTE:** When you first enter the function block, you must configure it to use the intended axis. Double-click on the function block to display the function block properties, choose the axis and click Apply.

### Inputs

This table describes the input of the function block:

| Input   | Initial<br>Value | Description                                                                                                    |
|---------|------------------|----------------------------------------------------------------------------------------------------|
| Execute | FALSE            | On rising edge, starts the function block execution. The values of the other function block inputs control the execution of the function block on the rising edge of Execute. A subsequent change in these input parameters does not affect the ongoing execution. |
|         |                  | The outputs are set when the function block terminates.                                                                                                    |

| Input Object | Туре | Initial<br>Value | Description                                                                                                    |
|--------------|------|------------------|----------------------------------------------------------------------------------------------------|
| Axis         | PTOx | -                | Instance for which the function block is to be executed.<br>The name is declared in the controller configuration.                                            |
| Mode         | BYTE | 0                | Predefined homing sequence type.                                                                                                    |
| Pos          | DINT | 0                | Position of the axis.                                                                                                    |
| HighVel      | DINT | 0                | Target homing velocity for searching the limit or reference switch.                                                                                          |
|              |      |                  | Range Hz: 1MaxVelocityAppl, page 248                                                                                                    |
| LowVel       | DINT | 0                | Target homing velocity for searching the reference<br>switch signal. The movement stops when the limit or<br>reference switch is detected.                   |
|              |      |                  | Range Hz: 1HighVelocity                                                                                                    |
| Acc          | DINT | 0                | Acceleration in Hz/ms                                                                                                    |
|              |      |                  | Range (Hz/ms): 1MaxAccelerationAppl, page 248                                                                                                    |
| Dec          | DINT | 0                | Deceleration in Hz/ms                                                                                                    |
|              |      |                  | Range (Hz/ms): 1MaxDecelerationAppl, page 248                                                                                                    |
| JerkRatio    | INT  | 0                | Percentage of acceleration / deceleration adjustment used to create the S-curve profile, page 226.                                                           |
|              |      |                  | Range: 0…100                                                                                                    |
| Direction    | INT  | mcPo-            | Direction of the movement for PTO type CW/CCW                                                                                                    |
|              |      | veDir-           | <pre>forward (CW) = 1 (mcPositiveDirection)</pre>                                                                                                    |
|              |      | ection           | <pre>reverse (CCW) = -1 (mcNegativeDirection)</pre>                                                                                                    |
| Offset       | DINT | 0                | Distance from origin point. When the origin point is reached, the motion resumes until the distance is covered. Direction depends on the sign (Home offset). |
|              |      |                  | Range: -2,147,483,6482,147,483,647                                                                                                    |

This table describes the outputs of the function block:

| Output     | Initial Value | Description                                                                                                    |  |
|------------|---------------|----------------------------------------------------------------------------------------------------|--|
| Done       | FALSE         | When TRUE, function block execution is finished with no error detected.                                                                                                    |  |
|            |               | When one movement on an axis is interrupted with another movement on the same axis before the commanded action has been completed, CmdAborted is set to TRUE and Done is set to FALSE. |  |
| Busy       | -             | When TRUE, function block execution is in progress.                                                                                                    |  |
|            |               | When FALSE, execution of the function block has been terminated.                                                                                                    |  |
|            |               | The function block must be kept in an active task of the application program for at least as long as $Busy$ is TRUE.                                                                   |  |
| Active     | -             | When TRUE, the function block instance has control of the axis.<br>Only one function block at a time can set Active TRUE for the<br>same axis.                                         |  |
| CmdAborted | -             | When TRUE, function block execution is terminated due to another motion command.                                                                                                    |  |
| Error      | FALSE         | If TRUE, indicates that an error was detected. Function block execution is finished.                                                                                                   |  |

| Output<br>Object | Туре | Initial Value | Description                                                                                                    |
|------------------|------|---------------|----------------------------------------------------------------------------------------------------|
| ErrorId          | Word | NoError       | Motion command error codes, valid when<br>Error output is TRUE. Refer to PTO motion<br>command error code table, page 250. |

**NOTE:** The acceleration/deceleration duration of the segment block must not exceed 80 seconds.

### **Timing Diagram Example**

Home modes, page 241

# MC\_SetPos\_PTO Function Block

#### **Behavior**

This function block modifies the coordinates of the actual position of the axis without any physical movement. It can only be used when the axis is in a *Standstill* state.

### **Graphical Representation**

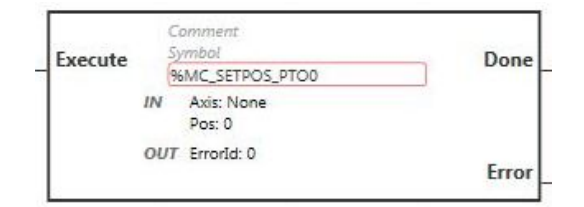

**NOTE:** When you first enter the function block, you must configure it to use the intended axis. Double-click on the function block to display the function block properties, choose the axis and click Apply.

#### Inputs

This table describes the input of the function block:

| Input   | Initial<br>Value | Description                                                                                                    |
|---------|------------------|----------------------------------------------------------------------------------------------------|
| Execute | FALSE            | On rising edge, starts the function block execution. The values of the other function block inputs control the execution of the function block on the rising edge of Execute. A subsequent change in these input parameters does not affect the ongoing execution. |
|         |                  | The outputs are set when the function block terminates.                                                                                                    |

| Input Object | Туре | Initial<br>Value | Description                                                                                                    |
|--------------|------|------------------|----------------------------------------------------------------------------------------------------|
| Axis         | PTOx | -                | Instance for which the function block is to be executed.<br>The name is declared in the controller configuration. |
| Pos          | DINT | 0                | Position of the axis.                                                                                             |

This table describes the outputs of the function block:

| Output | Initial Value | Description                                                                          |  |
|--------|---------------|--------------------------------------------------------------------------------------|--|
| Done   | FALSE         | When TRUE, function block execution is finished with no error detected.              |  |
| Error  | FALSE         | If TRUE, indicates that an error was detected. Function block execution is finished. |  |

This table describes the output object of the function block:

| Output<br>Object | Туре | Initial Value | Description                                                                                                    |
|------------------|------|---------------|----------------------------------------------------------------------------------------------------|
| ErrorId          | Word | NoError       | Motion command error codes, valid when<br>Error output is TRUE. Refer to PTO motion<br>command error code table, page 250. |

# **MC\_Stop\_PTO** Function Block

### **Graphical Representation**

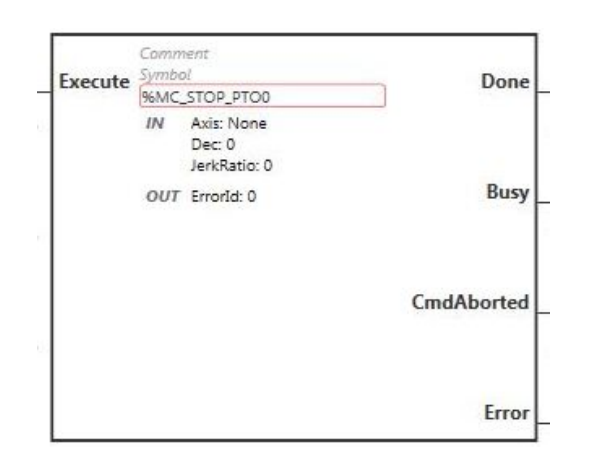

**NOTE:** When you first enter the function block, you must configure it to use the intended axis. Double-click on the function block to display the function block properties, choose the axis and click Apply.

### Inputs

This table describes the input of the function block:

| Input   | Initial<br>Value | Description                                                                                                    |
|---------|------------------|----------------------------------------------------------------------------------------------------|
| Execute | FALSE            | On rising edge, starts the function block execution. The values of the other function block inputs control the execution of the function block on the rising edge of Execute. A subsequent change in these input parameters does not affect the ongoing execution. The outputs are set when the function block terminates. |

| Input Object | Туре | Initial<br>Value | Description                                                                                                    |
|--------------|------|------------------|----------------------------------------------------------------------------------------------------|
| Axis         | PTOx | -                | Instance for which the function block is to be executed.<br>The name is declared in the controller configuration. |
| Dec          | DINT | 0                | Deceleration in Hz/ms                                                                                             |
|              |      |                  | Range (Hz/ms): 1MaxDecelerationAppl, page 248                                                                     |
| JerkRatio    | INT  | 0                | Percentage of acceleration / deceleration adjustment used to create the S-curve profile, page 226.                |
|              |      |                  | Range: 0100                                                                                                    |

This table describes the outputs of the function block:

| Output     | Initial Value | Description                                                                                                    |  |
|------------|---------------|----------------------------------------------------------------------------------------------------|--|
| Done       | FALSE         | When TRUE, function block execution is finished with no error detected.                                                                                                    |  |
|            |               | When one movement on an axis is interrupted with another movement on the same axis before the commanded action has been completed, CmdAborted is set to TRUE and Done is set to FALSE. |  |
| Busy       | -             | When TRUE, function block execution is in progress.                                                                                                    |  |
|            |               | When FALSE, execution of the function block has been terminated.                                                                                                    |  |
|            |               | The function block must be kept in an active task of the application program for at least as long as ${\tt Busy}$ is TRUE.                                                             |  |
| CmdAborted | -             | When TRUE, function block execution is terminated due to another motion command.                                                                                                    |  |
| Error      | FALSE         | If TRUE, indicates that an error was detected. Function block execution is finished.                                                                                                   |  |

This table describes the output object of the function block:

| Output<br>Object | Туре | Initial Value | Description                                                                                                    |
|------------------|------|---------------|----------------------------------------------------------------------------------------------------|
| ErrorId          | Word | NoError       | Motion command error codes, valid when<br>Error output is TRUE. Refer to PTO motion<br>command error code table, page 250. |

#### NOTE:

- Calling this function block in state **Standstill** changes the state to **Stopping**, and back to **Standstill** when Execute is FALSE.
- The state **Stopping** is kept as long as the input Execute is TRUE.
- The Done output is set when the stop ramp is finished.
- If Deceleration = 0, the fast stop deceleration is used.
- The function block completes with velocity zero.
- The deceleration duration of the segment block must not exceed 80 seconds.

### **Timing Diagram Example**

The diagram illustrates a simple profile from **Continuous** state:

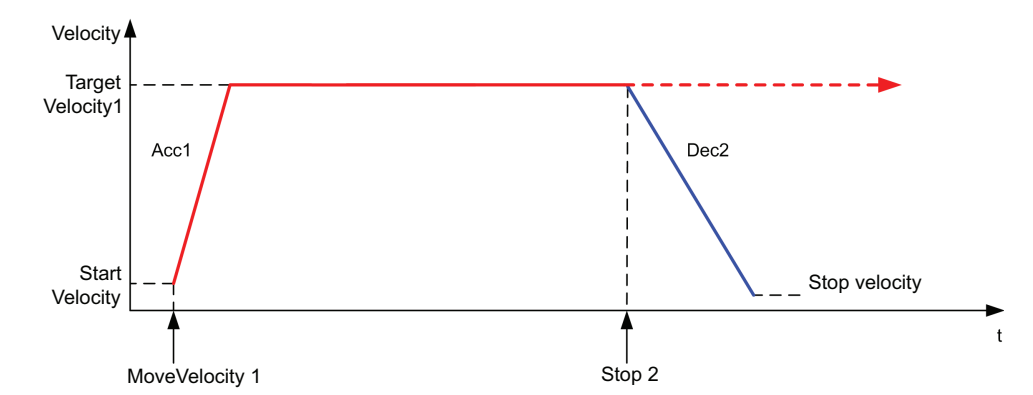

The diagram illustrates a simple profile from **Discrete** state:

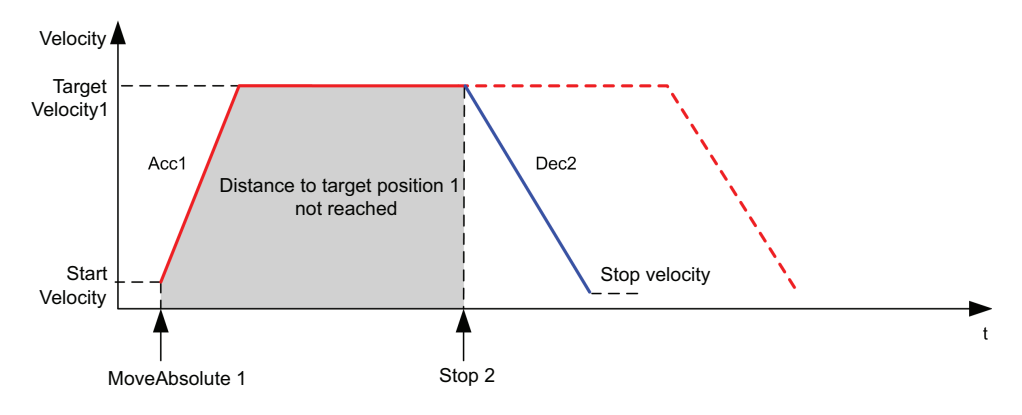

# **MC\_Halt\_PTO** Function Block

### **Graphical Representation**

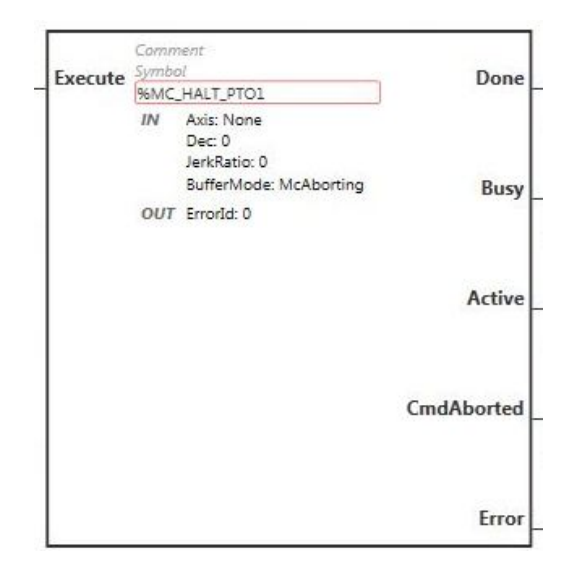

**NOTE:** When you first enter the function block, you must configure it to use the intended axis. Double-click on the function block to display the function block properties, choose the axis and click Apply.

### Inputs

This table describes the input of the function block:

| Input   | Initial<br>Value | Description                                                                                                    |
|---------|------------------|----------------------------------------------------------------------------------------------------|
| Execute | FALSE            | On rising edge, starts the function block execution. The values of the other function block inputs control the execution of the function block on the rising edge of Execute. A subsequent change in these input parameters does not affect the ongoing execution. The outputs are set when the function block terminates. |

This table describes the input objects of the function block:

| Input Object    | Туре | Initial<br>Value     | Description                                                                                                    |
|-----------------|------|----------------------|----------------------------------------------------------------------------------------------------|
| Axis            | PTOx | -                    | Instance for which the function block is to be executed.<br>The name is declared in the controller configuration.    |
| Dec             | DINT | 0                    | Deceleration in Hz/ms<br>Range (Hz/ms): 1MaxDecelerationAppl, page<br>248                                            |
| JerkRatio       | INT  | 0                    | Percentage of acceleration / deceleration adjustment<br>used to create the S-curve profile, page 226.<br>Range: 0100 |
| Buffer-<br>Mode | INT  | mcA-<br>bort-<br>ing | Transition mode from ongoing move. Refer to Buffer Modes table, page 248.                                            |

### **Outputs**

This table describes the outputs of the function block:

| Output     | Initial Value | Description                                                                                                    |  |
|------------|---------------|----------------------------------------------------------------------------------------------------|--|
| Done       | FALSE         | When TRUE, function block execution is finished with no error detected.                                                                                                    |  |
|            |               | When one movement on an axis is interrupted with another movement on the same axis before the commanded action has been completed, CmdAborted is set to TRUE and Done is set to FALSE. |  |
| Busy       | -             | When TRUE, function block execution is in progress.                                                                                                    |  |
|            |               | When FALSE, execution of the function block has been terminated.                                                                                                    |  |
|            |               | The function block must be kept in an active task of the application program for at least as long as <code>Busy</code> is TRUE.                                                        |  |
| Active     | -             | When TRUE, the function block instance has control of the axis.<br>Only one function block at a time can set Active TRUE for the<br>same axis.                                         |  |
| CmdAborted | -             | When TRUE, function block execution is terminated due to another motion command.                                                                                                    |  |
| Error      | FALSE         | If TRUE, indicates that an error was detected. Function block execution is finished.                                                                                                   |  |

| Output<br>Object | Туре | Initial Value | Description                                                                                                    |
|------------------|------|---------------|----------------------------------------------------------------------------------------------------|
| ErrorId          | Word | NoError       | Motion command error codes, valid when<br>Error output is TRUE. Refer to PTO motion<br>command error code table, page 250. |

NOTE: The function block completes with velocity zero.

### **Timing Diagram Example**

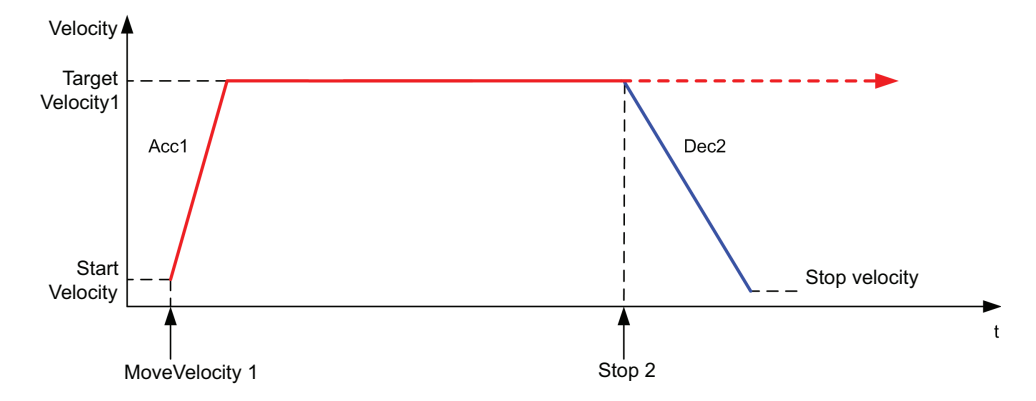

The diagram illustrates a simple profile from **Continuous** state:

The diagram illustrates a simple profile from **Discrete** state:

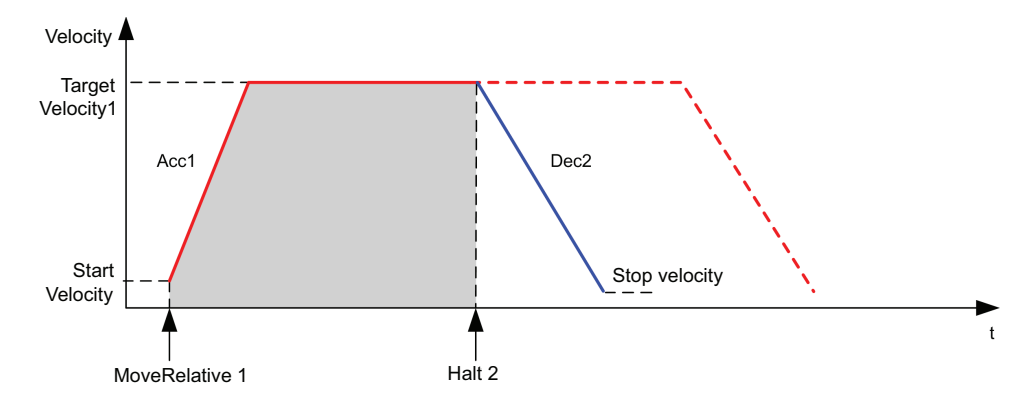

# **Administrative Function Blocks**

# Overview

This section describes the Administrative function blocks.

# MC\_ReadActVel\_PTO Function Block

### **Function Description**

This function block returns the value of the actual velocity of the axis.

### **Graphical Representation**

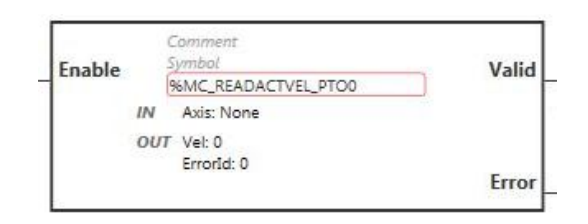

**NOTE:** When you first enter the function block, you must configure it to use the intended axis. Double-click on the function block to display the function block properties, choose the axis and click Apply.

### Inputs

This table describes the input of the function block:

| Input  | Initial<br>Value | Description                                                                                                    |
|--------|------------------|----------------------------------------------------------------------------------------------------|
| Enable | FALSE            | When TRUE, the function block is executed. The values of the other function block inputs can be modified continuously, and the function block outputs are updated continuously.<br>When FALSE, terminates the function block execution and resets its outputs. |

This table describes the input object of the function block:

| Input Object | Туре | Initial<br>Value | Description                                                                                                    |
|--------------|------|------------------|----------------------------------------------------------------------------------------------------|
| Axis         | PTOx | -                | Instance for which the function block is to be executed.<br>The name is declared in the controller configuration. |

### Outputs

This table describes the outputs of the function block:

| Output | Initial Value | Description                                                                          |
|--------|---------------|--------------------------------------------------------------------------------------|
| Valid  | -             | If TRUE, the function block object data is valid.                                    |
| Error  | FALSE         | If TRUE, indicates that an error was detected. Function block execution is finished. |

This table describes the output objects of the function block:

| Output<br>Object | Туре | Initial Value | Description                                                                                                    |
|------------------|------|---------------|----------------------------------------------------------------------------------------------------|
| Vel              | DINT | -             | Velocity of the axis.                                                                                                    |
| ErrorId          | Word | NoError       | Motion command error codes, valid when<br>Error output is TRUE. Refer to PTO motion<br>command error code table, page 250. |

# MC\_ReadActPos\_PTO Function Block

### **Function Description**

This function block returns the value of the actual position of the axis.

### **Graphical Representation**

| Enable |     | Comment<br>Symbol   | Valid |
|--------|-----|---------------------|-------|
|        | 1   | %MC_READACTPOS_PTO0 | Valiu |
|        | IN  | Axis: None          |       |
|        | OUT | Pos: 0              |       |
|        |     | ErrorId: 0          | -     |
| 1      |     |                     | Error |

**NOTE:** When you first enter the function block, you must configure it to use the intended axis. Double-click on the function block to display the function block properties, choose the axis and click <code>Apply</code>.

#### Inputs

This table describes the input of the function block:

| Input  | Initial<br>Value | Description                                                                                                    |
|--------|------------------|----------------------------------------------------------------------------------------------------|
| Enable | FALSE            | When TRUE, the function block is executed. The values of the other function block inputs can be modified continuously, and the function block outputs are updated continuously. |
|        |                  | outputs.                                                                                                    |

This table describes the input object of the function block:

| Input Object | Туре | Initial<br>Value | Description                                                                                                    |
|--------------|------|------------------|----------------------------------------------------------------------------------------------------|
| Axis         | PTOx | -                | Instance for which the function block is to be executed.<br>The name is declared in the controller configuration. |

### **Outputs**

This table describes the outputs of the function block:

| Output | Initial Value | Description                                                                          |
|--------|---------------|--------------------------------------------------------------------------------------|
| Valid  | -             | If TRUE, the function block object data is valid.                                    |
| Error  | FALSE         | If TRUE, indicates that an error was detected. Function block execution is finished. |

This table describes the output objects of the function block:

| Output<br>Object | Туре | Initial Value | Description                                                                                                    |
|------------------|------|---------------|----------------------------------------------------------------------------------------------------|
| Pos              | DINT | -             | Position of the axis.                                                                                                    |
| ErrorId          | Word | NoError       | Motion command error codes, valid when<br>Error output is TRUE. Refer to PTO motion<br>command error code table, page 250. |

# MC\_ReadSts\_PTO Function Block

### **Function Description**

This function block returns the state diagram, page 252 status of the axis.

### **Graphical Representation**

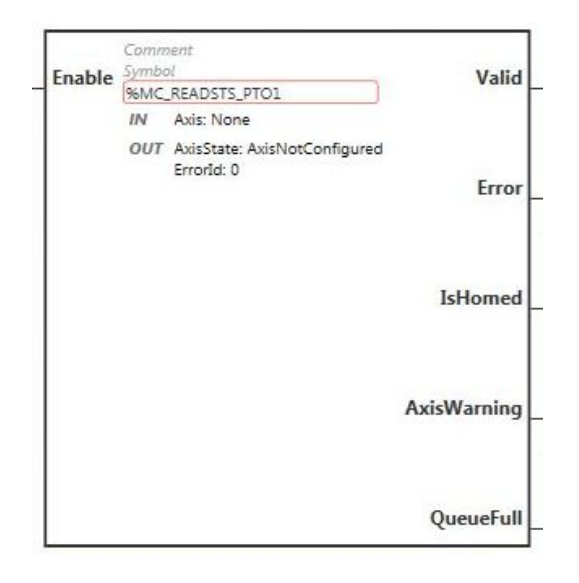

**NOTE:** When you first enter the function block, you must configure it to use the intended axis. Double-click on the function block to display the function block properties, choose the axis and click Apply.

### Inputs

This table describes the input of the function block:

| Input  | Initial<br>Value | Description                                                                                                    |
|--------|------------------|----------------------------------------------------------------------------------------------------|
| Enable | FALSE            | When TRUE, the function block is executed. The values of the other function block inputs can be modified continuously, and the function block outputs are updated continuously.<br>When FALSE, terminates the function block execution and resets its outputs. |

This table describes the input object of the function block:

| Input Object | Туре | Initial<br>Value | Description                                                                                                    |
|--------------|------|------------------|----------------------------------------------------------------------------------------------------|
| Axis         | PTOx | -                | Instance for which the function block is to be executed.<br>The name is declared in the controller configuration. |

### **Outputs**

This table describes the outputs of the function block:

| Output           | Initial Value | Description                                                                                                    |
|------------------|---------------|----------------------------------------------------------------------------------------------------|
| Valid            | -             | If TRUE, the function block object data is valid.                                                                                                    |
| Error            | FALSE         | If TRUE, indicates that an error was detected. Function block execution is finished.                                                                               |
| IsHomed          | FALSE         | When TRUE, it indicates that the axis has been homed such that the absolute reference point is valid, and absolute motion commands are allowed.                    |
| AxisWarn-<br>ing | FALSE         | When TRUE, an alert or an advisory has been provoked by a motion command. Use <i>MC_ReadAxisError_PTO</i> function block to obtain detailed information., page 282 |
| QueueFull        | FALSE         | When TRUE, the motion queue is full and no additional buffered motion commands are allowed.                                                                        |

| Output<br>Object | Туре | Initial Value | Description                                                                                                    |
|------------------|------|---------------|----------------------------------------------------------------------------------------------------|
| AxisState        | -    | -             | Code for the state of the axis:                                                                                            |
|                  |      |               | 0 = axis not configured                                                                                                    |
|                  |      |               | 1 = ErrorStop                                                                                                    |
|                  |      |               | 2 = Disabled                                                                                                    |
|                  |      |               | 4 = Stopping                                                                                                    |
|                  |      |               | 8 = Homing                                                                                                    |
|                  |      |               | 16 = Standstill                                                                                                    |
|                  |      |               | 32 = Discrete motion                                                                                                    |
|                  |      |               | 64 = Continuous motion                                                                                                    |
|                  |      |               | For more information, refer to the States description table, page 252.                                                     |
| ErrorId          | Word | NoError       | Motion command error codes, valid when<br>Error output is TRUE. Refer to PTO motion<br>command error code table, page 250. |

This table describes the output objects of the function block:

### MC\_ReadMotionState\_PTO Function Block

### **Function Description**

This function block returns the actual motion status of the axis.

### **Graphical Representation**

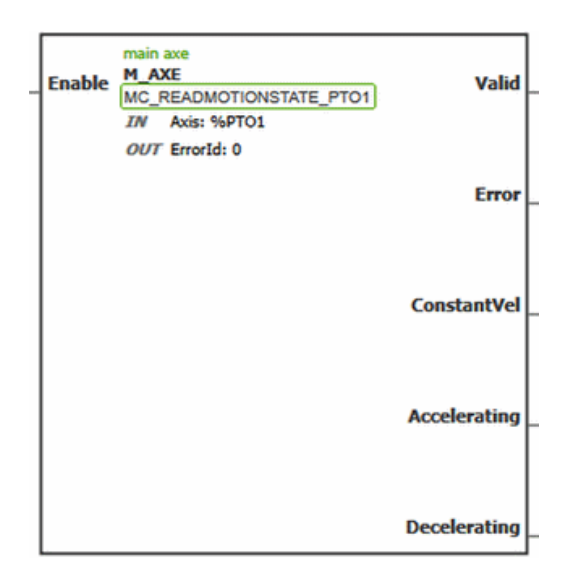

**NOTE:** When you first enter the function block, you must configure it to use the intended axis. Double-click on the function block to display the function block properties, choose the axis and click Apply.

#### Inputs

| Input  | Initial<br>Value | Description                                                                                                    |
|--------|------------------|----------------------------------------------------------------------------------------------------|
| Enable | FALSE            | When TRUE, the function block is executed. The values of the other function block inputs can be modified continuously, and the function block outputs are updated continuously. |
|        |                  | When FALSE, terminates the function block execution and resets its outputs.                                                                                                    |

This table describes the input object of the function block:

| Input Object | Туре | Initial<br>Value | Description                                                                                                    |
|--------------|------|------------------|----------------------------------------------------------------------------------------------------|
| Axis         | PTOx | -                | Instance for which the function block is to be executed.<br>The name is declared in the controller configuration. |

### **Outputs**

This table describes the outputs of the function block:

| Output            | Initial Value | Description                                                                          |
|-------------------|---------------|--------------------------------------------------------------------------------------|
| Valid             | -             | If TRUE, the function block object data is valid.                                    |
| Error             | FALSE         | If TRUE, indicates that an error was detected. Function block execution is finished. |
| Constant-<br>Vel  | -             | When TRUE, the velocity of the axis is constant.                                     |
| Accelerat-<br>ing | -             | When TRUE, the velocity of the axis is increasing.                                   |
| Decelerat-<br>ing | -             | When TRUE, the velocity of the axis is decreasing.                                   |

This table describes the output object of the function block:

| Output<br>Object | Туре | Initial Value | Description                                                                                                    |
|------------------|------|---------------|----------------------------------------------------------------------------------------------------|
| ErrorId          | Word | NoError       | Motion command error codes, valid when<br>Error output is TRUE. Refer to PTO motion<br>command error code table, page 250. |

# MC\_ReadAxisError\_PTO Function Block

### **Function Description**

This function block retrieves the axis control error. If no axis control error is pending, the function block returns AxisErrorId = 0.

### **Graphical Representation**

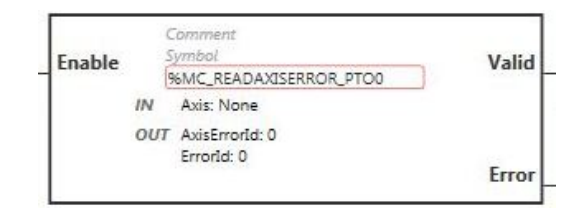

**NOTE:** When you first enter the function block, you must configure it to use the intended axis. Double-click on the function block to display the function block properties, choose the axis and click Apply.

### Inputs

This table describes the input of the function block:

| Input  | Initial<br>Value | Description                                                                                                    |
|--------|------------------|----------------------------------------------------------------------------------------------------|
| Enable | FALSE            | When TRUE, the function block is executed. The values of the other function block inputs can be modified continuously, and the function block outputs are updated continuously.<br>When FALSE, terminates the function block execution and resets its outputs. |

This table describes the input object of the function block:

| Input Object | Туре | Initial<br>Value | Description                                                                                                    |
|--------------|------|------------------|----------------------------------------------------------------------------------------------------|
| Axis         | PTOx | -                | Instance for which the function block is to be executed.<br>The name is declared in the controller configuration. |

### **Outputs**

This table describes the outputs of the function block:

| Output | Initial Value | Description                                                                          |
|--------|---------------|--------------------------------------------------------------------------------------|
| Valid  | -             | If TRUE, the function block object data is valid.                                    |
| Error  | FALSE         | If TRUE, indicates that an error was detected. Function block execution is finished. |

This table describes the output objects of the function block:

| Output<br>Object | Туре | Initial Value | Description                                                                                                    |
|------------------|------|---------------|----------------------------------------------------------------------------------------------------|
| AxisError-<br>Id | -    | -             | Axis error codes, valid when AxisWarning<br>output is TRUE. Refer to PTO axis error code<br>table, page 249.               |
| ErrorId          | Word | NoError       | Motion command error codes, valid when<br>Error output is TRUE. Refer to PTO motion<br>command error code table, page 250. |

# MC\_Reset\_PTO Function Block

### **Behavior**

This function block resets all axis-related errors, conditions permitting, to allow a transition from the states **ErrorStop** to **Standstill**. It does not affect the output of the function blocks instances.

### **Graphical Representation**

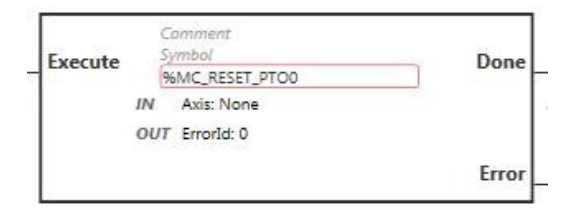

**NOTE:** When you first enter the function block, you must configure it to use the intended axis. Double-click on the function block to display the function block properties, choose the axis and click Apply.

### Inputs

This table describes the input of the function block:

| Input   | Initial<br>Value | Description                                                                                                    |
|---------|------------------|----------------------------------------------------------------------------------------------------|
| Execute | FALSE            | On rising edge, starts the function block execution. The values of the other function block inputs control the execution of the function block on the rising edge of Execute. A subsequent change in these input parameters does not affect the ongoing execution. The outputs are set when the function block terminates. |

This table describes the input object of the function block:

| Input Object | Туре | Initial<br>Value | Description                                                                                                    |
|--------------|------|------------------|----------------------------------------------------------------------------------------------------|
| Axis         | PTOx | -                | Instance for which the function block is to be executed.<br>The name is declared in the controller configuration. |

### **Outputs**

This table describes the outputs of the function block:

| Output | Initial Value | Description                                                                          |
|--------|---------------|--------------------------------------------------------------------------------------|
| Done   | FALSE         | When TRUE, function block execution is finished with no error detected.              |
| Error  | FALSE         | If TRUE, indicates that an error was detected. Function block execution is finished. |

This table describes the output object of the function block:

| Output<br>Object | Туре | Initial Value | Description                                                                                                    |
|------------------|------|---------------|----------------------------------------------------------------------------------------------------|
| ErrorId          | Word | NoError       | Motion command error codes, valid when<br>Error output is TRUE. Refer to PTO motion<br>command error code table, page 250. |

# MC\_TouchProbe\_PTO Function Block

### **Function Description**

This function block is used to activate a trigger event on the probe input. This trigger event allows to record the axis position, and/or to start a buffered move.

### **Graphical Representation**

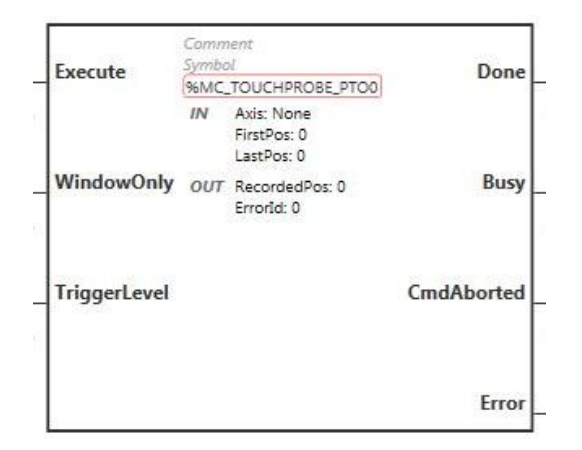

**NOTE:** When you first enter the function block, you must configure it to use the intended axis. Double-click on the function block to display the function block properties, choose the axis and click Apply.

#### Inputs

This table describes the inputs of the function block:

| Input        | Initial<br>Value | Description                                                                                                    |
|--------------|------------------|----------------------------------------------------------------------------------------------------|
| Execute      | FALSE            | On rising edge, starts the function block execution. The values of the other function block inputs control the execution of the function block on the rising edge of Execute. A subsequent change in these input parameters does not affect the ongoing execution. |
|              |                  | The outputs are set when the function block terminates.                                                                                                    |
|              |                  | If a second rising edge is detected during the execution of<br>the function block, the current execution is aborted and the<br>function block is executed again.                                                                                                   |
|              |                  | If the Execute input is subsequently set to 0, the axis position is recorded and the Done output set to 1 for one MAST cycle. The axis position is then reset and the Done output is set to 0.                                                                     |
| WindowOnly   | FALSE            | When TRUE, a trigger event is only recognized within the position range (window) defined by FirstPosition and LastPosition.                                                                                                    |
| TriggerLevel | FALSE            | When TRUE, position captured or event triggered at rising edge.                                                                                                    |
|              |                  | When FALSE, position captured or event triggered at falling edge.                                                                                                    |

| Input Object | Туре | Initial<br>Value | Description                                                                                                    |
|--------------|------|------------------|----------------------------------------------------------------------------------------------------|
| Axis         | PTOx | -                | Instance for which the function block is to be executed.<br>The name is declared in the controller configuration. |
| FirstPos     | DINT | 0                | Start of the absolute position from where trigger events are accepted (value included in enable window).          |
| LastPos      | DINT | 0                | End of the absolute position from which trigger events are accepted (value included in enable window).            |

This table describes the outputs of the function block:

| Output     | Initial Value | Description                                                                                                    |
|------------|---------------|----------------------------------------------------------------------------------------------------|
| Done       | FALSE         | When TRUE, function block execution is finished with no error detected.                                                                                                    |
|            |               | When one movement on an axis is interrupted with another movement on the same axis before the commanded action has been completed, CmdAborted is set to TRUE and Done is set to FALSE. |
| Busy       | -             | When TRUE, function block execution is in progress.                                                                                                    |
|            |               | When FALSE, execution of the function block has been terminated.                                                                                                    |
|            |               | The function block must be kept in an active task of the application program for at least as long as <code>Busy</code> is TRUE.                                                        |
| CmdAborted | -             | When TRUE, function block execution is terminated due to another motion command.                                                                                                    |
| Error      | FALSE         | If TRUE, indicates that an error was detected. Function block execution is finished.                                                                                                   |

This table describes the output objects of the function block:

| Output<br>Object | Туре | Initial Value | Description                                                                                                    |
|------------------|------|---------------|----------------------------------------------------------------------------------------------------|
| Recorded-<br>Pos | -    | -             | Position where trigger event was detected.                                                                                 |
| ErrorId          | Word | NoError       | Motion command error codes, valid when<br>Error output is TRUE. Refer to PTO motion<br>command error code table, page 250. |

#### NOTE:

- Only one instance of this function block is allowed on the same axis.
- Only the first event after the rising edge at the *MC\_TouchProbe\_PTO* function block Busy output is valid. Once the Done output is set to TRUE, subsequent events are ignored. The function block needs to be reactivated to respond to other events.

# **MC\_AbortTrigger\_PTO** Function Block

### **Function Description**

This function block is used to abort function blocks which are connected to trigger events (for example, *MC\_TouchProbe\_PTO*).

### **Graphical Representation**

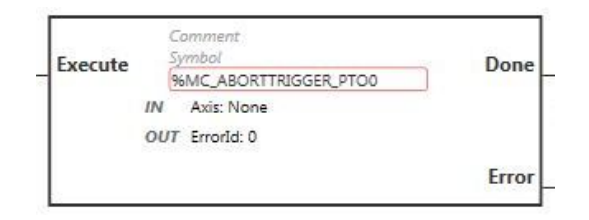

**NOTE:** When you first enter the function block, you must configure it to use the intended axis. Double-click on the function block to display the function block properties, choose the axis and click Apply.

### Inputs

This table describes the input of the function block:

| Input   | Initial<br>Value | Description                                                                                                    |
|---------|------------------|----------------------------------------------------------------------------------------------------|
| Execute | FALSE            | On rising edge, starts the function block execution. The values of the other function block inputs control the execution of the function block on the rising edge of Execute. A subsequent change in these input parameters does not affect the ongoing execution. The outputs are set when the function block terminates. |

This table describes the input object of the function block:

| Input Object | Туре | Initial<br>Value | Description                                                                                                    |
|--------------|------|------------------|----------------------------------------------------------------------------------------------------|
| Axis         | PTOx | -                | Instance for which the function block is to be executed.<br>The name is declared in the controller configuration. |

### **Outputs**

This table describes the outputs of the function block:

| Output | Initial Value | Description                                                                          |  |
|--------|---------------|--------------------------------------------------------------------------------------|--|
| Done   | FALSE         | When TRUE, function block execution is finished with no error detected.              |  |
| Error  | FALSE         | If TRUE, indicates that an error was detected. Function block execution is finished. |  |

This table describes the output object of the function block:

| Output<br>Object | Туре | Initial Value | Description                                                                                                    |
|------------------|------|---------------|----------------------------------------------------------------------------------------------------|
| ErrorId          | Word | NoError       | Motion command error codes, valid when<br>Error output is TRUE. Refer to PTO motion<br>command error code table, page 250. |

# MC\_ReadPar\_PTO Function Block

### **Function Description**

This function block is used to get parameters from the PTO.

### **Graphical Representation**

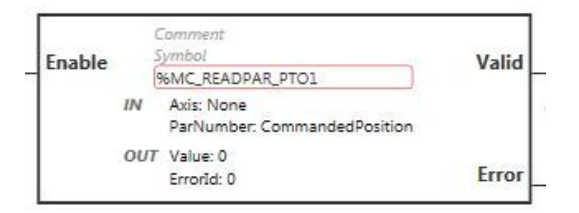

**NOTE:** When you first enter the function block, you must configure it to use the intended axis. Double-click on the function block to display the function block properties, choose the axis and click Apply.

### Inputs

This table describes the input of the function block:

| Input  | Initial<br>Value | Description                                                                                                    |
|--------|------------------|----------------------------------------------------------------------------------------------------|
| Enable | FALSE            | When TRUE, the function block is executed. The values of the other function block inputs can be modified continuously, and the function block outputs are updated continuously. |
|        |                  | When FALSE, terminates the function block execution and resets its outputs.                                                                                                    |

This table describes the input objects of the function block:

| Input Object | Туре | Initial<br>Value | Description                                                                                                    |
|--------------|------|------------------|----------------------------------------------------------------------------------------------------|
| Axis         | PTOx | -                | Instance for which the function block is to be executed.<br>The name is declared in the controller configuration. |
| ParNumber    | DINT | 0                | Code for the parameter you wish to read or write. For more information, refer to PTO Parameter table.             |

### **Outputs**

This table describes the outputs of the function block:

| Output | Initial Value | Description                                                                          |  |
|--------|---------------|--------------------------------------------------------------------------------------|--|
| Valid  | -             | If TRUE, the function block object data is valid.                                    |  |
| Error  | FALSE         | If TRUE, indicates that an error was detected. Function block execution is finished. |  |

| Output<br>Object | Туре | Initial Value | Description                                                                                                    |
|------------------|------|---------------|----------------------------------------------------------------------------------------------------|
| Value            | DINT | 0             | Value of the requested parameter.                                                                                          |
| ErrorId          | Word | NoError       | Motion command error codes, valid when<br>Error output is TRUE. Refer to PTO motion<br>command error code table, page 250. |
# *MC\_WritePar\_PTO* Function Block

### **Function Description**

This function block is used to write parameters to the PTO.

### **Graphical Representation**

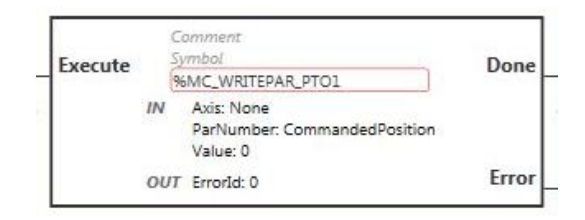

**NOTE:** When you first enter the function block, you must configure it to use the intended axis. Double-click on the function block to display the function block properties, choose the axis and click Apply.

#### Inputs

This table describes the input of the function block:

| Input   | Initial<br>Value | Description                                                                                                    |
|---------|------------------|----------------------------------------------------------------------------------------------------|
| Execute | FALSE            | On rising edge, starts the function block execution. The values of the other function block inputs control the execution of the function block on the rising edge of Execute. A subsequent change in these input parameters does not affect the ongoing execution. The outputs are set when the function block terminates. |

This table describes the input objects of the function block:

| Input Object | Туре | Initial<br>Value | Description                                                                                                    |
|--------------|------|------------------|----------------------------------------------------------------------------------------------------|
| Axis         | PTOx | -                | Instance for which the function block is to be executed.<br>The name is declared in the controller configuration. |
| ParNumber    | DINT | 0                | Code for the parameter you wish to read or write. For more information, refer to PTO Parameter table.             |
| Value        | DINT | 0                | Value to be written to the parameter chosen with the ParNumber input object.                                      |

#### **Outputs**

This table describes the outputs of the function block:

| Output | Initial Value | Description                                                                          |
|--------|---------------|--------------------------------------------------------------------------------------|
| Done   | FALSE         | When TRUE, function block execution is finished with no error detected.              |
| Error  | FALSE         | If TRUE, indicates that an error was detected. Function block execution is finished. |

This table describes the output object of the function block:

| Output<br>Object | Туре | Initial Value | Description                                                                                                    |
|------------------|------|---------------|----------------------------------------------------------------------------------------------------|
| ErrorId          | Word | NoError       | Motion command error codes, valid when<br>Error output is TRUE. Refer to PTO motion<br>command error code table, page 250. |

# **Frequency Generator (%FREQGEN)**

#### What's in This Chapter

| Description   |  |
|---------------|--|
| Configuration |  |

## **Description**

# Introduction

The frequency generator *FREQGEN* function block  $\square$  commands a square wave signal output at a specified frequency.

The frequency is configurable from 0 Hz to 100 kHz with a 1 Hz step.

### Illustration

This illustration is a *FREQGEN* function block:

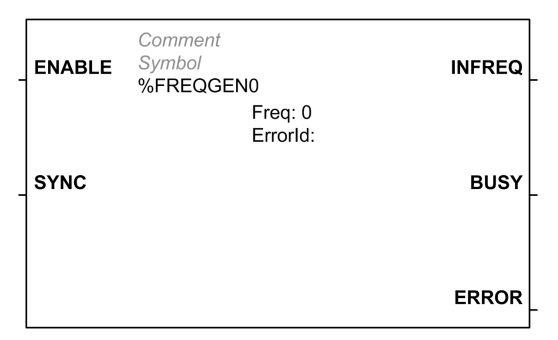

### Inputs

#### This table describes the inputs of the function block:

| Input  | Initial<br>Value | Description                                                                                                    |
|--------|------------------|----------------------------------------------------------------------------------------------------|
| ENABLE | FALSE            | When TRUE, the function block is executed. The values of the other function block inputs can be modified continuously, and the function block outputs are updated continuously.<br>When FALSE, terminates the function block execution and resets its outputs. |
| SYNC   | FALSE            | When a rising edge is detected, the target frequency is emitted without waiting for the end of the ongoing period output.                                                                                                    |

This table describes the input object of the function block:

| Input Object | Туре  | Initial<br>Value | Description                                                                                                    |
|--------------|-------|------------------|----------------------------------------------------------------------------------------------------|
| Freq         | DWORD | -                | Frequency of the <i>Frequency Generator</i> output signal in Hz.<br>Specify the frequency in the Pulse Generators |
|              |       |                  | (Range: minimum 0 (0 Hz)maximum 100000 (100 kHz)                                                                  |

### **Outputs**

This table describes the outputs of the function block:

| Output | Initial Value | Description                                                                                                    |
|--------|---------------|----------------------------------------------------------------------------------------------------|
| INFREQ | -             | If TRUE, the frequency generator signal is being output at the frequency specified in the ${\tt Freq}$ input object. |
| BUSY   | -             | When TRUE, function block execution is in progress.                                                                  |
|        |               | When FALSE, execution of the function block has been terminated.                                                     |
|        |               | The function block must be kept in an active task of the application program for at least as long as BUSY is TRUE.   |
| ERROR  | FALSE         | If TRUE, indicates that an error was detected. Function block execution is finished.                                 |

This table describes the output object of the function block:

| Output<br>Object | Туре | Initial Value | Description                                                                                       |
|------------------|------|---------------|---------------------------------------------------------------------------------------------------|
| ErrorId          | Word | NoError       | Error codes, valid when ERROR output is<br>TRUE. Refer to the ErrorId Error Codes table<br>below. |

## **Errorld Error Codes**

This table lists the values for the function block error codes

| Name                  | Value | Description                                                                                                    |
|-----------------------|-------|----------------------------------------------------------------------------------------------------|
| NoError               | 0     | No errors detected.                                                                                                    |
| OutputProtection      | 1007  | One or more PTO objects have digital output protection active. Refer to system objects %S10 and %SW139 (see Modicon M221, Logic Controller, Programming Guide) for more details. |
| InvalidFrequencyValue | 3002  | The frequency ${\tt Freq}$ input object is outside the allowed range.                                                                                                    |

# Configuration

### **Overview**

To configure the *Pulse Generator* resource, refer to Configuring Pulse Generators, page 55.

To configure the *Pulse Generator* resource as a *FREQGEN*, refer to Configuring Frequency Generator , page 61

### **Properties**

The FREQGEN function block has the following properties:

| Property | Description                                    | Value                                                                                                    |
|----------|------------------------------------------------|----------------------------------------------------------------------------------------------------|
| Used     | Address used                                   | If selected, this address is in use in a program.                                                                                                    |
| Address  | %FREQGENi<br>Frequency<br>generator<br>address | The instance identifier, where i is from 0 to the number of objects available on this logic controller. For the maximum number of <i>FREQGEN</i> objects, refer to the table Maximum Number of Objects, page 24. |

| Property | Description | Value                                                                                                    |
|----------|-------------|----------------------------------------------------------------------------------------------------|
| Symbol   | Symbol      | The symbol associated with this object. For details, refer to Defining and Using Symbols (see EcoStruxure Machine Expert - Basic, Operating Guide). |
| Freq     | Frequency   | The frequency of the frequency generator output signal in Hz.                                                                                       |
|          |             | Minimum value: 0 (0 Hz). Maximum value:100000 (100 kHz)                                                                                             |
|          |             | The default value is 0.                                                                                                    |
| Comment  | Comment     | An optional comment can be associated with this object.                                                                                             |
|          |             | Double-click in the <b>Comment</b> column and type a comment.                                                                                       |

### **Timing Diagram**

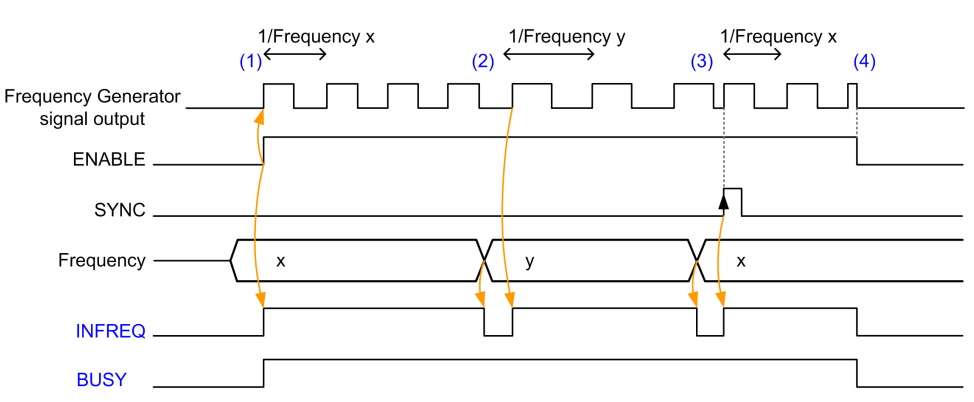

This diagram displays the timing for the FREQGEN function block:

(1) The *ENABLE* input is set to 1. The frequency generator signal is generated at the dedicated output. The *INFREQ* output is set to 1. The *BUSY* output is set to 1.

(2) The frequency value is changed. The *INFREQ* output is set to 0 until the new frequency is being generated at the dedicated output. The *BUSY* output remains set to 1.

(3) The SYNC input is set to 1. The current frequency generator cycle stops and a new cycle starts. The *INFREQ* output is set to 1. The *BUSY* output remains set to 1.

(4) The *ENABLE* input is set to 0. Frequency generation stops. The *INFREQ* output is set to 0. The *BUSY* output is set to 0.

When the application is stopped, frequency generation stops without waiting for the end of the pulse generation cycle. The *Error* output remains at *FALSE*.

If an error is detected, it is automatically acknowledged when leaving the error condition.

# **PID Function**

#### What's in This Chapter

| PID Operating Modes           |  |
|-------------------------------|--|
| PID Auto-Tuning Configuration |  |
| PID Standard Configuration    |  |
| PID Assistant                 |  |
| PID Programming               |  |
| PID Parameters                |  |
|                               |  |

## **PID Operating Modes**

### **PID Operating Modes**

#### Introduction

The EcoStruxure Machine Expert-Basic *PID* controller offers 4 distinct operating modes, configurable in the **General** tab, page 307 of the **PID Assistant** in EcoStruxure Machine Expert-Basic.

The PID operating modes are:

- PID mode
- AT + PID mode
- AT mode
- · Word address

#### **PID Mode**

The simple *PID* controller mode is active by default when the *PID* controller starts up. The gain values Kp, Ti, and Td to be specified in the **PID** tab, page 310 must be known in advance to successfully control the process. You can choose the corrector type of the controller (PID or PI) in the **PID** tab of the **PID Assistant** screen, page 306. If the PI corrector type is selected, the derivative time **Td** field is disabled.

Using *PID* mode, the Auto-Tuning function is disabled and the **AT** tab, page 311 of the **Assistant Configuration** screen is therefore unavailable.

#### AT + PID Mode

In this mode, the Auto-Tuning function is active when the *PID* controller starts up. The Auto-Tuning function then calculates the gain values Kp, Ti, and Td, page 310 and the type of PID action, page 312. At the end of the Auto-Tuning sequence, the controller switches to *PID* mode for the adjusted setpoint, using the parameters calculated by Auto-Tuning.

If the Auto-Tuning algorithm detects an error, page 317:

- No PID parameter is calculated.
- The Auto-Tuning output is set to the output that was applied to the process before starting Auto-Tuning.
- An error message appears in the List of PID States drop-down list.
- The PID control is cancelled.

While in *AT* + *PID* mode, the transition from Auto-Tuning to *PID* mode is automatic and seamless.

#### AT Mode

In this mode, the Auto-Tuning function is active when the *PID* controller starts up and automatically calculates both the gain values Kp, Ti, and Td, page 310 and the type of PID action, page 312. After convergence of the Auto-Tuning process and successful completion with the determination of the Kp, Ti, and Td parameters and the type of PID action, page 312 (or after detection of an error in the Auto-Tuning algorithm), the Auto-Tuning numerical output is set to 0 and the **Auto-Tuning Complete** message appears in the List of PID States, page 316 dropdown. The *PID* controller then stops and waits. The calculated Kp, Ti, and Td *PID* coefficients are available in their respective memory words (%MWx).

#### **Word Address**

This *PID* mode is selected by assigning the desired value to the word address associated with this selection:

- %MWxx = 0: The controller is disabled.
- %MWxx = 1: The controller operates in simple *PID* mode.
- %MWxx = 2: The controller operates in AT+ PID mode.
- %MWxx = 3: The controller operates in AT mode only.
- %MWxx = 4: The controller operates in simple PID mode, with PI corrector type.

This mode *word address* enables you to manage the *PID* controller operating mode with the application, thus making it possible to adapt to your requirements.

# **PID Auto-Tuning Configuration**

### **PID Auto-Tuning Configuration**

#### Introduction

This section guides you through all the steps necessary to configure the EcoStruxure Machine Expert-Basic *PID* controller using Auto-tuning (AT).

This section contains the following steps:

|  | Step | Торіс                                          |
|--|------|------------------------------------------------|
|  | 1    | Configuring analog channel, page 295           |
|  | 2    | Pre-requisites for PID configuration, page 296 |
|  | 3    | Configuring the PID, page 296                  |
|  | 4    | Control set-up, page 297                       |

#### Step 1: Configuring the Analog Channel

A *PID* controller uses an analog feedback signal (known as the process value) to calculate the algorithm used to control the process. The logic controller has an embedded analog input that can be used to acquire this process value.

If an analog output is being used to drive the system to be controlled, make sure that this analog output is correctly configured. Refer to the analog output expansion module of your logic controller.

#### Step 2: Pre-requisites for PID Configuration

Before configuring the *PID* controller, ensure that the following phases have been performed:

| Phase | Description                              |
|-------|------------------------------------------|
| 1     | PID is enabled in the program, page 314. |
| 2     | Scan Mode is set to periodic, page 315.  |

#### **Step 3: Configuring the PID**

Use a solid state output in conjunction with the PID function. Using a relay output may result in quickly exceeding its life cycle limits resulting in an inoperative relay with contacts either frozen open or soldered closed.

### **A**WARNING

#### UNINTENDED EQUIPMENT OPERATION OR INOPERABLE EQUIPMENT

- Do not use relay outputs in conjunction with the PID function.
- Only use solid state outputs if a digital output is required to drive the system to be controlled.

# Failure to follow these instructions can result in death, serious injury, or equipment damage.

To implement a *PID* controller with Auto-Tuning, perform the following steps:

| Step | Action                                                                                                    |
|------|----------------------------------------------------------------------------------------------------|
| 1    | In the General tab, page 307 of the PID Assistant screen (in offline mode), select AT +PID (or AT) or select Word Address setting the associated word to 2 or 3, from the Operating Modes, page 294.                                                                                                    |
| 2    | Activate the <b>PID States</b> checkbox and enter the address of the memory word in the field.                                                                                                    |
| 3    | In the Input tab, page 309, enter the address of the analog input used as a measurement.                                                                                                    |
| 4    | If <b>Conversion</b> or <b>Alarms</b> are required, refer to <b>Input</b> tab, page 309 of <b>PID Assistant</b> screen.                                                                                                    |
| 5    | In the <b>PID</b> tab, page 310, enter the value of the setpoint. In general, this value is a memory address or an analog input.                                                                                                    |
| 6    | Corrector type in the PID tab must be set to PID or PI.                                                                                                    |
| 7    | Set the <b>Parameters</b> in the <b>PID</b> tab: <b>Kp</b> (x0,01), <b>Ti</b> (x0,1s), and <b>Td</b> (x0,1s). When <b>AT</b> + <b>PID</b> or <b>AT</b> are the Operating modes, page 294, the parameters should be <b>memory</b> words addresses (%MWxx) so the Auto-Tuning algorithm fills in the computed value of the parameters.                                                                                                    |
| 8    | Enter the <i>PID</i> <b>Sampling period</b> (Ts, page 304) in the <b>PID</b> tab. The <b>Sampling period</b> is a key parameter and must be carefully determined.                                                                                                    |
| 9    | In the AT tab, the AT Mode must be set to Authorize by default. Enter the Min. and Max. values if the Measurement Range is activated (Authorize checkbox). Select the Dynamic AT corrector from the list that contains Fast, Medium, Slow, or Word address corrector type. For further details, refer to the AT tab in PID Assistant, page 311.                                                                                                    |
| 10   | In the <b>AT</b> tab, enter the <b>AT Trigger</b> memory bit to store the value of the step change during Auto-Tuning. For further details, refer to the <b>AT</b> tab in PID Assistant, page 311.                                                                                                    |
| 11   | In the <b>Output</b> tab, page 312, set the <b>Action</b> to <b>Bit Address</b> from the list. Enter the memory bit address in the <b>Bit</b> field. <b>Limits</b> can be configured if necessary from Output tab, page 312. In <b>Analog output</b> field, set the address of the word: an analog output or a memory word. Set the <b>Output PWM</b> , page 312 to <b>Authorize</b> . In the manual mode, enter the value in the <b>Period (0.1 s)</b> field or the memory word address of the output tab, page 312. |
| 12   | Click <b>OK</b> to confirm the <i>PID</i> controller configuration.                                                                                                    |

### Step 4: Control Setup

Use a solid state output in conjunction with the PID function. Using a relay output may result in quickly exceeding its life cycle limits resulting in an inoperative relay with contacts either frozen open or soldered closed.

## **A**WARNING

#### UNINTENDED EQUIPMENT OPERATION OR INOPERABLE EQUIPMENT

- Do not use relay outputs in conjunction with the PID function.
- Only use solid state outputs if a digital output is required to drive the system to be controlled.

# Failure to follow these instructions can result in death, serious injury, or equipment damage.

To start operation in *AT+PID* operating mode, page 294 perform the following steps:

| Step | Action                                                         |
|------|----------------------------------------------------------------|
| 1    | Connect the PC to the controller and transfer the application. |
| 2    | Switch the controller to RUN mode.                             |

**NOTE:** Before switching the controller to RUN mode, verify that the operating conditions of the machine allow the RUN mode for the rest of the application.

| Step | Action                                                                                                    |
|------|----------------------------------------------------------------------------------------------------|
| 1    | Create an animation table containing the objects defined during configuration. Refer to the <i>EcoStruxure Machine Expert-Basic Operating Guide</i> for further details about animation table creation.                                                                                                    |
| 2    | <ul> <li>Verify the consistency of the process value and application's values. This test is important as successful operation of the <i>PID</i> controller depends on the accuracy of the measurement. If you have any doubt about the accuracy of the measurement, set the logic controller to the STOP state and verify the wiring of analog channels.</li> <li>If the actuator is not controlled: <ul> <li>For analog output verify the output voltage or current from analog channel.</li> <li>For PWM output, verify that the: <ul> <li>LED of the dedicated output is lit</li> <li>wiring of the supplies and 0V circuit</li> <li>actuator power supply is being applied</li> </ul> </li> </ul></li></ul> |
| 3    | <ul> <li>In the animation table, verify that:</li> <li>Output mode is set to automatic.</li> <li>All parameters your application requires are set to the appropriate values.</li> </ul>                                                                                                    |
| 4    | Set the logic controller scan period so that the <b>Sampling period</b> (Ts) value of the <i>PID</i> controller is an exact multiple of the scan period. For further details on how to determine the Sampling period, refer to Tuning PID, page 300.                                                                                                    |
| 5    | When the Auto-Tuning sequence is complete, the parameters <b>Kp</b> , <b>Ti</b> , and <b>Td</b> are written in to the RAM memory of the logic controller. The values are saved for as long as the application is valid (power-down less than 30 days) and no cold-start is performed.                                                                                                    |

The Auto-Tuning process is repeated each time a rising edge is detected on the **AT trigger** memory bit.

# **PID Standard Configuration**

### **PID Word Address Configuration**

#### Introduction

This section guides you through all the steps required to configure the EcoStruxure Machine Expert-Basic *PID* controller using word address operating mode, page 294. This mode provides greater flexibility of use than the other *PID* modes.

This section contains the following steps:

| Step | Торіс                                         |
|------|-----------------------------------------------|
| 1    | Prerequisites for PID configuration, page 298 |
| 2    | Configuring the PID, page 298                 |
| 3    | Control set-up, page 299                      |

### **Step 1: Prerequisites for PID Configuration**

Before configuring the *PID*, ensure that the following phases have been performed:

| Phase | Description                                                            |
|-------|------------------------------------------------------------------------|
| 1     | An analog input is configured as well as an analog output if required. |
| 2     | PID is enabled in the program, page 314.                               |
| 3     | Scan mode is set to periodic, page 315.                                |

#### Step 2: Configuring the PID

Use a solid state output in conjunction with the PID function. Using a relay output may result in quickly exceeding its life cycle limits resulting in an inoperative relay with contacts either frozen open or soldered closed.

### **A**WARNING

UNINTENDED EQUIPMENT OPERATION OR INOPERABLE EQUIPMENT

- Do not use relay outputs in conjunction with the PID function.
- Only use solid state outputs if a digital output is required to drive the system to be controlled.

Failure to follow these instructions can result in death, serious injury, or equipment damage.

The following steps explain how to implement a *PID* controller in **word address** mode. For more details on how to configure the *PID*, refer to the PID Assistant, page 306.

For the dynamic modification of the *PID* parameters (in offline and in online mode), enter the memory addresses in the associated fields, thus avoiding the need to switch to offline mode to make on-the-fly changes to values.

| Step | Action                                                                                                    |
|------|----------------------------------------------------------------------------------------------------|
| 1    | In the <b>General</b> tab of the <b>PID Assistant</b> screen (in offline mode), in the <b>Operating</b><br><b>Modes</b> ; drop-down list select <b>Word address</b> . Check the box associated to PID<br>States and enter the address of the memory word in the field.                                                                                                    |
| 2    | In the Input tab, page 309, enter the address of the analog input used as a measurement. If Conversion or Alarms are required, refer to Input tab, page 309 of PID Assistant, page 306.                                                                                                    |
| 3    | In the <b>PID</b> tab, enter the value of the <b>Setpoint</b> . In general, this value is a memory address or an analog input. The <b>Parameters</b> (Kp, Ti, and Td) should be <b>memory words addresses (%MWxx)</b> .                                                                                                    |
|      | Enter the PID <b>Sampling period</b> (Ts, page 304) in the PID tab, page 310. This parameter can also be a memory word (the value can then be set using the animation table).                                                                                                    |
|      | In <b>Word Address</b> operating mode, the <b>Corrector type</b> is set to <b>Auto</b> and greyed out (it cannot be modified manually).                                                                                                    |
| 4    | In the <b>AT</b> tab, the <i>AT</i> mode should be checked to <b>Authorize</b> . Enter the <b>Dynamic corrector</b> and the <b>AT Trigger</b> . For further details, refer to <b>AT</b> tab, page 311 in <b>PID Assistant</b> screen.                                                                                                    |
| 5    | In the <b>Output</b> tab, <b>Action</b> should be set to <b>Bit Address</b> . Enter a <b>memory bit</b><br>address. Limits can be configured if necessary from the Output tab, page 312. In<br><b>Analog output</b> field set the address of the word: an analog output or a memory word.<br>If required, set the <b>Output PWM</b> , refer to <b>Output</b> tab, page 312 in PID Assistant, page<br>306. |
| 6    | Click <b>OK</b> to confirm the <i>PID</i> controller configuration.                                                                                                    |

#### Step 3: Verifying the Setup

| Step | Action                                                               |
|------|----------------------------------------------------------------------|
| 1    | Connect the PC to the logic controller and transfer the application. |
| 2    | Switch the logic controller to RUN mode.                             |

**NOTE:** Before switching the logic controller to RUN mode, verify that the operating conditions of the machine allow RUN mode for the rest of the application. The procedure remains the same as the one used in *AT* and *AT* +*PID* operating modes. The word address configuration allows you to modify the PID operating modes by software. In the case of the PID mode, the procedure is significantly simplified, assuming the parameters (Kp, Ti, Td, and Ts) are known and there is no need to perform Auto-Tuning.

This table gives the generic procedure to set up the PID controller

| Step | Action                                                                                                    |
|------|----------------------------------------------------------------------------------------------------|
| 1    | Create an animation table containing the objects defined during configuration. Refer to the <i>EcoStruxure Machine Expert-Basic Operating Guide</i> for details.                                                                                  |
| 2    | Verify the consistency of the process value and other values defined in the animation table. If you have any doubt about the accuracy of the measurement, set the logic controller to STOP and verify the wiring of analog channels.              |
|      | If you see that the actuator is not being controlled:                                                                                                    |
|      | <ul> <li>For analog output, verify the output voltage or current from analog channel.</li> </ul>                                                                                                    |
|      | For PWM output, verify that the:                                                                                                    |
|      | <ul> <li>LED of dedicated output is lit</li> </ul>                                                                                                    |
|      | <ul> <li>wiring of the supplies and 0 V circuit is correct</li> </ul>                                                                                                    |
|      | <ul> <li>actuator power supply is being applied</li> </ul>                                                                                                    |
| 3    | Set the logic controller scan period so that the <b>Sampling period</b> (Ts) of the <i>PID</i> controller is an exact multiple of the scan period. For further details on Sampling period, please refer to Determining Sampling Period, page 304. |

| Step | Action                                                                                                    |
|------|----------------------------------------------------------------------------------------------------|
| 4    | If you plan to use the Auto-Tuning, page 300 function, you may need to run Manual Mode, page 303 to know the <b>Dynamic corrector</b> and the <b>AT Trigger</b> defined in the <b>AT</b> tab, page 311 of the <b>PID Assistant</b> . |
| 5    | Power up the loop controller using the animation table:                                                                                                    |
|      | Set the operating mode, page 294.                                                                                                    |
|      | Enable the PID controller, page 314.                                                                                                    |
|      | <ul> <li>Set the values defined during configuration, page 298 to appropriate values<br/>depending on the selected operating mode.</li> </ul>                                                                                        |

### **PID Tuning with Auto-Tuning (AT)**

#### Introduction

The Auto-Tuning mode allows automatic tuning of the Kp, Ti, Td, and action parameters to achieve refined convergence of the *PID* function. The Auto-Tuning function provided by EcoStruxure Machine Expert-Basic is particularly suited for automatic tuning of thermal processes.

This section contains the following topics:

- Auto-Tuning requirements
- Description of Auto-Tuning process
- Storage of Calculated Coefficients
- Adjusting PID parameters
- Launching the Auto-Tuning
- Limitations on using the Auto-Tuning and the *PID* control

#### **Auto-Tuning Requirements**

When using the Auto-Tuning function, make sure that the control process and the logic controller meet the following requirements:

- · Process requirements:
  - The process must be a stable open-loop system.
  - The process must be mostly linear over the entire operating range.
  - The process response to a change in level of the analog output follows a transient asymptotic pattern.
  - The process is in a steady state with a null input at the start of the Auto-Tuning sequence.
  - The process must be free of disturbances throughout the entire process. Otherwise, either calculated parameters will be incorrect or the Auto-Tuning process will not operate correctly.
- Configuration requirements:
  - Configure the logic controller to periodic scan mode to ensure a correct run of the Auto-Tuning function.
  - Only use the Auto-Tuning function when no other *PID* controllers are running.
  - Configure the Kp, Ti, and Td coefficients as memory word addresses (% MWxx).
  - Set the Action type in the **Output** tab to a memory bit address (%Mxx).

### **Description of Auto-Tuning Process**

The following illustration describes the auto-tuning in the controller and in the application:

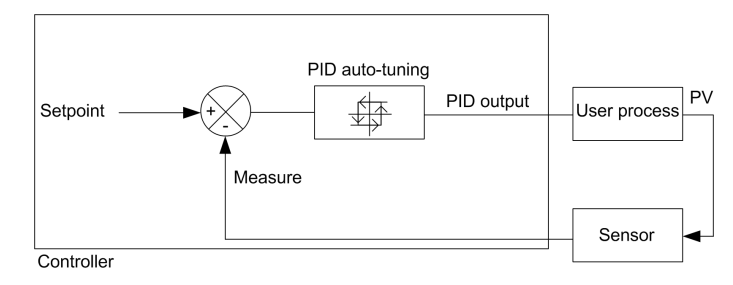

### **Description of Auto-Tuning Calibration Process**

The Auto-Tuning calibration process is divided into four consecutive phases. All phases of the process must be fulfilled in order to bring the Auto-Tuning to a successful conclusion. The following process response curves and table describe the four phases of the EcoStruxure Machine Expert-Basic *PID* Auto-Tuning function:

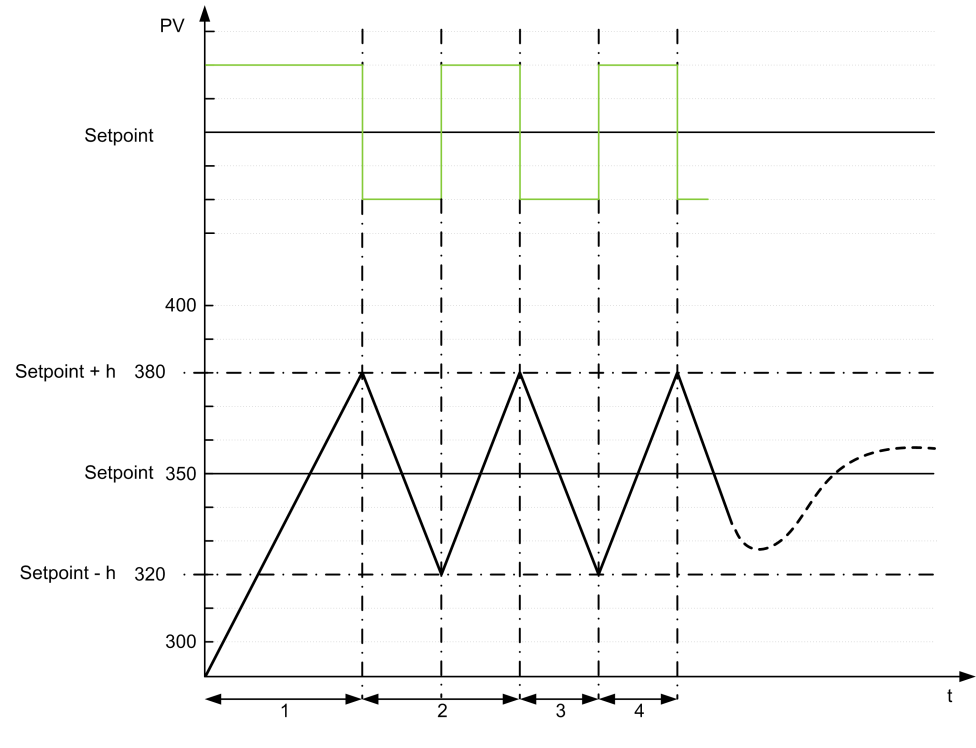

**PV** Process value

PID output

h = 1% (Max value - Min value) of Measurement Range field in the AT tab

---- PID active

1...4 Auto-Tuning phases (see table below)

The following table describes the Auto-Tuning phases:

|   | Auto-<br>Tuning<br>Phase | Description                                                                                                    |
|---|--------------------------|----------------------------------------------------------------------------------------------------|
|   | 1                        | The PID output is forced to the <b>Max</b> value of <b>Limits</b> field in <b>Output</b> tab until the process value reaches Setpoint + h. |
| ĺ | 2                        | There are two steps in Auto-Tuning phase 2:                                                                                                |

| Auto-<br>Tuning<br>Phase     | Description                                                                                                    |  |  |
|------------------------------|----------------------------------------------------------------------------------------------------|--|--|
|                              | <ol> <li>The PID output is forced to the Min value of the Limits field in the Output tab<br/>until the process value reaches Setpoint - h.</li> </ol>                  |  |  |
|                              | <ol> <li>The PID output is forced to the Max value of the Limits field in the Output tab<br/>until the process value reaches Setpoint + h.</li> </ol>                  |  |  |
| 3                            | The PID output is forced to the <b>Min</b> value of the <b>Limits</b> field in the <b>Output</b> tab until the process value reaches Setpoint - h.                     |  |  |
| 4                            | There are two steps in Auto-Tuning phase 4:                                                                                                    |  |  |
|                              | <ol> <li>The PID output is forced to the Max value of the Limits field in the Output tab<br/>until the process value reaches Setpoint + h.</li> </ol>                  |  |  |
|                              | <ol> <li>The PID output is forced to the Min value of the Limits field in the Output tab,<br/>the PID parameters are calculated and the PID becomes active.</li> </ol> |  |  |
| (1) The output point and the | (1) The output last applied to the process before start of the Auto-Tuning is used as both the starting point and the relaxation point for the Auto-Tuning process.    |  |  |

**NOTE:** The Kp, Ti and Td parameters cannot be calculated if the manual output control is activated during the Auto-Tuning calibration process. Launch the Auto-Tuning calibration process again once the output manual control is finished.

#### **Storage of Calculated Coefficients**

After the Auto-Tuning sequence is complete, the memory words assigned to the Kp, Ti, and Td coefficients and the action type are set using the calculated values. These values are written in to the RAM memory and saved in the logic controller as long as the application is valid and no cold start is performed (%S0).

If the system is not influenced by outside disturbances, the calculated values may be written in to the settings of the *PID* controller (refer to the **PID** tab of the PID Assistant, page 310). In this way, the *PID* controller operating mode can be set to *PID* mode.

#### **Adjusting PID Parameters**

The Auto-Tuning method may provide a very dynamic command, leading to unwanted overshoots during step change of setpoints. To refine the process regulation provided by the *PID* parameters (Kp, Ti, Td) obtained from Auto-Tuning, you also have the ability to adjust these parameter values manually, directly from the **PID** tab of the **PID Assistant** screen or through the corresponding memory words (%MW). For more details on manual parameters adjustments, refer to the appendices, page 317.

#### Launching the Auto-Tuning

In the **AT** tab, the **AT Trigger** enables the repetition of Auto-Tuning sequence. The auto-tuning process is launched at each rising edge of the signal linked to **AT Trigger**.

To configure the auto-tuning, refer to AT Tab.

#### Limitations on Using Auto-Tuning

Thermal processes can often be assimilated to the first order with pure delay model. There are two key parameters that describe this type of model:

- the time constant, т
- the delay time, θ

**Auto-Tuning** is best suited for processes in which the time constant ( $\tau$ ) and delay time ( $\theta$ ) meet the following criteria:

- 10 s < (τ + θ) < 2700 s (i.e.: 45 min)
- 2 < τ / θ < 20

### **Manual Mode**

#### Introduction

The manual mode is accessible through the **PID Assistant** screen (**Output** tab, page 312). This mode allows you to bypass orders from the *PID*. There are 2 main objectives using Manual mode:

- · Initialize the set-up
- Determine the sampling period.

#### **Description**

The manual mode lets you specify the **Output** value, page 312. This operation can be particularly well suited for testing the system response.

Setting the **bit address** from the **Output** tab, page 312 to 1 activates the manual mode. If Allow is set, then the manual mode is the only accessible mode.

#### Application

When the manual mode is active the output is assigned a fixed value that you set. This output value is from 0 to 10,000 (0 to 100% for PWM output).

You can also use manual mode to make trials to determine the minimum/ maximum output limitation.

Manual mode is also required to use the process response curve method, page 304 that helps to find the correct sampling time (Ts).

#### **Start the Manual Mode**

Before starting manual mode, you should make sure that the logic controller RUN/ STOP switch is in the RUN position.

#### To start manual mode using an animation table:

| Step | Description                                                                                                    |
|------|----------------------------------------------------------------------------------------------------|
| 1    | Enable manual mode by setting the dedicated memory bit to 1. For more details refer to the Output tab, page 312.                                                                                                    |
| 2    | If using PWM, set the PWM period to the desired value.                                                                                                    |
| 3    | Set the memory word associated with the Operating mode in the <b>General</b> tab, page 307 of the <b>PID Assistant</b> to 1 ( <i>PID</i> mode). For more details on operating modes using word address refer to the operating mode description, page 294. |
| 4    | Set the memory word associated with the manual output in the <b>Output</b> tab, page 312 to the desired value. This manual setpoint value can be selected several times on condition that the system is left in its initial state.                        |
| 5    | Enable the loop controller, page 298.                                                                                                    |

#### Stop the Manual Mode

| Step | Description                                                                                                    |
|------|----------------------------------------------------------------------------------------------------|
| 1    | Disable the loop controller, page 298.                                                                                                    |
| 2    | Inhibit the manual mode by setting the dedicated memory bit to 0. For more details refer to the Output tab, page 312.                                                                                                    |
| 3    | Set the memory word associated with the Operating mode in the <b>General</b> tab, page 307 for the <i>PID</i> controller to 0. For more details on operating modes using word address, refer to the operating mode description, page 294. |
| 4    | Set the memory word associated to the manual output in the Output tab, page 312 to 0.                                                                                                    |

To stop manual mode using an animation table:

## **Determining the Sampling Period (Ts)**

### Introduction

The Sampling Period (Ts) is the key parameter for *PID* regulation. The Sampling Period (Ts) should be carefully set in the **PID** tab, page 310 of the **PID** Assistant screen. This parameter is highly correlated with the time constant ( $\tau$ ) of the process to control.

This section describes the use of online mode and two methods to determine the sampling period (Ts) are described in this section:

- Process response curve method,
- Trial-and-error method.

#### **Process Response Curve Method**

This method is an open loop process that aims to determine the time constant of the process to be controlled. First, it is necessary to ensure that the process can be described by a first order with time delay model. The principle is quite simple: apply a step change at the input of the process while recording the process output curve. Then use a graphical method to determine the time delay of the process.

To determine the sampling period (Ts) using the process response curve method:

| Step | Action                                                                                                    |  |  |
|------|----------------------------------------------------------------------------------------------------|--|--|
| 1    | It is assumed that you have already configured the various settings in the <b>General</b> , <b>Input</b> , <b>PID</b> , <b>AT</b> and <b>Output</b> tabs of the <i>PID</i> .                                           |  |  |
| 2    | Select the Output tab, page 312 from the PID Assistant screen.                                                                                                    |  |  |
| 3    | Select <b>Allow</b> or <b>Address bit</b> from the <b>Manual Mode</b> drop-down list to authorize manual output.                                                                                                    |  |  |
| 4    | Set the Output field to a high level (in the [5,00010,000] range).                                                                                                    |  |  |
| 5    | Download your application to the logic controller. For further details on how to download an application refer to <i>EcoStruxure Machine Expert-Basic Operating Guide</i> .                                            |  |  |
| 6    | Run the <i>PID</i> and check the response curve rise.                                                                                                    |  |  |
| 7    | When the response curve has reached a steady state, stop the <i>PID</i> measurement.                                                                                                    |  |  |
| 8    | Use the following graphical method to determine the time constant $(\tau)$ of the control process:                                                                                                    |  |  |
|      | <ol> <li>Calculate the process value output at 63% rise (S<sub>[63%]</sub>) by using the following<br/>formula: S<sub>[63%]</sub> = S<sub>[initial]</sub> + (S<sub>[final]</sub>-S<sub>[initial]</sub>)x63%</li> </ol> |  |  |
|      | 2. Calculate graphically the time abscissa ( $t_{[63\%]}$ ) that corresponds to S(63%).                                                                                                    |  |  |
|      | <ol> <li>Calculate graphically the initial time (t<sub>[initial]</sub>) that corresponds the start of the<br/>process response rise.</li> </ol>                                                                        |  |  |

| Step                                                                                                    | Action                                                                                                    |  |
|----------------------------------------------------------------------------------------------------|----------------------------------------------------------------------------------------------------|--|
|                                                                                                    | <ol> <li>Compute the time constant (τ) of the control process by using the following<br/>relationship: τ = t<sub>[63%]</sub>-t<sub>[initial]</sub></li> </ol>                              |  |
| 9                                                                                                    | Calculate the sampling period $(Ts)^{(1)}$ based on the value of $(\tau)$ that you determined in the previous step, using the following rule: Ts = $\tau/75$                               |  |
| 10                                                                                                    | Set the Scan period of the Periodic scan mode so that the Sampling Period (Ts) is an exact multiple of the scan period:Scan Period = Ts / n , where n is a positive integer <sup>(2)</sup> |  |
| (1) The base unit for the sampling period is 10ms. Therefore, you should round up/down the value of Ts to the nearest 10ms. |                                                                                                    |  |
| (2) You must choose "n" so that the resulting Scan Period is a positive integer in the range [2150] ms.                     |                                                                                                    |  |

#### **Trial-and-Error Method**

The trial-and-error method involves providing successive guesses of the sampling period to the Auto-Tuning function until the algorithm converges successfully towards satisfactory values of Kp, Ti, and Td.

**NOTE:** Unlike the process response curve method, the trial-and-error method is not based on any approximation law of the process response. However, it has the advantage of converging towards a value of the sampling period that is in the same order of magnitude as the actual value.

To perform a trial-and-error estimation of the Auto-Tuning:

| Step                                               | Action                                                                                                    |  |  |
|----------------------------------------------------|----------------------------------------------------------------------------------------------------|--|--|
| 1                                                  | Select the <b>AT</b> tab from the <i>PID</i> configuration window.                                                                                                    |  |  |
| 2                                                  | Set the <b>Output limitation</b> of Auto-Tuning to <b>10,000</b> .                                                                                                    |  |  |
| 3                                                  | Download your application to the logic controller. For further details on how to download an application, refer to <i>EcoStruxure Machine Expert-Basic Operating Guide</i> .                                                                                                    |  |  |
| 4                                                  | Select the <b>PID</b> tab from the <b>PID Assistant</b> screen.                                                                                                    |  |  |
| 5                                                  | Provide the first or n <sup>th</sup> guess in the <b>Sampling Period</b> <sup>(1)</sup> field.                                                                                                    |  |  |
| 6                                                  | Launch Auto-Tuning, page 295.                                                                                                    |  |  |
| 7                                                  | Wait until the Auto-Tuning process ends.                                                                                                    |  |  |
| 8                                                  | <ul> <li>Two cases can occur:</li> <li>Auto-Tuning completes successfully: Continue to Step 10.</li> <li>Auto-Tuning unsuccessful: Refer to Auto-Tuning detected error codes, page 317. This means that the current guess for the sampling period (Ts) is not correct. Try a new Ts guess and repeat steps 3 through 8, as many times as required until the Auto-Tuning process eventually converges.</li> </ul> |  |  |
| 9                                                  | <ul> <li>Follow these guidelines to provide a new Ts guess:</li> <li>Auto-Tuning ends with the detected error code 800C hex. This means the sampling period Ts is too large. Decrease the value of Ts to provide a new guess.</li> <li>Auto-Tuning ends with the detected error code 800A hex. This means the sampling period Ts is too small. Increase the value of Ts to provide a new guess.</li> </ul>       |  |  |
| 10                                                 | Adjust the <i>PID</i> control parameters <sup>(2)</sup> (Kp, Ti, and Td) in the PID tab , page 310 of the <b>PID Assistant</b> screen, as needed.                                                                                                    |  |  |
| (1) If you do<br>to the minim                      | not have any first indication of the possible range for the sampling period, set this value um possible: 1 (1 unit of 10 ms).                                                                                                    |  |  |
| (2) If the PID<br>totally satisfa<br>obtain the co | I regulation provided by this set of control parameters does not provide results that are<br>actory, you may still refine the trial-and-error evaluation of the sampling period until you<br>prrect set of Kp, Ti, and Td control parameters.                                                                                                    |  |  |

#### **Online Mode**

In online mode, when the logic controller is in the periodic task, the value displayed in the Ts field (in the **PID Assistant** screen, page 306) can be different from the parameter entered (%MW). The Ts value is a multiple of the periodic task, whereas the %MW value is the value read by the logic controller.

## **PID Assistant**

### Access the PID Assistant

#### Introduction

Use the **PID Assistant** window of EcoStruxure Machine Expert-Basic to enable you to configure the *PID* controller.

#### **Configuration Assistant**

In the *PID* properties table, click the **Configuration** [...] button. The **PID Assistant** screen will appear.

| PID Assistant |         |           |              |        |         | ×  |
|---------------|---------|-----------|--------------|--------|---------|----|
|               |         |           |              |        |         |    |
| General       | Input   | PID       | AT           | Output |         |    |
| Туре          | Not Con | figured 🖌 | Word Address |        |         |    |
| PID States    |         |           |              |        |         |    |
|               |         |           |              |        |         |    |
|               |         |           |              |        |         |    |
|               |         |           |              |        |         |    |
|               |         |           |              |        |         |    |
|               |         |           |              |        |         |    |
|               |         |           |              |        |         |    |
|               |         |           |              |        | OK Canc | el |

This graphic displays the PID Assistant screen:

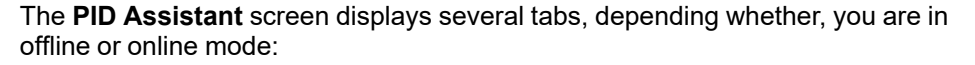

| Tab     | Access mode | Link                  |
|---------|-------------|-----------------------|
| General | Offline     | General tab, page 307 |
| Input   | Offline     | Input tab, page 309   |
| PID     | Offline     | PID tab, page 310     |
| AT      | Offline     | AT tab, page 311      |
| Output  | Offline     | Output tab, page 312  |

Once an operating mode is selected, tabs containing empty fields that require

values are shown as display <sup>22</sup> and the border of the field is filled in red.

### **General Tab**

#### Introduction

This section describes the **General** tab of the *PID*. **General** tab is displayed by default when you access the *PID* Assistant in offline mode.

### **Description**

| Parameter                                                                                                    | Description                                                                                                    |  |
|----------------------------------------------------------------------------------------------------|----------------------------------------------------------------------------------------------------|--|
| Operating Mode       Represents the PID mode to use:         • Not configured         • PID         • AT + PID         • AT         • Word address         For further details about operating modes, refer to PID Operating 294                                                                                                    |                                                                                                    |  |
| Word address                                                                                                    | You can provide a memory word in this text box (%MWxx) that is used to<br>programmatically set the operating mode. The memory word can take 4<br>possible values depending on the operating mode you want to set:<br>• %MWx = 0 (PID disabled)<br>• %MWx = 1 (to set PID only)<br>• %MWx = 2 (to set AT + PID)<br>• %MWx = 3 (to set AT only)<br>• %MWx = 4 (to set PI only) |  |
| PID States       If you check the box to enable this option, you can provide a memory the associated field (%MWxx) that is used by the <i>PID</i> controller to sto current <i>PID</i> state while running the <i>PID</i> controller and/or the Auto-Tur function. For more details, refer to PID States and Detected Error Corpage 316. |                                                                                                    |  |

The table below describes the settings on the General tab.

### **Graphical Assistant**

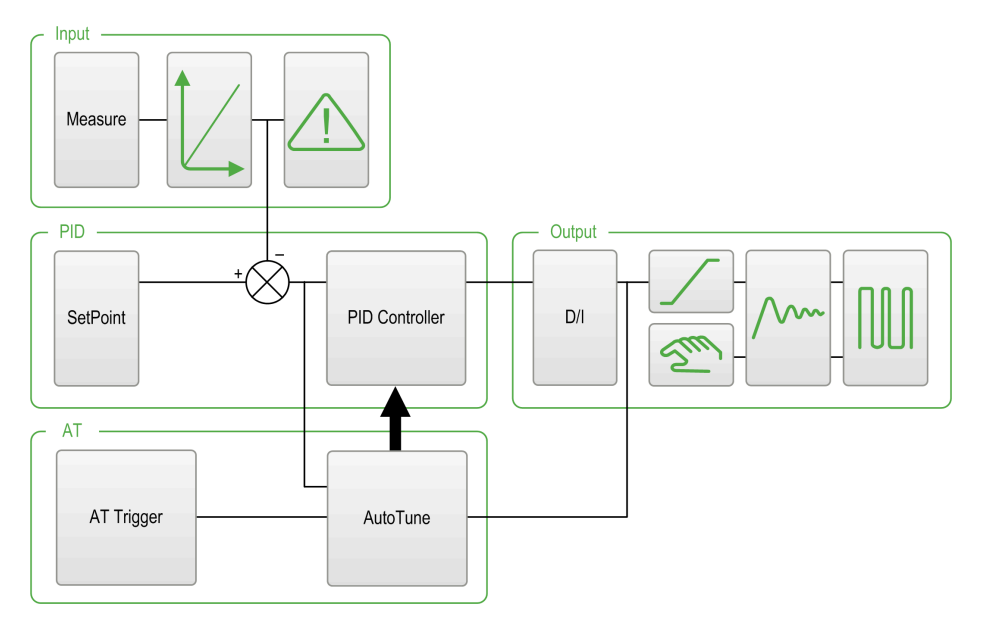

The graphical assistant helps you to visualize how the *PID* function is built. This is a dynamic graphic that is updated according to the configuration.

| The icons shown below describe when it is accessible or what happens if you click |
|-----------------------------------------------------------------------------------|
| on it:                                                                            |

| Display        | Description                                                                                                    |
|----------------|----------------------------------------------------------------------------------------------------|
| SetPoint       | Click this button to display the SetPoint field of the <b>PID</b> tab, page 310.                                             |
| PID Controller | Click this button to display the PID tab, page 310.                                                                          |
| D/I            | Click this button to display the Output tab, page 312.                                                                       |
| Measure        | Click this button to display the Input tab, page 309.                                                                        |
| AT Trigger     | Click this button to display the AT tab, page 311.                                                                           |
| AutoTune       | Click this button to display the AT tab, page 311.                                                                           |
| Ĺ              | This button appears when the <b>Authorize</b> option is checked in the <b>Conversion</b> zone of the Input tab, page 309.    |
|                | This button appears when the <b>Authorize</b> option is checked in the <b>Alarms</b> zone of the <b>Input</b> tab, page 309. |

| Display | Description                                                                                                    |  |
|---------|----------------------------------------------------------------------------------------------------|--|
|         | This button appears if Limits is not equal to inhibit in the limits zone of the Output tab, page 312.                      |  |
| 2m      | This button appears if manual mode is not equal to Inhibit in the manual mode zone of the Output tab, page 312.            |  |
| <u></u> | Click this button to display the Output tab, page 312.                                                                     |  |
|         | This button appears when the <b>Authorize</b> option is checked in the Output PWM zone of the <b>Output</b> tab, page 312. |  |

### **Input Tab**

### Introduction

This section describes the **Input** tab of *PID*. The **input** tab is used to enter the *PID* input parameters.

This tab is only accessible in offline mode and when an operating mode is selected from the **General** tab.

**NOTE:** To retain input values following a cold restart, use memory words (% *MW*) and not analog inputs (%/*W*).

### **Description**

The table below describes the settings that you may define.

| Parameter  | Description                                                                                                    |                                                                                                    |
|------------|----------------------------------------------------------------------------------------------------|----------------------------------------------------------------------------------------------------|
| Measure    | Specify the variable that contains the process value to be controlled.                                           |                                                                                                    |
|            | The default scale is from 0 to 10000. You can enter either a memory word ( $\%_{\rm MWxx}$ ) or an analog input. |                                                                                                    |
| Conversion | Authorize                                                                                                    | Activate this box to convert the process value [010000] into a linear range [MinMax].                                                                                                    |
|            |                                                                                                    | This conversion also applies to the setpoint value.                                                                                                    |
|            | Min value                                                                                                    | Specify the minimum and maximum values of the conversion                                                                                                    |
|            | Max value                                                                                                    | the <b>[Min valueMax value]</b> interval.                                                                                                    |
|            |                                                                                                    | <b>Min value</b> or <b>Max value</b> can be memory words (%MWxx), constant words (%KWxx), or a value from -32768 to +32767.                                                                                                    |
|            |                                                                                                    | NOTE: The Min value must be less than the Max value.                                                                                                    |
| Filter     | Authorize                                                                                                    | Activate this box to apply a filter to the measured input.                                                                                                    |
|            | (100 ms)                                                                                                    | Specify the filter value from 0 to 10000 or a memory word address (%MWxx) . The filter time base unit is 100 ms.                                                                                                    |
| Alarms     | Authorize                                                                                                    | Activate this box to activate alarms in input variables.                                                                                                    |
|            |                                                                                                    | The alarm values should be determined relative to the process value obtained after the conversion phase. The alarm values must be from <b>Min value</b> to <b>Max value</b> when conversion is active. Otherwise, the alarm values will be from 0 to 10000. |

| Parameter | Description |                                                                                                    |
|-----------|-------------|----------------------------------------------------------------------------------------------------|
|           | Low         | Specify the low alarm value in the <b>Low</b> field.                                                                                                    |
|           | Output      | This value can be a memory word (%MWxx), a constant (% KWxx), or a direct value.                                                                                            |
|           |             | <b>Output</b> must contain the address of the bit, which will be set to 1 when the lower limit is reached. <b>Output</b> can be either a memory bit ( $Mxx$ ) or an output. |
|           | High        | Specify the high alarm value in the <b>High</b> field.                                                                                                    |
|           | Output      | This value can be a memory word (%MWxx), a constant (% KWxx) , or a direct value.                                                                                           |
|           |             | <b>Output</b> must contain the address of the bit, which will be set to 1 when the upper limit is reached. <b>Output</b> can be either a memory bit (%Mxx), or an output.   |

### **PID Tab**

### Introduction

Use PID tab to enter the internal PID parameters.

This tab is only accessible in offline mode and if an operating mode has been selected from the **General** tab.

### Description

This table describes the settings that you may define:

| Parameter      | Description                                                                                                    |                                                                                                    |  |
|----------------|----------------------------------------------------------------------------------------------------|----------------------------------------------------------------------------------------------------|--|
| Setpoint       | Specify the <i>PID</i> setpoint value. This value can be a memory word (%MWxx), a constant word (%KWxx), or a direct value.                                                                                                    |                                                                                                    |  |
|                | This value must therefore be between 0 and 10000 when conversion is inhibited.<br>Otherwise it must be between the <b>Min value</b> and the <b>Max value</b> for the<br>conversion.                                                                                                    |                                                                                                    |  |
| Corrector type | If the <b>PID</b> or <b>AT + PID</b> operating mode has been previously chosen in the <i>PID</i> properties table, you can select the desired corrector type ( <b>PID</b> or <b>PI</b> ) from the drop-down list. If other operating modes ( <b>AT</b> or <b>Word Address</b> ) have been chosen, the <b>Corrector type</b> is set to <b>Auto</b> and greyed out (it cannot be modified manually). |                                                                                                    |  |
|                | If <b>PI</b> is selected from the drop-down list, the Td parameter is forced to 0 and this field is disabled.                                                                                                    |                                                                                                    |  |
| Parameters (1) | Kp (x0,01s)                                                                                                    | Specify the <i>PID</i> proportional gain, multiplied by 100.                                                                                       |  |
|                |                                                                                                    | This value can be a memory word (%MWxx), a constant word (%KWxx), or a direct value.                                                               |  |
|                |                                                                                                    | The valid range for the Kp parameter is: 0 < Kp < 10000.                                                                                           |  |
|                |                                                                                                    | <b>NOTE:</b> If Kp is mistakenly set to 0 (Kp $\leq$ 0 is invalid), the default value Kp=100 is automatically assigned by the <i>PID</i> function. |  |
|                | Ti (x0,1s)                                                                                                    | Specify the integral time for a timebase of 0.1 seconds.                                                                                           |  |
|                |                                                                                                    | This value can be a memory word (%MWxx), a constant word (%KWxx), or a direct value.                                                               |  |
|                |                                                                                                    | It must be from 0 to 36000.                                                                                                    |  |
|                |                                                                                                    | <b>NOTE:</b> To disable the integral action of the <i>PID</i> , set this coefficient to 0.                                                         |  |
|                | Td (x0,1s)                                                                                                    | Specify the derivative time for a timebase of 0.1 seconds.                                                                                         |  |
|                |                                                                                                    | This value can be a memory word (%MWxx), a constant word (%KWxx), or a direct value.                                                               |  |
|                |                                                                                                    | It must be from 0 to 10000.                                                                                                    |  |

| Parameter          | Description                                                                                                    |  |
|--------------------|----------------------------------------------------------------------------------------------------|--|
|                    | <b>NOTE:</b> To disable the derivative action of the <i>PID</i> , set this coefficient to 0.                                                                                                    |  |
| Sampling<br>period | Specify the <i>PID</i> sampling period here for a timebase of 10 <sup>-2</sup> seconds (10 ms).<br>This value can be a memory word (%MWxx), a constant word (%KWxx), or a direct value.<br>It must be from 1 (0.01 s) to 10000 (100 s). |  |
|                    |                                                                                                    |  |

(1) When Auto-Tuning is enabled, you no longer need to set the Kp, Ti, and Td parameters as they are automatically and programmatically set by the Auto-Tuning algorithm. In this case, you must enter in these fields an **internal word address** only (%MWxx). Do not enter a constant or a direct value when Auto-Tuning is enabled.

### AT Tab

#### Introduction

The **AT** tab is related to the Auto-Tuning function. For more details, refer to PID tuning with Auto-Tuning, page 300.

This tab is only accessible in offline mode and if an operating mode has been selected from the **General** tab.

#### **Description**

PID Auto-Tuning is an open-loop process that acts directly on the control process without regulation or any limitation other than provided by the Process Value (PV) limit and the output setpoint. Therefore, both values must be carefully selected within the allowable range as specified by the process to prevent potential process overload.

When the PID is implemented with Auto-Tuning, the **Dynamic AT Corrector** parameter affects the proportional gain (Kp) value. The computation of the proportional gain in Auto-Tuning process depends on the selected dynamic corrector speed. You can select one of the following options:

- Fast
- Medium
- Slow
- Word address

See the descriptions of the options in the table below.

## **A**WARNING

#### UNSTABLE PID OPERATION

- The Process Value (PV) limit and the output setpoint values must be set with complete understanding of their effect on the machine or process.
- Do not exceed the allowable range for Process Value and Output Setpoint values.

Failure to follow these instructions can result in death, serious injury, or equipment damage.

# 

#### UNINTENDED EQUIPMENT OPERATION

Do not use a relay output with the PID function.

# Failure to follow these instructions can result in death, serious injury, or equipment damage.

#### This table describes the settings that you may define:

| Field       | Description  |                                                                                                    |  |
|-------------|--------------|----------------------------------------------------------------------------------------------------|--|
| AT Mode     | Authorize    | Activate this box to enable Auto-Tuning operation.                                                                                                    |  |
|             |              | There are 2 ways to use this checkbox, depending on whether you set the operating mode manually or via a word address in the <b>General</b> tab of the <i>PID</i> function:                                                       |  |
|             |              | • If you set the <b>Operating mode</b> to <b>PID + AT</b> or <b>AT</b> from the <b>General</b> tab, page 307, then the <b>Authorize</b> option is activated and not editable.                                                     |  |
|             |              | <ul> <li>If you set the operating mode via a word address %MWx (%MWx = 2: PID + AT; %MWx = 3:<br/>AT), then you have to activate the Authorize option manually to allow configuring of the<br/>Auto-Tuning parameters.</li> </ul> |  |
| Measurement | Authorize    | Activate this box to enable the range measurement.                                                                                                    |  |
| Range       |              | <b>NOTE:</b> If the range measurement is deactivated the <b>Min.</b> value is set to 0 and the <b>Max.</b> value is set to 10000.                                                                                                 |  |
|             | Min.<br>Max  | Set the <b>Min.</b> and <b>Max</b> values based on the measurement range of 1% above or below the setpoint.                                                                                                    |  |
|             |              | The values can be immediate values from 1 to 10000 or a memory word ${\rm MWx}.$                                                                                                    |  |
|             |              | NOTE: The Min. value must be less than the Max. value.                                                                                                    |  |
|             |              | <b>Example</b> : If the process value must be around 35°C ± 3°C:                                                                                                    |  |
|             |              | The setpoint is 350.                                                                                                    |  |
|             |              | <ul> <li>± 3°C is h, page 301 and should be 30.</li> </ul>                                                                                                    |  |
|             |              | • Therefore 1% x ( <b>Max</b> - <b>Min</b> ) = 30                                                                                                    |  |
|             |              | <ul> <li>Therefore Max = 3100 and Min = 100</li> </ul>                                                                                                    |  |
| Dynamic AT  | Fast         | This parameter affects the proportional gain (Kp) value computed by the AT process.                                                                                                    |  |
| corrector   | Medium       | Fast provides a fast response time with more overshoot than medium.                                                                                                    |  |
|             |              | Medium provides medium response time with medium overshoot.                                                                                                    |  |
|             | Slow         | Slow provides a slower response time with less overshoot than medium.                                                                                                    |  |
|             | Word address | • Word address provides a response time configured with a specific word object %MW.                                                                                                    |  |
| AT Trigger  | AT Trigger   | This parameter allows you to launch the AT process each time a rising edge is detected on the dedicated bit (memory bit or digital input bit).                                                                                    |  |

### Calculated Kp, Ti, Td Coefficients

Once the Auto-Tuning process is complete, the calculated Kp, Ti, and Td *PID* coefficients are stored in their respective memory words (MWx).

### **Output Tab**

#### Introduction

This tab is used to enter the PID output parameters.

This tab is only accessible in offline mode and if an operating mode has been selected from the **General** tab.

**NOTE:** To retain output values following a cold restart, use memory words (% *MW*) and not analog outputs (%*QW*).

### Description

This table describes the settings that you may define:

| Field                                                                                                    | Description                                                                                                    |  |
|----------------------------------------------------------------------------------------------------|----------------------------------------------------------------------------------------------------|--|
| Action                                                                                                    | Specify the type of <i>PID</i> action on the process here. Three options are available: <b>Reverse</b> , <b>Direct</b> , and <b>Bit Address</b> . If an increase in the output causes an increase in the process value measurement, define inverted action (Reverse); on the other hand, if this causes a process value reduction, make the <i>PID</i> direct (Direct).                                                                                                    |  |
|                                                                                                    | If you select <b>Bit Address</b> <sup>(1)</sup> , you can modify the action type by modifying the associated bit, which is either a memory bit (%Mxx) or an input address (%Ix. y).                                                                                                    |  |
|                                                                                                    | The memory bit is set to 1 if the action is <b>Direct</b> and the memory bit is set to 0 if the action is <b>Reverse</b> .                                                                                                    |  |
| Limits                                                                                                    | Specify whether to place limits on the <i>PID</i> output. 3 options are available: <b>Enable</b> , <b>Disable</b> , and <b>Bit Address</b> .                                                                                                    |  |
|                                                                                                    | Select Enable to set the Bit to 1 or select Disable to set the Bit to 0.                                                                                                    |  |
|                                                                                                    | Select <b>Bit Address</b> for limit management of the bit by modifying the associated bit, which is either a memory bit (%Mxx) or an input address (%Ix. y).                                                                                                    |  |
|                                                                                                    | Set the high and low limits for the <i>PID</i> output.                                                                                                    |  |
|                                                                                                    | <b>Min.</b> or <b>Max</b> can be memory word (%MWxx), constant word (%KWxx), or a value from 1 to 10000.                                                                                                    |  |
|                                                                                                    | NOTE: The Min. must be less than the Max value.                                                                                                    |  |
| Manual mode                                                                                                    | Specify whether to change the <i>PID</i> to manual mode. 3 options are available: <b>Enable</b> , <b>Disable</b> , and <b>Bit Address</b> .                                                                                                    |  |
|                                                                                                    | If you select <b>Bit Address</b> , you can switch to manual mode (bit to 1) or automatic mode (bit to 0) using the program, by modifying the associated bit which is either a memory bit (%Mxx) or an input.                                                                                                    |  |
|                                                                                                    | The <b>Output</b> of manual mode must contain the value that you wish to assign to the analog output when the <i>PID</i> is in manual mode, page 303. This <b>Output</b> can be either a word (%MWxx) or a direct value in the [010,000] format.                                                                                                    |  |
| Analog output                                                                                                    | Specify the <i>PID</i> output to use when in auto-tuning mode.                                                                                                    |  |
|                                                                                                    | This <b>Analog output</b> <sup>(2)</sup> can be a memory word address or an analog output address.                                                                                                    |  |
| Output PWM                                                                                                    | Check this box to use the PWM function of <i>PID</i> .                                                                                                    |  |
|                                                                                                    | Specify the modulation period in the <b>Period (0.1 s)</b> text box. This period must<br>be from 1 to 500 and can be a memory word (%MWxx) or a constant word (%<br>KWxx). PWM precision depends on both the PWM period and the scan<br>period. The precision is improved when the PWM ratio (%PWM.R) has the<br>greatest number of values. For instance, with scan period = 20ms and PWM<br>period = 200ms, PWM.R can take values 0%, 10%, 20%, 30%, 40%, 50%,<br>60%, 70%, 80%, 90%, 100%. With scan period = 50 ms and PWM period =<br>200 ms, PWM.R can take values 0%, 25%, 50%, 75% and 100% of the period<br>PWM.P. |  |
|                                                                                                    | Example : case of PWM.R = 75%                                                                                                    |  |
|                                                                                                    | PWM                                                                                                    |  |
|                                                                                                    | → → → → → → → → → → → → → → → → → → →                                                                                                    |  |
|                                                                                                    | Ton To = Seen Derind                                                                                                    |  |
|                                                                                                    | PWM.P Ton = sum of Ts                                                                                                    |  |
|                                                                                                    | Specify the PWM output bit as the value in <b>Output</b> . This can be either a memory bit (%Mxx) or an output address. For further details about PWM function, refer to the <i>Functions Library Guide</i> of your logic controller.                                                                                                    |  |
| (1) When Auto-Tuning is enabled, the Auto-Tuning algorithm automatically determines the correct type of action direct or reverse for the control process. You must then enter in the associated <b>Bit</b> |                                                                                                    |  |
| (2) Enter a memory a                                                                                                    | address (%MWxx) or an analog output address (%QWx.y).                                                                                                    |  |

## **PID Programming**

### **Using PID Function**

This section provides descriptions and programming guidelines for using **PID** function.

### **Description**

#### Introduction

A proportional–integral–derivative (*PID*) is a generic control loop feedback mechanism (controller) widely used in industrial control systems. The *PID* controller uses an algorithm that involves 3 separate constant parameters: the proportional, the integral, and derivative values, denoted by P, I, and D respectively.

#### **Key Features**

The key features of the EcoStruxure Machine Expert-Basic PID function are as follows:

- Analog input
- · Linear conversion of the configurable measurement
- · High or low configurable input alarm
- Analog or PWM output
- Cutoff for the configurable output
- · Configurable direct or inverse action
- · Auto-tuning function

#### Illustration

This is the PID function in the Ladder editor of EcoStruxure Machine Expert-Basic:

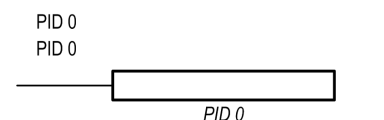

**NOTE:** There must be a space between PID and the PID number (for example, PID<space>0).

#### **Parameters**

Unlike the *Timer* or the *Counter* function blocks, there is no *PID* function block in EcoStruxure Machine Expert-Basic. The instruction [PIDx] only enables the *PID* control loop function, where x is the PID number.

To configure the *PID* function, go to the **Programming** window, click **Tools > PID**, and then edit the PID properties (refer to the table below for the configuration parameters).

The PID function has the following parameters:

| Parameter | Description                                            | Value                                                                                                    |
|-----------|--------------------------------------------------------|----------------------------------------------------------------------------------------------------|
| Used      | Checked if the I/O is used<br>somewhere in the project | True/False                                                                                                    |
|           |                                                        | False (Default)                                                                                                    |
| PID       | Name of the current <i>PID</i> object                  | A program can contain only a limited<br>number of <i>PID</i> functions. Refer to the<br>maximum number of objects table for the<br>maximum number of <i>PID</i> objects available<br>with your logic controller. |
| Symbol    | Symbol of the current <i>PID</i> object                | The symbol associated with this <i>PID</i> object.<br>For more information, refer to Defining<br>Symbols (see EcoStruxure Machine Expert<br>- Basic, Operating Guide).                                           |
| []        | A button to launch the assistant                       | Click to display the <b>PID Assistant</b> screen.<br>For further details, refer to PID Assistant,<br>page 306.                                                                                                   |
| Comment   | Comment                                                | A comment can be associated with this object.                                                                                                    |

## **Programming and Configuring**

#### Introduction

This section describes how to program and configure the EcoStruxure Machine Expert-Basic *PID* controller.

#### **Enabling the PID Controller**

The following example enables the PID 0 controller loop if the bit %M0 is set to 1:

| Rung | Instruction       |
|------|-------------------|
| 0    | LD %M0<br>[PID 0] |

**NOTE:** Refer to the reversibility procedure, page 161 to obtain the equivalent Ladder Diagram.

#### **PID Analog Measurement**

The *PID* function completes a *PID* correction using an analog measurement and setpoint and produces either an analog command in the same format or a PWM on a digital output.

To use *PID* at full scale (the highest resolution), configure the analog input dedicated to the *PID* controller measurement in [0...10,000] format. However, if you use the default configuration [0...4095], the *PID* controller will still function correctly.

#### **Configuring the Scan Period**

When using EcoStruxure Machine Expert-Basic *PID* controllers, you must configure the scan mode of the logic controller to **Periodic** scan mode (**Program** tab, **Tasks > Master Task**). In periodic scan mode, each scan of the logic controller starts at a regular time interval so the sampling rate is constant throughout the measurement period. For further details on configuring the scan mode, refer to the *EcoStruxure Machine Expert-Basic Operating Guide*.

In periodic scan mode, the system bit %S19 is set to 1 by the system if the logic controller scan time is greater than the period defined by the user program.

### **PID States and Detected Error Codes**

#### Introduction

The EcoStruxure Machine Expert-Basic *PID* controller has the ability to write the current state of both the *PID* controller and the Auto-Tuning process to a user-defined memory word. For further information on how to enable and configure the *PID* States memory word, refer to the **General** tab, page 307 of the PID Assistant, page 306.

The PID state memory word can record the following types of PID information:

- Current state of the PID controller
- Current state of the Auto-Tuning process
- PID detected error codes
- Auto-Tuning detected error codes

NOTE: The PID States memory word is read-only.

#### **PID State Memory Word**

| PID State | Description                       |
|-----------|-----------------------------------|
| 0000 hex  | PID control is not active         |
| 2000 hex  | <i>PID</i> control is in progress |
| 4000 hex  | PID setpoint has been reached     |

#### **Auto-Tuning State Memory Word**

| Auto-Tuning State | Description                               |
|-------------------|-------------------------------------------|
| 0100 hex          | Auto-Tuning phase 1, page 301 in progress |
| 0200 hex          | Auto-Tuning phase 2, page 301 in progress |
| 0400 hex          | Auto-Tuning phase 3, page 301 in progress |
| 0800 hex          | Auto-Tuning phase 4, page 301 in progress |
| 1000 hex          | Auto-Tuning phase complete                |

#### **PID Detected Error Codes**

This table describes the potential detected errors that may be encountered during *PID* control:

| Detected Error Code | Description                                                          |
|---------------------|----------------------------------------------------------------------|
| 8001 hex            | Operating mode value out of range                                    |
| 8002 hex            | Linear conversion min and max equal                                  |
| 8003 hex            | Upper limit for discrete output lower than lower limit               |
| 8004 hex            | Setpoint limit out of linear conversion range                        |
| 8005 hex            | Setpoint limit less than 0 or greater than 10000                     |
| 8006 hex            | Setpoint out of linear conversion range                              |
| 8007 hex            | Setpoint less than 0 or greater than 10000                           |
| 8008 hex            | Control action different from action determined at Auto-Tuning start |

### **Auto-Tuning Detected Error Codes**

This table records the Auto-Tuning detected error messages and describes possible causes as well as troubleshooting actions:

| Detected Error Code | Description                                                                                                    |
|---------------------|----------------------------------------------------------------------------------------------------|
| 8009 hex            | The Process Value (PV) limit has been reached. As Auto-<br>Tuning is an open-loop process, the Process Value (PV) limit<br>works as maximum allowed value.                                        |
| 800A hex            | Either the sampling period is too small or the output setpoint is too low. Increase either the sampling period or the Auto-Tuning output setpoint value.                                          |
| 800B hex            | Kp is zero.                                                                                                    |
| 800C hex            | The time constant is negative so the sampling period may be too large. For more details, refer to Limitations on Using the Auto-Tuning, page 302.                                                 |
| 800D hex            | Delay is negative.                                                                                                    |
| 800E hex            | Detected error when calculating Kp. The Auto-Tuning algorithm is unstable (no convergence). This may be due to:                                                                                   |
|                     | <ul> <li>Disturbances on the process during Auto-Tuning has<br/>caused a distortion of the process static gain evaluation.</li> </ul>                                                             |
|                     | <ul> <li>The process value transient response is not large enough<br/>for Auto-Tuning to determine the static gain.</li> </ul>                                                                    |
|                     | A combination of the above.                                                                                                    |
|                     | Check the <i>PID</i> and Auto-Tuning parameters and make<br>adjustments to improve convergence. Check also if there is no<br>disturbance that could affect the process value. Try modifying:      |
|                     | the output setpoint                                                                                                    |
|                     | the sampling period                                                                                                    |
|                     | Make sure that there is no process disturbance while Auto-<br>Tuning is in progress.                                                                                                    |
| 800F hex            | Time constant exceeds delay ratio, $\tau/\theta > 20$ . <i>PID</i> regulation may<br>no longer be stable. For more details, refer to Limitations on<br>Using the Auto-Tuning, page 302.           |
| 8010 hex            | Time constant exceeds delay ratio, $\tau/\theta < 2$ . <i>PID</i> regulation may no longer be stable. For more details, refer to Limitations on Using the Auto-Tuning, page 302.                  |
| 8011 hex            | The limit for static gain Kp has been exceeded, Kp>10000.<br>Measurement sensitivity of some application variables may be<br>too low. The range must be rescaled within the [010000]<br>interval. |
| 8012 hex            | The computed value of integral time constant Ti has been exceeded, Ti > 20000.                                                                                                    |
| 8013 hex            | The computed value of derivative time constant Td has been exceeded, Td > 10000.                                                                                                    |
| 8014 hex            | Invalid input variables value (out of the range defined by low output and high output alarms, page 309).                                                                                          |
| 8015 hex            | Filter processing error:                                                                                                    |
|                     | Cycle time out of range.                                                                                                    |
|                     | • Filter time < 10 x cycle time.                                                                                                    |

# **PID Parameters**

# **Role and Influence of PID Parameters**

### Introduction

This section describes the role and influence of PID parameters.

#### **PID Controller Model**

The EcoStruxure Machine Expert-Basic PID Controller implements a mixed (serial-parallel) PID correction. The integral and derivative actions act both independently and in parallel. The proportional action acts on the combined output of the integral and derivative actions.

#### **Computational Algorithms**

Two different computational algorithms are used depending on the value of the integral time constant (Ti):

- If Ti ≠ 0, an incremental algorithm is used,
- If Ti = 0, a positional algorithm is used, along with a +5000 offset that is applied to the PID output.

#### **Influence of Actions**

Proportional action is used to influence the process response speed. An increase of the proportional action implies:

- a faster response
- · a lower static error
- decrease in stability

Integral action is used to cancel out the static error. An increase of integration action (that is, a decrease of the integral time Ti) induces:

- · A faster response
- A decrease in stability

Derivative action is anticipatory. In practice, it adds a term which takes account of the speed of variation in the deviation (which makes it possible to anticipate changes by accelerating process response times when the deviation increases and by slowing them down when the deviation decreases). An increase of derivative action (that is, an increase of the derivative time) implies:

- A slower response
- A reduced overshoot

**NOTE:** Given the derivative time, Td is the time used to anticipate the variation of the deviation. Values of Td that are too low or too high can lead to unwanted oscillations.

For each action, a suitable compromize must be found between speed and stability.

#### Limits of the PID Control Loop

The process is assimilated to a pure delay first order with a transfer function:

$$H(p) = K \times \frac{e^{-\theta p}}{1 + \tau p}$$

where:

T: model time constant

θ: model delay

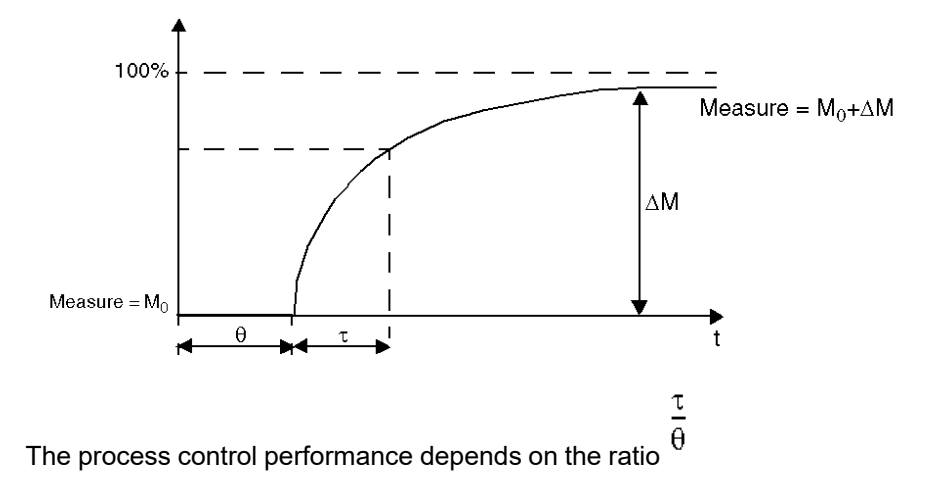

The suitable PID process control is attained in the following domain: 2<  $\theta$  <20

τ

PID process control is best suited for the regulation of processes that satisfy the following condition:

- For  $\overline{\theta}$  <2, in other words for fast control loops (low  $\theta$ ) or for processes with a large delay (high t) the PID process control is no longer suitable. In such cases more complex algorithms should be used.
- $\frac{\tau}{\theta}$  >20, a process control using a threshold plus hysterisis is sufficient.

### **PID Parameter Adjustment Method**

#### Introduction

Numerous methods to adjust the PID parameters exist. The preferred method is the Ziegler and Nichols, which has 2 variants:

- closed loop adjustment
- open loop adjustment

Before implementing one of these methods, you must set the PID action, page 312.

#### **Closed Loop Adjustment**

This principle uses a proportional command (Ti = 0, Td = 0) to start the process by increasing a proportional coefficient until it starts to oscillate again after having applied a level to the PID corrector setpoint. All that is required is to raise the critical proportional gain (Kpc) which has caused the non-damped oscillation and the oscillation period (Tc) to reduce the values giving an optimal regulation.

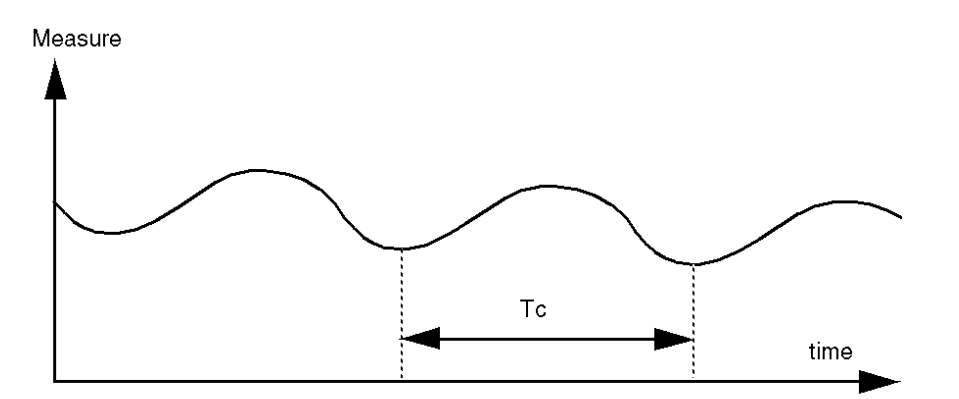

Depending on the corrector type used (PID or PI), the adjustment of the coefficients is executed with the following values:

| Corrector | Kp: Proportional<br>Gain | Ti: Integration Time | Td: Derivative |
|-----------|--------------------------|----------------------|----------------|
| PID       | Kpc/1.7                  | Tc/2                 | Tc/8           |
| PI        | Kpc/2.22                 | 0.83 x Tc            | _              |

#### **Open Loop Adjustment**

As the regulator is in manual mode, page 303, you apply a level to the output and make the procedure response start the same as an integrator with pure delay time.

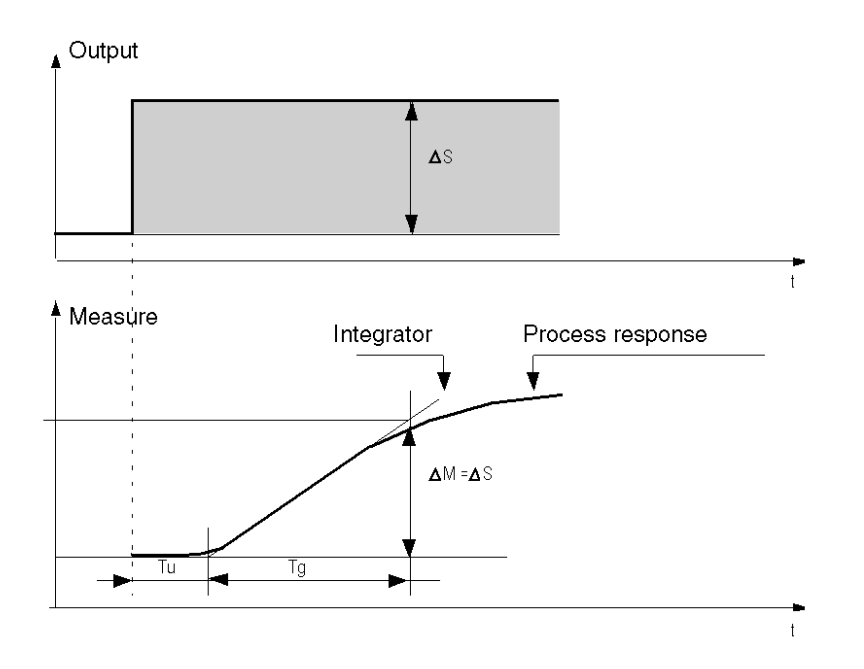

The intersection point on the right hand side, which is representative of the integrator with the time axes, determines the time Tu. Next, the Tg time is defined as the time necessary for the controlled variable (measurement) to have the same variation size (% of the scale) as the regulator output.

Depending on the corrector type used (PID or PI), the adjustment of the coefficients is executed with the following values:

| Corrector | Kp: Proportional<br>Gain | Ti: Integration Time | Td: Derivative |
|-----------|--------------------------|----------------------|----------------|
| PID       | -1.2 Tg/Tu               | 2 x Tu               | 0.5 x Tu       |
| PI        | -0.9 Tg/Tu               | 3.3 x Tu             | _              |

NOTE: For further details about parameter units, refer to PID tab, page 310.

This adjustment method also provides a very dynamic command, which can express itself through unwanted overshoots during the change of pulses of the setpoints. In this case, lower the proportional gain until you get the required behavior. The method does not require any assumptions about the nature and the order of the procedure. You can apply it just as well to the stable procedures as to real integrating procedures. In the case of slow procedures (for example, the glass industry), the user only requires the beginning of the response to regulate the coefficients Kp, Ti, and Td.

# **System Objects**

#### What's in This Chapter

| System Bits (%S)             | 322 |
|------------------------------|-----|
| System Words (%SW)           | 327 |
| Input Channel Status (%IWS)  | 342 |
| Output Channel Status (%QŴS) | 343 |

# System Bits (%S)

### Introduction

This section provides information about the function of system bits.

### **Displaying System Bits Properties**

Follow these steps to display properties of the system bits:

| Step | Action                                                                              |
|------|-------------------------------------------------------------------------------------|
| 1    | Select the <b>Tools</b> tab in the left-hand area of the <b>Programming</b> window. |
| 2    | Click System objects > System Bits.                                                 |
|      | Result: System bit properties appear on the screen.                                 |

### **System Bits Properties**

This table describes each property of the system bit:

| Parameter | Editable | Value      | Default Value | Description                                                                                                    |
|-----------|----------|------------|---------------|----------------------------------------------------------------------------------------------------|
| Used      | No       | True/False | False         | Indicates whether the system bit is being referenced in a program.                                                                                                    |
| Address   | No       | %Si        | _             | Displays the system bit address, where i is the bit<br>number that represents the sequential position of the<br>system bit in the memory.<br>If the controller has maximum n system bits, the value of<br>i is given as 0n-1.<br>For example, <i>%S4</i> is system bit 4.                                                                                                    |
| Symbol    | Yes      | _          | _             | The symbol associated with the system bit.<br>Double-click in the <b>Symbol</b> column and type the name<br>of the symbol to associate with the system bit.<br>If a symbol already exists, you can right-click in the<br><b>Symbol</b> column and choose <b>Search and Replace</b> to<br>find and replace occurrences of the symbol throughout<br>the program and/or program comments. |
| Comment   | Yes      | -          | -             | A comment associated with the system bit.<br>Double-click in the <b>Comment</b> column and type an<br>optional comment to associate with the system bit.                                                                                                    |

# **System Bits Description**

| System | Function                             | Description                                                                                                    | Init | Control             |
|--------|--------------------------------------|----------------------------------------------------------------------------------------------------|------|---------------------|
| Bit    |                                      |                                                                                                    |      |                     |
| %S0    | Cold start                           | <ul> <li>Normally set to 0, it is set to 1 by:</li> <li>A power return with loss of data (battery malfunction),</li> <li>The program or an animation table.</li> </ul>                                                                                                    | 0    | S or U→S,<br>SIM    |
|        |                                      | This bit is set to 1 during the first complete scan. It is reset to 0 by the system before the next scan.                                                                                                    |      |                     |
| %S4    | Time base: 10 ms                     | The rate of status changes is measured by an internal clock. They are not synchronized with the controller scan                                                                                                    | -    | S, SIM<br>(except % |
| %S5    | Time base: 100 ms                    | Example: %S4                                                                                                    |      | s4)                 |
| %S6    | Time base: 1 s                       |                                                                                                    |      |                     |
| %S7    | Time base: 1 min                     | 5 ms 5 ms                                                                                                    |      |                     |
| %S9    | Fallback outputs                     | When <code>%S9</code> is set to 1:                                                                                                    | 0    | U                   |
|        |                                      | <ul> <li>For outputs configured as Status Alarms, PTO, or FREQGEN,<br/>the outputs are set to 0.</li> </ul>                                                                                                    |      |                     |
|        |                                      | <ul> <li>Fallback values are applied to the physical digital and analog<br/>outputs (embedded outputs, TM2/TM3 expansion module<br/>outputs and TMC2 cartridge outputs). The data image is<br/>unaffected by %S9. The data image reflects the logic applied by<br/>the application. Only the physical outputs are affected.</li> </ul> |      |                     |
|        |                                      | <ul> <li>The fallback values are applied regardless of the fallback<br/>behavior mode configured for specific outputs.</li> </ul>                                                                                                    |      |                     |
|        |                                      | When $\$s9$ is set to 0, the data image values are re-applied to the physical outputs.                                                                                                    |      |                     |
|        |                                      | <b>NOTE:</b> When the controller is in the <i>STOPPED</i> state and <b>Maintain values</b> fallback behavior is configured, a rising edge on %S9 applies fallback values to the physical outputs and to data image values.                                                                                                    |      |                     |
| %S10   | I/O communication status             | Normally set to 1 (TRUE on control panel). This bit can be set to 0 (FALSE on control panel) by the system when an I/O communication interruption is detected.                                                                                                    | 1    | S                   |
| %S11   | Watchdog overflow                    | Normally set to 0. This bit can be set to 1 by the system when the program execution time (scan time) exceeds the maximum scan time (application watchdog) or overload of processor (%SW75 exceeds 80%).                                                                                                    | 0    | S                   |
|        |                                      | Watchdog overflow causes the controller state to change to HALT.                                                                                                    |      |                     |
| %S12   | Logic Controller in<br>RUNNING state | This bit indicates that the controller is in RUNNING state.                                                                                                    | 0    | S, SIM              |
|        |                                      | The system sets the bit to:                                                                                                    |      |                     |
|        |                                      | <ul> <li>1 when the controller state is RUNNING,</li> <li>0 for STOPPED, BOOTING or any other state.</li> </ul>                                                                                                    |      |                     |
| %S13   | First cycle in RUNNING state         | Normally set to 0, this bit is set to 1 by the system during the first scan after the controller state has been changed to RUNNING.                                                                                                    | 1    | S, SIM              |
| %S15   | Input forced                         | Normally set to 0. Set to 1 by the system if at least one input is being forced.                                                                                                    | 0    | S, SIM              |
| %S16   | Output forced                        | Normally set to 0. Set to 1 by the system if at least one output is being forced.                                                                                                    | 0    | S, SIM              |
| %S17   | Last ejected bit                     | Normally set to 0. It is set by the system according to the value of the last ejected bit.                                                                                                    | 0    | S→U, SIM            |
|        |                                      | It indicates the value of the last ejected bit.                                                                                                    |      |                     |
| %S18   | Arithmetic overflow or error         | Normally set to 0. It is set to 1 in the case of an overflow when a 16-bit operation is performed, that is:                                                                                                    | 0    | S→U, SIM            |
|        |                                      | <ul> <li>A result greater than + 32767 or less than - 32768, in single<br/>length,</li> </ul>                                                                                                    |      |                     |
|        |                                      | A result greater than + 2147483647 or less than - 2147483648,<br>in double length,                                                                                                    |      |                     |
|        |                                      | <ul> <li>A result greater than + 3.402824E+38 or less than - 3.402824E</li> <li>+38, in floating point,</li> </ul>                                                                                                    |      |                     |

This table presents the description of the system bits and how they are controlled:

| System<br>Bit | Function                                                                    | Description                                                                                                    |   | Control  |
|---------------|-----------------------------------------------------------------------------|----------------------------------------------------------------------------------------------------|---|----------|
|               |                                                                             | Division by 0,                                                                                                    |   |          |
|               |                                                                             | The square root of a negative number,                                                                                                    |   |          |
|               |                                                                             | BTI or ITB conversion not significant: BCD value out of limits.                                                                                                    |   |          |
|               |                                                                             | It must be tested by the program after each operation where there is a risk of an overflow; then reset to 0 by the program if an overflow occurs.                                                                                                    |   |          |
| %S19          | Scan period overrun<br>(perGrafcetiodic scan)                               | Normally at 0, this bit is set to 1 by the system in the event of a scan period overrun (scan time greater than the period defined by the program at configuration or programmed in %SW0).                                                                                                    | 0 | S→U      |
|               |                                                                             | This bit is reset to 0 by the program.                                                                                                    |   |          |
| %S20          | Index overflow                                                              | Normally at 0, it is set to 1 when the address of the indexed object becomes less than 0 or more than the maximum size of an object.                                                                                                    | 0 | S→U, SIM |
|               |                                                                             | It must be tested by the program after each operation where there is a risk of overflow; then reset to 0 if an overflow occurs.                                                                                                    |   |          |
| %S21          | Grafcet initialization                                                      | Normally set to 0, it is set to 1 by:                                                                                                    | 0 | U→S, SIM |
|               |                                                                             | • A cold restart, %s0 = 1,                                                                                                    |   |          |
|               |                                                                             | <ul> <li>The program, in the preprocessing program part only, using a Set Instruction (S %S21) or a set coil –(S)– %S21,</li> <li>The terminal</li> </ul>                                                                                                    |   |          |
|               |                                                                             | At state 1, it causes Grafcet initialization. Active steps are deactivated and initial steps are activated.                                                                                                    |   |          |
|               |                                                                             | It is reset to 0 by the system after Grafcet initialization.                                                                                                    |   |          |
| %S22          | Grafcet reset                                                               | Normally set to 0, it can only be set to 1 by the program in pre-<br>processing.                                                                                                    | 0 | U→S, SIM |
|               |                                                                             | At state 1, it causes the active steps of the entire Grafcet to be deactivated. It is reset to 0 by the system at the start of the execution of the sequential processing.                                                                                                    |   |          |
| %S23          | Preset and freeze Grafcet (List)                                            | Normally set to 0, it can only be set to 1 by the program in the pre-<br>processing program module.                                                                                                    | 0 | U→S, SIM |
|               |                                                                             | Set to 1, it validates the pre-positioning of Grafcet (List). Maintaining<br>this bit at 1 freezes the Grafcet (List) execution. It is reset to 0 by the<br>system at the start of the execution of the sequential processing to<br>ensure that the Grafcet chart moves on from the frozen situation.                                                                                                    |   |          |
| %S28          | String overflow                                                             | Set to 1, it indicates that there is an overflow in a memory object when managing strings.                                                                                                    | 0 | S→U, SIM |
| %S33          | Read or Write selection<br>for Ethernet server<br>configuration read/change | <ul> <li>Normally set to 0.</li> <li>Set to 0, the %SW33 to %SW38 contains the Ethernet parameters in use (IP declared or IP assigned by BOOTP or automatic IP self assigned). These parameters are those configured in the application or those of the post configuration in SD card (in this case, %SW98 or %SW99 or %SW100 is different from 0).</li> <li>Set to 1 (if there is no post configuration in use), then the new configuration is given by %SW33 to %SW38.</li> <li>This bit can be set to its initial state 0 by the program and the system (on cold restart). Then, the Ethernet is reset to apply the application configuration whatever the current configuration is.</li> <li>This bit cannot be set to 1 if a post configuration is in use.</li> </ul> | 0 | U→S      |
| %S34          | Ethernet autonegotiation                                                    | Not support this function.                                                                                                    | 0 | U        |
| %S35          | Ethernet half/full duplex mode                                              | Not support this function.                                                                                                    | _ | U or S   |
| %S36          | Ethernet speed                                                              | Not support this function.                                                                                                    | _ | U or S   |
| %S38          | Permission for events to<br>be placed in the events<br>queue                | Normally at 1. <ul> <li>Set to 0, events cannot be placed in the events queue.</li> </ul>                                                                                                    | 1 | U→S      |
|               |                                                                             | <ul> <li>Set to 1, events are placed in the events queue as soon as they are detected.</li> <li>This bit can be set to its initial state 1 by the program and the system</li> </ul>                                                                                                    |   |          |
|               |                                                                             | (on cold restart).                                                                                                    |   |          |
| %S39          | Saturation of the events queue                                              | Normally at 0.  Set to 0, all events are reported.                                                                                                    | 0 | U→S      |
| System<br>Bit | Function                                      | Description                                                                                                    | Init<br>State | Control  |
|---------------|-----------------------------------------------|----------------------------------------------------------------------------------------------------|---------------|----------|
|               |                                               | • Set to 1, at least one event is lost.<br>This bit can be set to 0 by the program and the system (on cold restart).                                                                                                    |               |          |
| %S49          | Output rearming, page 35                      | <ul> <li>Normally set to 0, this bit can be set to 1 or 0 by the program.</li> <li>Set to 0, the automatic re-arming of outputs following a short circuit is disabled.</li> </ul>                                                                                                    | 0             | U→S      |
|               |                                               | NOTE: The bit is reset to 0 after a cold start, otherwise the bit value is retained                                                                                                    |               |          |
|               |                                               | an output error has occurred. You can then use the system word %<br>SW139 to determine programmatically in which cluster outputs a short<br>circuit or overload has occurred.<br>NOTE: %S10 and %SW139 are reset to their initial value when %                                                                                                    |               |          |
| 0.050         | I have a start and a start a second           | S49 IS set to 1.                                                                                                    | 0             |          |
| *550          | time using words %SW49                        | Normally set to 0, this bit can be set to 1 or 0 by the program.                                                                                                    | 0             | 0→5      |
|               | to %SW53                                      | <ul> <li>Set to 1, the date and time can be read.</li> <li>Set to 1, the date and time can be updated but not read.</li> </ul>                                                                                                    |               |          |
|               |                                               | While %S50 is set to 1, the controller date and time are no longer updated by the system and cannot be read by the user program.                                                                                                    |               |          |
|               |                                               | The internal RTC controller is updated on a falling edge of %S50.                                                                                                    |               |          |
|               |                                               | Process details:                                                                                                    |               |          |
|               |                                               | <ul> <li>If %S50=0, the controller regularly updates the system words %<br/>SW49-53 from its internal clock. Reading %SW49-53 then<br/>provides the controller internal date &amp; time.</li> </ul>                                                                                                    |               |          |
|               |                                               | <ul> <li>Setting %S50 to 1 stops this update and allows to write to %<br/>SW49-53 without being overwritten by the above process.</li> </ul>                                                                                                    |               |          |
|               |                                               | <ul> <li>When the controller detects a falling edge of %S50 (from 1 to 0),<br/>it applies the values of %SW49-53 to its internal clock and<br/>restarts the update of %SW49-53.</li> </ul>                                                                                                    |               |          |
|               |                                               | This %S50 process is also the mechanism used by EcoStruxure<br>Machine Expert-Basic to update the controller time from the RTC<br>management view. So if EcoStruxure Machine Expert-Basic detects<br>that %S50 is already set to 1, a message informs that EcoStruxure<br>Machine Expert-Basic cannot read the exact value of the controller<br>internal clock. However, this situation does not prevent updates to the<br>controller date & time from the RTC management view but, if used, %<br>S50 will be reset by EcoStruxure Machine Expert-Basic. |               |          |
| %S51          | Time-of-day clock status                      | Normally set to 0, this bit can be set to 1 or 0 by the program.                                                                                                    | 0             | U→S, SIM |
|               |                                               | Set to 0, the date and time are consistent.                                                                                                    |               |          |
|               |                                               | • Set to 1, the date and time must be initialized by the program.                                                                                                    |               |          |
|               |                                               | When this bit is set to 1, the time of day clock data is not valid. The date and time may never have been configured, the battery may be low, or the controller correction constant may be invalid (never configured, difference between the corrected clock value and the saved value, or value out of range).                                                                                                    |               |          |
|               |                                               | State 1 transitioning to state 0 forces a Write of the correction constant to the RTC.                                                                                                    |               |          |
| %S52          | RTC write error detected                      | This bit, managed by the system, is set to 1 to indicate that an RTC write (requested by %S50) has not been performed because of invalid values in %SW49 to %SW53, page 323.                                                                                                    | 0             | S, SIM   |
|               |                                               | This bit is set to 0 if the requested RTC change has been correctly applied.                                                                                                    |               |          |
| %S59          | Update the date and time<br>set in word %SW59 | <ul> <li>Normally set to 0, this bit can be set to 1 or 0 by the program:</li> <li>Set to 0, the system word %SW59 is not managed.</li> </ul>                                                                                                    | 0             | U        |
|               |                                               | • On a rising edge of this bit, the date and time are incremented or decremented according to the control bits set in %SW59.                                                                                                    |               |          |
| %S66          | Battery LED                                   | If the battery is missing or in error, the battery LED is ON. Set this bit to 1 to deactivate the battery LED. This system bit is set to 0 at the start.                                                                                                    | 0             | U→S      |
| %S75          | Battery status                                | This system bit is set by the system and can be read by the user. It indicates the battery status:                                                                                                    | 0             | S        |

| System<br>Bit  | Function                                         | Description                                                                                                    |   | Control |
|----------------|--------------------------------------------------|----------------------------------------------------------------------------------------------------|---|---------|
|                |                                                  | • Set to 0, the external battery is operating normally.                                                                                                    |   |         |
|                |                                                  | <ul> <li>Set to 1, external battery power is low, or no external battery is detected.</li> </ul>                                                                                                    |   |         |
| %S90           | Backup/Restore/Erase<br>destination              | This system bit selects the destination of the memory words backup/ restore/erase operation:                                                                                                    | 0 | U       |
|                |                                                  | <ul> <li>Set to 0: non-volatile memory (default).</li> <li>Set to 1: SD cord</li> </ul>                                                                                                    |   |         |
| °.C01          |                                                  | • Set this kit to 1 to cross the backed up variables stared in non-velatile                                                                                                    |   | 11.0    |
| 2221<br>2221   | variables                                        | memory or the SD card, depending on %S90.                                                                                                    | _ | 0→3     |
| %S92           | %™ variables backed up<br>in non-volatile memory | This system bit is set to 1 by the system if memory word (%MW) variables are available in non-volatile memory.                                                                                                    | _ | S       |
| %S93           | Back up %™                                       | Set this bit to 1 to back up the <code>%MW</code> variables in the non-volatile memory or SD card, depending on <code>%S90</code> .                                                                                                    | _ | U→S     |
| %S94           | Restore %MW                                      | Set this bit to 1 to restore the data backed up in non-volatile memory or SD card, depending on %S90                                                                                                    | - | U→S     |
| %S96           | Backup program OK                                | This bit can be read at any time (either by the program or while adjusting), in particular after a cold start.                                                                                                    | 0 | S, SIM  |
|                |                                                  | • Set to 0, the backup program is invalid.                                                                                                    |   |         |
|                |                                                  | Set to 1, the backup program is valid.                                                                                                    |   |         |
| %S101          | Changing a port address<br>(Modbus protocol)     | Used to change a serial line port address using system words %<br>SW101 (SL1), %SW102 (SL2) and %SW111 (SL3). To do this, %S101<br>must be set to 1.                                                                                                    | 0 | U       |
|                |                                                  | <ul> <li>Set to 0, the address cannot be changed. The value of %SW101,<br/>%SW102 and %SW111 matches the current port address</li> </ul>                                                                                                    |   |         |
|                |                                                  | <ul> <li>Set to 1, the address can be changed by changing the values of<br/><sup>§</sup>SW101 (SL1), §SW102 (SL2) and §SW111 (SL3).     </li> </ul>                                                                                                    |   |         |
|                |                                                  | <b>NOTE: %</b> S101 cannot be set to 1 if a post configuration file is defined on SL1 or SL2.                                                                                                    |   |         |
| %S102          | Using the ASCII protocol                         | Enables the use of the ASCII protocol on SL1 (%s103), SL2 (%s104)<br>or SL3 (%s102). The ASCII protocol is configured by using system<br>words %sw103 and %sw105 for SL1, system words %sw104 and %<br>sw106 for SL2, and system words %sw112 and %sw113for SL3.                                                                                                    |   |         |
| %S103<br>%S104 |                                                  | <ul> <li>Set to 0, the protocol used is the one configured in EcoStruxure<br/>Machine Expert-Basic, or specified in the post configuration,<br/>page 38</li> </ul>                                                                                                    | 0 | U       |
|                |                                                  | <ul> <li>Set to 1, the ASCII protocol is used on SL1 (%S103) or SL2 (%<br/>S104 or SL3 (%S102)). In this case, the system words %SW103,<br/>%SW105, and %SW121 must be previously configured for SL1,<br/>and %SW104, %SW106, and %SW122 for SL2, and %SW112, %<br/>SW113, and %SW123 for SL3. Each change of those %SW will<br/>be taken into account after a rising edge to %S103 or %S104 or<br/>%S102.</li> <li>NOTE: A rising or falling edge of %S103 or %S104 or %<br/>S102cancels an exchange in progress (EXCH instruction)</li> <li>NOTE: Setting %S103 or %S104 or %S102 to 0 reconfigures the<br/>serial line with the EcoStruxure Machine Expert-Basic<br/>parameters.</li> </ul> |   |         |
|                |                                                  | Serial Line IOScanner is configured on the corresponding serial line.                                                                                                    |   |         |
| %S106          | I/O bus behavior                                 | The default value is 0, meaning that a bus communication error on an expansion module stops the I/O expansion bus exchanges.                                                                                                    | 0 | U/S     |
|                |                                                  | Set this bit to 1 to specify that the controller continues to make I/O expansion bus exchanges.                                                                                                    |   |         |
|                |                                                  | <b>NOTE:</b> When a bus communication error occurs, bit n of %<br>SW120 is set to 1, where n is the expansion module number,<br>and %SW118 bit 14 is set to 0.                                                                                                    |   |         |
|                |                                                  | For more information on bus error handling, refer to I/O Configuration General Description.                                                                                                    |   |         |
| %S107          | I/O bus restart                                  | The default value is 0. Reset to 0 by the system.                                                                                                    | 0 | U/S     |
|                |                                                  | Set this bit to 1 to force a restart of the I/O expansion bus. On detection of a rising edge of this bit, the logic controller reconfigures and restarts the I/O expansion bus if:                                                                                                    |   |         |

| System<br>Bit           | Function                         | Description                                                                                                    | Init<br>State | Control |
|-------------------------|----------------------------------|----------------------------------------------------------------------------------------------------|---------------|---------|
|                         |                                  | <ul> <li>%S106 is set to 0 (that is, I/O exchanges are stopped)</li> <li>%SW118 bit 14 is set to 0 (I/O bus is in error)</li> <li>At least one bit of %SW120 is set to 1 (identifying the module that is in bus communication error)</li> <li>For more information on bus error handling, refer to I/O Configuration General Description.</li> </ul>                                                                                                    |               |         |
| %S109                   | IOScanner reset SL3              | Set to 1 to reset the Modbus Serial IOScanner on Serial Line 3.                                                                                                    | 0             | U/S     |
| %S110                   | IOScanner reset SL1              | Set to 1 to reset the Modbus Serial IOScanner on Serial Line 1.                                                                                                    | 0             | U/S     |
| %S111                   | IOScanner reset SL2              | Set to 1 to reset the Modbus Serial IOScanner on Serial Line 2.                                                                                                    | 0             | U/S     |
| %S112                   | IOScanner reset ETH1             | Set to 1 to reset the Modbus TCP IOScanner on Ethernet.                                                                                                    | 0             | U/S     |
| %S113                   | IOScanner suspend SL1            | Set to 1 to suspend the Modbus Serial IOScanner on Serial Line 1.                                                                                                    | 0             | U/S     |
| %S114                   | IOScanner suspend SL2            | Set to 1 to suspend the Modbus Serial IOScanner on Serial Line 2.                                                                                                    | 0             | U/S     |
| %S115                   | IOScanner suspend<br>ETH1        | Set to 1 to suspend the Modbus TCP IOScanner on Ethernet.                                                                                                    | 0             | U/S     |
| %S116                   | IOScanner suspend SL3            | Set to 1 to suspend the Modbus Serial IOScanner on Serial Line 3.                                                                                                    | 0             | U/S     |
| %S119                   | Local I/O error detected         | Normally set to 1. This bit can be set to 0 when an I/O communication interruption is detected on the logic controller. <code>%SW118</code> determines the nature of the communication interruption. Resets to 1 when the communication interruption disappears.                                                                                                    | 1             | S       |
| %S124<br>%S125<br>%S126 | Using the Modbus RTU<br>protocol | <ul> <li>Enables the use of the Modbus RTU protocol on SL1 (%S124) or SL2 (%S125) or SL3 (%S126). The Modbus RTU protocol is configured by using system words %SW224 and %SW227 for SL1, and system words %SW225 and %SW228 for SL2, and system words %SW226 and %SW229 for SL3.</li> <li>Set to 0, the protocol used is the one configured in EcoStruxure Machine Expert-Basic, or specified in the post configuration, page 38.</li> <li>Set to 1, the Modbus RTU protocol is used on SL1 (%S124) or SL2 (%S125) or SL3 (%S126). In this case, the system words %SW224 and %SW227 must be previously configured for SL1, %SW225 and %SW228 for SL2, %SW226 and %SW229 for SL3. Each change of those %SW will be taken into account after a rising edge to %S124 or %S125 or %S126 or %S126 cancels an exchange in progress (EXCH instruction)</li> <li>NOTE: Setting %S124 or %S125 or %S126 to 0 reconfigures the serial line with the EcoStruxure Machine Expert-Basic parameters.</li> <li>NOTE: %S124 and %S125 or %S126 are ignored if a Modbus Serial Line IOScanner is configured on the corresponding serial line.</li> <li>NOTE: %S124 and %S125 or %S126 are ignored if in the post configuration exists.</li> </ul> | 0             | U       |

S: Controlled by the system

U: Controlled by the user

 $U{\rightarrow}S{:}$  Set to 1 by the user, reset to 0 by the system

 $S{\rightarrow} U{:}$  Set to 1 by the system, reset to 0 by the user

SIM: Applied in the Simulator

# System Words (%SW)

# Introduction

This section provides information about the function of system words.

# **Displaying System Word Properties**

Follow these steps to display properties of the system words:

| Step | Action                                                                              |
|------|-------------------------------------------------------------------------------------|
| 1    | Select the <b>Tools</b> tab in the left-hand area of the <b>Programming</b> window. |
| 2    | Click System objects > System Words.                                                |
|      | Result: System word properties appear on the screen.                                |

### **System Words Properties**

This table describes each property of the system word:

| Parameter | Editable | Value      | Default<br>Value | Description                                                                                                    |
|-----------|----------|------------|------------------|----------------------------------------------------------------------------------------------------|
| Used      | No       | True/False | False            | Indicates whether the system word is being referenced in a program.                                                                                                    |
| Address   | No       | %SWi       | _                | Displays the system word address,<br>where i is the word number that<br>represents the sequential position of<br>the system word in the memory.<br>If the controller has maximum n system<br>words, the value of i is given as 0n-1.<br>For example, <i>%SW50</i> is system word<br>50.                                                                                      |
| Symbol    | Yes      | -          | -                | The symbol associated with the system word.<br>Double-click in the <b>Symbol</b> column and type the name of the symbol to associate with the system word.<br>If a symbol already exists, you can right-click in the <b>Symbol</b> column and choose <b>Search and Replace</b> to find and replace occurrences of the symbol throughout the program and/or program comments. |
| Comment   | Yes      | _          | -                | A comment associated with the system word.<br>Double-click in the <b>Comment</b> column and type an optional comment to associate with the system word.                                                                                                    |

# **System Words Description**

This table presents the description of the system words and how they are controlled:

| System<br>Words | Function                                                                | Description                                                                                                    | Control |
|-----------------|-------------------------------------------------------------------------|----------------------------------------------------------------------------------------------------|---------|
| %SW0            | Controller scan<br>period (master task<br>set to periodic scan<br>mode) | Modifies the controller scan period (1150 ms) defined in the Master task properties or an animation table.                                                                                                    | U, SIM  |
| %SW1            | Periodic task period                                                    | <ul> <li>Modifies the cycle time [1255 ms] of the periodic task, without losing the Period value specified in the periodic task properties window.</li> <li>Allows you to recover the Period value saved in the periodic task properties window: <ul> <li>In case of a cold start, or</li> <li>If the value you write in %SW1 is outside [1255] range.</li> </ul> </li> </ul> | U, SIM  |

| System<br>Words | Function                          | Description                                                                                                    | Control |
|-----------------|-----------------------------------|----------------------------------------------------------------------------------------------------|---------|
|                 |                                   | The %SW1 value can be modified in the program at each end of a cycle, in the program or in an animation table without having to stop the program. Cycle times can be correctly observed while the program is running. |         |
| %SW6            | Controller state                  | Controller state:                                                                                                    | S, SIM  |
|                 | %MW60012                          | 0 = EMPTY                                                                                                    |         |
|                 |                                   | 2 = STOPPED                                                                                                    |         |
|                 |                                   | 3 = RUNNING                                                                                                    |         |
|                 |                                   |                                                                                                    |         |
|                 |                                   |                                                                                                    |         |
| 0.0747          | O an traillen a ta ta             | 5 = POWERLESS                                                                                                    | 0.0114  |
| SW /            | Controller state                  | Bit [U]: Backup/restore in progress:     Set to 1 if backup/restore of the program is in progress                                                                                                    | S, SIM  |
|                 |                                   | <ul> <li>Set to 0 if backup/restore of the program is complete or disabled.</li> </ul>                                                                                                    |         |
|                 |                                   | <ul> <li>Bit [1]: Configuration of the controller is OK:</li> </ul>                                                                                                    |         |
|                 |                                   | <ul> <li>Set to 1 if configuration ok.</li> </ul>                                                                                                    |         |
|                 |                                   | Bit [2]: SD card status bits:                                                                                                    |         |
|                 |                                   | <ul> <li>Set to 1 if SD card is present.</li> </ul>                                                                                                    |         |
|                 |                                   | Bit [3]: SD card status bits:                                                                                                    |         |
|                 |                                   | <ul> <li>Set to 1 if SD card is being accessed.</li> </ul>                                                                                                    |         |
|                 |                                   | Bit [4]: Application memory status:                                                                                                    |         |
|                 |                                   | <ul> <li>Set to 1 if application in RAM memory is different from that in flash memory.</li> </ul>                                                                                                    |         |
|                 |                                   | Bit [5]: SD card status bits:                                                                                                    |         |
|                 |                                   | • Set to 1 if SD card is in error.                                                                                                    |         |
|                 |                                   | Bit [0]: Not used (status 0)                                                                                                    |         |
|                 |                                   | Bit [7]. Controller reserved.     Set to 1 when the controller is in connected mode with EcoStruyure Machine                                                                                                    |         |
|                 |                                   | Expert-Basic.                                                                                                    |         |
|                 |                                   | Bit [8]: Application in Write mode:                                                                                                    |         |
|                 |                                   | <ul> <li>Set to 1 if application is protected. In this case, the clone operation does not<br/>replicate the application (see Clone Management, page 140)</li> </ul>                                                   |         |
|                 |                                   | Bit [9]: Not used (status 0)                                                                                                    |         |
|                 |                                   | Bit [10]: Second serial port installed as cartridge (compact only):                                                                                                    |         |
|                 |                                   | • 0 = No serial cartridge                                                                                                    |         |
|                 |                                   | • 1 = Serial cartridge installed                                                                                                    |         |
|                 |                                   | Bit [11]: Second serial port type:     Set to 1 = EIA BS 495                                                                                                    |         |
|                 |                                   | Set 10 1 - EIA No-400     Bit [12]: Validity of the application in internal memory:                                                                                                    |         |
|                 |                                   | <ul> <li>Set to 1 if the application is valid</li> </ul>                                                                                                    |         |
|                 |                                   | Bit [14]: Validity of the application in RAM memory:                                                                                                    |         |
|                 |                                   | <ul> <li>Set to 1 if the application is valid.</li> </ul>                                                                                                    |         |
|                 |                                   | Bit [15]: Ready for execution:                                                                                                    |         |
|                 |                                   | <ul> <li>0 = No serial cartridge</li> </ul>                                                                                                    |         |
|                 |                                   | <ul> <li>1 = Serial cartridge installed</li> </ul>                                                                                                    |         |
| %SW8            | Controller state                  | Bit [0] – Bit [9]: not used                                                                                                    | S, SIM  |
|                 | NOTE: SL3 is                      | Bit [10]: Second serial port installed as cartridge (compact only):                                                                                                    |         |
|                 | only supported<br>on the function | <ul> <li>0 = No serial cartridge</li> </ul>                                                                                                    |         |
|                 | level 12.1.                       | Bit [11]: Second serial port type:                                                                                                    |         |
|                 |                                   | <ul> <li>Set to 1 = EIA RS-485</li> </ul>                                                                                                    |         |
|                 |                                   | Bit [12] – Bit [15]: not used                                                                                                    |         |
| %SW11           | Software watchdog value           | Contains the maximum value of the watchdog. The value (10500 ms) is defined by the configuration.                                                                                                    | U, SIM  |
| %SW13           | BOOT version                      | For example, if %SW13 = 000E hex:                                                                                                    | U, SIM  |
|                 | Vxx.yy                            | <ul> <li>8 MSB = 00 in hexadecimal, then xx=0 in decimal</li> </ul>                                                                                                    |         |
|                 |                                   | <ul> <li>8 LSB = 0E in hexadecimal, then yy=14 in decimal</li> </ul>                                                                                                    |         |
|                 |                                   | As a result, boot loader version is 0.14, displayed as 14 decimal.                                                                                                    |         |

| System<br>Words                                    | Function                                                          | Description                                                                                                    | Control         |
|----------------------------------------------------|-------------------------------------------------------------------|----------------------------------------------------------------------------------------------------|-----------------|
| %SW14                                              | Commercial version,<br>Vxx.yy                                     | <ul> <li>For example, if %SW14 = 0232:</li> <li>8 MSB = 02 in hexadecimal, then xx=2 in decimal</li> <li>8 LSB = 32 in hexadecimal, then yy=50 in decimal</li> <li>As a result, commercial version is 2.50, displayed as 250 decimal.</li> </ul>                                                                                                    | S, SIM          |
| %SW15-%<br>SW16                                    | Firmware version,<br>aa.bb.cc.dd                                  | <ul> <li>For example, if %SW15 = 0003 hex:</li> <li>8 MSB = 00 in hexadecimal, then aa = 00 in decimal</li> <li>8 LSB = 03 in hexadecimal, then bb = 03 in decimal</li> <li>For example, if %SW16 = 0B16 hex:</li> <li>8 MSB = 0B in hexadecimal, then cc = 11 in decimal</li> <li>8 LSB = 16 in hexadecimal, then dd = 22 in decimal</li> <li>As a result, firmware version is 0.3.11.22 displayed as 00031122 decimal.</li> </ul>                                                                                                    | S, SIM          |
| %SW17                                              | Default status for<br>floating operation                          | <ul> <li>When an error is detected in a floating arithmetic operation, bit %S18 is set to 1 and the default status of %SW17 is updated according to the following coding:</li> <li>Bit[0]: Invalid operation, result is not a number (NaN)</li> <li>Bit[1]: Reserved</li> <li>Bit[2]: Division by 0, result is invalid (-Infinity or +Infinity)</li> <li>Bit[3]: Result greater in absolute value than +3.402824e+38, result is invalid (-Infinity or +Infinity)</li> </ul>                                                                                                    | S and U,<br>SIM |
| *SW18-*<br>SW19                                    | 100 ms absolute<br>timer counter                                  | <ul> <li>This counter works using 2 words:</li> <li>%SW18 represents the least significant word,</li> <li>%SW19 represents the most significant word.</li> <li>%SW18 increases from 0 to 32767 each 100 ms. When 32767 is reached, %SW19 is incremented and %SW18 is reset to 0.</li> <li>These double words are also reset during the initialization phase and on a reset of %S0.</li> </ul>                                                                                                    | S and U,<br>SIM |
| %SW30                                              | Last scan time<br>(master task)                                   | Indicates the execution time of the last controller scan cycle (in ms).<br><b>NOTE:</b> This time corresponds to the time elapsed between the start (acquisition of inputs) and the end (update of outputs) of a master task scan cycle. If the scan time is 2.250 ms, the %SW30 is 2 and the %SW70 is 250.                                                                                                    | S               |
| *SW31                                              | Max. scan time<br>(master task)                                   | <ul> <li>Indicates the execution time of the longest controller scan cycle since the last cold start (in ms).</li> <li>NOTE: <ul> <li>This time corresponds to the time elapsed between the start (acquisition of inputs) and the end (update of outputs) of a scan cycle. If the maximum scan time is 2.25 ms, the %SW31 is 2 and the %SW71 is 250.</li> <li>To ensure proper detection of a pulse signal when the latching input option is selected, the pulse width (T<sub>ON</sub>) and the period (P) must meet the following 2 requirements: <ul> <li>T<sub>ON</sub> ≥ 1 ms</li> <li>The input signal period (P) must follow the Nyquist-Shannon sampling rule stating that the input signal period (P) must be at least twice the maximum program scan time (%SW31):</li> <li>P ≥ 2 x %SW31.</li> </ul> </li> </ul></li></ul> | S               |
| %SW32                                              | Min. scan time<br>(master task)                                   | Indicates the execution time of shortest controller scan cycle since the last cold start (in ms).<br><b>NOTE:</b> This time corresponds to the time elapsed between the start (acquisition of inputs) and the end (update of outputs) of a scan cycle. If the minimum scan time is 2.250 ms, the %SW32 will be 2 and the %SW72 will be 250.                                                                                                    | S               |
| %SW33<br>%SW34<br>%SW35<br>%SW36<br>%SW37<br>%SW38 | IP address for<br>Ethernet server<br>configuration read/<br>write | <ul> <li>The IP settings can be modified. The read or write selection is done using the system bit \$\$33.</li> <li>The system words \$\$W34\$\$W38 contain the Ethernet parameters: <ul> <li>IP address: \$\$W33 and \$\$W34</li> <li>For IP address: \$\$W33 and \$\$W34</li> <li>For IP address AA.BB.CC.DD: \$\$W33 = CC.DD and \$\$W34 = AA.BB</li> </ul> </li> <li>Subnetwork mask: \$\$W35 and \$\$W36</li> <li>For subnetwork mask AA.BB.CC.DD: \$\$W35 = CC.DD and \$\$W36 = AA.BB</li> <li>Gateway address: \$\$W37 and \$\$W38</li> <li>For gateway address AA.BB.CC.DD: \$\$W37 = CC.DD and \$\$W38 = AA.BB</li> </ul>                                                                                                    | U               |

| System<br>Words | Function                       | Description                                                                                                    |                                                                                                    |                                                           | Control |  |
|-----------------|--------------------------------|----------------------------------------------------------------------------------------------------|----------------------------------------------------------------------------------------------------|-----------------------------------------------------------|---------|--|
| %SW39           | Periodic average<br>time       | Indicates the average                                                                                                    | Indicates the average execution time in $\mu s$ of the periodic task (last 5 times)                                                                                                    |                                                           |         |  |
| %SW40           | Event 0 average<br>time        | Indicates the average IO.2 (last 5 times)                                                                                | Indicates the average execution time in $\mu s$ of the event task associated with the input $\%$ 10 . 2 (last 5 times)                                                                                                    |                                                           |         |  |
| %SW41           | Event 1 average<br>time        | Indicates the average IO.3 (last 5 times)                                                                                | Indicates the average execution time in $\mu s$ of the event task associated with the input $\%$ I 0 . 3 (last 5 times)                                                                                                    |                                                           |         |  |
| %SW42           | Event 2 average time           | Indicates the average I 0 . 4 (last 5 times)                                                                             | execution time in $\mu$ s of the security of the security of the | he event task associated with the input $\ensuremath{\$}$ | -       |  |
| %SW43           | Event 3 average<br>time        | Indicates the average I 0 . 5 (last 5 times)                                                                             | execution time in $\mu$ s of the security of the security of the | he event task associated with the input $\ensuremath{\$}$ | -       |  |
| %SW44           | Event 4 average time           | Indicates the average<br>Threshold 0 of HSC0 o                                                                           | execution time in µs of t<br>r HSC2 (last 5 times)                                                                                                    | he event task associated with the                         | -       |  |
| %SW45           | Event 5 average<br>time        | Indicates the average<br>Threshold 1 of HSC0 o                                                                           | execution time in µs of t<br>r HSC2 (last 5 times)                                                                                                    | he event task associated with the                         | -       |  |
| %SW46           | Event 6 average<br>time        | Indicates the average<br>Threshold 0 of HSC1 o                                                                           | execution time in µs of t<br>r HSC3 (last 5 times)                                                                                                    | he event task associated with the                         | -       |  |
| %SW47           | Event 7 average<br>time        | Indicates the average<br>Threshold 1 of HSC1 o                                                                           | execution time in µs of tl<br>r HSC3 (last 5 times)                                                                                                    | he event task associated with the                         | -       |  |
| %SW48           | Number of events               | Indicates how many events except cyclic events except cyclic events except cyclic events except cyclic events execution. | Indicates how many events have been executed since the last cold start. (Counts all events except cyclic events.) <b>NOTE:</b> Set to 0 (after application loading and cold start), increments on each event execution.                                                                                                    |                                                           |         |  |
| %SW49           | Real-Time Clock                | RTC functions: words                                                                                                    | RTC functions: words containing current date and time values (in BCD):                                                                                                    |                                                           |         |  |
| %SW50           | (RTC)                          | *SW49                                                                                                    |                                                                                                    | xN Day of the week (N=1 for Monday)                       | SIM     |  |
| %SW51           |                                | %SW50                                                                                                    |                                                                                                    | 00SS Seconds                                              |         |  |
| %SW52           |                                | %SW51                                                                                                    |                                                                                                    | HHMM: hour and minute                                     | -       |  |
| %SW53           |                                | %SW52                                                                                                    |                                                                                                    | MMDD: month and day                                       |         |  |
|                 |                                | %SW53                                                                                                    |                                                                                                    | CCYY: century and year                                    |         |  |
|                 |                                | Set the system bit %S5<br>SW49 to %SW53. On a f<br>the values written in th                                              | Set the system bit %S50 to 1 to enable updating the RTC value using system words %<br>SW49 to %SW53. On a falling edge of %S50 the internal RTC controller is updated using<br>the values written in these words. For more details, see system bit %S50, page 323.                                                                                                    |                                                           |         |  |
| %SW54           | Date and time of the last stop | System words containi<br>BCD):                                                                                           | ing the date and time of                                                                                                    | the last power outage or controller stop (in              | S, SIM  |  |
| *SW33           |                                | %SW54                                                                                                    |                                                                                                    | SS Seconds                                                |         |  |
| *SW56           |                                | %SW55                                                                                                    |                                                                                                    | HHMM: hour and minute                                     |         |  |
| %SW57           |                                | %SW56                                                                                                    |                                                                                                    | MMDD: month and day                                       |         |  |
|                 |                                | %SW57                                                                                                    |                                                                                                    | CCYY: century and year                                    |         |  |
| %SW58           | Code of last stop              | Displays code giving c                                                                                                   | ause of last stop:                                                                                                    |                                                           | S, SIM  |  |
|                 |                                | 0                                                                                                    | Unknown reason or in                                                                                                    | itial value (after an application download)               |         |  |
|                 |                                | 1                                                                                                    | Run/Stop input edge                                                                                                    |                                                           | -       |  |
|                 |                                | 2                                                                                                    | Stop at detected software error (controller went in HAI TED state)                                                                                                    |                                                           | -       |  |
|                 |                                | 3                                                                                                    | Stop command (EcoS<br>button)                                                                                                    | truxure Machine Expert-Basic online                       |         |  |
|                 |                                | 4                                                                                                    | Power outage                                                                                                    |                                                           |         |  |
|                 |                                | 5                                                                                                    | Stop at detected hard                                                                                                    | vare error                                                |         |  |
|                 |                                | 6                                                                                                    | Init in cold start                                                                                                    |                                                           |         |  |
|                 |                                | 7                                                                                                    | Start in stop                                                                                                    |                                                           | -       |  |
|                 |                                | 8                                                                                                    | Low battery                                                                                                    |                                                           |         |  |
|                 |                                | 9                                                                                                    | Controller is not OK to                                                                                                    | run                                                       |         |  |
|                 |                                | -                                                                                                    |                                                                                                    |                                                           |         |  |

| System<br>Words | Function            | Description                                                                                                    |                                                                                    |                                                                                                    | Control  |  |
|-----------------|---------------------|----------------------------------------------------------------------------------------------------|------------------------------------------------------------------------------------|----------------------------------------------------------------------------------------------------|----------|--|
|                 |                     | The reasons for the last stop are prioritized in the following order (that is, when the controller is in the <i>STOPPED</i> state after a power cycle):                                                                |                                                                                    |                                                                                                    |          |  |
|                 |                     | 1, 7, 4, 8, 2                                                                                                    |                                                                                    |                                                                                                    |          |  |
| %SW59           | Adjust current date | Contains 2 sets of 8 bit                                                                                                    | ts used to increment or                                                            | decrement the current date and time.                                                                                                    | U        |  |
|                 |                     | Set the appropriate bit of %SW59 first, then set %S59 from 0 to 1. The operation is performed when the bit is set on the rising edge of %S59.                                                                          |                                                                                    |                                                                                                    |          |  |
|                 |                     | Increment                                                                                                    | Decrement                                                                          | Parameter                                                                                                    |          |  |
|                 |                     | Bit 0                                                                                                    | Bit 8                                                                              | Day of week                                                                                                    | Not used |  |
|                 |                     | Bit 1                                                                                                    | Bit 9                                                                              | Seconds                                                                                                    |          |  |
|                 |                     | Bit 2                                                                                                    | Bit 10                                                                             | Minutes                                                                                                    |          |  |
|                 |                     | Bit 3                                                                                                    | Bit 11                                                                             | Hours                                                                                                    |          |  |
|                 |                     | Bit 4                                                                                                    | Bit 12                                                                             | Days                                                                                                    |          |  |
|                 |                     | Bit 5                                                                                                    | Bit 13                                                                             | Month                                                                                                    |          |  |
|                 |                     | Bit 6                                                                                                    | Bit 14                                                                             | Years                                                                                                    |          |  |
|                 |                     | Bit 7                                                                                                    | Bit 15                                                                             | Centuries                                                                                                    | Not used |  |
| %SW60           | RTC correction      | RTC correction value.                                                                                                    |                                                                                    |                                                                                                    | U        |  |
|                 |                     | Only available for the N                                                                                                    | M200 Logic Controller.                                                             | Default value is 0.                                                                                                    |          |  |
|                 |                     | Bit [7]: correction direc                                                                                                    | tion, 0 positive, 1 negat                                                          | ive                                                                                                    |          |  |
|                 |                     | Bits [0] to [6]: correction value, range from 0 to 30                                                                                                    |                                                                                    |                                                                                                    |          |  |
|                 |                     | If the correction value is not 0, the RTC will automatically be corrected to the value once on each Sunday at 00:00:30.                                                                                                |                                                                                    |                                                                                                    |          |  |
|                 |                     | <b>NOTE:</b> The RTC correction value can be modified by the user application or animation table with the PLC online. The value will be saved in the flash memory when the power goes off and restored after power on. |                                                                                    |                                                                                                    |          |  |
| %SW62           | Ethernet error      | Indicates the error cod                                                                                                    | Indicates the error code:                                                          |                                                                                                    |          |  |
|                 | detection           | 0 - No error detected                                                                                                    |                                                                                    |                                                                                                    |          |  |
|                 |                     | 1 - Duplicate IP: the M200 Logic Controller is configured with its default IP address (generated from the MAC address)                                                                                                 |                                                                                    |                                                                                                    |          |  |
|                 |                     | 2 - DHCP in progress                                                                                                    |                                                                                    |                                                                                                    |          |  |
|                 |                     | 3 - BOOTP in progress                                                                                                    |                                                                                    |                                                                                                    |          |  |
|                 |                     | 4 - Invalid parameters : port is disabled                                                                                                    |                                                                                    |                                                                                                    |          |  |
|                 |                     | 5 - Fixed IP address: ir                                                                                                    | nitialization in progress                                                          |                                                                                                    |          |  |
|                 |                     | 6 - Ethernet link is dow                                                                                                    | 'n                                                                                 |                                                                                                    |          |  |
| %SW63           | EXCH1 block error   | EXCH1 error code:                                                                                                    |                                                                                    |                                                                                                    | S        |  |
|                 | code                | 0 - operation was succ                                                                                                    | essful                                                                             |                                                                                                    |          |  |
|                 |                     | 1 - number of bytes to be transmitted exceeds the limit (> 255)                                                                                                    |                                                                                    |                                                                                                    |          |  |
|                 |                     | 2 - insufficient transmis                                                                                                    | ssion table                                                                        |                                                                                                    |          |  |
|                 |                     | 3 - insufficient word tab                                                                                                    | ble                                                                                |                                                                                                    |          |  |
|                 |                     | 4 - receive table overflowed                                                                                                    |                                                                                    |                                                                                                    |          |  |
|                 |                     | 5 - time-out elapsed                                                                                                    |                                                                                    |                                                                                                    |          |  |
|                 |                     | 6 - transmission                                                                                                    |                                                                                    |                                                                                                    |          |  |
|                 |                     | 7 - incorrect command                                                                                                    | within table                                                                       |                                                                                                    |          |  |
|                 |                     | 8 - selected port not co                                                                                                    | onfigured/available                                                                |                                                                                                    |          |  |
|                 |                     | 9 - reception error: This<br>can be caused due to a<br>parity, data bits, baudra<br>degradation.                                                                                                    | s error code reflects an<br>an incorrect configuration<br>ate, and so on) or an ur | incorrect or corrupted reception frame. It<br>on in the physical parameters (for example,<br>areliable physical connection causing signal |          |  |
|                 |                     | 10 - cannot use %KW if                                                                                                    | receiving                                                                          |                                                                                                    |          |  |

| System<br>Words          | Function                        | Description                                                                                                    | Control         |
|--------------------------|---------------------------------|----------------------------------------------------------------------------------------------------|-----------------|
|                          |                                 | 11 - transmission offset larger than transmission table                                                                                                    |                 |
|                          |                                 | 12 - reception offset larger than reception table                                                                                                    |                 |
|                          |                                 | 13 - controller stopped EXCH processing                                                                                                    |                 |
| %SW64                    | EXCH2 block error code          | EXCH2 error code: See %SW63.                                                                                                    | S               |
| %SW65                    | EXCH3 block error<br>code       | 1-4, 6-13: See %SW63. (Note that error code 5 is invalid and replaced by the Ethernet-<br>specific error codes 109 and 122 described below.)                                                                                                    | S               |
|                          |                                 | The following are Ethernet-specific error codes:                                                                                                    |                 |
|                          |                                 | 101 - incorrect IP address                                                                                                    |                 |
|                          |                                 | 102 - no TCP connection                                                                                                    |                 |
|                          |                                 | 103 - no socket available (all connection channels are busy)                                                                                                    |                 |
|                          |                                 | 104 - network is down                                                                                                    |                 |
|                          |                                 | 105 - network cannot be reached                                                                                                    |                 |
|                          |                                 | 106 - network dropped connection on reset                                                                                                    |                 |
|                          |                                 | 107 - connection aborted by peer device                                                                                                    |                 |
|                          |                                 | 108 - connection reset by peer device                                                                                                    |                 |
|                          |                                 | 109 - connection time-out elapsed                                                                                                    |                 |
|                          |                                 | 110 - rejection on connection attempt                                                                                                    |                 |
|                          |                                 | 111 - host is down                                                                                                    |                 |
|                          |                                 | 120 - incorrect index (remote device is not indexed in configuration table)                                                                                                    |                 |
|                          |                                 | 121 - system error (MAC, chip)                                                                                                    |                 |
|                          |                                 | 122 - receiving process timed-out after data was sent                                                                                                    |                 |
|                          |                                 | 123 - Ethernet initialization in progress                                                                                                    |                 |
| %SW66                    | EXCH4 block error<br>code       | EXCH4 error code: See %SW63 and %SW64.                                                                                                    | S               |
| %SW67                    | Function and type of controller | Contains the logic controller code ID. For more information, refer to the M100/M200 Logic Controller Code ID table, page 341.                                                                                                    | S, SIM          |
| %SW70                    | Scan time                       | Indicates the execution time of the last controller scan cycle (in $\mu$ s).                                                                                                    | -               |
|                          | resolution                      | NOTE: This time corresponds to the time elapsed between the start (acquisition of inputs) and the end (update of outputs) of a master task scan cycle. If the scan time is 2.250 ms, the %SW30 will be 2 and the %SW70 will be 250.                                                                            |                 |
| %SW71                    | Max. scan time                  | Indicates the execution time of the longest controller scan cycle since the last cold start (in ms).                                                                                                    | -               |
|                          | microseconds<br>resolution      | <b>NOTE:</b> This time corresponds to the time elapsed between the start (acquisition of inputs) and the end (update of outputs) of a scan cycle. If the scan time is 2.250 ms, the %SW31 will be 2 and the %SW71 will be 250.                                                                                 |                 |
| %SW72                    | Min. scan time                  | Indicates execution time of the shortest controller scan cycle since the last cold start (in ms).                                                                                                    | -               |
|                          | microseconds<br>resolution      | <b>NOTE:</b> This time corresponds to the time elapsed between the start (acquisition of inputs) and the end (update of outputs) of a scan cycle. If the scan time is 2.250 ms, the %SW32 will be 2 and the %SW72 will be 250.                                                                                 |                 |
| %SW75                    | Load of processor               | Indicates the percentage of processing load.                                                                                                    | S               |
|                          |                                 | Processing load is defined as the percentage of the total available processing time that is used to process your program tasks (this value is an average and is calculated every second). In case of processing load higher than 80% for two consecutive periods of time, the controller goes to HALTED state. |                 |
| %SW76 <b>to</b><br>%SW79 | Down counters 1-4               | These 4 words serve as 1 ms timers. They are decremented individually by the system every ms if they have a positive value. This gives 4 down counters down counting in ms which is equal to an operating range of 1 ms to 32767 ms. Setting bit 15 to 1 can stop decrementation.                              | S and U,<br>SIM |
| %SW89                    | Cartridge slot 1<br>version     | Indicates the firmware version of the cartridge in slot 1.                                                                                                    | S               |

| System<br>Words            | Function                                                          | Description                                                                                                    | Control |
|----------------------------|-------------------------------------------------------------------|----------------------------------------------------------------------------------------------------|---------|
| %SW90                      | Cartridge slot 2 version                                          | Indicates the firmware version of the cartridge in slot 2.                                                                                                    | S       |
| %SW91                      | TM3 slot 1 version                                                | Indicates the firmware version of the TM3 expansion module in slot 1.                                                                                                    | S       |
| %SW92                      | TM3 slot 2 version                                                | Indicates the firmware version of the TM3 expansion module in slot 2.                                                                                                    | S       |
| %SW93                      | TM3 slot 3 version                                                | Indicates the firmware version of the TM3 expansion module in slot 3.                                                                                                    | S       |
| %SW94                      | Application<br>signature                                          | If the application changes, in terms of configuration or programming data, the signature (sum of all checksums) also changes.                                                                                                    | S, SIM  |
| %SW95                      | %MW60028-%<br>MW60034                                             | If <code>%SW94 = 91F3</code> in hexadecimal, the application signature is 91F3 in hexadecimal.                                                                                                    |         |
| %S₩96                      | Diagnostics for<br>save/restore<br>function of program<br>and %MW | <ul> <li>Bit [1]: This bit is set by the firmware to indicate when the save is complete: <ul> <li>Set to 1 if the backup is complete.</li> <li>Set to 0 if a new backup request is requested.</li> </ul> </li> <li>Bit [2]: Back up error detected, refer to bits 8, 9, 10, 12 and 14 for further information: <ul> <li>Set to 1 if an error is detected.</li> <li>Set to 0 if a new backup request is requested.</li> </ul> </li> <li>Bit [6]: Set to 1 if the controller contains a valid application in RAM memory.</li> <li>Bit [10]: Difference between internal RAM and Flash memory (1 = yes).</li> <li>Set to 1 if there is a difference.</li> </ul> <li>Bit [12]: Indicates if a restore error has occurred: <ul> <li>Set to 1 if an error is detected.</li> </ul> </li> <li>Bit [14]: Indicates if a Flash memory write error has occurred: <ul> <li>Set to 1 if an error is detected.</li> </ul> </li> | S, SIM  |
| %SW97                      | TM3 slot 4 version                                                | Indicates the firmware version of the TM3 expansion module in slot 4.                                                                                                    | S       |
| %SW98                      | Post configuration<br>status (Serial Line 1)                      | <ul> <li>The bits are set to 1 when the post configuration was applied for the parameter:</li> <li>Bit[0]: Hardware option (RS-485 or RS-232)</li> <li>Bit[1]: Baudrate</li> <li>Bit[2]: Parity</li> <li>Bit[3]: Data size</li> <li>Bit[4]: Number of stop bits</li> <li>Bit[5]: Modbus address</li> <li>Bit[6]: Polarization (if available in the port)</li> </ul>                                                                                                    | S       |
| %S₩99                      | Post configuration<br>status (Serial Line 2)                      | <ul> <li>The bits are set to 1 when the post configuration was applied for the parameter:</li> <li>Bit[0]: Hardware option (RS-485)</li> <li>Bit[1]: Baudrate</li> <li>Bit[2]: Parity</li> <li>Bit[3]: Data size</li> <li>Bit[4]: Number of stop bits</li> <li>Bit[5]: Modbus address</li> <li>Bit[6]: Polarization (if available in the port)</li> </ul>                                                                                                    | S       |
| %SW100                     | Post configuration<br>status (Ethernet)                           | <ul> <li>The bits are set to 1 when the post configuration was applied for the parameter:</li> <li>Bit[0]: IP mode (fixed, DHCP, or BOOTP)</li> <li>Bit[1]: IP address</li> <li>Bit[2]: Network submask</li> <li>Bit[3]: Default gateway</li> <li>Bit[4]: Device name</li> <li>NOTE: The post configuration has priority over the configuration provided by your application. The configuration of your application is not taken into account if the M100/M200 logic controller has a post configuration.</li> </ul>                                                                                                    | S       |
| *SW101<br>*SW102<br>*SW111 | value of the Modbus<br>address port                               | when bit \$5101 is set to 1, you can change the Modbus address of SL1 or SL2 or SL3.<br>The address of SL1 is \$5W101. The address of SL2 is \$5W102. The address of SL3 is \$<br>SW111.                                                                                                    | 5       |

| System<br>Words            | Function                                          | Description                                                                                                    | Control         |  |  |  |  |  |
|----------------------------|---------------------------------------------------|----------------------------------------------------------------------------------------------------|-----------------|--|--|--|--|--|
| %SW103<br>%SW104           | Configuration for<br>use of the ASCII<br>protocol | When bit %S103 (SL1) or %S104 (SL2) is set to 1, the ASCII protocol is used. System word %SW103 (SL1) or %SW104 (SL2) or %SW112 for SL3 must be set according to the elements below:                                                                                                    |                 |  |  |  |  |  |
| *SW112                     |                                                   | 15       14       13       12       11       10       9       8       7       6       5       4       3       2       1       0         End of the character string                                                                                                    |                 |  |  |  |  |  |
|                            |                                                   |                                                                                                    |                 |  |  |  |  |  |
|                            |                                                   | <ul> <li>Baud rate: <ul> <li>000: 1200 baud,</li> <li>001: 2400 baud,</li> <li>010: 4800 baud,</li> <li>011: 9600 baud,</li> <li>100: 19200 baud,</li> <li>101: 38400 baud.</li> <li>110: 57600 baud.</li> <li>111: 115200 baud.</li> </ul> </li> <li>RTS/CTS: <ul> <li>0: disabled,</li> <li>1: enabled.</li> </ul> </li> <li>Parity: <ul> <li>00: none,</li> <li>10: odd,</li> <li>11: even.</li> </ul> </li> <li>Stop bit: <ul> <li>0: 1 stop bit,</li> <li>1: 2 stop bits.</li> </ul> </li> <li>Data bits: <ul> <li>0: 7 data bits,</li> <li>1: 9 data bits,</li> <li>1: 9 data bits,</li> </ul> </li> </ul> |                 |  |  |  |  |  |
| %SW105<br>%SW106<br>%SW113 | Configuration for<br>use of the ASCII<br>protocol | When bit %S103 (SL1) or %S104 (SL2) or %S102 (SL3) is set to 1, the ASCII protocol is used. System word %SW105 (SL1) or %SW106 (SL2) or %SW113 (SL3) must be set according to the elements below:                                                                                                    | S, U            |  |  |  |  |  |
|                            |                                                   | 15 14 13 12 11 10 9 8 7 6 5 4 3 2 1 0                                                                                                    |                 |  |  |  |  |  |
|                            |                                                   | Timeout frame in ms Timeout response<br>in multiples of 100 ms                                                                                                    |                 |  |  |  |  |  |
| %SW110                     | Post configuration status (Serial Line 3)         | Refer to %SW98.                                                                                                    | S               |  |  |  |  |  |
| %SW107                     | MAC address                                       | Indicates the controller MAC address (only references with Ethernet channel).                                                                                                    | S               |  |  |  |  |  |
| %SW108                     |                                                   | For MAC address AA:BB:CC:DD:EE:FF:                                                                                                    |                 |  |  |  |  |  |
| %SW109                     |                                                   | <ul> <li>%sw107 = AA:BB</li> <li>%sw108 = CC:DD</li> </ul>                                                                                                    |                 |  |  |  |  |  |
|                            |                                                   | • %sw107 = EE:FF                                                                                                    |                 |  |  |  |  |  |
| %SW114                     | Enable schedule<br>blocks                         | <ul> <li>Enables or disables operation of schedule blocks by the program:</li> <li>Bit [0]: Enable/disable schedule block number 0 <ul> <li>Set to 0: disabled</li> <li>Set to 1: enabled</li> </ul> </li> <li>Bit [15]: Enable/disable schedule block number 15 <ul> <li>Set to 0: disabled</li> <li>Set to 1: enabled</li> </ul> </li> <li>Initially all schedule blocks are enabled.</li> </ul>                                                                                                    | S and U,<br>SIM |  |  |  |  |  |
|                            |                                                   | The default value is FFFF hex.                                                                                                    |                 |  |  |  |  |  |

| System<br>Words | Function                                 | Description                                                                                                    |        |  |  |  |  |
|-----------------|------------------------------------------|----------------------------------------------------------------------------------------------------|--------|--|--|--|--|
| %SW115          | Controller serial                        | Allows to obtain the serial number of the controller.                                                                                                    | S      |  |  |  |  |
| %SW116          | and 3 respectively                       | Example with the serial number 8A160400008:                                                                                                    |        |  |  |  |  |
| %SW117          | (in BCD)                                 | • %SW115:16#0008                                                                                                    |        |  |  |  |  |
|                 |                                          | • %SW116:16#6040                                                                                                    |        |  |  |  |  |
|                 |                                          | • %SW117:16#0001                                                                                                    |        |  |  |  |  |
|                 | status word                              | <ul> <li>For a controller operating normally, the value of this word is FFFF hex.</li> <li>Bit [9]: <ul> <li>Set to 0: External error detected or communication interruption, for example duplicate IP address.</li> <li>Set to 1: No error detected.</li> </ul> </li> </ul>                                                                                                    |        |  |  |  |  |
|                 |                                          | <ul> <li>Bit [10]:</li> <li>Set to 0: Invalid internal configuration; contact Schneider Electric customer service.</li> <li>Set to 1: No error detected</li> </ul>                                                                                                    |        |  |  |  |  |
|                 |                                          | <ul> <li>Bit [13]:</li> <li>Set to 0: Configuration error detected (mandatory modules, as defined by the I/<br/>O expansion bus configuration, are absent or otherwise inoperative when the<br/>logic controller attempts to start the I/O expansion bus). In this case, the I/O bus<br/>does not start.</li> </ul>                                                                                                    |        |  |  |  |  |
|                 |                                          | <ul> <li>Set to 1: No error detected.</li> <li>Bit [14]:</li> <li>Set to 0: One or more modules have ceased communication with the logic controller after the I/O expansion bus is started. This is the case whether an I/O expansion module is defined as mandatory or optional but present at start-up.</li> </ul>                                                                                                    |        |  |  |  |  |
|                 |                                          | <ul> <li>Set to 1: No error detected.</li> <li>Bit [15]: <ul> <li>Set to 0: Cartridge error detected (configuration or runtime operation).</li> <li>Set to 1: No error detected.</li> </ul> </li> <li>For more information on bus error handling, refer to I/O Configuration General Description.</li> </ul>                                                                                                    |        |  |  |  |  |
|                 |                                          | <b>NOTE:</b> The other bits of this word are set to 1 and are reserved.                                                                                                    |        |  |  |  |  |
| %SW119          | Optional module<br>feature configuration | <ul> <li>One bit for each expansion module in the configuration:</li> <li>Bit [0]: Reserved for the logic controller</li> <li>Bit n: Module n <ul> <li>Set to 1: Module is marked as optional in the configuration.</li> </ul> </li> </ul>                                                                                                    |        |  |  |  |  |
| %SW120          | Expansion I/O                            | 1 bit for each expansion module in the configuration.                                                                                                    | S, SIM |  |  |  |  |
|                 | module status                            | Bit 0 = Reserved for the logic controller<br>When the logic controller attempts to start the I/O bus, bit n:                                                                                                    |        |  |  |  |  |
|                 |                                          | <ul> <li>0 = no error detected</li> <li>1 = error detected or module not present. The I/O expansion bus does not start unless the corresponding bit in %SW119 is set to TRUE (indicating the module is marked as optional).</li> <li>When the I/O bus is started, bit n:</li> <li>0 = no error detected</li> <li>1 = error detected on the I/O expansion module (regardless, if it is a module marked as optional).</li> </ul> |        |  |  |  |  |
| & GM1 0 1       | Configuration for                        | When hit $g(103 (SI 1) \text{ or } g(104 (SI 2) \text{ or } g(102 (SI 3) \text{ is sat to } 1 the ASCII protocol is$                                                                                                    |        |  |  |  |  |
| *SW122          | use of ASCII<br>protocol                 | used. You can change the ASCII frame size of SL1, SL2 or SL3. The ASCII frame size of SL1 is %SW121, and that of SL2 is %SW122, and that of SL3 is %SW123.                                                                                                    | 0      |  |  |  |  |
| *SW123          |                                          | The Manufact Manufacture and a first Manufacture (1994)                                                                                                    |        |  |  |  |  |
| *SW128          | Cartridge 1 status                       | Indicates the status code for the cartridge:<br>• LSB: presents the status of the I/O channel 1                                                                                                    | S, SIM |  |  |  |  |
| %SW129          | Cartridge 2 status                       | MSB: presents the status of the I/O channel 2 General status:                                                                                                    |        |  |  |  |  |
|                 |                                          | Expert-Basic.                                                                                                    |        |  |  |  |  |

| System<br>Words | Function                              | Description                                                                                                    | Control |
|-----------------|---------------------------------------|----------------------------------------------------------------------------------------------------|---------|
|                 |                                       | <ul> <li>0x81: Module is present but not configured.</li> <li>0x82: Internal communication error with the cartridge.</li> <li>0x83: Internal communication error with the cartridge.</li> <li>0x84: Detected cartridge different from the configuration.</li> <li>0x85: Configured cartridge is not detected.</li> <li>Input channel operation status:</li> <li>0x00: Normal.</li> <li>0x01: Conversion in progress.</li> <li>0x02: Initialization.</li> <li>0x03: Input operation setting error detected or module without input.</li> <li>0x04: Reserved.</li> <li>0x05: Wiring error detected (High limit range out).</li> <li>0x06: Wiring error detected (Low limit range out).</li> <li>0x07: Flash memory error detected.</li> <li>0thers: Reserved.</li> <li>0x00: Normal.</li> <li>0x01: Reserved.</li> <li>0x02: Initialization.</li> <li>0x03: Output operation setting error detected or module without input.</li> <li>0x06: Wiring error detected (Low limit range out).</li> <li>0x07: Flash memory error detected.</li> <li>0x00: Normal.</li> <li>0x00: Normal.</li> <li>0x01: Reserved.</li> <li>0x02: Initialization.</li> <li>0x03: Output operation setting error detected or module without output.</li> <li>0x06: Reserved.</li> <li>0x07: Flash memory error detected or module without output.</li> <li>0x04: Reserved.</li> <li>0x05: Reserved.</li> <li>0x05: Reserved.</li> <li>0x05: Reserved.</li> <li>0x06: Reserved.</li> <li>0x06: Reserved.</li> <li>0x07: Flash memory error detected.</li> </ul> |         |
| %SW130          | Event execution time                  | Indicates the last execution time in $\mu$ s of the event input %/0.2.                                                                                                    | S       |
| %SW131          | Event execution time                  | Indicates the last execution time in µsof the event input %10.3.                                                                                                    | S       |
| %SW132          | Event execution time                  | Indicates the last execution time in $\mu$ s of the event input %/0.4.                                                                                                    | S       |
| %SW133          | Event execution time                  | Indicates the last execution time in $\mu$ s of the event input %10.5.                                                                                                    | S       |
| %SW134          | Event execution time                  | Indicates the last execution time in $\mu s$ of the event task associated with the Threshold 0 of HSC0 or HSC2                                                                                                    | S       |
| %SW135          | Event execution time                  | Indicates the last execution time in $\mu s$ of the event task associated with the Threshold 1 of HSC0 or HSC2                                                                                                    | S       |
| %SW136          | Event execution time                  | Indicates the last execution time in $\mu s$ of the event task associated with the Threshold 0 of HSC1 or HSC3                                                                                                    | S       |
| %SW137          | Event execution time                  | Indicates the last execution time in $\mu s$ of the event task associated with the Threshold 1 of HSC1 or HSC3                                                                                                    | S       |
| %SW138          | Periodic task<br>execution time       | Indicates the last execution time in $\mu s$ of the periodic task.                                                                                                    | S       |
| %SW139          | Embedded digital<br>output protection | Indicates the protection error status of output blocks:<br>Bit0 = 1 - Q0 - Q3 protect error - Block0<br>Bit1 = 1 - Q4 - Q7 protect error - Block1<br>Bit2 = 1 - Q8 - Q11 protect error - Block2<br>Bit3 = 1 - Q12 - Q15 protect error - Block3<br><b>NOTE:</b> %SW139 is not used for sink outputs.                                                                                                    | S       |
| %SW140          | Controller last error code 1          | Most recent error code written to PlcLog.csv: AABBCCCCDD:                                                                                                    | S       |
| %SW141          | Controller last error code 2          | *SW142 - AABB nex<br>*SW141 = CCCC hex                                                                                                    |         |
| %SW142          | Controller last error code 3          | %SW140 = 00DD hex<br>Where:                                                                                                    |         |

| System<br>Words | Function                           | Description (                                                                                                    |   |  |  |  |  |  |
|-----------------|------------------------------------|----------------------------------------------------------------------------------------------------|---|--|--|--|--|--|
|                 |                                    | <ul> <li>AA = error level</li> <li>BB = error context</li> <li>CCCC = error code</li> <li>DD = error priority (internal use only)</li> </ul>                                                                                                    |   |  |  |  |  |  |
| %SW143          | Number of entries in<br>PlcLog.csv | Number of error codes contained in PlcLog.csv.                                                                                                    | S |  |  |  |  |  |
| %SW147          | SD card operation<br>result        | If %SW90 set to 1, indicates that the SD card operation result after saving memory words.<br>The error codes are:  0: No error.  1: Operation in progress.  10: Eject the SD card.  11: No SD card detected.  12: SD card write protected  13: The SD card is full.  21: Number of memory words invalid.  22: No memory words to be saved.  30: A line in the CSV file is invalid.  31: A line in the CSV file is too long.  32: Format of the CSV file.  50: Internal system error.  51: Error when opening the CSV file |   |  |  |  |  |  |
| %SW148          | Number of<br>persistent variables  | <ul> <li>If %S90 is set to 0:         <ul> <li>For TM100C••••: from %MW3000 up to %MW3999</li> <li>For TM200C••••: from %MW3000 up to %MW4999</li> <li>If %S90 is set to 1: you can save all memory words from %MW0.</li> </ul> </li> <li>For more information, refer to Persistent Variables Saved by User Request, page 34.</li> </ul>                                                                                                    | U |  |  |  |  |  |
| %SW149          | Event execution time               | Indicates the last execution time in ms of the event task associated with the input %I0.2.                                                                                                    | S |  |  |  |  |  |
| %SW150          | Event execution time               | Indicates the last execution time in ms of the event task associated with the input %I0.3.                                                                                                    | S |  |  |  |  |  |
| %SW151          | Event execution time               | Indicates the last execution time in ms of the event task associated with the input %I0.4.                                                                                                    | S |  |  |  |  |  |
| %SW152          | Event execution time               | Indicates the last execution time in ms of the event task associated with the input %I0.5.                                                                                                    |   |  |  |  |  |  |
| %SW153          | Event execution time               | Indicates the last execution time in ms of the event task associated with the Threshold 0 of $\tt HSC0$ or $\tt HSC2.$                                                                                                    | S |  |  |  |  |  |
| %SW154          | Event execution time               | Indicates the last execution time in ms of the event task associated with the Threshold 1 of $\tt HSC0$ or $\tt HSC2.$                                                                                                    | s |  |  |  |  |  |
| %SW155          | Event execution time               | Indicates the last execution time in ms of the event task associated with the Threshold 0 of $\tt HSC1$ or $\tt HSC3.$                                                                                                    | S |  |  |  |  |  |
| %SW156          | Event execution time               | Indicates the last execution time in ms of the event task associated with the Threshold 1 of HSC1 or HSC3.                                                                                                    | S |  |  |  |  |  |
| %SW157          | Periodic execution time            | Indicates the last execution time in ms of the periodic task.                                                                                                    |   |  |  |  |  |  |
| %SW158          | Periodic average time              | Indicates the average execution time (last 5 times) of the periodic task in ms.                                                                                                    | S |  |  |  |  |  |
| %SW159          | Event 0 average<br>time            | Indicates the average execution time in ms of the event task associated with the input % I0.2 (last 5 times).                                                                                                    |   |  |  |  |  |  |
| %SW160          | Event 1 average<br>time            | Indicates the average execution time in ms of the event task associated with the input $\%$ I0.3 (last 5 times).                                                                                                    | S |  |  |  |  |  |
| %SW161          | Event 2 average time               | Indicates the average execution time in ms of the event task associated with the input $\%$ I0.4 (last 5 times).                                                                                                    | S |  |  |  |  |  |
| %SW162          | Event 3 average<br>time            | Indicates the average execution time in ms of the event task associated with the input $\%$ 10.5 (last 5 times).                                                                                                    | S |  |  |  |  |  |

| <b>•</b> (        | E                                                                     | Benediction                                                                                                    | Question |  |  |  |  |
|-------------------|-----------------------------------------------------------------------|----------------------------------------------------------------------------------------------------|----------|--|--|--|--|
| System<br>Words   | Function                                                              | Description                                                                                                    | Control  |  |  |  |  |
| %SW163            | Event 4 average<br>time                                               | ndicates the average execution time in ms of the event task associated with the Threshold 0 of HSC0 (last 5 times).                                                                                                    |          |  |  |  |  |
| %SW164            | Event 5 average<br>time                                               | ndicates the average execution time in ms of the event task associated with the Threshold 1 of $\tt HSCO$ (last 5 times).                                                                                                    |          |  |  |  |  |
| %SW165            | Event 6 average<br>time                                               | ndicates the average execution time in ms of the event task associated with the<br>Threshold 0 of HSC1 (last 5 times).                                                                                                    |          |  |  |  |  |
| %SW166            | Event 7 average<br>time                                               | Indicates the average execution time in ms of the event task associated with the Threshold 1 of $HSC1$ (last 5 times).                                                                                                    |          |  |  |  |  |
| %SW168            | Modbus TCP -<br>Connections in use                                    | Indicates the number of Ethernet Modbus TCP server connections in use<br><b>NOTE:</b> If you disconnect the cable, the connection is not closed immediately. Each<br>time the cable is re-connected to the network, it requests a new connection and the<br>number of connections in use indicated by %SW168 increases. | S        |  |  |  |  |
| %SW170            | Frames transmitted -<br>Serial line 1                                 | Indicates the number of frames transmitted by the serial line 1                                                                                                    | S        |  |  |  |  |
| %SW171            | Frames transmitted -<br>Serial line 2                                 | Indicates the number of frames transmitted by the serial line 2                                                                                                    | S        |  |  |  |  |
| %SW172            | Frames transmitted -<br>USB                                           | Indicates the number of frames transmitted by the USB channel                                                                                                    | S        |  |  |  |  |
| %SW173            | Frames transmitted -<br>Modbus TCP                                    | Indicates the number of frames transmitted by Modbus TCP on Ethernet                                                                                                    | S        |  |  |  |  |
| %SW174            | Frames received<br>successfully - Serial<br>line 1                    | Indicates the number of frames correctly received by the serial line 1                                                                                                    | S        |  |  |  |  |
| %SW175            | Frames received<br>successfully - Serial<br>line 2                    | Indicates the number of frames correctly received by the serial line 2                                                                                                    | S        |  |  |  |  |
| %SW176            | Frames received<br>successfully - USB                                 | Indicates the number of frames correctly received by the USB channel                                                                                                    |          |  |  |  |  |
| %SW177            | Frames received<br>successfully -<br>Modbus TCP                       | Indicates the number of frames correctly received by Modbus TCP on Ethernet                                                                                                    |          |  |  |  |  |
| %SW178            | Frames received<br>with an error - Serial<br>line 1                   | Indicates the number of frames received with an error detected by the serial line 1                                                                                                    | S        |  |  |  |  |
| %SW179            | Frames received<br>with an error - Serial<br>line 2                   | Indicates the number of frames received with an error detected by the serial line 2                                                                                                    | S        |  |  |  |  |
| %SW180            | Frames received with an error - USB                                   | Indicates the number of frames received with an error by the USB channel                                                                                                    | S        |  |  |  |  |
| %SW181            | Frames received<br>with an error -<br>Modbus TCP                      | Indicates the number of frames received with an error by Modbus TCP on Ethernet                                                                                                    | S        |  |  |  |  |
| %SW188            | Frames transmitted -<br>Modbus Mapping<br>table                       | Total number of frames transmitted via the Modbus mapping table.                                                                                                    | S        |  |  |  |  |
| %SW189            | Frames received -<br>Modbus Mapping<br>table                          | Total number of frames received without error via the Modbus mapping table.                                                                                                    | S        |  |  |  |  |
| %SW190,<br>%SW191 | Class 1 outgoing<br>packets sent                                      | Total number of outgoing packets sent for implicit (Class 1) connections.                                                                                                    | S        |  |  |  |  |
| %SW192,<br>%SW193 | Class 1 incoming<br>packets received                                  | Total number of incoming packets received for implicit (Class 1) connections.                                                                                                    | S        |  |  |  |  |
| %SW194,<br>%SW195 | Unconnected<br>incoming packets<br>received                           | Total number of incoming unconnected packets, including packets that would be returned if an error was detected.                                                                                                    |          |  |  |  |  |
| %SW196,<br>%SW197 | Unconnected<br>incoming packets<br>invalid                            | Total number of incoming unconnected packets that had an invalid format, or targeted an unsupported service, class, instance, attribute, or member.                                                                                                    | S        |  |  |  |  |
| %SW198,<br>%SW199 | Incoming packets<br>received for explicit<br>(Class 3)<br>connections | Total number of incoming packets for explicit (Class 3) connections, including packets that would be returned if an error was detected.                                                                                                    | S        |  |  |  |  |

| System<br>Words            | Function                                                                      | Description                                                                                                    | Control |  |  |  |  |  |  |  |  |  |
|----------------------------|-------------------------------------------------------------------------------|----------------------------------------------------------------------------------------------------|---------|--|--|--|--|--|--|--|--|--|
| %SW200,<br>%SW201          | Incoming Class 3 packets invalid                                              | Total number of explicit (Class 3) packets that had an invalid format, or targeted an unsupported service, class, instance, attribute, or member.                                                                                                    | S       |  |  |  |  |  |  |  |  |  |
| %SW202                     | Instance input                                                                | Instance input configured in EcoStruxure Machine Expert-Basic. Default value: 0                                                                                                    | S       |  |  |  |  |  |  |  |  |  |
| %SW203                     | Input size                                                                    | Input size configured in EcoStruxure Machine Expert-Basic. Default value: 0                                                                                                    | S       |  |  |  |  |  |  |  |  |  |
| %SW204                     | Instance output                                                               | nstance output configured in EcoStruxure Machine Expert-Basic. Default value: 0                                                                                                    |         |  |  |  |  |  |  |  |  |  |
| %SW205                     | Output size                                                                   | Output size configured in EcoStruxure Machine Expert-Basic. Default value: 0                                                                                                    |         |  |  |  |  |  |  |  |  |  |
| %SW206                     | Timeout                                                                       | Total number of connection timeouts that have occurred in connections. Default value: 0                                                                                                    | S, U    |  |  |  |  |  |  |  |  |  |
| %SW210<br>%SW211           | Status of the<br>IOScanner SL1/SL2/<br>SL3                                    | Contains the status of the Modbus Serial IOScanner on Serial Line. %SW210 is for SL1, %<br>SW211 is for SL2, and %SW213 is for SL3.<br>• 0: IOScanner is stopped                                                                                                    | S       |  |  |  |  |  |  |  |  |  |
| %SW213                     |                                                                               | <ul> <li>1: Initialization request to device being sent by IOScanner</li> <li>2: IOScanner is operational</li> <li>3: IOScanner is partially operational (some devices are not being scanned)</li> <li>4: IOScanner is suspended</li> </ul>                                                                                                    |         |  |  |  |  |  |  |  |  |  |
| %SW212                     | Status of the<br>Modbus TCP<br>IOScanner                                      | <ul> <li>Contains the status of the Modbus TCP IOScanner on Ethernet:</li> <li>0: IOScanner is stopped</li> <li>1: Initialization request being sent by IOScanner to device</li> <li>2: IOScanner is operational</li> <li>3: IOScanner is partially operational (some devices are not being scanned)</li> <li>4: IOScanner is suspended</li> <li>NOTE: The application must be configured with a functional level of at least Level 6.0 for this system word to be supported.</li> </ul> |         |  |  |  |  |  |  |  |  |  |
| %SW215                     | Frames transmitted<br>– Serial Line 3                                         | Indicates the number of frames transmitted by the Serial Line 3.                                                                                                    |         |  |  |  |  |  |  |  |  |  |
| %SW216                     | Frames received<br>successfully – Serial<br>Line 3                            | Indicates the number of frames correctly received by the Serial Line 3.                                                                                                    |         |  |  |  |  |  |  |  |  |  |
| %SW217                     | Frames received<br>with an error – Serial<br>Line 3                           | Indicates the number of frames received with an error detected by the Serial Line 3.                                                                                                    |         |  |  |  |  |  |  |  |  |  |
| %SW221<br>%SW222<br>%SW223 | Actual value of<br>configuration (1) for<br>use of the Modbus<br>RTU protocol | The system Word %SW221 (SL1), %SW222 (SL2) and %SW223 (SL3) indicate or monitor the actual value of configuration (1) when using the Modbus RTU protocol (such as the baud rate). Refer to %SW224, %SW225 and %SW226 for the data format definition.                                                                                                    | S       |  |  |  |  |  |  |  |  |  |
| %SW224<br>%SW225<br>%SW226 | Configuration <sub>(1)</sub> for<br>use of the Modbus<br>RTU protocol         | When bit $\$S124$ (SL1) or $\$S125$ (SL2) or $\$S126$ (SL3) is set to 1, the Modbus RTU protocol is used.<br>System word $\$SW224$ (SL1) or $\$SW225$ (SL2) or $\$SW226$ (SL3) must be set according to the elements as follows:                                                                                                    | U       |  |  |  |  |  |  |  |  |  |
|                            |                                                                               | 15 14 13 12 11 10 9 8 7 6 5 4 3 2 1 0                                                                                                    |         |  |  |  |  |  |  |  |  |  |
|                            |                                                                               | Reserved Data Stop Parity Reserved Rate                                                                                                    |         |  |  |  |  |  |  |  |  |  |
|                            |                                                                               | Baud Rate:<br>• 000: 1200 baud<br>• 001: 2400 baud<br>• 010: 4800 baud<br>• 011: 9600 baud<br>• 100: 19200 baud<br>• 101: 38400 baud<br>• 110: 57600 baud<br>• 111: 115200 baud<br>Polarization<br>• 0: disabled<br>• 1: enabled<br>Parity                                                                                                    |         |  |  |  |  |  |  |  |  |  |

| System<br>Words             | Function                                                              | Desc                                                                                                    | Description |    |    |    |    |   |   |   |   | Control |   |   |   |   |   |   |  |
|-----------------------------|-----------------------------------------------------------------------|----------------------------------------------------------------------------------------------------|-------------|----|----|----|----|---|---|---|---|---------|---|---|---|---|---|---|--|
|                             |                                                                       | <ul> <li>00: none</li> <li>10: odd</li> <li>11: even</li> <li>Stop bit</li> <li>0: 1 stop bit</li> <li>1: 2 stop bits</li> <li>Data bit</li> <li>1: 8 data bits</li> </ul>                                                                    |             |    |    |    |    |   |   |   |   |         |   |   |   |   |   |   |  |
| %SW227<br>%SW228<br>%SW229  | Configuration <sub>(2)</sub> for<br>use of the Modbus<br>RTU protocol | When bit %S124 (SL1) or %S125 (SL2) or %S126 (SL3) is set to 1, the Modbus RTU protocol is used.<br>System word %SW227 (SL1) or %SW228 (SL2) or %SW229 (SL3) must be set according to the elements as follows:                                |             |    |    |    |    |   |   |   |   | S, U    |   |   |   |   |   |   |  |
|                             |                                                                       | 15                                                                                                    | 14          | 13 | 12 | 11 | 10 | 9 | 8 | 7 | 6 | 5       | 4 | 3 | 2 | 1 | 0 | ] |  |
|                             |                                                                       | Timeout frame in ms Timeout response in multiples of 100 ms                                                                                                    |             |    |    |    |    |   |   |   |   |         |   |   |   |   |   |   |  |
|                             |                                                                       | <b>NOTE:</b> The value range of <b>Time between frames</b> (set by the system word) is "2-255", which is the same as the value within the software configuration range. If the value is not in this range, the communication may be affected. |             |    |    |    |    |   |   |   |   |         |   |   |   |   |   |   |  |
| S: Controlled by the system |                                                                       |                                                                                                    |             |    |    |    |    |   |   |   |   |         |   |   |   |   |   |   |  |
| U: Controlle                | d by the user                                                         |                                                                                                    |             |    |    |    |    |   |   |   |   |         |   |   |   |   |   |   |  |
| SIM: Applie                 | d in the simulator                                                    |                                                                                                    |             |    |    |    |    |   |   |   |   |         |   |   |   |   |   |   |  |

# M100/M200 Logic Controller Code ID

This table presents the code IDs of the M100/M200 Logic Controller references:

| Reference  | Code ID |
|------------|---------|
| TM100C16R  | 0x07C1  |
| TM100C24R  | 0x07C2  |
| TM100C40R  | 0x07C4  |
| TM100C16RN | 0x07C6  |
| TM100C24RN | 0x07C7  |
| TM100C32RN | 0x07C8  |
| TM100C40RN | 0x07C9  |
| TM200C16R  | 0x07A1  |
| TM200C16T  | 0x07A3  |
| TM200C16U  | 0x07A2  |
| TM200C24R  | 0x07A7  |
| TM200CE24R | 0x07A8  |
| TM200C24T  | 0x07AB  |
| TM200CE24T | 0x07AC  |
| TM200C24U  | 0x07A9  |
| TM200CE24U | 0x07AA  |
| TM200C32R  | 0x07B9  |
| TM200C32U  | 0x07AB  |
| TM200C32T  | 0x07AD  |
| TM200CE32R | 0x07BA  |
| TM200C40R  | 0x07AD  |

| Reference  | Code ID |
|------------|---------|
| TM200CE40R | 0x07AE  |
| TM200C40T  | 0x07B1  |
| TM200CE40T | 0x07B2  |
| TM200C40U  | 0x07AF  |
| TM200CE40U | 0x07B0  |
| TM200C60R  | 0x07B3  |
| TM200CE60R | 0x07B4  |

# Input Channel Status (%IWS)

### Introduction

The following provides information about the properties of input channel status words. A dedicated input channel status word exists for each analog input channel added using an I/O expansion module or TMCR2 cartridge.

### **Displaying Input Channel Status Word Properties**

Follow these steps to display the properties of the input channel status words:

| Step | Action                                                                              |
|------|-------------------------------------------------------------------------------------|
| 1    | Select the <b>Tools</b> tab in the left-hand area of the <b>Programming</b> window. |
| 2    | Click System objects > Input Status Words.                                          |
|      | Result: Input channel status word properties is displayed.                          |

### **Input Channel Status Word Properties**

This table describes each property of the input channel status word:

| Parameter | Edita-<br>ble | Value                    | Default<br>Value | Description                                                                                                    |
|-----------|---------------|--------------------------|------------------|----------------------------------------------------------------------------------------------------|
| Used      | No            | TRUE/FALSE               | FALSE            | Indicates whether the input channel status word is being referenced in a program.                                                                                                    |
| Address   | Νο            | %IWSx.y or %<br>IWS0.x0y | _                | <ul> <li>The address of the input channel status word.</li> <li>For I/O expansion modules: <ul> <li>x is the module number</li> <li>y is the channel number</li> </ul> </li> <li>For analog cartridges: <ul> <li>x is the cartridge number</li> <li>y is the channel number</li> </ul> </li> <li>For example, %<i>IWS0.101</i> is the address of the second channel of the cartridge in the first slot of the logic controller.</li> </ul> |

| Parameter | Edita-<br>ble | Value | Default<br>Value | Description                                                                                                    |
|-----------|---------------|-------|------------------|----------------------------------------------------------------------------------------------------|
| Symbol    | Yes           | -     | _                | The symbol associated with the input channel status word.                                                                                                    |
|           |               |       |                  | Double-click in the <b>Symbol</b> column and type the name of the symbol to associate with the input channel status word.                                                                                             |
|           |               |       |                  | If a symbol already exists, right-click in<br>the <b>Symbol</b> column and choose<br><b>Search and Replace</b> to find and<br>replace occurrences of the symbol<br>throughout the program and/or program<br>comments. |
| Comment   | Yes           | -     | _                | A comment associated with the input channel status word.                                                                                                    |
|           |               |       |                  | Double-click in the <b>Comment</b> column<br>and type an optional comment to<br>associate with the input channel status<br>word.                                                                                      |

### **For More Information**

To view the possible values of the input channel status word:

| For information on:    | refer to                                                                                                    |
|------------------------|----------------------------------------------------------------------------------------------------|
| TM3 expansion modules  | TM3 Analog I/O Modules Diagnostics (see Modicon TM3<br>(EcoStruxure Machine Expert - Basic), Expansion Modules<br>Configuration, Programming Guide) |
| TM3R expansion modules | TM3R Analog I/O Modules Diagnostics, page 109                                                                                                    |
| TM2 expansion modules  | TM2 Analog I/O Modules Diagnostics                                                                                                    |
| TMCR2 cartridges       | TMCR2 Analog Cartridge Diagnostics, page 97                                                                                                    |

# **Output Channel Status (%QWS)**

### Introduction

The following provides information about the properties of output status words. A dedicated output channel status word exists for each analog output channel added using an I/O expansion module or TMCR2 cartridge.

## **Displaying Output Channel Status Words Properties**

Follow these steps to display the properties of the output channel status words:

| Step | Action                                                                                        |
|------|-----------------------------------------------------------------------------------------------|
| 1    | Select the <b>Tools</b> tab in the left-hand area of the <b>Programming</b> window.           |
| 2    | Click System objects > Output Status Words.                                                   |
|      | <b>Result</b> : Output channel status word properties are displayed in the properties window. |

# **Output Channel Status Word Properties**

| Parameter | Edita-<br>ble | Value                   | Default<br>Value | Description                                                                                                    |
|-----------|---------------|-------------------------|------------------|----------------------------------------------------------------------------------------------------|
| Used      | No            | TRUE/FALSE              | FALSE            | Indicates whether the output channel status word is being referenced in a program.                                                                                                    |
| Address   | No            | %QWSx.yor %<br>QWS0.x0y | _                | The address of the output channel status word.                                                                                                    |
|           |               |                         |                  | For I/O expansion modules:                                                                                                    |
|           |               |                         |                  | • x is the module number                                                                                                    |
|           |               |                         |                  | • y is the channel number                                                                                                    |
|           |               |                         |                  | For cartridges:                                                                                                    |
|           |               |                         |                  | x is the cartridge number                                                                                                    |
|           |               |                         |                  | • y is the channel number                                                                                                    |
|           |               |                         |                  | For example, %QWS3.0 is the address<br>of the first output channel in the third I/O<br>expansion module connected to the<br>logic controller.                                                                         |
| Symbol    | Yes           | _                       | _                | The symbol associated with the output channel status word.                                                                                                    |
|           |               |                         |                  | Double-click in the <b>Symbol</b> column and type the name of the symbol to associate with the output channel status word.                                                                                            |
|           |               |                         |                  | If a symbol already exists, right-click in<br>the <b>Symbol</b> column and choose<br><b>Search and Replace</b> to find and<br>replace occurrences of the symbol<br>throughout the program and/or program<br>comments. |
| Comment   | Yes           | _                       | _                | A comment associated with the output channel status word.                                                                                                    |
|           |               |                         |                  | Double-click in the <b>Comment</b> column<br>and type an optional comment to<br>associate with the output channel status<br>word.                                                                                     |

This table describes each property of the output channel status word:

### **For More Information**

To view the possible values of the output channel status word:

| For information on:    | refer to                                                                                                    |
|------------------------|----------------------------------------------------------------------------------------------------|
| TM3 expansion modules  | TM3 Analog I/O Modules Diagnostics (see Modicon TM3<br>(EcoStruxure Machine Expert-Basic), Expansion Modules<br>Configuration, Programming Guide) |
| TM3R expansion modules | TM3R Analog I/O Modules Diagnostics, page 109                                                                                                    |
| TM2 expansion modules  | TM2 Analog I/O Modules Diagnostics (see Modicon TM2<br>(EcoStruxure Machine Expert-Basic), Expansion Modules<br>Configuration, Programming Guide) |
| TMCR2 cartridges       | TMCR2 Analog Cartridge Diagnostics, page 97                                                                                                    |

# Glossary

### Α

#### absolute movement:

A movement to a position defined from a reference point.

#### acceleration / deceleration:

Acceleration is the rate of velocity change, starting from **Start Velocity** to target velocity. Deceleration is the rate of velocity change, starting from target velocity to **Stop Velocity**. These velocity changes are implicitly managed by the PTO function in accordance with acceleration, deceleration, and jerk ratio parameters following a trapezoidal or an S-curve profile.

#### analog input:

Converts received voltage or current levels into numerical values. You can store and process these values within the logic controller.

#### analog output:

Converts numerical values within the logic controller and sends out proportional voltage or current levels.

#### application:

A program including configuration data, symbols, and documentation.

#### ASCII:

(*American standard code for Information Interchange*) A protocol for representing alphanumeric characters (letters, numbers, certain graphics, and control characters).

### В

#### BOOTP:

(*bootstrap protocol*) A UDP network protocol that can be used by a network client to automatically obtain an IP address (and possibly other data) from a server. The client identifies itself to the server using the client MAC address. The server, which maintains a pre-configured table of client device MAC addresses and associated IP addresses, sends the client its pre-configured IP address. BOOTP was originally used as a method that enabled diskless hosts to be remotely booted over a network. The BOOTP process assigns an infinite lease of an IP address. The BOOTP service utilizes UDP ports 67 and 68.

### С

#### configuration:

The arrangement and interconnection of hardware components within a system and the hardware and software parameters that determine the operating characteristics of the system.

#### control network:

A network containing logic controllers, SCADA systems, PCs, HMI, switches, ...

Two kinds of topologies are supported:

- flat: all modules and devices in this network belong to same subnet.
- 2 levels: the network is split into an operation network and an inter-controller network.

These two networks can be physically independent, but are generally linked by a routing device.

#### controller:

Automates industrial processes (also known as programmable logic controller or programmable controller).

### D

#### DHCP:

(*dynamic host configuration protocol*) An advanced extension of BOOTP. DHCP is more advanced, but both DHCP and BOOTP are common. (DHCP can handle BOOTP client requests.)

#### digital I/O:

(*digital input/output*) An individual circuit connection at the electronic module that corresponds directly to a data table bit. The data table bit holds the value of the signal at the I/O circuit. It gives the control logic digital access to I/O values.

#### DWORD:

(double word) Encoded in 32-bit format.

### Ε

#### EtherNet/IP:

(*Ethernet industrial protocol*) An open communications protocol for manufacturing automation solutions in industrial systems. EtherNet/IP is in a family of networks that implement the common industrial protocol at its upper layers. The supporting organization (ODVA) specifies EtherNet/IP to accomplish global adaptability and media independence.

#### expansion bus:

An electronic communication bus between expansion I/O modules and a controller.

### F

#### FreqGen:

(*frequency generator*) A function that generates a square wave signal with programmable frequency.

### G

#### **GRAFCET**:

The functioning of a sequential operation in a structured and graphic form.

This is an analytical method that divides any sequential control system into a series of steps, with which actions, transitions, and conditions are associated.

### Η

#### homing:

The method used to establish the reference point for absolute movement.

#### HSC:

(*high-speed counter*) A function that counts pulses on the controller or on expansion module inputs.

# 

I/O:

(input/output)

#### IEC 61131-3:

Part 3 of a 3-part IEC standard for industrial automation equipment. IEC 61131-3 is concerned with controller programming languages and defines 2 graphical and 2 textual programming language standards. The graphical programming languages are ladder diagram and function block diagram. The textual programming languages include structured text and instruction list.

#### IL:

(*instruction list*) A program written in the language that is composed of a series of text-based instructions executed sequentially by the controller. Each instruction includes a line number, an instruction code, and an operand (refer to IEC 61131-3).

### instruction list language:

A program written in the instruction list language that is composed of a series of text-based instructions executed sequentially by the controller. Each instruction includes a line number, an instruction code, and an operand (see IEC 61131-3).

### J

### jerk ratio:

The proportion of change of the acceleration and deceleration as a function of time.

### L

### ladder diagram language:

A graphical representation of the instructions of a controller program with symbols for contacts, coils, and blocks in a series of rungs executed sequentially by a controller (see IEC 61131-3).

### LAN:

(*local area network*) A short-distance communications network that is implemented in a home, office, or institutional environment.

### LD:

(*ladder diagram*) A graphical representation of the instructions of a controller program with symbols for contacts, coils, and blocks in a series of rungs executed sequentially by a controller (refer to IEC 61131-3).

#### LSB:

(*least significant bit/byte*) The part of a number, address, or field that is written as the right-most single value in conventional hexadecimal or binary notation.

### Μ

#### MAST:

A processor task that is run through its programming software. The MAST task has 2 sections:

- IN: Inputs are copied to the IN section before execution of the MAST task.
- **OUT:** Outputs are copied to the OUT section after execution of the MAST task.

#### NOTE:

#### Modbus:

The protocol that allows communications between many devices connected to the same network.

#### MSB:

(*most significant bit/byte* The part of a number, address, or field that is written as the left-most single value in conventional hexadecimal or binary notation.

#### Ρ

#### periodic execution:

The task is executed either cyclically or periodically. In periodic mode, you determine a specific time (period) in which the task is executed. If it is executed under this time, a waiting time is generated before the next cycle. If it is executed over this time, a control system indicates the overrun. If the overrun is too high, the controller is stopped.

#### PID:

(*proportional, integral, derivative*) A generic control loop feedback mechanism (controller) widely used in industrial control systems.

#### post configuration:

(*post configuration*) An option that allows to modify some parameters of the application without changing the application. Post configuration parameters are defined in a file that is stored in the controller. They are overloading the configuration parameters of the application.

#### POU:

(*program organization unit*) A variable declaration in source code and a corresponding instruction set. POUs facilitate the modular re-use of software programs, functions, and function blocks. Once declared, POUs are available to one another.

#### program:

The component of an application that consists of compiled source code capable of being installed in the memory of a logic controller.

#### protocol:

A convention or standard definition that controls or enables the connection, communication, and data transfer between 2 computing system and devices.

#### PTO:

(*pulse train outputs*) A fast output that oscillates between off and on in a fixed 50-50 duty cycle, producing a square wave form. PTO is especially well suited for applications such as stepper motors, frequency converters, and servo motor control, among others.

#### PWM:

(*pulse width modulation*) A fast output that oscillates between off and on in an adjustable duty cycle, producing a rectangular wave form (though you can adjust it to produce a square wave).

#### R

RS-232:

A standard type of serial communication bus, based on 3 wires (also known as EIA RS-232C or V.24).

#### RS-485:

A standard type of serial communication bus, based on 2 wires (also known as EIA RS-485).

#### RTC:

(*real-time clock*) A battery-backed time-of-day and calender clock that operates continuously, even when the controller is not powered for the life of the battery.

### S

#### S-curve ramp:

An acceleration / deceleration ramp with a  $\tt JerkRatio$  parameter greater than 0%.

#### SFC:

(*sequential function chart*) A language that is composed of steps with associated actions, transitions with associated logic condition, and directed links between steps and transitions. (The SFC standard is defined in IEC 848. It is IEC 61131-3 compliant.)

#### start velocity:

The minimum frequency at which a stepper motor can produce movement, with a load applied, without the loss of steps.

#### stop velocity:

The maximum frequency at which a stepper motor stops producing movement, with a load applied, without the loss of steps.

### Т

### trapezoidal ramp:

An acceleration / deceleration ramp with a  $\tt JerkRatio$  parameter set to 0%.

# Index

## Α

| acceleration ramp225               | 5 |
|------------------------------------|---|
| acknowldeging and resetting error  | - |
| MC_Reset_ATV205                    | ) |
| active I/O bus error handling70    | ) |
| addressing                         |   |
| when moving modules100             | ) |
| Altivar devices                    |   |
| adding to Modbus Serial IOScanner  | ) |
| analog inputs                      |   |
| properties166                      | 3 |
| analog outputs                     |   |
| properties                         | 1 |
| application download               | > |
| application, backing up to SD card | ) |

### В

| backlash                 |     |
|--------------------------|-----|
| backup controller memory | 157 |
| boot controller          | 32  |
| BUFFER MODE              |     |
| bus speed                | 101 |
|                          |     |

# С

| %C                                           | 19    |
|----------------------------------------------|-------|
| cartridge                                    |       |
| adding to a EcoStruxure Machine Expert-Basic |       |
| configuration                                | 76    |
| compatibility                                | 74    |
| configuration                                | 74    |
| configuring                                  | 76    |
| description                                  | 74    |
| features                                     | 74    |
| removing                                     | 76    |
| replacing                                    | 76    |
| channel assistant                            |       |
| Modbus Serial IOScanner                      | . 132 |
| Modbus TCP IOScanner                         | . 121 |
| channels                                     |       |
| Modbus Serial IOScanner                      | . 133 |
| Modbus TCP IOScanner                         | . 122 |
| cloning (back up to SD card                  | . 140 |
| cold start                                   | 33    |
| comments                                     |       |
| displaying77,                                | 108   |
| compatibility                                |       |
| cartridge                                    | 74    |
| configuration                                | 99    |
| building configuration                       | 42    |
| Modbus Serial IOScanner                      | . 128 |
| configuring                                  |       |
| cartridges                                   | 76    |
| controller                                   | 49    |
| digital inputs51,                            | 106   |
| digital I/Os                                 | . 106 |
| digital outputs                              | 53    |
| Drive function blocks                        | . 193 |
| ethernet                                     | . 111 |
| expansion modules                            | 73    |
| fallback values                              | . 107 |
| high speed counters                          | 61    |
| modbus TCP                                   | . 116 |

| serial line                     |        |
|---------------------------------|--------|
| controller                      |        |
| configuration                   | 42, 49 |
| configuration features          |        |
| features                        | 14     |
| output behavior                 | 35     |
| persistent variables            | 34     |
| programming languages           | 14     |
| references                      |        |
| state transitions               | 32     |
| states                          | 29     |
| controller output behavior      | 35     |
| fallback behavior configuration |        |
| fallback execution              |        |
| fallback management             |        |
| fallback values                 |        |
| hardware initialization values  | 35     |
| output forcing                  |        |
| output rearming                 |        |
| software initialization values  |        |
| controller state                | 29     |
| BOOTING                         |        |
| EMPTY                           |        |
| HALTED                          |        |
| POWERLESS                       |        |
| RUNNING                         |        |
| STOPPED                         |        |
| controller state transitions    |        |
| application download            |        |
| boot                            |        |
| cold start                      |        |
| halted                          |        |
| initialize                      | 32     |
| run                             |        |
| stop                            |        |
| controller states.              |        |
|                                 |        |

### D

| deceleration ramp                  |         |
|------------------------------------|---------|
| description                        |         |
| cartridge                          | 74      |
| device tree                        | 76      |
| devices                            |         |
| adding to Modbus Serial IOScanner  | 129     |
| diagnostic bytes (%IWS, %QWS))     | 97, 109 |
| digital inputs                     | 51      |
| configuration                      | 51      |
| configuration parameters           | 51      |
| configuring                        | 106     |
| of IOScanner, properties           | 217     |
| properties                         | 164     |
| digital outputs                    | 53      |
| configuration                      | 53      |
| configuration parameters           | 53      |
| configuring failback values for    | 53, 107 |
| of IOScanner, properties           | 218     |
| properties                         | 165     |
| DIRECTION                          |         |
| displaying                         |         |
| programming details                | 77, 108 |
| downloading applications           | 31      |
| %DR                                | 19      |
| Drive function blocks              |         |
| configuring                        | 193     |
| Drive function blocks: error codes |         |

## Е

| EcoStruxure Machine Expert-Basic   |        |
|------------------------------------|--------|
| device tree                        | 76     |
| hardware tree                      | 100    |
| project                            | 6, 100 |
| embedded communication             |        |
| configuration                      | 111    |
| features                           | 15     |
| embedded input/output              |        |
| configuration                      | 51     |
| overview                           | 15     |
| enabling/disabling power stage     |        |
| MC_Power_ATV                       | 196    |
| error codes                        |        |
| Drive function blocks              | 207    |
| ethernet                           | 111    |
| configuration                      | 111    |
| configuration parameters           | 112    |
| Ethernet                           |        |
| device and channel diagnostic bits | 221    |
| exec loader                        | 49     |
| updating firmware                  | 49     |
| expansion modules                  |        |
| configuration                      | 73     |
| configuring                        | 106    |
| TM2                                | 73     |
| ТМ3                                | 73     |
| TM3R                               | 73     |

# F

| fallback                        |         |
|---------------------------------|---------|
| values, configuring             | 53, 107 |
| fallback behavior configuration |         |
| fallback execution              |         |
| fallback management             |         |
| fallback values                 | 37      |
| fallbacki value                 | 215     |
| fast counter                    |         |
| configuration                   | 170     |
| description                     | 169     |
| programming example             | 172     |
| %FC                             | 19 169  |
| features                        | 10, 100 |
| cartridge                       | 74      |
| embedded communication          | 1/      |
| key features                    | 1/      |
| firmware                        | 10 1/2  |
| undating with exect loader      | 49, 142 |
| updating with SD card           | 140     |
| firmwara undataa                | 142     |
| firmware backing up to SD cord  | 140     |
| FREACEN                         | 140     |
| FREQGEN                         | 204     |
|                                 |         |
| function block configuration    |         |
| irequency generator             | 04      |
|                                 |         |
|                                 | 291     |
| Function Block Object Codes     | 0.40    |
| BUFFER_MODE                     | 248     |
|                                 |         |
| HOMING_MODE                     |         |
| PIO_PARAMETER                   | 248     |
| function blocks                 |         |
| tast counter                    | 169     |
| trequency generator (%FREQGEN)  | 291     |
| high speed counter              | 172     |
| MC_Jog_ATV                      | 194     |
|                                 |         |

| MC MoveVel ATV            |  |
|---------------------------|--|
| MC <sup>_</sup> Power ATV |  |
| MC ReadMotionState ATV    |  |
| MC ReadStatus ATV         |  |
| MC Reset ATV              |  |
| MC Stop ATV               |  |
| pulse                     |  |
| pulse width modulation    |  |
| Functionalities           |  |
| РТО                       |  |
|                           |  |

### G

| generic slave device | 129 |
|----------------------|-----|
| generic slave device | 129 |

### Н

| HALTED state                   |            |
|--------------------------------|------------|
| hardware initialization values | 35         |
| hardware tree                  |            |
| high speed counter             |            |
| counting mode                  |            |
| description                    |            |
| frequency meter mode           |            |
| high speed counters            | 61, 65, 69 |
| configuration                  | 61, 65, 69 |
| configuration parameters       | 63         |
| dedicated I/O assignments      | 62         |
| dual phase, pulse/direction    | 65         |
| frequency meter                | 69         |
| HOMING MODE                    |            |
| %HSC <sup></sup>               | 19, 172    |
| HSC Modes of Embedded HSC      |            |
| Modulo-loop                    |            |
| •                              |            |

### I

| %I                                    | . 19, 164        |
|---------------------------------------|------------------|
| I/O bus                               |                  |
| configuration                         | 70               |
| I/O bus error handling                |                  |
| active                                | 70–71            |
| I/O bus speed                         | 101              |
| I/O configuration general information |                  |
| general description                   |                  |
| general practices                     |                  |
| I/O expansion bus                     | 70               |
| restarting                            |                  |
| I/O objects                           | 400              |
| analog inputs                         |                  |
| analog outputs                        |                  |
| digital inputs                        |                  |
|                                       |                  |
| %IN                                   | 217              |
| Initialization request assistant      | 400              |
| Modbus Serial IOScanner               |                  |
| modus ICP IOScanner                   | 120              |
|                                       |                  |
| input channel status (%IVVS)          | . 97, 109        |
| input channel status (%IVVS))         |                  |
| input registers                       | 045              |
| properties                            |                  |
| nput registers (IOScanner)            | 210              |
| properties                            |                  |
| Inserting a moutle                    | 100              |
|                                       | 10 166           |
| /01 V V                               | . וט, וטס<br>216 |
| /01 V V I VI                          |                  |

| %IWM/%QWM                                   | 17 |
|---------------------------------------------|----|
| %IWN                                        | 19 |
| %IWNS (IOScanner network diagnostic codes)2 | 21 |
| %IWS (input channel status)                 | 42 |
| %IWS input channel status                   | 97 |
| %IWS input channel status byte1             | 09 |

## J

| JerkRatio | 25 |
|-----------|----|
|-----------|----|

### Κ

| %KD |    |
|-----|----|
| %KF | 19 |
| %KW | 19 |

### L

| logic controller                           |     |
|--------------------------------------------|-----|
| adding to EcoStruxure Machine Expert-Basic |     |
| configuration                              | 100 |
| embedded I/Os                              | 100 |
|                                            |     |

## Μ

| %M                                  | 19          |
|-------------------------------------|-------------|
| Machine.cfg post configuration file | 38–39       |
| maintain values fallback mode       | 215         |
| mapping table, modbus TCP           | 215         |
| mapping table, Modbus TCP11         | 7, 136, 216 |
| maximum number of modules           |             |
| MC Jog ATV                          |             |
| starting jog mode                   | 194         |
| MC MoveVel ATV                      |             |
| moving at specified velocity        |             |
| MC Power ATV                        |             |
| enabling/disabling power stage      |             |
| MC ReadMotionState ATV              |             |
| reading motion state                | 203         |
| MC ReadStatus ATV                   |             |
| reading device status               |             |
| MC Reset ATV                        |             |
| acknowledging and resetting error   | 205         |
| MC Stop ATV                         |             |
| stopping movement                   |             |
| %MD                                 | 19          |
| memory                              | 15          |
| memory objects                      |             |
| backing up and restoring            | 157         |
| memory words                        |             |
| automatic save on power outage      | 34          |
| delete on user request              | 35          |
| restore on user request             | 34          |
| save on user request                | 34          |
| %MF                                 | 19          |
| micro SD card                       |             |
| see SD card                         | 137         |
| mixing module types                 | 101         |
| Modbus mapping table                | 117         |
| Modbus Serial IOScanner             |             |
| adding devices on                   | 129         |
| channel assistant                   | 132         |
| configuring                         | 128         |
| configuring channels                | 133         |
| device and channel diagnostic bits  | 221         |
| initialization request assistant    | 130         |
| •                                   |             |

| modbus TCP                         | 116 |
|------------------------------------|-----|
| configuration                      | 116 |
| mapping table                      |     |
| Modbus TCP                         |     |
| configuring client mode            | 118 |
| configuring Modbus mapping         | 117 |
| mapping table                      | 136 |
| remote devices                     | 118 |
| Modbus TCP IOScanner               |     |
| channel assistant                  | 121 |
| configuring channels               | 122 |
| configuring client mode            | 118 |
| configuring Modbus mapping         | 117 |
| device and channel diagnostic bits |     |
| initialization request assistant   | 120 |
| modules                            |     |
| adding                             | 100 |
| inserting                          | 100 |
| maximum number of                  | 101 |
| mixing different types             | 101 |
| removing                           | 101 |
| replacing                          | 101 |
| Modulo-loop                        |     |
| HSC Modes of Embedded HSC          | 183 |
| motion task table                  |     |
| РТО                                |     |
| moving at specified velocity       |     |
| MC MoveVel ATV                     | 198 |
| %MSG                               | 19  |
| %MW                                | 19  |
|                                    |     |

### Ν

| network diagnostic codes (%IWNS) |          |
|----------------------------------|----------|
| network objects                  | 117, 215 |
| %IN                              |          |
| Input registers                  |          |
| Input registers (IOScanner)      | 219      |
| Output registers (IOScanner)     |          |
| Output registers (Modbus TCP)    |          |
| %QN                              | 218      |

## 0

| objects                       | 19<br>  |
|-------------------------------|---------|
| addressing examples           | 22      |
| definition of                 | 19      |
| maximum number allowed        | 24      |
| network                       | 215     |
| object types                  |         |
| output behavior               | 35      |
| output channel status (%QWS)  | 97, 109 |
| Output channel status (%QWS)) | 343     |
| output forcing                |         |
| output rearming               |         |
| output registers              |         |
| properties                    | 216     |
| Output registers (IOScanner)  |         |
| properties                    | 220     |

### Ρ

| parameters, post configuration |    |
|--------------------------------|----|
| passive I/O bus error handling | 71 |
| persistent variables           | 34 |
| PID                            |    |
| AT tab                         |    |

| auto-tuning                                |                             |
|--------------------------------------------|-----------------------------|
| closed loop adjustment                     |                             |
| configuration assistant                    |                             |
| description                                |                             |
| general tab                                | 307                         |
| Innut tab                                  | 309                         |
| open loop adjustment                       | 320                         |
| open loop adjustment                       |                             |
| operating modes                            |                             |
|                                            |                             |
| parameter                                  |                             |
| PID tab                                    |                             |
| programming and configuring                |                             |
| standard configuration                     |                             |
| states and detected error codes            |                             |
| %PLS                                       | 19, 185                     |
| nost configuration                         |                             |
| file Machine of                            | 38 30                       |
| neromotoro                                 |                             |
|                                            |                             |
|                                            |                             |
| when applied                               |                             |
| post configuration, backing up to SD card  | 140                         |
| power outage, save variables on            | 34                          |
| power supply                               | 14                          |
| programming details                        |                             |
| displaving                                 | 77. 108                     |
| programming languages                      | ,                           |
| supported                                  | 14                          |
| %PTO                                       | 10                          |
| configuration                              |                             |
| Eurotionalitica                            |                             |
|                                            |                             |
|                                            |                             |
|                                            | 249–250                     |
| PTO_PARAMETER                              | 248                         |
| PTOHome                                    |                             |
| Short Reference with INDEX                 | 246                         |
| pulse                                      |                             |
| configuration                              |                             |
| description                                |                             |
| programming example                        | 189                         |
| nulse generators                           | 55                          |
| configuration                              | 55                          |
|                                            |                             |
| introduction                               |                             |
|                                            |                             |
| PLS configuration                          | 5/                          |
| PTO configuration                          | 59                          |
| PWM configuration                          | 58                          |
| pulse width modulation                     |                             |
| configuration                              |                             |
| g                                          | 210                         |
| description                                | 210<br>210                  |
| description<br>programming example         | 210<br>210<br>213           |
| description<br>programming example<br>%PWM | 210<br>210<br>213<br>19,210 |

# Q

| %Q                              | 19, 165 |
|---------------------------------|---------|
| %QN                             | 218     |
| %QW                             | 19, 167 |
| %QWM                            | 215     |
| %QWN                            | 220     |
| %QWS (Output channel status)    | 343     |
| %QWS output channel status      | 97      |
| %QWS output channel status byte | 109     |

# R

| %R                    | 19 |
|-----------------------|----|
| %READ VAR             | 19 |
| reading device status |    |

| %MC_ReadStatus_ATV           |        |
|------------------------------|--------|
| reading motion state         |        |
| MC_ReadMotionState_ATV       |        |
| real time clock (RTC)        | 14     |
| remote devices               |        |
| adding to Modbus TCP         | 118    |
| removable storage            | 15     |
| removing a cartridge         | 76     |
| removing a module            |        |
| replacing                    |        |
| cartridge                    | 76     |
| expansion module             |        |
| restarting I/O expansion bus | 72     |
| restore controller memory    |        |
| RUN controller               |        |
| Run/Stop                     | 14, 52 |
| configuring digital input as | 52     |
|                              |        |

### S

| %S                                 |             |             | 19,           | 322               |
|------------------------------------|-------------|-------------|---------------|-------------------|
| %SBR                               |             |             |               | 19                |
| %SC                                |             |             |               | . 19              |
| scan modes                         |             |             |               | 26                |
| SCH                                |             |             |               | 10                |
| SOIT                               | • • • • • • | •••••       |               | 140               |
| SD card                            | •••••       | •••••       |               | 142               |
| application management             | • • • • • • | •••••       |               | 145               |
| cloning                            |             |             |               | 140               |
| post configuration management      |             |             |               | 148               |
| updating firmware                  |             |             |               | 142               |
| %SEND RECV MSG                     |             |             |               | 19                |
| serial line                        |             |             |               | 124               |
| configuration                      | 85          | 89          | 93            | 124               |
| configuration parameters           | .00,        | 00,         | 00,           | 12/               |
| configuring Modbus Sorial IOScanno | <br>r       | •••••       |               | 124               |
| introduction                       |             |             |               | 120               |
|                                    | • • • • • • | 00          | ), 09<br>. 09 | , 93              |
| serial line cartridges             |             | 85          | , 89          | , 93              |
| Short Reference with INDEX         |             |             |               |                   |
| PTOHome                            |             |             |               | 246               |
| software initialization values     |             |             |               | 36                |
| starting jog mode, MC Jog ATV      |             |             |               | 194               |
| STOP controller                    |             |             |               |                   |
| stopping movement                  |             |             |               |                   |
| MC Stop ATV                        |             |             |               | 200               |
| storago, romovablo                 |             |             |               | 15                |
| supported devices                  | • • • • • • | •••••       |               |                   |
|                                    | • • • • • • | •••••       |               | 13                |
| %SW                                |             | ••••        | 19,           | 327               |
| %SW118                             |             |             |               | 103               |
| %SW119                             |             |             |               | 103               |
| %SW120                             |             |             |               | 103               |
| %SW6                               |             |             |               | 31                |
| symbols, displaying                |             |             | 77.           | 108               |
| system bits                        |             |             | ,             |                   |
| %S106                              |             |             |               | 71                |
| %S107                              |             |             |               | 72                |
| avotom hito (% S)                  | • • • • • • | •••••       |               | / <u>~</u><br>っつつ |
| system L De                        | •••••       | •••••       |               | 322               |
| system LEDS                        | •••••       | •••••       |               | 49                |
| system objects                     |             |             |               |                   |
| system bits (%S)                   |             |             |               | 322               |
| system words (%SW)                 |             |             |               | 327               |
| system words                       |             |             |               |                   |
| %SW118                             |             |             |               | 103               |
| %SW119                             |             |             |               | 103               |
| %SW120                             |             |             |               | 103               |
| system words (%SW)                 |             |             |               | 327               |
|                                    | • • • • • • | • • • • • • |               | 021               |

# т

| tasks                              | 26       |
|------------------------------------|----------|
| tasks and scan modes               | 26       |
| %TM                                | 19       |
| TM3R                               |          |
| configuration                      | 99       |
| TM3R analog I/O modules            |          |
| diagnostics                        |          |
| TM3R digital I/O expansion modules |          |
| TM3R                               | 99       |
| TMCR2 analog cartridges            |          |
| diagnostics                        | 97       |
| TMCR2 analog I/O modules           |          |
| TMCR2AI2                           | 78       |
| TMCR2AM3                           | 81       |
| TMCR2AO2C                          | 79       |
| TMCR2AO2V                          | 80       |
| TMCR2DM4U                          | 78       |
| TMCR2TI2                           |          |
| TMCR2••• cartridges                |          |
| adding to a configuration          | 76       |
|                                    | 70<br>78 |
|                                    | 70<br>81 |
|                                    | 01       |
|                                    |          |
|                                    |          |
|                                    |          |
|                                    | CO       |
|                                    |          |
|                                    |          |
|                                    | ŏJ       |

# U

| unit ID                | 117       |
|------------------------|-----------|
| updating firmware      | . 49, 142 |
| uploading applications |           |

### V

| variables                      |    |
|--------------------------------|----|
| automatic save on power outage | 34 |
| delete on user request         | 35 |
| restore on user request        | 34 |
| save on user request           | 34 |

### W

| watchdog timer  | 27 |
|-----------------|----|
| %WRITE_READ_VAR | 19 |
| %WRITE_VAR      | 19 |

Schneider Electric 35 rue Joseph Monier 92500 Rueil Malmaison France

+ 33 (0) 1 41 29 70 00

www.se.com

As standards, specifications, and design change from time to time, please ask for confirmation of the information given in this publication.

© 2023 Schneider Electric. All rights reserved.

EIO000002019.05